# Oracle® Banking Microservices Architecture Oracle Banking Common Core User Guide

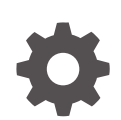

Release 14.7.4.0.0 G10778-02 June 2024

ORACLE

Oracle Banking Microservices Architecture Oracle Banking Common Core User Guide, Release 14.7.4.0.0

G10778-02

Copyright © 2018, 2024, Oracle and/or its affiliates.

This software and related documentation are provided under a license agreement containing restrictions on use and disclosure and are protected by intellectual property laws. Except as expressly permitted in your license agreement or allowed by law, you may not use, copy, reproduce, translate, broadcast, modify, license, transmit, distribute, exhibit, perform, publish, or display any part, in any form, or by any means. Reverse engineering, disassembly, or decompilation of this software, unless required by law for interoperability, is prohibited.

The information contained herein is subject to change without notice and is not warranted to be error-free. If you find any errors, please report them to us in writing.

If this is software, software documentation, data (as defined in the Federal Acquisition Regulation), or related documentation that is delivered to the U.S. Government or anyone licensing it on behalf of the U.S. Government, then the following notice is applicable:

U.S. GOVERNMENT END USERS: Oracle programs (including any operating system, integrated software, any programs embedded, installed, or activated on delivered hardware, and modifications of such programs) and Oracle computer documentation or other Oracle data delivered to or accessed by U.S. Government end users are "commercial computer software," "commercial computer software documentation," or "limited rights data" pursuant to the applicable Federal Acquisition Regulation and agency-specific supplemental regulations. As such, the use, reproduction, duplication, release, display, disclosure, modification, preparation of derivative works, and/or adaptation of i) Oracle programs (including any operating system, integrated software, any programs embedded, installed, or activated on delivered hardware, and modifications of such programs), ii) Oracle computer documentation and/or iii) other Oracle data, is subject to the rights and limitations specified in the license contained in the applicable contract. The terms governing the U.S. Government's use of Oracle cloud services are defined by the applicable contract for such services. No other rights are granted to the U.S. Government.

This software or hardware is developed for general use in a variety of information management applications. It is not developed or intended for use in any inherently dangerous applications, including applications that may create a risk of personal injury. If you use this software or hardware in dangerous applications, then you shall be responsible to take all appropriate fail-safe, backup, redundancy, and other measures to ensure its safe use. Oracle Corporation and its affiliates disclaim any liability for any damages caused by use of this software or hardware in dangerous applications.

Oracle®, Java, MySQL, and NetSuite are registered trademarks of Oracle and/or its affiliates. Other names may be trademarks of their respective owners.

Intel and Intel Inside are trademarks or registered trademarks of Intel Corporation. All SPARC trademarks are used under license and are trademarks or registered trademarks of SPARC International, Inc. AMD, Epyc, and the AMD logo are trademarks or registered trademarks of Advanced Micro Devices. UNIX is a registered trademark of The Open Group.

This software or hardware and documentation may provide access to or information about content, products, and services from third parties. Oracle Corporation and its affiliates are not responsible for and expressly disclaim all warranties of any kind with respect to third-party content, products, and services unless otherwise set forth in an applicable agreement between you and Oracle. Oracle Corporation and its affiliates will not be responsible for any loss, costs, or damages incurred due to your access to or use of third-party content, products, or services, except as set forth in an applicable agreement between you and Oracle.

# Contents

#### Preface

| Purpose                     | xii  |
|-----------------------------|------|
| Audience                    | xii  |
| Documentation Accessibility | xii  |
| Diversity and Inclusion     | xii  |
| Related Resources           | xiii |
| Conventions                 | xiii |
| Screenshot Disclaimer       | xiii |
| Acronyms and Abbreviations  | xiii |
| Basic Actions               | xiv  |
| Symbols and Icons           | xiv  |
|                             |      |

#### 1 Core Maintenance

| 1.1 Acco | ount Entitlement Group           | 1-3  |
|----------|----------------------------------|------|
| 1.1.1    | Create Account Entitlement Group | 1-3  |
| 1.1.2    | View Account Entitlement Group   | 1-5  |
| 1.2 Addi | tional Field Maintenance         | 1-5  |
| 1.3 Advi | ce                               | 1-7  |
| 1.3.1    | Create Advice                    | 1-7  |
| 1.3.2    | View Advice                      | 1-9  |
| 1.4 Amo  | unt Text Language                | 1-10 |
| 1.4.1    | Create Amount Text Language      | 1-10 |
| 1.4.2    | View Amount Text Language        | 1-11 |
| 1.5 BIC  | Directory                        | 1-12 |
| 1.5.1    | Create BIC Directory             | 1-12 |
| 1.5.2    | View BIC Directory               | 1-15 |
| 1.6 Bran | ch EOD                           | 1-15 |
| 1.6.1    | Configure Branch EOD             | 1-16 |
| 1.6.2    | View Branch EOD                  | 1-17 |
| 1.6.3    | Invoke Branch EOD                | 1-18 |
| 1.7 Cheo | cklists                          | 1-19 |
| 1.7.1    | Checklists Maintenance           | 1-19 |
| 1.7.2    | Checklists Linkage Maintenance   | 1-21 |
|          |                                  |      |

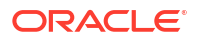

| 1.8 Coun  | try Code                          | 1-24 |
|-----------|-----------------------------------|------|
| 1.8.1     | Create Country Code               | 1-24 |
| 1.8.2     | View Country Code                 | 1-25 |
| 1.9 Curre | ency Definition                   | 1-26 |
| 1.9.1     | Create Currency Definition        | 1-27 |
| 1.9.2     | View Currency Definition          | 1-29 |
| 1.10 Curr | rency Exchange Rate               | 1-30 |
| 1.10.1    | Create Currency Exchange Rate     | 1-31 |
| 1.10.2    | View Currency Exchange Rate       | 1-33 |
| 1.11 Curr | ency Holiday Master               | 1-33 |
| 1.11.1    | Create Currency Holiday Master    | 1-34 |
| 1.11.2    | View Currency Holiday Master      | 1-35 |
| 1.12 Curr | rency Pair Definition             | 1-36 |
| 1.12.1    | Create Currency Pair Definition   | 1-36 |
| 1.12.2    | View Currency Pair Definition     | 1-38 |
| 1.13 Curr | rency Rate Type                   | 1-39 |
| 1.13.1    | Create Currency Rate Type         | 1-39 |
| 1.13.2    | View Currency Rate Type           | 1-40 |
| 1.14 Cust | tomer Access Group                | 1-41 |
| 1.14.1    | Create Customer Access Group      | 1-41 |
| 1.14.2    | View Customer Access Group        | 1-42 |
| 1.15 Cust | tomer Category                    | 1-43 |
| 1.15.1    | Create Customer Category          | 1-43 |
| 1.15.2    | View Customer Category            | 1-44 |
| 1.16 Data | a Segment                         | 1-45 |
| 1.16.1    | Create Data Segment               | 1-45 |
| 1.16.2    | View Data Segment                 | 1-46 |
| 1.17 ECA  | A System                          | 1-47 |
| 1.17.1    | Create ECA System                 | 1-48 |
| 1.17.2    | View ECA System                   | 1-49 |
| 1.18 Exte | ernal Bank Parameters             | 1-49 |
| 1.18.1    | Create External Bank Parameters   | 1-50 |
| 1.18.2    | View External Bank Parameters     | 1-51 |
| 1.19 Exte | ernal Branch Parameters           | 1-52 |
| 1.19.1    | Create External Branch Parameters | 1-52 |
| 1.19.2    | View External Branch Parameters   | 1-53 |
| 1.20 Exte | ernal Chart of Accounts           | 1-54 |
| 1.20.1    | Create External Chart of Accounts | 1-55 |
| 1.20.2    | View External Chart of Accounts   | 1-56 |
| 1.20.3    | View Transaction Log              | 1-57 |
| 1.20.4    | Transaction Log Error Detail      | 1-59 |
| 1.20.5    | Unbalanced Transaction Log        | 1-60 |

| 1.20.6     | Inter Branch Entry Retry                            | 1-62  |
|------------|-----------------------------------------------------|-------|
| 1.20.7     | Pre GL Balance Check                                | 1-63  |
| 1.20.8     | Chart of Accounts Handoff                           | 1-64  |
| 1.21 Exte  | rnal Customer                                       | 1-65  |
| 1.21.1     | Create External Customer                            | 1-66  |
| 1.21.2     | View External Customer                              | 1-68  |
| 1.22 Exte  | rnal Customer Account                               | 1-70  |
| 1.22.1     | Create External Customer Account                    | 1-71  |
| 1.22.2     | View External Customer Account                      | 1-72  |
| 1.23 Exte  | rnal Customer Account Structured Address            | 1-73  |
| 1.23.1     | Create External Customer Account Structured Address | 1-74  |
| 1.23.2     | View External Customer Account Structured Address   | 1-75  |
| 1.24 Exte  | rnal Virtual Account Structured Address             | 1-76  |
| 1.24.1     | View External Virtual Account Structured Address    | 1-76  |
| 1.25 Forg  | et Process                                          | 1-77  |
| 1.25.1     | Forget Customer                                     | 1-77  |
| 1.25.2     | View Forgotten Customer                             | 1-78  |
| 1.26 GL F  | Parameter Maintenance                               | 1-79  |
| 1.26.1     | Create GL Parameter                                 | 1-80  |
| 1.26.2     | View GL Parameter                                   | 1-81  |
| 1.27 Host  | Code                                                | 1-81  |
| 1.27.1     | Create Host Code                                    | 1-82  |
| 1.27.2     | View Host Code                                      | 1-83  |
| 1.28 Inter | est Rate                                            | 1-84  |
| 1.28.1     | Create Interest Rate                                | 1-84  |
| 1.28.2     | View Interest Rate                                  | 1-87  |
| 1.29 Inter | Branch Parameters Maintenance                       | 1-88  |
| 1.29.1     | Create Inter Branch Parameters                      | 1-88  |
| 1.29.2     | View Inter Branch Parameters                        | 1-89  |
| 1.30 Lang  | guage Code                                          | 1-90  |
| 1.30.1     | Create Language Code                                | 1-90  |
| 1.30.2     | View Language Code                                  | 1-91  |
| 1.31 Loca  | al Holiday                                          | 1-92  |
| 1.31.1     | Create Local Holiday                                | 1-92  |
| 1.31.2     | View Local Holiday                                  | 1-94  |
| 1.32 Med   | ia                                                  | 1-95  |
| 1.32.1     | Create Media                                        | 1-95  |
| 1.32.2     | View Media                                          | 1-97  |
| 1.33 MIS   | Class                                               | 1-97  |
| 1.33.1     | MIS Class Maintenance                               | 1-98  |
| 1.33.2     | MIS Class Summary                                   | 1-99  |
| 1.34 MIS   | Group                                               | 1-100 |

| 1.34.1     | MIS Group Maintenance           | 1-100 |
|------------|---------------------------------|-------|
| 1.34.2     | MIS Group Summary               | 1-101 |
| 1.35 Mult  | ii-Currency Account Linkage     | 1-102 |
| 1.35.1     | Create MCA Linkage              | 1-103 |
| 1.35.2     | View MCA Linkage                | 1-104 |
| 1.36 Proc  | cess Code                       | 1-104 |
| 1.36.1     | Process Code Maintenance        | 1-105 |
| 1.36.2     | View Process Code               | 1-106 |
| 1.37 Prio  | rity Code                       | 1-107 |
| 1.37.1     | Priority Code Maintenance       | 1-107 |
| 1.37.2     | Customer Priority Maintenance   | 1-108 |
| 1.38 Prici | ing Source System               | 1-111 |
| 1.38.1     | Create Pricing Source System    | 1-111 |
| 1.38.2     | View Pricing Source System      | 1-112 |
| 1.39 Res   | ource Class                     | 1-113 |
| 1.39.1     | Create Resource Class           | 1-113 |
| 1.39.2     | View Resource Class             | 1-114 |
| 1.40 SLA   | Maintenance                     | 1-115 |
| 1.40.1     | Create SLA Maintenance          | 1-115 |
| 1.40.2     | View SLA Maintenance            | 1-117 |
| 1.41 Scre  | eenclass                        | 1-118 |
| 1.41.1     | Create Screenclass              | 1-118 |
| 1.41.2     | View Screenclass                | 1-119 |
| 1.42 State | e Code                          | 1-120 |
| 1.42.1     | Create State Code               | 1-120 |
| 1.42.2     | View State Code                 | 1-121 |
| 1.43 Syst  | tem Dates                       | 1-122 |
| 1.43.1     | View System Dates               | 1-122 |
| 1.44 Tran  | nsaction Code                   | 1-123 |
| 1.44.1     | Create Transaction Code         | 1-124 |
| 1.44.2     | View Transaction Code           | 1-125 |
| 1.45 Uplo  | bad Source                      | 1-125 |
| 1.45.1     | Create Upload Source            | 1-126 |
| 1.45.2     | View Upload Source              | 1-127 |
| 1.46 Uplo  | bad Source Preference           | 1-128 |
| 1.46.1     | Create Upload Source Preference | 1-128 |
| 1.46.2     | View Upload Source Preference   | 1-130 |
| 1.47 Limi  | ts and Collaterals              | 1-131 |
| 1.47.1     | View Liability Summary          | 1-132 |
| 1.47.2     | View Facility Summary           | 1-133 |
| 1.47.3     | View Collaterals Summary        | 1-134 |
| 1.47.4     | View Liability Customer Summary | 1-136 |

| 1.47.5 | View Collaterals Pool Summary                     | 1-136 |
|--------|---------------------------------------------------|-------|
| 1.47.6 | Data Retrieval from Limits Collaterals System     | 1-137 |
| 1.47.7 | Initial data replication from ELCM to common core | 1-138 |

### 2 Bureau Integration Service

| 2.1 Ove   | rview                                                              | 2-3  |
|-----------|--------------------------------------------------------------------|------|
| 2.2 Sys   | tem Parameter                                                      | 2-4  |
| 2.2.1     | Create System Parameter                                            | 2-4  |
| 2.2.2     | View System Parameter                                              | 2-5  |
| 2.3 Loo   | kup                                                                | 2-8  |
| 2.3.1     | Create Lookup                                                      | 2-9  |
| 2.3.2     | View Lookup                                                        | 2-10 |
| 2.4 Proc  | duct Processor                                                     | 2-13 |
| 2.4.1     | Create Product Processor                                           | 2-14 |
| 2.4.2     | View Product Processor                                             | 2-15 |
| 2.5 Crite | eria                                                               | 2-18 |
| 2.5.1     | Create Bureau Criteria                                             | 2-19 |
| 2.5.2     | View Bureau Criteria                                               | 2-21 |
| 2.6 Cre   | dit Bureau Display                                                 | 2-25 |
| 2.6.1     | View Credit Bureau Report                                          | 2-26 |
| 2.7 Inte  | grating Bureau Integration Service with Oracle Banking Routing Hub | 2-29 |
| 2.7.1     | Oracle Banking Routing Hub Configuration                           | 2-30 |
| 2.        | 7.1.1 Service Consumers                                            | 2-30 |
| 2.        | 7.1.2 Service Providers                                            | 2-40 |
| 2.        | 7.1.3 Experian Configuration                                       | 2-48 |
| 2.        | 7.1.4 Equifax Configuration                                        | 2-49 |
| 2.        | 7.1.5 Document Configuration                                       | 2-51 |
| 2.        | 7.1.6 Troubleshooting                                              | 2-51 |

### 3 Decision Service

| 3.1 | Over  | rview                   | 3-2  |
|-----|-------|-------------------------|------|
| 3.2 | Proc  | ess Flow                | 3-3  |
| 3.3 | Strat | tegy Configuration      | 3-4  |
| 3.4 | Syst  | em Parameter            | 3-5  |
|     | 3.4.1 | Create System Parameter | 3-5  |
|     | 3.4.2 | View System Parameter   | 3-6  |
| 3.5 | Look  | kup                     | 3-9  |
|     | 3.5.1 | Create Lookup           | 3-10 |
|     | 3.5.2 | View Lookup             | 3-11 |
| 3.6 | Prod  | luct Processor          | 3-14 |

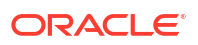

| 3.6.1     | Create Product Processor                                     | 3-15  |
|-----------|--------------------------------------------------------------|-------|
| 3.6.2     | View Product Processor                                       | 3-16  |
| 3.7 Borr  | owing Capacity                                               | 3-19  |
| 3.7.1     | Create Borrowing Capacity                                    | 3-20  |
| 3.7.2     | View Borrowing Capacity                                      | 3-24  |
| 3.8 Stra  | tegy Configuration                                           | 3-30  |
| 3.8.1     | Create Strategy Configuration                                | 3-31  |
| 3.8.2     | View Strategy Configuration                                  | 3-33  |
| 3.9 Scor  | ing Feature                                                  | 3-38  |
| 3.9.1     | Create Scoring Feature                                       | 3-38  |
| 3.9.2     | View Scoring Feature                                         | 3-39  |
| 3.10 Qu   | antitative Scoring Model                                     | 3-43  |
| 3.10.1    | Create Quantitative Scoring Model                            | 3-43  |
| 3.10.2    | View Quantitative Scoring Model                              | 3-51  |
| 3.11 De   | cision Grade Matrix                                          | 3-58  |
| 3.11.1    | Create Decision Grade Matrix                                 | 3-58  |
| 3.11.2    | View Decision Grade Matrix                                   | 3-64  |
| 3.12 Pri  | cing                                                         | 3-72  |
| 3.12.1    | Create Pricing Model                                         | 3-72  |
| 3.12.2    | View Pricing Model                                           | 3-79  |
| 3.13 Val  | idation Model                                                | 3-87  |
| 3.13.1    | Create Validation Model                                      | 3-88  |
| 3.13.2    | View Validation Model                                        | 3-92  |
| 3.14 Qu   | alitative Scoring Model                                      | 3-98  |
| 3.14.1    | Create Qualitative Scoring Model                             | 3-99  |
| 3.14.2    | View Qualitative Scoring Model                               | 3-105 |
| 3.15 Qu   | estionnaire                                                  | 3-111 |
| 3.15.1    | Create Questionnaire                                         | 3-112 |
| 3.15.2    | View Questionnaire                                           | 3-114 |
| 3.16 Co   | unter                                                        | 3-119 |
| 3.16.1    | Create Counter                                               | 3-119 |
| 3.16.2    | View Counter                                                 | 3-121 |
| 3.17 Ch   | arge Code                                                    | 3-126 |
| 3.17.1    | Create Charge Code                                           | 3-126 |
| 3.17.2    | View Charge Code                                             | 3-135 |
| 3.18 Exe  | ecution Summary                                              | 3-145 |
| 3.18.1    | View Execution Summary                                       | 3-145 |
| 3.19 Inte | egrating Decision Service with Oracle Banking Routing Hub    | 3-160 |
| 3.19.1    | Oracle Banking Routing Hub Configuration                     | 3-161 |
| 3.:       | L9.1.1 Service Consumers                                     | 3-161 |
| 3.:       | L9.1.2 Service Providers                                     | 3-171 |
| 3.19.2    | Oracle Banking Origination to Decision Service Configuration | 3-179 |

#### 4 NLP Framework

| 4.1 Too | blkit                                | 4-1  |
|---------|--------------------------------------|------|
| 4.1.1   | Use Case Definition                  | 4-1  |
| 4       | 1.1.1.1 View Use Case Definition     | 4-2  |
| 4       | I.1.1.2 Tag Maintenance              | 4-3  |
| 4.1.2   | Annotator                            | 4-4  |
| 4       | 1.1.2.1 Annotator                    | 4-4  |
| 4.1.3   | Model Training                       | 4-10 |
| 4.1.4   | Model Management                     | 4-11 |
| 4       | I.1.4.1 Model Management Maintenance | 4-11 |
| 4       | I.1.4.2 View Model Management        | 4-12 |
| 4.1.5   | Model Import and Export Maintenance  | 4-13 |
| 4.2 Op  | eration                              | 4-15 |
| 4.2.1   | Upload Document                      | 4-15 |
| 4.2.2   | Transaction Log                      | 4-16 |
| 4.3 3P  | Service Integration                  | 4-18 |
| 4.3.1   | Classification Training Service      | 4-19 |
| 4.3.2   | NER Training Service                 | 4-20 |
| 4.3.3   | Classification Processing Service    | 4-23 |
| 4.3.4   | NER Processing Service               | 4-23 |
| 4.3.5   | Service Mapping                      | 4-25 |
| 4.3.6   | Business Service Mapping             | 4-26 |

#### 5 Machine Learning Framework

| 5.1 Use  | Case On-Boarding                    | 5-1 |
|----------|-------------------------------------|-----|
| 5.2 Fran | neworks Supported                   | 5-2 |
| 5.2.1    | Timeseries                          | 5-2 |
| 5.2.2    | Timeseries Algorithms Supported     | 5-3 |
| 5.2.3    | Time Series Forecast                | 5-3 |
| 5.2      | 2.3.1 Forecast REST Service         | 5-3 |
| 5.2.4    | Regression                          | 5-4 |
| 5.2.5    | Regression Algorithms Supported     | 5-5 |
| 5.2.6    | Classification                      | 5-5 |
| 5.2.7    | Classification Algorithms Supported | 5-6 |
| 5.3 Part | itioned Model                       | 5-6 |
| 5.4 On-E | Boarding Use Case                   | 5-7 |
| 5.4.1    | Model Definition                    | 5-7 |
| 5.4      | 4.1.1 Model Definition Maintenance  | 5-7 |
|          |                                     |     |

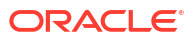

|     | 5.4.1.2 View Model Definition      | 5-14 |
|-----|------------------------------------|------|
| 5   | 5.4.2 Model Training and Scoring   | 5-15 |
| 5.5 | Online Single Record Prediction    | 5-16 |
| 5.6 | Use Case Modifications             | 5-16 |
| 5.7 | Data Extensibility                 | 5-17 |
| 5.8 | Model Explainability               | 5-17 |
| 5.9 | Model Monitoring and Auto Training | 5-17 |

#### 6 File Upload

| 6.1  | Country Code File Upload 6-           |      |
|------|---------------------------------------|------|
| 6.2  | Bank Core Parameters File Upload      | 6-2  |
| 6.3  | Branch Core Parameters File Upload    | 6-3  |
| 6.4  | Currency Definition File Upload       | 6-4  |
| 6.5  | BIC Directory File Upload             | 6-6  |
| 6.6  | 6.6 Local Holiday File Upload         |      |
| 6.7  | Currency Holiday File Upload          | 6-9  |
| 6.8  | External Customer File Upload         | 6-9  |
| 6.9  | External Customer Account File Upload | 6-11 |
| 6.10 | Exchange Rate File Upload             | 6-12 |
| 6.11 | Interest Rate File Upload             | 6-13 |
|      |                                       |      |

#### 7 Rules Framework

| 7.1 | Fact  |                        | 7-1  |
|-----|-------|------------------------|------|
|     | 7.1.1 | Create Fact            | 7-1  |
|     | 7.1.2 | View Fact              | 7-3  |
| 7.2 | Rule  |                        | 7-5  |
|     | 7.2.1 | Create Rule            | 7-6  |
|     | 7.2.2 | View Rule              | 7-8  |
|     | 7.2.3 | Evaluate Rule          | 7-11 |
|     | 7.2.4 | Rule Group             | 7-12 |
|     | 7.2   | .4.1 Create Rule Group | 7-13 |
|     | 7.2   | .4.2 View Rule Group   | 7-14 |
|     | 7.2.5 | View Audit Rule        | 7-14 |

#### 8 Document Verification Framework

| 0.4 | <b>–</b> .                               |                     | 0.4 |
|-----|------------------------------------------|---------------------|-----|
| 8.1 | 8.1 Text Extraction                      |                     | 8-1 |
| 8.2 | 8.2 Image Processing 8-                  |                     | 8-2 |
| 8.3 | 8.3 Document Verification API Details 8- |                     | 8-3 |
|     | 8.3.1                                    | Passport Extraction | 8-3 |

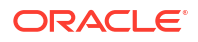

|     | 8.3.2 Driving License Extraction 8-5           |                                     |      |
|-----|------------------------------------------------|-------------------------------------|------|
|     | 8.3.3                                          | National Identification Extraction  | 8-7  |
|     | 8.3.4                                          | Voter Identity Card Extraction      | 8-9  |
| 8.4 | Valid                                          | ate Information API details         | 8-10 |
|     | 8.4.1                                          | Passport Validation                 | 8-11 |
|     | 8.4.2 Driving License Validation 8             |                                     | 8-13 |
|     | 8.4.3 National Identification Validation 8-    |                                     | 8-15 |
|     | 8.4.4 Voter Identity Card Validation 8-1       |                                     | 8-17 |
|     | 8.4.5 Pointers About Request and Response 8-19 |                                     |      |
|     | 8.4.6                                          | Things to be taken care of          | 8-19 |
| 8.5 | Reco                                           | ommendations For Better Performance | 8-20 |

#### A Error Codes and Messages

### B Functional Activity Codes

#### Index

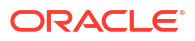

## Preface

- Purpose
- Audience
- Documentation Accessibility
- Diversity and Inclusion
- Related Resources
- Conventions
- Screenshot Disclaimer
- Acronyms and Abbreviations
- Basic Actions
- Symbols and Icons

#### Purpose

This guide is designed to help the user to quickly get acquainted with the Customer Standard Instructions maintenance process.

### Audience

This guide is intended for the central administrator of the Bank who controls the system and application parameters and ensures smooth functionality and flexibility of the banking application.

### **Documentation Accessibility**

For information about Oracle's commitment to accessibility, visit the Oracle Accessibility Program website at http://www.oracle.com/pls/topic/lookup?ctx=acc&id=docacc.

#### Access to Oracle Support

Oracle customers that have purchased support have access to electronic support through My Oracle Support. For information, visit http://www.oracle.com/pls/topic/lookup?ctx=acc&id=info or visit http://www.oracle.com/pls/topic/lookup?ctx=acc&id=trs if you are hearing impaired.

### **Diversity and Inclusion**

Oracle is fully committed to diversity and inclusion. Oracle respects and values having a diverse workforce that increases thought leadership and innovation. As part of our initiative to build a more inclusive culture that positively impacts our employees, customers, and partners, we are working to remove insensitive terms from our products and documentation. We are also

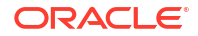

mindful of the necessity to maintain compatibility with our customers' existing technologies and the need to ensure continuity of service as Oracle's offerings and industry standards evolve. Because of these technical constraints, our effort to remove insensitive terms is ongoing and will take time and external cooperation.

### **Related Resources**

For more information on any related features, refer to the following documents

- Oracle Banking Security Management System User Guide
- Routing Hub Configuration User Guide
- Oracle Banking Getting Started User Guide

### Conventions

The following text conventions are used in this document:

| Convention | Meaning                                                                                                    |
|------------|----------------------------------------------------------------------------------------------------|
| boldface   | Boldface type indicates graphical user interface elements associated with an action, or terms defined in text or the glossary.         |
| italic     | Italic type indicates book titles, emphasis, or placeholder variables for which you supply particular values.                          |
| monospace  | Monospace type indicates commands within a paragraph, URLs, code in examples, text that appears on the screen, or text that you enter. |

### Screenshot Disclaimer

Personal information used in the interface or documents is dummy and does not exist in the real world. It is only for reference purposes.

### Acronyms and Abbreviations

The list of the acronyms and abbreviations used in this guide are as follows:

#### Table 1 Acronyms and Abbreviations

| Abbreviation | Description                     |
|--------------|---------------------------------|
| System       | Core Maintenance Module         |
| NLP          | Natural Language Processing     |
| REST         | Representational State Transfer |

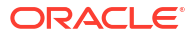

# **Basic Actions**

| Table 2 E | asic A | ctions |
|-----------|--------|--------|
|-----------|--------|--------|

| Action               | Description                                                                                                    |
|----------------------|----------------------------------------------------------------------------------------------------|
| Approve              | Used to approve the initiated report.<br>This button is displayed, once the user click <b>Authorize</b> .                                                                                    |
| Audit                | Used to view the maker details, checker details, and report status.                                                                                                    |
| Authorize            | Used to authorize the report created.<br>A maker of the screen is not allowed to authorize the report. Only a<br>checker can authorize a report, created by a maker.                         |
| Close                | Used to close a record.<br>This action is available only when a record is created.                                                                                                    |
| Confirm              | Used to confirm the performed action.                                                                                                    |
| Cancel               | Used to cancel the performed action.                                                                                                    |
| Compare              | Used to view the comparison through the field values of old record and the current record.<br>This button is displayed in the widget, once the user click <b>Authorize</b> .                 |
| Collapse All         | Used to hide the details in the sections.<br>This button is displayed, once the user click <b>Compare</b> .                                                                                  |
| Expand All           | Used to expand and view all the details in the sections.<br>This button is displayed, once the user click <b>Compare</b> .                                                                   |
| New                  | Used to add a new record.<br>When the user click <b>New</b> , the system displays a new record enabling to<br>specify the required data.                                                     |
| ОК                   | Used to confirm the details in the screen.                                                                                                    |
| Save                 | Used to save the details entered or selected in the screen.                                                                                                    |
| View                 | Used to view the report details in a particular modification stage.<br>This button is displayed in the widget, once the user click <b>Authorize</b> .                                        |
| View Difference only | Used to view a comparison through the field element values of old record and the current record, which has undergone changes. This button is displayed, once the user click <b>Compare</b> . |
| Unlock               | Used to update the details of an existing record.<br>System displays an existing record in editable mode.                                                                                    |

# Symbols and Icons

The following symbols and icons are used in the screens.

| Table 3 | Symbols and Icons - Common |
|---------|----------------------------|
|         |                            |

| Symbol/Icon | Function |
|-------------|----------|
|             | Minimize |
| J L         |          |
| ר ר         |          |
|             |          |

| Symbol/Icon           | Function                        |
|-----------------------|---------------------------------|
|                       | Maximize                        |
| <b>Г</b> 7            |                                 |
| L J                   |                                 |
|                       |                                 |
|                       | Close                           |
| $\mathbf{\mathbf{V}}$ |                                 |
| X                     |                                 |
| • •                   |                                 |
|                       | Perform Search                  |
| $\sim$                |                                 |
| Q                     |                                 |
|                       |                                 |
|                       | Open a list                     |
|                       |                                 |
| $\mathbf{-}$          |                                 |
|                       |                                 |
|                       |                                 |
|                       | Add a new record                |
|                       |                                 |
|                       |                                 |
|                       |                                 |
|                       | Navigate to the first record    |
|                       |                                 |
|                       |                                 |
|                       |                                 |
|                       | Navigate to the last record     |
| N                     |                                 |
| <b>N</b>              |                                 |
|                       |                                 |
|                       | Navigate to the previous record |
|                       |                                 |
|                       |                                 |
|                       |                                 |
|                       | Navigate to the next record     |
|                       |                                 |
|                       |                                 |
|                       |                                 |
|                       |                                 |

Table 3 (Cont.) Symbols and Icons - Common

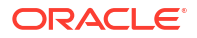

| Symbol/Icon | Function                                                       |
|-------------|----------------------------------------------------------------|
| 88          | Grid view                                                      |
| ≣           | List view                                                      |
| Ģ           | Refresh                                                        |
| +           | Click this icon to add a new row.                              |
|             | Click this icon to delete an existing row.                     |
| Ð           | Click to view the created record.                              |
| £           | Click to modify the fields.                                    |
| •           | Click to unlock, delete, authorize or view the created record. |

Table 3 (Cont.) Symbols and Icons - Common

|           | _         |                 |
|-----------|-----------|-----------------|
| i Icons - | Audit     | Details         |
|           | a icons - | a icons - Audit |

| Symbol/Icon | Function                      |
|-------------|-------------------------------|
| 00          | A user                        |
| <b>⊡</b> ®  | Date and time                 |
|             | Unauthorized or Closed status |
| $\odot$     | Authorized or Open status     |

Table 5Symbols and Icons - Widget

| Symbol/Icon | Function            |
|-------------|---------------------|
| £           | Open status         |
|             | Unauthorized status |
| £           | Closed status       |
|             | Authorized status   |

# 1 Core Maintenance

This topic helps you quickly get acquainted with the many functions routinely executed everyday.

- Account Entitlement Group This topic describes the information to configure an account entitlement group.
- Additional Field Maintenance
   This topic describes the systematic instructions to configure and maintain the additional
   fields for the transaction screens.
- Advice This topic describes the information to configure the various BIP advices that are available for the process.
- Amount Text Language This topic describes the information to configure an amount text language.
- BIC Directory This topic describes the information to configure the BIC directory for a customer.
- Branch EOD
   This topics describes the information to configure Branch workflow
- Checklists
   This topic describes the information to configure an Checklists.
- Country Code This topic describes the information to configure the Country code.
- Currency Definition
   This topic describes the information to define the currency using Currency Definition maintenance.
- Currency Exchange Rate This topic describes the information to configure a Currency Exchange Rate.
- Currency Holiday Master
   This topic describes the information to configure a Currency Holiday.
- Currency Pair Definition This topic describes the information to define a Currency Pair.
- Currency Rate Type This topic describes the information to configure a Currency Rate.
- Customer Access Group This topic describes the information to configure the customer access group.
- Customer Category This topic describes the information to configure a Customer Category
- Data Segment This topic describes the information to configure an Data Segment.
- ECA System

Other accounting systems maintain the External Credit Approval (ECA) process. For example, Oracle Banking FLEXCUBE or the virtual account system Oracle Banking Virtual

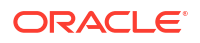

Account Management. This maintenance enables the routing of transactions to the appropriate accounting system.

- External Bank Parameters This topic describes the information to configure bank level parameters.
- External Branch Parameters This topics describes the information to configure branch level parameters.
- External Chart of Accounts This topic describes the information to configure an external chart of accounts.
- External Customer

The **External Customer** feature enables the creation and viewing of customer information in a centralized location within the Oracle Banking Microservices Architecture framework. This repository stores vital customer details such as **CIF ID**, **Customer Name**, other essential information, ensuring quick reference, and easy access to pertinent data.

- External Customer Account This topic helps to configure the external customer account details.
- External Customer Account Structured Address
   This topic describes the information to configure the external customer account structured
   address details.
- External Virtual Account Structured Address This topic describes the information to configure the external virtual account structured address details.
- Forget Process
   This topic describes the information to configure a customer detail who wants to be forgotten using forget process.
- GL Parameter Maintenance This topic describes the information to configure an GL parameter maintenance.
- Host Code
   This topic describes the information to configure the host code.
- Interest Rate This topic describes the information to configure a Interest Rate.
- Inter Branch Parameters Maintenance This topic describes the information to configure an inter branch parameters maintenance.
- Language Code This topic describes the information to configure a language code.
- Local Holiday This topic describes the information to configure a local holiday.
- Media This topic describes the information to configure the media.
- MIS Class This topic describes the information to configure an MIS Class.
- MIS Group
   This topic describes the information to configure an MIS Group.
- Multi-Currency Account Linkage This topic describes the information to link the sub-accounts to a core multi-currency account.

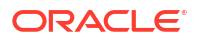

Process Code

This topic describes the information to set the process code to the individual stages according to the process.

- Priority Code This topic describes the information to configure an Priority Code.
- Pricing Source System This topic describes the information to configure the pricing source system.
- Resource Class This topic describes the information to configure an Resource Class.
- SLA Maintenance This topic describes the information to configure an SLA maintenance.
- Screenclass

The maintenance screens of Oracle Banking Microservices Architecture product which are based on Resource Segment Orchestrator uses the screen class maintenance to maintain the list of data segments that are part of the maintenance screens.

State Code

This topic describes the information to configure an State Code.

System Dates

This topic describes the information to view the system date details.

Transaction Code

This topic describes the information to configure the transaction code.

Upload Source

**Upload Source** screen facilitates the maintenance of external systems like Oracle Digital Banking Experience, Oracle Banking Liquidity Management, and so on which can send transactions data to the common core.

Upload Source Preference

**Upload Source Preference** can set preferences for upload of a data from an external source. Example an external exchange rate source is sending exchange rates to the common core system.

Limits and Collaterals

This section contains the details of the limits and collaterals data that are replicated from the ELCM system.

### **1.1 Account Entitlement Group**

This topic describes the information to configure an account entitlement group.

This topic contains the following subtopics:

- Create Account Entitlement Group
   This topic describes the systematic instructions to configure the account entitlement group.
- View Account Entitlement Group This topic describes the systematic instructions to view the list of configured account entitlement group.

#### 1.1.1 Create Account Entitlement Group

This topic describes the systematic instructions to configure the account entitlement group.

Specify User ID and Password, and login to Home screen.

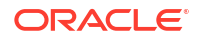

- 1. On Home screen, click Core Maintenance. Under Core Maintenance, click Account Entitlement Group.
- 2. Under Account Entitlement Group, click Create Account Entitlement Group.

The Create Account Entitlement Group screen displays.

| in Code                           | Account Entitlement Group Code |  |
|-----------------------------------|--------------------------------|--|
| art One                           |                                |  |
| Brouled                           | Required                       |  |
| Int Entitlement Group Description |                                |  |
|                                   |                                |  |
| Deviced                           |                                |  |
| maganaa                           |                                |  |
|                                   |                                |  |
|                                   |                                |  |
|                                   |                                |  |
|                                   |                                |  |
|                                   |                                |  |
|                                   |                                |  |
|                                   |                                |  |
|                                   |                                |  |
|                                   |                                |  |
|                                   |                                |  |
|                                   |                                |  |
|                                   |                                |  |
|                                   |                                |  |
|                                   |                                |  |
|                                   |                                |  |
|                                   |                                |  |
|                                   |                                |  |
|                                   |                                |  |
|                                   |                                |  |
|                                   |                                |  |
|                                   |                                |  |
|                                   |                                |  |

Figure 1-1 Create Account Entitlement Group

3. Specify the fields on **Create Account Entitlement Group** screen.

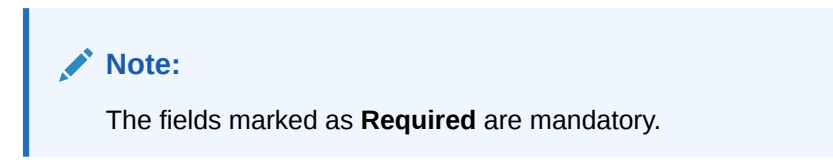

For more information on fields, refer to the field description table.

Table 1-1 Create Account Entitlement Group – Field Description

| Field                                    | Description                                                  |
|------------------------------------------|--------------------------------------------------------------|
| Domain Code                              | Search and select the required language code.                |
| Account Entitlement<br>Group Code        | Specify the currency symbols.                                |
| Account Entitlement<br>Group Description | Select a decimals as fraction value from the drop-down list. |

4. Click **Save** to save the details.

The amount text language is successfully created and can be viewed using the **View Account Entitlement Group** screen.

5. Click **Cancel** to discard the changes and close the screen.

#### 1.1.2 View Account Entitlement Group

This topic describes the systematic instructions to view the list of configured account entitlement group.

The user can configure an account entitlement group using **Create Account Entitlement Group** screen.

Specify User ID and Password, and login to Home screen.

- 1. On Home screen, click Core Maintenance. Under Core Maintenance, click Account Entitlement Group.
- 2. Under Account Entitlement Group, click View Account Entitlement Group.

The View Account Entitlement Group screen displays.

| View Account Entitlement G                  | iroup | :: ×  |
|---------------------------------------------|-------|-------|
| A + O                                       |       | 8≡ 88 |
| Account Entitlement Group Code:<br>ACCTGRP1 |       |       |
| Maker ID KEERTID1<br>Mod No 1               |       |       |
| 🗅 Authorized 🔒 Open 🖾 1                     |       |       |

Figure 1-2 View Account Entitlement Group

For more information on fields, refer to the field description table.

 Table 1-2
 View Account Entitlement Group – Field Description

| Field                | Description                                                                                                    |  |  |  |  |  |
|----------------------|----------------------------------------------------------------------------------------------------|--|--|--|--|--|
| Language Code        | isplays the language code associated with the amount word.                                                           |  |  |  |  |  |
| Authorization Status | Displays the authorization status of the record.<br>The options are:<br>• Authorized<br>• Rejected<br>• Unauthorized |  |  |  |  |  |
| Record Status        | Displays the status of the record.<br>The options are:<br>• Open<br>• Closed                                         |  |  |  |  |  |
| Modification Number  | Displays the number of modification performed on the record.                                                         |  |  |  |  |  |

### 1.2 Additional Field Maintenance

This topic describes the systematic instructions to configure and maintain the additional fields for the transaction screens.

Specify User ID and Password, and login to Home screen.

1. On Home screen, click Core Maintenance. Under Core Maintenance, click Additional Field Maintenance.

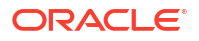

The Additional Field Maintenance screen displays.

#### Figure 1-3 Additional Field Maintenance

| Additional Field Maintenance                                 | ;; ×  |
|--------------------------------------------------------------|-------|
| Q + 0                                                        | 83 88 |
| u Ker<br>fsgbu-ob-cmn-ds-additio                             |       |
| Application D Admona/Fields<br>Description Additional Fields |       |
| C. Authorized                                                |       |
| Page 1 of1 (1-1of1mems) (< + 1 > >)                          |       |

2. View the details from Additional Fields Maintenance screen

For more information on fields, refer to the field description table.

 Table 1-3
 Additional Field Maintenance - Field Description

| Field          | Description                                                  |
|----------------|--------------------------------------------------------------|
| UI Key         | Displays the UI key of the additional field.                 |
| Application ID | Displays the related application ID of the additional field. |
| Description    | Displays the description of the additional field.            |
| Status         | Displays the status of the record.                           |

3. On Additional Field Maintenance screen, click + button.

The Additional Fields Maintenance screen displays.

#### Figure 1-4 Additional Fields Maintenance

| Additional Fields                                                  | Maintenance          |                     |              |             |                                                      |                 |                  |                |                |     |
|--------------------------------------------------------------------|----------------------|---------------------|--------------|-------------|------------------------------------------------------|-----------------|------------------|----------------|----------------|-----|
| <ul> <li>Additional Fields</li> </ul>                              | Details              |                     |              |             |                                                      |                 |                  |                |                |     |
| Component Name                                                     |                      | Unique Identifier/F | Product Code |             |                                                      | Des             | cription         |                | Application ID |     |
| fsgbu-ob-cmn-ds-addition                                           | al-fi Q              |                     |              |             |                                                      | A               | dditional Fields |                | ово            |     |
| UI Key                                                             |                      |                     |              |             |                                                      |                 |                  |                |                |     |
| fsgbu-ob-cmn-mn-addition<br>fields@                                | nal-                 |                     |              |             |                                                      |                 |                  |                |                |     |
| ✓ Construct Addition                                               | onal Fields MetaData |                     |              |             |                                                      |                 |                  |                |                |     |
| Field ID 0                                                         | Field Label 0        | Category C          | Fie          | ield Type 🛛 |                                                      | Edit Properties | 0                | Mandatory 0    | Is Unique? 0   |     |
| No data to display.                                                |                      |                     |              |             |                                                      |                 |                  |                |                |     |
| <ul> <li>✓ Construct Validat</li> <li>Validation Name ÷</li> </ul> | tion MetaData        | ÷                   | Custom Error | ( Message   | 2 <i>2010</i> (11) (11) (11) (11) (11) (11) (11) (11 |                 |                  | Edit Arguments |                | + - |
| No data to display.                                                |                      |                     |              |             |                                                      |                 |                  |                |                |     |
|                                                                    |                      |                     |              |             |                                                      |                 |                  |                |                |     |
|                                                                    |                      |                     |              |             |                                                      |                 |                  |                |                |     |
|                                                                    |                      |                     |              |             |                                                      |                 |                  |                |                |     |
|                                                                    |                      |                     |              |             |                                                      |                 |                  |                |                |     |
|                                                                    |                      |                     |              |             |                                                      |                 |                  |                |                |     |

4. specify the fields on Additional Fields Maintenance screen.

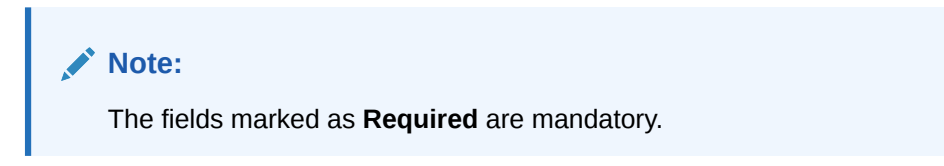

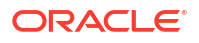

| Field                                   | Description                                                                                |  |  |  |  |
|-----------------------------------------|--------------------------------------------------------------------------------------------|--|--|--|--|
| Component Name                          | Click <b>Search</b> icon to view and select the component name from the list of            |  |  |  |  |
| Product Code                            | Click Search icon to view and select the product code from the list                        |  |  |  |  |
| Product Name                            | Displays the product name for the specified product code.                                  |  |  |  |  |
| Description                             | Displays the description as <b>Additional Fields</b> , and it can be modified.             |  |  |  |  |
| Application ID                          | Displays the Application ID.                                                               |  |  |  |  |
| Construct Additional<br>Fields MetaData | Specify the details under this section to configure metadata for each field.               |  |  |  |  |
| Select                                  | Check this box to select/unselect a row.                                                   |  |  |  |  |
| Field ID                                | Specify the field ID.                                                                      |  |  |  |  |
| Field Label                             | Specify the field label.                                                                   |  |  |  |  |
| Category                                | Specify the category.                                                                      |  |  |  |  |
| Field Type                              | Select the field type from the drop-down values.                                           |  |  |  |  |
| Edit                                    | Click this icon to edit the fields in the row.                                             |  |  |  |  |
| Mandatory                               | Check this box if the field needs to be configured as mandatory.                           |  |  |  |  |
| Construct Validation<br>MetaData        | Specify the details under this section for validations to be applied on configured fields. |  |  |  |  |
| Select                                  | Check this box to select/unselect a row.                                                   |  |  |  |  |
| Validation Name                         | Specify the validation name.                                                               |  |  |  |  |
| Validation Template To<br>Use           | Select the template to be used for the validation.                                         |  |  |  |  |
| Custom Error Message                    | Specify the error message that needs to be displayed for the lidti                         |  |  |  |  |
| Edit Arguments                          | Click this icon to edit the fields in the row.                                             |  |  |  |  |

Table 1-4 Additional Fields Maintenance – Field Description

5. Click Save to save the details.

The user can view the confirmation advice details in the Additional Field Maintenance.

### 1.3 Advice

This topic describes the information to configure the various BIP advices that are available for the process.

This topic contains the following subtopics:

Create Advice

This topic describes the systematic instructions to configure advices.

• View Advice This topic describes the systematic instructions to view the list of configured advice.

#### 1.3.1 Create Advice

This topic describes the systematic instructions to configure advices.

Specify User ID and Password, and login to Home screen.

- 1. On Home screen, click Core Maintenance. Under Core Maintenance, click Advice.
- 2. Under Advice, click Create Advice.

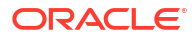

#### The Create Advice screen displays.

Figure 1-5 Create Advice

| Create Advice          |                            |                           | 4                                         |
|------------------------|----------------------------|---------------------------|-------------------------------------------|
| Advice Name Required   |                            |                           |                                           |
| Advice Description     | Micro Service Name         | Swift Micro Service       | Micro Service Endpoint                    |
| Application Name       | Application Description    |                           |                                           |
| Beguined               | Required                   |                           |                                           |
| Media<br>Q<br>Required | Branch<br>Q<br>Required    | Currency<br>Q<br>Required | Report Locale Report Locale Report Locale |
| Report Absolute Path   | Format<br>Select an option | Swritt Endpoint           |                                           |
|                        |                            |                           |                                           |
|                        |                            |                           |                                           |
|                        |                            |                           | Cancel                                    |

3. Specify the fields on Create Advice screen.

**Note:** The fields marked as **Required** are mandatory.

Table 1-5 Create Advice – Field Description

| Field                   | Description                                                 |  |  |
|-------------------------|-------------------------------------------------------------|--|--|
| Advice Name             | Specify the name of the advice.                             |  |  |
| Advice Description      | Specify the information about the advice.                   |  |  |
| Micro Service Name      | Specify the name of the micro service.                      |  |  |
| Swift Micro Service     | Specify the information about the swift micro service.      |  |  |
| Micro Service Endpoint  | Specify the endpoint micro service.                         |  |  |
| Application Name        | Specify the application name for which advice is generated. |  |  |
| Application Description | Specify the additional information about the application.   |  |  |
| Media                   | Search and select the required media.                       |  |  |
| Branch                  | Search and select the required branch.                      |  |  |
| Currency                | Search and select the required currency.                    |  |  |
| Report Locale           | Specify the locale report details.                          |  |  |
| Report Absolute Path    | Specify the report absolute path.                           |  |  |

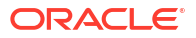

| Field          | Description                                                                                                    |  |  |
|----------------|----------------------------------------------------------------------------------------------------|--|--|
| Format         | Select a download file format for an advice from the drop-down list.<br>The available options are:<br>PDF<br>PPTX<br>HTML<br>XLS<br>RTF |  |  |
| Swift Endpoint | Specify the swift endpoint.                                                                                                    |  |  |

#### Table 1-5 (Cont.) Create Advice – Field Description

4. Click **Save** to save the details.

The advice is successfully created and can be viewed using the View Advice screen.

#### 1.3.2 View Advice

This topic describes the systematic instructions to view the list of configured advice.

The user can configure an advice for a process using the Create Advice screen.

Specify User ID and Password, and login to Home screen.

- 1. On Home screen, click Core Maintenance. Under Core Maintenance, click Advice.
- 2. Under Advice, click View Advice.

The View Advice screen displays.

| + 0                                                    |                                        |                                                |                                             |                                                           |                                                           |
|--------------------------------------------------------|----------------------------------------|------------------------------------------------|---------------------------------------------|-----------------------------------------------------------|-----------------------------------------------------------|
| dvice Name:<br>paRejection                             | Advice Name:<br>CCApplication          | Advice Name:<br>CasawithODAp :                 | Advice Name:<br>CasawithoutODAp             | Advice Name:<br>IpaOffer                                  | Advice Name:<br>CAODOfferIssue                            |
| dvice RPM-IpaRejection<br>ficro Service obremo-rpm-cmn | Advice RPM<br>Micro Service obremo-rpm | Advice RPM<br>Micro Service obremo-rpm-sav     | Advice RPM<br>Micro Service obremo-rpm-sav  | Advice RPM-IpaOfferLetter<br>Micro Service obremo-rpm-cmn | Advice RPM-CAODOfferIssue<br>Micro Service obremo-rpm-sav |
| Authorized 🔓 Open 🖾 1                                  | 🗅 Authorized 🔓 Open 🖾 1                | 🗅 Authorized 🔓 Open 🖾 1                        | 🗅 Authorized 🔓 Open 🖾 1                     | D Authorized 🔓 Open 🖾 1                                   | D Authorized 🔓 Open 🖾 1                                   |
| dvice Name:<br>OfferSchedule                           | Advice Name:<br>test_advice            | Advise Name:<br>AdverseAction                  | Advice Name:<br>TDApplication               |                                                           |                                                           |
| dvice RPM-Offer<br>ficro Service loanapplication       | Advice Test Advice<br>Micro Service    | Advice RPM<br>Micro Service obremo-rpm-process | Advice RPM<br>Micro Service obremo-rpm-term |                                                           |                                                           |
| Authorized 🔓 Open 🖾 1                                  | 🗅 Authorized 🔒 Open 🖾 1                | 🗅 Authorized 🔒 Open 🖾 1                        | D Authorized 🔓 Open 🖄 1                     |                                                           |                                                           |

Table 1-6 View Advice – Field Description

| Field              | Description                             |  |
|--------------------|-----------------------------------------|--|
| Advice Name        | Displays the name of the advice.        |  |
| Advice Description | Displays information about the advice.  |  |
| Micro Service Name | Displays the name of the micro service. |  |

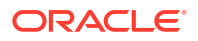

| Field                | Description                                                                                                    |
|----------------------|----------------------------------------------------------------------------------------------------|
| Authorization Status | Displays the authorization status of the record.<br>The options are:<br>• Authorized<br>• Rejected<br>• Unauthorized |
| Record Status        | Displays the status of the record.<br>The options are:<br>• Open<br>• Closed                                         |
| Modification Number  | Displays the number of modification performed on the record.                                                         |

#### Table 1-6 (Cont.) View Advice – Field Description

### 1.4 Amount Text Language

This topic describes the information to configure an amount text language.

This topic contains the following subtopics:

- Create Amount Text Language This topic describes the systematic instructions to configure the amount text language.
- View Amount Text Language This topic describes the systematic instructions to view the list of configured amount text language.

#### 1.4.1 Create Amount Text Language

This topic describes the systematic instructions to configure the amount text language.

Specify User ID and Password, and login to Home screen.

- 1. On Home screen, click Core Maintenance. Under Core Maintenance, click Amount Text Language.
- 2. Under Amount Text Language, click Create Amount Text Language.

The Create Amount Text Language screen displays.

| Creat      | e Amount Text Languag   | e                      |              |       |                |               |               | 1              | ;×   |
|------------|-------------------------|------------------------|--------------|-------|----------------|---------------|---------------|----------------|------|
| Language C | ode<br>Q<br>Reguired    |                        |              |       |                |               |               |                |      |
| Amount     | Word Currency List      |                        |              |       |                |               |               |                |      |
|            |                         |                        |              |       |                |               |               | +              | - 12 |
|            | Currency Symbol 0       | Decimals As Fraction 🗘 | Final Text 0 | CCY O | Post Decimal 0 | Pre Decimal 🗘 | Text Before 0 | Text Between 0 |      |
| No dat     | a to display.           |                        |              |       |                |               |               |                |      |
| Page       | 1 (0 of 0 items)  < 4 1 | ▶ >                    |              |       |                |               |               |                |      |
| Amount     | Word Text List          |                        |              |       |                |               |               |                |      |
|            |                         |                        |              | + 🖻   |                |               |               |                |      |
| 0          | Amount 0                | One Flag 0             | Text 0       |       |                |               |               |                |      |
| No dat     | a to display.           |                        |              |       |                |               |               |                |      |
| Page       | 1 (0 of 0 items)  <     | ▶ >I                   |              |       |                |               |               |                |      |
| anguage Co | de                      |                        |              |       |                |               |               |                |      |
|            |                         |                        |              |       |                |               |               |                |      |
|            |                         |                        |              |       |                |               |               |                |      |
|            |                         |                        |              |       |                |               |               | Cancel         | Save |
|            |                         |                        |              |       |                |               |               |                |      |

#### Figure 1-7 Create Amount Text Language

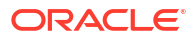

3. Specify the fields on Create Amount Text Language screen.

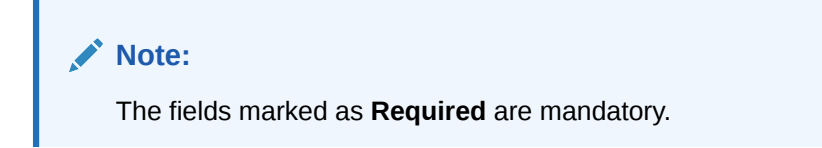

For more information on fields, refer to the field description table.

| Field                       | Description                                                              |  |  |
|-----------------------------|--------------------------------------------------------------------------|--|--|
| Language Code               | Search and select the required language code.                            |  |  |
| Currency Symbol             | Specify the currency symbols.                                            |  |  |
| <b>Decimals As Fraction</b> | Select a decimals as fraction value from the drop-down list.             |  |  |
| Final Text                  | Specify the final text for the amount word currency list.                |  |  |
| CCY                         | Search and select the CCY.                                               |  |  |
| Post Decimal                | Specify the post decimal details.                                        |  |  |
| Pre Decimal                 | Specify the pre decimal details.                                         |  |  |
| Text Before                 | Select an option for the before text.                                    |  |  |
| Text Between                | Specify the text that must appear between the amount word currency list. |  |  |
| Amount                      | Select the amount details.                                               |  |  |
| One Flag                    | Select an option for the amount word text list.                          |  |  |
| Text                        | Specify the text for the amount word.                                    |  |  |

 Table 1-7
 Create Amount Text Language – Field Description

- 4. Click + icon to add a new row.
- 5. Click Save to save the details.

The amount text language is successfully created and can be viewed using the View Amount Text Language screen.

#### 1.4.2 View Amount Text Language

This topic describes the systematic instructions to view the list of configured amount text language.

The user can configure an amount text language using Create Amount Text Language screen.

Specify User ID and Password, and login to Home screen.

- 1. On Home screen, click Core Maintenance. Under Core Maintenance, click Amount Text Language.
- 2. Under Amount Text Language, click View Amount Text Language.

The View Amount Text Language screen displays.

#### Figure 1-8 View Amount Text Language

| View Amount Text Language           | ::×   |
|-------------------------------------|-------|
| Q + C                               | I≡ 88 |
| Leepage Gole<br>CPO :               |       |
| Language Code CPO                   |       |
| D'Unauthorized É Open 1231          |       |
| Page 1 of1 (1-1of1kems) (< ( 1 > )) |       |

For more information on fields, refer to the field description table.

 Table 1-8
 View Amount Text Language – Field Description

| Field                | Description                                                                                                    |  |
|----------------------|----------------------------------------------------------------------------------------------------|--|
| Language Code        | Displays the language code associated with the amount word.                                                          |  |
| Authorization Status | Displays the authorization status of the record.<br>The options are:<br>• Authorized<br>• Rejected<br>• Unauthorized |  |
| Record Status        | Displays the status of the record.<br>The options are:<br>• Open<br>• Closed                                         |  |
| Modification Number  | Displays the number of modification performed on the record.                                                         |  |

### 1.5 BIC Directory

This topic describes the information to configure the BIC directory for a customer.

As part of setting up basic information, the user must maintain Bank Identifier Codes (BIC).

This topic contains the following subtopics:

- Create BIC Directory This topic describes the systematic instructions to configure a BIC directory for a customer.
- View BIC Directory This topic describes the systematic instructions to view the list of configured BIC directory.

### 1.5.1 Create BIC Directory

This topic describes the systematic instructions to configure a BIC directory for a customer.

Specify User ID and Password, and login to Home screen.

- 1. On Home screen, click Core Maintenance. Under Core Maintenance, click BIC Directory.
- 2. Under BIC Directory, click Create BIC Directory.

The Create BIC Directory screen displays.

| create bic birectory           |                                 |                       |               |
|--------------------------------|---------------------------------|-----------------------|---------------|
| BIC Code                       | Bank Name                       | Customer Number       | Customer Name |
| Required                       | Required                        |                       |               |
| Bank Address 1                 | Bank Address 2                  | Bank Address 3        | SWIFT Key     |
| Telex Key                      | SWIFT Key Arrangement           | Relationship          | Sub Type Code |
|                                | · ·                             | No Mail Keys          | Q             |
| BEI Indicator                  | ADB Member                      |                       |               |
|                                |                                 |                       |               |
| Payment Message                |                                 |                       |               |
| MT103+ Preferred               | Blacklisted                     | CUG Member            | Remit Member  |
|                                |                                 |                       |               |
| Update During Upload           |                                 |                       |               |
| Multi Curtomar Cradit Transfar |                                 |                       |               |
|                                |                                 |                       |               |
| Multi-Customer Credit Transfer | Generate 102+                   | Maximum Size in Bytes |               |
|                                |                                 |                       |               |
| Request for Transfer           |                                 |                       |               |
| Generate MT101                 | Number of Transactions Per Page |                       |               |
|                                |                                 |                       |               |
|                                |                                 |                       | Cancel        |

#### Figure 1-9 Create BIC Directory

3. Specify the fields on **Create BIC Directory** screen.

#### Note:

The fields marked as **Required** are mandatory.

| Table 1-9 | Create BIC Director | y – Field Description |
|-----------|---------------------|-----------------------|
|-----------|---------------------|-----------------------|

| Field                 | Description                                                                                              |
|-----------------------|----------------------------------------------------------------------------------------------------|
| BIC Code              | Specify the unique BIC Code by which the bank is identified by SWIFT.                                    |
| Bank Name             | Specify the name for the bank.                                                                           |
| Customer Number       | Click Search icon to view and select the required customer number.                                       |
| Customer Name         | Displays the customer name based on the selected <b>Customer Number</b> .                                |
| Bank Address 1-3      | Displays the bank address 1-3 based on the selected <b>Customer Number</b> .                             |
| SWIFT Key             | Specify the swift key details.                                                                           |
| Telex Key             | Specify the unique telex key for the BIC directory.                                                      |
| SWIFT Key Arrangement | Select the SWIFT key arrangement from the drop-down list.<br>The available options are:<br>• Yes<br>• No |

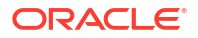

| Field                              | Description                                                                                                    |  |
|------------------------------------|----------------------------------------------------------------------------------------------------|--|
| Relationship                       | <ul> <li>Select one of the following options:</li> <li>No: If selected, indicates that the BIC Entity is not a customer of your bank</li> <li>Mail: If selected, the BIC entity is not a recognized SWIFT entity but an address internal to your bank. In such cases, all correspondence directed to the particular BIC entity is sent as mail messages.</li> <li>Keys: If selected, a SWIFT/Telex connectivity exists between your bank and the bank for which you are maintaining details. Subsequently, you must specify the SWIFT/Telex Key in the adjacent field.</li> </ul> |  |
| Sub-type Code                      | Click <b>Search</b> icon to view and select the required sub-type code.                                                                                                    |  |
| BEI Indicator                      | Displays BEI Indicator based on the selected <b>Sub-type Code</b> .                                                                                                    |  |
| ADB Member                         | Select the ADB member from the drop-down list.<br>The available options are:<br>• Not applicable<br>• Yes<br>• No                                                                                                    |  |
| MT103+ Preferred                   | By default, this is disabled.<br>If selected, indicates the counter party whose BIC code details you<br>are capturing capacitate to receive payment messages in the MT 103<br>format.                                                                                                    |  |
| Blacklisted                        | By default, this is disabled.<br>If selected, indicates the BIC entity is blacklisted.                                                                                                    |  |
| CUG Member                         | By default, this is disabled.<br>If selected, indicates the BIC entity is a closed user group member.                                                                                                    |  |
| Remit Member                       | By default, this is disabled.<br>If selected, indicates the customer is registered with MT 103<br>extended remittance information multiple user group.                                                                                                    |  |
| Update During Upload               | By default, this is disabled.<br>If selected, updated the BIC directory during an upload.                                                                                                    |  |
| Multi-Customer Credit<br>Transfer  | By default, this is disabled.<br>If selected, indicates multiple credit transfer feature (MT102 support)<br>exists between the bank and the BIC entity.                                                                                                    |  |
| Generate 102+                      | By default, this is disabled.<br>If selected, generates 102+ message.                                                                                                    |  |
| Maximum Size in Bytes              | Specify the maximum size.                                                                                                    |  |
| Generate MT101                     | By default, this is disabled.<br>If selected, indicates MT101 can be sent/received from this BIC.<br>Select to generate MT101 message.                                                                                                    |  |
| Number of Transactions<br>Per Page | Specify the number of transactions to view per page.<br>If not specified, the value is defaulted to 10.                                                                                                    |  |
| Real Customer Number               | Click <b>Search</b> icon to view and select the required real customer number.                                                                                                    |  |
| Real Customer Name                 | Based on the Real Customer Number selected, the information is auto-populated.                                                                                                    |  |

Table 1-9 (Cont.) Create BIC Directory – Field Description

4. Click **Save** to save the details.

The BIC directory is successfully created and can be viewed using the View BIC Directory screen.

#### 1.5.2 View BIC Directory

This topic describes the systematic instructions to view the list of configured BIC directory.

The user can configure BIC directory using Create BIC Directory screen.

Specify User ID and Password, and login to Home screen.

- 1. On Home screen, click Core Maintenance. Under Core Maintenance, click BIC Directory.
- 2. Under BIC Directory, click View BIC Directory.

The View BIC Directory screen displays.

Figure 1-10 View BIC Directory

| /iew BIC Directory                                        |                                                          |  |
|-----------------------------------------------------------|----------------------------------------------------------|--|
| u + 0                                                     |                                                          |  |
| Customer Number:                                          | Customer Number:                                         |  |
| BIC Code CITIUSXXXXX<br>Sub Type Code -<br>Bank Name TEST | BIC Code TESTXXXX<br>Sub Type Code -<br>Bank Name TEST02 |  |
| Authorized 🔓 Open 🖉 1                                     | 🗅 Unauthorized 🔓 Open 📝 1                                |  |

For more information on fields, refer to the field description table.

Table 1-10 View BIC Directory – Field Description

| Field                | Description                                                                                                    |
|----------------------|----------------------------------------------------------------------------------------------------|
| Customer Number      | Displays the number of the customer.                                                                                 |
| Sub-type Code        | Displays the sub-type code associated with the customer number.                                                      |
| BIC Code             | Displays the defined BIC code for the associated customer.                                                           |
| Authorization Status | Displays the authorization status of the record.<br>The options are:<br>• Authorized<br>• Rejected<br>• Unauthorized |
| Record Status        | Displays the status of the record.<br>The options are:<br>• Open<br>• Closed                                         |
| Modification Number  | Displays the number of modification performed on the record.                                                         |

# 1.6 Branch EOD

This topics describes the information to configure Branch workflow

The user can invoke EOD to indicate that all the activities for the day are complete. Activities can be performed on the system only after the system date is changed to the next working day and authorized.

Most of the automated functions are part of the beginning of day operations. Thereafter, some of them must be executed when the system is in the EOTI stage.

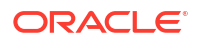

This topic contains the following subtopics:

- Configure Branch EOD This topic describes the systematic instructions to create / configure the EOD work-flow with a branch.
- View Branch EOD This topic describes the systematic instructions to view the list of branch work-flow mappings.
- Invoke Branch EOD

This topic describes the systematic instructions to invoke the branch EOD process as per the branch.

#### 1.6.1 Configure Branch EOD

This topic describes the systematic instructions to create / configure the EOD work-flow with a branch.

Specify User ID and Password, and login to Home screen.

- 1. On Home screen, click Core Maintenance. Under Core Maintenance, click Branch EOD.
- 2. Under Branch EOD, click Configure EOD.

The **Configure EOD** screen displays.

#### Figure 1-11 Configure EOD

|                                      | ;; × |
|--------------------------------------|------|
| Reach Code Description Workflow Name |      |
|                                      |      |
|                                      |      |
|                                      |      |
|                                      |      |
|                                      |      |
|                                      |      |
|                                      |      |
|                                      |      |
|                                      |      |

3. Specify the fields on **Configure EOD** screen.

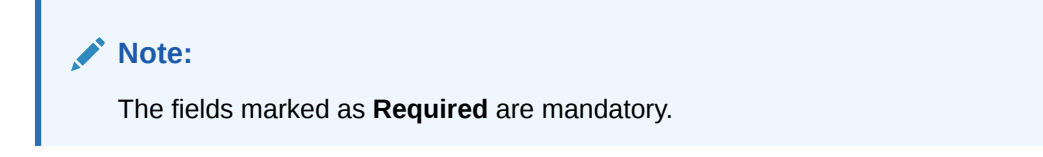

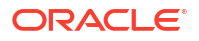

| Table 1-11 | Configure EOD – Field Description |
|------------|-----------------------------------|
|------------|-----------------------------------|

| Field         | Description                                                         |
|---------------|---------------------------------------------------------------------|
| Branch Code   | Specify the branch code that is associated with the logged in user. |
| Description   | Displays the description of the branch.                             |
| Workflow Name | Specify the work-flow name that is already created.                 |

#### Note:

For more information on EOD Workflow creation and related terminologies, refer to *EOD Configuration User Guide* of the respective products.

#### 1.6.2 View Branch EOD

This topic describes the systematic instructions to view the list of branch work-flow mappings.

The user can configure EOD using Configure EOD screen.

Specify User ID and Password, and login to Home screen.

- 1. On Home screen, click Core Maintenance. Under Core Maintenance, click Branch EOD.
- 2. Under Branch EOD, click View EOD.

The View EOD screen displays.

| + 0                                                           |                                                                 |                                                                     |                                                                      |                                                             |                                                                |
|---------------------------------------------------------------|-----------------------------------------------------------------|---------------------------------------------------------------------|----------------------------------------------------------------------|-------------------------------------------------------------|----------------------------------------------------------------|
| nch Code:<br>JB                                               | Branch Code:<br>RTO                                             | Branch Code:<br>RA3                                                 | Branch Code:<br>800                                                  | Branch Code:<br>IL1 :                                       | Branch Code:<br>AU1                                            |
| laker SAJI02<br>nceAuthorizedY<br>lorkflow Name OBLM-EOC-3    | Maker JOHJEN<br>OnceAuthorizedY<br>Workflow Name OBLM-EOD-RTO-1 | Maker RAGHAVENDRAN<br>OnceAuthorizedY<br>Workflow Name OBLM_EOD1234 | Maker AUTTEST2<br>OnceAuthorizedY<br>Workflow Name myfirsteodbatch10 | Maker NAGA02<br>OnceAuthorizedY<br>Workflow Name OBLM-EOD-1 | Maker AUTTEST1<br>OnceAuthorizedY<br>Workflow Name OBLMEOD1234 |
| Authorized 🔓 Open 🖾 8                                         | D Authorized 🔓 Open 🖄 1                                         | D Authorized 🔓 Open 🖄 4                                             | DAuthorized 🔓 Open 🖾 1                                               | 🕃 Authorized 🔓 Open 🖾 1                                     | 🗈 Authorized 🔓 Open 🖾 1                                        |
| ench Code:<br>PQ :                                            | Branch Code:<br>DV1                                             | Branch Code:<br>UK1                                                 | Brench Code:<br>BUG                                                  |                                                             |                                                                |
| laker DHARANE<br>nceAuthorizedN<br>forkflow Name TestWorkFLow | Maker AUTTEST1<br>OnceAuthorizedY<br>Workflow Name OBLMEOD-DV11 | Maker NAGA02<br>OnceAuthorizedY<br>Workflow Name OBLM-EOD-1         | Maker AUTTEST2<br>OnceAuthorizedY<br>Workflow Name OBLM-EOD-2023     |                                                             |                                                                |
| Unauthorized 🔓 Open 🖉                                         | 🗅 Authorized 🔓 Open 🖾 3                                         | D Authorized & Open 1                                               | D Authorized & Open 23                                               |                                                             |                                                                |

#### Figure 1-12 View EOD

Table 1-12 View EOD – Field Description

| Field         | Description                         |
|---------------|-------------------------------------|
| Branch Code   | Displays the branch code details.   |
| Maker         | Displays the name of the maker.     |
| Workflow Name | Displays the name of the work-flow. |

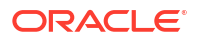

| Field                | Description                                                                                                    |
|----------------------|----------------------------------------------------------------------------------------------------|
| Authorization Status | Displays the authorization status of the record.<br>The options are:<br>• Authorized<br>• Rejected<br>• Unauthorized |
| Record Status        | Displays the status of the record.<br>The options are:<br>• Open<br>• Closed                                         |
| Modification Number  | Displays the number of modification performed on the record.                                                         |

#### Table 1-12 (Cont.) View EOD – Field Description

### 1.6.3 Invoke Branch EOD

This topic describes the systematic instructions to invoke the branch EOD process as per the branch.

The work-flow mapping can be configured using Configure Branch EOD screen.

Specify User ID and Password, and login to Home screen.

- 1. On Home screen, click Core Maintenance. Under Core Maintenance, click Branch EOD.
- 2. Under Branch EOD, click Invoke EOD.

The Invoke EOD screen displays.

#### Figure 1-13 Invoke EOD

| Invoke EOD                                                                   |                   |                     | :: × |
|------------------------------------------------------------------------------|-------------------|---------------------|------|
| Initiate End of Day Batch Operation<br>Breach Code<br>Q<br>Regulate<br>React | Description       | Current Blanch Date |      |
| View End of Cycle Processes<br>Refresh                                       | Auto Refresh(60s) |                     |      |

3. specify the fields on Invoke EOD screen.

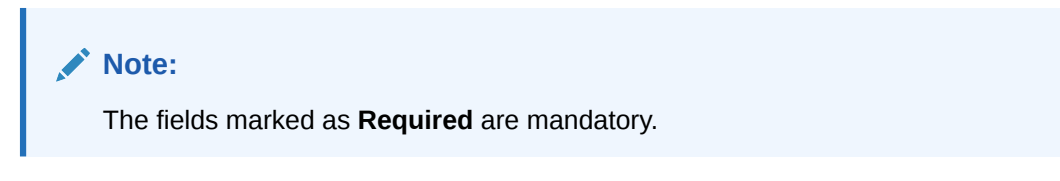

Table 1-13 Invoke EOD – Field Description

| Field       | Description                                                                |
|-------------|----------------------------------------------------------------------------|
| Branch Code | Specify the branch code that is associated with the logged in user.        |
| Description | Displays the description of the branch, based on the Branch code selected. |

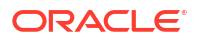

#### Table 1-13 (Cont.) Invoke EOD – Field Description

| Field               | Description                                                          |
|---------------------|----------------------------------------------------------------------|
| Current Branch Date | Displays the current branch date, based on the Branch code selected. |

- 4. Click **Start** to invoke EOD for selected branch and click **Refresh** to view the current status of batch.
- 5. Click **Retry** to restart the EOD work-flow from the failed task.

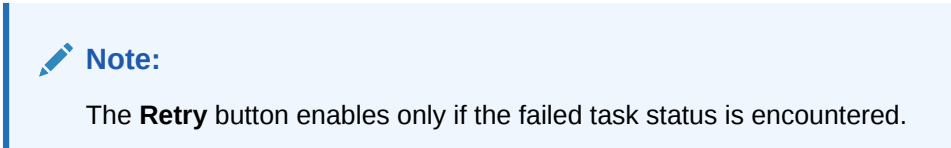

- 6. Click **Reset** to clear the branch selected.
- 7. Click **Refresh** to view the current status of batch.
- 8. Mouse-hover on the task to view the relevant details such as Start time, End time, and Error if any.

# 1.7 Checklists

This topic describes the information to configure an Checklists.

Checklists are to-do lists that must be completed to proceed to next stage. Checklists can be configured for a particular process within their respective stage.

This topic contains the following subtopics:

Checklists Maintenance

This topic describes the systematic instructions to view the list and configure the checklists maintenance.

Checklists Linkage Maintenance

This topic describes the systematic instructions to view the list and configure the checklists linkage maintenance.

#### 1.7.1 Checklists Maintenance

This topic describes the systematic instructions to view the list and configure the checklists maintenance.

Specify User ID and Password, and login to Home screen.

- 1. On Home screen, click Core Maintenance. Under Core Maintenance, click Checklists.
- 2. Under Checklists, click Checklists Maintenance.

The Checklists Maintenance screen displays.

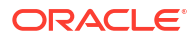
| <sup>necklist Name:</sup><br>landatory Clai | m Documer | 1 <b>:</b> | Checklist Name:<br>Signatures on C | Claim verifie | ed :                   | Checklist Name:<br>Verified the doo | cuments up             | I : | Verified the Signature |        | :   |
|---------------------------------------------|-----------|------------|------------------------------------|---------------|------------------------|-------------------------------------|------------------------|-----|------------------------|--------|-----|
| hecklist Code CHC0994                       |           |            | Checklist Code CHC0993             |               | Checklist Code CHC0992 |                                     | Checklist Code CHC0991 |     |                        |        |     |
| ] Unauthorized                              | 🗄 Open    | 企 1        | D Unauthorized                     | 🗄 Open        | 企 1                    | 🗅 Unauthorized                      | 🔓 Open                 | 圖 1 | Dunauthorized          | 🗄 Open | 团 1 |

Figure 1-14 Checklists Maintenance

For more information on fields, refer to the field description table.

| Field                | Description                                                                                                    |
|----------------------|----------------------------------------------------------------------------------------------------|
| Checklist Name       | Displays the name of the checklist.                                                                                  |
| Checklist Code       | Displays the code of the checklist maintained.                                                                       |
| Authorization Status | Displays the authorization status of the record.<br>The options are:<br>• Authorized<br>• Rejected<br>• Unauthorized |
| Record Status        | Displays the status of the record.<br>The options are:<br>• Open<br>• Closed                                         |
| Modification Number  | Displays the number of modification performed on the record.                                                         |

 Table 1-14
 Checklists Maintenance – Field Description

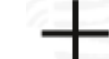

3. Click

to configure the new checklists maintenance.

The Checklists screen displays.

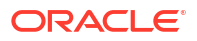

## Figure 1-15 Checklists

| Checklist      |                | :: ×        |
|----------------|----------------|-------------|
| Checklist Code | Checklist Name |             |
| CHC0751        | Bended         |             |
|                | Ingeno         |             |
|                |                |             |
|                |                |             |
|                |                |             |
|                |                |             |
|                |                |             |
|                |                |             |
|                |                |             |
|                |                |             |
|                |                |             |
|                |                |             |
|                |                |             |
|                |                | Cancel Save |

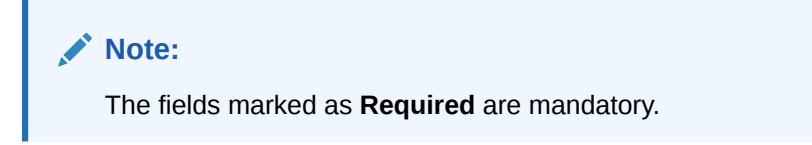

For more information on fields, refer to the field description table.

| Table 1-15 Checklists Maintenance – Field Des |
|-----------------------------------------------|
|-----------------------------------------------|

| Field          | Description                                                                                |
|----------------|--------------------------------------------------------------------------------------------|
| Checklist Code | Displays the auto-generated code for each new checklist.<br>This is system generated code. |
| Checklist Name | Specify the description of the checklist to be maintained. This is user specific.          |

- 4. Click Save to save the details.
- 5. Click **Cancel** to discard the changes and close the screen.

# 1.7.2 Checklists Linkage Maintenance

This topic describes the systematic instructions to view the list and configure the checklists linkage maintenance.

Specify User ID and Password, and login to Home screen.

- 1. On Home screen, click Core Maintenance. Under Core Maintenance, click Checklists.
- 2. Under Checklists, click Checklists Linkage Maintenance.

The Checklists Linkage Maintenance screen displays.

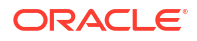

## Figure 1-16 Checklists Linkage Maintenance

| R + 0                                              |                                                     |                                                    |  |
|----------------------------------------------------|-----------------------------------------------------|----------------------------------------------------|--|
| Process Code:<br>LNORGN                            | Process Code:<br>SNPOAR                             | Process Code:<br>LNORGN                            |  |
| Application LNORGN<br>Stage Code CLMO_FA_LNORGN_EN | Application SNPOAR<br>Stage Code CLMO_FA_SNPOAR_API | Application LNORGN<br>Stage Code CLMO_FA_LNORGN_AP |  |
| P Authorized & Open 121                            | P. Authorized & Open                                | D Unauthorized & Open 121                          |  |

For more information on fields, refer to the field description table.

## Table 1-16 Checklists Linkage Maintenance – Field Description

| Field                        | Description                                                                                                    |
|------------------------------|----------------------------------------------------------------------------------------------------|
| Process Code                 | Displays the process code.                                                                                           |
| Application Category<br>Code | Displays the application category code                                                                               |
| Stage Code                   | Displays the stage code.                                                                                             |
| Authorization Status         | Displays the authorization status of the record.<br>The options are:<br>• Authorized<br>• Rejected<br>• Unauthorized |
| Record Status                | Displays the status of the record.<br>The options are:<br>• Open<br>• Closed                                         |
| Modification Number          | Displays the number of modification performed on the record.                                                         |

3. Click

ck \_\_\_\_\_ to configure the new checklists linkage maintenance.

The Checklists Linkage Maintenance screen displays.

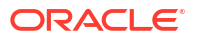

| Sage Name     Sage Name       alect     • | ۹                | Processivenine | Application Category Code | Application Category | Name     |
|-------------------------------------------|------------------|----------------|---------------------------|----------------------|----------|
| cklist Code                               | Required         | Stage Name     |                           |                      |          |
| reklist Code                              | elect            |                |                           |                      |          |
| ngoment 0 Mandatory 0 Action 0            | cklist Code      |                |                           |                      |          |
| nponent © Mandatary © Action ©            |                  |                |                           |                      |          |
| data to display.                          | opnent 0         |                |                           | Mandatory 0          | Action 0 |
|                                           | data to display. |                |                           |                      |          |
|                                           |                  |                |                           |                      |          |
|                                           |                  |                |                           |                      |          |
|                                           |                  |                |                           |                      |          |
|                                           |                  |                |                           |                      |          |
|                                           |                  |                |                           |                      |          |
|                                           |                  |                |                           |                      |          |
|                                           |                  |                |                           |                      |          |
|                                           |                  |                |                           |                      |          |
|                                           |                  |                |                           |                      |          |

## Figure 1-17 Checklists Linkage Maintenance

**Note:** The fields marked as **Required** are mandatory.

For more information on fields, refer to the field description table.

| Field                     | Description                                                                                                    |
|---------------------------|----------------------------------------------------------------------------------------------------|
| Process Code              | Select the process code to maintain the checklists.<br>This retrieves all the process codes.                                                               |
| Process Name              | Displays the description of the process code.<br>It is read-only. Populates description of the process code.                                               |
| Application Category Code | Select the application category code from the drop-down list.<br>This is day 0 data for that specific process code.                                        |
| Application Category Name | Displays the description of the application category.<br>It is read-only. Populates the configured application category<br>description.                    |
| Stage Code                | Select the stage code from the drop-down list for which checklists needs to be maintained.<br>It is read-only. Populates the configured stage description. |
| Stage Name                | Displays the description of the stage code to be maintained.<br>It is read-only. Populates the configured stage description.                               |

 Table 1-17
 Checklists Linkage Maintenance – Field Description

4. Click

lick **I** to add a row and provide the checklist code details.

- 5. Click **Save** to save the details.
- 6. Click **Cancel** to discard the changes and close the screen.

# 1.8 Country Code

This topic describes the information to configure the Country code.

This topic contains the following subtopics:

- Create Country Code This topic describes the systematic instructions to configure a country code.
- View Country Code This topic describes the systematic instructions to view the list of configured country code.

# 1.8.1 Create Country Code

This topic describes the systematic instructions to configure a country code.

Specify User ID and Password, and login to Home screen.

- 1. On Home screen, click Core Maintenance. Under Core Maintenance, click Country Code.
- 2. Under Country Code, click Create Country Code.

The Create Country Code screen displays.

| der verde      |                        |                |                  |
|----------------|------------------------|----------------|------------------|
| try code       |                        |                |                  |
|                |                        |                |                  |
| Required       |                        |                |                  |
| itry Name      | Alternate Country code | Region Code    | ISO Country code |
|                |                        |                |                  |
| Required       | Required               |                |                  |
|                |                        |                |                  |
| xode           | Blacklist              | EU Member      | Generate 205     |
|                |                        |                |                  |
|                |                        |                |                  |
| Check Required | BIC Clearing Code      | Intra European |                  |
|                |                        |                |                  |
|                |                        |                |                  |
|                |                        |                |                  |
|                |                        |                |                  |
|                |                        |                |                  |
|                |                        |                |                  |
|                |                        |                |                  |
|                |                        |                |                  |
|                |                        |                |                  |
|                |                        |                |                  |
|                |                        |                |                  |
|                |                        |                |                  |
|                |                        |                |                  |

Figure 1-18 Create Country Code

3. Specify the fields on Create Country Code screen.

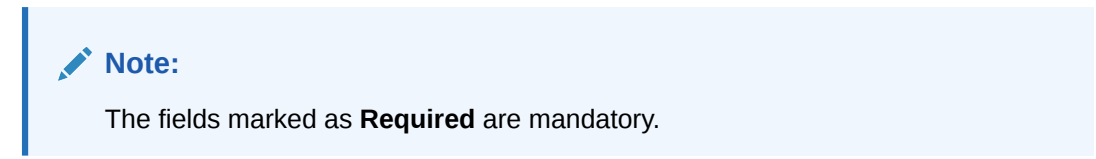

| Field                  | Description                                                                                                    |
|------------------------|----------------------------------------------------------------------------------------------------|
| Country Code           | Specify the country code.                                                                                                    |
| Country Name           | Specify the name of the country.                                                                                                    |
| Alternate Country Code | Specify the alternate country code.                                                                                                    |
| Region Code            | Specify the region code.                                                                                                    |
| ISO Country Code       | Specify the ISO country code.                                                                                                    |
| ISO Code               | Specify the ISO code.                                                                                                    |
| Blacklist              | By default, this is disabled.<br>If selected, indicates the country is blacklisted.                                                                                                    |
| EU Member              | By default, this is disabled.<br>If selected, indicates the country is recognized by Swift as a part of<br>the Intra European countries.                                                                                                    |
| Generate 205           | By default, this is disabled.<br>If selected, indicates the cover message 205COV or 205 need to be<br>generated for transactions involving this country. If the user does not<br>select this option, RTGS, 202 or 202COV message is generated.   |
| IBAN Check Required    | By default, this is disabled.<br>If selected, indicates check required for an IBAN is mandatory.                                                                                                    |
| BIC Clearing Code      | By default, this is disabled.<br>If selected, indicates the National ID in the BIC plus file is the<br>clearing code. During upload of clearing codes from BIC plus file, the<br>records belong to countries against which this box is selected. |
| Intra European         | By default, this is disabled.<br>If selected, indicates the country is an intra European country.                                                                                                    |

Table 1-18 Create Country Code – Field Description

4. Click Save to save the details.

The country code is successfully created and can be viewed using the View Country Code screen.

# 1.8.2 View Country Code

This topic describes the systematic instructions to view the list of configured country code.

The user can configure country code using Create Country Code screen.

Specify User ID and Password, and login to Home screen.

- 1. On Home screen, click Core Maintenance. Under Core Maintenance, click Country Code.
- 2. Under Country Code, click View Country Code.

The View Country Code screen displays.

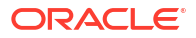

| 10                                           |                                        |                                       |                                              |                                        |                                        |
|----------------------------------------------|----------------------------------------|---------------------------------------|----------------------------------------------|----------------------------------------|----------------------------------------|
| Country Code:<br>543 :                       | Country Code:<br>54 :                  | Country Code:<br>AF                   | Country Code:<br>AX :                        | Country Code:<br>AL                    | Country Code:<br>DZ :                  |
| Country Name 543<br>SO Numeric               | Country Name 54D<br>ISO Numeric        | Country Name Afghani<br>ISO Numeric   | Country Name ALAND ISLANDS<br>ISO Numeric AX | Country Name ALBANIA<br>ISO Numeric AL | Country Name ALGERIA<br>ISO Numeric DZ |
| 🗅 Unauthorized 🔓 Open 🖾 1                    | 🗅 Unauthorized 🔓 Open 🖾 1              | 🗅 Authorized 🔓 Open 🖾 1               | 🗅 Authorized 🔓 Open 🖾 1                      | 🗅 Authorized 🔓 Open 🖾 1                | D Authorized 🔓 Open 🖾 1                |
| Country Code:<br>AS :                        | Country Code:<br>AD :                  | Country Code:<br>AO :                 | Country Code:                                |                                        |                                        |
| Country Name AMERICAN SAMOA<br>SO Numeric AS | Country Name ANDORRA<br>ISO Numeric AD | Country Name ANGOLA<br>ISO Numeric AO | Country Name ANGUILLA<br>ISO Numeric Al      |                                        |                                        |
| 🕻 Authorized 🔒 Open 🖾 1                      | 🗅 Authorized 🔒 Open 🖉 1                | 🗘 Authorized 🔒 Open 🖾 1               | 🕃 Authorized 🔒 Open 🖄 1                      |                                        |                                        |

Figure 1-19 View Country Code

For more information on fields, refer to the field description table.

Table 1-19 View Country Code – Field Description

| Field                | Description                                                                                                    |  |  |  |  |  |  |  |  |  |
|----------------------|----------------------------------------------------------------------------------------------------|--|--|--|--|--|--|--|--|--|
| Country Code         | Displays the code of the country.                                                                                    |  |  |  |  |  |  |  |  |  |
| ISO Numeric Code     | Displays the ISO numeric code details of the country code.                                                           |  |  |  |  |  |  |  |  |  |
| Authorization Status | Displays the authorization status of the record.<br>The options are:<br>• Authorized<br>• Rejected<br>• Unauthorized |  |  |  |  |  |  |  |  |  |
| Record Status        | Displays the status of the record.<br>The options are:<br>• Open<br>• Closed                                         |  |  |  |  |  |  |  |  |  |
| Modification Number  | Displays the number of modification performed on the record.                                                         |  |  |  |  |  |  |  |  |  |

# **1.9 Currency Definition**

This topic describes the information to define the currency using Currency Definition maintenance.

The user can define the attributes of the currencies in which the bank can deal. For each currency, you can define the attributes such as the SWIFT code for the currency, the country to which the currency belongs, the interest method, the spot days, the settlement days, and so on.

Currencies can be maintained only at the Head Office. The list of currencies is available to the branches based on the currencies defined for the country linked to the branch.

This topic contains the following subtopics:

- Create Currency Definition
   This topic describes the systematic instructions to define currency.
- View Currency Definition This topic describes the systematic instructions to view a list of the defined currency.

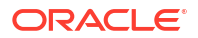

# 1.9.1 Create Currency Definition

This topic describes the systematic instructions to define currency.

Specify User ID and Password, and login to Home screen.

- 1. On Home screen, click Core Maintenance. Under Core Maintenance, click Currency Definition.
- 2. Under Currency Definition, click Create Currency Definition.

The Create Currency Definition screen displays.

| Create Currency Definition                                                                                               |                                                                                                    |                                                                                                   |                            | ::× |
|----------------------------------------------------------------------------------------------------|----------------------------------------------------------------------------------------------------|---------------------------------------------------------------------------------------------------|----------------------------|-----|
| Currency Code                                                                                                    | Maintenance Country                                                                                                    |                                                                                                   |                            |     |
| Currency Henne Currency Country Currency Country Currency Country Currency Exchange Herting Days Currency Talemace Lanit | Alternate Coursery Code Currency Decimals Currency Decimals Currency Decimals Currency Message Days Currency Decimals Engineed Engineed En | Currency Fige<br>Currency lotterest Methad<br>Safest an option<br>Postson G.<br>Currencedity Code | 50 Numerical Currency Code |     |
| Cut Off Time                                                                                                    |                                                                                                    |                                                                                                   |                            |     |
| Curl of Days                                                                                                    | Cut Off Hour                                                                                                    | Cur Off Man                                                                                       | CLS Currency               |     |
|                                                                                                    |                                                                                                    |                                                                                                   |                            |     |
| Rounding<br>Currency Round Rate<br>Select an option<br>Resume                                                            | Currency Round Unit                                                                                                    |                                                                                                   |                            |     |
| Currency Format Mask                                                                                                    |                                                                                                    |                                                                                                   |                            |     |
| Currency Format Mask:                                                                                                    |                                                                                                    |                                                                                                   |                            |     |
| Euro Type                                                                                                    |                                                                                                    |                                                                                                   |                            |     |
| Currency Euro Type<br>O EURO Currency<br>O Na Currency<br>O Quic Currency<br>EURO Closed                                 |                                                                                                    |                                                                                                   |                            |     |
| Auto Exchange Rate                                                                                                    |                                                                                                    |                                                                                                   |                            |     |
| Credit Auto Exchange Rate Limit                                                                                          | Debit Auto Exchange Rate Limit                                                                                                    |                                                                                                   |                            |     |
| Currency Country Mapping                                                                                                 |                                                                                                    |                                                                                                   |                            |     |
|                                                                                                    |                                                                                                    |                                                                                                   |                            | ••• |
| Country code                                                                                                    | Country N                                                                                                    | lame                                                                                              | Currency Code              |     |
| No data to display.<br>Page 1 (0 of 0 items) I< ∢ [] → >I                                                                |                                                                                                    |                                                                                                   |                            |     |
|                                                                                                    |                                                                                                    |                                                                                                   |                            |     |

#### Figure 1-20 Create Currency Definition

3. Specify the fields on Create Currency Definition screen.

## Note:

The fields marked as **Required** are mandatory.

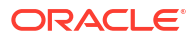

| Field                                | Description                                                                                                    |  |  |  |  |  |  |  |  |  |  |
|--------------------------------------|----------------------------------------------------------------------------------------------------|--|--|--|--|--|--|--|--|--|--|
| Currency Code                        | Specify the currency code.                                                                                                    |  |  |  |  |  |  |  |  |  |  |
| Maintenance Country                  | Click Search and select the required maintenance country.                                                                                                    |  |  |  |  |  |  |  |  |  |  |
| Currency Name                        | Specify the name of the currency.                                                                                                    |  |  |  |  |  |  |  |  |  |  |
| Alternate Currency Code              | Specify the code of the alternate currency.                                                                                                    |  |  |  |  |  |  |  |  |  |  |
| Currency Type                        | Specify the currency type.                                                                                                    |  |  |  |  |  |  |  |  |  |  |
| ISO Numerical Currency<br>Code       | Specify the International Standardization Organization numerical currency code.                                                                                                    |  |  |  |  |  |  |  |  |  |  |
| Currency Country                     | Click Search icon to view and select the required currency country.                                                                                                    |  |  |  |  |  |  |  |  |  |  |
| Currency Decimals                    | Specify the currency decimals.                                                                                                    |  |  |  |  |  |  |  |  |  |  |
| Currency Interest Method             | Select the currency interest method from the drop-down list.                                                                                                    |  |  |  |  |  |  |  |  |  |  |
| Currency Spot Days                   | Specify the number of spot working days applicable for the currency.                                                                                                    |  |  |  |  |  |  |  |  |  |  |
| Foreign Exchange Netting<br>Days     | Specify the number of days for the foreign exchange netting.                                                                                                    |  |  |  |  |  |  |  |  |  |  |
| Settlement Message Days              | Select the settlement message days.                                                                                                    |  |  |  |  |  |  |  |  |  |  |
| Position GL                          | Click <b>Search</b> icon to view and select the required position GL.                                                                                                    |  |  |  |  |  |  |  |  |  |  |
| Position Equivalent GL               | Search and select the required position equivalent GL.                                                                                                    |  |  |  |  |  |  |  |  |  |  |
| Currency Tolerance Limit             | Specify the currency tolerance limit.                                                                                                    |  |  |  |  |  |  |  |  |  |  |
| Index Base Currency                  | Click <b>Search</b> icon to view and select the required index base currency.                                                                                                    |  |  |  |  |  |  |  |  |  |  |
| Commodity Code                       | By default, this is disabled.<br>If selected, enables a commodity code.                                                                                                    |  |  |  |  |  |  |  |  |  |  |
| Cut Off Days                         | Specify the cut off days for the payment transaction involving the currency.                                                                                                    |  |  |  |  |  |  |  |  |  |  |
| Cut Off Hour                         | Specify the hour of the day for the cut off.                                                                                                    |  |  |  |  |  |  |  |  |  |  |
| Cut Off Min                          | Specify the minute of the hour for the cut off.                                                                                                    |  |  |  |  |  |  |  |  |  |  |
| CLS Currency                         | By default, this is disabled.<br>If selected, allow customers of the bank to settle their FX deals via<br>the CLS (Continuous Linked Settlements) Bank, you can identify the<br>currency to be a CLS Currency. FX deals in the CLS currency is only<br>eligible to be routed through the CLS bank. |  |  |  |  |  |  |  |  |  |  |
| Generate 103+                        | By default, this is disabled.<br>If selected, generate outgoing MT 103 messages in the MT 103 +<br>format.                                                                                                    |  |  |  |  |  |  |  |  |  |  |
| Index Flag                           | By default, this is disabled.<br>If selected, derives index rate of the currency.                                                                                                    |  |  |  |  |  |  |  |  |  |  |
| Euro Conversion Required             | By default, this is disabled.<br>If selected, indicates the Euro conversion is required.                                                                                                    |  |  |  |  |  |  |  |  |  |  |
| New Cover Message<br>Format Required | By default, this is disabled.<br>If selected, indicates a new cover message format is required.                                                                                                    |  |  |  |  |  |  |  |  |  |  |
| Validate Tag-50F                     | By default, this is disabled.<br>If selected, indicates validations must be performed for the 50F<br>details captured for the ordering customer during contract input.                                                                                                    |  |  |  |  |  |  |  |  |  |  |
| Currency Round Rule                  | Select the currency round rule from the drop-down list.                                                                                                    |  |  |  |  |  |  |  |  |  |  |
| Currency Round Unit                  | Specify the currency round unit.                                                                                                    |  |  |  |  |  |  |  |  |  |  |
| Currency Format Mask                 | Select one of the currency format.                                                                                                    |  |  |  |  |  |  |  |  |  |  |

## Table 1-20 Create Currency Definition – Field Description

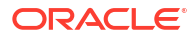

| Field                              | Description                                                                                                    |
|------------------------------------|----------------------------------------------------------------------------------------------------|
| Currency Euro Type                 | Select one of the currency Euro type.<br>The available options are:<br>• EURO Currency<br>• In Currency<br>• Out Currency<br>• EUTO Closed |
| Credit Auto Exchange<br>Rate Limit | Specify the credit automatic exchange rate limit.                                                                                          |
| Debit Auto Exchange Rate<br>Limit  | Specify the debit automatic exchange rate limit.                                                                                           |
| Country Code                       | Click Search icon to view and select the required country code.                                                                            |
| Country Name                       | Specify the name of the country.                                                                                                    |
| Currency Code                      | Click Search icon to view and select the required currency code.                                                                           |

#### Table 1-20 (Cont.) Create Currency Definition – Field Description

**Cut Off Time**: It refers to the time by which all transactions involving a currency should be generated. For a currency, the user can indicate the cut-off hour and minute. This time should be expressed in the local time of the bank.

The maintenance of a cut-off time for a currency has particular reference to outgoing funds transfers involving it.

**For example**, the value date of a funds transfer transaction (incoming payment) involving USD, is 3rd June 2018. The number of cut-off days specified for the currency is 2. This means that the payment must be received on or before 1st June 2018. If the payment is received on 1st June, it must be received before the cut-off time specified for USD.

If the USD cut-off time is 12:00 hrs, if the payment is received on 1st June 2018, it must be received before 12:00 hrs.

4. Click Save to save the details.

The Currency definition is successfully created and can be viewed using the View Currency Definition screen.

## 1.9.2 View Currency Definition

This topic describes the systematic instructions to view a list of the defined currency.

The user can configure currency definition using Create Currency Definition screen.

Specify User ID and Password, and login to Home screen.

- 1. On Home screen, click Core Maintenance. Under Core Maintenance, click Currency Definition.
- 2. Under Currency Definition, click View Currency Definition.

The View Currency Definition screen displays.

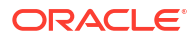

#### Figure 1-21 View Currency Definition

| + 0                                                           |                                                               |                                                                 |                                                                  |                                                              | E                                                           |
|---------------------------------------------------------------|---------------------------------------------------------------|-----------------------------------------------------------------|------------------------------------------------------------------|--------------------------------------------------------------|-------------------------------------------------------------|
| Currency Code:<br>DKK :                                       | Currency Code:<br>LKR                                         | Currency Code:<br>MAD                                           | Currency Code:<br>ZAR :                                          | Currency Code:<br>ZMK                                        | Currency Code:<br>KWD                                       |
| Currency Name Dantsh Krone<br>Country DK<br>Maintenance GB    | Currency Name Sri Lanka Rupee<br>Country LK<br>Maintenance GB | Currency Name Moroccan Dirham<br>Country MA<br>Maintenance GB   | Currency Name South African Rand<br>Country ZA<br>Maintenance GB | Currency Name Zambian Kwacha<br>Country ZM<br>Maintenance GB | Currency Name Kuwaiti Dinar<br>Country KW<br>Maintenance GB |
| Authorized 🔒 Open 🖾 1                                         | 🗅 Authorized 🔓 Open 🖄 1                                       | 🗅 Authorized 🔒 Open 🖾 1                                         | D Authorized 🔓 Open 🖾 1                                          | D Authorized 🔒 Open 🖾 1                                      | 🖸 Authorized 🗄 Open 🖾 2                                     |
| urrency Code:<br>MRT :                                        | Currency Code:<br>MXN                                         | Currency Code:<br>MYR                                           | Currency Code:<br>NZD                                            |                                                              |                                                             |
| urrency Name Malaysian Ringitt<br>ountry MY<br>faintenance GB | Currency Name Mexican Peso<br>Country MX<br>Maintenance GB    | Currency Name Malaysian Ringgit<br>Country MY<br>Maintenance GB | Currency Name New Zealand Dollar<br>Country NZ<br>Maintenance GB |                                                              |                                                             |
| Authorized 🔓 Open 🖄 1                                         | D Authorized 🔓 Open 🖾 1                                       | D Authorized                                                    | DAuthorized 🔓 Open 🖄 1                                           |                                                              |                                                             |

For more information on fields, refer to the field description table.

| Field                   | Description                                                                                                    |  |  |  |  |  |  |  |  |
|-------------------------|----------------------------------------------------------------------------------------------------|--|--|--|--|--|--|--|--|
| Currency Code           | Displays the code of the currency.                                                                                   |  |  |  |  |  |  |  |  |
| Currency Name           | Displays the name of the currency.                                                                                   |  |  |  |  |  |  |  |  |
| Alternate Currency Code | Displays the code of the alternate currency.                                                                         |  |  |  |  |  |  |  |  |
| Country                 | Displays the country associated with the currency.                                                                   |  |  |  |  |  |  |  |  |
| Maintenance Country     | Displays the maintenance country.                                                                                    |  |  |  |  |  |  |  |  |
| Authorization Status    | Displays the authorization status of the record.<br>The options are:<br>• Authorized<br>• Rejected<br>• Unauthorized |  |  |  |  |  |  |  |  |
| Record Status           | Displays the status of the record.<br>The options are:<br>• Open<br>• Closed                                         |  |  |  |  |  |  |  |  |
| Modification Number     | Displays the number of modification performed on the record.                                                         |  |  |  |  |  |  |  |  |

 Table 1-21
 View Currency Definition – Field Description

# 1.10 Currency Exchange Rate

This topic describes the information to configure a Currency Exchange Rate.

The user can maintain exchange rates for a currency pair, the rates at which the user buy and sell one currency for another. A bank determines its buy and sell rate for a currency pair by applying a spread (that is, its profit margin) to the mid-rate of the currency pair. Mid-rate is the basic rate at which a currency pair is exchanged.

The spread applied for a currency pair varies with the transaction type, while the mid-rate usually remains constant. Consequently, different rates are applicable to different transaction types. For instance dollars in currency are purchased at a certain rate, while USD traveler's checks are bought at a different rate. The user can define a rate type which you would like to associate with a transaction type. For example: CASH, TRAVCHKS, and so on.

The user can define the mid-rate, buy, and sell spread applicable to each rate type; the buy and sell exchange rates are computed by the system. Buy rates and sell rates can either be maintained by individual branches or can be input by the HO and propagated to all the branches.

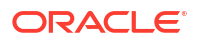

If the branch for which the rate is being uploaded or maintained is the head office branch, then the rate would be copied to all those branches that have the same country code as the head office branch.

If the branch for which the rate is being uploaded or maintained is not the head office branch, but it has the same country code as the head office branch, then the rate being uploaded or maintained would be specific to the branch and would not be copied to any other branch.

If the branch for which the rate is being uploaded or maintained is not the head office branch and also does not have the same country code as the head office branch, then the rate being maintained would be copied to all the branches that has the same country code linked as the branch for which the rate is being maintained or uploaded.

This topic contains the following subtopics:

- Create Currency Exchange Rate
   This topic describes the systematic instructions to configure a currency exchange rate.
- View Currency Exchange Rate This topic describes the systematic instructions to view the list of configured currency exchange rates.

## 1.10.1 Create Currency Exchange Rate

This topic describes the systematic instructions to configure a currency exchange rate.

Specify User ID and Password, and login to Home screen.

- 1. On Home screen, click Core Maintenance. Under Core Maintenance, click Currency Exchange Rate.
- 2. Under Currency Exchange Rate, click Create Currency Exchange Rate.

The Create Currency Exchange Rate screen displays.

#### Figure 1-22 Create Currency Exchange Rate

| Create Cur                  | rency Exchange Rate               |          |            |                |             |           |           | ;; × |  |  |  |  |  |  |
|-----------------------------|-----------------------------------|----------|------------|----------------|-------------|-----------|-----------|------|--|--|--|--|--|--|
| ranch code                  | Q<br>Required                     |          | Currency1  | Q.<br>Required |             | Currency2 |           |      |  |  |  |  |  |  |
| Currency Rat                | e                                 |          |            |                |             |           |           |      |  |  |  |  |  |  |
|                             |                                   |          |            |                |             |           |           | + .  |  |  |  |  |  |  |
| 0                           | Rate Type                         | Buy Rate | Buy Spread | Mid Rate       | Sale Spread | Sale Rate | Rate Date |      |  |  |  |  |  |  |
| No data to dis<br>Page 1 (I | olay.<br>0 of 0 items)  < + 1 > > | I        |            |                |             |           |           |      |  |  |  |  |  |  |
|                             |                                   |          |            |                |             |           |           |      |  |  |  |  |  |  |
|                             |                                   |          |            |                |             |           |           |      |  |  |  |  |  |  |
|                             |                                   |          |            |                |             |           |           |      |  |  |  |  |  |  |
|                             |                                   |          |            |                |             |           |           |      |  |  |  |  |  |  |
|                             |                                   |          |            |                |             |           |           |      |  |  |  |  |  |  |
|                             |                                   |          |            |                |             |           |           |      |  |  |  |  |  |  |
|                             |                                   |          |            |                |             |           |           |      |  |  |  |  |  |  |
|                             |                                   |          |            |                |             |           |           |      |  |  |  |  |  |  |
|                             |                                   |          |            |                |             |           | Cance     | Sam  |  |  |  |  |  |  |

3. Specify the fields on Create Currency Exchange Rate screen.

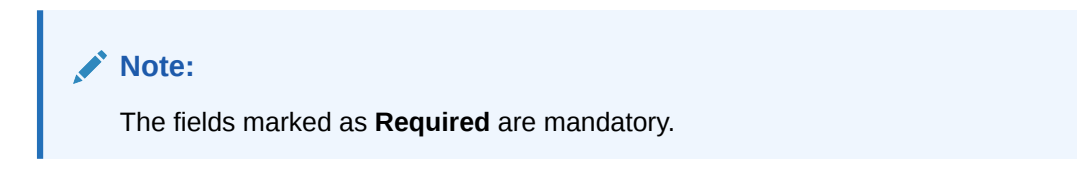

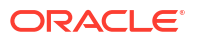

For more information on fields, refer to the field description table.

| Field         | Description                                                                                                    |
|---------------|----------------------------------------------------------------------------------------------------|
| Branch Code   | Click <b>Search</b> icon to view and select the required branch code.                                                                                                    |
| Currency 1    | Click <b>Search</b> icon to view and select the required currency.                                                                                                    |
| Currency 2    | Displays the currency 2 based on selected <b>Currecny1</b> .                                                                                                    |
| Currency Rule | Specify the currency rule details.                                                                                                    |
| Rate Type     | Select a rate type from the drop-down list.                                                                                                    |
| Buy Rate      | Displays the Buy Rate for the Currency Exchange. Buy Rate is<br>calculated based on Spread Definition maintained in the Currency<br>Pair Maintenance screen.<br>The effective spread is calculated using any of the following two<br>methods:                                                                                                    |
|               | <ul> <li>a. Percentage:<br/>If the Spread Definition is selected as Percentage, then the<br/>buy rate is calculated as below:</li> </ul>                                                                                                    |
|               | Buy Rate = Mid Rate-Buy Spread%                                                                                                    |
|               | Buy Spread% = Mid Rate*Buy Spread/100                                                                                                    |
|               | For example, 50*5/100 is 2.5 which is Buy Spread. Now Buy Rate will be 50-2.5 which is 47.5.                                                                                                    |
|               | <ul> <li>b. Points If you select Spread Definition as Points then the buy rate is calculated as below: Buy Rate = Mid Rate-Buy Spread For example, if Buy Spread is 5, then Buy Rate is 50-5 = 45</li></ul>                                                                                                    |
| Buy Spread    | Specify the huy spread details                                                                                                    |
| Mid Rate      | Specify the mid-rate details                                                                                                    |
| Sale Spread   | Specify the sale spread details                                                                                                    |
| Sale Rate     | Displays the Sale Rate for the Currency Exchange. Sale Rate is<br>calculated based on Spread Definition maintained in the Currency<br>Pair Maintenance screen.<br>The effective spread is calculated using any of the following two<br>methods:                                                                                                    |
|               | <ul> <li>a. Percentage If the Spread Definition is selected as Percentage, then the sale rate is calculated as below: Sale Rate = Mid Rate+Sale Spread% Sale Spread% = Mid Rate*Sale Spread/100 For example, 50*5/100 is 2.5 which is Sale Spread. Now Sale Rate will be 50+2.5 which is 52.5. </li> <li>b. Points If you select Spread Definition as Points then the sale rate is calculated as below: Sale Rate = Mid Rate+Sale Spread For example, if Sale Spread is 5 then Sale Rate is 50+5 = 55.</li></ul> |
| Rate Date     | Select a rate date from the drop-down calendar                                                                                                    |
|               | concert a faite date from the drop down balendar.                                                                                                    |

## Table 1-22 Create Currency Exchange Rate – Field Description

4. Click **Save** to save the details.

The currency exchange rate is successfully created and can be viewed using the View Currency Exchange Rate screen.

# 1.10.2 View Currency Exchange Rate

This topic describes the systematic instructions to view the list of configured currency exchange rates.

The user can configure currency exchange rate using Create Currency Exchange Rate screen.

Specify **User ID** and **Password**, and login to **Home** screen.

- 1. On Home screen, click Core Maintenance. Under Core Maintenance, click Currency Exchange Rate.
- 2. Under Currency Exchange Rate, click View Currency Exchange Rate.

The View Currency Exchange Rate screen displays.

| 2 + 0                          |                                |                                |                                |                                | I                              |
|--------------------------------|--------------------------------|--------------------------------|--------------------------------|--------------------------------|--------------------------------|
| Branch code:<br>ST1            | Branch code:<br>ST3            | Branch code:<br>006            | Branch code:<br>063            | Branch code:<br>ST2            | Branch code:<br>ST2 :          |
| Currency1 USD<br>Currency2 GBP | Currency1 USD<br>Currency2 GBP | Currency1 USD<br>Currency2 GBP | Currency1 USD<br>Currency2 GBP | Currency1 USD<br>Currency2 GBP | Currency1 INR<br>Currency2 USD |
| D Authorized 🔓 Open 🖉          | 1 D Authorized 🔓 Open 🖾 1      | D Authorized 🔓 Open 🖾 2        | 🗅 Authorized 🔓 Open 🖾 1        | D Authorized 🔓 Open 🖾 1        | D Authorized 🔓 Open 🖾 1        |
| Branch code:<br>555            | Branch code:<br>006            | Branch code:<br>006            | Branch code:<br>ST1 :          |                                |                                |
| Currency1 INP<br>Currency2 USD | Currency1 GBP<br>Currency2 USD | Currency1 GBP<br>Currency2 EUR | Currency1 GBP<br>Currency2 USD |                                |                                |
| D Authorized 🔓 Open 🗹          | I D Authorized 🔓 Open 🖾 2      | 🗅 Authorized 🔓 Open 🖾 1        | 🗈 Authorized 🔓 Open 🖾 1        |                                |                                |

#### Figure 1-23 View Currency Exchange Rate

For more information on fields, refer to the field description table.

 Table 1-23
 View Currency Exchange Rate – Field Description

| Field                | Description                                                                                                    |
|----------------------|----------------------------------------------------------------------------------------------------|
| Branch Code          | Displays the code of the branch.                                                                                     |
| Currency 1-2         | Displays the currency associated with the branch code.                                                               |
| Authorization Status | Displays the authorization status of the record.<br>The options are:<br>• Authorized<br>• Rejected<br>• Unauthorized |
| Record Status        | Displays the status of the record.<br>The options are:<br>• Open<br>• Closed                                         |
| Modification Number  | Displays the number of modification performed on the record.                                                         |

# 1.11 Currency Holiday Master

This topic describes the information to configure a Currency Holiday.

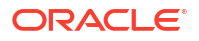

The user can configure a yearly list of holidays, for the currencies, defined in the currency screen. The system uses the information maintained to check if any settlement involving a foreign currency (in the foreign Exchange, Money market, and Funds Transfer, Loans, and Deposit modules) falls on that currency holiday. If yes, the system displays a message stating and ask the user for an override.

For any schedule or contract maturing at a future date is five years. Hence, the user can input the future date, only if the calendar for that year is maintained. The currency holiday is maintained at the bank level by the Head Office.

This topic contains the following subtopics:

- Create Currency Holiday Master This topic describes the systematic instructions to configure a currency holiday.
- View Currency Holiday Master This topic describes the systematic instructions to view the list of configured currency holiday.

## 1.11.1 Create Currency Holiday Master

This topic describes the systematic instructions to configure a currency holiday.

Specify User ID and Password, and login to Home screen.

- 1. On Home screen, click Core Maintenance. Under Core Maintenance, click Currency Holiday Master.
- 2. Under Currency Holiday Master, click Create Currency Holiday Master.

The Create Currency Holiday Master screen displays.

| ency                            | r  |    |         |     |                |    |    |    |    | 1       | fear * |       |       |      |      |       |              |       |     |    | Wee | kly Holte | lays |    |               |    |    |    |    |    |    |    |    |    |    |    |    |    |    |    |   |
|---------------------------------|----|----|---------|-----|----------------|----|----|----|----|---------|--------|-------|-------|------|------|-------|--------------|-------|-----|----|-----|-----------|------|----|---------------|----|----|----|----|----|----|----|----|----|----|----|----|----|----|----|---|
|                                 |    |    |         |     | Q.<br>Requires |    |    |    |    |         |        |       |       |      | Requ | lired |              |       |     |    |     |           |      |    |               |    |    |    |    |    |    |    |    |    |    |    |    |    |    |    |   |
| June 2023 July 2023 August 2023 |    |    |         |     |                |    |    |    |    |         |        | Septe | ember | 2023 |      |       | October 2023 |       |     |    |     |           |      |    | November 2023 |    |    |    |    |    |    |    |    |    |    |    |    |    |    |    |   |
|                                 | м  | т  | и       | т   | F              | s  | s  | м  | т  | w       | т      | F     | s     | s    | м    | т     | -<br>w       | т     | F   | s  | s   | м         | т    | w  | т             | F  | s  | s  | м  | т  | w  | т  | F  | s  | s  | м  | т  | w  | т  | F  | ş |
|                                 |    |    |         | 1   | 2              | 3  |    |    |    |         |        |       | 1     |      |      | 1     | 2            | 3     | 4   | 5  |     |           |      |    |               | 1  | 2  | 1  | 2  | 3  | 4  | 5  | ó  | 7  |    |    |    | 1  | 2  | 3  | 4 |
|                                 | 5  | 6  | 7       | 8   | 9              | 10 | 2  | 3  | 4  | 5       | 6      | 7     | 8     | 6    | 7    | 8     | 9            | 10    | 11  | 12 | 3   | 4         | 5    | 6  | 7             | 8  | 9  | 8  | 9  | 10 | 11 | 12 | 13 | 14 | 5  | 6  | 7  | 8  | 9  | 10 | T |
|                                 | 17 | 12 | 14      |     | 16             | 17 |    | 10 | 11 | 12      | 12     | 14    | 15    | 12   | 14   | 15    | 16           | 17    | 10  | 10 | 10  | 11        | 17   | 12 | 14            | 15 | 16 | 15 | 16 | 17 | 10 | 10 | 20 | 71 | 17 | 12 | 14 | 15 | 16 | 17 |   |
|                                 |    |    |         | U   | 10             |    |    |    |    | 14      |        |       |       |      |      |       | 10           |       | 10  |    | 10  |           |      |    |               |    | 10 |    | 10 |    | 10 |    | 20 | -  |    |    |    |    | 10 |    |   |
|                                 | 19 | 20 | 21      | 22  | 23             | 24 | 16 | 17 | 18 | 19      | 20     | 21    | 22    | 20   | 21   | 22    | 23           | 24    | 25  | 26 | 17  | 18        | 19   | 20 | 21            | 22 | 23 | 22 | 23 | 24 | 25 | 26 | 27 | 28 | 19 | 20 | 21 | 22 | 23 | 24 | 2 |
|                                 | 26 | 27 | 28      | 29  | 30             |    | 23 | 24 | 25 | 26      | 27     | 28    | 29    | 27   | 28   | 29    | 30           | 31    |     |    | 24  | 25        | 26   | 27 | 28            | 29 | 30 | 29 | 30 | 31 |    |    |    |    | 26 | 27 | 28 | 29 | 30 |    |   |
|                                 |    |    |         |     |                |    | 30 | 31 |    |         |        |       |       |      |      |       |              |       |     |    |     |           |      |    |               |    |    |    |    |    |    |    |    |    |    |    |    |    |    |    |   |
|                                 |    | м  | larch 2 | 024 |                |    |    |    | А  | pril 20 | 24     |       |       |      |      |       |              | May 2 | 024 | >  |     |           |      |    |               |    |    |    |    |    |    |    |    |    |    |    |    |    |    |    |   |
|                                 | м  | т  | н       | т   | F              | s  | s  | м  | т  |         | т      | F     | s     | s    | м    | т     | w            | Ť     | F   | s  |     |           |      |    |               |    |    |    |    |    |    |    |    |    |    |    |    |    |    |    |   |
|                                 |    |    |         |     | 1              | 2  |    | 1  | 2  | 3       | 4      | 5     | 6     |      |      |       | 1            | 2     | 3   | 4  |     |           |      |    |               |    |    |    |    |    |    |    |    |    |    |    |    |    |    |    |   |
|                                 | 4  | 5  | ó       | 7   | 8              | 9  | 7  | 8  | 9  | 10      | 11     | 12    | 13    | 5    | 6    | 7     | 8            | 9     | 10  | 11 |     |           |      |    |               |    |    |    |    |    |    |    |    |    |    |    |    |    |    |    |   |
|                                 | 11 | 12 | 13      | 14  | 15             | 16 | 14 | 15 | 16 | 17      | 18     | 19    | 20    | 12   | 13   | 14    | 15           | 16    | 17  | 18 |     |           |      |    |               |    |    |    |    |    |    |    |    |    |    |    |    |    |    |    |   |
|                                 | 18 | 10 | 20      | 21  | 22             | 23 | 21 | 22 | 25 | 74      | 25     | 26    | 27    | 10   | 20   | 21    | 22           | 23    | 24  | 25 |     |           |      |    |               |    |    |    |    |    |    |    |    |    |    |    |    |    |    |    |   |
|                                 |    |    |         |     |                |    |    |    |    |         |        |       |       |      |      |       |              |       |     |    |     |           |      |    |               |    |    |    |    |    |    |    |    |    |    |    |    |    |    |    |   |
|                                 | 25 | 26 | 27      | 28  | 29             | 50 | 28 | 29 | 50 |         |        |       |       | 26   | 21   | 28    | 29           | 50    | 51  |    |     |           |      |    |               |    |    |    |    |    |    |    |    |    |    |    |    |    |    |    |   |

#### Figure 1-24 Create Currency Holiday Master

3. Specify the fields on Create Currency Holiday Master screen.

## Note:

The fields marked as **Required** are mandatory.

| Field           | Description                                                                  |
|-----------------|------------------------------------------------------------------------------|
| Currency        | Click Search icon to view and select the required currency.                  |
| Year            | Specify the year details.                                                    |
| Weekly Holidays | By default, this is disabled.<br>If selected, indicates the weekly holidays. |

## Table 1-24 Create Currency Holiday Master – Field Description

4. Select the dates using the calendar.

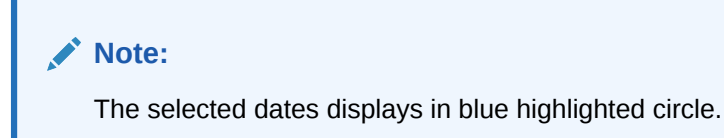

5. Click Save to save the details.

The currency holiday master is successfully created and can be viewed using the View Currency Holiday Master screen.

## 1.11.2 View Currency Holiday Master

This topic describes the systematic instructions to view the list of configured currency holiday.

The user can configure currency holiday master using Create Currency Holiday Master screen.

Specify User ID and Password, and login to Home screen.

- 1. On Home screen, click Core Maintenance. Under Core Maintenance, click Currency Holiday Master.
- 2. Under Currency Holiday Master, click View Currency Holiday Master.

The View Currency Holiday Master screen displays.

Figure 1-25 View Currency Holiday Master

| +0                            |                               |                               |                               |                               |                               |
|-------------------------------|-------------------------------|-------------------------------|-------------------------------|-------------------------------|-------------------------------|
| Currency:<br>CAD :            | Currency:<br>JPY :            | Currency:<br>BHD              | Currency:<br>KWD              | Currency:<br>USD              | Currency:<br>KWD              |
| Weekly Holidays-<br>Year 2014 | Weekly Holidays-<br>Year 2014 | Weekly Holidays-<br>Year 2015 | Weekly Holidays-<br>Year 2016 | Weekly Holidays-<br>Year 2017 | Weekly Holidays-<br>Year 2018 |
| 🗅 Authorized 🔓 Open 🖾 1       | D Authorized 🔓 Open 🖾 1       | D Authorized 🔓 Open 🖾 1       | D Authorized 🔓 Open 🖾 1       | D Authorized 🔓 Open 🖾 1       | D Authorized 🔓 Open 🖾 1       |
| Eurrency:                     | Currency:<br>USD :            | Currency:<br>USD :            | Currency:<br>GBP :            |                               |                               |
| Veekly Holidays-<br>fear 2020 | Weekly Holidays-<br>Year 2020 | Weekly Holidays-<br>Year 2022 | Weekly Holidays-<br>Year 2027 |                               |                               |
| 🗈 Authorized 🔒 Open 🖾 1       | 🗅 Authorized 🔓 Open 🖄 1       | D Authorized 🔓 Open 🖾 1       | D Authorized 🔓 Open 🖾 1       |                               |                               |

Table 1-25 View Currency Holiday Master – Field Description

| Field              | Description                    |
|--------------------|--------------------------------|
| Currency Rate Type | Displays the currency details. |

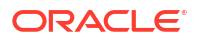

| Field                | Description                                                                                                    |
|----------------------|----------------------------------------------------------------------------------------------------|
| Weekly Holidays      | Displays the weekly holidays associated with the currency.                                                           |
| Authorization Status | Displays the authorization status of the record.<br>The options are:<br>• Authorized<br>• Rejected<br>• Unauthorized |
| Record Status        | Displays the status of the record.<br>The options are:<br>• Open<br>• Closed                                         |
| Modification Number  | Displays the number of modification performed on the record.                                                         |

#### Table 1-25 (Cont.) View Currency Holiday Master – Field Description

# 1.12 Currency Pair Definition

This topic describes the information to define a Currency Pair.

In the foreign exchange markets, the exchange rates for some currency pairs such as the USD-GBP or USD-JPY are easily obtainable, since these are frequently traded. The exchange rates of other currencies such as the ZAR-INR (South African Rand - Indian Rupee), which is not traded very often, are determined through a third currency. The third currency is usually the US dollar since the US dollar is quoted in all trading centers.

The user can define the static attributes of currency pairs for which a regular market quote is readily available. For other pairs, which do not have a regular market quote, you need to specify the third currency through which the system should compute the exchange rate. The currency pair is maintained at the bank level by the Head Office branch.

This topic contains the following subtopics:

- Create Currency Pair Definition
   This topic describes the systematic instructions to define currency pair.
- View Currency Pair Definition
   This topic describes the systematic instructions to view the list of define a currency pair.

## 1.12.1 Create Currency Pair Definition

This topic describes the systematic instructions to define currency pair.

Specify User ID and Password, and login to Home screen.

- 1. On Home screen, click Core Maintenance. Under Core Maintenance, click Currency Pair Definition.
- 2. Under Currency Pair Definition, click Create Currency Pair Definition.

The Create Currency Pair Definition screen displays.

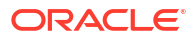

| urrency 1             | Currency 2           |                                                 | Maintenance Country |  |
|-----------------------|----------------------|-------------------------------------------------|---------------------|--|
| Q                     |                      | Q                                               | Q                   |  |
| heckthrough Currency  | Through Currency     | Number of Units<br>One<br>OHundred<br>OThousand | Points Multiplier   |  |
| uotation<br>) Direct  | Spread Definition    |                                                 |                     |  |
| ) Indirect<br>equired | O Points<br>Resurred |                                                 |                     |  |
|                       |                      |                                                 |                     |  |
|                       |                      |                                                 |                     |  |
|                       |                      |                                                 |                     |  |
|                       |                      |                                                 |                     |  |
|                       |                      |                                                 |                     |  |

## Figure 1-26 Create Currency Pair Definition

3. Specify the fields on **Create Currency Pair Definition** screen.

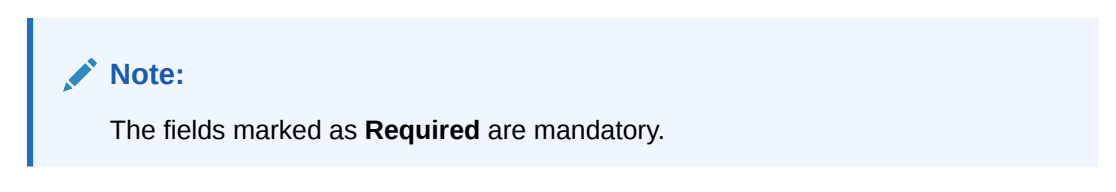

| Table 1-26 | <b>Create Currency Pair Definition – Field Description</b> |
|------------|------------------------------------------------------------|
|------------|------------------------------------------------------------|

| Field                  | Description                                                                                                    |
|------------------------|----------------------------------------------------------------------------------------------------|
| Currency 1-2           | Click <b>Search</b> icon to view and select the required currency. A currency pair (specified as currency 1 and currency 2, in the currency pair) represents the two currencies for which the user need to maintain exchange rates.                                                                                                    |
|                        | To specify the pair, choose from the list provided against Currency 1.<br>Select the pair for which you want to maintain parameters. The pair<br>must be selected according to the quotation method followed by the<br>market, which can be direct or indirect. Exchange rates can be<br>defined for currency 1 against currency 2 or currency 2 against<br>currency 1. |
| Maintenance Country    | Click <b>Search</b> icon to view and select the required maintenance country.                                                                                                    |
| Check through Currency | By default, this is disabled.<br>If selected, it indicates a check through currency.                                                                                                    |
| Through Currency       | Click <b>Search</b> icon to view and select the required through currency for which the exchange rate between the currencies must be calculated.                                                                                                    |
| Number of Units        | Select one of the number of units.<br>The available options are below:<br>• One<br>• Hundred<br>• Thousand                                                                                                    |
| Points Multiplier      | Specify the points multiplier.                                                                                                    |

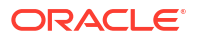

| Field             | Description                                                                                                    |
|-------------------|----------------------------------------------------------------------------------------------------|
| Quotation         | <ul> <li>Select one of the required quotation:</li> <li>Direct: The exchange rate for the currency pair is quoted as follows:<br/>Buy rate = mid rate - buy spread<br/>Sell rate = mid rate + sell spread<br/>Ccy 1 = Rate x Ccy 2</li> <li>Indirect: The exchange rate for the currency pair is quoted as follows:<br/>Buy rate = mid rate + buy spread<br/>Sell rate = mid rate + buy spread<br/>Sell rate = mid rate - sell spread<br/>Ccy 2 = Rate x Ccy 1</li> </ul> |
| Spread Definition | <ul> <li>Select the required spread definition. The effective spread can be calculated using any of the following two methods:</li> <li>Percentage: Spread/100 x mid rate</li> <li>Points: Spread x points multiplier</li> <li>The method of Spread Definition that user specify applies to two instances:</li> <li>While maintaining exchange rates for the currency pair.</li> <li>While maintaining customer spread for the currency pair.</li> </ul>                  |

Table 1-26 (Cont.) Create Currency Pair Definition – Field Description

4. Click **Save** to save the details.

The currency pair definition is successfully created and can be viewed using the View Currency Pair Definition screen.

# 1.12.2 View Currency Pair Definition

This topic describes the systematic instructions to view the list of define a currency pair.

The user can configure currency pair definition using Create Currency Pair Definition screen.

Specify User ID and Password, and login to Home screen.

- 1. On Home screen, click Core Maintenance. Under Core Maintenance, click Currency Pair Definition.
- 2. Under Currency Pair Definition, click View Currency Pair Definition.

The View Currency Pair Definition screen displays.

| + 0                  |                         |                         |                         |  |
|----------------------|-------------------------|-------------------------|-------------------------|--|
| Mintenance Country:  | Maintenance Country:    | Maintenance Country:    | Maintenance Country:    |  |
| GB                   | GB                      | GB                      | GB                      |  |
| lumber of 2          | Number of               | Number of               | Number of               |  |
| Currency 1 INP       | Currency 1 INR          | Currency 1 GBP          | Currency 1 USD          |  |
| Currency 2 USD       | Currency 2 USD          | Currency 2 EUR          | Currency 2 GBP          |  |
| DAuthorized 🔓 Open 🖉 | D Authorized 🔓 Open 🖾 1 | D Authorized 🔓 Open 🖾 1 | D Authorized 🔓 Open 🖾 2 |  |

#### Figure 1-27 View Currency Pair Definition

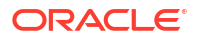

| Field                | Description                                                                                                    |
|----------------------|----------------------------------------------------------------------------------------------------|
| Maintenance Country  | Displays the maintenance country details.                                                                            |
| Number of Units      | Displays the number of units.                                                                                        |
| Currency 1-2         | Displays the currency associated with the country.                                                                   |
| Authorization Status | Displays the authorization status of the record.<br>The options are:<br>• Authorized<br>• Rejected<br>• Unauthorized |
| Record Status        | Displays the status of the record.<br>The options are:<br>• Open<br>• Closed                                         |
| Modification Number  | Displays the number of modification performed on the record.                                                         |

#### Table 1-27 View Currency Pair Definition – Field Description

# 1.13 Currency Rate Type

This topic describes the information to configure a Currency Rate.

This topic contains the following subtopics:

- Create Currency Rate Type This topic describes the systematic instructions to configure currency rate type.
- View Currency Rate Type This topic describes the systematic instructions to view the list of configured currency rate type.

## 1.13.1 Create Currency Rate Type

This topic describes the systematic instructions to configure currency rate type.

Specify User ID and Password, and login to Home screen.

- 1. On Home screen, click Core Maintenance. Under Core Maintenance, click Currency Rate Type.
- 2. Under Currency Rate Type, click Create Currency Rate Type.

The Create Currency Rate Type screen displays.

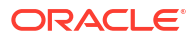

## Figure 1-28 Create Currency Rate Type

| Create Currency Rate Type      | :: ×        |
|--------------------------------|-------------|
| Currency Read Type             |             |
| Corrency Rate Type Description |             |
|                                |             |
|                                |             |
|                                |             |
|                                |             |
|                                |             |
|                                |             |
|                                |             |
|                                | Cancel Save |

3. Specify the fields on **Create Currency Rate Type** screen.

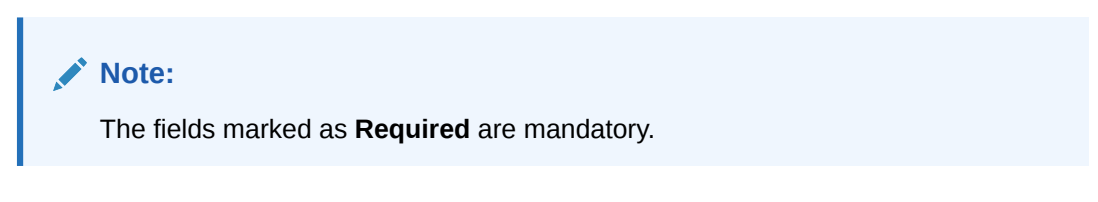

For more information on fields, refer to the field description table.

| Table 1-28 | Create Currency Rate Type – Field Description |
|------------|-----------------------------------------------|
|------------|-----------------------------------------------|

| Field                             | Description                                                  |
|-----------------------------------|--------------------------------------------------------------|
| Currency Rate Type                | Specify the currency rate type.                              |
| Currency Rate Type<br>Description | Specify additional information about the currency rate type. |

4. Click Save to save the details.

The currency rate type is successfully created and can be viewed using the View Currency Rate Type screen.

# 1.13.2 View Currency Rate Type

This topic describes the systematic instructions to view the list of configured currency rate type.

The user can configure currency rate type using Create Currency Rate Type screen.

Specify User ID and Password, and login to Home screen.

- 1. On Home screen, click Core Maintenance. Under Core Maintenance, click Currency Rate Type.
- 2. Under Currency Rate Type, click View Currency Rate Type.

The View Currency Rate Type screen displays.

### Figure 1-29 View Currency Rate Type

| View Currency Rate Typ       | эe |                                 |  |
|------------------------------|----|---------------------------------|--|
| Q + 0                        |    |                                 |  |
| Currency Rate Type:<br>BILLS | :  | Currency Rate Type:<br>STANDARD |  |
| Description Bill Rate        |    | Description Standard Rate Types |  |
| D Authorized A Open          | 1  | CAuthorized & Open 21           |  |

For more information on fields, refer to the field description table.

 Table 1-29
 View Currency Rate Type – Field Description

| Field                | Description                                                                                                    |
|----------------------|----------------------------------------------------------------------------------------------------|
| Currency Rate Type   | Displays the currency rate type.                                                                                     |
| Authorization Status | Displays the authorization status of the record.<br>The options are:<br>• Authorized<br>• Rejected<br>• Unauthorized |
| Record Status        | Displays the status of the record.<br>The options are:<br>• Open<br>• Closed                                         |
| Modification Number  | Displays the number of modification performed on the record.                                                         |

# 1.14 Customer Access Group

This topic describes the information to configure the customer access group.

This topic contains the following subtopics:

- Create Customer Access Group
   This topic describes the systematic instructions to configure a customer access group.
- View Customer Access Group This topic describes the systematic instructions to view the list of configured customer access group.

# 1.14.1 Create Customer Access Group

This topic describes the systematic instructions to configure a customer access group.

Specify User ID and Password, and login to Home screen.

- 1. On Home screen, click Core Maintenance. Under Core Maintenance, click Customer Access Group.
- 2. Under Customer Access Group, click Create Customer Access Group.

The Create Customer Access Group screen displays.

| reate Customer Access Group |                          | Errors & Overrides |
|-----------------------------|--------------------------|--------------------|
| ccess Group                 | Access Group Description |                    |
| Benuinet                    |                          |                    |
|                             |                          |                    |
|                             |                          |                    |
|                             |                          |                    |
|                             |                          |                    |
|                             |                          |                    |
|                             |                          |                    |
|                             |                          |                    |
|                             |                          |                    |
|                             |                          |                    |
|                             |                          |                    |
|                             |                          |                    |
|                             |                          |                    |
|                             |                          |                    |
|                             |                          |                    |
|                             |                          |                    |
|                             |                          |                    |
|                             |                          |                    |

## Figure 1-30 Create Customer Access Group

3. Specify the fields on Create Customer Access Group screen.

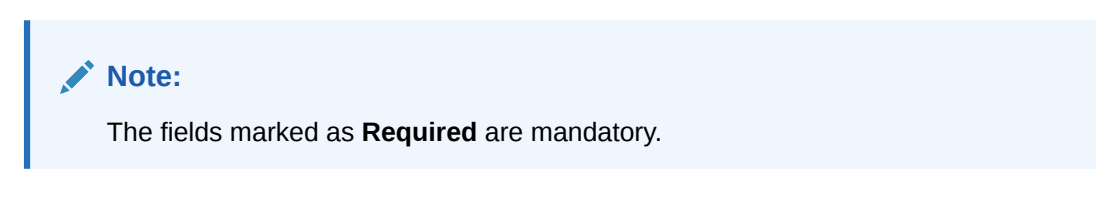

For more information on fields, refer to the field description table.

## Table 1-30 Create Customer Access Group – Field Description

| Field                   | Description                                                |
|-------------------------|------------------------------------------------------------|
| Access Code             | Specify the access group.                                  |
| Access Code Description | Specify the additional information about the access group. |

4. Click **Save** to save the details.

The customer access group is successfully created and can be viewed using the View Customer Access Group screen.

## Note:

Customer Access Group can be linked at the user level to restrict unauthorized access to Customer details. Refer **Oracle Banking Security Management System User Guide** for more details.

## 1.14.2 View Customer Access Group

This topic describes the systematic instructions to view the list of configured customer access group.

The user can configure customer access group using **Create Customer Access Group** screen.

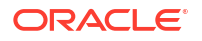

- 1. On Home screen, click Core Maintenance. Under Core Maintenance, click Customer Access Group.
- 2. Under Customer Access Group, click View Customer Access Group.

The View Customer Access Group screen displays.

 View Customer Access Group

 <sup>(1)</sup> ×

 Q

 <sup>(1)</sup> ×
 <sup>(1)</sup> ×
 <sup>(1)</sup> ×
 <sup>(1)</sup> ×
 <sup>(1)</sup> ×
 <sup>(1)</sup> ×
 <sup>(1)</sup> ×
 <sup>(1)</sup> ×
 <sup>(1)</sup> ×
 <sup>(1)</sup> ×
 <sup>(1)</sup> ×
 <sup>(1)</sup> ×
 <sup>(1)</sup> ×
 <sup>(1)</sup> ×
 <sup>(1)</sup> ×
 <sup>(1)</sup> ×
 <sup>(1)</sup> ×
 <sup>(1)</sup> ×
 <sup>(1)</sup> ×
 <sup>(1)</sup> ×
 <sup>(1)</sup> ×
 <sup>(1)</sup> ×
 <sup>(1)</sup> ×
 <sup>(1)</sup> ×
 <sup>(1)</sup> ×
 <sup>(1)</sup> ×
 <sup>(1)</sup> ×
 <sup>(1)</sup> ×
 <sup>(1)</sup> ×
 <sup>(1)</sup> ×
 <sup>(1)</sup> ×
 <sup>(1)</sup> ×
 <sup>(1)</sup> ×
 <sup>(1)</sup> ×
 <sup>(1)</sup> ×
 <sup>(1)</sup> ×
 <sup>(1)</sup> ×
 <sup>(1)</sup> ×
 <sup>(1)</sup> ×
 <sup>(1)</sup> ×
 <sup>(1)</sup> ×
 <sup>(1)</sup> ×
 <sup>(1)</sup> ×
 <sup>(1)</sup> ×
 <sup>(1)</sup> ×
 <sup>(1)</sup> ×
 <sup>(1)</sup> ×
 <sup>(1)</sup> ×
 <sup>(1)</sup> ×
 <sup>(1)</sup> ×
 <sup>(1)</sup> ×
 <sup>(1)</sup> ×
 <sup>(1)</sup> ×
 <sup>(1)</sup> ×
 <sup>(1)</sup> ×
 <sup>(1)</sup> ×
 <sup>(1)</sup> ×
 <sup>(1)</sup> ×
 <sup>(1)</sup> ×
 <sup>(1)</sup> ×
 <sup>(1)</sup> ×
 <sup>(1)</sup> ×
 <sup>(1)</sup> ×
 <sup>(1)</sup> ×
 <sup>(1)</sup> ×
 <sup>(1)</sup> ×
 <sup>(1)</sup> ×
 <sup>(1)</sup> ×
 <sup>(1)</sup> ×
 <sup>(1)</sup> ×
 <sup>(1)</sup> ×
 <sup>(1)</sup> ×
 <sup>(1)</sup> ×
 <sup>(1)</sup> ×
 <sup>(1)</sup> ×
 <sup>(1)</sup> ×
 <sup>(1)</sup> ×
 <sup>(1)</sup> ×
 <sup>(1)</sup> ×
 <sup>(1)</sup> ×
 <sup>(1)</sup> ×
 <sup>(1)</sup> ×
 <sup>(1)</sup> ×
 <sup>(1)</sup> ×
 <sup>(1)</sup> ×
 <sup>(1)</sup> ×
 <sup>(1)</sup> ×
 <sup>(1)</sup> ×
 <sup>(1)</sup> ×
 <sup>(1)</sup> ×
 <sup>(1)</sup> ×
 <sup>(1)</sup> ×
 <sup>(1)</sup> ×
 <sup>(1)</sup> ×
 <sup>(1)</sup> ×
 <sup>(1)</sup> ×
 <sup>(1)</sup> ×
 <sup>(1)</sup> ×
 <sup>(1)</sup> ×
 <sup>(1)</sup> ×
 <sup>(1)</sup> ×
 <sup>(1)</sup> ×
 <sup>(1)</sup> ×
 <sup>(1)</sup> ×
 <sup>(1)</sup> ×
 <sup>(1)</sup> ×
 <sup>(1)</sup> ×
 <sup>(1)</sup> ×
 <sup>(1)</sup> ×
 <sup>(1)</sup> ×
 <sup>(1)</sup> ×
 <sup>(1)</sup> ×
 <sup>(1)</sup> ×
 <sup>(1)</sup> ×
 <sup>(1)</sup> ×
 <sup>(1)</sup> ×
 <sup>(1)</sup> ×
 <sup>(1)</sup> ×
 <sup>(1)</sup> ×

Figure 1-31 View Customer Access Group

For more information on fields, refer to the field description table.

| Field                    | Description                                                                                                    |
|--------------------------|----------------------------------------------------------------------------------------------------|
| Access Group             | Displays the access group.                                                                                                 |
| Access Group Description | Displays the additional information about the customer access group.                                                       |
| Authorization Status     | Displays the authorization status of the access group.<br>The options are:<br>• Authorized<br>• Rejected<br>• Unauthorized |
| Record Status            | Displays the record status of the access group.<br>The options are:<br>• Open<br>• Closed                                  |
| Modification Number      | Displays the number of modification performed on the record.                                                               |

Table 1-31 View Customer Access Group – Field Description

# 1.15 Customer Category

This topic describes the information to configure a Customer Category

This topic contains the following subtopics:

- Create Customer Category This topic describes the systematic instructions to configure a customer category.
- View Customer Category
   This topic describes the systematic instructions to view the list of configured customer category.

## 1.15.1 Create Customer Category

This topic describes the systematic instructions to configure a customer category.

- 1. From Home screen, click Core Maintenance. Under Core Maintenance, click Customer Category.
- 2. Under Customer Category, click Create Customer Category.

The Create Customer Category screen displays.

| Customer Category            |                  |  |  |  |
|------------------------------|------------------|--|--|--|
|                              |                  |  |  |  |
| Required                     |                  |  |  |  |
| ustomer Category Description | Populate Changes |  |  |  |
| anana tanga jeru pen         |                  |  |  |  |
|                              |                  |  |  |  |
|                              |                  |  |  |  |
|                              |                  |  |  |  |
|                              |                  |  |  |  |
|                              |                  |  |  |  |
|                              |                  |  |  |  |
|                              |                  |  |  |  |
|                              |                  |  |  |  |
|                              |                  |  |  |  |
|                              |                  |  |  |  |
|                              |                  |  |  |  |
|                              |                  |  |  |  |
|                              |                  |  |  |  |
|                              |                  |  |  |  |
|                              |                  |  |  |  |
|                              |                  |  |  |  |
|                              |                  |  |  |  |
|                              |                  |  |  |  |
|                              |                  |  |  |  |
|                              |                  |  |  |  |
|                              |                  |  |  |  |

Figure 1-32 Create Customer Category

3. Specify the fields on **Create Customer Category** screen.

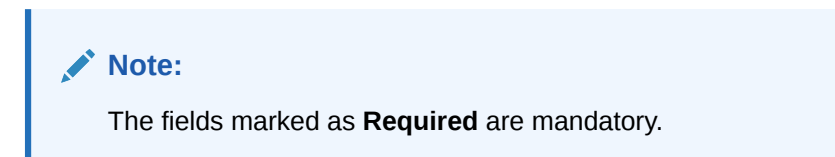

For more information on fields, refer to the field description table.

 Table 1-32
 Create Customer Category – Field Description

| Field                            | Description                                                         |
|----------------------------------|---------------------------------------------------------------------|
| Customer Category                | Specify the customer category.                                      |
| Customer Category<br>Description | Specify the additional information about the customer category.     |
| Populate Changes                 | By default, this is disabled.<br>If selected, displays the changes. |

4. Click Save to save the details.

The customer category is successfully created and can be viewed using the View Customer Category screen.

## 1.15.2 View Customer Category

This topic describes the systematic instructions to view the list of configured customer category.

The user can configure customer category using Create Customer Category screen.

- 1. From Home screen, click Core Maintenance. Under Core Maintenance, click Customer Category.
- 2. Under Customer Category, click View Customer Category.

The View Customer Category screen displays.

| + 0                          |                              |                           |                            |                            |                              |
|------------------------------|------------------------------|---------------------------|----------------------------|----------------------------|------------------------------|
| Customer Category:<br>247 :  | Customer Category:<br>000040 | Customer Category:<br>ABC | Customer Category:<br>TEST | Customer Category:<br>CORP | Customer Category:<br>BRONZE |
| Description -                | Description INDIVIDUAL 1     | Description -             | Description -              | Description Corp Category  | Description CUSTOMER MAINTAL |
| 🗅 Unauthorized 🔓 Open 🖾 1    | D Authorized 🔓 Open 🖾 1      | 🗋 Unauthorized 🔓 Open 🖾 1 | 🗅 Unauthorized 🔓 Open 🖾 1  | D Authorized 🔓 Open 🖾 1    | D Authorized 🔓 Open 🖾 1      |
| Customer Category:<br>INDIAN | Customer Category:<br>POST   |                           |                            |                            |                              |
| Description -                | Description -                |                           |                            |                            |                              |
| 🗅 Unauthorized 🔓 Open 🖾 1    | 🗅 Unauthorized 🔓 Open 🖾 1    |                           |                            |                            |                              |
|                              |                              |                           |                            |                            |                              |

Figure 1-33 View Customer Category

For more information on fields, refer to the field description table.

| Table 1-33 | View Customer Category | <ul> <li>Field Description</li> </ul> |
|------------|------------------------|---------------------------------------|
|------------|------------------------|---------------------------------------|

| Field                | Description                                                                                                    |
|----------------------|----------------------------------------------------------------------------------------------------|
| Customer Category    | Displays the customer category.                                                                                      |
| Authorization Status | Displays the authorization status of the report.<br>The options are:<br>• Authorized<br>• Rejected<br>• Unauthorized |
| Record Status        | Displays the record status of the report.<br>The options are:<br>• Open<br>• Closed                                  |
| Modification Number  | Displays the number of modification performed on the record.                                                         |

# 1.16 Data Segment

This topic describes the information to configure an Data Segment.

This topic contains the following subtopics:

- Create Data Segment This topic describes the systematic instructions to configure the data segment.
- View Data Segment This topic describes the systematic instructions to view the list of configured data segment.

## 1.16.1 Create Data Segment

This topic describes the systematic instructions to configure the data segment.

- 1. On Home screen, click Core Maintenance. Under Core Maintenance, click Data Segment.
- 2. Under Data Segment, click Create Data Segment.

The Create Data Segment screen displays.

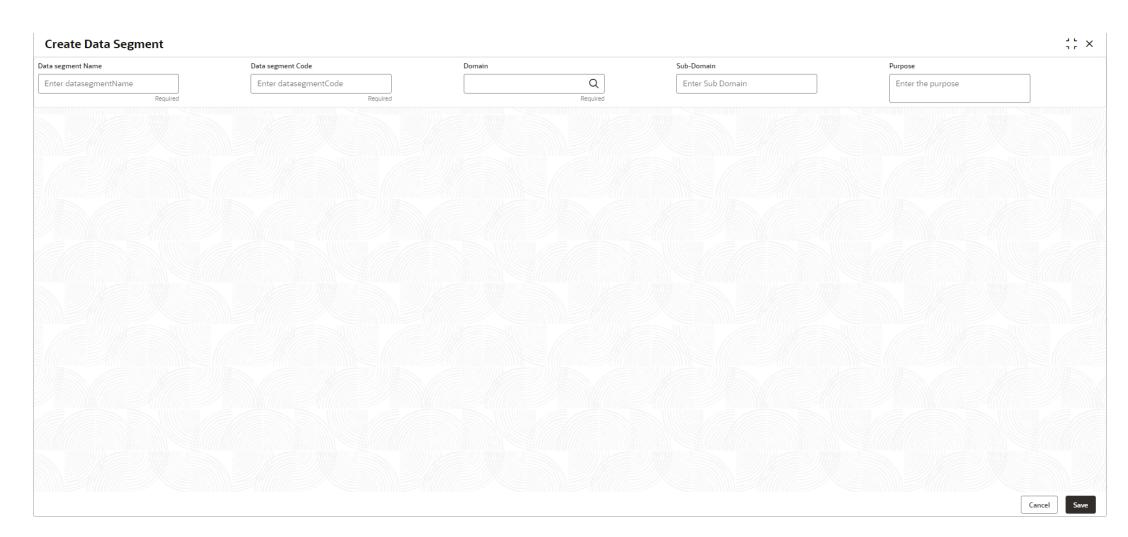

Figure 1-34 Create Data Segment

3. Specify the fields on **Create Data Segment** screen.

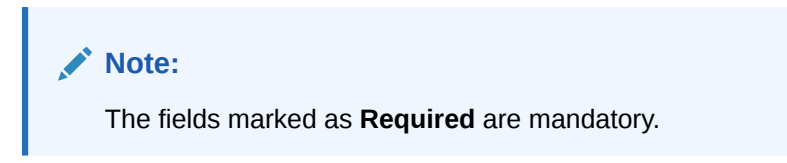

For more information on fields, refer to the field description table.

 Table 1-34
 Create Data Segment – Field Description

| Field             | Description                                            |
|-------------------|--------------------------------------------------------|
| Data Segment Name | Specify the data segment name to be maintained.        |
| Data Segment Code | Specify the data segment code to be used.              |
| Domain            | Click Search icon and select the domain from the list. |
| Sub-Domain        | Specify the sub domain details.                        |
| Purpose           | Specify the purpose details.                           |

4. Click **Save** to save the details.

The data segment is successfully created and can be viewed using the View Data Segment screen.

5. Click **Cancel** to discard the changes and close the screen.

## 1.16.2 View Data Segment

This topic describes the systematic instructions to view the list of configured data segment.

The user can configure an data segment using **Create Data Segment** screen.

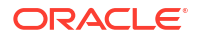

Specify User ID and Password, and login to Home screen.

- 1. On Home screen, click Core Maintenance. Under Core Maintenance, click Data Segment.
- 2. Under Data Segment, click View Data Segment.

The View Data Segment screen displays.

#### Figure 1-35 View Data Segment

| View Data S                      | egment            |      |                                  |                 |      |
|----------------------------------|-------------------|------|----------------------------------|-----------------|------|
| Q + Q                            |                   |      |                                  |                 |      |
| Datasegment Name<br>Customer Act | :<br>cess Group S | . :  | Datasegment Name<br>Customer Act | :<br>cess Group | :    |
| Datasegment f                    | sgbu-ob-core-sm   |      | Datasegment f                    | sgbu-ob-core-   | -mn  |
| D Authorized                     | 🗄 Open            | 21   | D Authorized                     | 🗄 Open          | [2]1 |
| Datasegnerit                     | 읍 Open            | 21   | D Authorized                     | E Open          | ₽1   |
| e 1                              |                   | of 1 | 1 - 2 of 2 items)                | < ∢ 1           | ► >  |

For more information on fields, refer to the field description table.

| Field                | Description                                                                                                    |
|----------------------|----------------------------------------------------------------------------------------------------|
| Datasegment Name     | Displays the name of the datasegment.                                                                                |
| Datasegment Code     | Displays the code of the datasegment.                                                                                |
| Authorization Status | Displays the authorization status of the record.<br>The options are:<br>• Authorized<br>• Rejected<br>• Unauthorized |
| Record Status        | Displays the status of the record.<br>The options are:<br>• Open<br>• Closed                                         |
| Modification Number  | Displays the number of modification performed on the record.                                                         |

Table 1-35 View Data Segment – Field Description

# 1.17 ECA System

Other accounting systems maintain the External Credit Approval (ECA) process. For example, Oracle Banking FLEXCUBE or the virtual account system Oracle Banking Virtual Account Management. This maintenance enables the routing of transactions to the appropriate accounting system.

This topic contains the following subtopics:

- Create ECA System
   This topic describes the systematic instructions to configure ECA system details.
- View ECA System This topic describes the systematic instructions to view the list of configured ECA system.

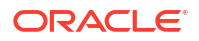

# 1.17.1 Create ECA System

This topic describes the systematic instructions to configure ECA system details.

Specify User ID and Password, and login to Home screen.

- 1. From Home screen, click Core Maintenance. Under Core Maintenance, click ECA System.
- 2. Under ECA System, click Create ECA System.

The **Create ECA System** screen displays.

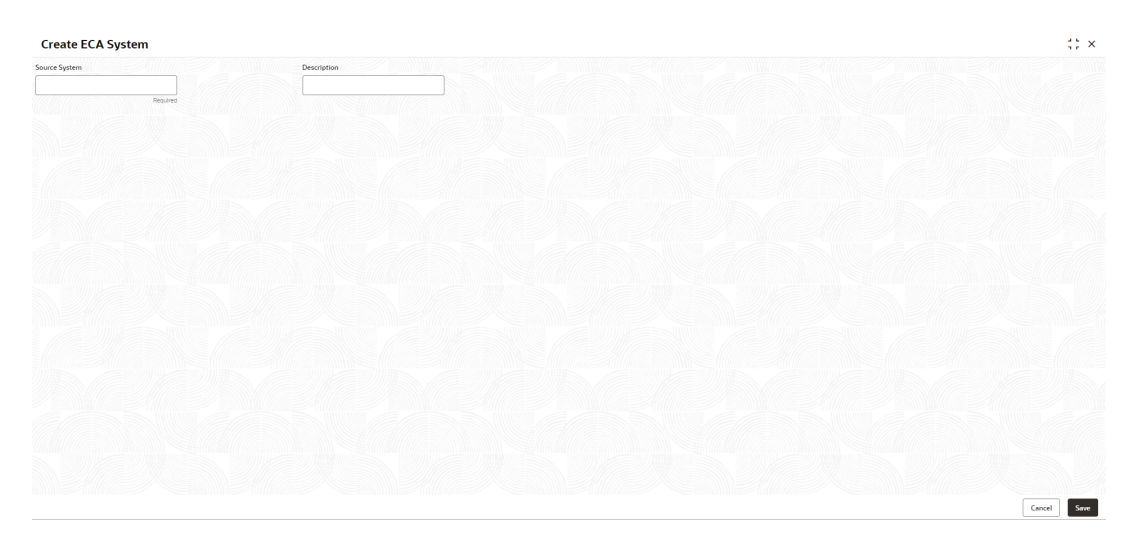

Figure 1-36 Create ECA System

3. Specify the fields on Create ECA System screen.

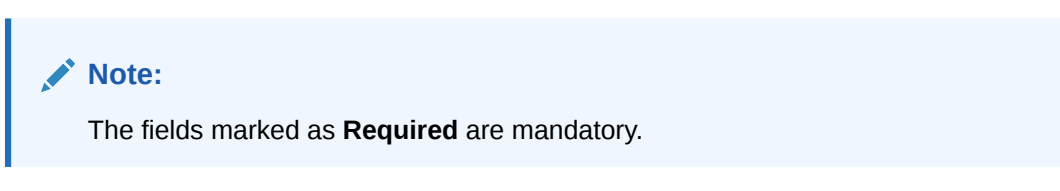

For more information on fields, refer to the field description table.

Table 1-36 Create ECA System – Field Description

| Field         | Description                                                                    |  |
|---------------|--------------------------------------------------------------------------------|--|
| Source System | Source System Specify the external system being maintained.                    |  |
| Description   | escription Specify a short description of the external system being maintained |  |

4. Click **Save** to save details.

The ECA system is successfully created and can be viewed using the View ECA System screen.

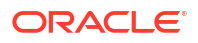

## 1.17.2 View ECA System

This topic describes the systematic instructions to view the list of configured ECA system.

The user can configure ECA system using Create ECA System screen.

Specify User ID and Password, and login to Home screen.

- 1. From Home screen, click Core Maintenance. Under Core Maintenance, click ECA System.
- 2. Under ECA System, click View ECA System.

The View ECA System screen displays.

View ECA System ::× 9 + 0 8<u>3</u> 88 ECA System OBCMS ECA System AUTO1 ECA System: AUTO3 ECA System OBPM ECA System OBVAM ECA System AUTO2 Description AUTO1 Description D Authorized 🔓 Open 1 D Authorized f Oper 図1 D Autho 図1 D Aut 図1 D Auth 図1 D Auth [2]1 ECA System: OBDDA ECA System EXTSYS ECA System FCUBS ECA System AUTO4 : EXTSYS Descr FCUBS 🗅 Authorized 🛛 🔓 Open 1 D Authorized 1 D Authorized & Oper 🔓 Open 2 D Authorized £ op 図1 of 2 (1 - 10 of 11 items) IC + 1 2 + >I Page 1

Figure 1-37 View ECA System

For more information on fields, refer to the field description table.

Table 1-37 View ECA System – Field Description

| Field                | Description                                                                                                    |  |
|----------------------|----------------------------------------------------------------------------------------------------|--|
| ECA System           | Specify the external system being maintained.                                                                        |  |
| Description          | Specify a short description of the external system being maintained.                                                 |  |
| Authorization Status | Displays the authorization status of the record.<br>The options are:<br>• Authorized<br>• Rejected<br>• Unauthorized |  |
| Record Status        | Displays the status of the record.<br>The options are:<br>• Open<br>• Closed                                         |  |
| Modification Number  | Displays the number of modification performed on the record.                                                         |  |

# 1.18 External Bank Parameters

This topic describes the information to configure bank level parameters.

This topic contains the following subtopics:

Create External Bank Parameters
 This topic describes the systematic instructions to configure external bank parameters.

#### View External Bank Parameters

This topic describes the systematic instructions to view the list of configured external bank parameters.

## 1.18.1 Create External Bank Parameters

This topic describes the systematic instructions to configure external bank parameters.

The Bank Code is auto-created for an entity when the entity is created.

Specify User ID and Password, and login to Home screen.

- 1. From Home screen, click Core Maintenance. Under Core Maintenance, click External Bank Parameters.
- 2. Under External Bank Parameters, click Create External Bank Parameters.

The Create External Bank Parameters screen displays.

# Crede External Bank Parameters

Figure 1-38 Create External Bank Parameters

3. Specify the fields on Create External Bank Parameters screen.

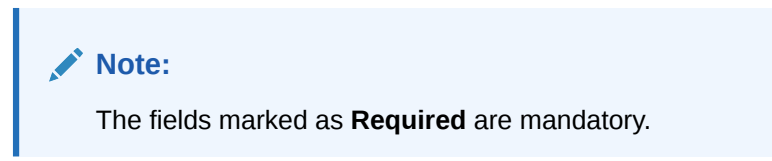

Table 1-38 Create External Bank Parameters – Field Description

| Field                 | Description                                                           |
|-----------------------|-----------------------------------------------------------------------|
| Bank Code             | Specify the code of the bank.                                         |
| Bank Name             | Specify the name of the bank.                                         |
| Head Office<br>Branch | Click Search icon to view and select the required head office branch. |

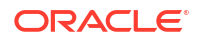

#### Table 1-38 (Cont.) Create External Bank Parameters – Field Description

| Field                                   | Description                                                                       |
|-----------------------------------------|-----------------------------------------------------------------------------------|
| Branch<br>Description                   | Displays the branch description based on the selected <b>Head Office Branch</b> . |
| Number of Days<br>to Forget<br>Customer | Specify the number of days to inactive/forget the customer.                       |

4. Click **Save** to save the details.

The external bank parameters is successfully created and can be viewed using the View External Bank Parameters screen.

## 1.18.2 View External Bank Parameters

This topic describes the systematic instructions to view the list of configured external bank parameters.

The user can configure external bank parameters using Create External Bank Parameters screen.

Specify User ID and Password, and login to Home screen.

- 1. From Home screen, click Core Maintenance. Under Core Maintenance, click External Bank Parameters.
- 2. Under External Bank Parameters, click View External Bank Parameters.

The View External Bank Parameters screen displays.

#### Figure 1-39 View External Bank Parameters

| View External Bank I                    | < Parameters                | di x |
|-----------------------------------------|-----------------------------|------|
| Q + Q                                   |                             | E 88 |
| Head Office branch:<br>DUB              |                             |      |
| Bank Code 0020<br>Bank Name Futura Bank |                             |      |
| D Authorized 🔓 Open                     | n 🖾8                        |      |
| Page 1                                  | of1 (1-10f1mem) (< < 1) > > |      |

| Table 1-39 | View External Bank Parameters – Field Description |
|------------|---------------------------------------------------|
|------------|---------------------------------------------------|

| Field                | Description                                                                                                    |  |
|----------------------|----------------------------------------------------------------------------------------------------|--|
| Head Office Branch   | Displays the head office branch details.                                                                             |  |
| Maker                | Displays the name of the user who has configured the bank details.                                                   |  |
| Once Authorized      | Indicates if the record is authorized once or not.                                                                   |  |
| Bank Code            | Displays the code of the bank.                                                                                       |  |
| Authorization Status | Displays the authorization status of the record.<br>The options are:<br>• Authorized<br>• Rejected<br>• Unauthorized |  |

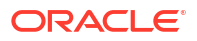

| Field               | Description                                                                  |  |
|---------------------|------------------------------------------------------------------------------|--|
| Record Status       | Displays the status of the record.<br>The options are:<br>• Open<br>• Closed |  |
| Modification Number | Displays the number of modification performed on the record.                 |  |

#### Table 1-39 (Cont.) View External Bank Parameters – Field Description

# **1.19 External Branch Parameters**

This topics describes the information to configure branch level parameters.

This topic contains the following subtopics:

- Create External Branch Parameters
   This topic describes the systematic instructions to configure the external branch parameters.
- View External Branch Parameters
   This topic describes the systematic instructions to view the list of configured external bank parameters.

# 1.19.1 Create External Branch Parameters

This topic describes the systematic instructions to configure the external branch parameters.

Specify User ID and Password, and login to Home screen.

- 1. From Home screen, click Core Maintenance. Under Core Maintenance, click External Branch Parameters.
- 2. Under External Branch Parameters, click Create External Branch Parameters.

The Create External Branch Parameters screen displays.

#### Figure 1-40 Create External Branch Parameters

|                                  |                  |                                  | ۲ د<br>۱۳۰۰ - ۲۰۰۰ ۲۰۰۰ ۲۰۰۰ ۲۰۰۰ ۲۰۰۰ ۲۰۰۰ ۲۰۰۰ |
|----------------------------------|------------------|----------------------------------|--------------------------------------------------|
| Branch Details                   |                  |                                  |                                                  |
| Branch Code *                    | Branch Name *    | Local Currency *                 | Source System                                    |
|                                  |                  | ٩                                | Q                                                |
| Required<br>Source Branch Code • | Regulard         | Required                         |                                                  |
| Required                         |                  |                                  |                                                  |
| Branch Address                   |                  |                                  |                                                  |
| Address Line 1                   | Address Line 2   | Address Line 3                   |                                                  |
|                                  |                  |                                  |                                                  |
|                                  |                  |                                  |                                                  |
| Other Details                    |                  | SWIFT Address                    |                                                  |
| Host Code *                      | Country Code     |                                  |                                                  |
| Q                                |                  | SWIFT Default BIC                |                                                  |
| Required                         |                  | No data ta disalari              |                                                  |
| Host Name                        | Walk-In Customer | No data to display.              |                                                  |
|                                  | ٩                |                                  |                                                  |
| Weekly Holiday 1                 | Weekly Holiday 2 |                                  |                                                  |
| · ·                              | · · · ·          |                                  |                                                  |
| Auto Authorization               | Report DSN       |                                  |                                                  |
|                                  |                  |                                  |                                                  |
| DSN Name                         |                  |                                  |                                                  |
|                                  |                  | Page 1 (0 of 0 items)  < ∢ 1 → > |                                                  |
|                                  |                  |                                  |                                                  |
|                                  |                  |                                  | Cancel Sm                                        |

3. Specify the fields on Create External Branch Parameters screen.

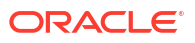

## Note:

The fields marked as **Required** are mandatory.

For more information on fields, refer to the field description table.

| Table 1-40 | <b>Create External Branch Parameters – Field Description</b> |
|------------|--------------------------------------------------------------|
|            |                                                              |

| Field                 | Description                                                                         |  |
|-----------------------|-------------------------------------------------------------------------------------|--|
| Branch Code           | Specify a branch code.                                                              |  |
| Branch Name           | Specify a name for the branch.                                                      |  |
| Local Currency        | Click <b>Search</b> icon to view and select the required local currency.            |  |
| Source System         | Click Search icon to view and select the required source system.                    |  |
| Source Branch<br>Code | Specify a source branch code.                                                       |  |
| Address Line 1-3      | Specify the address details.                                                        |  |
| Host Code             | Click Search and select the required host code.                                     |  |
| Country Code          | Displays the country code based on the selected Host Code.                          |  |
| Host Name             | Specify the name for the host.                                                      |  |
| Walk-in<br>Customer   | Click Search icon to view and select the required walk-in customer.                 |  |
| Weekly Holiday<br>1-2 | Select a weekly holiday from the drop-down list.                                    |  |
|                       | Note:<br>There are two days of weekly holiday depending on the geographical zone.   |  |
| Auto<br>Authorization | By default, it is disabled.<br>If selected, the record is automatically authorized. |  |
| Report DSN            | Specify the details of the report DSN.                                              |  |
| DSN Name              | Specify the DSN name.                                                               |  |
| SWIFT Address         | Search and select the required SWIFT address.                                       |  |
| Default BIC           | If selected, indicates the selected SWIFT address as the default BIC.               |  |

4. Click **Save** to save the details.

The external branch parameters is successfully created and can be viewed using the View External Branch Parameters screen.

## 1.19.2 View External Branch Parameters

This topic describes the systematic instructions to view the list of configured external bank parameters.

The user can configure external branch parameters using Create External Branch Parameters screen.

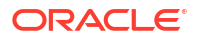

- 1. From Home screen, click Core Maintenance. Under Core Maintenance, click External Branch Parameters.
- 2. Under External Branch Parameters, click View External Branch Parameters.

The View External Branch Parameters screen displays.

| + 0                                                           |                                                                       |                                                              |                                                           |                                                           |                                                           |
|---------------------------------------------------------------|-----------------------------------------------------------------------|--------------------------------------------------------------|-----------------------------------------------------------|-----------------------------------------------------------|-----------------------------------------------------------|
| nch Code:<br>O :                                              | Brench Code:<br>789                                                   | Branch Code:<br>901                                          | Branch Code:<br>AU1                                       | Branch Code:<br>AU2                                       | Branch Code:<br>AU3                                       |
| nch Name 700 TEST BRANCH<br>al Currency GBP<br>urce Branc 700 | Branch Name 789 TEST BRANCH<br>Local Currency GBP<br>Source Branc 789 | Branch Name 901 BRANCH<br>Local Currency GBP<br>Source Branc | Branch Name AU1<br>Local Currency GBP<br>Source Branc AU1 | Branch Name AU2<br>Local Currency GBP<br>Source Branc AU2 | Branch Name AU3<br>Local Currency GBP<br>Source Branc AU3 |
| Authorized 🔓 Open 🖄 1                                         | D Authorized 🔓 Open 🖄 1                                               | DAuthorized 🔓 Open 🖾 1                                       | D Authorized 🔓 Open 🖾 2                                   | D Authorized 🔓 Open 🖾 1                                   | D Authorized 🔒 Open 🖾 1                                   |
| nch Code:<br>14 :                                             | Branch Code:<br>AU5                                                   | Branch Code:<br>AU6                                          | Branch Code:<br>AU7 :                                     |                                                           |                                                           |
| nch Name AU4<br>al Currency GBP<br>rce Branc AU4              | Branch Name AUS<br>Local Currency GBP<br>Source Branc AUS             | Branch Name AU6<br>Local Currency GBP<br>Source Branc AU6    | Branch Name AU7<br>Local Currency GBP<br>Source Branc AU7 |                                                           |                                                           |
| kuthorized 🔓 Open 🖄 1                                         | CAuthorized & Open                                                    | CAuthorized & Open                                           | DAuthorized Dopen 21                                      |                                                           |                                                           |

Figure 1-41 View External Branch Parameters

For more information on fields, refer to the field description table.

| Field                | Description                                                                                                    |  |  |  |
|----------------------|----------------------------------------------------------------------------------------------------|--|--|--|
| Branch Code          | Displays the code of the bank.                                                                                       |  |  |  |
| Branch Name          | Displays the name of the bank.                                                                                       |  |  |  |
| Local Currency       | Displays the local currency details.                                                                                 |  |  |  |
| Source Branch Code   | Displays the code of the source branch.                                                                              |  |  |  |
| Authorization Status | Displays the authorization status of the record.<br>The options are:<br>• Authorized<br>• Rejected<br>• Unauthorized |  |  |  |
| Record Status        | Displays the status of the record.<br>The options are:<br>• Open<br>• Closed                                         |  |  |  |
| Modification Number  | Displays the number of modification performed on the record.                                                         |  |  |  |

## Note:

The Branch Parameters for the Head Office (HO) Branch of the entity gets autocreated when the entity is defined in the Multi-Entity Maintenance. Further changes/configuration of the HO Branch can be performed by modifying the record for the HO Branch's Parameters.

# **1.20 External Chart of Accounts**

This topic describes the information to configure an external chart of accounts.

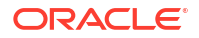

External Chart of accounts is a system that is used for maintaining General Ledgers (GL). It also processes accounting transactions from other product processors and processes each transactions by validating inter-branch transactions and unbalanced transaction. It can be integrated with enterprise GL system and handoff the processed transactions.

This topic contains the following subtopics:

Create External Chart of Accounts

This topic describes the systematic instructions to create and maintain external chart of accounts.

View External Chart of Accounts

This topic describes the systematic instructions to view the list of configured external chart of accounts.

- View Transaction Log This topic is used to view all the transaction entries posted by product processor. User can filter the transaction based on multiple filter criteria. This topic describes the systematic instructions to view all the transaction.
- Transaction Log Error Detail

This topic is used to view the reason of failure for the particular transaction. Each failure can be filtered based on multiple filters available.

Unbalanced Transaction Log

This topis is used to view all the unbalanced transactions. The transactions for which Credit/ Debit Amount is not posted to preGL will be considered as Unbalanced Transaction.

Inter Branch Entry Retry

This topic allows user to view failed inter branch entry and initiate retry. This topic keeps track of all inter-branch transactions which got failed due to missing inter-branch parameters. Once the missing inter-branch parameters is added. User can retry the failed transaction

#### • Pre GL Balance Check

This topic is used to check the balance amount between real and contingent amount for specific branch.

Chart of Accounts Handoff

This maintenance screen allows user to initiate the handoff job which will handover all transactions to external system and view the status.

## 1.20.1 Create External Chart of Accounts

This topic describes the systematic instructions to create and maintain external chart of accounts.

Specify User ID and Password, and login to Home screen.

- 1. From Home screen, click Core Maintenance. Under Core Maintenance, click External Chart of Accounts.
- 2. Under External Chart of Accounts, click Create External Chart of Accounts.

The Create External Chart of Accounts screen displays.
| Seneral Ledger Code | Accounts      |                       | 11       |
|---------------------|---------------|-----------------------|----------|
| Required            | Source System | Source System GL Code | Category |
|                     | C             | 4                     |          |
| Required            |               |                       |          |
| osting Restriction  | Blocked       |                       |          |
| Direct Indirect     |               |                       |          |
|                     |               |                       |          |
|                     |               |                       |          |
|                     |               |                       |          |
|                     |               |                       |          |

### Figure 1-42 Create External Chart of Accounts

3. Specify the fields on Create External Chart of Accounts screen.

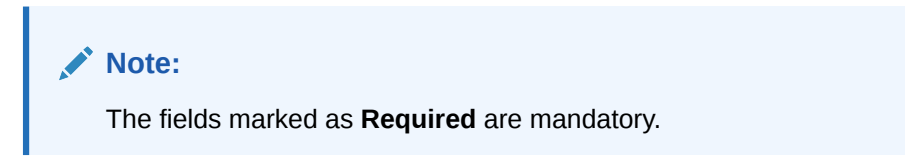

For more information on fields, refer to the field description table.

| Table 1-42 Create External Chart of Accounts – Field Description | Table 1-42 | Create External Chart of Accounts – Field Description |
|------------------------------------------------------------------|------------|-------------------------------------------------------|
|------------------------------------------------------------------|------------|-------------------------------------------------------|

| Field                      | Description                                                                                                    |
|----------------------------|----------------------------------------------------------------------------------------------------|
| General Ledger Code        | This is General Ledger Account number used to transfer the funds between accounts. This Account is mapped with multiple debit/credit transactions. |
| General Ledger Description | Specify the description of General Ledger Code.                                                                                                    |
| Source System              | This field denotes source system to which the GL code belongs.<br>The Source System for which GL code associated.                                  |
| Source System GL Code      | Specify GL code of source system.                                                                                                    |
| Category                   | Select the category from the drop-down list.                                                                                                    |
| Posting Restriction        | This field is used to denote that corresponding GL's posting restriction is direct or indirect.<br>By default, value is set to <b>Direct</b> .     |
| Blocked                    | By default, this is disabled.<br>If selected, indicates the external chart of account is blocked.<br>By default, this is disabled.                 |

4. Click Save to save the details.

The external chart of account is successfully created and can be viewed using the View External Chart of Accounts screen.

### 1.20.2 View External Chart of Accounts

This topic describes the systematic instructions to view the list of configured external chart of accounts.

The user can configure external chart of accounts using Create External Chart of Accounts screen.

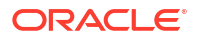

Specify User ID and Password, and login to Home screen.

- 1. From Home screen, click Core Maintenance. Under Core Maintenance, click External Chart of Accounts.
- 2. Under External Chart of Accounts, click View External Chart of Accounts.

The View External Chart of Accounts screen displays.

| Figure 1-43 Viev | v External | Chart o | f Accounts |
|------------------|------------|---------|------------|
|------------------|------------|---------|------------|

| + 0                                     |             |                                       |            |       |                                      |            |          |                                      |                   |             | 8= |
|-----------------------------------------|-------------|---------------------------------------|------------|-------|--------------------------------------|------------|----------|--------------------------------------|-------------------|-------------|----|
| + 0                                     |             |                                       |            |       |                                      |            |          |                                      |                   |             | 8- |
| eneral Ledger Code:<br>5455             | :           | General Ledger Code:<br>000011569016  |            | :     | General Ledger Code:<br>000011569020 |            | :        | General Ledger Code:<br>00011569088  |                   | :           |    |
| ource System OBRACC<br>ource Syste 3455 |             | Source System OBI<br>Source Syste 122 | RACC<br>25 |       | Source System OB<br>Source Syste 122 | RACC<br>25 |          | Source System OB<br>Source Syste 00  | RACC<br>011569088 |             |    |
| ) Unauthorized 🛛 🔓 Open                 | 1 2         | D Unauthorized                        | 🔒 Closed   | ₫3    | D Unauthorized                       | 🔓 Open     | <b>2</b> | D Unauthorized                       | 🔓 Open            | ☑ 4         |    |
| eneral Ledger Code:<br>1010             | :           | General Ledger Code:<br>12224         |            | :     | General Ledger Code:<br>12221        |            | :        | General Ledger Code:<br>000115690899 |                   | :           |    |
| ource System OBRACC<br>ource Syste      |             | Source System OBI<br>Source Syste 122 | RACC<br>25 |       | Source System OB<br>Source Syste 122 | BRN<br>27  |          | Source System OB<br>Source Syste     | IRACC             |             |    |
| Unsuthorized & Open                     | <b>F</b> 21 | D Unauthorized                        | A Open     | 12/12 | P. Authorized                        | 6 Open     | 12       | D Unauthorized                       | A Open            | <b>P</b> /2 |    |

For more information on fields, refer to the field description table.

| Field                 | Description                                                                                                    |  |  |  |  |  |  |
|-----------------------|----------------------------------------------------------------------------------------------------|--|--|--|--|--|--|
| General Ledger Code   | This field denotes the GL Code. This is GL accounts used to transfer<br>the funds between accounts. This account is mapped with multiple<br>debit/ credit transactions |  |  |  |  |  |  |
| Source System         | This field denotes the system to which GL Code belongs. For example - FCUBS etc.                                                                                       |  |  |  |  |  |  |
| Source System GL Code | This field denotes the GL code of the source system.                                                                                                    |  |  |  |  |  |  |
| Authorization Status  | <ul> <li>This field denotes authorization status of the GL Code.</li> <li>The options are:</li> <li>Authorized</li> <li>Rejected</li> <li>Unauthorized</li> </ul>      |  |  |  |  |  |  |
| Record Status         | <ul> <li>This field denotes the record status of the GL Code.</li> <li>The options are:</li> <li>Open</li> <li>Closed</li> </ul>                                       |  |  |  |  |  |  |
| Modification Number   | Displays the number of modification performed on the record.                                                                                                    |  |  |  |  |  |  |

## 1.20.3 View Transaction Log

This topic is used to view all the transaction entries posted by product processor. User can filter the transaction based on multiple filter criteria. This topic describes the systematic instructions to view all the transaction.

Specify User ID and Password, and login to Home screen.

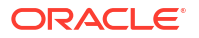

- 1. From Home screen, click Core Maintenance. Under Core Maintenance, click External Chart of Accounts.
- 2. Under External Chart of Accounts, click Transaction Log.

The Transaction Log screen displays.

| Defense Nor                          |                              |               | Terrent                     | a Decesh                    |                   |                       | Consultad             | en Cada       |                 |                | Courses Courterer  |                   |                                |                     |                  |                            |                 |
|--------------------------------------|------------------------------|---------------|-----------------------------|-----------------------------|-------------------|-----------------------|-----------------------|---------------|-----------------|----------------|--------------------|-------------------|--------------------------------|---------------------|------------------|----------------------------|-----------------|
| insaction Reference Nur              | noer                         |               | Transacti                   | on Branch                   |                   |                       | General Leo           | ger Code      |                 |                | Source System      |                   | _                              |                     |                  |                            |                 |
|                                      |                              |               |                             |                             | Q                 |                       |                       |               | Q               |                |                    |                   | Q                              |                     |                  |                            |                 |
| nt Code                              |                              |               | Category                    |                             |                   |                       | Product Pro           | cessor        |                 |                |                    |                   |                                |                     |                  |                            |                 |
|                                      | Q                            |               |                             |                             | -                 |                       |                       |               | Q               |                |                    |                   |                                |                     |                  |                            |                 |
| Search Reset .                       | Advanced                     |               |                             |                             |                   |                       |                       |               |                 |                |                    |                   |                                |                     |                  |                            |                 |
| Transaction<br>Reference C<br>Number | Transaction Olivitation Date | Event<br>Code | Event<br>Serial O<br>Number | General<br>Ledger O<br>Code | Account<br>Branch | Transaction<br>Branch | Account<br>Currency 0 | ACY<br>Amount | LCY<br>Amount 0 | Amount Tag 0   | Exchange<br>Rate 0 | Value Date 0      | Debit<br>Credit O<br>Indicator | Transaction<br>Code | Module<br>Code 0 | Inter<br>Branch O<br>Entry | Product<br>Code |
| TXN_03                               | 4/18/23, 12:00 AM            | LIQD          | 5                           | 111100002                   | DMO               | 002                   | USD                   | \$999.99      | \$38,461.54     | PRINCIPAL_LIQD | 0                  | 4/18/23, 12:00 AM | D                              | 001                 | OBL              |                            | AB              |
| TXN_01                               | 4/18/23, 12:00 AM            | LIQD          | 4                           | 111100002                   | DMO               | 002                   | USD                   | \$999.99      | \$38,461.54     | PRINCIPAL_LIQD | 0                  | 4/18/23, 12:00 AM | D                              | A01                 | OL               |                            | OB              |
| TXN_01                               | 4/18/23, 12:00 AM            | LIQD          | 4                           | 111100002                   | DMO               | 002                   | USD                   | \$999.99      | \$38,461.54     | PRINCIPAL_LIQD | 0                  | 4/18/23, 12:00 AM | с                              | A01                 | OL               |                            | OB              |
| TXN_01                               | 4/18/23, 12:00 AM            | ACCR          | 4                           | 111100002                   | DMO               | 002                   | USD                   | \$999.99      | \$38,461.54     | PRINCIPAL_LIQD | 0                  | 4/18/23, 12:00 AM | D                              | A01                 | OL               |                            | OB              |
| TXN_01                               | 4/18/23, 12:00 AM            | ACCR          | 4                           | 111100002                   | DMO               | 002                   | USD                   | \$999.99      | \$38,461.54     | PRINCIPAL_LIQD | 0                  | 4/18/23, 12:00 AM | с                              | A01                 | OL               |                            | OBC             |
| IOBRL_AR_DS006                       | 4/18/23, 12:00 AM            | ACCR          | 1                           | 131120002                   | BR1               | BR1                   | BHD                   | BHD 333.337   | \$883.34        | MAIN_INT_ACCR  | 2.65               | 4/18/23, 12:00 AM | D                              | LNA                 | RL               |                            | RPF             |
| D1BB11170900001                      | 4/18/23, 12:00 AM            | LIQD          | 4                           | 111100002                   | 004               | 002                   | USD                   | \$999.99      | \$38,461.54     | PRINCIPAL_LIQD | 0                  | 2/13/23, 5:30 AM  | D                              | A01                 | OL               |                            | OB              |
| 01BB11170900001                      | 4/18/23, 12:00 AM            | LIQD          | 4                           | 111100002                   | 004               | 002                   | USD                   | \$999.99      | \$38,461.54     | PRINCIPAL_LIQD | 0                  | 2/13/23, 5:30 AM  | c                              | A01                 | OL               |                            | OB              |
|                                      | 4/18/23, 12:00 AM            | ACCR          | 4                           | 111100002                   | 001               | 002                   | USD                   | \$999.99      | \$38,467.54     | PRINCIPAL_LIQD | 0                  | 2/13/23, 5:30 AM  | D                              | A01                 | OL               |                            | OB              |
| 01BB11170900002                      |                              |               |                             |                             | 0.04              | 0.00                  | 1100                  | 600000        | 670 44154       | DOMICIONE LLOD | 0                  | 2 (17/27 5-70 AM  | 0                              | 401                 | 01               |                            | 0.00/           |

### Figure 1-44 Transaction Log

3. Specify the fields on **Transaction Log** screen.

| Table 1-44 | Transaction | Log – Field | Description |
|------------|-------------|-------------|-------------|
|------------|-------------|-------------|-------------|

| Field                           | Description                                                                                                    |
|---------------------------------|----------------------------------------------------------------------------------------------------|
| Transaction Reference<br>Number | Specify the reference number of the transaction.<br>Filter based on Transaction Reference Number.                                                                                                    |
| Transaction Branch              | Click <b>Search</b> icon and select transaction branch code of the transaction.<br>Filter based on Transaction Branch.                                                                                               |
| General Ledger Code             | Click <b>Search</b> icon and select the general ledger code of the transaction.<br>Filter based on GL Code.                                                                                                    |
| Source System                   | Click <b>Search</b> icon and select source system of the transaction.<br>Filter based on Source System.                                                                                                    |
| Event Code                      | Click <b>Search</b> icon and select event code of the transaction.<br>Filter based on Event Code.                                                                                                    |
| Category                        | Select the type of the category from the drop-down list. The<br>options are:<br>• Asset<br>• Liability<br>• Income<br>• Expense<br>• Contingent Asset<br>• Contingent Liability<br>Filter based on GL Code Category. |

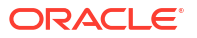

| Field             | Description                                                                                                    |
|-------------------|----------------------------------------------------------------------------------------------------|
| Product Processor | Click <b>Search</b> icon and select the product processor of the transaction.<br>Filter based on Product Processor on which transaction is done. |
| Module Code       | Click <b>Search</b> icon and select the module code of the transaction.                                                                          |
|                   | Note:<br>This filed appears when we click the Advanced button.                                                                                   |
|                   | Filter based on Module.                                                                                                    |
| Product Code      | Click <b>Search</b> icon and select the product code of the transaction.                                                                         |
|                   | Note:<br>This field appears when we click the Advanced button.                                                                                   |
|                   | Filter based on Product Code.                                                                                                    |
| Amount Tag        | Click <b>Search</b> icon and select the amount tag of the transaction.                                                                           |
|                   | Note:<br>This field appears when we click the Advanced button.                                                                                   |
|                   | Filter based on Amount Tag.                                                                                                    |

### Table 1-44 (Cont.) Transaction Log – Field Description

- 4. Click the **Search** button to view the transaction details.
- 5. Click the **Reset** button to clear the search criteria.

## 1.20.4 Transaction Log Error Detail

This topic is used to view the reason of failure for the particular transaction. Each failure can be filtered based on multiple filters available.

Specify User ID and Password, and login to Home screen.

- 1. From Home screen, click Core Maintenance. Under Core Maintenance, click External Chart of Accounts.
- 2. Under External Chart of Accounts, click Transaction Log Error Detail.

The Transaction Log Error Detail screen displays.

| saction Reference Number       | Transaction Bran | nch                  | Source System   |                    | Event Code      |              |                                   |
|--------------------------------|------------------|----------------------|-----------------|--------------------|-----------------|--------------|-----------------------------------|
|                                |                  | ۹                    |                 | Q                  |                 | Q            |                                   |
| ered Via                       |                  |                      |                 |                    |                 |              |                                   |
|                                | Search R         | eset                 |                 |                    |                 |              |                                   |
|                                |                  |                      |                 |                    |                 |              |                                   |
| Transaction Reference Number 💲 | Event Code 0     | Transaction Branch 🗘 | Source System 0 | Created Time Stamp | Triggered Via 🗘 | Error Code 🗘 | Error Description 🗘               |
| BR10BBRN_CW_DSVAI              | INIT             | 000                  | OBBRN           | 10/30/23, 6:15 AM  | api             | CMC_IB_003   | 000 is a invalid Branch Code      |
| BR10BBRN_CW_DSTXN1             | INIT             | 000                  | OBBRN           | 10/30/23, 6:20 AM  | api             | CMC_IB_003   | 000 is a invalid Branch Code      |
| X01AB11170911110               | LIQD             | TET                  | OBCL            | 10/16/23, 9:51 AM  | api             | CMC-GL-002   | 600000004 is a invalid GL Cod     |
| X01AB11170911110               | LIQD             | TET                  | OBCL            | 10/16/23, 9:51 AM  | api             | CMC_IB_003   | TET is a invalid Branch Code      |
| 006DSBR079284080640            | DSBR             |                      | OBRL            | 10/2/23, 5:25 AM   | api             | CMC-GL-002   | 3000000001 is a invalid GL Cod    |
| 006DSBR079284080640            | DSBR             |                      | OBRL            | 10/2/23, 5:25 AM   | api             | CMC-GL-002   | 1010110111001 is a invalid GL Coc |
| 006DSBR079284080640            | DSBR             |                      | OBRL            | 10/2/23, 5:25 AM   | api             | CMC-GL-002   | 1010110111001 is a invalid GL Coc |
| 006DSBR079284080640            | DSBR             |                      | OBRL            | 10/2/23, 5:25 AM   | api             | CMC-GL-002   | 1000000001 is a invalid GL Cod    |
| X014B11170011110               | 100              | TET                  | OBCI            | 10/16/23 9:51 AM   | ani             | CMC+GL+002   | 600000004 is a invalid GL Code    |

### Figure 1-45 Transaction Log Error Detail

#### 3. Specify the fields on Transaction Log Error Detail screen.

For more information on fields, refer to the field description table.

 Table 1-45
 Transaction Log Error Detail – Field Description

| Field                           | Description                                                                                                    |
|---------------------------------|----------------------------------------------------------------------------------------------------|
| Transaction Reference<br>Number | Specify the reference number of the transaction to filter based on<br>Transaction Reference Number.<br>Filter based on Transaction Reference Number. |
| Transaction Branch              | Click the <b>Search</b> icon and select the branch code to filter based<br>on Branch Code.<br>Filter based on Transaction Branch.                    |
| Source System                   | Click <b>Search</b> icon and select source system to filter based on source system.<br>Flter based on Source System.                                 |
| Event Code                      | Click <b>Search</b> icon and select event code of the transaction.<br>Filter based on Event Code.                                                    |
| Triggered Via                   | It specify whether the transaction posted via online API or Batch.<br>It has two values API or batch.<br>Filter based on Triggered Option.           |

- 4. Click the Search button to view failed transactions during chart of accounts handoff.
- 5. Click the Reset button to clear the search criteria.

## 1.20.5 Unbalanced Transaction Log

This topis is used to view all the unbalanced transactions. The transactions for which Credit/ Debit Amount is not posted to preGL will be considered as Unbalanced Transaction.

Specify User ID and Password, and login to Home screen.

- 1. From Home screen, click Core Maintenance. Under Core Maintenance, click External Chart of Accounts.
- 2. Under External Chart of Accounts, click Unbalanced Transaction Log.

The Unbalanced Transaction Log screen displays.

### Figure 1-46 Unbalanced Transaction Log

| ansaction Referen                   | ce Number                      |                 | Trans                       | action Branch               |                   |                       | General             | edger Code    |            |               | Source S         | ystem              |                                |                     |                  |                            |                 |      |
|-------------------------------------|--------------------------------|-----------------|-----------------------------|-----------------------------|-------------------|-----------------------|---------------------|---------------|------------|---------------|------------------|--------------------|--------------------------------|---------------------|------------------|----------------------------|-----------------|------|
|                                     |                                |                 |                             |                             | C                 | 2                     |                     |               | Q          |               |                  |                    | Q                              |                     |                  |                            |                 |      |
| rent Code                           |                                |                 | Categ                       | pory                        |                   |                       | Product F           | Processor     |            |               |                  |                    |                                |                     |                  |                            |                 |      |
|                                     | Q                              |                 |                             |                             | -                 | •                     |                     |               | Q          |               |                  |                    |                                |                     |                  |                            |                 |      |
|                                     |                                |                 |                             |                             |                   |                       |                     |               |            |               |                  |                    |                                |                     |                  |                            |                 |      |
| Search Reset                        | Advanced                       |                 |                             |                             |                   |                       |                     |               |            |               |                  |                    |                                |                     |                  |                            |                 |      |
|                                     |                                |                 |                             |                             |                   |                       |                     |               |            |               |                  |                    |                                |                     |                  |                            |                 |      |
| ransaction<br>Reference 0<br>Number | Transaction<br>Initiation Date | Event O<br>Code | Event<br>Serial O<br>Number | General<br>Ledger ≎<br>Code | Account<br>Branch | Transaction<br>Branch | Account<br>Currency | ACY<br>Amount | Amount 0   | Amount<br>Tag | Exchange<br>Rate | Value Date 0       | Debit<br>Credit 0<br>Indicator | Transaction<br>Code | Module 0<br>Code | Inter<br>Branch 0<br>Entry | Product<br>Code | C Re |
| SAUR_002_101                        | 4/18/23, 12:00 AM              | LIQD            | 1                           | 000011569016                | BR1               | DMO                   | USD                 | \$40.00       | \$4,000.36 | DR_AMT        |                  | 4/18/23, 12:00 AM  | D                              | CHW                 | RT               |                            |                 |      |
| SAUR_002_101                        | 4/18/23, 12:00 AM              | LIQD            | 1                           | 173000018                   | DMO               | DMO                   | USD                 | \$40.00       | \$4,000.36 | DR_AMT        |                  | 4/18/23, 12:00 AM  | D                              | CHW                 | RT               | Y                          |                 |      |
| SAUR_002_101                        | 4/18/23, 12:00 AM              | LIQD            | 1                           | 267000018                   | BR1               | DMO                   | USD                 | \$40.00       | \$4,000.36 | DR_AMT        |                  | 4/18/23, 12:00 AM  | с                              | CHW                 | RT               | Y                          |                 |      |
| SAUR_002_101                        | 4/18/23, 12:00 AM              | LIQD            | 1                           | 000011569016                | BR1               | DMO                   | USD                 | \$40.00       | \$4,000.36 | DR_AMT        |                  | 4/18/23, 12:00 AM  | D                              | CHW                 | RT               |                            |                 |      |
| SAUR_002_101                        | 4/18/23, 12:00 AM              | LIQD            | 1                           | 173000018                   | DMO               | DMO                   | USD                 | \$40.00       | \$4,000.36 | DR_AMT        |                  | 4/18/23, 12:00 AM  | D                              | CHW                 | RT               | Y                          |                 |      |
| SAUR_002_101                        | 4/18/23, 12:00 AM              | LIQD            | 1                           | 267000018                   | BR1               | DMO                   | USD                 | \$40.00       | \$4,000.36 | DR_AMT        |                  | 4/18/23, 12:00 AM  | с                              | CHW                 | RT               | Y                          |                 |      |
| SAUR_101                            | 10/18/23, 12:00 AM             | LIQD            | 1                           | SAUR001                     | BR1               | DMO                   | USD                 | \$40.00       | \$50.00    | DR_AMT        |                  | 10/18/23, 12:00 AM | D                              | CHW                 | RT               |                            |                 |      |
| SAUR_101                            | 10/18/23, 12:00 AM             | LIQD            | 1                           | 173000018                   | DMO               | DMO                   | USD                 | \$40.00       | \$50.00    | DR_AMT        |                  | 10/18/23, 12:00 AM | D                              | CHW                 | RT               | Y                          |                 |      |
| SAUR_101                            | 10/18/23, 12:00 AM             | LIQD            | 1                           | 267000018                   | BR1               | DMO                   | USD                 | \$40.00       | \$50.00    | DR_AMT        |                  | 10/18/23, 12:00 AM | с                              | CHW                 | RT               | Y                          |                 |      |
| SAUR_101                            | 10/18/23, 12:00 AM             | LIQD            | 1                           | SAUR001                     | BR1               | DMO                   | USD                 | \$40.00       | \$40.00    | DR_AMT        |                  | 10/18/23, 12:00 AM | D                              | CHW                 | RT               |                            |                 |      |

### 3. Specify the fields on Unbalanced Transaction Log screen.

| Table 1-46 | Unbalanced Transaction Log – Field Description |
|------------|------------------------------------------------|
|------------|------------------------------------------------|

| Field                           | Description                                                                                                    |
|---------------------------------|----------------------------------------------------------------------------------------------------|
| Transaction Reference<br>Number | Specify the reference number of the transaction.<br>Filter based on Transaction Reference Number.                                                                                                    |
| Transaction Branch              | Click <b>Search</b> icon and select branch code of the transaction.<br>Filter based on Transaction Branch.                                                                                               |
| General Ledger Code             | Click <b>Search</b> icon and select general ledger code of the transaction.<br>Filter based on GL Code.                                                                                                  |
| Source System                   | Click <b>Search</b> icon and select source system of the transaction.<br>Filter based on Source System.                                                                                                  |
| Event Code                      | Click <b>Search</b> icon and select event code of the transaction.<br>Filter based on Event Code.                                                                                                    |
| Category                        | Select the type of category from the drop-down list. The options<br>are:      Asset     Liability     Income     Expense     Contingent Asset     Contingent Liability Filter based on GL Code Category. |
| Product Processor               | Click <b>Search</b> icon and select the product processor of the transaction.<br>Filter based on Product Processor on which transaction is done.                                                         |

| Field        | Description                                                              |
|--------------|--------------------------------------------------------------------------|
| Module Code  | Click <b>Search</b> icon and select the module code of the transaction.  |
|              | Note:<br>This field appears when we click the Advanced button.           |
|              | Filter based on Module Code.                                             |
| Product Code | Click <b>Search</b> icon and select the product code of the transaction. |
|              | Note:<br>This field appears when we click the Advanced button.           |
|              | Filter based on Product Code.                                            |
| Amount Tag   | Click <b>Search</b> icon and select the amount tag of the transaction.   |
|              | Note:<br>This field appears when we click the Advanced button.           |
|              | Filter based on Amount Tag.                                              |

### Table 1-46 (Cont.) Unbalanced Transaction Log – Field Description

- 4. Click the **Search** button to view the unbalanced details.
- 5. Click the **Reset** button to clear the search criteria.

## 1.20.6 Inter Branch Entry Retry

This topic allows user to view failed inter branch entry and initiate retry. This topic keeps track of all inter-branch transactions which got failed due to missing inter-branch parameters. Once the missing inter-branch parameters is added. User can retry the failed transaction

Specify User ID and Password, and login to Home screen.

- 1. From Home screen, click Core Maintenance. Under Core Maintenance, click External Chart of Accounts.
- 2. Under External Chart of Accounts, click Inter Branch Entry Retry.

The Inter Branch Entry Retry screen displays.

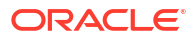

| Inter Branch Entry Retry        |                               |                      |                  |               |               | :: ×      |
|---------------------------------|-------------------------------|----------------------|------------------|---------------|---------------|-----------|
| ransaction Reference Number Tra | nsaction Branch Accou         | nt Branch<br>Q       | Search Reset     |               |               |           |
| Transaction Reference Number 0  | Accounting Reference Number 0 | Transaction Branch 0 | Account Branch 0 | Error Codes 0 | Retry Count 0 |           |
| BR12308160901250217             | 1100081                       | BR1                  | 509              | CMC-IB-001    | 4             |           |
| BR10BBRN_CW_DS001               | 11684347188173783041          | BR1                  | BR2              | CMC-IB-001    |               |           |
| BR10BBRN_CW_DS001               | 11684336376600248321          | BR1                  | BR2              | CMC+IB-001    |               |           |
| BR10BBRN_CW_DS001               | 11684347187544637440          | BR1                  | BR2              | CMC+IB-001    |               |           |
| BR10BBRN_CW_DS001               | 11684352127763660800          | BR1                  | BR2              | CMC+IB-001    |               |           |
| BR10BBRN_CW_DS001               | 11684352128560578561          | BR1                  | BR3              | CMC-IB-001    |               |           |
| Page 1 of 1 (1-6 of 6 items)    |                               |                      |                  |               |               |           |
|                                 |                               |                      |                  |               | 0.            |           |
|                                 |                               |                      |                  |               | Re            | try Retry |

### Figure 1-47 Inter Branch Entry Retry

#### 3. Specify the fields on Inter Branch Entry Retry screen.

For more information on fields, refer to the field description table.

Table 1-47 Inter Branch Entry Retry – Field Description

| Field                           | Description                                                                                                    |
|---------------------------------|----------------------------------------------------------------------------------------------------|
| Transaction Reference<br>Number | Specify the transaction reference number to view the details.                                                        |
| Transaction Branch              | Click the <b>Search</b> icon and select the Transaction branch from the list.<br>Filter based on Transaction Branch. |
| Account Branch                  | Click the <b>Search</b> icon and select the Account branch from the list.<br>Filter based on Account Branch.         |

- 4. Click the Search button to search and view the inter branch entry retry.
- 5. Perform one of the following actions:
  - a. Click Retry All to re-initiate the inter branch entries.
  - **b.** Click **Retry** to re-initiate the inter branch entries.

The Inter Branch Entry popup screen displays.

6. Click the **Reset** button to clear the search criteria.

### 1.20.7 Pre GL Balance Check

This topic is used to check the balance amount between real and contingent amount for specific branch.

Specify User ID and Password, and login to Home screen.

- 1. From Home screen, click Core Maintenance. Under Core Maintenance, click External Chart of Accounts.
- 2. Under External Chart of Accounts, click Pre GL Balance Check.

The Pre GL Balance Check screen displays.

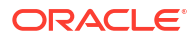

### Figure 1-48 Pre GL Balance Check

| Pre GL Balance G | heck |                     |                   |   |             |  |
|------------------|------|---------------------|-------------------|---|-------------|--|
| Branch Code      |      | Local Currency      | Product Processor |   | Module Code |  |
| 002              | Q    | USD                 | OBCLCS            | Q | Q           |  |
|                  |      |                     |                   |   |             |  |
| Fetch            |      |                     |                   |   |             |  |
| Real             |      | Contingent          |                   |   |             |  |
| eal-Credit       |      | Contingent-Credit   |                   |   |             |  |
| \$0.00           |      | \$0.00              |                   |   |             |  |
| Real-Debit       |      | Contingent-Debit    |                   |   |             |  |
| \$0.00           |      | \$0.00              |                   |   |             |  |
| Real-Mismatch    |      | Contingent-Mismatch |                   |   |             |  |
| \$0.00           |      | \$0.00              |                   |   |             |  |

3. Specify the fields on **Pre GL Balance Check** screen.

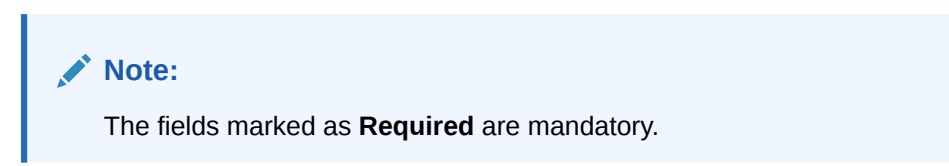

For more information on fields, refer to the field description table.

| Table 1 40 TTE OF Balance Oncon TTEla Description | Table 1-48 | Pre GL Balance Check – Field Description |
|---------------------------------------------------|------------|------------------------------------------|
|---------------------------------------------------|------------|------------------------------------------|

| Field             | Description                                                                                                    |
|-------------------|----------------------------------------------------------------------------------------------------|
| Branch Code       | Click the <b>Search</b> icon and select the branch code from the list to view the GL balance.<br>Filter based on Branch Code.           |
| Local Currency    | Auto populates the local currency based on the branch code selected.<br>Filter based on Local Currency.                                 |
| Product Processor | Click the <b>Search</b> icon and select the product processor to which<br>the GL balance to view.<br>Filter based on Product Processor. |
| Module Code       | Click the <b>Search</b> icon and select the module code to which the GL balance to view.<br>Filter based on Module Code.                |

4. Click the **Fetch** button to view the real and contingent balance.

### 1.20.8 Chart of Accounts Handoff

This maintenance screen allows user to initiate the handoff job which will handover all transactions to external system and view the status.

Specify User ID and Password, and login to Home screen.

- 1. From Home screen, click Core Maintenance. Under Core Maintenance, click External Chart of Accounts.
- 2. Under External Chart of Accounts, click Chart of Accounts Handoff.

The Chart of Accounts Handoff screen displays.

### Figure 1-49 Chart of Accounts Handoff

| Branch Code<br>Q.<br>Trigger Id       | HandOff<br>Branch Code  |                |                 |                       |                 |       |
|---------------------------------------|-------------------------|----------------|-----------------|-----------------------|-----------------|-------|
| Trigger Id                            | Branch Code             |                |                 |                       |                 |       |
|                                       |                         | 0              |                 |                       |                 |       |
|                                       |                         | ų              | Jean Chi Preset |                       |                 |       |
| Trigger Id O Transaction Branch O Tri | igger Type © Entries Co | unt C Status C | Cutoff Date 0   | Trigger Timestamp 🛛 😂 | End Timestamp 🗘 | Retry |
| No data to display.                   |                         |                |                 |                       |                 |       |

- 3. Click the Search icon, and select the branch code from the list to initiate the handoff.
- 4. Click the Handoff button to initiate the handoff for the selected branch code.

The **Handoff** initiated popup screen displays.

Specify the fields on Chart of Accounts Handoff screen to filter the account handoff.
 For more information on fields, refer to the field description table.

### Table 1-49 Chart of Accounts Handoff – Field Description

| Field       | Description                                                                                         |
|-------------|----------------------------------------------------------------------------------------------------|
| Trigger ID  | Specify the <b>Trigger ID</b> to view the particular handoff status.<br>Filter based on Trigger ID. |
| Branch Code | Branch code for which handoff to be done.<br>Filter based on Branch Code.                           |

- 6. Click **Search** button to search and view the account handoff details.
- 7. Click and select the **Retry** to re-initiate the account handoff for the given trigger id.
- 8. Click the **Reset** button to clear the account handoff filter criteria.

## 1.21 External Customer

The **External Customer** feature enables the creation and viewing of customer information in a centralized location within the Oracle Banking Microservices Architecture framework. This repository stores vital customer details such as **CIF ID**, **Customer Name**, other essential information, ensuring quick reference, and easy access to pertinent data.

This topic contains the following subtopics:

Create External Customer

This topic describes the systematic instructions to create a customer using external customer.

View External Customer

This topic describes the systematic instructions to view the list of configured external customer details.

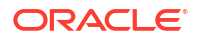

## 1.21.1 Create External Customer

This topic describes the systematic instructions to create a customer using external customer.

Specify User ID and Password, and login to Home screen.

- 1. From Home screen, click Core Maintenance. Under Core Maintenance, click External Customer.
- 2. Under External Customer, click Create External Customer.

The Create External Customer screen displays.

| tomer Details     |                           |                      |                          |
|-------------------|---------------------------|----------------------|--------------------------|
| tomer Number      | Customer Name             | Short Name           | Customer Type            |
|                   |                           |                      | Individ Corpor Bank      |
| Required Required | Required<br>Source System | Customer Category    | Relationship Manager ID  |
|                   | Q                         | Q                    |                          |
| Required          | Required                  |                      |                          |
| 9                 |                           |                      |                          |
|                   |                           |                      |                          |
| ress              |                           |                      |                          |
| ess Line 1        | Address Line 2            | Address Line 3       | Address Line 4           |
|                   |                           |                      |                          |
| itry              | Postal Code               |                      |                          |
| Q                 |                           |                      |                          |
| v Details         |                           |                      |                          |
|                   | From                      | Whereabourte Unknown | Sanction Charle Required |
|                   |                           |                      |                          |
| -in Customer      | Staff                     | Language             | Nationality              |
|                   |                           | Q                    | Q                        |
|                   |                           | Required             |                          |
|                   |                           |                      |                          |
|                   |                           |                      |                          |
|                   |                           |                      |                          |
|                   |                           |                      |                          |

### Figure 1-50 Create External Customer

3. Specify the fields on Create External Customer screen.

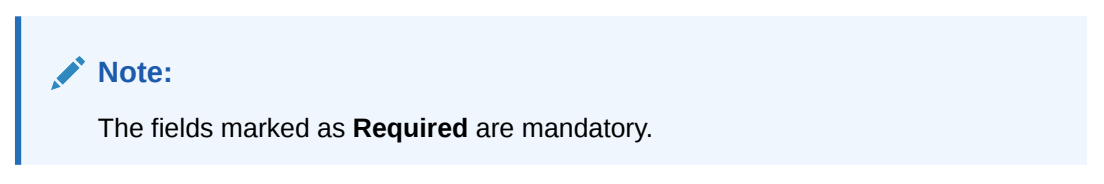

| Table 1-50 | Create External | Customer - | Field | Description |
|------------|-----------------|------------|-------|-------------|
|------------|-----------------|------------|-------|-------------|

| Field           | Description                                                                                                    |
|-----------------|----------------------------------------------------------------------------------------------------|
| Customer Number | Each customer in the system is assigned a unique identifier, the <b>Customer Number</b> or <b>CIF ID</b> , for managing customer records. It facilitates efficient retrieval and identification of customer information. This facilitates streamlined processes such as account opening, transactions, and customer support and so on.     |
| Customer Name   | The <b>Customer Name</b> field represents the name of the individual or entity associated with the customer record. It typically includes the first name, middle name (if applicable), and last name of an individual, or the full name of an organization. Customers are identified and distinguished within the system using this field. |

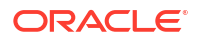

| Field                      | Description                                                                                                    |  |
|----------------------------|----------------------------------------------------------------------------------------------------|--|
| Short Name                 | The customer or entity name is represented in a shortened form in the <b>Short Name</b> field. It Customers or entities can be quickly identified in systems or communications through the use of initials, acronyms, or truncated versions of full names, as preferred by the user.                                                                                                    |  |
| Customer Type              | The <b>Customer Type</b> field is to categorize customers into groups based on specific criteria. This aids in understanding needs and tailoring products and services accordingly. Types include individuals, corporates, and bank.                                                                                                    |  |
| Source Customer ID         | The original system assigns a unique <b>Source Customer ID</b> to each source, which enables tracking across systems and is crucial for integration and ensuring consistency across platforms.                                                                                                    |  |
| Source System              | The <b>Source System</b> field indicates where a customer record originated, aiding in tracking, and managing data across systems. Valuable for integration, migration, and interoperability between systems. Click <b>Search</b> icon to view and select the required source system.                                                                                                    |  |
| Customer Category          | The <b>Customer Category</b> field is to categorize customers based on the specific criteria, aiding in organizing records. Categories vary by industry and may include retail, corporate, high-net-worth individuals, SMEs, and so on. This segmentation helps in understanding the customer base and customizing offerings to meet their unique needs. Click <b>Search</b> icon to view and select the required customer category. |  |
| Relationship Manager<br>ID | The <b>Relationship Manager ID</b> field refers to a unique identifier assigned to a relationship manager within the system. This identifier helps in efficiently tracking and managing customer relationships.                                                                                                    |  |
| Address Line 1             | The <b>Address Line 1</b> field captures the primary address information of the customer or entity. It typically includes the street address, apartment number, suite, or any other pertinent details necessary to locate the physical location.                                                                                                    |  |
| Address Line 2             | The <b>Address Line 2</b> field provides supplementary address information, such as building name, floor, unit number, or additional details that further specify the location indicated in address line 1.                                                                                                    |  |
| Address Line 3             | The <b>Address Line 3</b> field serves as an additional space for capturing further details related to the customer's address, such as landmark, additional delivery instructions, or any other relevant information that helps to accurately identify the location.                                                                                                    |  |
| Address Line 4             | The <b>Address Line 4</b> field offers an extra space for recording additional details related to the customer's address. This could include specific instructions for delivery, reference points, or any other pertinent information that further clarifies the location provided in the previous address lines.                                                                                                    |  |
| Country                    | The <b>Country Code</b> field holds a standardized code representing the country linked to the address, following international standards like ISO 3166-1. It ensures consistent identification across systems, aiding in data validation and international communication. Click <b>Search</b> icon to view and select the required country.                                                                                         |  |
|                            | Note:<br>For more details about country code configuration refer to the<br>Country Code section.                                                                                                    |  |

### Table 1-50 (Cont.) Create External Customer – Field Description

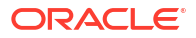

| Field                      | Description                                                                                                    |
|----------------------------|----------------------------------------------------------------------------------------------------|
| Postal Code                | The <b>Postal Code</b> field captures the numerical or alphanumeric code assigned to a specific geographic area for the efficient mail delivery. It helps in identifying the precise location of the address and facilitates accurate sorting and routing of mail and packages.                                                                 |
| Deceased                   | The <b>Deceased</b> flag field indicates if a customer is deceased. When the flag is enabled, it signals that the associated individual has passed away. This flag is used to mark records as inactive and prompt actions like ceasing communications or updating account statuses, following organizational. This flag is disabled By default. |
| Frozen                     | <b>Frozen</b> indicates that the customer account or record has been suspended or restricted, preventing certain actions or transactions from being performed. This is disabled by default.                                                                                                    |
| Whereabouts<br>Unknown     | Whereabouts Unknown indicates that the current location or whereabouts of the customer is uncertain or not known. This is disabled by default.                                                                                                    |
| Sanction Check<br>Required | <b>Sanction Check Required</b> indicates that further checks or due diligence are necessary to ensure compliance with sanctions regulations or other legal requirements regarding the customer. This is disabled by default.                                                                                                    |
| Walk-in Customer           | <b>Walk-in Customer</b> refers to a customer who visits a physical location, without a prior appointment or arrangement. This is disabled by default.                                                                                                    |
| Staff                      | The <b>Staff</b> flag indicates whether the customer is an employee or staff member of the organization. This is disabled by default.                                                                                                    |
| Language                   | The <b>Language</b> field specifies the preferred language of a communication for the customer. It indicates the language in which the organization should communicate with the customer. Click <b>Search</b> icon to view and select the required language.                                                                                    |
|                            | Note:<br>For more details about language code configuration refer to the<br>Language Code section                                                                                                    |
| Nationality                | The <b>Nationality</b> field indicates the country of citizenship or nationality of the customer. It specifies the country to which the customer belongs or is affiliated with in terms of citizenship. Click <b>Search</b> icon to view and select the required nationality.                                                                   |

Table 1-50 (Cont.) Create External Customer – Field Description

4. Click Save to save the details.

The external customer is successfully created and can be viewed using the View External Customer screen. In addition, the external customers can be directly replicated from the host system using service API.

## 1.21.2 View External Customer

This topic describes the systematic instructions to view the list of configured external customer details.

The user can configure external customer using Create External Customer screen.

Specify User ID and Password, and login to Home screen.

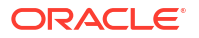

- 1. From Home screen, click Core Maintenance. Under Core Maintenance, click External Customer.
- 2. Under External Customer, click View External Customer.

The View External Customer screen displays.

| + 0                                                                            |                                                                                             |                                                                                    |                                                                                    |                                                                                    |                                                                                               |
|--------------------------------------------------------------------------------|---------------------------------------------------------------------------------------------|------------------------------------------------------------------------------------|------------------------------------------------------------------------------------|------------------------------------------------------------------------------------|-----------------------------------------------------------------------------------------------|
| Istomer Name:<br>/YNCUST774                                                    | Customer Name:<br>WYNCUST775                                                                | Customer Name:<br>WYNCUST776                                                       | Customer Name:<br>WYNCUST777                                                       | Customer Name:<br>WYNCUST778                                                       | Customer Name:<br>Nash Mechanicals                                                            |
| ource System FCUBS<br>ustomer Type I<br>ustomer WYNCUST774<br>ource WYNCUST774 | Source System FCUBS<br>Customer Type I<br>Customer WYNCUST775<br>Source WYNCUST775          | Source System FCUBS<br>Customer Type I<br>Customer WYNCUST776<br>Source WYNCUST776 | Source System FCUBS<br>Customer Type I<br>Customer WYNCUST777<br>Source WYNCUST777 | Source System FCUBS<br>Customer Type I<br>Customer WYNCUST778<br>Source WYNCUST778 | Source System oblm<br>Customer Type I<br>Customer NASH Mechanicals<br>Source NASH Mechanicals |
| Authorized 🔓 Open 🖾 1                                                          | D Authorized 🔓 Open 🖾 1                                                                     | D Authorized 🔓 Open 🖄 1                                                            | D Authorized 🔓 Open 🖄 1                                                            | 🗅 Authorized 🔒 Open 🖾 1                                                            | D Authorized 🔓 Open 🖾 2                                                                       |
| VYNCUST771                                                                     | Customer Name:<br>NASH Industries                                                           | Customer Name:<br>ICLGPCUST                                                        | Customer Name:<br>ICLCUST02                                                        |                                                                                    |                                                                                               |
| ource System FCUBS<br>ustomer Type I<br>ustomer WYNCUST771<br>ource WYNCUST771 | Source System oblm<br>Customer Type I<br>Customer NASH Industries<br>Source NASH Industries | Source System oblm<br>Customer Type I<br>Customer ICLGPCUST<br>Source ICLGPCUST    | Source System oblm<br>Customer Type I<br>Customer ICLCUST02<br>Source ICLCUST02    |                                                                                    |                                                                                               |
| Authorized 🔓 Open 🖾 1                                                          | DAuthorized & Open 2                                                                        | D Authorized 🔓 Open 🖾 1                                                            | D Authorized                                                                       |                                                                                    |                                                                                               |

Figure 1-51 View External Customer

| Table 1-51 | View External Customer – Field Description |
|------------|--------------------------------------------|
|            |                                            |

| Field              | Description                                                                                                    |
|--------------------|----------------------------------------------------------------------------------------------------|
| Customer Name      | The <b>Customer Name</b> field represents the name of the individual or<br>entity associated with the customer record. It typically includes the<br>first name, middle name (if applicable), and last name of an<br>individual, or the full name of an organization. Customers are<br>identified and distinguished within the system using this field.                 |
| Source System      | The customer record's origin is indicated by the <b>Source System</b> field, facilitating tracking and management of data across systems. The <b>Source System</b> is valuable for integration, migration, and interoperability between platforms. Click <b>Search</b> icon to view and select it.                                                                     |
| Customer Type      | Customers are categorized into groups based on specific criteria in the <b>Customer Type</b> field. This aids in understanding needs and tailoring products and services accordingly. Types include individuals, corporates and bank.                                                                                                    |
| Customer Number    | Each customer in the system is assigned a unique identifier, called<br>the <b>Customer Number</b> or <b>CIF ID</b> . This reference helps manage<br>customer records efficiently, allowing for easy retrieval and<br>identification of customer information. This facilitates streamlined<br>processes such as account opening, transactions, and customer<br>support. |
| Source Customer ID | The original system assigns a unique <b>Customer ID</b> to each source record, which facilitates tracking across databases and ensures consistency during data integration.                                                                                                    |

| Field                | Description                                                                                                    |
|----------------------|----------------------------------------------------------------------------------------------------|
| Authorization Status | The Authorization Status field denotes the status of authorization or<br>approval for a certain action or process related to the customer's<br>account or record. It indicates whether the customer has been<br>granted authorization to proceed with a particular request,<br>transaction, or activity within the organization's system.<br>The options are:<br>• Authorized<br>• Rejected<br>• Unauthorized        |
| Record Status        | The <b>Record Status</b> field indicates the status of the customer record within the system. It provides information on whether the record is <b>Open</b> or <b>Closed</b> in its life cycle.                                                                                                    |
| Modification Number  | The system updates or modifies a record each time the <b>Modification</b><br><b>Number</b> field is changed, reflecting the number of occurrences. This<br>increases each time a modification is made to the record, serving as<br>a sequential identifier. Users can track and audit changes to the<br>record in this system, ensuring data integrity and version control by<br>monitoring modifications over time. |

#### Table 1-51 (Cont.) View External Customer – Field Description

Click

# Q

icon to search for a customer in external customer and input search parameters.

Click

:

to perform the following actions:

- Copy Copy selected record to create a new record with the same values.
- **Unlock** Unlock to modify the external customer details. Once you unlocked, the record will be available for modification and authorization for the authorized user.
- Close Close the record status.
- View View external customer details.

## **1.22 External Customer Account**

This topic helps to configure the external customer account details.

This topic contains the following subtopics:

Create External Customer Account

This topic describes the systematic instructions to configure external customer account details.

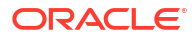

• View External Customer Account This topic describes the systematic instructions to view the list of configured external customer accounts.

## 1.22.1 Create External Customer Account

This topic describes the systematic instructions to configure external customer account details.

Specify User ID and Password, and login to Home screen.

- **1.** From Home screen, click Core Maintenance. Under Core Maintenance, click External Customer Account.
- 2. Under External Customer Account, click Create External Customer Account.

The Create External Customer Account screen displays.

| Calcent Account leaves Account leaves Calcente Account Searce Account leaves Searce Account   Normation Normation Normation Normation Normation   Account leaves Normation Normation Normation   Account leaves Normation Normation Normation   Account leaves Normation Normation Normation   Account leaves Normation Normation Normation   Account leaves Normation Normation Normation   Account leaves Normation Normation Normation   Account leaves Normation Normation Normation   Account leaves Normation Normation Normation   Account leaves Normation Normation Normation   Account leaves Normation Normation Normation   Account leaves Normation Normation Normation   Control Normation Normation Normation   Control Normation Normation Normation   Control Normation Normation Normation   Control Normation Normation Normation   Control Normation Normation Normation   Control Normation Normation Normation   Control Normation Normation Normation   Control Normation Normation Normation   Control Normation Normation   Control Normat                                                                                                    | Account Details         |                                       |                                      |                         |
|----------------------------------------------------------------------------------------------------|-------------------------|---------------------------------------|--------------------------------------|-------------------------|
| Accord Correry Register<br>Record Correry Register<br>Record Correry Register<br>Register<br>R | Customer Account Number | Account Name                          | Customer Number                      | Customer Name           |
| Notice Account     Account     Parment Emittement Group     Parment Emittement Group   <                                                                                                    | Account Class           | Required<br>Account Currency          | Required<br>Source Account Branch    | Source Customer Account |
| Address   Address                                                                                                    | Nostro Account 👻        | Q                                     | Q                                    |                         |
| Address Address law 1 Address law 2 Address law 2 Address law 2 Address law 3 Address law 4 Address law 4 Address                                                                                                    | Account IBAN            | Required<br>Payment Entitlement Group | Required<br>Branch Entitlement Group | Required                |
| Address Address Address Address Live 1 Address Live 2 Address Live 2 Address Live 2 Address Live 2 Address Live 2 Address Live 2 Address Live 3 Address Live 3 Address Live                                                                                                    |                         | Q                                     | Q                                    |                         |
| Advers Line 1     Advers Line 2     Advers Line 3     Advers Line 3       Control     Image: Control     Image: Control     Image: Control       Other Details     Image: Control     Image: Control     Image: Control       Diment     Image: Control     Image: Control     Image: Control       Control     Image: Control     Image: Control     Image: Control       Control     Image: Control     Image: Control     Image: Control       Control     Image: Control     Image: Control     Image: Control                                                                                                    | Address                 |                                       |                                      |                         |
| Contry Contry Co                                                                                                    | Address Line 1          | Address Line 2                        | Address Line 3                       | Address Line 4          |
| Cher Details No Coste No Detai No Coste Coste Coste Coste Agronal Regard Extendi Cesti Agronal System Nation Coste Note Coste Coste                                                                                                    | Country                 |                                       |                                      |                         |
| Other Details     No Detail     Bioded     Facer       Diamed     Detail     Detail     Detail     Detail       Diamed     Detail     Detail     Detail     Detail       Diamed     Detail     Detail     Detail     Detail       Diamed     Details     Details     Details     Details       Diamed     Details     Details     Details     Details       Account Open Date     Details     Details     Details                                                                                                    |                         |                                       |                                      |                         |
| No Gredit No Debit Bloded Fragen<br>Durant. Extend Credit Agernal Regime<br>Account Open Date<br>Account Open Date<br>Account Open Date                                                                                                    | Other Details           |                                       |                                      |                         |
| Lorend Ceclt Approval Regioned     Extend Ceclt Approval Regioned     Extend Ceclt Approval System     Access of Optim Date     Theorem     Theorem     Theor                                                                                                    | No Credit               | No Debit                              | Blocked                              | Frozen                  |
| Damas     Extend Credit Agened Report     Extend Credit Agened Report     Hat Cole       Image: Cole Credit Agened Report     Image: Cole Credit Agened Report     Image: Cole Credit Agened Report       Account Open Date     Image: Cole Credit Agened Report     Image: Cole Credit Agened Report                                                                                                    |                         |                                       |                                      |                         |
| Accust Open Date                                                                                                    | Dormant                 | External Credit Approval Required     | External Credit Approval System      | Host Code               |
| Accent Optin Date Testing Testing Test                                                                                                    |                         |                                       | Q                                    | Q                       |
|                                                                                                    | Account Open Date       |                                       | Regulired                            |                         |
|                                                                                                    | (IIII)                  |                                       |                                      |                         |
|                                                                                                    |                         |                                       |                                      |                         |
|                                                                                                    |                         |                                       |                                      |                         |
|                                                                                                    |                         |                                       |                                      |                         |
|                                                                                                    |                         |                                       |                                      | Cancel Serve            |

### Figure 1-52 Create External Customer Account

3. Specify the fields on Create External Customer Account screen.

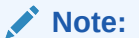

The fields marked as **Required** are mandatory.

| Table 1-52 | <b>Create External</b> | Customer | Account - | Field | Description |
|------------|------------------------|----------|-----------|-------|-------------|
|------------|------------------------|----------|-----------|-------|-------------|

| Field                      | Description                                                        |
|----------------------------|--------------------------------------------------------------------|
| Customer<br>Account Number | Specify the customer account number.                               |
| Account Name               | Specify the name for an account.                                   |
| Customer<br>Number         | Click Search icon to view and select the required customer number. |
| Customer Name              | Displays the customer name based on the selected Customer Number.  |
| Account Class              | Select the account class from the drop-down list.                  |

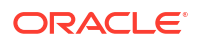

| Field                                   | Description                                                                                                    |  |  |
|-----------------------------------------|----------------------------------------------------------------------------------------------------|--|--|
| Account<br>Currency                     | Click <b>Search</b> icon to view and select the required account currency.                                       |  |  |
| Source Account<br>Branch                | Click <b>Search</b> icon to view and select the required source account branch.                                  |  |  |
| Source<br>Customer<br>Account           | Displays the source customer account based on the selected <b>Source Account</b><br><b>Branch</b> .              |  |  |
| Account IBAN                            | Specify the account IBAN details.                                                                                |  |  |
| Payment<br>Entitlement<br>Group         | Click <b>Search</b> and select the payment entitlement group for the customer account.                           |  |  |
| Branch<br>Entitlement<br>Group          | Click <b>Search</b> and select the branch entitlement group for the customer account.                            |  |  |
| Address Line 1-4                        | Specify the address details.                                                                                     |  |  |
| Country                                 | Click <b>Search</b> icon to view and select the required country.                                                |  |  |
| No Credit                               | By default, this is disabled.<br>If selected, indicates the account does not have any credit facility.           |  |  |
| No Debit                                | By default, this is disabled.<br>If selected, indicates the account does not have any debit facility.            |  |  |
| Blocked                                 | By default, this is disabled.<br>If selected, indicates the account status is blocked.                           |  |  |
| Frozen                                  | By default, this is disabled.<br>If selected, indicates the account status is frozen.                            |  |  |
| Dormant                                 | By default, this is disabled. If selected, indicates the account status is dormant.                              |  |  |
| External Credit<br>Approval<br>Required | By default, this is disabled.<br>If selected, indicates ECA check is required for the external customer account. |  |  |
| External Credit<br>Approval System      | Click <b>Search</b> icon to view and select the required external credit approval system.                        |  |  |
| Host Code                               | Click Search icon to view and select the required host code.                                                     |  |  |
| Account Open<br>Date                    | Select an effective date for the account from the drop-down calendar.                                            |  |  |

| Table 1-52 | (Cont.) Create External Customer Account – Field Description |
|------------|--------------------------------------------------------------|
|------------|--------------------------------------------------------------|

4. Click **Save** to save the details.

The external customer account is successfully created and can be viewed using the View External Customer Account screen. In addition, the external customers can be directly replicated from the host system using service API.

## 1.22.2 View External Customer Account

This topic describes the systematic instructions to view the list of configured external customer accounts.

The user can configure external customer account using Create External Customer Account screen.

Specify User ID and Password, and login to Home screen.

1. From Home screen, click Core Maintenance. Under Core Maintenance, click External Customer Account.

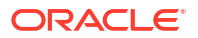

2. Under External Customer Account, click View External Customer Account.

The View External Customer Account screen displays.

| + 0                                           |                                             |                                            |                                                                    |                                               |                                            |
|-----------------------------------------------|---------------------------------------------|--------------------------------------------|--------------------------------------------------------------------|-----------------------------------------------|--------------------------------------------|
| Customer Account Number:<br>0000000042192     | Customer Account Number:<br>4000000122      | Customer Account Number:<br>4000000144     | Customer Account Number:<br>ICLCUS01A4                             | Customer Account Number:<br>ICLCUS01A5        | Customer Account Number:<br>HEL0046400023  |
| Sustomer RTLCUST01<br>Account Name MC1C3      | Customer PRICUST01<br>Account Name WHTACC02 | Customer 002656<br>Account Name WHTACC04   | Customer ICLCUST01<br>Account Name ICLCUS01A4                      | Customer ICLCUST01<br>Account Name ICLCUS01A5 | Customer 000464<br>Account Name ALL SPORTS |
| Authorized 🔓 Open 🖾 1                         | D Authorized 🔓 Open 🖾 1                     | 🗅 Authorized 🔓 Open 🖾 1                    | D Authorized 🔓 Open 🖾 1                                            | D Authorized 🔓 Open 🖾 1                       | 🗅 Authorized 🔓 Open 🖾 1                    |
| ustomer Account Number:<br>DB10000010040      | Customer Account Number:<br>2000000115      | Customer Account Number:<br>00000000420653 | Customer Account Number:<br>NashPrecisionTools02                   |                                               |                                            |
| Sustomer DBC001<br>Account Name DEBAACCOUNT40 | Customer 006017<br>Account Name ACCRTL01    | Customer RTLCUST01<br>Account Name MGGC1   | Customer NASH Precision Tools<br>Account Name Nash Precision Tools |                                               |                                            |
| Authorized 🔓 Open 🖾 1                         | 🕃 Authorized 🔓 Open 🖾 1                     | 🕃 Authorized 🔓 Open 🖾 1                    | D Authorized 🔓 Open 🖾 1                                            |                                               |                                            |

Figure 1-53 View External Customer Account

For more information on fields, refer to the field description table.

Table 1-53 View External Customer Account – Field Description

| Field                      | Description                                                                                                    |  |
|----------------------------|----------------------------------------------------------------------------------------------------|--|
| Customer Account<br>Number | Displays the customer account number associated with the account name.                                               |  |
| Customer Number            | Displays the customer number associated with the account name.                                                       |  |
| Authorization Status       | Displays the authorization status of the record.<br>The options are:<br>• Authorized<br>• Rejected<br>• Unauthorized |  |
| Record Status              | Displays the status of the record.<br>The options are:<br>• Open<br>• Closed                                         |  |
| Modification Number        | Displays the number of modification performed on the record.                                                         |  |

## **1.23 External Customer Account Structured Address**

This topic describes the information to configure the external customer account structured address details.

This topic contains the following subtopics:

- Create External Customer Account Structured Address
   This topic describes the systematic instructions to configure external customer account
   structured address.
- View External Customer Account Structured Address This topic describes the systematic instructions to view the list of configured external customer account structured addresses.

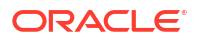

## 1.23.1 Create External Customer Account Structured Address

This topic describes the systematic instructions to configure external customer account structured address.

Specify User ID and Password, and login to Home screen.

- 1. From Home screen, click Core Maintenance. Under Core Maintenance, click External Customer Account Structured Address.
- 2. Under External Customer Account Structured Address, click Create External Customer Account Structured Address.

The Create External Customer Account Structured Address screen displays.

### Figure 1-54 Create External Customer Account Structured Address

| Create External Customer Account Structured | d Address                                          |                    | :: ×            |
|---------------------------------------------|----------------------------------------------------|--------------------|-----------------|
| Customer Account                            | Account Name                                       |                    |                 |
| Structured Address                          |                                                    |                    |                 |
| Department                                  | Sub Department                                     | Street Name        | Building Number |
| Building Name                               | Floor                                              | Post Box           | Room            |
| Post Code                                   | Town Name                                          | Town Location Name | District Name   |
| Country Sub Division                        | Country Required Country Country Required Required |                    |                 |
|                                             |                                                    |                    |                 |
|                                             |                                                    |                    |                 |
|                                             |                                                    |                    |                 |
|                                             |                                                    |                    |                 |
|                                             |                                                    |                    | Cancel Save     |

3. Specify the fields on Create External Customer Account Structured Address screen.

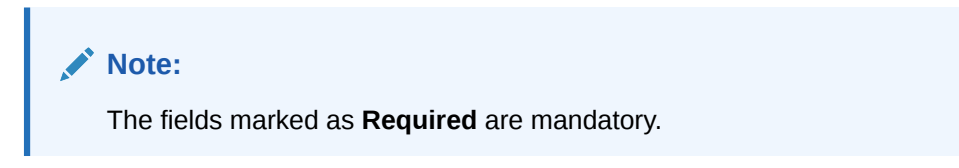

For more information on fields, refer to the field description table.

## Table 1-54Create External Customer Account Structured Address – FieldDescription

| Field               | Description                                                           |
|---------------------|-----------------------------------------------------------------------|
| Customer<br>Account | Click Search icon to view and select the required customer account.   |
| Account Name        | Displays the Account Name, Based on the Customer Account is selected. |
| Department          | Specify the department.                                               |
| Sub Department      | Search and select the required country.                               |
| Street Name         | Specify the street name.                                              |
| Building Number     | Specify the building number.                                          |

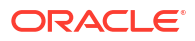

| Field                   | Description                                                     |  |
|-------------------------|-----------------------------------------------------------------|--|
| Building Name           | Specify the building name.                                      |  |
| Floor                   | Specify the floor.                                              |  |
| Post Box                | Specify the post box details.                                   |  |
| Room                    | Specify the room number.                                        |  |
| Post Code               | Specify the post code.                                          |  |
| Town Name               | Specify the town name.                                          |  |
| Town Location<br>Name   | Specify the town location name.                                 |  |
| District Name           | Specify the district name.                                      |  |
| Country Sub<br>Division | Specify the country sub division.                               |  |
| Country                 | Click Search icon to view and select the required country name. |  |

## Table 1-54 (Cont.) Create External Customer Account Structured Address – Field Description

4. Click **Save** to save the details.

The external customer account structured address is successfully created and can be viewed using the View External Customer Account Structured Address screen.

### 1.23.2 View External Customer Account Structured Address

This topic describes the systematic instructions to view the list of configured external customer account structured addresses.

The user can configure external customer account structured address account using Create External Customer Account Structured Address screen.

Specify User ID and Password, and login to Home screen.

- On Home screen, click Core Maintenance. Under Core Maintenance, click External Customer Account Structured Address.
- 2. Under External Customer Account Structured Address, click View External Customer Account Structured Address.

The View External Customer Account Structured Address screen displays.

### Figure 1-55 View External Customer Account Structured Address

| Q + 0                         | i≡ 88 |
|-------------------------------|-------|
| Catavere Number<br>9988776655 |       |
| Town Name 0000<br>Country 09  |       |
| DAuthorized & Open 🔯 1        |       |

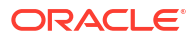

| Field                | Description                                                                                                    |  |
|----------------------|----------------------------------------------------------------------------------------------------|--|
| Customer Number      | Displays the customer number.                                                                                        |  |
| Town Name            | Displays the town name of the customer.                                                                              |  |
| Country              | Displays the country of the customer.                                                                                |  |
| Authorization Status | Displays the authorization status of the record.<br>The options are:<br>• Authorized<br>• Rejected<br>• Unauthorized |  |
| Record Status        | Displays the status of the record.<br>The options are:<br>• Open<br>• Closed                                         |  |
| Modification Number  | Displays the number of modification performed on the record.                                                         |  |

## Table 1-55View External Customer Account Structured Address – FieldDescription

## 1.24 External Virtual Account Structured Address

This topic describes the information to configure the external virtual account structured address details.

This topic contains the following subtopics:

• View External Virtual Account Structured Address This topic describes the systematic instructions to view the list of configured virtual account structured addresses.

## 1.24.1 View External Virtual Account Structured Address

This topic describes the systematic instructions to view the list of configured virtual account structured addresses.

Specify User ID and Password, and login to Home screen.

- 1. From Home screen, click Core Maintenance. Under Core Maintenance, click External Virtual Account Structured Address.
- 2. Under External Virtual Account Structured Address, click View External Virtual Account Structured Address.

The View External Virtual Account Structured Address screen displays.

| Q + Q                        | i≡ 88 |
|------------------------------|-------|
| Custom Wikefer<br>9988776655 |       |
| Tom Name 9090<br>Country 99  |       |
| DAuthorized & Open 🔟 1       |       |

Figure 1-56 View External Virtual Account Structured Address

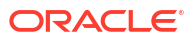

For more information on fields, refer to the field description table.

| Field                | Description                                                                                                    |  |
|----------------------|----------------------------------------------------------------------------------------------------|--|
| Customer Number      | Displays the customer number.                                                                                        |  |
| Town Name            | Displays the town name of the customer.                                                                              |  |
| Country              | Displays the country name of the customer.                                                                           |  |
| Authorization Status | Displays the authorization status of the record.<br>The options are:<br>• Authorized<br>• Rejected<br>• Unauthorized |  |
| Record Status        | Displays the status of the record.<br>The options are:<br>• Open<br>• Closed                                         |  |
| Modification Number  | Displays the number of modification performed on the record.                                                         |  |

 Table 1-56
 View External Virtual Account Structured Address – Field Description

The user can click on the specific tile to view the structured address details.

## 1.25 Forget Process

This topic describes the information to configure a customer detail who wants to be forgotten using forget process.

The Personally identifiable information (PII) is any data that could potentially identify a specific individual. PII data access can be controlled based on the user role and you can configure details of a customer who wants to be forgotten if the customer withdraws/does not avail the virtual account facility.

This topic contains the following subtopics:

- Forget Customer This topic describes the systematic instructions to configure a customer to be forgotten.
- View Forgotten Customer This topic describes the systematic instructions to view the list of the customers to be forgetten.

### 1.25.1 Forget Customer

This topic describes the systematic instructions to configure a customer to be forgotten.

Specify User ID and Password, and login to Home screen.

- 1. On Home screen, click Core Maintenance. Under Core Maintenance, click Forget Process.
- 2. Under Forget Process, click Forget Customer.

The Forget Customer screen displays.

### Figure 1-57 Forget Customer

| Forget Customer Process ID       | Forget Customer Process Type |                |          |
|----------------------------------|------------------------------|----------------|----------|
|                                  | Customer Initiated           | Bank Initiated |          |
|                                  |                              |                |          |
|                                  |                              |                |          |
| Customer Number                  |                              | Process Status | Action 0 |
| No data to display.              |                              |                |          |
| Page 1 (0 of 0 items)  < 4 1 → > |                              |                |          |
|                                  |                              |                |          |
|                                  |                              |                |          |
|                                  |                              |                |          |
|                                  |                              |                |          |
|                                  |                              |                |          |
|                                  |                              |                |          |
|                                  |                              |                |          |
|                                  |                              |                |          |
|                                  |                              |                |          |
|                                  |                              |                |          |
|                                  |                              |                |          |
|                                  |                              |                |          |
|                                  |                              |                |          |
|                                  |                              |                |          |
|                                  |                              |                |          |

3. Specify the fields on Forget Customer screen.

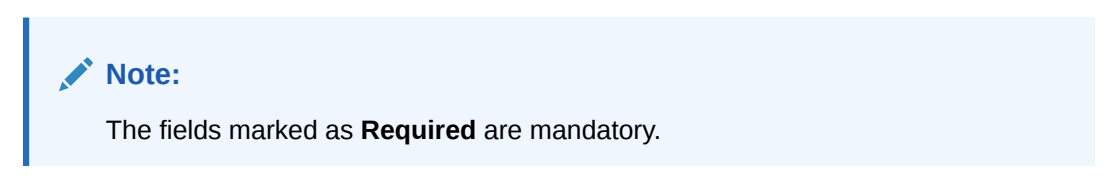

For more information on fields, refer to the field description table.

| Table 1-57 | Forget Customer - | <ul> <li>Field Description</li> </ul> |
|------------|-------------------|---------------------------------------|
|------------|-------------------|---------------------------------------|

| Field                           | Description                                                                                                    |
|---------------------------------|----------------------------------------------------------------------------------------------------|
| Forget Customer Process         | Specify a forget customer process ID.                                                                                                    |
| Forget Customer Process<br>Type | <ul> <li>Select one of the options:</li> <li>Customer Initiated: If selected, indicates the customer has initiated the process.</li> <li>Bank Initiated: If selected, indicates the bank has initiated the process.</li> </ul> |
| Customer Number                 | Click Search icon to view and select the customer number.                                                                                                    |
| Process Status                  | Displays the process status.                                                                                                    |

- 4. Click + to specify the customer/bank details.
- 5. Click **Save** to save the details.

The forget customer is successfully done and can be viewed using the View Forgotten Customer screen.

## 1.25.2 View Forgotten Customer

This topic describes the systematic instructions to view the list of the customers to be forgetten.

The user can configure a customer detail who wants to be forgotten using the Forget Customer.

Specify User ID and Password, and login to Home screen.

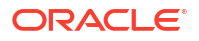

- 1. On Home screen, click Core Maintenance. Under Core Maintenance, click Forget Process.
- 2. Under Forget Process, click View Forgotten Customer.

The View Forgotten Customer screen displays.

#### Figure 1-58 View Forgotten Customer

| View Forgotten Customers                 | :: × |
|------------------------------------------|------|
| Q + Q                                    | i= ⊞ |
| Process Type:<br>CUSTOMER_INITIATED      |      |
| Process ID -<br>Maker LIMADMIN1          |      |
| D Unauthorized                           |      |
|                                          |      |
| Page 1 of 1 (1-1 of 1 items) (< ( 1 → >) |      |

For more information on fields, refer to the field description table.

| Field                | Description                                                                                                    |
|----------------------|----------------------------------------------------------------------------------------------------|
| Process Type         | Indicates if the process is initiated by the customer/bank                                                           |
| Process ID           | Displays the forgotten customer process ID.                                                                          |
| Maker                | Displays the name of the user who has configured the forgotten customer details.                                     |
| Authorization Status | Displays the authorization status of the record.<br>The options are:<br>• Authorized<br>• Rejected<br>• Unauthorized |
| Record Status        | Displays the status of the record.<br>The options are:<br>• Open<br>• Closed                                         |
| Modification Number  | Displays the number of modification performed on the record.                                                         |

Table 1-58 View Forgotten Customer – Field Description

## 1.26 GL Parameter Maintenance

This topic describes the information to configure an GL parameter maintenance.

GL Parameter Maintenance is the configuration that is required to process preGL transactions. This holds the number of records to be processed, batch frequency and record consolidation to be performed. This maintenance is mandatory for preGL and only one record maintenance is allowed per environment.

This topic contains the following subtopics:

Create GL Parameter

This topic describes the systematic instructions to configure the GL parameter.

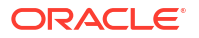

#### View GL Parameter

This topic describes the systematic instructions to view the list of configured GL parameters.

## 1.26.1 Create GL Parameter

This topic describes the systematic instructions to configure the GL parameter.

Specify User ID and Password, and login to Home screen.

- 1. On Home screen, click Core Maintenance. Under Core Maintenance, click GL Parameter Maintenance.
- 2. Under GL Parameter Maintenance, click Create GL Parameter.

The Create GL Parameter screen displays.

Figure 1-59 Create GL Parameter

| Create GL Parameter                                |                                      |                                               |                  | it x        |
|----------------------------------------------------|--------------------------------------|-----------------------------------------------|------------------|-------------|
| GL Parameters<br>Interbranch Entries Consolidation | Scheduler Frequency(In milliseconds) | Consolidate Entries for Enterprise GL Handoff | Max Request Size |             |
|                                                    |                                      |                                               |                  | Cancel Suve |

3. Specify the fields on Create GL Parameter screen.

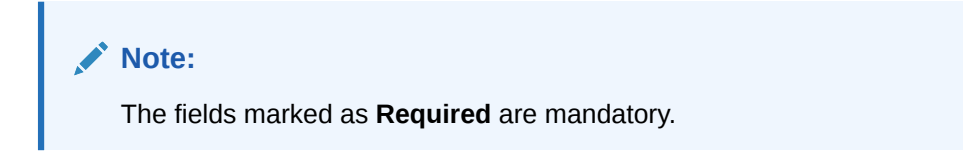

For more information on fields, refer to the field description table.

 Table 1-59
 Create GL Parameter – Field Description

| Field                                            | Description                                                                                                    |
|--------------------------------------------------|----------------------------------------------------------------------------------------------------|
| Interbranch Entries<br>Consolidation             | Select the toggle to enable the interbranch entries consolidation to GL parameter.<br>This will be a switch by default the value will be set as <b>N</b> .             |
| Scheduler Frequency(in milliseconds)             | Specify the time between two consecutive batch runs.<br>This text field holds the milliseconds.                                                                        |
| Consolidate Entries for<br>Enterprise GL Handoff | Select the toggle to enable the Consolidate Entries for Enterprise GL Handoff to GL parameter.<br>This will be a switch by default the value will be set as <b>N</b> . |
| Max Request Size                                 | Specify the max request size for GL parameter.<br>This text field holds maximum request size.                                                                          |

4. Click **Save** to save the details.

The GL Parameter is successfully created and can be viewed using the View GL Parameter screen.

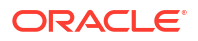

#### Note:

The user can maintain only one set of GL Parameter.

5. Click **Cancel** to discard the changes and close the screen.

### 1.26.2 View GL Parameter

This topic describes the systematic instructions to view the list of configured GL parameters.

The user can configure an amount text language using **Create GL Parameter** screen.

Specify User ID and Password, and login to Home screen.

- 1. On Home screen, click Core Maintenance. Under Core Maintenance, click GL Parameter Maintenance.
- 2. Under GL Parameter Maintenance, click View GL Parameter.

The View GL Parameter screen displays.

### Figure 1-60 View GL Parameter

| View GL Parameter                        | ::×   |
|------------------------------------------|-------|
| QO                                       | i≡ 88 |
| G.Panamear:                              |       |
| IB ConsolidationY<br>Log Schedide 120000 |       |
| Dunauthorized 🔓 Open 🔯 4                 |       |
|                                          |       |
| Page 1 of 1 (1-1 of 1 items)  < < 1 > >  |       |

For more information on fields, refer to the field description table.

Table 1-60 View GL Parameter – Field Description

| Field                | Description                                                                                                    |
|----------------------|----------------------------------------------------------------------------------------------------|
| IB Consolidation     | Displays the IB Consolidation flag for GL parameter.                                                                 |
| Log Schedule         | Displays the log schedule for GL parameter                                                                           |
| Authorization Status | Displays the authorization status of the record.<br>The options are:<br>• Authorized<br>• Rejected<br>• Unauthorized |
| Record Status        | Displays the status of the record.<br>The options are:<br>• Open<br>• Closed                                         |
| Modification Number  | Displays the number of modification performed on the record.                                                         |

## 1.27 Host Code

This topic describes the information to configure the host code.

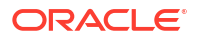

The user can group branches in the same zone or region under a host for specific processing. The user can have multiple hosts depending on processing requirements.

This topic contains the following subtopics:

- Create Host Code This topic describes the systematic instructions to configure host code.
- View Host Code This topic describes the systematic instructions to view the list of configured host codes.

## 1.27.1 Create Host Code

This topic describes the systematic instructions to configure host code.

Specify User ID and Password, and login to Home screen.

- 1. From Home screen, click Core Maintenance. Under Core Maintenance, click Host Code.
- 2. Under Host Code, click Create Host Code.

The Create Host Code screen displays.

### Figure 1-61 Create Host Code

| Host Code    | Description          |                     |  |
|--------------|----------------------|---------------------|--|
| Required     | Required             |                     |  |
| Country Code | Processing Time Zone | Default Branch Code |  |
| Q            |                      | Q                   |  |
| Required     | Required             | Required            |  |
|              |                      |                     |  |
|              |                      |                     |  |
|              |                      |                     |  |
|              |                      |                     |  |
|              |                      |                     |  |
|              |                      |                     |  |
|              |                      |                     |  |
|              |                      |                     |  |
|              |                      |                     |  |
|              |                      |                     |  |
|              |                      |                     |  |
|              |                      |                     |  |
|              |                      |                     |  |

3. Specify the fields on Create Host Code screen.

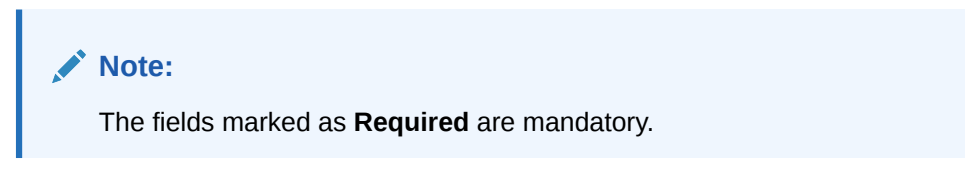

Table 1-61 Create Host Code – Field Description

| Field       | Description                                             |
|-------------|---------------------------------------------------------|
| Host Code   | Specify the host code details.                          |
| Description | Specify the additional information about the host code. |

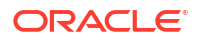

### Table 1-61 (Cont.) Create Host Code – Field Description

| Field                   | Description                                                            |
|-------------------------|------------------------------------------------------------------------|
| Country Code            | Click Search icon to view and select the required country code.        |
| Processing Time<br>Zone | Specify the processing time zone details.                              |
| Default Branch<br>Code  | Click Search icon to view and select the required default branch code. |

4. Click Save to save the details.

The host code is successfully created and can be viewed using the View Host Code screen.

### 1.27.2 View Host Code

This topic describes the systematic instructions to view the list of configured host codes.

The user can configure host code using Create Host Code screen.

Specify User ID and Password, and login to Home screen.

- 1. From Home screen, click Core Maintenance. Under Core Maintenance, click Host Code.
- 2. Under Host Code, click View Host Code.

The View Host Code screen displays.

| + 0                                                               |                                                              |                                                                    |                                                                |                                                      |                                                            | E |
|-------------------------------------------------------------------|--------------------------------------------------------------|--------------------------------------------------------------------|----------------------------------------------------------------|------------------------------------------------------|------------------------------------------------------------|---|
| Default Branch Code:<br>DOG                                       | Default Branch Code:<br>LMB                                  | Default Branch Code:<br>006                                        | Default Branch Code:<br>006                                    | Default Branch Code:<br>000                          | Default Branch Code:                                       |   |
| Processing Asta/Calcutta<br>Host Code H1006<br>Country Code GB    | Processing UTC+5:30<br>Host Code AUDEFPY1<br>Country Code GB | Processing USD<br>Host Code ABC<br>Country Code US                 | Processing Asia/Calcutta<br>Host Code H1003<br>Country Code GB | Processing GB<br>Host Code FHOST3<br>Country Code GB | Processing Singapore<br>Host Code HOST4<br>Country Code SG |   |
| Authorized 🔓 Open 🖾 1                                             | 🗅 Authorized 🔓 Open 🖾 1                                      | 🗅 Unauthorized 🔓 Open 🖾 1                                          | 🗅 Authorized 🔓 Open 🖾 1                                        | 🗅 Authorized 🔓 Open 🖾 4                              | 🗅 Authorized 🔓 Open 🖾 1                                    |   |
| Default Branch Code:<br>DO6                                       | Default Branch Code:<br>006                                  | Default Branch Code:<br>SHA :                                      | Default Branch Code:<br>006                                    |                                                      |                                                            |   |
| Processing America/New_York<br>Host Code HOST1<br>Country Code US | Processing UTC+5:30<br>Host Code AUHOSTCO<br>Country Code GB | Processing Asla/Chongqing<br>Host Code CN_CHINA<br>Country Code CN | Processing Asia/Calcutta<br>Host Code H1025<br>Country Code GB |                                                      |                                                            |   |
| Authorized 🔓 Open 🕅 2                                             | DAuthorized 🔓 Open 🖄 1                                       | D Authorized 🔓 Open 🖄 2                                            | D Authorized 🔓 Open 🖄 1                                        |                                                      |                                                            |   |

### Figure 1-62 View Host Code

For more information on fields, refer to the field description table.

### Table 1-62 View Host Code – Field Description

| Field                | Description                                                     |
|----------------------|-----------------------------------------------------------------|
| Default Branch Code  | Displays the default branch code associated with the host code. |
| Processing Time Zone | Displays the processing time zone.                              |
| Host Code            | Displays the host code details.                                 |
| Country Code         | Displays the country code details.                              |

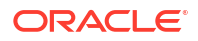

| Field                | Description                                                                                                    |
|----------------------|----------------------------------------------------------------------------------------------------|
| Authorization Status | Displays the authorization status of the record.<br>The options are:<br>• Authorized<br>• Rejected<br>• Unauthorized |
| Record Status        | Displays the status of the record.<br>The options are:<br>• Open<br>• Closed                                         |
| Modification Number  | Displays the number of modification performed on the record.                                                         |

### Table 1-62 (Cont.) View Host Code – Field Description

## 1.28 Interest Rate

This topic describes the information to configure a Interest Rate.

When banks or financial institutions want to define rates that are common across multiple loans, such rates are referred to as Base rates

A base interest rate can be applied to a loan with or without spread to derive the final rate.

The Interest Rate Type maintained and further used in Product can be one of the following:

- Fixed
- Floating
- Create Interest Rate This topic describes the systematic instructions to configure a interest rate.
- View Interest Rate This topic describes the systematic instructions to view the list of configured Interest Rate Maintenance.

## 1.28.1 Create Interest Rate

This topic describes the systematic instructions to configure a interest rate.

Specify User ID and Password, and login to Home screen.

- 1. On Homescreen, click Core Maintenance, under Core Maintenance, click Interest Rate Maintenance.
- 2. Under Interest Rate Maintenance, click Create Interest Rate.

The Create Interest Rate screen displays.

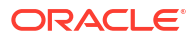

| ode           |             | Rate Code                   |          |                | Description |               | Туре                  |   |
|---------------|-------------|-----------------------------|----------|----------------|-------------|---------------|-----------------------|---|
|               | Q           |                             |          |                |             |               | Floating              | - |
| asis          | Required    | Propagate Rates to branches | Required |                |             | Required      |                       |   |
| num           | •           |                             |          |                |             |               |                       |   |
|               |             |                             |          |                |             |               |                       |   |
| cy Details    | +           |                             |          |                |             |               |                       |   |
|               |             |                             |          |                |             |               |                       |   |
|               |             |                             |          |                |             |               |                       |   |
|               |             |                             |          |                |             |               |                       |   |
|               |             |                             |          |                |             |               |                       |   |
|               |             |                             |          |                |             |               |                       |   |
| Slah Details  |             |                             |          |                |             |               |                       |   |
| Siab Details  |             |                             |          |                |             |               |                       |   |
|               |             |                             |          |                |             |               |                       |   |
|               | Amount Slab |                             |          | Effective Date |             |               | Borrow Lend Indicator |   |
|               |             |                             |          |                |             |               |                       |   |
|               |             |                             |          |                |             |               | <br>Borrow            |   |
|               |             |                             |          |                |             |               |                       |   |
| nor and Inter | est Details |                             |          |                |             |               |                       |   |
|               |             |                             |          |                |             |               |                       |   |
|               |             |                             |          |                |             |               |                       |   |
|               | Tenor To    |                             |          | Units          |             | Interest Rate |                       |   |
|               |             |                             |          | Deve           | _           |               |                       |   |
|               |             |                             | × ^      | Days           | •           |               |                       |   |
| 0             |             |                             | ~ ^      | Davs           | •           |               |                       |   |
|               |             |                             |          | Duys           |             |               |                       |   |

### Figure 1-63 Create Interest Rate

3. Specify the fields on **Create Interest Rate** screen.

Note:

The fields marked as **Required** are mandatory.

 Table 1-63
 Create Interest Rate – Field Description

| Field       | Description                                                                                                    |
|-------------|----------------------------------------------------------------------------------------------------|
| Branch Code | Click the <b>Search</b> icon to view and select the branch from the list. The list displays all the branch code maintained in the system.                            |
| Rate Code   | Specify the rate code for the selected branch.                                                                                                    |
| Description | Specify the description of the rate code.                                                                                                    |
| Туре        | Select the rate type from the drop-down list.<br>The available options are :<br>• Fixed<br>• Floating                                                                |
| Quote Basis | Select the quote basis for the rate from the drop-down list.<br>The available options are :<br>• Per Annum<br>• Exponential-252<br>• Exponential-365<br>• Linear-360 |

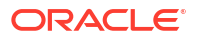

| Field                          | Description                                                                                                    |
|--------------------------------|----------------------------------------------------------------------------------------------------|
| Propagate Rates to<br>branches | Select the toggle to enable the propagate rates across all the branches of the bank.                                                                         |
|                                | Note:<br>When the rate code is modified at the Head Office<br>Branch a corresponding rate code record will be created<br>and replicated to all the branches. |
| Currency Details               | Click + icon and popup screen appears to add the associates currencies to the rate code.                                                                     |
| Currency Code                  | Click the <b>Search</b> icon to view and select the currency from the list.                                                                                  |
| Description                    | Displays the description of the selected currency code.                                                                                                    |

### Table 1-63 (Cont.) Create Interest Rate – Field Description

4. Perform the following actions for Amount Slab Details:

a. Click + button to add the new row to amount slab.

### Table 1-64 Amount Slab Details - Field Description

| Field Name            | Description                                                                                                    |  |  |
|-----------------------|----------------------------------------------------------------------------------------------------|--|--|
| Amount Slab           | Specify the amount for the rate code.                                                                                                    |  |  |
| Effective Date        | Select the date from when the rate needs to be effective for the amount slab.                                                                                                    |  |  |
|                       | Note:<br>The effective date will be applicable<br>until the new effective date Is<br>provided for the rate.                                                                                                    |  |  |
| Borrow Lend Indicator | <ul> <li>Select the borrow lend indicator of the rate from the drop-down list.</li> <li>The available options are:</li> <li>Borrow - The rate is applied for deposits taken by the bank</li> <li>Lend- The rate is applied for loans given to Customers.</li> </ul> |  |  |

**b.** Select the rows and click - button to delete the rows added for amount slab.

5. Perform the following actions for Tenor and Interest Details:

a. Click + button to add the new row to tenor and interest details.

| Field Name    | Description                                                                                                    |
|---------------|----------------------------------------------------------------------------------------------------|
| Tenor To      | Specify the tenor upto which the interest rate needs to be effective.                                                                     |
| Units         | Select the units for the tenor slab from the<br>drop-down list.<br>The available options are:<br>• Days<br>• Weeks<br>• Months<br>• Years |
| Interest Rate | Specify the interest rate of the rate code for the tenor.                                                                                 |

Table 1-65 Tenor and Interest Details - Field Description

- **b.** Select the rows and click button to delete the rows added for tenor and interest details.
- 6. Click Save to save the details.

The Interest Rate Maintenance is successfully created and can be viewed using the View Interest Rate screen.

### 1.28.2 View Interest Rate

This topic describes the systematic instructions to view the list of configured Interest Rate Maintenance.

The user can configure Interest Rate using Create Interest Rate screen.

Specify User ID and Password, and login to Home screen.

- 1. On Homescreen, click Core Maintenance, under Core Maintenance, click Interest Rate Maintenance.
- 2. Under Interest Rate Maintenance, click View Interest Rate.

The View Interest Rate screen displays.

| + 0                       |                            |                            |                            |                            | 8 |
|---------------------------|----------------------------|----------------------------|----------------------------|----------------------------|---|
| Rate Code:<br>RATERESHMAN | Rate Code:<br>CS02         | Rate Code:<br>HLR1         | Rate Code:<br>HLR1         | Rate Code:<br>RC0608114651 |   |
| Branch Code 000           | Branch Code 000            | Branch Code 100            | Branch Code CS1            | Branch Code 007            |   |
| 🗅 Unauthorized 🔓 Open 🖾 2 | D Authorized 🔓 Open 🖾 1    | D Authorized 🔓 Open 🖾 1    | 🗅 Unauthorized 🔓 Open 🖾 2  | 🗅 Unauthorized 🔒 Open 🖾 1  |   |
|                           |                            |                            |                            |                            |   |
| Rate Code:                | Rate Code:<br>RC0608114651 | Rate Code:<br>RC0608114651 | Rate Code:<br>RC0608114651 | Rate Code:<br>RC0608114651 |   |
| Branch Code 001           | Branch Code 153            | Branch Code BJ1            | Branch Code 512            | Branch Code MH2            |   |
| 🗅 Unauthorized 🔓 Open 🖾 1 | 🗅 Unauthorized 🔓 Open 🖾 1  | 🗅 Unauthorized 🔓 Open 🖾 1  | 🗅 Unauthorized 🔓 Open 🖾 1  | 🗅 Unauthorized 🔓 Open 🖾 1  |   |
|                           |                            |                            |                            |                            |   |
|                           |                            |                            |                            |                            |   |

Figure 1-64 View Interest Rate

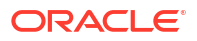

| Field                | Description                                                                                                    |
|----------------------|----------------------------------------------------------------------------------------------------|
| Rate Code            | Displays the rate code.                                                                                              |
| Branch Code          | Displays the branch code.                                                                                            |
| Authorization Status | Displays the authorization status of the record.<br>The options are:<br>• Authorized<br>• Rejected<br>• Unauthorized |
| Record Status        | Displays the status of the record.<br>The options are:<br>• Open<br>• Closed                                         |
| Modification Number  | Displays the number of modification performed on the record.                                                         |

#### Table 1-66 View Interest Rate – Field Description

## 1.29 Inter Branch Parameters Maintenance

This topic describes the information to configure an inter branch parameters maintenance.

This topic contains the following subtopics:

- Create Inter Branch Parameters This topic describes the systematic instructions to configure the inter branch parameters.
- View Inter Branch Parameters This topic describes the systematic instructions to view the list of configured inter branch parameters.

## 1.29.1 Create Inter Branch Parameters

This topic describes the systematic instructions to configure the inter branch parameters.

Specify User ID and Password, and login to Home screen.

- 1. On Home screen, click Core Maintenance. Under Core Maintenance, click Inter Branch Parameters.
- 2. Under Inter Branch Parameters, click Create Inter Branch Parameters.

The Create Inter Branch Parameters screen displays.

#### Figure 1-65 Create Inter Branch Parameters

| Create Inter Branch Parameters |                               |                                 |               | ;:×         |
|--------------------------------|-------------------------------|---------------------------------|---------------|-------------|
| Branch 1                       | Branch 1 Name                 | Branch 2                        | Branch 2 Name |             |
| ٩                              |                               | Q                               |               |             |
| Required                       |                               | Required                        |               |             |
| Branch 1                       |                               |                                 |               |             |
| Branch 1                       | Due To Branch 2               | Due From Branch 2               |               |             |
|                                | Q                             | Q                               |               |             |
|                                | Required                      | Required                        |               |             |
| nter Branch Currency           | Description (Due to Branch 2) | Description (Due from Branch 2) |               |             |
| Account Currency               |                               |                                 |               |             |
| Branch 2                       |                               |                                 |               |             |
| Branch 2                       | Due To Branch 1               | Due From Branch 1               |               |             |
|                                | Q                             | Q                               |               |             |
|                                | Required                      | Required                        |               |             |
| nter Branch Currency           | Description (Due to Branch 1) | Description (Due from Branch 1) |               |             |
| Account Currency               |                               |                                 |               |             |
|                                |                               |                                 |               |             |
|                                |                               |                                 |               | Cancel Save |

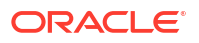

3. Specify the fields on Create Inter Branch Parameters screen.

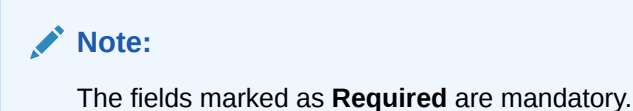

For more information on fields, refer to the field description table.

| Field                 | Description                                                                                                    |
|-----------------------|----------------------------------------------------------------------------------------------------|
| Branch 1              | This field denotes the Branch 1 that need to be configured.<br>This is Branch Code of first branch.                                      |
| Branch 2              | This field denotes the Branch 2 that need to be configured.<br>This is Branch Code of second branch.                                     |
| Due To Branch 2       | This field holds the external chart of accounts number for Due to Branch 2 selected.<br>GL Code for Due to Branch 2.                     |
| Due To Branch 1       | This field holds the external chart of accounts number for Due to Branch 1 selected.<br>GL Code for Due to Branch 1.                     |
| Due From Branch 2     | This field holds the external chart of accounts number for Due from Branch 2 selected.<br>GL Code for Due from Branch 2.                 |
| Due From Branch 1     | This field holds the external chart of accounts number for Due from Branch 2 selected.<br>GL Code for Due from Branch 1.                 |
| Inter Branch Currency | This field will be switch and this indicates the external chart of accounts is blocked.<br>By default account currency will be selected. |

 Table 1-67
 Create Inter Branch Parameters – Field Description

4. Click **Save** to save the details.

The inter branch parameters is successfully created and can be viewed using the **View Inter Branch Parameters** screen.

5. Click **Cancel** to discard the changes and close the screen.

### 1.29.2 View Inter Branch Parameters

This topic describes the systematic instructions to view the list of configured inter branch parameters.

The user can configure an inter branch parameters using **Create Inter Branch Parameters** screen.

Specify User ID and Password, and login to Home screen.

- 1. On Home screen, click Core Maintenance. Under Core Maintenance, click Inter Branch Parameters.
- 2. Under Inter Branch Parameters, click View Inter Branch Parameters.

The View Inter Branch Parameters screen displays.

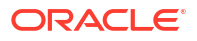

| 0                          |                             |                            |                            |                            |                            |
|----------------------------|-----------------------------|----------------------------|----------------------------|----------------------------|----------------------------|
| ( (,                       |                             |                            |                            |                            |                            |
| Inter Branch Parameters:   | Inter Branch Parameters:    | Inter Branch Parameters:   | Inter Branch Parameters:   | Inter Branch Parameters:   | Inter Branch Parameters:   |
| Branch1 BR4<br>Branch2 BR5 | Branch1 006<br>Branch2 003  | Branch1 555<br>Branch2 777 | Branch1 006<br>Branch2 004 | Branch1 BR6<br>Branch2 BR5 | Branch1 444<br>Branch2 888 |
| Durauthorized 🗄 Closed 🖾 2 | 🗅 Unauthorized 🕆 Closed 🖄 2 | D Unauthorized 🔓 Open 🖾 1  | D Authorized 🔓 Open 🖾 1    | D Authorized 🔓 Open 🖾 1    | D Unauthorized 🔓 Open 🖾 1  |
| Inter Branch Parameters:   | Inter Branch Parameters:    | Inter Branch Parameters:   | Inter Branch Parameters:   |                            |                            |
| Branch1 123<br>Branch2 321 | Branch1 132<br>Branch2 312  | Branch1 BR3<br>Branch2 BR2 | Branch1 DMO<br>Branch2 006 |                            |                            |
| 🗅 Unauthorized 🔒 Open 🖾 2  | 🗅 Unauthorized 🔒 Open 🖾 1   | D Authorized 🔓 Open 🖾 1    | 🗅 Unauthorized 🔒 Open 🖾 1  |                            |                            |

Figure 1-66 View Inter Branch Parameters

For more information on fields, refer to the field description table.

| Field                   | Description                                                                                                    | Comments                                    |
|-------------------------|----------------------------------------------------------------------------------------------------|---------------------------------------------|
| Branch 1                | This field denotes the Branch 1 that is configured.                                                                                                    | Branch code for first branch.               |
| Branch 2                | This field denotes the Branch 2 that is configured.                                                                                                    | Branch code of second branch.               |
| Authorization<br>Status | <ul> <li>This field denotes authorization status of the GL Code.</li> <li>The options are:</li> <li>Authorized</li> <li>Rejected</li> <li>Unauthorized</li> </ul> | Authorization status of the record.         |
| Record Status           | <ul> <li>This field denotes the record status of the GL Code.</li> <li>The options are:</li> <li>Open</li> <li>Closed</li> </ul>                                  | Record status of the record.                |
| Modification<br>Number  | Displays the number of modification performed on the record.                                                                                                    | Number of modification done on this record. |

Table 1-68 View Inter Branch Parameters – Field Description

## 1.30 Language Code

This topic describes the information to configure a language code.

This topic contains the following subtopics:

- Create Language Code This topic describes the systematic instructions to configure a language code.
- View Language Code This topic describes the systematic instructions to view the list of configured host codes.

## 1.30.1 Create Language Code

This topic describes the systematic instructions to configure a language code.

Specify User ID and Password, and login to Home screen.

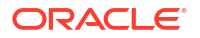

- 1. On Home screen, click Core Maintenance. Under Core Maintenance, click Language Code.
- 2. Under Language Code, click Create Language Code.

The Create Language Code screen displays.

Figure 1-67 Create Language Code

# 

3. Specify the fields on Create Language Code screen.

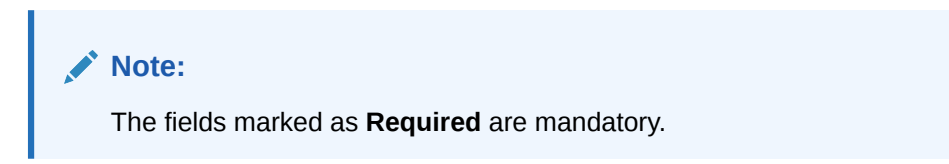

For more information on fields, refer to the field description table.

 Table 1-69
 Create Language Code – Field Description

| Field                    | Description                                                          |
|--------------------------|----------------------------------------------------------------------|
| Language Code            | Specify the code for the language.                                   |
| Language Name            | Specify the name for the language associated with the language code. |
| <b>Display Direction</b> | Specify the display direction.                                       |
| Language ISO<br>Code     | Specify the language ISO code.                                       |

4. Click **Save** to save the details.

The language code is successfully created and can be viewed using the View Language Code screen.

## 1.30.2 View Language Code

This topic describes the systematic instructions to view the list of configured host codes.

The user can configure language code using Create Language Code screen.

Specify User ID and Password, and login to Home screen.

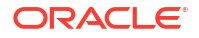
- 1. On Home screen, click Core Maintenance. Under Core Maintenance, click Language Code.
- 2. Under Language Code, click View Language Code.

The View Language Code screen displays.

| View Language Code                    |                                   | 1. ×        |
|---------------------------------------|-----------------------------------|-------------|
| 2 + 0                                 |                                   | <b>₩</b> 88 |
| Language ISO Code:<br>en              | Language ISO Code:<br>004         |             |
| Language Code ENG<br>Language ENGLISH | Language Code SAN<br>Language SAN |             |
| D Authorized 🔓 Open 🖾 3               | D Authorized & Open 🖾 1           |             |

For more information on fields, refer to the field description table.

| Field                | Description                                                                                                    |
|----------------------|----------------------------------------------------------------------------------------------------|
| Language ISO Code    | Displays the default branch code associated with the host code.                                                      |
| Language Code        | Displays the processing time zone.                                                                                   |
| Language Name        | Displays the host code details.                                                                                      |
| Authorization Status | Displays the authorization status of the record.<br>The options are:<br>• Authorized<br>• Rejected<br>• Unauthorized |
| Record Status        | Displays the status of the record.<br>The options are:<br>• Open<br>• Closed                                         |
| Modification Number  | Displays the number of modification performed on the record.                                                         |

Table 1-70 View Language Code – Field Description

# 1.31 Local Holiday

This topic describes the information to configure a local holiday.

This topic contains the following subtopics:

- Create Local Holiday
   This topic describes the systematic instructions to configure local holidays.
- View Local Holiday This topic describes the systematic instructions to view the list of configured local holidays.

### 1.31.1 Create Local Holiday

This topic describes the systematic instructions to configure local holidays.

Specify User ID and Password, and login to Home screen.

- 1. From Home screen, click Core Maintenance. Under Core Maintenance, click Local Holiday.
- 2. Under Local Holiday, click Create Local Holiday.

The Create Local Holiday screen displays.

| Figure | 1-69 | Create | Local | Holiday | y |
|--------|------|--------|-------|---------|---|
|--------|------|--------|-------|---------|---|

| Cre    | ate   | Loca | al Ho  | liday | y   |    |    |     |     |         |      |    |    |    |      |      |         |      |        |    |                 | ;; ×                |
|--------|-------|------|--------|-------|-----|----|----|-----|-----|---------|------|----|----|----|------|------|---------|------|--------|----|-----------------|---------------------|
| Branch | Code  |      |        |       |     |    |    |     |     |         | Year |    |    |    |      |      |         |      |        |    | Weekly Holidays | Unexpected Holidays |
|        |       |      |        |       | Q   |    |    |     |     |         |      |    |    |    |      |      |         |      |        |    |                 |                     |
|        |       |      |        |       |     |    |    |     |     |         |      |    |    |    | Mequ | iied |         |      |        |    |                 |                     |
| J      | une 2 | 023  |        |       |     |    |    |     | J   | uly 20  | 23   |    |    |    |      | Au   | igust 2 | 023  |        |    |                 |                     |
| 5      | м     | т    | w      | т     | F   | 5  | s  | м   | т   | н       | т    | F  | 5  | 5  | м    | т    | w       | т    | F      | 5  | 5               |                     |
|        |       |      |        | 1     | 2   | 3  |    |     |     |         |      |    | 1  |    |      | 1    | 2       | 3    | 4      | 5  | 5               |                     |
| 4      | 5     | 6    | 7      | 8     | 9   | 10 | 2  | 3   | 4   | 5       | 6    | 7  | 8  | 6  | 7    | 8    | 9       | 10   | 11     | 12 | 12              |                     |
| 11     | 12    | 15   | 14     | 15    | 16  | 17 | 9  | 10  | 11  | 12      | 13   | 14 | 15 | 15 | 14   | 15   | 16      | 17   | 18     | 19 | 19              |                     |
| 18     | 19    | 20   | 21     | 22    | 23  | 24 | 16 | 17  | 18  | 19      | 20   | 21 | 22 | 20 | 21   | 22   | 23      | 24   | 25     | 2  | 26              |                     |
| 25     | 26    | 7    | 28     | 20    | 30  |    | 28 | 74  | 25  | 26      | 27   | 28 | 20 | 27 | 28   | 20   | 30      | 31   |        |    |                 |                     |
|        |       | 0    |        |       |     |    |    |     |     |         |      |    |    |    |      |      |         |      |        |    |                 |                     |
|        |       |      |        |       |     |    | 50 | 51  |     |         |      |    |    |    |      |      |         |      |        |    |                 |                     |
|        |       | Sept | ember  | 2023  |     |    |    |     | Oct | ober 2  | 2023 |    |    |    |      | Nov  | ember   | 2023 |        |    |                 |                     |
| 5      | м     | т    | w      | т     | F   | s  | s  | м   | т   | н       | т    | t  | s  | 5  | м    | т    | w       | т    | r      | s  | \$              |                     |
|        |       |      |        |       | 1   | 2  | 1  | 2   | 3   | 4       | 5    | 6  | 7  |    |      |      | 1       | 2    | 3      | 4  | 4               |                     |
| 3      | 4     | 5    | 6      | 7     | 8   | 9  | 8  | 9   | 10  | 11      | 12   | 13 | 14 | 5  | 6    | 7    | 8       | 9    | 10     | T  | 11              |                     |
| 10     | 11    | 12   | 13     | 14    | 15  | 16 | 15 | 16  | 17  | 18      | 19   | 20 | 21 | 12 | 13   | 14   | 15      | 16   | 17     | 18 | 18              |                     |
| 17     | 18    | 19   | 20     | 21    | 22  | 23 | 22 | 23  | 24  | 25      | 26   | 27 | 28 | 19 | 20   | 21   | 22      | 23   | 24     | 2  | 25              |                     |
| 74     | 25    | 26   | 27     | 28    | 20  | 30 | 20 | 30  | 31  |         |      |    |    | 26 | 27   | 28   | 20      | 30   |        |    |                 |                     |
|        |       |      |        |       |     |    |    |     |     |         |      |    |    |    |      |      |         |      |        |    |                 |                     |
|        |       |      |        |       |     |    |    |     |     |         |      |    |    |    |      |      |         |      |        |    |                 |                     |
|        |       | Dece | ember  | 2023  |     |    |    |     | Jan | uary 2  | 2024 |    |    |    |      | Feb  | ruary   | 2024 |        |    |                 |                     |
| 5      | м     | т    | w      | т     | r   | \$ | 5  | м   | т   | w       | т    | r  | 5  | 5  | м    | т    | w       | т    | r      | 5  | 5               |                     |
|        |       |      |        |       | 1   | 2  |    | 1   | 2   | 3       | 4    | 5  | 6  |    |      |      |         | 1    | 2      | 3  | 3               |                     |
| 3      | 4     | 5    | 6      | 7     | 8   | 9  | 7  | 8   | 9   | 10      | 11   | 12 | 13 | 4  | 5    | 6    | 7       | 8    | 9      | 1  | 10              |                     |
| 10     | 11    | 12   | 13     | 14    | 15  | 16 | 14 | 15  | 16  | 17      | 18   | 19 | 20 | 11 | 12   | 13   | 14      | 15   | 16     | Ľ  | 17              |                     |
| 17     | 18    | 19   | 20     | 21    | 22  | 23 | 21 | 22  | 23  | 24      | 25   | 26 | 27 | 18 | 19   | 20   | 21      | 22   | 23     | 2  | 24              |                     |
| 24     | 25    | 26   | 27     | 28    | 29  | 30 | 28 | 29  | 30  | 31      |      |    |    | 25 | 26   | 27   | 28      | 29   |        |    |                 |                     |
| 21     |       |      |        |       |     |    |    |     |     |         |      |    |    |    |      |      |         |      |        |    |                 |                     |
| 31     |       |      |        |       |     |    |    |     |     |         |      |    |    |    |      |      |         |      |        |    |                 |                     |
|        |       | Mi   | arch 2 | 024   |     |    |    |     | A   | pril 20 | 124  |    |    |    |      |      |         | N    | 1ay 20 | 24 |                 |                     |
| s      | м     | т    | w      | т     | F   | s  | s  | м   | т   | н       | т    | t  | s  | s  | м    | т    | w       | т    | F      | s  | \$              |                     |
|        |       |      |        |       | 1   | 2  |    | 1   | 2   | 3       | 4    | 5  | 6  |    |      |      | 1       | 2    | 3      | 4  | 4               |                     |
| 3      | 4     | 5    | 6      | 7     | 8   | 9  | 7  | 8   | 9   | 10      | 11   | 12 | 13 | 5  | 6    | 7    | 8       | 9    | 10     | Ť  | π               |                     |
| 10     | 11    | 12   | 13     | 14    | 15  | 16 | 14 | 15  | 16  | 17      | 18   | 19 | 20 | 12 | 13   | 14   | 15      | 16   | 17     | 18 | 18              |                     |
| 17     | 18    | 19   | 20     | 21    | 22  | 23 | 21 | 22  | 23  | 24      | 25   | 26 | 27 | 19 | 20   | 21   | 22      | 23   | 24     | 2  | 25              |                     |
| 74     | 25    | 26   | 77     | 28    | 20  | 30 | 28 | 20  | 30  |         |      |    |    | 26 | 27   | 28   | 20      | 30   | 71     |    |                 |                     |
| 24     | 20    | 20   | 47     | 20    | 2.7 |    | 20 | 2.9 | ~   |         |      |    |    | 40 | £.'  | 40   | 2.7     | 30   | 51     |    |                 |                     |
| 31     |       |      |        |       |     |    |    |     |     |         |      |    |    |    |      |      |         |      |        |    |                 |                     |
|        |       |      |        |       |     |    |    |     |     |         |      |    |    |    |      |      |         |      |        |    |                 |                     |

3. Specify the fields on Create Local Holiday screen.

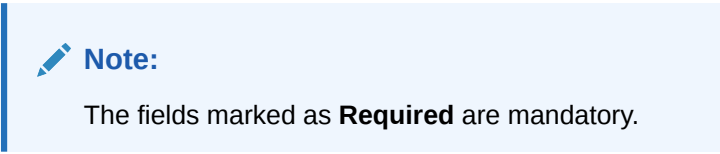

 Table 1-71
 Create Local Holiday – Field Description

| Field           | Description                                                                   |
|-----------------|-------------------------------------------------------------------------------|
| Branch Code     | Click Search icon to view and select the required branch code.                |
| Year            | Specify the year details.                                                     |
| Weekly Holidays | By default, this is disabled.<br>If selected, you can define weekly holidays. |

#### Table 1-71 (Cont.) Create Local Holiday – Field Description

| Field      | Description                                      |
|------------|--------------------------------------------------|
| Unexpected | By default, this is disabled.                    |
| Holidays   | If selected, you can define unexpected holidays. |

4. Select the dates using the calendar.

#### Note:

The selected dates appear in pink highlighted circle.

5. Click **Save** to save the details.

The local holiday is successfully created and can be viewed using the View Local Holiday screen.

### 1.31.2 View Local Holiday

This topic describes the systematic instructions to view the list of configured local holidays.

The user can configure local holiday using Create Local Holiday screen.

Specify User ID and Password, and login to Home screen.

- 1. From Home screen, click Core Maintenance. Under Core Maintenance, click Local Holiday.
- 2. Under Local Holiday, click View Local Holiday.

The View Local Holiday screen displays.

| Figure 1-70   | View Local Holiday |
|---------------|--------------------|
| i iguio ± i o | The could hold any |

| + 0                     |            |                           |            |                           |      |                           |    |                         |        | 8  |
|-------------------------|------------|---------------------------|------------|---------------------------|------|---------------------------|----|-------------------------|--------|----|
| anch Code:<br>12        | :          | Branch Code:<br>SRI       | :          | Branch Code:<br>JH1       | :    | Branch Code:<br>ICY       | :  | Branch Code:<br>RTO     |        | :  |
| nexpected N<br>ear 2018 |            | Unexpected N<br>Year 2018 |            | Unexpected N<br>Year 2021 |      | Unexpected N<br>Year 2019 |    | Unexpected N<br>Year 20 | 021    |    |
| Authorized 🔓 Open       | <b>@</b> 1 | 🗅 Authorized 🛛 🔓 Open     | <b>2</b> 2 | 🗅 Authorized 🔒 Oper       | @1   | 🗈 Authorized 🔒 Open       | @1 | C Authorized            | 🔓 Open | 21 |
| ranch Code:<br>'UB      | :          | Branch Code:<br>BR5       | :          | Branch Code:<br>BR5       | :    | Branch Code:<br>BR5       | :  | Branch Code:<br>OB1     |        | :  |
| nexpected N<br>ear 2021 |            | Unexpected N<br>Year 2018 |            | Unexpected N<br>Year 2019 |      | Unexpected N<br>Year 2020 |    | Unexpected N<br>Year 20 | 019    |    |
| Authorized 🔓 Open       | ₫5         | 🗅 Authorized 🔒 Open       | @1         | 🗅 Authorized 🔒 Open       | [2]1 | 🗅 Authorized 🔒 Open       | @1 | C Authorized            | 🔓 Open | @1 |

Table 1-72 View Local Holiday – Field Description

| Field       | Description                      |
|-------------|----------------------------------|
| Branch Code | Displays the code of the branch. |

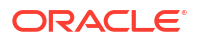

| Field                | Description                                                                                                    |
|----------------------|----------------------------------------------------------------------------------------------------|
| Unexpected Holiday   | Indicates if the record is an unexpected holiday.                                                                    |
| Year                 | Displays the year of the holiday.                                                                                    |
| Authorization Status | Displays the authorization status of the record.<br>The options are:<br>• Authorized<br>• Rejected<br>• Unauthorized |
| Record Status        | Displays the status of the record.<br>The options are:<br>• Open<br>• Closed                                         |
| Modification Number  | Displays the number of modification performed on the record.                                                         |

### Table 1-72 (Cont.) View Local Holiday – Field Description

# 1.32 Media

This topic describes the information to configure the media.

This topic contains the following subtopics:

- Create Media
   This topic describes the systematic instruction
  - This topic describes the systematic instructions to configure media.
- View Media This topic describes the systematic instructions to view the list of configured media.

## 1.32.1 Create Media

This topic describes the systematic instructions to configure media.

Specify User ID and Password, and login to Home screen.

- 1. From Home screen, click Core Maintenance. Under Core Maintenance, click Media.
- 2. Under Media, click Create Media.

The Create Media screen displays.

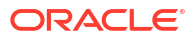

| Mala des<br>Insure<br>Mala descuyion<br>Insure<br>Mais descuyion<br>Insure<br>Mais descuyion<br>Insure<br>Mais descuyion<br>Insure<br>Mais descuyion<br>Insure<br>Mais descuyion<br>Insure<br>Mais descuyion<br>Insure<br>Insure<br>Insu               |                 |                |                    |                   |
|----------------------------------------------------------------------------------------------------|-----------------|----------------|--------------------|-------------------|
| Reserve     Reserve                                                                                                    |                 |                |                    | fedia Code        |
| Rand     Reface/prior     Repart     Repart                                                                                                    |                 |                |                    |                   |
| kda Decençion<br>Reser<br>Ada Mander<br>Media Gener<br>Media Gener<br>Media Decenți<br>Media Decenți<br>Media                                                                                                    |                 |                |                    | Required          |
| Active     Active     Active <td></td> <td></td> <td></td> <td>ledia Description</td>                                                                                                    |                 |                |                    | ledia Description |
| Ansard<br>Ansard<br>Ansard |                 |                |                    |                   |
| del Nucler<br>Mesage Software<br>Mesage Software<br>Mesage Soft                                                                                                    |                 |                |                    | Required          |
| Maxime menunganan saparata<br>adam pengene Ter Regional Status Media Statusy No. Consider a<br>Ter Regional Status Constant Status Constant Status                                                                                                    |                 |                |                    |                   |
| Addreg forgered                                                                                                    | Stop Process    | Message Sunix  | Message terminator | Edia Mumber       |
| adarg Required  TW Residered Safus  Media Detering  No Of Quarter  Two market  The Safue  The Safue The Safue The Safue  The Safue  The Safue  The Safue  The Safue  The Safue  The Safue  The Safue The Safue  The Safue The Safue  Th                                                                                                    |                 |                |                    |                   |
| Image: Compatible Media       Image: Compatible Media       Image: Compatible Media       Image: Compatible Media                                                                                                    | No Of Character | Media Priority | TW Required Status | addine Reputred   |
| Nanara                                                                                                    | × •             | × •            |                    |                   |
| Media Code<br>Registred                                                                                                    |                 | Required       | _                  | -                 |
| Kela Code<br>Departe Meda<br>Departe<br>Departe<br>Depar                                                           |                 |                |                    |                   |
| Menia Cofe                                                                                                    |                 |                |                    | × 1 •             |
|                                                                                                    |                 |                | Compatible Media   | Martia Code       |
|                                                                                                    |                 |                |                    |                   |
|                                                                                                    |                 |                |                    | Required          |
|                                                                                                    |                 |                |                    |                   |
|                                                                                                    |                 |                |                    |                   |
|                                                                                                    |                 |                |                    |                   |
|                                                                                                    |                 |                |                    |                   |
|                                                                                                    |                 |                |                    |                   |
|                                                                                                    |                 |                |                    |                   |
|                                                                                                    |                 |                |                    |                   |
|                                                                                                    |                 |                |                    |                   |

#### Figure 1-71 Create Media

3. Specify the fields on **Create Media** screen.

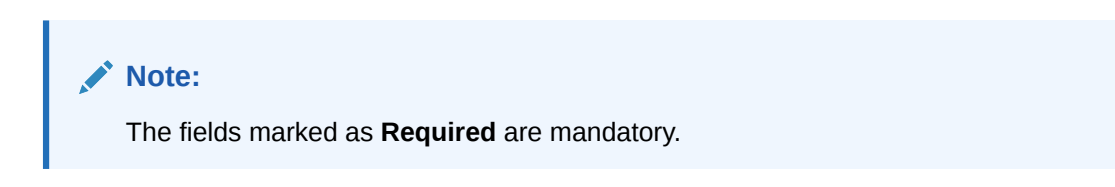

For more information on fields, refer to the field description table.

| Table 1-73 | Create | Media – | Field | Description |
|------------|--------|---------|-------|-------------|
|------------|--------|---------|-------|-------------|

| Field                             | Description                                                                                                    |
|-----------------------------------|----------------------------------------------------------------------------------------------------|
| Media Code                        | Specify a unique media code to identify while associating with an advice.                                                                                                    |
| Media<br>Description              | Specify additional information about the media.                                                                                                    |
| Media Number                      | Specify a unique number for the media type.                                                                                                    |
| Message<br>Terminator             | Specify the padded characters to mark the end of an incoming messages.                                                                                                    |
| Message Suffix                    | Specify the padding characters to mark the end of an outgoing messages.                                                                                                    |
| Stop Process                      | By default, this option is disabled.<br>If selected, halts the processing of incoming and outgoing messages.                                                                        |
| Padding<br>Required               | By default, this option is disabled.<br>If selected, pads the characters in every outgoing messages.                                                                                |
| TW (Test Word)<br>Required Status | By default, this option is disabled.<br>If selected, enables the option for word testing.                                                                                           |
| Media Priority                    | Specify the media priority from the spin box. When a message is dispatched to the customers, the media type used for sending the messages will be the one that is on high priority. |
| Number of<br>Character            | Specify the number the padding characters should be repeated for the advice from the spin box.                                                                                      |
| Media Code                        | Specify the unique media code to identify while associating with an advice.                                                                                                    |
| Compatible<br>Media               | By default, this option is disabled.<br>If selected, indicates the media is compatible.                                                                                             |

4. Click + to add media details.

5. Click Save to save the details.

The media is successfully created and can be viewed using the View Media screen.

### 1.32.2 View Media

This topic describes the systematic instructions to view the list of configured media.

The user can configure media using Create Media screen.

Specify User ID and Password, and login to Home screen.

- 1. From Home screen, click Core Maintenance. Under Core Maintenance, click Media.
- 2. Under Media, click View Media.

The View Media screen displays.

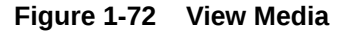

| iew Media            |        |      |                    |        |          |
|----------------------|--------|------|--------------------|--------|----------|
| 2 + Q                |        |      |                    |        |          |
| Media:<br>test_media |        | :    | Media:<br>Email    |        | :        |
| Media No -           |        |      | Media No -         |        |          |
| D Authorized         | 🗄 Open | 図1   | D Authorized       | 🔓 Open | <b>1</b> |
|                      |        |      |                    |        |          |
| Page 1               |        | of 1 | (1-2 of 2 items)   | K + [] |          |
| Page 1               |        | of 1 | (1 - 2 of 2 items) | K + 1  | * >I     |

For more information on fields, refer to the field description table.

Table 1-74 View Media – Field Description

| Field                | Description                                                                                                    |  |
|----------------------|----------------------------------------------------------------------------------------------------|--|
| Media                | Displays the name of the media.                                                                                      |  |
| Media Number         | Displays the number of the media.                                                                                    |  |
| Authorization Status | Displays the authorization status of the record.<br>The options are:<br>• Authorized<br>• Rejected<br>• Unauthorized |  |
| Record Status        | Displays the status of the record.<br>The options are:<br>• Open<br>• Closed                                         |  |
| Modification Number  | Displays the number of modification performed on the record.                                                         |  |

# 1.33 MIS Class

This topic describes the information to configure an MIS Class.

Management Information System (MIS) Class represents an entity type for which financial institutions or banks can generate reports. Banks can have multiple entities to configure the MIS classes.

This topic contains the following subtopics:

ORACLE

- MIS Class Maintenance This topic describes the systematic instructions to configure the MIS Class.
- MIS Class Summary This topic describes the systematic instructions to view the list of configured MIS Class.

### 1.33.1 MIS Class Maintenance

This topic describes the systematic instructions to configure the MIS Class.

Specify User ID and Password, and login to Home screen.

- 1. On Home screen, click Core Maintenance. Under Core Maintenance, click MIS Class.
- 2. Under MIS Class, click Create MIS Class.

The Create MIS Class screen displays.

| Create MIS Class    |          |                      |                              |           | ;:×         |
|---------------------|----------|----------------------|------------------------------|-----------|-------------|
| MIS Cless           | Required | Description Pequired | MIS Type<br>Select An Option | Mandatory |             |
| MIS Code Details    |          |                      |                              |           | +           |
|                     | Action 0 | MIS Code             | Description 0                | Active    |             |
| No data to display. |          |                      |                              |           |             |
|                     |          |                      |                              |           |             |
|                     |          |                      |                              |           |             |
|                     |          |                      |                              |           |             |
|                     |          |                      |                              |           |             |
|                     |          |                      |                              |           |             |
|                     |          |                      |                              |           |             |
|                     |          |                      |                              |           |             |
|                     |          |                      |                              |           |             |
|                     |          |                      |                              |           |             |
|                     |          |                      |                              |           |             |
|                     |          |                      |                              |           |             |
|                     |          |                      |                              |           |             |
|                     |          |                      |                              |           | Cancel Save |

#### Figure 1-73 Create MIS Class

3. Specify the fields on Create MIS Class screen.

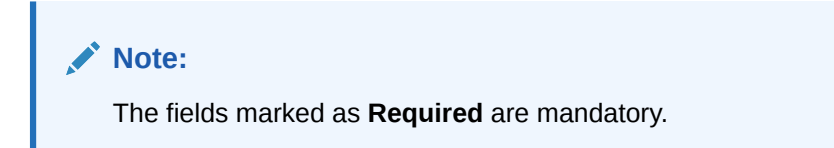

| Table 1-75 Cleale MIS Class - Field Descript | Table 1-75 | Create MIS | Class - F | Field | Descriptio | on |
|----------------------------------------------|------------|------------|-----------|-------|------------|----|
|----------------------------------------------|------------|------------|-----------|-------|------------|----|

| Field       | Description                                                                                                    |  |
|-------------|----------------------------------------------------------------------------------------------------|--|
| MIS Class   | MIS Class across which the report must be generated.<br>For example, if CASA reports must be taken, MIS class can be <b>CASA</b> . |  |
| Description | Provide MIS Class description.                                                                                                    |  |

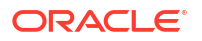

| Field     | Description                                                                                                    |
|-----------|----------------------------------------------------------------------------------------------------|
| MIS Type  | <ul> <li>Select the appropriate MIS type.<br/>The available options are:</li> <li>Transaction Class</li> <li>Composite Class</li> <li>Customer Class</li> <li>Transaction Class - For profitability reports</li> <li>Composite Class - Combination of customer and<br/>Transaction type of MIS class to view the details of different<br/>kind of funds like Mutual Funds, growth funds and income<br/>funds. Bank can define Funds as the MIS class.</li> <li>Customer Class - MIS class belongs to a customer type for<br/>generating profitability report of a customer.</li> </ul> |
| Mandatory | Select the toggle to make the MIS Code mandatory.<br>If mandatory toggle is on, MIS codes to be linked to the class<br>must be provided.                                                                                                    |

#### Table 1-75 (Cont.) Create MIS Class – Field Description

- 4. Click to add the MIS Code to the MIS Class respectively.
- 5. Click Save to save the details.

+

The MIS Class is successfully created and can be viewed using the MIS Class Summary screen.

6. Click **Cancel** to discard the changes and close the screen.

## 1.33.2 MIS Class Summary

This topic describes the systematic instructions to view the list of configured MIS Class.

The user can configure an MIS Class using MIS Class Maintenance screen.

Specify User ID and Password, and login to Home screen.

- 1. On Home screen, click Core Maintenance. Under Core Maintenance, click MIS Class.
- 2. Under MIS Class, click View MIS Class.

The View MIS Class screen displays.

| + 4                              |                                             |                                    |                                         |                                             |                                       |
|----------------------------------|---------------------------------------------|------------------------------------|-----------------------------------------|---------------------------------------------|---------------------------------------|
| VIS Cless:<br>SECTOR             | MS Class:<br>LOCATION                       | MIS Class:<br>JEKDK                | MIS Class:<br>CLSO1                     | MIS Class:<br>CATEGORY :                    | MIS Cless:<br>Cost :                  |
| Description Sector<br>MIS Type T | Description Composite Class1<br>MIS Type O  | Description sjdlfksl<br>MIS Type T | Description MIS class 001<br>MIS Type T | Description Customer Category<br>MIS Type C | Description Cost centre<br>MIS Type C |
| C Authorized 🔓 Open 🖾 3          | D Authorized & Open 1                       | 🗅 Unauthorized 🔒 Open 🖾 1          | D Authorized 🔓 Open 🖾 1                 | D Authorized & Open 1                       | D Authorized 🔓 Open 🖾 1               |
| AIS Cless:<br>KYX                | MIS Class:<br>AREA                          | MIS Cless:<br>testcls1             | MIS Cless:<br>4543                      |                                             |                                       |
| Description test<br>MIS Type O   | Description Area of Operation<br>MIS Type T | Description fffff<br>MIS Type T    | Description hgjhg<br>MIS Type T         |                                             |                                       |
| Unauthorized 🔓 Open 🕼 1          | D Authorized 🔓 Open 🖄 1                     | DAuthorized 🔓 Open 🗹 1             | 🗅 Unauthorized 🔓 Open 🔯 1               |                                             |                                       |

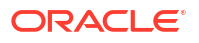

| Field                | Description                                                                                                    |  |  |
|----------------------|----------------------------------------------------------------------------------------------------|--|--|
| MIS Class            | Displays the configured MIS Class.                                                                                   |  |  |
| Description          | Displays the description of the MIS Class.                                                                           |  |  |
| MIS Type             | Displays the type of MIS Class.                                                                                      |  |  |
| Authorization Status | Displays the authorization status of the record.<br>The options are:<br>• Authorized<br>• Rejected<br>• Unauthorized |  |  |
| Record Status        | Displays the status of the record.<br>The options are:<br>• Open<br>• Closed                                         |  |  |
| Modification Number  | Displays the number of modification performed on the record.                                                         |  |  |

#### Table 1-76 View MIS Class – Field Description

# 1.34 MIS Group

This topic describes the information to configure an MIS Group.

MIS Group user interface facilitates in grouping of several MIS Entities or MIS Classes. MIS group that is created is linked to an account or product or transaction. Based on the MIS classes or entities linked to it, various kind of reports can be generated which helps the banks in performing further analysis.

This topic contains the following subtopics:

- MIS Group Maintenance This topic describes the systematic instructions to configure the MIS group.
- MIS Group Summary This topic describes the systematic instructions to view the list of configured MIS group.

### 1.34.1 MIS Group Maintenance

This topic describes the systematic instructions to configure the MIS group.

Specify User ID and Password, and login to Home screen.

- 1. On Home screen, click Core Maintenance. Under Core Maintenance, click MIS Group.
- 2. Under MIS Group, click Create MIS Group.

The Create MIS Group screen displays.

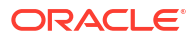

| MIS Group      | Description |                 |             |                   |
|----------------|-------------|-----------------|-------------|-------------------|
|                |             |                 |             |                   |
| Required       |             | Required        |             |                   |
| Customer Class |             | Composite Class |             | Transaction Class |
| MIS Class 1    | MIS Code    |                 | Description |                   |
|                |             | Q               |             |                   |
|                |             |                 |             |                   |
| MIS Class 2    | MIS Code    |                 | Description |                   |
|                |             | Q               |             |                   |
| MIS Class 3    | MIS Code    |                 | Description |                   |
|                |             | 0               |             |                   |

#### Figure 1-75 Create MIS Group

3. Specify the fields on Create MIS Group screen.

Note: The fields marked as Required are mandatory.

For more information on fields, refer to the field description table.

| Table 1-77 | Create MIS | Group - Field | Description |
|------------|------------|---------------|-------------|
|------------|------------|---------------|-------------|

| Field           | Description                                                                                                    |
|-----------------|----------------------------------------------------------------------------------------------------|
| MIS Group       | Specify the MIS Group that need to be linked to an account/<br>product/transaction. MIS Group to be provided                                                                                                    |
| Description     | Specify the description about the mentioned MIS Group.                                                                                                    |
| Customer MIS    | Search the MIS Code that was maintained across the listed<br>Customer MIS Class, in MIS Class maintenance screen.<br>Customer MIS Classes maintained in MIS Class screen will be<br>listed automatically.       |
| Transaction MIS | Search the MIS Code that was maintained across the listed<br>Transaction MIS Class, in MIS Class maintenance screen.<br>Transaction MIS Classes maintained in MIS Class screen will be<br>listed automatically. |
| Composite MIS   | Search the MIS Code that was maintained across the listed<br>Composite MIS Class, in MIS Class maintenance screen.<br>Composite MIS Classes maintained in MIS Class screen will be<br>listed automatically.     |

4. Click Save to save the details.

The MIS Group is successfully created and can be viewed using the MIS Group Summary screen.

5. Click **Cancel** to discard the changes and close the screen.

# 1.34.2 MIS Group Summary

This topic describes the systematic instructions to view the list of configured MIS group.

The user can configure an MIS Group using MIS Group Maintenance screen.

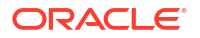

Specify User ID and Password, and login to Home screen.

- 1. On Home screen, click Core Maintenance. Under Core Maintenance, click MIS Group.
- 2. Under MIS Group, click View MIS Group.

The View MIS Group screen displays.

Figure 1-76 View MIS Group

| + 0                                       |                                         |                                              |                                          |                                        |                                  |
|-------------------------------------------|-----------------------------------------|----------------------------------------------|------------------------------------------|----------------------------------------|----------------------------------|
| IIS Group:                                | MIS Group:                              | MIS Group:                                   | MIS Group:                               | MIS Group:                             | MIS Group:                       |
| MIS Group MIG_GROUP1<br>Nescription LARGE | MIS Group TESTGRP1<br>Description dfdfd | MIS Group SAVINF<br>Description SAVINF       | MIS Group CABINF<br>Description CABINF   | MIS Group MNCCUR<br>Description MNCCUR | MIS Group MIS<br>Description MIS |
| Authorized 🔓 Open 🖾 ó                     | 🗅 Unauthorized 🔓 Open 🖾 2               | 🗅 Authorized 🔓 Open 🖾 1                      | 🗅 Authorized 🔓 Open 🖾 1                  | D Authorized & Open 🖾 1                | 🗅 Unauthorized 🔓 Open 🖾 1        |
| IIS Group:                                | MIS Group:                              | MIS Group:                                   | MIS Group:                               |                                        |                                  |
| AllS Group MIS1<br>Rescription MIS1       | MIS Group TEST1<br>Description Test     | MIS Group GRP01<br>Description MIS group 001 | MIS Group 6786<br>Description gygjhgyuff |                                        |                                  |
| Unauthorized 🔓 Open 🕅 1                   | 🗅 Unauthorized 🔓 Open 🔯 1               | D Authorized 🔓 Open 🖉 1                      | 🗅 Unauthorized 🔓 Open 🔯 1                |                                        |                                  |

For more information on fields, refer to the field description table.

| Table 1-78 | View MIS Group – Field Description |  |
|------------|------------------------------------|--|
|------------|------------------------------------|--|

| Field                | Description                                                                                                    |
|----------------------|----------------------------------------------------------------------------------------------------|
| MIS Group            | Displays the name of the MIS group.                                                                                  |
| Description          | Displays the description of the MIS group.                                                                           |
| Authorization Status | Displays the authorization status of the record.<br>The options are:<br>• Authorized<br>• Rejected<br>• Unauthorized |
| Record Status        | Displays the status of the record.<br>The options are:<br>• Open<br>• Closed                                         |
| Modification Number  | Displays the number of modification performed on the record.                                                         |

# 1.35 Multi-Currency Account Linkage

This topic describes the information to link the sub-accounts to a core multi-currency account.

This topic contains the following subtopics:

Create MCA Linkage

This topic describes the systematic instructions to link the sub-accounts to a core multicurrency account.

#### • View MCA Linkage

This topic describes the systematic instructions to view the list of configured sub-accounts to a core multi-currency account.

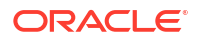

## 1.35.1 Create MCA Linkage

This topic describes the systematic instructions to link the sub-accounts to a core multicurrency account.

Specify User ID and Password, and login to Home screen.

- 1. On Home screen, click Core Maintenance. Under Core Maintenance, click Multi-Currency Account Linkage.
- 2. Under Multi-Currency Account Linkage, click Create MCA Linkage.

The Create MCA Linkage screen displays.

| ulti-Currency Account No   |                |           |          |
|----------------------------|----------------|-----------|----------|
| Required                   |                |           |          |
|                            |                |           |          |
|                            |                |           |          |
| ub Accounts                |                |           |          |
|                            |                |           |          |
| urrency Code               | Account Number | Primary 0 | Action 0 |
| o data to display.         |                |           |          |
| -                          | 1 > >          |           |          |
| ge 1 (0 of 0 items)  < ∢   |                |           |          |
| ge 1 (0 of 0 items)  < ∢   |                |           |          |
| ge 1 (0 of 0 items)  < ∢ _ |                |           |          |
| ge 1 (0 of 0 items) K 4    |                |           |          |
| ge 1 (0 of 0 items)  < ∢ [ |                |           |          |

Figure 1-77 Create MCA Linkage

3. Specify the fields on Create MCA Linkage screen.

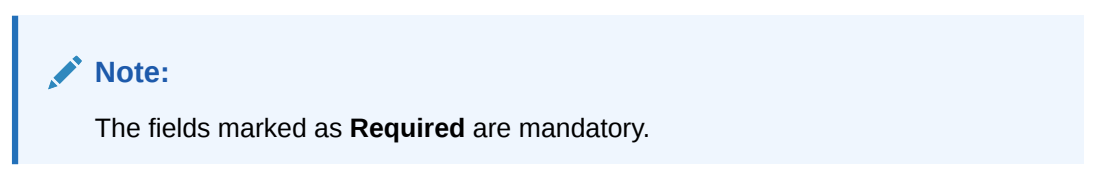

For more information on fields, refer to the field description table.

Table 1-79 Create MCA Linkage – Field Description

| Field                        | Description                                                                                            |
|------------------------------|----------------------------------------------------------------------------------------------------|
| Multi-Currency<br>Account No | Click <b>Search</b> icon to view and select the multi-currency account number from the list of values. |
| Sub Accounts                 | Displays the details of the sub accounts.                                                              |
| Currency Code                | Specify the currency code of the sub account.                                                          |
| Account Number               | Specify the account number of the sub account.                                                         |
| Primary                      | Select Yes, if the sub account is Primary. If it is not Primary, select No.                            |

4. Click **Save** to save the details.

The MCA linkage is successfully created and can be viewed using the View MCA Linkage screen.

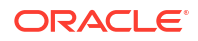

## 1.35.2 View MCA Linkage

This topic describes the systematic instructions to view the list of configured sub-accounts to a core multi-currency account.

The user can configure MCA linkage using Create MCA Linkage screen.

Specify User ID and Password, and login to Home screen.

- 1. From Home screen, click Core Maintenance. Under Core Maintenance, click Multi-Currency Account Linkage.
- 2. Under Multi-Currency Account Linkage, click View MCA Linkage.

The View MCA Linkage screen displays.

#### Figure 1-78 View MCA Linkage

| Multi-Currency Account Number:<br>CUST000001 |
|----------------------------------------------|
| Customer WYNCUST41                           |
| 🗅 Authorized 🔓 Open 🖾 2                      |
|                                              |

For more information on fields, refer to the field description table.

Table 1-80 View MCA Linkage – Field Description

| Field                            | Description                                                                                                    |
|----------------------------------|----------------------------------------------------------------------------------------------------|
| Multi-Currency Account<br>Number | Displays the multi-currency account number.                                                                          |
| Customer Number                  | Displays the customer number.                                                                                        |
| Authorization Status             | Displays the authorization status of the record.<br>The options are:<br>• Authorized<br>• Rejected<br>• Unauthorized |
| Record Status                    | Displays the status of the record.<br>The options are:<br>• Open<br>• Closed                                         |
| Modification Number              | Displays the number of modification performed on the record.                                                         |

# 1.36 Process Code

This topic describes the information to set the process code to the individual stages according to the process.

This topic contains the following subtopics:

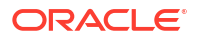

- Process Code Maintenance This topic describes the systematic instructions to define the stages for a particular process.
- View Process Code This topic describes the systematic instructions to view the list of configured process codes.

### 1.36.1 Process Code Maintenance

This topic describes the systematic instructions to define the stages for a particular process.

The process code information in this screen will be used in further business processing to construct the stages.

Specify User ID and Password, and login to Home screen.

1. On Home screen, click Core Maintenance. Under Core Maintenance, click Process Code.

The **Process Code** screen displays.

#### Figure 1-79 Process Code

| Create Process Code |                   |                |              |           |               |            |     |        |          |
|---------------------|-------------------|----------------|--------------|-----------|---------------|------------|-----|--------|----------|
| cess Code           |                   | Process Descri | ption<br>Re  | equired   | Process Versi | on<br>Requ | ied | Domain | Required |
| Stage ID            | Stage Description | Seq Order      | Source Stage | Task Type |               |            |     |        |          |
| lo Data to Display  |                   |                |              |           | Add Bow       |            |     |        |          |
|                     |                   |                |              |           |               |            |     |        |          |
| Phase Code          | Phase Description |                | Seq Order    | Stage ID  |               |            |     |        |          |
| lo Data to Display  |                   |                |              |           | Add Row       |            |     |        |          |
|                     |                   |                |              |           |               |            |     |        |          |
|                     |                   |                |              |           |               |            |     |        |          |
|                     |                   |                |              |           |               |            |     |        |          |
|                     |                   |                |              |           |               |            |     |        |          |
|                     |                   |                |              |           |               |            |     |        |          |
|                     |                   |                |              |           |               |            |     |        |          |
|                     |                   |                |              |           |               |            |     |        |          |
|                     |                   |                |              |           |               |            |     |        |          |

2. Specify the fields on **Process Code** screen.

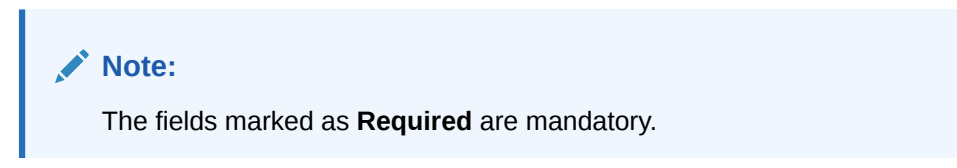

Table 1-81 Process Code – Field Description

| Field        | Description               |
|--------------|---------------------------|
| Process Code | Specify the code.         |
| Process Name | Specify the process name. |

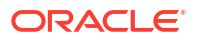

| Field             | Description                                                                                                    |
|-------------------|----------------------------------------------------------------------------------------------------|
| Process Version   | Specify the process version.                                                                                                    |
| Domain            | Specify the process domain.                                                                                                    |
| Stage ID          | Specify the unique stage ID.                                                                                                    |
| Stage Description | Specify the stage description.                                                                                                    |
| Seq Order         | Displays the sequential order of the stage in the entire process.                                                                          |
| Source Stage      | Select it to indicate if the specific stage is the source stage of the process.                                                            |
| Add Row           | Click <b>Add Row</b> to add a row and to capture the stage details that needs to be mapped to the process code.                            |
| Delete Row        | Click Delete Row to delete a row with stage details.                                                                                       |
| Phase Code        | Specify the phase code.                                                                                                    |
| Phase Description | Specify the phase description.                                                                                                    |
| Seq Order         | Displays the sequential order of the phase.                                                                                                |
| Stage ID          | Select the stage ID from the drop down list. Available options in the drop-down will be based on Stage ID mentioned at Process Code level. |
| Add Row           | Click <b>Add Row</b> to add a row and to capture the phase details that needs to be mapped to the process code.                            |
| Delete Row        | Click <b>Delete Row</b> to delete a row with phase details.                                                                                |

Table 1-81 (Cont.) Process Code – Field Description

3. Click **Save** to save the details.

The process code is successfully created and can be viewed using the View Process Code screen.

### 1.36.2 View Process Code

This topic describes the systematic instructions to view the list of configured process codes.

The user can configure process code using Process Code Maintenance screen.

Specify User ID and Password, and login to Home screen.

- 1. On Home screen, click Core Maintenance. Under Core Maintenance, click Process Code.
- 2. Under Process Code, click View Process Code.

The View Process Code screen displays.

| + 0                                                 |                                                |                                              |                                                 |                                                      |                                                    |
|-----------------------------------------------------|------------------------------------------------|----------------------------------------------|-------------------------------------------------|------------------------------------------------------|----------------------------------------------------|
| Process Code:<br>SMBLN1                             | Process Code:<br>CURORG                        | Process Code:<br>CPOB                        | Process Code:<br>PAMD :                         | Process Code:<br>RLNORG                              | Process Code:<br>FPAM :                            |
| Process SMB Loan Origination<br>Process Code SMBLN1 | Process Current Account<br>Process Code CURORG | Process Corporate Party<br>Process Code CPOB | Process PartyAmendment<br>Process Code PAMD     | Process Retail Loan Originati<br>Process Code RLNORG | Process Financial Institution<br>Process Code FPAM |
| 🗅 Authorized 🔓 Open 🖾 1                             | D Authorized 🔓 Open 🖾 1                        | 🗘 Authorized 🔓 Open 🖾 1                      | 🗅 Authorized 🔓 Open 🖾 1                         | 🗅 Authorized 🔓 Open 🖾 1                              | D Authorized 🔓 Open 🖾 1                            |
| Process Code:<br>INSTANTACC                         | Process Code:<br>SAVORG                        | Process Code:<br>TDORG                       | Process Code:<br>SMB001                         |                                                      |                                                    |
| Process INSTANTACCOUNT<br>Process Code INSTANTACC   | Process Savings Account<br>Process Code SAVORG | Process Term Deposit<br>Process Code TDORG   | Process Small and Medium<br>Process Code SMB001 |                                                      |                                                    |
| 🕻 Authorized 🔓 Open 🖉 1                             | 🔁 Authorized 🔓 Open 🖉 1                        | 🔁 Authorized 🔓 Open 🖉 1                      | 🕻 Authorized 🔓 Open 🖉 1                         |                                                      |                                                    |

#### Figure 1-80 View Process Code

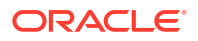

For more information on fields, refer to the field description table.

| Field                | Description                                                                                                    |  |
|----------------------|----------------------------------------------------------------------------------------------------|--|
| Process Code         | Displays the process code.                                                                                           |  |
| Description          | Displays the description of process code.                                                                            |  |
| Authorization Status | Displays the authorization status of the record.<br>The options are:<br>• Authorized<br>• Rejected<br>• Unauthorized |  |
| Record Status        | Displays the status of the record.<br>The options are:<br>• Open<br>• Closed                                         |  |
| Modification Number  | Displays the number of modification performed on the record.                                                         |  |

 Table 1-82
 View Process Code – Field Description

# 1.37 Priority Code

This topic describes the information to configure an Priority Code.

Priority Code defines the priority of the application. They can be mapped to a particular customer for specific process codes.

This topic contains the following subtopics:

- Priority Code Maintenance This topic describes the systematic instructions to view the list of configured Priority Code Maintenance.
- Customer Priority Maintenance

This topic describes the systematic instructions to view the list of configured Customer Priority Maintenance.

### 1.37.1 Priority Code Maintenance

This topic describes the systematic instructions to view the list of configured Priority Code Maintenance.

Specify User ID and Password, and login to Home screen.

- 1. On Home screen, click Core Maintenance. Under Core Maintenance, click Priority Code.
- 2. Under Priority Code, click Priority Code Maintenance.

The Priority Code Maintenance screen displays.

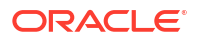

#### Figure 1-81 Priority Code Maintenance

| 2.0                                           |                                  | 8= 88 |
|-----------------------------------------------|----------------------------------|-------|
| <sub>Name:</sub><br>Priority Code Maintenance | :                                |       |
| Maker TRMAINT01                               |                                  |       |
| 🗅 Authorized 🔒 Open                           |                                  |       |
|                                               |                                  |       |
|                                               |                                  |       |
| age 1                                         | of 1 (1 - 1 of 1 items)  < (1) > |       |

For more information on fields, refer to the field description table.

 Table 1-83
 Priority Code Maintenance – Field Description

| Field                | Description                                                                                                    |  |
|----------------------|----------------------------------------------------------------------------------------------------|--|
| Name                 | Displays the name of the priority code configured.                                                                   |  |
| Authorization Status | Displays the authorization status of the record.<br>The options are:<br>• Authorized<br>• Rejected<br>• Unauthorized |  |
| Record Status        | Displays the status of the record.<br>The options are:<br>• Open<br>• Closed                                         |  |
| Modification Number  | Displays the number of modification performed on the record.                                                         |  |

## 1.37.2 Customer Priority Maintenance

This topic describes the systematic instructions to view the list of configured Customer Priority Maintenance.

Specify User ID and Password, and login to Home screen.

- 1. On Home screen, click Core Maintenance. Under Core Maintenance, click Priority Code.
- 2. Under Priority Code, click Customer Priority Maintenance.

The Customer Priority Maintenance screen displays.

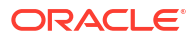

### Figure 1-82 Customer Priority Maintenance

| ( + 0                                |                                      |  |
|--------------------------------------|--------------------------------------|--|
| Customer Name:<br>ACME CORPORATION   | Customer Name:<br>ABXP829            |  |
| Customer 001222<br>Maker Id ATMAKER4 | Customer 000530<br>Maker Id ATMAKER4 |  |
|                                      | Unauthorized 🔓 Open 🖾 0              |  |

For more information on fields, refer to the field description table.

 Table 1-84
 Customer Priority Maintenance – Field Description

| Field                | Description                                                                                                    |  |
|----------------------|----------------------------------------------------------------------------------------------------|--|
| Customer Name        | Displays the name of the customer priority configured.                                                               |  |
| Customer Code        | Displays the code of the customer priority.                                                                          |  |
| Authorization Status | Displays the authorization status of the record.<br>The options are:<br>• Authorized<br>• Rejected<br>• Unauthorized |  |
| Record Status        | Displays the status of the record.<br>The options are:<br>• Open<br>• Closed                                         |  |
| Modification Number  | Displays the number of modification performed on the record.                                                         |  |

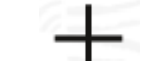

3. Click button to configure the new customer priority maintenance.

The **Customer Priority Maintenance** screen displays.

| tomer Number        | Customer Name | Branch           |          |                                                                                                    |
|---------------------|---------------|------------------|----------|----------------------------------------------------------------------------------------------------|
| Q                   |               | DMO-FIELD OFFICE | -        |                                                                                                    |
| Required            |               |                  |          |                                                                                                    |
|                     |               |                  |          |                                                                                                    |
| Process Code        | Process Name  |                  | Priority | Edit                                                                                                    |
| No data to display. |               |                  |          |                                                                                                    |
|                     |               |                  |          |                                                                                                    |
|                     |               |                  |          |                                                                                                    |
|                     |               |                  |          |                                                                                                    |
|                     |               |                  |          |                                                                                                    |
|                     |               |                  |          |                                                                                                    |
|                     |               |                  |          |                                                                                                    |
|                     |               |                  |          |                                                                                                    |
|                     |               |                  |          |                                                                                                    |
|                     |               |                  |          |                                                                                                    |
|                     |               |                  |          |                                                                                                    |
|                     |               |                  |          |                                                                                                    |
|                     |               |                  |          |                                                                                                    |
|                     |               |                  |          |                                                                                                    |
|                     |               |                  |          |                                                                                                    |
|                     |               |                  |          | en market and the second second second second second second second second second second second second second se |

### Figure 1-83 Customer Priority Maintenance

4. Specify the fields on **Customer Priority Maintenance** screen.

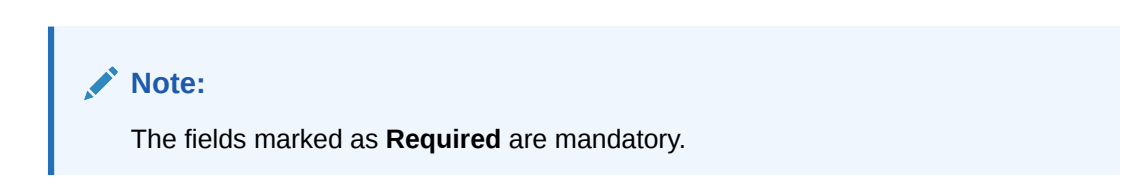

| Field           | Description                                                                                                    |
|-----------------|----------------------------------------------------------------------------------------------------|
| Customer Number | Select the Customer number from list for which priority needs to be mapped.<br>Retrieves list of existing customers.    |
| Customer Name   | Displays the name of the selected customer.<br>It is read-only. Populates value of customer name.                       |
| Branch          | Select the branch of the customer from the drop-down list. This is user specific.                                       |
| +               | Click '+' icon to add the new row for the process codes<br>configuration.<br>This is for new customer priority mapping. |
| Process Code    | Select the process code form the list for defining the priority.<br>Process code for that flow.                         |
| Process Name    | Displays the name of the selected process code.<br>It is read-only. Populates value of process name.                    |
| Priority        | Select the priority of the process code from the drop-down list.<br>Specific priority to be assigned.                   |
| Edit            | Click the Edit action button to modify the details.                                                                     |

| Table 1-85 | Customer Priority | / Maintenance – | <b>Field Description</b> |
|------------|-------------------|-----------------|--------------------------|
|------------|-------------------|-----------------|--------------------------|

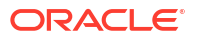

# 1.38 Pricing Source System

This topic describes the information to configure the pricing source system.

This topic contains the following subtopics:

- Create Pricing Source System
   This topic describes the systematic instructions to configure pricing source system details.
- View Pricing Source System
   This topic describes the systematic instructions to view the list of configured Pricing Source system.

## 1.38.1 Create Pricing Source System

This topic describes the systematic instructions to configure pricing source system details.

Specify User ID and Password, and login to Home screen.

- **1.** From Home screen, click Core Maintenance. Under Core Maintenance, click Pricing Source System.
- 2. Under Pricing Source System, click Create Pricing Source System.

The Create Pricing Source System screen displays.

| Create Pricing Source System |                            |  | Errors & Overrides |
|------------------------------|----------------------------|--|--------------------|
| cing Source System           | Pricing Source Description |  |                    |
|                              |                            |  |                    |
| Required                     |                            |  |                    |
|                              |                            |  |                    |
|                              |                            |  |                    |
|                              |                            |  |                    |
|                              |                            |  |                    |
|                              |                            |  |                    |
|                              |                            |  |                    |
|                              |                            |  |                    |
|                              |                            |  |                    |
|                              |                            |  |                    |
|                              |                            |  |                    |
|                              |                            |  |                    |
|                              |                            |  |                    |
|                              |                            |  |                    |
|                              |                            |  |                    |
|                              |                            |  |                    |
|                              |                            |  |                    |
|                              |                            |  |                    |
|                              |                            |  |                    |
|                              |                            |  |                    |
|                              |                            |  |                    |
|                              |                            |  |                    |
|                              |                            |  |                    |
|                              |                            |  |                    |
|                              |                            |  |                    |
|                              |                            |  |                    |

#### Figure 1-84 Create Pricing Source System

3. Specify the fields on Create Pricing Source System screen.

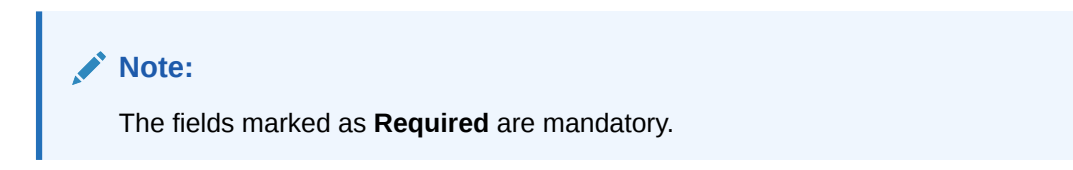

#### Table 1-86 Create Pricing Source System – Field Description

| Field                         | Description                                                         |
|-------------------------------|---------------------------------------------------------------------|
| Pricing Source<br>System      | Specify the pricing source system.                                  |
| Pricing Source<br>Description | Specify the additional information about the Pricing Source system. |

4. Click Save to save the details.

The pricing source system is successfully created and can be viewed using the View Pricing Source System screen.

## 1.38.2 View Pricing Source System

This topic describes the systematic instructions to view the list of configured Pricing Source system.

The user can configure the pricing source system using Create Pricing Source System screen.

Specify User ID and Password, and login to Home screen.

- 1. On Home screen, click Core Maintenance. Under Core Maintenance, click Pricing Source System.
- 2. Under Pricing Source System, click View Pricing Source System.

The View Pricing Source System screen displays.

#### Figure 1-85 View Pricing Source System

| View Pricing Source System        | ;; × |
|-----------------------------------|------|
| 2 + 0                             | E B  |
| Pricing Source System:<br>TeSt1 : |      |
| Pricing Sourc test                |      |
| 🗋 Unauthorized 🔓 Open 🔯 1         |      |
|                                   |      |
|                                   |      |
|                                   |      |
|                                   |      |

Table 1-87 View Pricing Source System – Field Description

| Field                                | Description                                                                                                    |
|--------------------------------------|----------------------------------------------------------------------------------------------------|
| Pricing Source System                | Displays the name of the Pricing Source system.                                                                      |
| Pricing Source System<br>Description | Displays any additional information of the Pricing Source system.                                                    |
| Authorization Status                 | Displays the authorization status of the record.<br>The options are:<br>• Authorized<br>• Rejected<br>• Unauthorized |

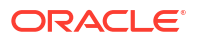

| Field         | Description                                                                  |
|---------------|------------------------------------------------------------------------------|
| Record Status | Displays the status of the record.<br>The options are:<br>• Open<br>• Closed |

#### Table 1-87 (Cont.) View Pricing Source System – Field Description

## 1.39 Resource Class

This topic describes the information to configure an Resource Class.

This topic contains the following subtopics:

- Create Resource Class This topic describes the systematic instructions to configure the resource class.
- View Resource Class This topic describes the systematic instructions to view the list of configured resource class.

### 1.39.1 Create Resource Class

This topic describes the systematic instructions to configure the resource class.

Specify User ID and Password, and login to Home screen.

- 1. On Home screen, click Core Maintenance. Under Core Maintenance, click Resource Class.
- 2. Under Resource Class, click Create Resource Class.

The Create Resource Class screen displays.

| Create Resource Class                         |                                                 | :: ×        |
|-----------------------------------------------|-------------------------------------------------|-------------|
| Code<br>Enter Resource Class Code<br>Requires | Description Enter Resource Class Desc. Regulars |             |
| Kernel Domains                                |                                                 |             |
| Q<br>Required<br>Data Segments                |                                                 |             |
| +                                             |                                                 |             |
| Constin                                       | URL                                             |             |
| Data Segments                                 |                                                 |             |
|                                               |                                                 | Cancel Save |

Figure 1-86 Create Resource Class

3. Specify the fields on Create Resource Class screen.

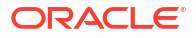

Note:

The fields marked as **Required** are mandatory.

For more information on fields, refer to the field description table.

| Table 1-88 Create Resource Class – | Field Description |
|------------------------------------|-------------------|
|------------------------------------|-------------------|

| Field           | Description                                                                      |
|-----------------|----------------------------------------------------------------------------------|
| Code            | Specify the Code for the resource class to configure.                            |
| Description     | Specify the description for the code.                                            |
| Kernel Domains  | This section provides the information related to kernel domains.                 |
| +               | Click this icon to add the new kernel domain.                                    |
| Domains         | Click Search and select the domain from the list                                 |
| Data segments   | Click '+' and select the required data segments for the domain to be configured  |
| Extended Domain | This section provides the information related to extended domains.               |
| Ŧ               | Click this icon to add the new extended domain.                                  |
| Domains         | Click Search and select the domain from the list.                                |
| URL             | Specify the URL of the selected domain.                                          |
| Data segments   | Click '+' and select the required data segments for the domain to be configured. |

4. Click **Save** to save the details.

The resource class is successfully created and can be viewed using the **View Resource Class** screen.

5. Click **Cancel** to discard the changes and close the screen.

### 1.39.2 View Resource Class

This topic describes the systematic instructions to view the list of configured resource class.

The user can configure an resource class using **Create Resource Class** screen.

Specify User ID and Password, and login to Home screen.

- 1. On Home screen, click Core Maintenance. Under Core Maintenance, click Resource Class.
- 2. Under Resource Class, click View Resource Class.

The View Resource Class screen displays.

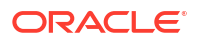

| 0                               |    |                                |        |    |                                   |          |    |                                    |        |    |                                  |          |    |                              |        |    |
|---------------------------------|----|--------------------------------|--------|----|-----------------------------------|----------|----|------------------------------------|--------|----|----------------------------------|----------|----|------------------------------|--------|----|
| tesource Class Code:<br>DDDDD   | :  | Resource Class Code:<br>sdfsdf |        | :  | Resource Class Code:<br>RESOURCE1 |          | :  | Resource Class Code:<br>Resource 2 |        | :  | Resource Class Code:<br>RESOURCE |          | :  | Resource Class Code:<br>RESR |        | :  |
| Resource Classdfsdfsdfsdf       |    | Resource Classdfs              | sdfsdf |    | Resource Clasdes                  | cription |    | Resource Clasde                    | vc     |    | Resource Clasdes                 | cription |    | Resource Clasdsf             | sdf    |    |
| 🗅 Authorized 🔒 Open             | ₫3 | D Unauthorized                 | 🔓 Open | @1 | D Unauthorized                    | 🔓 Open   | @1 | D Unauthorized                     | 🔓 Open | ₫4 | D Unauthorized                   | 🔓 Open   | @1 | D Unauthorized               | 🔓 Open | ⊠1 |
|                                 |    |                                |        |    |                                   |          |    |                                    |        |    |                                  |          |    |                              |        |    |
| Resource Class Code:<br>DEVRES1 | :  | asddsad                        |        | :  |                                   |          |    |                                    |        |    |                                  |          |    |                              |        |    |
| Resource Clastest               |    | Resource Clas asd              | sad    |    |                                   |          |    |                                    |        |    |                                  |          |    |                              |        |    |
| 🗅 Unauthorized 🛛 🔓 Open         | 図1 | D Unauthorized                 | 🔓 Open | 图1 |                                   |          |    |                                    |        |    |                                  |          |    |                              |        |    |

Figure 1-87 View Resource Class

For more information on fields, refer to the field description table.

 Table 1-89
 View Resource Class – Field Description

| Field                         | Description                                                                                                    |
|-------------------------------|----------------------------------------------------------------------------------------------------|
| Resource Class Code           | Displays the code of the resource class.                                                                             |
| Resource Class<br>Description | Displays the description of the resource class.                                                                      |
| Authorization Status          | Displays the authorization status of the record.<br>The options are:<br>• Authorized<br>• Rejected<br>• Unauthorized |
| Record Status                 | Displays the status of the record.<br>The options are:<br>• Open<br>• Closed                                         |
| Modification Number           | Displays the number of modification performed on the record.                                                         |

## 1.40 SLA Maintenance

This topic describes the information to configure an SLA maintenance.

This topic contains the following subtopics:

- Create SLA Maintenance This topic describes the systematic instructions to configure the SLA maintenance.
- View SLA Maintenance This topic describes the systematic instructions to view the list of configured SLA maintenance.

### 1.40.1 Create SLA Maintenance

This topic describes the systematic instructions to configure the SLA maintenance.

Specify User ID and Password, and login to Home screen.

- 1. On Home screen, click Core Maintenance. Under Core Maintenance, click SLA Maintenance.
- 2. Under SLA Maintenance, click Create SLA Maintenance.

The Create SLA Maintenance screen displays.

#### Figure 1-88 Create SLA Maintenance

| Create SLA                        |                                       |                                                               |                      | :: × |
|-----------------------------------|---------------------------------------|---------------------------------------------------------------|----------------------|------|
| Product/Application Code          | Product/Application Name              |                                                               |                      |      |
| ٩                                 |                                       |                                                               |                      |      |
| Required<br>Business Process Code | Business Process Name                 | Branch                                                        | Branch Working Hours |      |
|                                   |                                       | 006-Bank Futura - Integrated E 💌                              | 0                    |      |
| Version Number                    | Include for SLA calculation           |                                                               |                      |      |
|                                   | Branch Holidays Currency Holidays Hol | d Time 🛛 Customer Clarification 🗌 Off-Branch Time Transaction |                      |      |
|                                   |                                       |                                                               | Calculate            |      |
|                                   |                                       |                                                               |                      |      |
|                                   |                                       |                                                               |                      |      |
|                                   |                                       |                                                               |                      |      |
|                                   |                                       |                                                               |                      |      |
|                                   |                                       |                                                               |                      |      |
|                                   |                                       |                                                               |                      |      |
|                                   |                                       |                                                               |                      |      |
|                                   |                                       |                                                               |                      |      |
|                                   |                                       |                                                               |                      |      |
|                                   |                                       |                                                               |                      |      |
|                                   |                                       |                                                               |                      |      |
|                                   |                                       |                                                               |                      |      |
|                                   |                                       |                                                               |                      |      |
|                                   |                                       |                                                               |                      |      |
|                                   |                                       |                                                               |                      |      |
|                                   |                                       |                                                               |                      |      |
|                                   |                                       |                                                               |                      |      |
|                                   |                                       |                                                               |                      |      |

3. Specify the fields on Create SLA Maintenance screen.

Note: The fields marked as Required are mandatory.

| Fable 1-90 | Create SLA Maintenance | <ul> <li>Field Description</li> </ul> |
|------------|------------------------|---------------------------------------|
|------------|------------------------|---------------------------------------|

| Field                          | Description                                                                                                    |
|--------------------------------|----------------------------------------------------------------------------------------------------|
| Product/Application Code       | Click Search icon and select the Product or Application Code.                                                                                                    |
| Product/Application Name       | Displays the name of the Product/Application.                                                                                                    |
| Business Process Code          | Click <b>Search</b> icon and select the Business Process Code for which the SLA maintenance has to be made.                                                                                                    |
| Business Process Name          | Displays the Business Process name based on the Business Process code selected.                                                                                                    |
| Branch                         | Select the branch code for which SLA maintenance has to be done.                                                                                                    |
| Branch Working Hours           | Click the icon to view the branch working hours.                                                                                                    |
| Include for SLA<br>Calculation | Select the checkbox to consider the below options for the SLA<br>calculation.<br>The available options are:<br>Branch Holidays<br>Currency Holidays<br>Hold Time<br>Customer Clarification<br>Off Branch Time Transactions |

- 4. Click Calculate to view data will appear for the selected Business process code
- 5. Click **Save** to save the details.

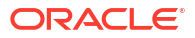

The SLA Maintenance is successfully created and can be viewed using the View SLA Maintenance screen.

6. Click **Cancel** to discard the changes and close the screen.

### 1.40.2 View SLA Maintenance

This topic describes the systematic instructions to view the list of configured SLA maintenance.

The user can configure an SLA maintenance using Create SLA Maintenance screen.

Specify User ID and Password, and login to Home screen.

- 1. On Home screen, click Core Maintenance. Under Core Maintenance, click SLA Maintenance.
- 2. Under SLA Maintenance, click View SLA Maintenance.

The View SLA Maintenance screen displays.

| - 0                    |                           |                         |                           |                           | 8 |
|------------------------|---------------------------|-------------------------|---------------------------|---------------------------|---|
| ss Code:               | Process Code:             | Process Code:           | Process Code:             | Process Code:             |   |
| AMD :                  | SGTISS :                  | ILCISS :                | EDCLIQ :                  | GTEAMD :                  |   |
| cation TRMO            | Application TRMO          | Application TRMO        | Application TRMO          | Application TRMO          |   |
| on 1                   | Version 2                 | Version 3               | Version 1                 | Version 1                 |   |
| rr KIRANO2             | Maker RAKESH02            | Maker PRATHIBA01        | Maker SUNDAR02            | Maker APARNA2             |   |
| uthorized 🔓 Open 🖾 1   | 🗅 Unauthorized 🔓 Open 🖾 2 | D Authorized            | 🗅 Unauthorized 🔓 Open 🖾 1 | 🗅 Unauthorized 🔓 Open 🖾 1 |   |
| ss Code:               | Process Code:             | Process Code:           | Process Code:             | Process Code:             |   |
| UPD :                  | ILCAMD :                  | IDCBKG :                | ELCADV :                  | EDCUPD :                  |   |
| cation TRMO            | Application TRMO          | Application TRMO        | Application TRMO          | Application TRMO          |   |
| on 1                   | Version 1                 | Version 1               | Version 2                 | Version 1                 |   |
| sr SUNDAR02            | Maker SUJANA01            | Maker SUNDAR02          | Maker SUNDAR02            | Maker APARNA2             |   |
| nauthorized 🔓 Open 🖾 1 | 🗅 Unauthorized 🔓 Open 🖾 1 | 🗈 Authorized 🔒 Open 🖾 1 | 🗅 Unauthorized 🔓 Open 🖾 2 | 🗅 Unauthorized 🔓 Open 🖾 1 |   |

#### Figure 1-89 View SLA Maintenance

Table 1-91 View SLA Maintenance – Field Description

| Field                | Description                                                                                                    |
|----------------------|----------------------------------------------------------------------------------------------------|
| Process Code         | Displays the process code of the SLA Maintenance configured.                                                         |
| Application          | Displays the name of the application                                                                                 |
| Authorization Status | Displays the authorization status of the record.<br>The options are:<br>• Authorized<br>• Rejected<br>• Unauthorized |
| Record Status        | Displays the status of the record.<br>The options are:<br>• Open<br>• Closed                                         |
| Modification Number  | Displays the number of modification performed on the record.                                                         |

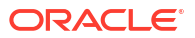

# 1.41 Screenclass

The maintenance screens of Oracle Banking Microservices Architecture product which are based on Resource Segment Orchestrator uses the screen class maintenance to maintain the list of data segments that are part of the maintenance screens.

The process flow-based screens of Oracle Banking Microservices Architecture product also use the screen class maintenance screen as part of the Business process maintenance screen of the product. Accordingly the data segments maintained as part of the screen class will be loaded when the process flow based screens are loaded.

This topic contains the following subtopics:

- Create Screenclass This topic describes the systematic instructions to configure the Screenclass.
  - View Screenclass The summary screen provides a list of configured Screenclass Maintenance screen. You can configure the Create Screenclass details using the. To process this screen, perform the following steps.

### 1.41.1 Create Screenclass

This topic describes the systematic instructions to configure the Screenclass.

Specify User ID and Password, and login to Home screen.

- 1. On Home screen, click Core Maintenance. Under Core Maintenance, click Screenclass.
- 2. Under Screenclass, click Create Screenclass.

The Create Screenclass screen displays.

| Create Screenclass |             |                          |                     | :: × |
|--------------------|-------------|--------------------------|---------------------|------|
| Code               | Description | Domain<br>Q<br>Decisient | Breadcrumb Position |      |
| Resource Flag      | rogen cu    | ndemo                    |                     |      |
| Add Datasegments   |             |                          |                     | τ    |
| No Data Available  |             |                          |                     |      |
|                    |             |                          |                     |      |
|                    |             |                          |                     |      |
|                    |             |                          |                     |      |
|                    |             |                          |                     |      |
|                    |             |                          |                     |      |
|                    |             |                          |                     |      |
|                    |             |                          | Cancel              | Save |

3. Specify the fields on Create Screenclass screen.

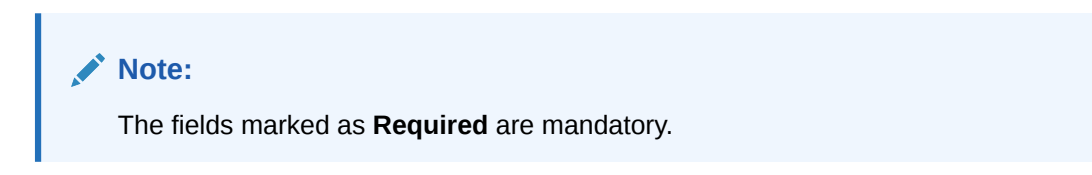

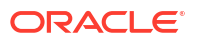

For more information on fields, refer to the field description table.

| Field               | Description                                                                                                    |  |
|---------------------|----------------------------------------------------------------------------------------------------|--|
| Code                | Use this field to specify the screen class code that will be mapped to<br>a resource class or used in the business process maintenance<br>screen.                                                                                                    |  |
| Description         | This describes the list of data segments which are part of the screen class.                                                                                                    |  |
| Domain              | This describes the domain for which the screen class is created.<br>It is a pick list and examples of the domain are Oracle Banking Party<br>nd Common Core.                                                                                                    |  |
| Breadcrumb Position | The data segments of the screen class will be loaded as part of the breadcrumbs. The position of the breadcrumb can be on the top cleft.                                                                                                    |  |
| Resource Flag       | Select the toggle to enable the resource class code.<br>This indicates that the Screen class is to be associated with a<br>resource class.                                                                                                    |  |
| Resource Class Code | Click <b>Search</b> icon and select the resource class code from the list.<br>This indicates the resource class is mapped to the screen class.<br>Based on the Resource class and the screen class mapping the data<br>segments of the screen class are loaded when the resource is<br>loaded. For example, the account class maintenance screen is a<br>resource. |  |
|                     | Note:<br>This field is active only if <b>Resource Flag</b> toggle is<br>enabled.                                                                                                    |  |
|                     |                                                                                                    |  |

 Table 1-92
 Create Screenclass – Field Description

4. Click **Save** to save the details.

The Screenclass is successfully created and can be viewed using the View Screenclass screen.

5. Click **Cancel** to discard the changes and close the screen.

### 1.41.2 View Screenclass

The summary screen provides a list of configured **Screenclass Maintenance** screen. You can configure the Create Screenclass details using the. To process this screen, perform the following steps.

The user can configure an Screenclass using Create Screenclass screen.

Specify User ID and Password, and login to Home screen.

- 1. On Home screen, click Core Maintenance. Under Core Maintenance, click Screenclass.
- 2. Under Screenclass, click View Screenclass.

The View Screenclass screen displays.

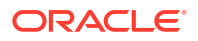

| + 0                                      |                                           |                                          |                                         |                           |                                        |
|------------------------------------------|-------------------------------------------|------------------------------------------|-----------------------------------------|---------------------------|----------------------------------------|
| ScreenClass Code:<br>CMC_CHARGERULE      | ScreenClass Code:<br>OBPY_ORG_MAINTENANCE | ScreenCless Code:<br>OBCMS_CASHFLOWMAINT | ScreenClass Code:<br>OBSCFCM_CHARGE     | ScreenClass Code:<br>abc  | ScreenClass Code:<br>OBCMS_ARRANGEMENT |
| ScreenClass Common Core Charg            | ScreenClass OBPY ORGANIZATIO              | ScreenClass Cashflow Maintenanc          | ScreenClass Charge Master               | ScreenClass 123           | ScreenClass Arrangement                |
| 🗅 Authorized 🔓 Open 🖾 1                  | 🗅 Authorized 🔓 Open 🖾 1                   | 🗅 Authorized 🔓 Open 🖾 1                  | 🗅 Authorized 🔓 Open 🖾 1                 | 🗅 Unauthorized 🔓 Open 🖾 1 | 🗅 Unauthorized 🔓 Open 🖾 7              |
|                                          |                                           |                                          |                                         |                           |                                        |
| icreenClass Code:<br>OBCMS_PO_MANAGEMENT | ScreenClass Code:<br>OBCMS_PRODUCT        | ScreenClass Code:<br>OBCMS_LOCATION      | ScreenClass Code:<br>OBCMS_CORPORATE_EN |                           |                                        |
| ScreenClass OBCMS_PO_MANAGEM             | ScreenClass Product                       | ScreenClass Location Master              | ScreenClass Corporate Enrichmen         |                           |                                        |
| 🗈 Authorized 🔒 Open 🖾 2                  | D Authorized 🔓 Open 🖾 1                   | D Authorized 🔓 Open 🖾 1                  | 🗈 Authorized 🔒 Open 🖾 4                 |                           |                                        |

Figure 1-91 View Screenclass

For more information on fields, refer to the field description table.

Table 1-93 View Screenclass – Field Description

| Field                      | Description                                                  |
|----------------------------|--------------------------------------------------------------|
| Screenclass Code           | Displays the code of screenclass.                            |
| Screenclass<br>Description | Displays the description of screenclass.                     |
| Status                     | Displays the status of the record.                           |
| Modification Number        | Displays the number of modification performed on the record. |

## 1.42 State Code

This topic describes the information to configure an State Code.

This topic contains the following subtopics:

- Create State Code This topic describes the systematic instructions to configure the State Code.
- View State Code This topic describes the systematic instructions to view the list of configured State Code.

### 1.42.1 Create State Code

This topic describes the systematic instructions to configure the State Code.

Specify User ID and Password, and login to Home screen.

- 1. On Home screen, click Core Maintenance. Under Core Maintenance, click State Code.
- 2. Under State Code, click Create State Code.

The Create State Code screen displays.

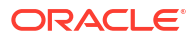

| ate code | State Name | Country Code |   |  |
|----------|------------|--------------|---|--|
| TE       | Texas      | US           | Q |  |
|          |            |              |   |  |
|          |            |              |   |  |
|          |            |              |   |  |
|          |            |              |   |  |
|          |            |              |   |  |
|          |            |              |   |  |
|          |            |              |   |  |
|          |            |              |   |  |
|          |            |              |   |  |
|          |            |              |   |  |
|          |            |              |   |  |
|          |            |              |   |  |
|          |            |              |   |  |
|          |            |              |   |  |
|          |            |              |   |  |
|          |            |              |   |  |
|          |            |              |   |  |

#### Figure 1-92 Create State Code

3. Specify the fields on **Create State Code** screen.

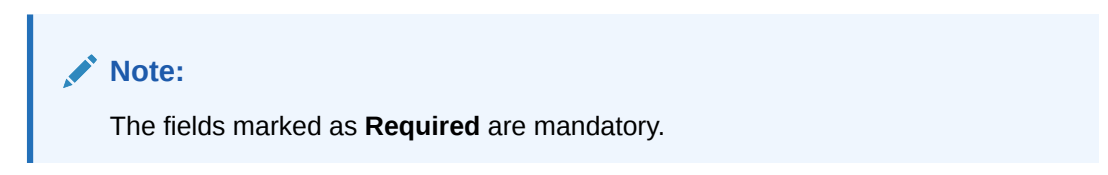

For more information on fields, refer to the field description table.

Table 1-94 Create State Code – Field Description

| Field        | Description                                                                          |  |
|--------------|--------------------------------------------------------------------------------------|--|
| State Code   | Specify the code of the state.                                                       |  |
| State Name   | Specify the name of the state.                                                       |  |
| Country Code | Click <b>Search</b> icon and select the country code for the state to be configured. |  |

4. Click **Save** to save the details.

The State Code is successfully created and can be viewed using the View State Code screen.

5. Click **Cancel** to discard the changes and close the screen.

## 1.42.2 View State Code

This topic describes the systematic instructions to view the list of configured State Code.

The user can configure an State Code using Create State Code screen.

Specify User ID and Password, and login to Home screen.

- 1. On Home screen, click Core Maintenance. Under Core Maintenance, click State Code.
- 2. Under State Code, click View State Code.

The View State Code screen displays.

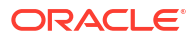

| + Q                                  |                                   |                                    |                                      |                                    |  |
|--------------------------------------|-----------------------------------|------------------------------------|--------------------------------------|------------------------------------|--|
| ate Code:<br>N-KL :                  | State Code:<br>KL1                | State Code:<br>KL :                | State Code:                          | State Code:<br>AK :                |  |
| täte Name Kerala State<br>O Numeric  | State Name Kerala<br>ISO Numeric  | State Name Kerala<br>ISO Numeric   | State Name Alabama<br>ISO Numeric    | State Name Alaska<br>ISO Numeric   |  |
| Authorized 🔓 Open 🖾 4                | 🗅 Unauthorized 🔓 Open 🖾 1         | 🗅 Unauthorized 🔓 Open 🖾 1          | 🗈 Authorized 🔓 Open 🖾 1              | 🗈 Authorized 🔓 Open 🖾 1            |  |
| ate Code:<br>S :                     | State Code:<br>AZ                 | State Code:<br>AR                  | State Code:<br>CA                    | State Code:<br>CO                  |  |
| ate Name American Samoa<br>D Numeric | State Name Arizona<br>ISO Numeric | State Name Arkansas<br>ISO Numeric | State Name California<br>ISO Numeric | State Name Colorado<br>ISO Numeric |  |
| Authorized 🔓 Open 🖾 1                | 🗅 Authorized 🔓 Open 🖾 1           | 🗅 Authorized 🔓 Open 🖾 1            | 🗈 Authorized 🔓 Open 🖾 1              | 🗅 Authorized 🔓 Open 🖾 1            |  |

#### Figure 1-93 View State Code

For more information on fields, refer to the field description table.

 Table 1-95
 View State Code – Field Description

| Field                | Description                                                                                                    |  |
|----------------------|----------------------------------------------------------------------------------------------------|--|
| State Code           | Displays the State code.                                                                                             |  |
| State Name           | Displays the name of state code.                                                                                     |  |
| ISO Numeric          | Displays the ISO numeric.                                                                                            |  |
| Authorization Status | Displays the authorization status of the record.<br>The options are:<br>• Authorized<br>• Rejected<br>• Unauthorized |  |
| Record Status        | Displays the status of the record.<br>The options are:<br>• Open<br>• Closed                                         |  |
| Modification Number  | Displays the number of modification performed on the record.                                                         |  |

## 1.43 System Dates

This topic describes the information to view the system date details.

This topic contains the following subtopics:

View System Dates

This topic describes the systematic instructions to view the list of configured system dates.

### 1.43.1 View System Dates

This topic describes the systematic instructions to view the list of configured system dates.

Specify User ID and Password, and login to Home screen.

- 1. From Home screen, click Core Maintenance. Under Core Maintenance, click System Dates.
- 2. Under System Dates, click View System Dates.

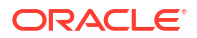

The View System Dates screen displays.

Figure 1-94 View System Dates

| l O                     |                         |                         |                         |                         |                         | 8 <u>=</u> 88 |
|-------------------------|-------------------------|-------------------------|-------------------------|-------------------------|-------------------------|---------------|
| Branch Code:<br>BRO     | Branch Code:<br>901     | Branch Code:<br>BR7 :   | Branch Code:<br>003     | Branch Code:<br>009     | Branch Code:<br>063 :   |               |
| Today's Date 2018-03-30 | Today's Date 2018-03-30 | Today's Date 2018-03-30 | Today's Date 2018-03-30 | Today's Date 2015-05-12 | Today's Date 2017-05-02 |               |
| D Authorized 🔓 Open 🖾 1 | D Authorized 🔓 Open 🖾 1 | D Authorized 🔓 Open 🖾 1 | D Authorized 🔓 Open 🖾 1 | D Authorized 🔓 Open 🖾 1 | D Authorized 🔓 Open 🖾 1 |               |
|                         |                         |                         |                         |                         |                         |               |
| Branch Code:<br>207     | Branch Code:<br>545     | Branch Code:<br>KP9     | Branch Code:<br>OL3     |                         |                         |               |
| Today's Date 2018-03-30 | Today's Date 2012-03-27 | Today's Date 2018-03-30 | Today's Date 2017-04-01 |                         |                         |               |
| D Authorized 🔓 Open 🖄 1 | D Authorized 🔓 Open 🖄 1 | D Authorized 🔓 Open 🖄 1 | 🗋 Authorized 🔓 Open 🖾 1 |                         |                         |               |
| D Authorized 🔓 Open 🖾 1 | D Authorized 🔓 Open 🖾 1 | 🗅 Authorized 🔓 Open 🖾 1 | D Authorized 🔓 Open 🖾 1 |                         |                         |               |

For more information on fields, refer to the field description table.

Table 1-96 View System Dates – Field Description

| Field                | Description                                                                                                    |  |
|----------------------|----------------------------------------------------------------------------------------------------|--|
| Branch Code          | Displays the code of the branch.                                                                                     |  |
| Today's Date         | Displays system current date.                                                                                        |  |
| Today's Date in Text | Displays the system current date in words.                                                                           |  |
| Authorization Status | Displays the authorization status of the record.<br>The options are:<br>• Authorized<br>• Rejected<br>• Unauthorized |  |
| Record Status        | Displays the status of the record.<br>The options are:<br>• Open<br>• Closed                                         |  |
| Modification Number  | Displays the number of modification performed on the record.                                                         |  |

### Note:

When the entity is created from the Multi-Entity Maintenances, the System Dates for the Head Office (HO) Branch would be automatically created.

# 1.44 Transaction Code

This topic describes the information to configure the transaction code.

This topic contains the following subtopics:

- Create Transaction Code This topic describes the systematic instructions to configure transaction code details.
- View Transaction Code

This topic describes the systematic instructions to view the list of configured transaction code.

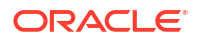

### 1.44.1 Create Transaction Code

This topic describes the systematic instructions to configure transaction code details.

Specify User ID and Password, and login to Home screen.

- 1. On Home screen, click Core Maintenance. Under Core Maintenance, click Transaction Code.
- 2. Under Transaction Code, click Create Transaction Code.

The Create Transaction Code screen displays.

| Transaction Code | Description             |  |
|------------------|-------------------------|--|
|                  |                         |  |
| Required         |                         |  |
| Source System    | Source Transaction Code |  |
| Q                |                         |  |
|                  |                         |  |
|                  |                         |  |
|                  |                         |  |
|                  |                         |  |
|                  |                         |  |
|                  |                         |  |
|                  |                         |  |
|                  |                         |  |
|                  |                         |  |
|                  |                         |  |
|                  |                         |  |
|                  |                         |  |
|                  |                         |  |
|                  |                         |  |
|                  |                         |  |
|                  |                         |  |
|                  |                         |  |
|                  |                         |  |
|                  |                         |  |

Figure 1-95 Create Transaction Code

3. Specify the fields on Create Transaction Code screen.

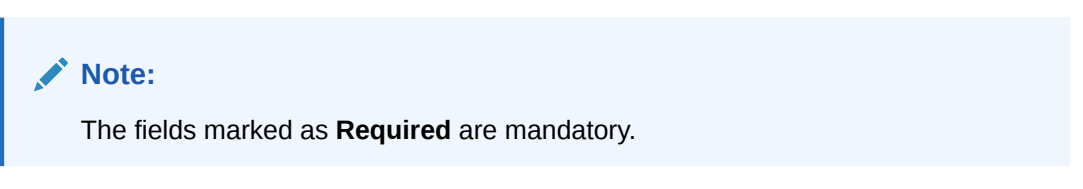

For more information on fields, refer to the field description table.

Table 1-97 Create Transaction Code – Field Description

| Field                         | Description                                                      |
|-------------------------------|------------------------------------------------------------------|
| Transaction<br>Code           | Specify the transaction code details.                            |
| Description                   | Specify additional information about the transaction code.       |
| Source System                 | Click Search icon to view and select the required source system. |
| Source<br>Transaction<br>Code | Specify the source transaction code details.                     |

4. Click Save to save the details.

The transaction code is successfully created and can be viewed using the View Transaction Code screen.

## 1.44.2 View Transaction Code

This topic describes the systematic instructions to view the list of configured transaction code.

The user can configure transaction code using Create Transaction Code screen.

Specify User ID and Password, and login to Home screen.

- 1. On Home screen, click Core Maintenance. Under Core Maintenance, click Transaction Code.
- 2. Under Transaction Code, click View Transaction Code.

The View Transaction Code screen displays.

View Transaction Code :: × q + q8<u>3</u> 88 Source System FCUBS Source System FCUBS Source System FCUBS Source Syst FCUBS Source Syste FCUBS ÷ Transaction... 018 Source... 018 Transaction... 000 Source... 000 Transaction... 019 Source... 019 Transaction... 020 Source... 020 Transaction... 021 Source... 021 CCR Trans 2 DAuthorized & Open 21 DAuthorized & Open 1 C Authorized D Authorized 🔒 Open 🔓 Open 21 D Autho Source System Source System: FCUBS Source System FCUBS EXTSYS Transaction... CHD Source... CHD Transaction... CHG Source... CHG Transaction... CQQ Source... COO Transaction... CRE Source... CRE 🔓 Open D Authorized & Open 21 D Authorized & Open 21 D Authorized 21 D Authorized 図1 6 Ope of 2 (1 - 10 of 15 items) K (1 2 ) Page 1

Figure 1-96 View Transaction Code

For more information on fields, refer to the field description table.

 Table 1-98
 View Transaction Code – Field Description

| Field                   | Description                                                                                                    |
|-------------------------|----------------------------------------------------------------------------------------------------|
| Source System           | Displays the source system details.                                                                                  |
| Transaction Code        | Displays the transaction code details.                                                                               |
| Source Transaction Code | Displays the source transaction code associated with the transaction code.                                           |
| Authorization Status    | Displays the authorization status of the record.<br>The options are:<br>• Authorized<br>• Rejected<br>• Unauthorized |
| Record Status           | Displays the status of the record.<br>The options are:<br>• Open<br>• Closed                                         |
| Modification Number     | Displays the number of modification performed on the record.                                                         |

# 1.45 Upload Source

**Upload Source** screen facilitates the maintenance of external systems like Oracle Digital Banking Experience, Oracle Banking Liquidity Management, and so on which can send transactions data to the common core.

This topic contains the following subtopics:

- Create Upload Source
   This topic describes the systematic instructions to create upload source.
- View Upload Source This topic describes the systematic instructions to view the list of configured source code.

## 1.45.1 Create Upload Source

This topic describes the systematic instructions to create upload source.

Specify User ID and Password, and login to Home screen.

- 1. On Home screen, click Core Maintenance. Under Core Maintenance, click Upload Source.
- 2. Under Upload Source, click Create Upload Source.

The Create Upload Source screen displays.

#### Figure 1-97 Create Upload Source

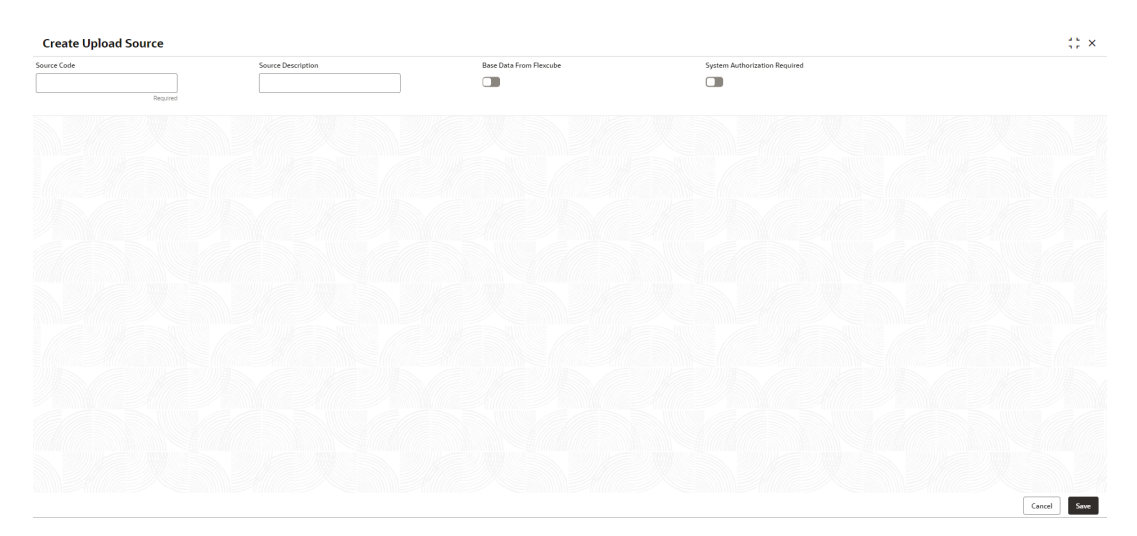

3. Specify the fields on Create Upload Source screen.

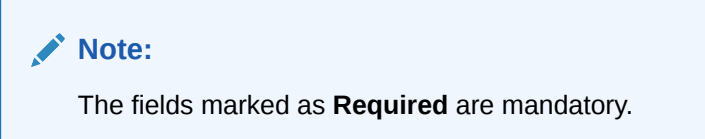

 Table 1-99
 Create Upload Source – Field Description

| Field                 | Description                                                                                  |
|-----------------------|----------------------------------------------------------------------------------------------|
| Source Code           | Specify the source code. This is a unique code created to identify for the external systems. |
| Source<br>Description | Specify a brief description about the external system.                                       |

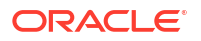

| Table 1-99 | (Cont.) Create Upload Source – Field Des | scription |
|------------|------------------------------------------|-----------|
|------------|------------------------------------------|-----------|

| Field                               | Description                                                                                                    |
|-------------------------------------|----------------------------------------------------------------------------------------------------|
| Base Data from<br>Flexcube          | This is a flag to decide whether a base data is coming from the Oracle Banking FLEXCUBE.                                  |
|                                     | <b>Note:</b><br>By default, this is disabled.                                                                             |
|                                     |                                                                                                    |
| System<br>Authorization<br>Required | This is a flag to decide whether transactions coming from specified external system (Source code) requires authorization. |

4. Click **Save** to save the details.

The upload source is successfully created and can be viewed using the View Upload Source screen.

## 1.45.2 View Upload Source

This topic describes the systematic instructions to view the list of configured source code.

The user can configure upload source using Create Upload Source screen.

Specify User ID and Password, and login to Home screen.

- 1. From Home screen, click Core Maintenance. Under Core Maintenance, click Upload Source.
- 2. Under Upload Source, click View Upload Source.

The View Upload Source screen displays.

| + 0                      |                             |                          |                            |                           | I I I I I I I I I I I I I I I I I I I |
|--------------------------|-----------------------------|--------------------------|----------------------------|---------------------------|---------------------------------------|
| Upload Source:<br>EXTSYS | Upload Source:<br>VAM :     | Upload Source:<br>OBEDX  | Upload Source:<br>FLEXCUBE | Upload Source:<br>OBVAM : | Uploed Source:<br>FCUBS               |
| Source EXTSYS            | Source VAM des              | Source OBEDX             | Source                     | Source OBVAM              | Source                                |
| 🗈 Authorized 🔓 Open 🖾 4  | 🗅 Authorized 🔓 Open 🖾 1     | D Authorized 🔓 Open 🖾 1  | 🕃 Authorized 🔓 Open 🖄 1    | 🕃 Authorized 🔒 Open 🖄 1   | 🗅 Authorized 🔓 Open 🖾 2               |
|                          |                             |                          |                            |                           |                                       |
| Jpload Source:<br>DBDX   | Upload Source:              | Upload Source:<br>OBLM : | Upload Source:<br>OBPM     |                           |                                       |
| Source Oracle Banking    | Source Interest and Charges | Source Oracle Banking    | Source Oracle Banking      |                           |                                       |
| CAuthorized 🔓 Open 🗹 1   | DAuthorized & Open 1        | DAuthorized & Open       | D Authorized & Open 🖾 1    |                           |                                       |

Figure 1-98 View Upload Source

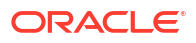
| Field                            | Description                                                                                                    |
|----------------------------------|----------------------------------------------------------------------------------------------------|
| Source Code                      | Specify the source code. This is a unique code created to identify for the external systems.                                             |
| Source Description               | Specify a brief description about the external system.                                                                                   |
| Base data from Flexcube          | This is a flag to decide whether the base data is coming from Oracle<br>Banking FLEXCUBE.<br>Note:<br>By default, this flag is disabled. |
| System Authorization<br>Required | This is a flag to decide whether transactions coming from specified external system (Source code) requires authorization.                |

#### Table 1-100 View Upload Source – Field Description

## 1.46 Upload Source Preference

**Upload Source Preference** can set preferences for upload of a data from an external source. Example an external exchange rate source is sending exchange rates to the common core system.

This topic contains the following subtopics:

- Create Upload Source Preference
   This topic describes the systematic instructions to configure upload source preference.
- View Upload Source Preference This topic describes the systematic instructions to view the list of configured upload source preferences.

## 1.46.1 Create Upload Source Preference

This topic describes the systematic instructions to configure upload source preference.

Specify User ID and Password, and login to Home screen.

- 1. On Home screen, click Core Maintenance. Under Core Maintenance, click Upload Source Preference.
- 2. Under Upload Source Preference, click Create Upload Source Preference.

The Create Upload Source Preference screen displays.

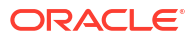

| create opiona source i referei | lice            |                           |                         | 17 A |
|--------------------------------|-----------------|---------------------------|-------------------------|------|
| Q<br>Required                  |                 |                           |                         |      |
| Error Handling                 |                 |                           |                         |      |
| Dn Error<br>Reject             | On Override     | On Repairable Exception   | On Queue Exception      |      |
| Post Upload                    |                 |                           |                         |      |
| ▼                              | Purge Days      | Allow Deferred Processing | Allow EOD with Deferred |      |
| Deletion Allowed               | Reverse Allowed | Ammend Allowed            | Proceed with EOD        |      |
|                                |                 |                           |                         |      |
|                                |                 |                           |                         |      |
|                                |                 |                           |                         |      |
|                                |                 |                           |                         |      |
|                                |                 |                           |                         |      |
|                                |                 |                           |                         |      |
|                                |                 |                           |                         |      |
|                                |                 |                           |                         |      |

#### Figure 1-99 Create Upload Source Preference

3. Specify the fields on Create Upload Source Preference screen.

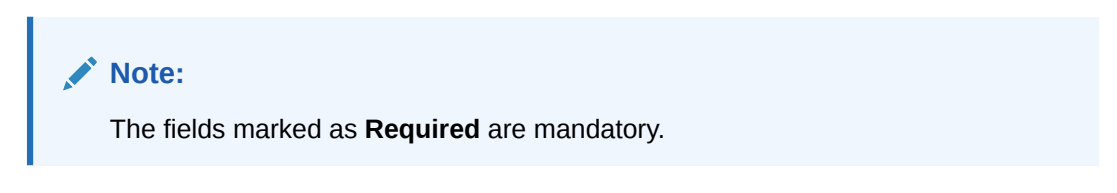

| Table 1-101 | Create Upload Source Preference – Field Description |
|-------------|-----------------------------------------------------|
|-------------|-----------------------------------------------------|

| Field                        | Description                                                                                                    |
|------------------------------|----------------------------------------------------------------------------------------------------|
| Source Code                  | Click <b>Search</b> icon to view and select the required source code.                                                                                                    |
| On Error                     | Defaulted to reject.                                                                                                    |
| On Override                  | <ul> <li>System generates override messages in case it encounters any discrepancies during data upload. You can select any of the following:</li> <li>Ignore: Select this option to ignore such error messages and continue with the upload process.</li> <li>Override: Select this option to log the override and proceed with the upload process.</li> <li>Reject: Select this option to reject the record.</li> </ul> |
| On Repairable<br>Exception   | In case a serious error occurs during data upload, the system generates an error message. Select <b>Reject</b> to reject a record.                                                                                                    |
| On Queue<br>Exception        | Select the queue exception from the drop-down list.                                                                                                    |
| Post Upload                  | Specify the fields.                                                                                                    |
| Status                       | <ul> <li>Select a status from the drop-down list. You can perform the following:</li> <li>Select Authorize to automatically authorize the data that is uploaded into the system.</li> <li>Select Unauthorized to un-authorize a record. The record will not be authorized automatically on upload. You have to manually authorize the data.</li> </ul>                                                                   |
| Purge Days                   | Specify the purging days if the purging of the data uploaded is required.                                                                                                    |
| Allow Deferred<br>Processing | By default, this is disabled.<br>If selected, defers process the upload source preference.                                                                                                    |

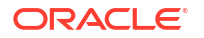

| Field                      | Description                                                                                                    |
|----------------------------|----------------------------------------------------------------------------------------------------|
| Allow EOD with<br>Deferred | By default, this is disabled.<br>If selected, processes the EOD with deferred.                                                       |
| Deletion Allowed           | By default, this is disabled.<br>If selected, deletes the upload source preferences. Check this option to delete<br>the process log. |
| Reverse Allowed            | By default, this is disabled.<br>If selected, reverses the upload source preferences.                                                |
| Amend Allowed              | By default, this is disabled.<br>If selected, amends the upload source preferences.                                                  |
| Proceed with<br>EOD        | By default, this is disabled.<br>If selected, proceeds with the EOD.                                                                 |

#### Table 1-101 (Cont.) Create Upload Source Preference – Field Description

4. Click **Save** to save the details.

The upload source preference is successfully created and can be viewed using the View Upload Source Preference screen.

## 1.46.2 View Upload Source Preference

This topic describes the systematic instructions to view the list of configured upload source preferences.

The user can configure upload source preference using Create Upload Source Preference screen.

Specify User ID and Password, and login to Home screen.

- 1. On Home screen, click Core Maintenance. Under Core Maintenance, click Upload Source Preference.
- 2. Under Upload Source Preference, click View Upload Source Preference.

The View Upload Source Preference screen displays.

#### Figure 1-100 View Upload Source Preference

| View Upload Source Preference       | :: ×  |
|-------------------------------------|-------|
| Q + 0                               | 8≘ 88 |
| Source Code<br>FCUBS                |       |
| Sanus A<br>PungeDays -              |       |
| D Authorized & Open 221             |       |
| Page 1 of 1 (1-1d/1mem) (c ( 3 > 2) |       |

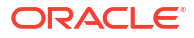

| Field                | Description                                                                                                    |
|----------------------|----------------------------------------------------------------------------------------------------|
| Source Code          | Click <b>Search</b> icon and select a source code maintained. Depending<br>on the source code selection, the data is uploaded from that source<br>into. |
| Status               | Displays the status of the post upload.                                                                                                    |
| Purge Days           | Specify the days maintained for purging of the data uploaded.                                                                                           |
| Authorization Status | Displays the authorization status of the record.<br>The options are:<br>• Authorized<br>• Rejected<br>• Unauthorized                                    |
| Record Status        | Displays the status of the record.<br>The options are:<br>• Open<br>• Closed                                                                            |
| Modification Number  | Displays the number of modification performed on the record.                                                                                            |

Table 1-102 View Upload Source Preference – Field Description

## 1.47 Limits and Collaterals

This section contains the details of the limits and collaterals data that are replicated from the ELCM system.

This topic contains the following subtopics:

- View Liability Summary The View Liability Summary screen provides the list of authorized liabilities and liability allowed customer linkages from the ELCM system.
- View Facility Summary The View Facility Summary screen provides the list of authorized facilities from the ELCM system.
- View Collaterals Summary The View Collaterals Summary screen provides the list of authorized collaterals from the ELCM system.
- View Liability Customer Summary The View Liability Customer Summary screen provides the list of authorized liability customer linkages from the ELCM system.
- View Collaterals Pool Summary The View Collaterals Pool Summary screen provides the list of authorized collateral pool from the ELCM system.
- Data Retrieval from Limits Collaterals System
- Initial data replication from ELCM to common core This section lists down the endpoints which can be used for initial data replication from ELCM to common core.

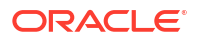

## 1.47.1 View Liability Summary

The View Liability Summary screen provides the list of authorized liabilities and liability allowed customer linkages from the ELCM system.

Specify User ID and Password, and login to Home screen.

- 1. From Home screen, click Core Maintenance, under Core Maintenance, click Limits and Collaterals.
- 2. Under Liability, click View Liability.

The View Liability summary screen is displayed.

Figure 1-101 View Liability

| view clabine                    | *            |             |                                 |                |     |                                 |                |            |                                 |              |      |                                 |               |                       |  |
|---------------------------------|--------------|-------------|---------------------------------|----------------|-----|---------------------------------|----------------|------------|---------------------------------|--------------|------|---------------------------------|---------------|-----------------------|--|
| 20                              |              |             |                                 |                |     |                                 |                |            |                                 |              |      |                                 |               |                       |  |
| CFPM101                         |              | 1           | CMCELCM36                       |                | 1   | CMCELCM19                       |                | r I        | Liability Number:<br>LB1002     |              | i i  | Liability Number:<br>TLB1002    |               | 1                     |  |
| Liability Name CF               | FPM101<br>PY |             | Liability Name C<br>Liability   | MCELCM30<br>PY |     | Liability Name C<br>Liability 2 | MCELCM19<br>PY |            | Liability Name Li<br>Liability  | 81002<br>ISD |      | Liability Name T<br>Liability L | LB1002<br>ISD |                       |  |
| Authorized                      | 6 Open       | <b>B</b> 51 | C Authorized                    | 6 Open         | R51 | D Authorized                    | & Open         | <u>951</u> | D Authorized                    | 🔓 Open       | RS 1 | D Authorized                    | 🛱 Open        | <b>B</b> <sup>1</sup> |  |
| Lubitry Number:<br>MLB1003      |              |             | Listery Number:<br>TLB1006      |                |     | Liabdhy Number:<br>TLB1009      |                |            | MLB1010                         |              |      | Labdey Number:<br>LB1010        |               |                       |  |
| Liability Name M<br>Liability U | LB1003<br>SD |             | Liability Name T<br>Liability U | LB1006<br>ISD  |     | Liability Name T<br>Liability U | LB1009<br>JSD  |            | Liability Name M<br>Liability U | ILB1010      |      | Liability Name L<br>Liability   | 81010<br>/SD  |                       |  |
| Authorized                      | & Open       | ES1         | D Authorszed                    | & Open         | 601 | C Authorized                    | & Open         | 851        | C Authorized                    | & Open       | 851  | D Authorized                    | 🔓 Open        | EB1                   |  |

Table 1-103View Liability - Field Description

| Field                          | Description                                            |
|--------------------------------|--------------------------------------------------------|
| Liability Number               | Displays the liability number.                         |
| Liability Name                 | Displays the liability name.                           |
| Liability Branch               | Displays the liability branch.                         |
| Liability Currency             | Displays the liability currency.                       |
| Main Liability ID              | Displays the main liability ID.                        |
| Revision Date                  | Displays the revision date of the liability.           |
| Credit Rating                  | Displays the credit rating.                            |
| Overall Limit                  | Displays the overall limit.                            |
| Source System                  | Displays the source system of the liability.           |
| Source System Liability Number | Displays the source system liability number.           |
| Utilization Amount             | Displays the utilization amount.                       |
| Block Amount                   | Displays the block amount.                             |
| Availability Flag              | Displays the availability flag.                        |
| Liability Expiry Date          | Displays the liability expiry date.                    |
| Customer Number                | Displays the customer numbers tagged to the liability. |

Table 1-103 (Cont.) View Liability - Field Description

| Field             | Description                     |
|-------------------|---------------------------------|
| Default Liability | Displays the default liability. |

## 1.47.2 View Facility Summary

The View Facility Summary screen provides the list of authorized facilities from the ELCM system.

Specify User ID and Password, and login to Home screen.

- 1. From Home screen, click Core Maintenance, under Core Maintenance, click Limits and Collaterals.
- 2. Under Facility, click View Facility.

The View Facility summary screen is displayed.

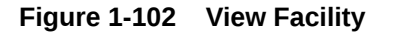

| •                                   |            |                                     |                                     |                                     |                                     |
|-------------------------------------|------------|-------------------------------------|-------------------------------------|-------------------------------------|-------------------------------------|
| Lina Codel<br>TML1019               | 1          | Line Code:<br>ML1020 I              | Live Code:<br>S1L1020               | TML1020                             | TML1021                             |
| Liability ID 11050<br>Line Serial 1 |            | Liability ID 11053<br>Line Serial 1 | Liability ID 11053<br>Line Secial 1 | Liability ID 11053<br>Line Serial 1 | Liability ID 11056<br>Line Serial 1 |
| Authorized 🔓 Open                   | ⊠1         | 🗅 Authorized 🛛 🔓 Open 🖉 1           | D Authorized & Open 21              | D Authorized & Open 21              | D Authorized & Open 21              |
| ne Code:<br>4L1022                  | 1          | Line Codel<br>S1L1022               | Live Code:<br>TML1022 I             | ML1023                              | Live Codel<br>S1L1023               |
| iability ID 11059<br>ine Serial 1   |            | Liability ID 11059<br>Line Seriel 1 | Liability ID 11059<br>Line Secial 1 | Liability ID 11062<br>Line Seriel 1 | Liability ID 11062<br>Line Seriel 1 |
| Authorized 🔓 Open                   | <b>B</b> 1 | 🗅 Authorized 🔒 Open 🔯 1             | C Authorized & Open 21              | C Authorized & Open 21              | D Authorized & Open 21              |

Table 1-104 View Facility - Field Description

| Field                 | Description                              |
|-----------------------|------------------------------------------|
| Liability ID          | Displays the liability Id.               |
| Line Code             | Displays the line code.                  |
| Line Serial           | Displays the line serial.                |
| Host Code             | Displays the host code.                  |
| Source System         | Displays the source system.              |
| Source System Liab ID | Displays the source system liability Id. |
| Main Line ID          | Displays the main line Id.               |
| Line Currency         | Displays the line currency.              |
| Line Start Date       | Displays the line start date.            |
| Line Expiry Date      | Displays the line expiry date.           |
| Availability Flag     | Displays the availability flag.          |

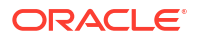

| Field                       | Description                               |
|-----------------------------|-------------------------------------------|
| Booking Date                | Displays the booking date.                |
| Interest Calculated Account | Displays the interest calculated account. |
| Limit Amount Basis          | Displays the limit amount basis.          |
| Interest Required           | Displays the interest required.           |
| Limit Amount                | Displays the limit amount.                |
| Collateral Contribution     | Displays the collateral contribution.     |
| Liability Branch            | Displays the liability branch.            |
| Branch                      | Displays the base branch.                 |
| Description                 | Displays the description.                 |
| Commitment Reference Number | Displays the commitment reference number. |
| Commitment Settle Branch    | Displays the commitment settle branch.    |
| Commitment Settle Account   | Displays the commitment settle account.   |
| Facility Type               | Displays the facility type.               |
| PPC Reference Number        | Displays the PPC reference number.        |
| PPC Project ID              | Displays the PPC Project Id.              |
| DSP Effective Line Amount   | Displays the effective line amount.       |
| Bulk PMT Required           | Displays the bulk payment required.       |
| Source System Line Code     | Displays the source system line code.     |
| Source System Line Serial   | Displays the source system line serial.   |
| Unadvised                   | Displays the unadvised value.             |
| Revolving Line              | Displays the revolving line.              |
| Transfer Amount             | Displays the transfer amount.             |
| Block Amount                | Displays the block amount.                |
| Liability Number            | Displays the liability number.            |
| Util Amount                 | Displays the utilization amount.          |
| Approved Amount             | Displays the approved amount.             |

Table 1-104 (Cont.) View Facility - Field Description

## 1.47.3 View Collaterals Summary

The View Collaterals Summary screen provides the list of authorized collaterals from the ELCM system.

Specify User ID and Password, and login to Home screen.

- 1. From Home screen, click Core Maintenance, under Core Maintenance, click Limits and Collaterals.
- 2. Under Collaterals, click View Collaterals.

The View Collaterals summary screen is displayed.

#### Figure 1-103 View Collaterals

| 0                                 |             |                                      |                                   |                                            |                                         | E |
|-----------------------------------|-------------|--------------------------------------|-----------------------------------|--------------------------------------------|-----------------------------------------|---|
| Collateral Code:<br>LB555PRTY     | 1           | Collateral Code:<br>GENERAL_COLL01 : | Collateral Code:<br>VEHICLE01 I   | Collateral Code:<br>EC505202229061511000 ± | Collateral Code:<br>EC50520223075027000 |   |
| Collateral USD<br>Liability Id 29 |             | Collateral USD<br>Liability Id 32    | Collateral USD<br>Liability Id 32 | Collateral USD<br>Liability Id 32          | Collateral USD<br>Liability Id 32       |   |
| D Authorized 6 Open               | ₽£1         | D Authorized & Open 21               | D Authorized & Open 1             | C Authorized & Open 1                      | D Authorized & Open 1                   |   |
| Collateral Code:<br>VEHICLE_02    | 1           | Collateral Code:<br>MACH_01 i        | Collateral Code:<br>MACH_02       | Collaseral Code:<br>CMCELCM30              | Collateral Code:<br>CMCELCM32 ;         |   |
| Collateral USD<br>Liability kl 32 |             | Collateral USD<br>Liability Id 32    | Collateral USD<br>Liebility Id 32 | Collateral JPY<br>Liability Id 11206       | Collateral JPY<br>Liability Id 11206    |   |
| Authorized 🔓 Open                 | <u>28</u> 1 | D Authorized 🔓 Open 📴 1              | D Authorized & Open @1            | D Authorized & Open 21                     | C Authorized 🔓 Open 🔯 1                 |   |

 Table 1-105
 View Collaterals - Field Description

| Field                          | Description                                            |
|--------------------------------|--------------------------------------------------------|
| Liability ID                   | Displays the liability Id.                             |
| Collateral Code                | Displays the collateral code.                          |
| Description                    | Displays the collateral description.                   |
| Collateral Currency            | Displays the collateral currency.                      |
| Collateral Value               | Displays the collateral value.                         |
| Limit Contribution             | Displays the limit contribution.                       |
| Host Code                      | Displays the host code.                                |
| Source System                  | Displays the source system of the liability.           |
| Source System Liability Number | Displays the source system liability number.           |
| Utilization Amount             | Displays the utilization amount.                       |
| Block Amount                   | Displays the block amount.                             |
| Start Date                     | Displays the start date.                               |
| End Date                       | Displays the end date.                                 |
| Taken Over                     | Displays the taken over.                               |
| Interest Rate                  | Displays the interest rate.                            |
| Available                      | Displays the availability.                             |
| Branch Code                    | Displays the branch code.                              |
| Liability Branch               | Displays the liability branch.                         |
| Customer Number                | Displays the customer number tagged to the collateral. |
| Collateral Type                | Displays the collateral type.                          |
| Source System Collateral Code  | Displays the source system collateral code.            |
| Haircut                        | Displays the haircut valued.                           |
| Collateral Category            | Displays the collateral category.                      |

## 1.47.4 View Liability Customer Summary

The View Liability Customer Summary screen provides the list of authorized liability customer linkages from the ELCM system.

Specify User ID and Password, and login to Home screen.

- 1. From Home screen, click Core Maintenance, under Core Maintenance, click Limits and Collaterals.
- 2. Under Liability Customer, click View Liability Customer Linkage.

The View Liability Customer Linkage summary screen is displayed.

Figure 1-104 View Liability Customer Linkage

| 0                               |                                     |                                     |                                     |                                     | E |
|---------------------------------|-------------------------------------|-------------------------------------|-------------------------------------|-------------------------------------|---|
| storne Number:<br>21001 I       | Customer Number:<br>TLC1001         | Custome Number:<br>MLC1002          | Customer Number:<br>LC1002          | Custome Number:<br>TLC1002          |   |
| bility ld 10995<br>anch Code -  | Liability Id 10997<br>Branch Code - | Liability Id 10998<br>Branch Code - | Liability td 10000<br>Branch Code - | Liability Id 11000<br>Branch Code - |   |
| Authorized & Open 121           | C Authorized 🛆 Open 🔯 1             | C Authorized & Open 231             | C Authorized & Open (2)1            | C Authorized & Open 21              |   |
| LC1003                          | Customer Number:<br>LC1003          | Contense Number:<br>TLC1003         | Customer Number:<br>MLC1004         | Customer Number:<br>LC1004          |   |
| duility id 11001<br>anch Code - | Lisbility Id 11002<br>Branch Code - | Liability Id 11003<br>Branch Code - | Lisbility Id 11004<br>Branch Code - | Lieblity ld 11005<br>Branch Code -  |   |
| Authorized 🔒 Open 🔯 1           | D Authorized & Open 21              | D Authorized 🖉 Open 🔯 1             | D Authorized & Open 1               | D Authorized & Open @1              |   |
|                                 |                                     |                                     |                                     |                                     |   |

For more information on fields, refer to the field description table.

Table 1-106 View Liability Customer Linkage - Field Description

| Field                         | Description                                 |
|-------------------------------|---------------------------------------------|
| Branch Code                   | Displays the branch code.                   |
| Customer Number               | Displays the customer number.               |
| Liability ID                  | Displays the liability Id.                  |
| Host Code                     | Displays the host code.                     |
| Source System                 | Displays the source system.                 |
| Source System Liability ID    | Displays the source system liability Id.    |
| Source System Customer Number | Displays the source system customer number. |

## 1.47.5 View Collaterals Pool Summary

The View Collaterals Pool Summary screen provides the list of authorized collateral pool from the ELCM system.

Specify User ID and Password, and login to Home screen.

1. From Home screen, click Core Maintenance, under Core Maintenance, click Limits and Collaterals.

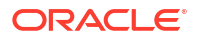

2. Under Collaterals Pool, click View Pool.

The View Pool summary screen is displayed.

| 0                                      |            |                                 |     |                                 |    |                                 |                                 | E |
|----------------------------------------|------------|---------------------------------|-----|---------------------------------|----|---------------------------------|---------------------------------|---|
| last Code:<br>LB555POOL                | 1          | Feel Codel<br>GENERAL_COLL01    | 1.  | Pool Codel<br>CMCELCM30         |    | Pool Code:<br>CMCELCM31         | Pool Codec<br>CMCELCM34B        |   |
| iability Id 29<br>Pool COLL POOL       |            | Liability Id 32<br>Pool null    |     | Liability Id 11206<br>Pool null |    | Liability Id 11206<br>Pool null | Liability ld 11208<br>Pool null |   |
| Authorized 🔓 Open                      | <b>1</b>   | D Authorized & Open             | 120 | C Authorized & Open             | a. | C Authorized & Open E           | D Authorized & Open 21          |   |
| Not Code:<br>DRBHPOOL1                 | 1          | Peol Codec<br>REG910            | 1.  | Pool Code:<br>LB123AGPL I       |    | Pool Code:<br>LB123INVPL I      | Post Code:<br>LB123MCPL         |   |
| iability ki 11516<br>Pool ORBHPOOLINEV |            | Liability Id 11266<br>Pool null |     | Liability Id 33<br>Pool null    |    | Liability kl 33<br>Pool null    | Liability Id 33<br>Pool null    |   |
| 🗅 Authorized 🛛 🔓 Open                  | <b>2</b> 1 | D Authorized                    | 21  | C Authorized & Open             | 1  | D Authorized & Open D1          | D Authorized 🔓 Open 🔯 1         |   |
|                                        |            |                                 |     |                                 |    |                                 |                                 |   |
|                                        |            |                                 |     |                                 |    |                                 |                                 |   |
| R 1                                    | of 2       | (1-10 of 16 items)  < + 1       | 2 . | м                               |    |                                 |                                 |   |

For more information on fields, refer to the field description table.

 Table 1-107
 View Pool - Field Description

| Field                      | Description                              |
|----------------------------|------------------------------------------|
| Branch Code                | Displays the branch code.                |
| Pool Code                  | Displays the collateral pool code.       |
| Liability ID               | Displays the liability Id.               |
| Host Code                  | Displays the host code.                  |
| Source System              | Displays the source system.              |
| Source System Liability ID | Displays the source system liability Id. |
| Source System Pool code    | Displays the source system pool code.    |
| Pool Description           | Displays the pool description.           |
| Pool Currency              | Displays the pool currency.              |
| Pool Amount                | Displays the pool amount.                |
| Liability branch           | Displays the liability branch.           |
| Util amount                | Displays the utilization amount.         |
| Block amount               | Displays the block amount.               |

## 1.47.6 Data Retrieval from Limits Collaterals System

This section lists down the endpoints that are available for other product processors to retrieve the data from limits collateral services. These services gives the data based on the query parameters passed.

| Domain           | Endpoint                                     | Parameters to be passed                                                                                                    |
|------------------|----------------------------------------------|----------------------------------------------------------------------------------------------------|
| Liability        | /web/v1/liability/<br>fetchLiabilityByParams | Mandatory parameter : Customer Number<br>Optional parameters : Liability Number , Liability<br>Currency , Liability Id, Record Status   |
| Facility         | /web/v1/facility/<br>fetchByParams           | Mandatory parameter : Customer Number<br>Optional parameters : Liability Number , Line<br>code , Line Description , Record status       |
| Collaterals      | /web/v1/collaterals/<br>fetchByParams        | Mandatory parameter : Customer Number<br>Optional parameters : Liability Number , Collateral<br>code , Line Description , Record status |
| Collaterals Pool | /web/v1/pool/fetchByParams                   | Mandatory parameter : Customer Number<br>Optional parameters : Liability Number , Pool<br>code , Record status                          |

 Table 1-108
 List of endpoints to retrieve data

## 1.47.7 Initial data replication from ELCM to common core

This section lists down the endpoints which can be used for initial data replication from ELCM to common core.

The REST services picks up all the authorized records from the ELCM system and creates them in the common core system via OBRH. The end points used for initial data replication are listed below.

| Domain                     | Endpoint                                                            |
|----------------------------|---------------------------------------------------------------------|
| Liability                  | FCUBS - ELCMRest/ELObmaReplicationService/<br>CreateBulkLiability   |
| Facility                   | FCUBS - ELCMRest/ELObmaReplicationService/<br>CreateBulkFacility    |
| Collaterals                | FCUBS - ELCMRest/ELObmaReplicationService/<br>CreateBulkCollaterals |
| Collaterals Pool           | FCUBS - ELCMRest/ELObmaReplicationService/<br>CreateBulkPool        |
| Liability Customer Linkage | FCUBS - ELCMRest/ELObmaReplicationService/<br>CreateBulkLiabCust    |

Table 1-109 List of endpoints for initial data replication

# 2 Bureau Integration Service

This topic provides the overview about the Bureau Integration Service.

Bureau Integration Service facilitates financial institutions to send requests to the credit bureau agencies for credit scores and reports. It also facilitates viewing reports received from the bureaus.

The credit report presents the credit information of an individual or a company, which is fetched by credit bureaus from various financial institutions. It is a detailed report, which contains the history of borrowings, repayment routine, defaults, and delays. This report contains vital information about a customer's credit score, personal information, employment details, contact information, and details of accounts in various banks of a given geographical region. The objective of this report is to present the financial history of an individual or a company, which further helps a bank to take a decision on granting a loan based on the credit score of a company or an individual.

For requesting and receiving the credit reports, bureau integration service is integrated with the financial institution or the product processor.

The oracle banking routing hub facilitates routing and transforming the information between the product processor, the underlying integration service and the bureau. The flow is as follows:

- **1.** The product processor requests bureau integration service for credit reports. It provides the required customer information for whom the report is requested.
- 2. The routing hub transforms the data and forwards the request to the bureau integration service.
- Once the integration service receives the request, the data is processed based on various criteria. The criteria contain the rules and facts of the product processor that are maintained in the rules engine.
- 4. Bureaus to be called are identified based on evaluation of the rules.
- 5. The integration service then sends the request to the routing hub, which transforms the data and sends the request to the respective credit bureaus.
- 6. The bureau processes the request and sends the credit report back.
- 7. The routing hub receives the report and transforms the report as per the defined template and sends it back to bureau integration service.
- 8. Bureau integration service then saves the data, displays the credit report, and sends the same to the product processor through the routing hub.

One or more bureaus can be called based on evaluation of the rules. The bureaus can be either called simultaneously or based on the response from the previous bureau call.

Bureau integration service maintains aging for credit report of an applicant. History service allows to store and pull existing credit report of an individual customer. The integration service retrieves report from history for those applicants if subsequent call to same bureau is made within defined period, beyond which a new credit report is called from the bureau. Existing credit reports from history are sent back to the product processor.

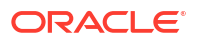

In case of multiple applicants being received by bureau integration service as a part of a lending application, based on the evaluation of criteria, the integration service consolidates all the multiple bureau responses into one and sends it to the product processor.

A new bureau can be added with only a configuration and without any change in the code. Two lookup types are required to be created in the bureau integration service. One for bureau and another for bureau product type. The additional maintenance required is configuration of the new bureau in the routing hub.

Bureau integration service supports override of criteria rules if the product processor wants to call a specific bureau or bureau product, for an applicant. In such cases, bureau service will not check criteria for rules evaluation. Instead, bureau service will call the bureau as intimated by the product processor in the request. Here, product processor can list one or more bureau's to be called.

Bureau Integration service supports decoding of encoded pdf string from a bureau response to a pdf report using web content document server. The document server generates a unique document ID for each record stored. Bureau service can access the pdf reports using this document ID.

The below flow diagram depicts how bureau integration service works with the integrated product processor and interfaces with the routing hub for fetching and displaying the credit bureau reports:

#### Figure 2-1 Bureau Integration Service

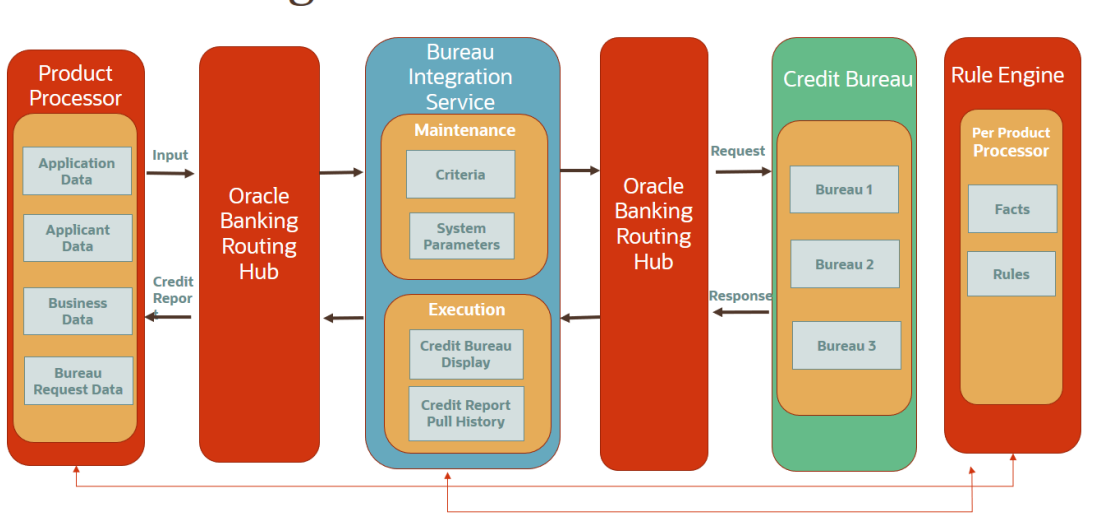

## **Bureau Integration Service**

#### Overview

This topic describes the overview about the Decision service.

#### System Parameter

This topic describes the information about the system parameter configured in Bureau Integration service.

#### Lookup

This topic describes the information about the lookup feature in Bureau Integration service.

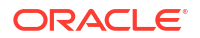

- Product Processor This topic describes the information about the product processor.
- Criteria This topic describes the information about the criteria to identify the Credit Bureau.
- Credit Bureau Display
   This topic describes the information about Credit Bureau display.
- Integrating Bureau Integration Service with Oracle Banking Routing Hub This topic describes the information to integrate the Bureau Integration service with Oracle Banking Routing Hub.

## 2.1 Overview

This topic describes the overview about the Decision service.

The Decision service provides automatic decision making capabilities that can allow lenders to develop simple business processes and strengthen the decision-making process.

It gives flexibility to adjust the credit scoring model according to the lending policy.

When an organization calls the decision service to make a decision based on data attributes shared, system solves the best fit scoring model and provide scores and decisions.

Decision Service is a robust and scalable system that can be easily integrated with any product processor providing auto decision capability and risk based pricing.

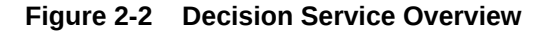

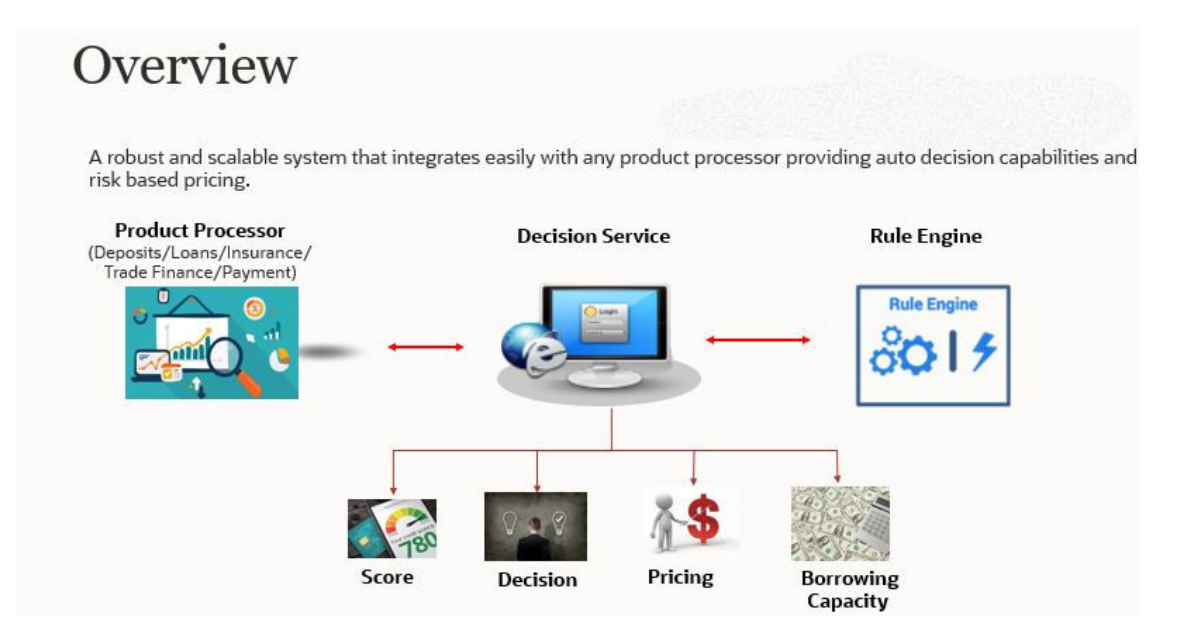

Decision service can be called from various product processor such as Collections, Deposits, Loans, Insurance, Trade Finance or Payment etc. This product processor calls the decision service and the decision service intern uses the rule engine to configure various complex rules.

The decision service can calculate behavioral scores and suggest the best recommended collection strategy accordingly. For lending products, it can offer a credit score, a decision based on the score, the recommended rate of interest and the ability to calculate which is the maximum amount that can be borrowed by the applicant.

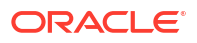

## 2.2 System Parameter

This topic describes the information about the system parameter configured in Bureau Integration service.

System parameters define the information or values used throughout the system and drives the behavior of the features. They control the way task is executed, or whether the system performs a particular task. Some of the parameters are set when the system is installed, but the values associated with the parameter needs to be reviewed and is to be maintained.

#### Example:

- Set minimum days to pull credit bureau report from same bureau from initial pull.
- Credit bureau report purge days.

This topic contains the following subtopics:

- Create System Parameter
   This topic describes the systematic instructions to create system parameter by updating
   various details.
- View System Parameter This topic describes the systematic instructions to view the list of configured system parameter.

## 2.2.1 Create System Parameter

This topic describes the systematic instructions to create system parameter by updating various details.

Specify User ID and Password, and login to Home screen.

- 1. On Homescreen, click Core Maintenance, under Core Maintenance, click Credit Bureau.
- 2. Under Credit Bureau, click Maintenance, under Maintenance, click System Parameter, under System Parameter, click Create System Parameter.

The Create System Parameter screen displays.

Figure 2-3 Create System Parameter

| Deale Detelle                                      |                       |  |
|----------------------------------------------------|-----------------------|--|
| Basic Details                                      | Parameter Description |  |
| Select  Required                                   | Regulad               |  |
| Product Processor<br>Product Processor<br>Required | Value<br>Regions      |  |

3. On Create System Parameter screen, specify the fields.

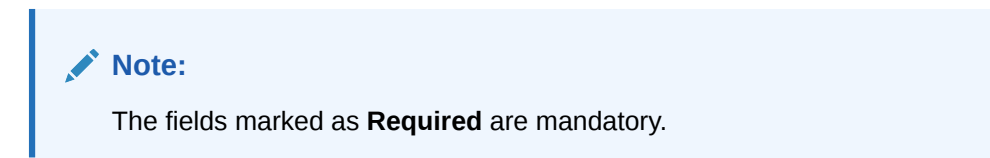

| Field                    | Description                                                                                    |
|--------------------------|------------------------------------------------------------------------------------------------|
| Parameter Code           | Select the parameter code from the drop-down list.                                             |
| Parameter<br>Description | Specify the short description for the parameter code.                                          |
| Product<br>Processor     | Select the product processor from the drop-down list for which the parameter is being created. |
| Value                    | Specify the value for the parameter code.                                                      |

#### Table 2-1 Create System Parameter - Field Description

4. Click Save to save the details.

The **System Parameter** is successfully created and can be viewed using the View System Parameter screen.

### 2.2.2 View System Parameter

This topic describes the systematic instructions to view the list of configured system parameter.

The user can configure the system parameter using the Create System Parameter screen. The status of the created system parameter is displayed as **Unauthorized** and **Open**.Once the checker authorizes the system parameter, the status is updated to **Authorized** and **Open**.

Specify User ID and Password, and login to Home screen.

- 1. On Homescreen, click Core Maintenance, under Core Maintenance, click Credit Bureau.
- 2. Under Credit Bureau, click Maintenance, under Maintenance, click System Parameter, under System Parameter, click View System Parameter.

The View System Parameter screen displays.

#### Figure 2-4 View System Parameter

| <b>,</b>                                   |                                               |                                              |                                             |                                              | E                                           |
|--------------------------------------------|-----------------------------------------------|----------------------------------------------|---------------------------------------------|----------------------------------------------|---------------------------------------------|
| Parameter Code:<br>2023-01-05-17:01:50Samp | Perameter Code:<br>decision                   | Parameter Code:<br>applicant_score           | Parameter Code:<br>2022-12-01-15:12:96Sampl | Perameter Code:<br>Requested_Amount          | Perameter Code:<br>2022-12-02-12:12:17Sampl |
| Description 2023-01-05<br>Product CMC      | Description decision<br>Product OFLO          | Description applicant_score<br>Product OFLO  | Description 2022-12-01<br>Product OFLO      | Description Requested_Amount<br>Product OFLO | Description 2022-12-02<br>Product OFLO      |
| 🔁 Authorized 🔓 Open 🔯 4                    | 🔁 Authorized 🔓 Open 🖾 1                       | 🔁 Authorized 🔓 Open 🔯 1                      | 🔁 Authorized 🔓 Open 🖾 4                     | 🔁 Authorized 🔓 Open 🖾 1                      | 🗈 Authorized 🔒 Open 🖾                       |
| Parameter Code:<br>CDS_GRADE               | Peremeter Code:<br>quantitativeScore          | Perameter Code:<br>qualitativeScore          | Perameter Code:<br>2023-01-06-14:01:05Samp  |                                              |                                             |
| Description CDS_GRADE<br>Product OFLO      | Description quantitativeScore<br>Product OFLO | Description qualitativeScore<br>Product OFLO | Description 2023-01-06<br>Product OFLO      |                                              |                                             |
| C Authorized & Open 1                      | C Authorized & Open 2                         | C Authorized & Open                          | C Authorized & Open 24                      |                                              |                                             |

Table 2-2 View System Parameter - Field Description

| Field             | Description                                      |
|-------------------|--------------------------------------------------|
| Parameter Code    | Displays the parameter code.                     |
| Description       | Displays the description of the parameter code.  |
| Product Processor | Displays the product processor of the parameter. |

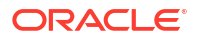

| Field                | Description                                                                                                    |
|----------------------|----------------------------------------------------------------------------------------------------|
| Authorization Status | Displays the authorization status of the record.<br>The options are:<br>• Authorized<br>• Rejected<br>• Unauthorized |
| Record Status        | Displays the status of the record.<br>The options are:<br>• Open<br>• Closed                                         |
| Modification Number  | Displays the number of modification performed on the record.                                                         |

Table 2-2 (Cont.) View System Parameter - Field Description

- Q icon.
- 3. On View System Parameter, click

The View System Parameter - Search screen displays.

Figure 2-5 View System Parameter - Search

| Search Filter        | × |
|----------------------|---|
| Parameter Code       | ן |
| Authorization Status | J |
| -                    | J |
| Record Status        | ] |
| Search Reset         |   |

4. On View System Parameter - Search screen, specify the Search Filter to fetch the required system parameter.

Table 2-3 View System Parameter - Search - Field Description

| Field          | Description                 |
|----------------|-----------------------------|
| Parameter Code | Specify the parameter code. |

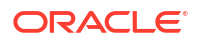

| Field                | Description                                                                                                    |
|----------------------|----------------------------------------------------------------------------------------------------|
| Authorization Status | Select the authorization status from the drop-down list.<br>The available options are:<br>• Authorized<br>• Rejected<br>• Unauthorized |
| Record Status        | Select the record status from the drop-down list.<br>The available options are:<br>• Open<br>• Closed                                  |

•

#### Table 2-3 (Cont.) View System Parameter - Search - Field Description

- 5. Click **Search** to display the required system parameter.
- On View System Parameter screen, click icc View the created system parameter.
  - icon to Unlock, Delete, Authorize or
- 7. Click **Unlock** to modify the created system parameter.

The System Parameter Maintenance - Modify screen displays.

#### Figure 2-6 System Parameter Maintenance - Modify

| Basic Details      |                               |  |
|--------------------|-------------------------------|--|
| Parameter Code     | Parameter Description         |  |
| qualitativeScore 👻 | 2023-01-05-17:01:50SampleTest |  |
| Product Processor  | Value                         |  |
| PR20230105140150 - | 30                            |  |

For more information on fields, refer to the field description table.

#### Table 2-4 System Parameter Maintenance - Modify - Field Description

| Field                    | Description                                                                                  |
|--------------------------|----------------------------------------------------------------------------------------------|
| Parameter Code           | Displays the created system parameter code.                                                  |
| Parameter<br>Description | Displays the created system parameter description.                                           |
| Product<br>Processor     | Displays the product processor of the created system parameter.<br>User can modify the same. |
| Value                    | Displays the value for the created system parameter.<br>User can modify the same.            |

- 8. Click Save to update the modified fields.
- 9. Click **View** to view the created system parameter code.

The System Parameter Maintenance - View screen displays.

#### Figure 2-7 System Parameter Maintenance - View

| System Parameter Maintenance  | :: ×                          |
|-------------------------------|-------------------------------|
| Basic Details                 |                               |
| Parameter Code                | Parameter Description         |
| 2023-01-05-17:01:50SampleTest | 2023-01-05-17:01:50SampleTest |
| Product Processor             | Value                         |
| PR20230105140150              | 30                            |
|                               |                               |
| Aurile                        |                               |
|                               |                               |

For more information on fields, refer to the field description table.

Table 2-5 System Parameter Maintenance - View - Field Description

| Field                    | Description                                                     |
|--------------------------|-----------------------------------------------------------------|
| Parameter Code           | Displays the created system parameter code.                     |
| Parameter<br>Description | Displays the created system parameter description.              |
| Product<br>Processor     | Displays the product processor of the created system parameter. |
| Value                    | Displays the value for the created system parameter.            |

## 2.3 Lookup

This topic describes the information about the lookup feature in Bureau Integration service.

The lookup are the service for mapping of keys and values used to enrich the description of the data displayed to the user. The lookup screen allows user to define contents for a list of dropdown or value fields. These are used throughout the system. The identified fields only accept the entries stored.

Below are some examples of the lookup fields.

- Static/Enumeration values
  - Credit Bureau: For example, credit bureau1, credit bureau 2, and credit bureau 3.
  - Comparison Operator: Equals and Greater than.
- Dependent lookup based on another selection
  - Based on Country, State should have different values in the lookup.
  - Based on Country, Currency should have different values in the lookup.

This topic contains the following subtopics:

Create Lookup

This topic describes the systematic instructions to create lookup definitions by updating various details in Bureau Integration Service.

 View Lookup This topic describes the systematic instructions to view the list of configured lookup for Bureau Integration Service.

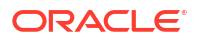

## 2.3.1 Create Lookup

This topic describes the systematic instructions to create lookup definitions by updating various details in Bureau Integration Service.

Specify User ID and Password, and login to Home screen.

- 1. On Homescreen, click Core Maintenance, under Core Maintenance, click Credit Bureau.
- 2. Under Credit Bureau, click Maintenance, under Maintenance, click Lookup, under Lookup, click Create Lookup.

The Create Lookup screen displays.

| crea  | te Lookup          |             |            |                         | ::     |
|-------|--------------------|-------------|------------|-------------------------|--------|
| Basio | Details            |             |            |                         |        |
| Looku | D Type<br>Required | Description | Frequires  |                         |        |
|       |                    |             |            |                         |        |
| ookup | Codes              |             |            |                         |        |
| +     | Codes              | Description | Set Order  | Dependent<br>Identifier | Enable |
| +     | Codes              | Description | Sert Order | Dependent<br>identifier | Enable |

Figure 2-8 Create Lookup

3. On Create Lookup screen, specify the fields.

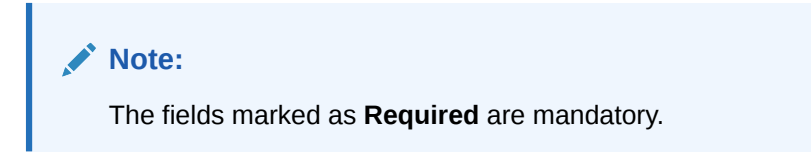

For more information on fields, refer to the field description table.

Table 2-6 Create Lookup - Field Description

| Field                   | Description                                      |
|-------------------------|--------------------------------------------------|
| Lookup Type             | Specify the unique lookup type name.             |
| Description             | Specify the short description for lookup.        |
| + button                | Click to add a new row.                          |
| - button                | Click to delete a row that is already added.     |
| Lookup Code             | Specify the unique lookup code.                  |
| Description             | Specify the short description for lookup.        |
| Sort Order              | Specify the sort order.                          |
| Dependent<br>Identifier | Specify the dependent Identifier.                |
| Enable                  | Click the toggle status to enable the parameter. |

4. Click **Save** to save the details.

The **Lookup** is successfully created and can be viewed using the View Lookup screen.

## 2.3.2 View Lookup

This topic describes the systematic instructions to view the list of configured lookup for Bureau Integration Service.

The user can configure the lookup using the Create Lookup screen. The status of the created lookup is displayed as **Unauthorized** and **Open**. Once the checker authorizes the lookup, the status is updated to **Authorized** and **Open**.

Specify User ID and Password, and login to Home screen.

- 1. On Homescreen, click Core Maintenance, under Core Maintenance, click Credit Bureau.
- 2. Under Credit Bureau, click Maintenance, under Maintenance, click Lookup, under Lookup, click View Lookup.

The View Lookup screen displays.

View Lookup ;; × 9 + 9 ŧΞ 88 Lookup Type A Lookup Type A1 Lookup Type TEST Lookup Type: CC20230113150107 Lookup Type: RESULT2023-01-13-14:01:94 : . : : : : Description CC20230113150107 Description Descrip Descrip Descr C Authorized 🔒 Open 1 DA & Oper 21 D Unau & Oper 21 DU 1 DA D 121 Credit\_Bureau\_Display Bureau Lookup Type: SYS\_PARAM\_CD Bureau\_Product\_Type : Description Credit\_Bureau\_D C Authorized 🔒 Open 21 C Authorized 🔒 Open 21 Authorized 🔒 Open 21 Authorized A Open 21 of 2 (1 - 10 of 11 items) |< ( 1 2 ) ) Page 1

Figure 2-9 View Lookup

For more information on fields, refer to the field description table.

Table 2-7 View Lookup – Field Description

| Field                | Description                                                                                                    |  |
|----------------------|----------------------------------------------------------------------------------------------------|--|
| Lookup Type          | Displays the lookup type.                                                                                            |  |
| Description          | Displays the description of the lookup.                                                                              |  |
| Authorization Status | Displays the authorization status of the record.<br>The options are:<br>• Authorized<br>• Rejected<br>• Unauthorized |  |
| Record Status        | Displays the status of the record.<br>The options are:<br>• Open<br>• Closed                                         |  |
| Modification Number  | Displays the number of modification performed on the record.                                                         |  |

icon.

3. On View Lookup screen, click

The View Lookup - Search screen displays.

| Figure 2-10 View Lookup - Searc | igure 2-10 | View Lookup - Search |
|---------------------------------|------------|----------------------|
|---------------------------------|------------|----------------------|

| Search Filter        | × |
|----------------------|---|
| Lookup Type          |   |
| Authorization Status |   |
| Record Status        |   |
| -                    |   |
| Search Reset         |   |

On View Lookup - Search screen, specify the Search Filter to fetch the required lookup.
 For more information on fields, refer to the field description table.

| Table 2-8 | View Lookup – | Search - | Field | Description |
|-----------|---------------|----------|-------|-------------|
|-----------|---------------|----------|-------|-------------|

| Field                | Description                                                                                                    |  |
|----------------------|----------------------------------------------------------------------------------------------------|--|
| Lookup Type          | Specify the lookup type name.                                                                                                    |  |
| Authorization Status | <ul> <li>Select the authorization status from the drop-down list.</li> <li>The available options are:</li> <li>Authorized</li> <li>Rejected</li> <li>Unauthorized</li> </ul> |  |
| Record Status        | Select the record status from the drop-down list.<br>The available options are:<br>• Open<br>• Closed                                                                        |  |

- 5. Click **Search** to display the required lookup.
- 6. On View Lookup screen, click created lookup.

icon to Unlock, Delete, Authorize or View the

7. Click **Unlock** to modify the created lookup.

The Lookup Maintenance - Modify screen displays.

•••••

#### Figure 2-11 Lookup Maintenance - Modify

| Basic<br>Looku<br>Pric | r Details<br>p Type<br>ing | Description<br>Pricing |            |                         |        |
|------------------------|----------------------------|------------------------|------------|-------------------------|--------|
| Lookup                 | Codes                      |                        |            |                         |        |
| +                      |                            |                        |            |                         |        |
|                        | Lookup Code                | Description            | Sort Order | Dependent<br>Identifier | Enable |
|                        | Yes                        | Yes                    | 1          |                         |        |
|                        | No                         | No                     | 2          |                         |        |
|                        | STC86202365347             | STC86202365347         | 10         |                         |        |
|                        |                            |                        |            |                         |        |
|                        |                            |                        |            |                         |        |
|                        |                            |                        |            |                         |        |
| Audit                  |                            |                        |            | Cancel                  |        |

For more information on fields, refer to the field description table.

| Table 2-9 | Lookup Maintenance - Modify - Field Description |
|-----------|-------------------------------------------------|
|-----------|-------------------------------------------------|

| Field                | Description                                                                            |  |
|----------------------|----------------------------------------------------------------------------------------|--|
| Lookup Type          | Displays lookup type name.                                                             |  |
| Description          | Displays the short description of the lookup.<br>User can modify the same.             |  |
| + button             | Click to add a new row.                                                                |  |
| - button             | Click to delete a row that is already added.                                           |  |
| Lookup Code          | Displays the lookup code for the created lookup.<br>User can modify the same.          |  |
| Description          | Displays the description for the created lookup.                                       |  |
| Sort Order           | Displays the sort order for the created lookup.<br>User can modify the same.           |  |
| Dependent Identifier | Displays the dependent Identifier for the created lookup.<br>User can modify the same. |  |
| Enable               | Indicates if the lookup is enabled or not.<br>User can modify the same.                |  |

8. Click **Save** to update the modified fields.

9. Click **View** to view the created lookup code.

The Lookup Maintenance - View screen displays.

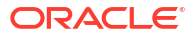

#### Figure 2-12 Lookup Maintenance - View

| Loo                     | kup Maintenance          |                        |            |                         | :: ×   |
|-------------------------|--------------------------|------------------------|------------|-------------------------|--------|
| Basi<br>Looki<br>Pricii | c Details<br>p Type<br>g | Description<br>Pricing |            |                         |        |
| Looku                   | Codes                    |                        |            |                         |        |
| +                       |                          |                        |            |                         |        |
|                         | Lookup Code              | Description            | Sort Order | Dependent<br>Identifier | Enable |
|                         | Yes                      | Yes                    | 1          |                         |        |
|                         | No                       | No                     | 2          |                         |        |
|                         | STC86202365347           | STC86202365347         | 10         |                         |        |
|                         |                          |                        |            |                         |        |
|                         |                          |                        |            |                         |        |
| Audit                   |                          |                        |            |                         |        |

For more information on fields, refer to the field description table.

| Table 2-10 | Lookup Maintenance - View - Field Description | l |
|------------|-----------------------------------------------|---|
|            |                                               |   |

| Field                | Description                                                 |  |
|----------------------|-------------------------------------------------------------|--|
| Lookup Type          | Displays the created lookup type.                           |  |
| Description          | Displays the description for the created lookup.            |  |
| Lookup Code          | Displays the lookup code for the created lookup.            |  |
| Description          | Displays the description for the created lookup.            |  |
| Sort Order           | Displays the sort order for the created lookup.             |  |
| Dependent Identifier | Displays the dependent identifier for the created lookup.   |  |
| Enable               | Displays the lookup code if enabled for the created lookup. |  |

## 2.4 Product Processor

This topic describes the information about the product processor.

The source system calling the decision system for decisioning the credit application is defined as product processor. There are multiple data segments like account information, customer details, collateral details, credit bureau information or any additional notes if any is received from the product processor for credit decisioning and pricing in decision service.

This topic contains the following subtopics:

- Create Product Processor
   This topic describes the systematic instructions to create product processor by updating
   various details.
- View Product Processor This topic describes the systematic instructions to view the list of product processor.
- Create Product Processor This topic describes the systematic instructions to create product processor by updating various details.
- View Product Processor This topic describes the systematic instructions to view the list of product processor.

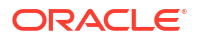

## 2.4.1 Create Product Processor

This topic describes the systematic instructions to create product processor by updating various details.

Specify User ID and Password, and login to Home screen.

- 1. On Homescreen, click Core Maintenance, under Core Maintenance, click Credit Bureau.
- 2. Under Credit Bureau, click Maintenance, under Maintenance, click Product Processor, under Product Processor, click Create Product Processor.

The Create Product Processor screen displays.

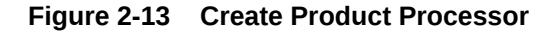

| Create Product Processor |                               | יד<br>די<br>עריין איז איז איז איז איז איז איז איז איז איז |
|--------------------------|-------------------------------|-----------------------------------------------------------|
| Basic Details            |                               |                                                           |
| Product Processor Code   | Product Processor Description |                                                           |
| Required                 | Required                      |                                                           |
| September 30, 2020       |                               |                                                           |
|                          | Required                      |                                                           |
|                          |                               |                                                           |
|                          |                               |                                                           |
|                          |                               |                                                           |
|                          |                               |                                                           |
|                          |                               |                                                           |
|                          |                               |                                                           |
|                          |                               |                                                           |

3. On Create Product Processor screen, specify the fields.

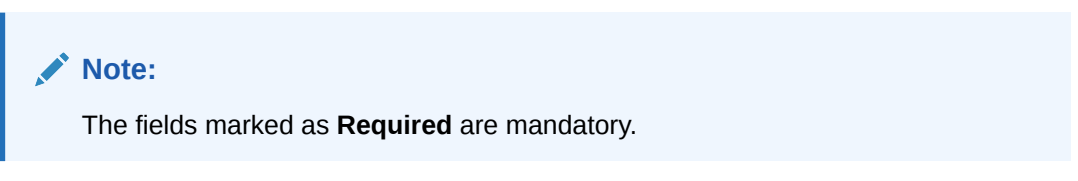

For more information on fields, refer to the field description table.

Table 2-11 Create Product Processor - Field Description

| Field                               | Description                                          |
|-------------------------------------|------------------------------------------------------|
| Product<br>Processor Code           | Specify the unique product processor code.           |
| Product<br>Processor<br>Description | Specify the short description for product processor. |
| Effective Date                      | Specify the effective date.                          |
| Expiry Date                         | Specify the expiry date.                             |

4. Click **Save** to save the details.

The **Product Processor** is successfully created and can be viewed using the View Product Processor screen.

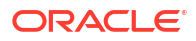

## 2.4.2 View Product Processor

This topic describes the systematic instructions to view the list of product processor.

The user can create the product processor using the Create Product Processor screen. The status of the created system parameter is displayed as **Unauthorized** and **Open**. Once the checker authorizes the system parameter, the status is updated to **Authorized** and **Open**.

Specify User ID and Password, and login to Home screen.

- 1. On Homescreen, click Core Maintenance, under Core Maintenance, click Credit Bureau.
- 2. Under Credit Bureau, click Maintenance, under Maintenance, click Product Processor, under Product Processor, click View Product Processor.

The View Product Processor screen displays.

#### View Product Processor ;; × 9 + 9 8Ξ 88 Product CMC Product Processor Code: PR20230103160146 Product Pr OFLO Product Processor Code: PR20230106140127 Product Pr TEST2 Product Processor Code: PR20230106140179 . : : : Product... PR20230103160146 Product... PR20230105170170 Product... Product Product Product 🗅 Unauthorized 🔓 Open 🔯 5 🗋 Unaut 🔓 Open 🛛 🖉 5 C Autho 🔓 Open [2]1 ⊠4 D/ £ Ope 24 DA 🔒 Oper D Ur 🔒 Open ØÓ Product Pro OFSLL Product Processor Code: PR20221201151258 Product Processor Code: PR20221214141267 : Product... PR20221201151258 Product... PR20221214141267 OFSLL D Authorized 🔓 Open 🔯 4 D Authorized 🔒 Open 21 🖸 Authorized 🗄 Open 🖾 4 of 1 (1-9 of 9 items) |< ( 1 >>| Page 1

Figure 2-14 View Product Processor

For more information on fields, refer to the field description table.

Table 2-12 View Product Processor - Field Description

| Field                            | Description                                                                                                    |
|----------------------------------|----------------------------------------------------------------------------------------------------|
| Product Processor Code           | Displays the product processor code.                                                                                 |
| Product Processor<br>Description | Displays the description of the product processor.                                                                   |
| Authorization Status             | Displays the authorization status of the record.<br>The options are:<br>• Authorized<br>• Rejected<br>• Unauthorized |
| Record Status                    | Displays the status of the record.<br>The options are:<br>• Open<br>• Closed                                         |
| Modification Number              | Displays the number of modification performed on the record.                                                         |

icon.

3. On View Product Processor screen, click

The View Product Processor - Search screen displays.

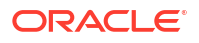

| Figure 2-15 | View Product Processor - Search |
|-------------|---------------------------------|
| Figure 2-15 | view Product Processor - Search |

| Search Filter                 | × |
|-------------------------------|---|
| Product Processor Code        |   |
| Product Processor Description |   |
| Authorization Status          |   |
| Record Status                 |   |
| ▼                             |   |
| Search Reset                  |   |

4. On View Product Processor - Screen screen, specify the Search Filter to fetch the required product processor.

For more information on fields, refer to the field description table.

| Table 2-13 | View Product Processor - | Search - Field Description |
|------------|--------------------------|----------------------------|
|            |                          |                            |

| Field                            | Description                                                                                                    |
|----------------------------------|----------------------------------------------------------------------------------------------------|
| Product Processor Code           | Specify the product processor code.                                                                                                    |
| Product Processor<br>Description | Specify the product processor description.                                                                                                    |
| Authorization Status             | <ul> <li>Select the authorization status of the product processor.</li> <li>The available options are:</li> <li>Authorized</li> <li>Rejected</li> <li>Unauthorized</li> </ul> |
| Record Status                    | Select the record status of the product processor.<br>The available options are:<br>• Open<br>• Closed                                                                        |

5. Click **Search** to display the required product processor.

- 6. On View Product Processor screen, click icon to Unlock, Delete, Authorize or View the created product processor.
- 7. Click **Unlock** to modify the created product processor.

The Product Processor Maintenance - Modify screen displays.

Figure 2-16 Product Processor Maintenance - Modify

|                               | ;; ×                                                                |
|-------------------------------|---------------------------------------------------------------------|
|                               |                                                                     |
| Product Processor Description |                                                                     |
| OFLO                          |                                                                     |
| Expiry Date                   |                                                                     |
| May 6, 2025                   |                                                                     |
|                               |                                                                     |
|                               |                                                                     |
|                               |                                                                     |
|                               |                                                                     |
|                               |                                                                     |
|                               |                                                                     |
|                               |                                                                     |
|                               |                                                                     |
|                               |                                                                     |
|                               | Cancel Save                                                         |
|                               | Product Processor Description<br>DFL0<br>Expiry Date<br>May 6. 2025 |

For more information on fields, refer to the field description table.

| Table 2-14 | Product Processor Maintenan | nce - Modify - Field | I Description |
|------------|-----------------------------|----------------------|---------------|
|------------|-----------------------------|----------------------|---------------|

| Field                            | Description                                                                                                    |
|----------------------------------|----------------------------------------------------------------------------------------------------|
| Product Processor Code           | Displays the product processor code.                                                                                                  |
| Product Processor<br>Description | Displays the product processor description.<br>User can modify the same.                                                              |
| Effective Date                   | Displays the effective date of the created product processor.<br>User can modify the same before authorization if it is future dated. |
| Expiry Date                      | Displays the expiry date of the created product processor.<br>User can modify the same.                                               |

8. Click **Save** to update the modified fields.

9. Click **View** to view the created product processor.

The Product Processor Maintenance - View screen displays.

|                               | ، د<br>۲<br>۱                                                       |
|-------------------------------|---------------------------------------------------------------------|
|                               |                                                                     |
| Product Processor Description |                                                                     |
| OFLO                          |                                                                     |
| Expiry Date                   |                                                                     |
| May 6, 2025                   |                                                                     |
|                               |                                                                     |
|                               |                                                                     |
|                               |                                                                     |
|                               | Product Processor Description<br>OFLO<br>Expiny Date<br>May 6, 2025 |

#### Figure 2-17 Product Processor Maintenance - View

For more information on fields, refer to the field description table.

| Field                            | Description                                                   |
|----------------------------------|---------------------------------------------------------------|
| Product Processor Code           | Displays the product processor code.                          |
| Product Processor<br>Description | Displays the product processor description.                   |
| Effective Date                   | Displays the effective date of the created product processor. |
| Expiry Date                      | Displays the expiry date of the created product processor.    |

Table 2-15 Product Processor Maintenance - View - Field Description

## 2.5 Criteria

This topic describes the information about the criteria to identify the Credit Bureau.

The Criteria screen facilitates to setup criteria definition, which are used in evaluating the request and response criteria (business rules) to identify which bureau is to be called for the request.

#### Examples:

- Call credit bureau 1, for personal loan product, and call credit bureau 1 and 2 for home loan products.
- Call credit bureau 1, if zip code of the applicant is between 70000 80000 and call credit bureau 2, if zip code of the applicant is between 30000 40000.
- Call credit bureau 3, if score from credit bureau 1 is less than 600.

This topic contains the following subtopics:

Create Bureau Criteria

This topic describes the systematic instructions to create bureau criteria by updating various details.

• View Bureau Criteria This topic describes the systematic instructions to view the bureau criteria.

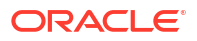

## 2.5.1 Create Bureau Criteria

This topic describes the systematic instructions to create bureau criteria by updating various details.

Specify User ID and Password, and login to Home screen.

- 1. On Homescreen, click Core Maintenance, under Core Maintenance, click Credit Bureau.
- 2. Under Credit Bureau, click Maintenance, under Maintenance, click Criteria, under Criteria, click Create Bureau Criteria.

The Create Bureau Criteria screen displays.

#### Figure 2-18 Create Bureau Criteria

| eria Code      |          |   | Derri       |             |                 |        |         |
|----------------|----------|---|-------------|-------------|-----------------|--------|---------|
| eria Code      |          |   | Darrei      |             |                 |        |         |
|                |          |   | Deach       | iption      |                 |        |         |
|                | Decuived |   |             | Brouiced    |                 |        |         |
| duct Processor | Neganea  |   |             | Pies Garney |                 |        |         |
| elect          | -        |   |             |             |                 |        |         |
|                | Required |   |             |             |                 |        |         |
| ia Definition  | n        |   |             |             |                 |        |         |
| -              |          |   |             |             |                 |        |         |
|                |          |   |             |             |                 |        |         |
| Rule ID        | D        |   | Description | Priority    | Call All Bureau | Enable | Actions |
| ,              |          | Q |             |             | Yes No          |        |         |
| •              |          | Q |             |             | Yes No          |        |         |
|                |          |   |             |             |                 |        |         |

3. Specify the fields on Create Bureau Criteria screen.

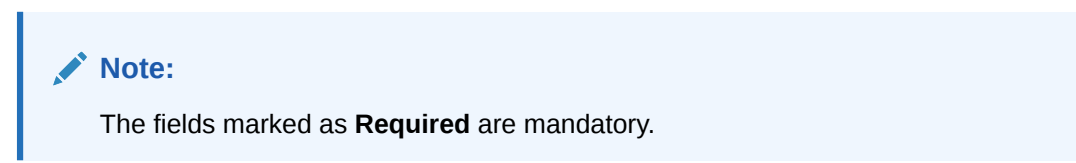

Table 2-16 Create Bureau Criteria – Field Description

| Field                | Description                                                            |
|----------------------|------------------------------------------------------------------------|
| Criteria Code        | Specify the unique criteria code.                                      |
| Description          | Specify a short description for the criteria code.                     |
| Product<br>Processor | Specify the product processor for which the criteria is being created. |
| + button             | Click to add a new row.                                                |
| - button             | Click to delete a row that is already added.                           |

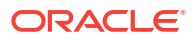

| Lield           | Description                                                            |
|-----------------|------------------------------------------------------------------------|
| Field           | Description                                                            |
| í               | Click to get the information about the rule.                           |
| Rule ID         | Specify the rule ID.                                                   |
| Description     | Displays the description of the rule ID selected.                      |
| Priority        | Specify the priority of the criteria.                                  |
| Call All Bureau | Click the toggle status to call all bureaus.                           |
| Enable          | Click the toggle status to enable the rule criteria.                   |
| Action          | This field is enabled if the Call All Bureau toggle is OFF.            |
| + button        | Click this icon to add the child rule to the parent rule.              |
| Rule ID         | Select the rule ID from the drop down list.                            |
|                 | Note:<br>This field is enabled if the Call All Bureau toggle is OFF.   |
| Î               | Click to get the information about the rules.                          |
| Description     | Displays the description of the rule ID selected it is auto populated. |
|                 | Note:<br>This field is enabled if the Call All Bureau toggle is OFF.   |
| Priority        | Specify the priority of the criteria.                                  |
|                 | Note:<br>This field is enabled if the Call All Bureau toggle is OFF.   |

#### Table 2-16 (Cont.) Create Bureau Criteria – Field Description

| Field  | Description                                                          |
|--------|----------------------------------------------------------------------|
| Enable | Click the toggle status to enable the rule criteria.                 |
|        | Note:<br>This field is enabled if the Call All Bureau toggle is OFF. |

#### Table 2-16 (Cont.) Create Bureau Criteria – Field Description

4. Click Save to save the details.

The **Criteria** are successfully created and can be viewed using the View Bureau Criteria screen.

## 2.5.2 View Bureau Criteria

This topic describes the systematic instructions to view the bureau criteria.

The user can configure the bureau criteria using the Create Bureau Criteria screen. The status of the created lookup is displayed as **Unauthorized** and **Open**. Once the checker authorizes the criteria, the status is updated to **Authorized** and **Open**.

Specify User ID and Password, and login to Home screen.

- 1. On Homescreen, click Core Maintenance, under Core Maintenance, click Credit Bureau.
- Under Credit Bureau, click Maintenance, under Maintenance, click Criteria, under Criteria, click View Bureau Criteria.

The View Bureau Criteria screen displays.

# View Bureau Criteria :: × Q. + Q IE Orterus code: ... Orterus code: ... Pescription Bureau Criteria Product... OFLO Page 1 Ofl (1-10f1 Items) (< (1 > ))

Figure 2-19 View Bureau Criteria

 Table 2-17
 View Bureau Criteria – Field Description

| Field             | Description                                     |
|-------------------|-------------------------------------------------|
| Criteria Code     | Displays the criteria code.                     |
| Description       | Displays the description of the criteria code.  |
| Product Processor | Displays the product processor of the criteria. |

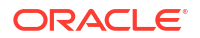

| Field                | Description                                                                                                    |
|----------------------|----------------------------------------------------------------------------------------------------|
| Authorization Status | Displays the authorization status of the record.<br>The options are:<br>• Authorized<br>• Rejected<br>• Unauthorized |
| Record Status        | Displays the status of the record.<br>The options are:<br>• Open<br>• Closed                                         |
| Modification Number  | Displays the number of modification performed on the record.                                                         |

#### Table 2-17 (Cont.) View Bureau Criteria – Field Description

3. On View Bureau Criteria screen, click

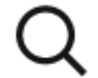

icon.

The View Criteria - Search screen displays.

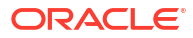

Х

| Search Filter        |   |
|----------------------|---|
| Criteria Code        | ] |
| Description          | ] |
| Product Processor    | ] |
| Authorization Status | ] |
| Record Status        | ] |
| Search Reset         |   |

Figure 2-20 View Criteria - Search

4. On View Bureau Criteria screen, specify the Search Filter to fetch the required criteria code.

For more information on fields, refer to the field description table.

 Table 2-18
 View Criteria - Search – Field Description

| Field                | Description                                                                                                    |
|----------------------|----------------------------------------------------------------------------------------------------|
| Criteria Code        | Specify the criteria code.                                                                                                    |
| Description          | Specify the criteria description.                                                                                                    |
| Product Processor    | Select the product processor from the drop-down list.                                                                                                    |
| Authorization Status | <ul> <li>Select the authorization status from the drop-down list.</li> <li>The available options are:</li> <li>Authorized</li> <li>Rejected</li> <li>Unauthorized</li> </ul> |
| Record Status        | Select the record status from the drop-down list.<br>The available options are:<br>• Open<br>• Closed                                                                        |

5. Click **Search** to display the required criteria code.

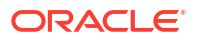

- 6. On View Bureau Criteria screen, click
  - •

•

icon to Unlock, Delete, Authorize or View the created criteria code.

7. Click **Unlock** to modify the following fields.

The Bureau Criteria Maintenance - Modify screen displays.

Figure 2-21 Bureau Criteria Maintenance - Modify

| Burea      | u Criteria Ma              | ntenanco | 9 |   |             |             |                 |        |         | ::×     |
|------------|----------------------------|----------|---|---|-------------|-------------|-----------------|--------|---------|---------|
| Basic D    | etails                     |          |   |   |             |             |                 |        |         |         |
| Criteria C | ode                        |          |   |   | Descrip     | ation       |                 |        |         |         |
| CRITE      | RIA001                     |          |   |   | Bure        | au Criteria |                 |        |         |         |
| Product #  | Processor                  |          |   |   |             |             |                 |        |         |         |
| OFLO       |                            | *        |   |   |             |             |                 |        |         |         |
| Criteria D | efinition                  |          |   |   |             |             |                 |        |         |         |
|            | Rule ID                    |          |   |   | Description | Priority    | Call All Bureau | Enable | Actions |         |
|            | <ul> <li>MTEST</li> </ul>  |          | Q | • | MTESt       | 1           | Yes No          |        | +       |         |
|            | <ul> <li>TESTRU</li> </ul> | LE9      | Q | 0 | TESTRULE9   | 2           | Yes No          |        | +       |         |
|            |                            |          |   |   |             |             |                 |        |         |         |
|            |                            |          |   |   |             |             |                 |        |         |         |
|            |                            |          |   |   |             |             |                 |        |         |         |
| Audit      |                            |          |   |   |             |             |                 |        | Cano    | el Save |

For more information on fields, refer to the field description table.

Table 2-19 Bureau Criteria Maintenance - Modify - Field Description

| Field                | Description                                                             |  |  |  |  |
|----------------------|-------------------------------------------------------------------------|--|--|--|--|
| Criteria Code        | Displays the created criteria code.                                     |  |  |  |  |
| Description          | Displays the description for the created criteria code.                 |  |  |  |  |
| Product<br>Processor | Dispalys the product processor for which the criteria is being created. |  |  |  |  |
| Rule ID              | Displays the rule ID for the created criteria.                          |  |  |  |  |
| Description          | Displays the description for the created criteria.                      |  |  |  |  |
| Priority             | Displays the the priority for the created criteria.                     |  |  |  |  |
| Call All Bureau      | Dispalys if call all bureau has been enabled for the created criteria.  |  |  |  |  |
| Enable               | Displays the criteria code if enabled for the created criteria.         |  |  |  |  |
| Actions              | Displays the actions of the created criteria.                           |  |  |  |  |

8. Click **Save** to update the modified fields.

9. Click **View** to view the created criteria code.

The Bureau Criteria Maintenance - View screen displays.

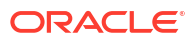

| Bureau       | Criteria Maintenance |   |             |          |                 |        |         | ::× |
|--------------|----------------------|---|-------------|----------|-----------------|--------|---------|-----|
| Basic De     | tails                |   |             |          |                 |        |         |     |
| Criteria Cod | le                   |   | Descriptio  | an       |                 |        |         |     |
| CRITERIAC    | 001                  |   | Bureau C    | Iriteria |                 |        |         |     |
| Product Pro  | icessor              |   |             |          |                 |        |         |     |
| OFLO         |                      |   |             |          |                 |        |         |     |
| Criteria Def | finition             |   |             |          |                 |        |         |     |
|              | Rule ID              |   | Description | Priority | Call All Bureau | Enable | Actions |     |
|              | MTEST3               | 0 | MTESt       | 1        | Yes No          |        | +       |     |
|              | TESTRULE9            | 0 | TESTRULE9   | 2        | Yes No          |        | +       |     |
|              |                      |   |             |          |                 |        |         |     |
|              |                      |   |             |          |                 |        |         |     |
|              |                      |   |             |          |                 |        |         |     |
|              |                      |   |             |          |                 |        |         |     |
| Aude         |                      |   |             |          |                 |        |         |     |

Figure 2-22 Bureau Criteria Maintenance - View

For more information on fields, refer to the field description table.

| Field             | Description                                                            |
|-------------------|------------------------------------------------------------------------|
| Criteria Code     | Displays the created criteria code.                                    |
| Description       | Displays the created criteria description.                             |
| Product Processor | Displays the product processor of the created criteria.                |
| Rule ID           | Displays the rule ID for the created criteria.                         |
| Description       | Displays the description for the created criteria.                     |
| Priority          | Displays the priority for the created criteria.                        |
| Call All Bureau   | Displays if call all bureau has been enabled for the created criteria. |
| Enable            | Displays the criteria code if enabled for the created criteria.        |
| Actions           | Displays the actions of the created criteria.                          |

Table 2-20 Bureau Criteria Maintenance - View - Field Description

## 2.6 Credit Bureau Display

This topic describes the information about Credit Bureau display.

The Credit Bureau Display screen facilitates to view the reports received from the various bureaus. The report has credit history details and credit score of the customer based on these details.

This topic contains the following subtopics:

View Credit Bureau Report
 This topic describes the systematic instructions to view the credit bureau report based on
 the various filter options provided.

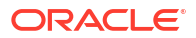
# 2.6.1 View Credit Bureau Report

This topic describes the systematic instructions to view the credit bureau report based on the various filter options provided.

Specify User ID and Password, and login to Home screen.

- 1. On Home screen, click Credit Bureau. Under Credit Bureau, click Operations.
- 2. Under Operations, click Credit Bureau Display.

The Credit Bureau Display screen is displays.

## Figure 2-23 Credit Bureau Display

| Bureau Display      | ;;×          |
|---------------------|--------------|
| Search Criteria     |              |
| + -                 |              |
| Filter       Select |              |
|                     | Reset Search |

3. Specify the fields on Credit Bureau Display screen.

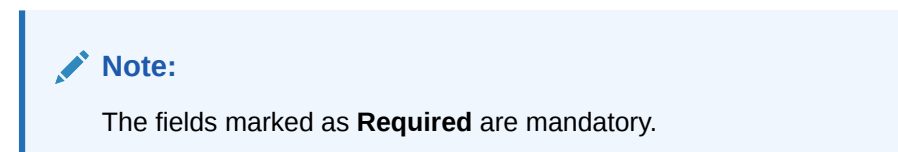

| Table 2-21 | Credit Bureau | Display- Field | Description |
|------------|---------------|----------------|-------------|
|------------|---------------|----------------|-------------|

| Field  | Description                                                                                                    |
|--------|----------------------------------------------------------------------------------------------------|
| Filter | Select the required option based on which you can search for the credit bureau<br>reports from the drop-down list.<br>The options are:<br>External Reference Number<br>Inquiry ID<br>Inquiry Date<br>Bureau Name<br>Product Processor<br>Application Number<br>Bureau Report ID |
| Value  | Specify the required details or select the appropriate option for the selected filter option.  Note: This field appears once the user select the filter option as Inquiry Date and value as Date Range.                                                                         |

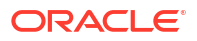

| Field     | Description                                                                                                  |
|-----------|----------------------------------------------------------------------------------------------------|
| From Date | Select the start date of the period during which the report was generated.                                   |
|           | Note:<br>This field appears if the user select the filter option as Inquiry Date<br>and value as Date Range. |
|           |                                                                                                    |
| To Date   | Select the end date of the period during which the report was generated.                                     |
|           | Note:<br>This field appears if the user select the filter option as Inquiry Date<br>and value as Date Range. |
|           |                                                                                                    |

Table 2-21 (Cont.) Credit Bureau Display- Field Description

4. On the **Search Criteria** screen, specify the details and click **Search**.

The search results displays showing a list of records based on the specified search criteria.

| Figure 2-24 | Credit Bureau Displa | y - Report History |
|-------------|----------------------|--------------------|
|-------------|----------------------|--------------------|

| Credit Bureau Display |                                       | ::>               |
|-----------------------|---------------------------------------|-------------------|
| Search Criteria       |                                       |                   |
| Filter                | Volke Date<br>Today                   | Reset ) Search    |
| Report History        |                                       |                   |
| Inquiry Date          | External Reference Number             | Product Processor |
| ▶ 7/7/2021            | SA00010                               | OFLO              |
| ▶ 8/9/2021            | 725SAN20210809170832                  | OFLO              |
| ▶ 8/9/2021            | 710SAN20210809180863                  | OFLO              |
| ▶ 8/22/2021           | 672SANAP                              | OFLO              |
| ▶ 8/17/2021           | 771SANDYAPPLN                         | OFLO              |
| ▶ 8/17/2021           | ADAP17AUG1APP                         | OFLO              |
| ▶ 8/10/2021           | ADAP9AUG45                            | OFLO              |
| Page 1                | of 2 (1 · 5 of 7 items)   < 4 1 2 • 3 |                   |

Table 2-22 Credit Bureau Display - Report History – Field Description

| Field                        | Description                                                                                    |
|------------------------------|------------------------------------------------------------------------------------------------|
| Inquiry Date                 | Displays the inquiry date of the request from product processor to bureau integration service. |
| External Reference<br>Number | Displays the external reference number provided by the product processor.                      |

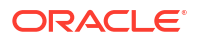

# Table 2-22 (Cont.) Credit Bureau Display - Report History – Field Description

| Field             | Description                                                       |
|-------------------|-------------------------------------------------------------------|
| Product Processor | Displays the name of the product processor that sent the request. |

5. Click the arrow icon to view the corresponding list of reports.

The list of reports displays on Credit Bureau Display screen.

# Figure 2-25 Credit Bureau Display - List of Report

| redit Bureau Display                               |                           |                                       |
|----------------------------------------------------|---------------------------|---------------------------------------|
| arch Criteria                                      |                           |                                       |
| ŧ []                                               |                           |                                       |
| Filter Value Date                                  |                           |                                       |
| Inquiry Date   Today                               | <b>•</b>                  |                                       |
|                                                    |                           | Reset                                 |
|                                                    |                           | · · · · · · · · · · · · · · · · · · · |
| eport History                                      |                           |                                       |
|                                                    |                           |                                       |
| iquiry Date                                        | External Reference Number | Product Processor                     |
| • 7/7/2021                                         | SA00010                   | OFLO                                  |
| Applicant Name                                     |                           |                                       |
| V JOHN CANN                                        |                           |                                       |
| Experian                                           | View                      |                                       |
|                                                    |                           |                                       |
| Inquiry ID 777827ac-a774-4154-b00c-4a7e0db115b     | 1                         |                                       |
| Report ID 7/7/2021                                 |                           |                                       |
| Product creditProfile                              |                           |                                       |
|                                                    |                           |                                       |
| ▼ 8/9/2021                                         | 7255AN20210809170832      | OFLO                                  |
| Applicant Name                                     |                           |                                       |
| V JOHN CANN                                        |                           |                                       |
|                                                    |                           |                                       |
| Experian                                           | View                      |                                       |
| Inquiry ID 23645b37-e384-4a30-b0ac-74dfb63f6208    |                           |                                       |
| Report ID rrt-0d2b4036c723d0c42-c-wo-26189-2871324 | 4                         |                                       |
| Report Date 8/9/2021                               |                           |                                       |
| Product Extended_View                              |                           |                                       |
|                                                    |                           |                                       |
| 8/9/2021                                           | 710SAN20210809180863      | OFLO                                  |
| 8/22/2021                                          | 672SANAP                  | OFLO                                  |
| ▶ 8/17/2021                                        | 771SANDYAPPLN             | OFLO                                  |
|                                                    |                           |                                       |
| ▶ 8/17/2021                                        | ADAP17AUG1APP             | OFLO                                  |

For more information on fields, refer to the field description table.

## Table 2-23 Create Bureau Display - List of Report – Field Description

| Field          | Description                                                                     |
|----------------|---------------------------------------------------------------------------------|
| Applicant Name | Displays the name of the applicant.                                             |
| Bureau Name    | Displays the name of the credit bureau agency.                                  |
| Inquiry ID     | Displays the inquiry ID generated by bureau integration service.                |
| Report ID      | Displays the report ID provided by the credit bureau agency.                    |
| Report Date    | Displays the date on which the credit bureau report is generated by the bureau. |
| Product        | Displays the product of the credit bureau agency.                               |

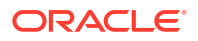

## Table 2-23 (Cont.) Create Bureau Display - List of Report – Field Description

| Field | Description                                  |
|-------|----------------------------------------------|
| View  | Click View to view the credit bureau report. |

6. Click the **View** link to view the credit bureau report.

The Create Bureau Display - Bureau Report displays.

#### Figure 2-26 Create Bureau Display - Bureau Report

| redit Bureau Display                                 |                                                | 12 |
|------------------------------------------------------|------------------------------------------------|----|
| eau Report                                           |                                                |    |
| Bureau Name Experian                                 | Product Name creditProfile                     |    |
| Report ID rrt-070e8d1b8cae43d3a-a-wo-17025-2788288-1 | Report Date 7/7/2021                           |    |
|                                                      | Date of Birth                                  |    |
|                                                      | D08<br>1955-08-24                              |    |
|                                                      | Name                                           |    |
|                                                      | First Name Middle Name Surname Type            |    |
|                                                      | JOHN NORMAN CANN                               |    |
|                                                      | JUNN N CANN<br>IOINN BARRY A                   |    |
|                                                      |                                                |    |
|                                                      | Social Security Number                         |    |
|                                                      | Number SSN Indicator                           |    |
|                                                      | 300000000 MAUAUAA                              |    |
|                                                      | Dick Model                                     |    |
|                                                      | Evaluation Model Indicator Score Score Factors |    |
|                                                      | importance : 1, code : 11                      |    |
|                                                      | P BC 0783 importance : 2 . code : 12           |    |
|                                                      | importance 3, code 15                          |    |
|                                                      | underseura ( « ) dans ) es                     |    |
|                                                      |                                                |    |

For more information on fields, refer to the field description table.

| Table 2-24 Oreate Duread Display - Duread Report - Field Description | Table 2-24 | Create Bureau Display - | - Bureau Report - | <ul> <li>Field Description</li> </ul> |
|----------------------------------------------------------------------|------------|-------------------------|-------------------|---------------------------------------|
|----------------------------------------------------------------------|------------|-------------------------|-------------------|---------------------------------------|

| Field        | Description                                                                     |
|--------------|---------------------------------------------------------------------------------|
| Bureau Name  | Displays the name of the credit bureau agency.                                  |
| Product Name | Displays the product name of the credit bureau agency.                          |
| Report ID    | Displays the report ID provided by the credit bureau agency.                    |
| Report Date  | Displays the date on which the credit bureau report is generated by the bureau. |

# 2.7 Integrating Bureau Integration Service with Oracle Banking Routing Hub

This topic describes the information to integrate the Bureau Integration service with Oracle Banking Routing Hub.

This topic contains the following subtopics:

 Oracle Banking Routing Hub Configuration This topic describes the information about Oracle Banking Routing Hub Configuration for the Bureau Integration service.

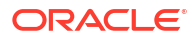

# 2.7.1 Oracle Banking Routing Hub Configuration

This topic describes the information about Oracle Banking Routing Hub Configuration for the Bureau Integration service.

The user needs to import the existing service consumer and providers into the system.

- Service Consumers This topic describes systematic instructions to configure the service consumers.
- Service Providers This topic describes the systematic instructions to configure the service providers.
- Experian Configuration This topic provides the figures for the Experian configuration.
- Equifax Configuration This topic describes the information about Equifax configuration.
- Document Configuration This topic describes the information about document configuration.
- Troubleshooting This topic describes the information for troubleshooting the Oracle Banking Routing Hub.

# 2.7.1.1 Service Consumers

This topic describes systematic instructions to configure the service consumers.

The **Service Consumer** is an Oracle product that invokes Oracle Banking Routing Hub API. Oracle Banking Routing Hub analyses, evaluates the destination product processor and, transforms the data into a format of the same.

The Service Consumer comprises the source and destination integration details.

Specify User ID and Password, and login to Home screen.

- 1. On Home screen, click Core Maintenance. Under Core Maintenance, click Routing Hub.
- 2. Under Routing Hub, click Service Consumers.

The Service Consumers screen displays.

# Figure 2-27 Service Consumers

| Service Consumer | s                         |     |          |   |              |   |          |         |   | ;; × |
|------------------|---------------------------|-----|----------|---|--------------|---|----------|---------|---|------|
| Add L Import     | Search Q                  |     |          |   |              |   |          |         |   |      |
| OBIC_FCUBS       | TestConsumer              | :   | OBLM     | : | OBLM-bbbb    | : | OBLM_JKM | Testing | : |      |
| OBLM_DDA         | OBLM_629_test             | :   | OBLM-NEW | : | OBLM_Mashreq | : |          |         |   |      |
| Page 1           | of 2 (1 - 10 of 14 items) | < 4 | 1 2 · >I |   |              |   |          |         |   |      |

### Add Service Consumer

3. Click Add.

The Add Service Consumer screen displays.

| ime               |                   | Audit Type                  |
|-------------------|-------------------|-----------------------------|
|                   |                   | Service level configuration |
|                   | Required          |                             |
| Environment Vari  | iables            |                             |
| <b>D</b>          |                   |                             |
|                   |                   |                             |
| L+ /uu            |                   |                             |
| oup               |                   |                             |
| oup<br>Select     | <b></b>           |                             |
| oup<br>Select     | - Required        |                             |
| Select<br>Actions | Required     Name | Value                       |

Figure 2-28 Add Service Consumer

4. Specify the fields on Add Service Consumer screen.

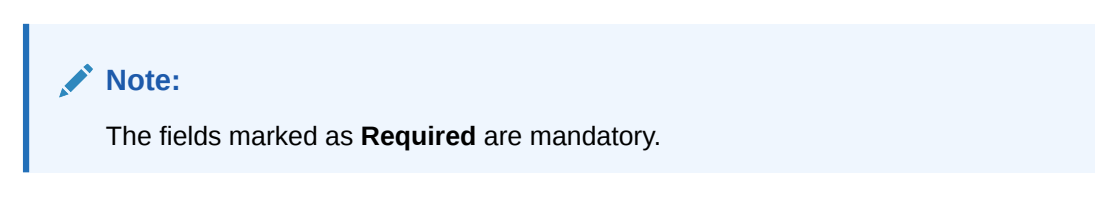

Table 2-25 Add Service Consumer - Field Description

| Field | Description                                                                                                    |
|-------|----------------------------------------------------------------------------------------------------|
| Name  | Specify the name of the service consumer.                                                                                             |
|       | <ul> <li>Note:</li> <li>Enter 0 to maximum of 255 characters.</li> <li>No numeric value at beginning and no space allowed.</li> </ul> |

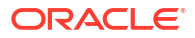

| Field  | Description                                                           |
|--------|-----------------------------------------------------------------------|
| Add    | To add, refer to step 5.<br>Select the group from the drop-down list. |
|        | The available options are:                                            |
|        | Variable                                                              |
| Group  | Select the group from the drop-down list.                             |
| Action | Displays the action.<br>The user can edit or delete the header.       |
| Name   | Displays the name of the header.                                      |
| Value  | Displays the value of the header.                                     |

# Table 2-25 (Cont.) Add Service Consumer - Field Description

### **Environment Variables:**

The user must define the group of variables which can be accessed throughout the specific consumer's configuration.

The syntax for accessing environment variables is below: \$env.Environment\_Group\_Name.Environment\_Variable\_Name

For example, \$env.COMMON.BRANCH\_CODE

- 5. To add Environment Variables, follow below steps.
  - a. On Add Service Consumers, click Add and select Group from drop-down list to add the group.

The Add Environment Group screen displays.

### Figure 2-29 Add Environment Group

| Add Environme | it Group |          |  |
|---------------|----------|----------|--|
| Name          |          |          |  |
|               |          |          |  |
|               | 1        | Required |  |
|               |          |          |  |
|               |          |          |  |

b. Specify the fields on Add Environment Group screen and click OK.

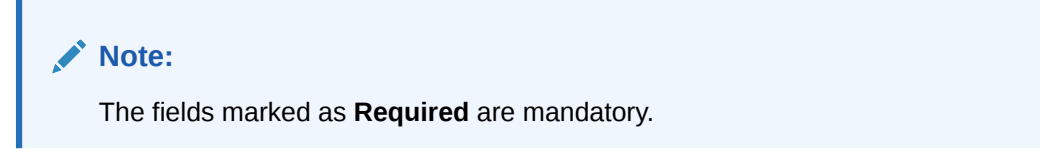

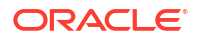

| Field | Description                                                                                                    |
|-------|----------------------------------------------------------------------------------------------------|
| Name  | Specify the name of the environment group.                                                                                            |
|       | <ul> <li>Note:</li> <li>Enter 0 to maximum of 255 characters.</li> <li>No numeric value at beginning and no space allowed.</li> </ul> |

## Table 2-26 Add Environment Group - Field Description

c. Click Add on Add Service Consumer screen and select Variable from drop-down list to add the variable.

The Add Environment Variable screen displays.

## Figure 2-30 Add Environment Variable

d. Specify the fields on Add Environment Variable screen and click OK.

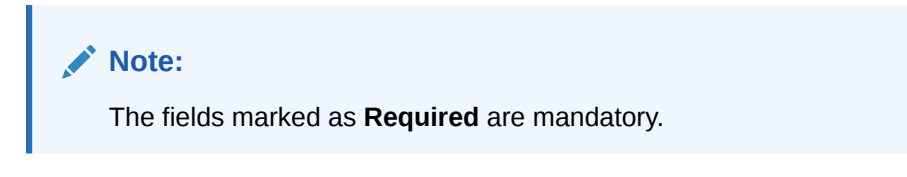

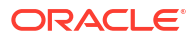

| Field | Description                                                                                                    |
|-------|----------------------------------------------------------------------------------------------------|
| Name  | Specify the name of the environment variable.                                                                                         |
|       | <ul> <li>Note:</li> <li>Enter 0 to maximum of 255 characters.</li> <li>No numeric value at beginning and no space allowed.</li> </ul> |
|       |                                                                                                    |
| Value | Specify the value of the environment variable.<br>The value can either be hardcoded or Velocity mapping.                              |

# Table 2-27 Add Environment Variable - Field Description

6. Click **Save** to save the details.

The **Confirmation** screen displays.

Figure 2-31 Confirmation - Add Service Consumers

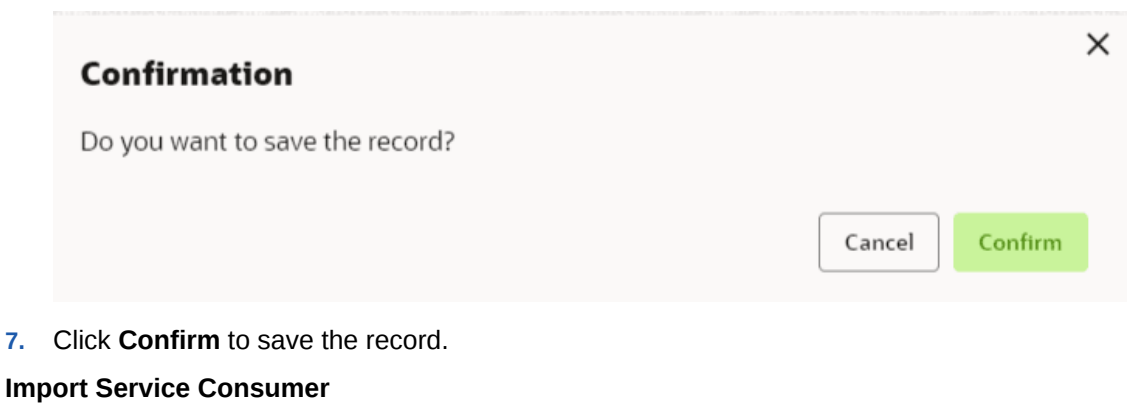

8. Click Import.

The Import Service Consumer screen displays.

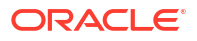

| Import Service Consumer      |        |         |
|------------------------------|--------|---------|
| File                         |        |         |
|                              | Select | Extract |
| Name                         |        |         |
|                              |        |         |
| Required                     |        |         |
| Overwrite extended templates |        |         |
| ⊖ Yes ● No                   |        |         |
| ✓ Service Providers          |        |         |
| Name Name                    |        |         |
| No data to display.          |        |         |
|                              |        |         |
|                              |        |         |
|                              |        | Import  |

Figure 2-32 Import Service Consumer

9. Specify the fields on Import Service Consumer screen and click OK.

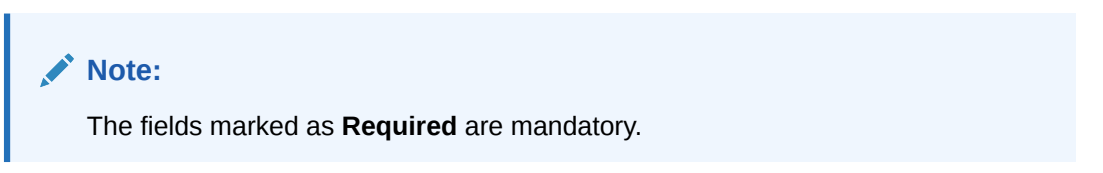

 Table 2-28
 Import Service Consumer - Field Description

| Field   | Description                                                                                                    |
|---------|----------------------------------------------------------------------------------------------------|
| File    | Select the file using <b>Select</b> .                                                                              |
|         | Note:<br>Allows only to select one file and accepts only JSON file.                                                |
|         |                                                                                                    |
| Extract | Extracts the consumer name and service provider list from JSON file<br>and displays it in the respective elements. |

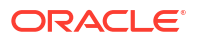

| Field | Description                                                                                                    |
|-------|----------------------------------------------------------------------------------------------------|
| Name  | Specify the name of the service provider.                                                                                             |
|       | <ul> <li>Note:</li> <li>Enter 0 to maximum of 255 characters.</li> <li>No numeric value at beginning and no space allowed.</li> </ul> |
| Name  | Displays the list of service providers names that are present in JSON file.                                                           |

## Table 2-28 (Cont.) Import Service Consumer - Field Description

**10.** Click **Import** to import the selected file.

The **Confirmation** screen displays.

## Figure 2-33 Confirmation - Import Service Consumer

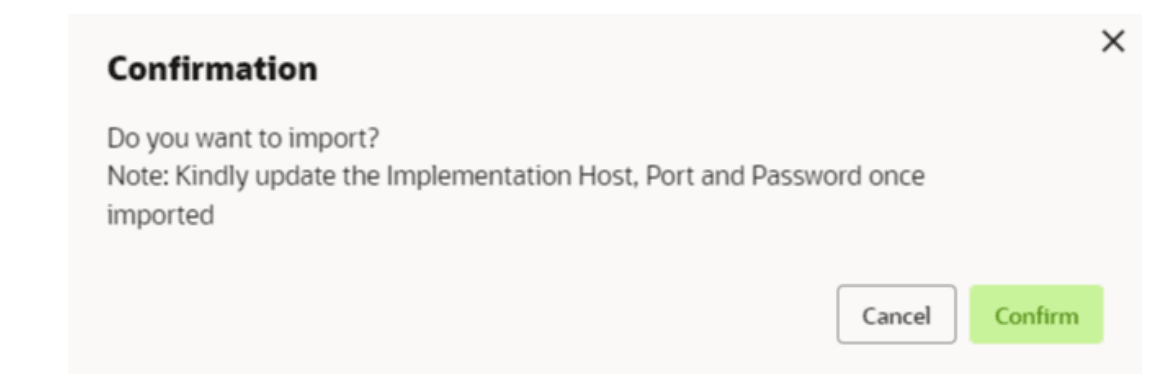

**11.** Click **Confirm** to import the service consumer.

# Note:

Below data needs to be changed after importing provider configuration file:

- Implementation Host and Port
- Implementation Authentication Password

### **View Service Consumer**

12. Click 3 dots button (operation menu) and click View.

The View Service Consumer screen displays.

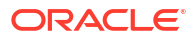

| Actions                                   | Name |            | Value |   |
|-------------------------------------------|------|------------|-------|---|
| Select                                    | •    |            |       |   |
| Group                                     |      |            |       |   |
| <ul> <li>Environment Variables</li> </ul> |      |            |       |   |
| DBLM_Mashreq                              |      |            |       |   |
| Name                                      |      | Audit Type |       |   |
| lew Service Consumer                      |      |            |       | D |

Figure 2-34 View Service Consumer

The user can click edit button to edit the **Service Consumer**.

# Edit Service Consumer

13. Click 3 dots button (operation menu) and click Edit.

The Edit Service Consumer screen displays.

# Figure 2-35 Edit Service Consumer

| Name                                      |          | Audit Type |      |
|-------------------------------------------|----------|------------|------|
| OBLM_Mashreq                              |          | Select     |      |
|                                           |          |            | Requ |
| <ul> <li>Environment Variables</li> </ul> |          |            |      |
| Add ▼                                     |          |            |      |
| Group                                     |          |            |      |
| Select                                    | -        |            |      |
|                                           | Required |            |      |
| Actions                                   | Name     | Value      |      |
| No data to display.                       |          |            |      |
| . ,                                       |          |            |      |

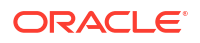

14. Click Save once the edit is done.

The **Confirmation** screen displays.

## Figure 2-36 Confirmation - Edit Service Consumer

|     | Confirmation                             | × |
|-----|------------------------------------------|---|
|     | Do you want to save the record?          |   |
|     | Cancel                                   |   |
| 15. | Click <b>Confirm</b> to save the record. |   |
| Del | ete Service Consumer                     |   |

- 16. Click 3 dots button (operation menu) and click **Delete**.

The **Confirmation** screen displays.

# Figure 2-37 Confirmation - Delete Service Consumer

| Confirmation                      | ×              |
|-----------------------------------|----------------|
| Do you want to delete the record? |                |
|                                   | Cancel Confirm |

**17.** Click **Confirm** to delete the record.

#### **Export Service Consumer in JSON**

18. Click 3 dots button (operation menu) and click Export. Select JSON.

The Export Service Consumer screen displays.

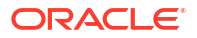

| Export | Service Consumer       | ×      |
|--------|------------------------|--------|
| Name   |                        |        |
| OBLN   | M_Mashreq              |        |
| ✔ Ser  | vice Providers         |        |
|        | Name                   |        |
|        | FCUBS-IFService 14.5   |        |
|        | FCUBS-CoreService 14.5 |        |
| П      | ODDM DMD40.40          |        |
|        |                        | Export |

| Figure 2-38 | Export Service | <b>Consumer - JSON</b> |
|-------------|----------------|------------------------|
|-------------|----------------|------------------------|

| No.       | ote:     |                                                                                                    |
|-----------|----------|----------------------------------------------------------------------------------------------------|
| •         | Th<br>to | e user has an option to select service providers from the list which needs<br>be exported or can click on select all for all service providers. |
| •         | Th       | e JSON Export feature exports below data:                                                                                                    |
|           | _        | Selected service consumer                                                                                                    |
|           | _        | All consumer services                                                                                                    |
|           | _        | Selected service providers with services                                                                                                    |
|           | -        | Default implementation of selected service providers with services (without Host, Port and Authentication Password)                             |
|           | _        | Default transformations                                                                                                    |
|           | -        | All default implementation routes                                                                                                    |
| alaat tha | * • •    | vised convice providers and click <b>Expert</b>                                                                                                 |

**19.** Select the required service providers and click  $\ensuremath{\text{Export}}.$ 

The **Confirmation** screen appears.

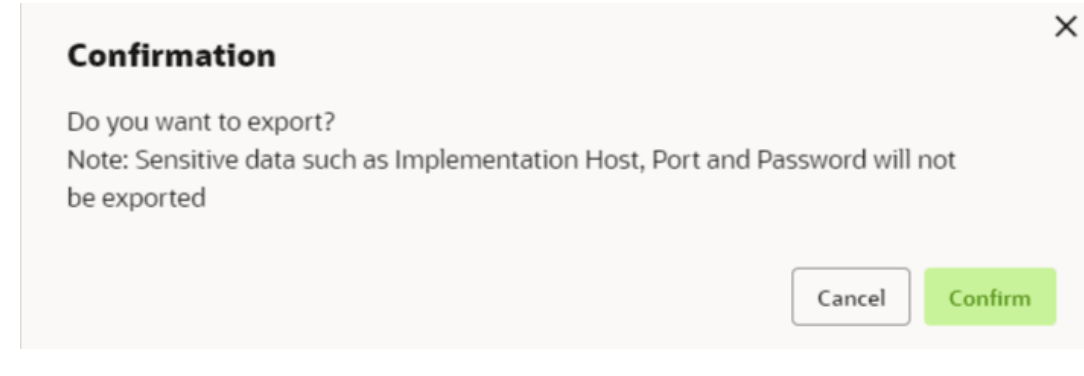

# Figure 2-39 Confirmation - Export Service Consumer in JSON

20. Click **Confirm** to export in JSON.

Export Service Consumer in SQL

21. Click Export and select SQL.

The **Confirmation** screen appears.

### Figure 2-40 Confirmation

| Confirmation                                                                                                    | × |
|----------------------------------------------------------------------------------------------------|---|
| Do you want to export?<br>Note: Sensitive data such as Implementation Host, Port and Password will not<br>be exported |   |
| Cancel                                                                                                    |   |

# Note:

The SQL Export feature exports entire configuration without Host, Port, and Authentication Password details.

22. Click **Confirm** to export the Service Consumer in SQL.

# 2.7.1.2 Service Providers

This topic describes the systematic instructions to configure the service providers.

The **Service Providers** are the product processors configure to process request send by oracle banking routing hub on behalf of service consumers. It comprises of the destination integration details.

Specify User ID and Password, and login to Home screen.

1. On Home Screen, click Core Maintenance, Under Core Maintenance, click Routing Hub.

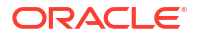

- 2. Under Routing Hub, click Service Consumers.
- 3. On Service Consumers screen, click the required service consumer.

The Service Providers screen displays.

Figure 2-41 Service Providers

| Service Consumers                                                                   | ::× |
|-------------------------------------------------------------------------------------|-----|
| OBIC_FCUBS                                                                          |     |
| Service Providers Consumer Services                                                 |     |
| Ct. Add Ct. Import Search Q                                                         |     |
| FCUBS     IL5       Version     IL5       Type     EXTERNAL       Status     ACTIVE |     |
| Page 1 of 1 (1-1 of 1 items) $ \langle \langle 1 \rangle \rangle$                   |     |

### **To Add Service Provider**

4. Click Add.

The Add Service Provider screen displays.

| No durat Manag                 |          | Ture      |          |  |
|--------------------------------|----------|-----------|----------|--|
| Product Name                   |          | Type      |          |  |
|                                |          | Select    | •        |  |
|                                | Required |           | Required |  |
| /ersion                        |          | Active    |          |  |
|                                |          |           |          |  |
|                                | Required |           |          |  |
|                                |          |           |          |  |
| ✓ Headers                      |          |           |          |  |
| Add                            |          |           |          |  |
| L+                             |          |           |          |  |
| Actions                        | Name     | 5         | Value    |  |
| No data to display.            |          |           |          |  |
| . ,                            |          |           |          |  |
| ✓ Service                      |          |           |          |  |
| Гуре                           | URL      |           |          |  |
| WSDI                           |          |           | Import   |  |
| VVJDL                          |          |           |          |  |
|                                |          |           |          |  |
| Service                        |          | Operation |          |  |
| Service<br>No data to display. |          | Operation |          |  |
| Service<br>No data to display. |          | Operation |          |  |
| Service<br>No data to display. |          | Operation |          |  |

5. Specify the fields on Add Service Provider screen.

Note:

The fields marked as **Required** are mandatory.

For more information on fields, refer to the field description table.

Table 2-29 Add Service Provider - Field Description

| Field        | Description                                                                                                    |  |
|--------------|----------------------------------------------------------------------------------------------------|--|
| Product Name | Specify the product name of the service provider.                                                                                     |  |
|              | <ul> <li>Note:</li> <li>Enter 0 to maximum of 255 characters.</li> <li>No numeric value at beginning and no space allowed.</li> </ul> |  |
| Туре         | Select the type of service provider from drop-down list<br>The available options are:<br>INTERNAL<br>EXTERNAL                         |  |
| Version      | Specify the provider version.                                                                                                    |  |
|              | <ul> <li>Note:</li> <li>Enter 0 to maximum of 255 characters.</li> <li>Only numeric or decimal values are allowed.</li> </ul>         |  |
| Active       | Predefined values are Active / Inactive<br>If provider is marked as inactive, then all related routes will be<br>stopped.             |  |
| Add          | To add, refer to step 4.                                                                                                    |  |
| Actions      | Displays the action.<br>The user can edit or delete the header.                                                                       |  |
| Name         | Displays the name of the header.                                                                                                    |  |
| Value        | Displays the value of the header.                                                                                                    |  |
| Туре         | Select the type of service from drop-down list.<br>The available options are:<br>• WSDL<br>• SWAGGER                                  |  |
| URL          | Specify the service URL of the file location.                                                                                         |  |
| Import       | Click Import to extract the service information from URL.                                                                             |  |
| Service      | Displays the extracted service from the selected URL.                                                                                 |  |
| Operation    | Displays the extracted operation from the selected URL.                                                                               |  |

Headers

External product processor might require some standard headers to be passed along with the request. User can specify the headers which are required by service endpoints for its all implementations but not present in swagger file.

- 6. To add **Headers**, follow below steps.
  - a. Click Add.

The Add Header screen displays.

#### Figure 2-43 Add Header

| Add Header |          | >  |
|------------|----------|----|
| Name       |          |    |
|            |          |    |
|            | Required |    |
| Value      |          |    |
|            |          |    |
|            |          |    |
|            |          |    |
|            |          |    |
|            |          |    |
|            |          |    |
|            |          | ОК |

b. Specify the fields on Add Header screen and click OK.

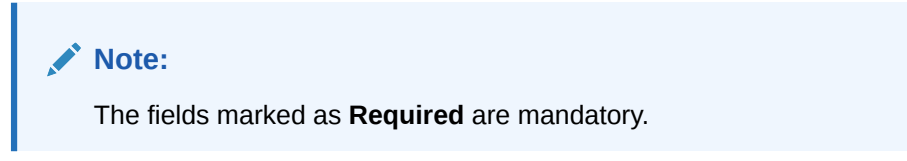

For more information on fields, refer to the field description table.

Table 2-30 Add Header - Field Description

| Field | Description                      |
|-------|----------------------------------|
| Name  | Specify the name of the header.  |
| Value | Specify the value of the header. |

7. Click **Save** to save the details.

The Confirmation screen displays.

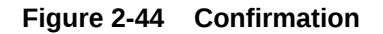

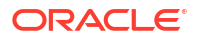

|     | Confirmation                                 |        |         | × |
|-----|----------------------------------------------|--------|---------|---|
|     | Do you want to save the record?              |        |         |   |
|     |                                              |        |         |   |
|     |                                              | Cancel | Confirm |   |
|     |                                              |        |         |   |
| 8.  | Click <b>Confirm</b> to save the record.     |        |         |   |
| Imj | port Service Provider                        |        |         |   |
| 9.  | Click Import.                                |        |         |   |
|     | The Import Service Provider screen displays. |        |         |   |

## Figure 2-45 Import Service Provider

| File | Select | mport Service Provider |
|------|--------|------------------------|
| Sel  | Select | île                    |
|      |        |                        |
|      |        |                        |

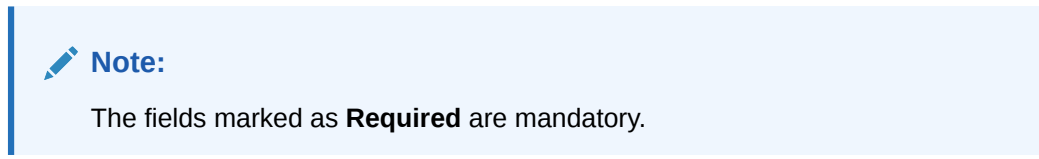

For more information on fields, refer to the field description table.

 Table 2-31
 Import Service Provider - Field Description

| Field | Description                                                         |
|-------|---------------------------------------------------------------------|
| File  | Select the file using <b>Select</b> button.                         |
|       | Note:<br>Allows only to select one file and accepts only JSON file. |

**10.** Click **Import** to import the selected file.

The **Confirmation** screen displays.

| Figure 2-46 | Confirmation - | Import |
|-------------|----------------|--------|
|-------------|----------------|--------|

| Confirmation                                                                                              | ,       |
|----------------------------------------------------------------------------------------------------|---------|
| Do you want to import?<br>Note: Kindly update the Implementation Host, Port and Password once<br>imported |         |
| Cancel                                                                                                    | Confirm |

# Note:

Below data needs to be changed after importing provider configuration file:

- Implementation Host and Port
- Implementation Authentication Password
- **11.** Click **Confirm** to import the record.

### **View Service Provider**

**12.** Click 3 dots button (operation menu) and click **View**.

The View Service Provider screen displays.

#### Figure 2-47 View Service Provider

| View Service Provider              |                          | ×<br>₽ |
|------------------------------------|--------------------------|--------|
| Product Name                       | Туре                     |        |
| FCUBS                              | EXTERNAL                 |        |
| Version<br>14.5                    | Active<br>On             |        |
| > Headers                          |                          |        |
| ✓ Service                          |                          |        |
| Service                            | Operation                |        |
| FCUBSIFService (FCUBSIFServiceSEI) | ModifyExtAccEcaEntriesIO |        |
| FCUBSIFService (FCUBSIFServiceSEI) | CreateExtAccEcaEntriesIO |        |
| FCUBSIFService (FCUBSIFServiceSEI) | ModifyEXTClgStatusFS     |        |
| FCUBSIFService (FCUBSIFServiceSEI) | CreateExtAccEntriesFS    |        |

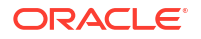

The user can click edit button to edit the **Service Provider**.

### **Edit Service Provider**

13. Click 3 dots button (operation menu) and click Edit.

The Edit Service Provider screen displays.

#### Figure 2-48 Edit Service Provider

| roduct Name                      |      | Туре                       |        |  |
|----------------------------------|------|----------------------------|--------|--|
| FCUBS                            |      | EXTERNAL                   | •      |  |
| ersion                           |      | Active                     |        |  |
| 14.5                             |      |                            |        |  |
| <ul> <li>Headers</li> </ul>      |      |                            |        |  |
| Add                              |      |                            |        |  |
| Actions                          | Name | Value                      | 2      |  |
| No data to display.              |      |                            |        |  |
| <ul> <li>Service</li> </ul>      |      |                            |        |  |
| ype URL                          |      |                            |        |  |
| WSDL 🔻                           |      |                            | Import |  |
|                                  |      | Required                   |        |  |
| Service                          |      | Operation                  |        |  |
| FCUBSIFService (FCUBSIFServiceSE | ΞΙ)  | ModifyExtAccEcaEntriesIO   |        |  |
| FCUBSIFService (FCUBSIFServiceSE | EI)  | CreateExtAccEcaEntriesIO   |        |  |
| FCUBSIFService (FCUBSIFServiceSE | EI)  | ModifyEXTClgStatusFS       |        |  |
|                                  | -1)  | Create Evit Acc Extrine EC |        |  |
| FCUBSIFService (FCUBSIFServiceSE | =1)  | CreateExtAccEntriesFS      |        |  |

14. Click **Save** once the edit is done.

The **Confirmation** screen displays.

| Confirmation                    |        | >       | × |
|---------------------------------|--------|---------|---|
| Do you want to save the record? |        |         |   |
|                                 | Cancel | Confirm |   |

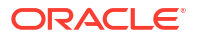

15. Click **Confirm** to save the record.

### **Delete Service Provider**

16. Click 3 dots button (operation menu) and click Delete.

The **Confirmation** screen displays.

### Figure 2-50 Confirmation - Delete Service Provider

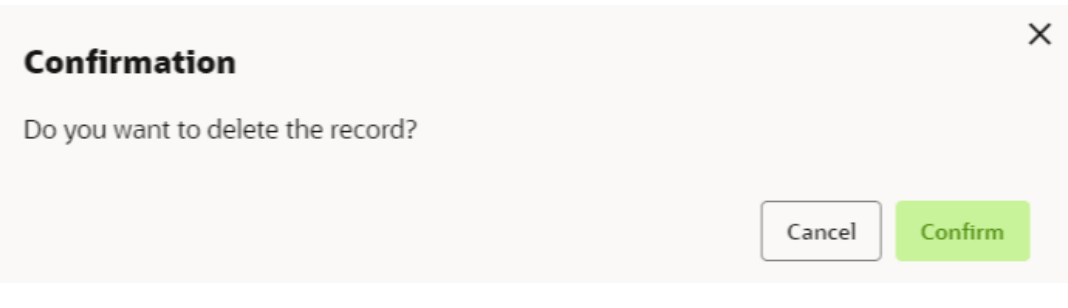

**17.** Click **Confirm** to delete the record.

### **Export Service Provider**

18. Click 3 dots button (operation menu) and click Export.

The Confirmation screen displays.

### Figure 2-51 Confirmation - Export Service Provider

| Confirmation                                                                                                    | ×    |
|----------------------------------------------------------------------------------------------------|------|
| Do you want to export?<br>Note: Sensitive data such as Implementation Host, Port and Password will not<br>be exported |      |
| Cancel                                                                                                    | firm |

# Note:

The following data cannot be exported:

- Implementation Host
- Implementation Port
- Implementation Authentication Password

The above data needs to be configured manually after importing the configuration file. Same has been mentioned in Import section.

**19.** Click **Confirm** to export the record.

# 2.7.1.3 Experian Configuration

This topic provides the figures for the Experian configuration.

```
Experian Fetch Credit Report
```

# Figure 2-52 Experian Fetch Credit Report

| View Transformation                                                                                                    |          | Cà<br>N | < |
|----------------------------------------------------------------------------------------------------|----------|---------|---|
| ✓ Request Transformation                                                                                                    |          |         |   |
| Template Type                                                                                                    |          |         |   |
| VELOCITY                                                                                                    |          |         |   |
| Template<br><soapenv:envelope fcubs.ofss.com="" fcubscoreserv<br="" http:="" service="" xmlns:soapenv="http://schemas.xmlsoa&lt;br&gt;xmlns:fcub="><createextaccecaentries_fsfs_req xmlns="http://fc&lt;br&gt;&lt;FCUBS_HEADER&gt;&lt;br&gt;&lt;SOURCE&gt;EXTSYS&lt;/SOURCE&gt;&lt;br&gt;&lt;UBSCOMP_FCUPS &lt;UBSCOMP&lt;br&gt;Extended Template&lt;/td&gt;&lt;td&gt;ap.org/soap/envelope/'&lt;br&gt;rice'&gt;&lt;soapenv:Header/&gt;&lt;soapenv:Body&gt;&lt;br&gt;ubs.ofss.com/service/FCUBSIFService"></createextaccecaentries_fsfs_req></soapenv:envelope> |          |         |   |
| <ul> <li>Response Headers</li> <li>Response Transformation</li> <li>Template Type</li> </ul>                                                                                                    | Template |         |   |
|                                                                                                    |          |         |   |

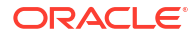

×

| View Transformation                                                                                                    |                                                                                                    |                                                                                                    |
|----------------------------------------------------------------------------------------------------|----------------------------------------------------------------------------------------------------|----------------------------------------------------------------------------------------------------|
| Name                                                                                                    | Active                                                                                             | e                                                                                                    |
| FCUBS-CREATEEXTACCECAENTRIES                                                                                                    | On                                                                                                 |                                                                                                    |
| ✓ Product Processor                                                                                                    |                                                                                                    |                                                                                                    |
| Product Processor                                                                                                    | Implementation                                                                                     | Service                                                                                               |
| FCUBS-IFService 14.4                                                                                                    | FCUBS-IFService_Default                                                                            | It FCUBSIFService (FCUBSIFServiceSE                                                                   |
| ✓ Service                                                                                                    |                                                                                                    |                                                                                                    |
| Service                                                                                                    | Opera                                                                                              | ation                                                                                                 |
| FCUBSIFService (FCUBSIFServiceSEI)                                                                                                    | Cre                                                                                                | eateExtAccEcaEntriesFS                                                                                |
| ✓ Headers                                                                                                    |                                                                                                    |                                                                                                    |
| Actions                                                                                                    | Name                                                                                               | Value                                                                                                 |
| No data to display.                                                                                                    |                                                                                                    |                                                                                                    |
| ✓ Request Transformation                                                                                                    |                                                                                                    |                                                                                                    |
| Template Type                                                                                                    |                                                                                                    |                                                                                                    |
| VELOCITY                                                                                                    |                                                                                                    |                                                                                                    |
| Template                                                                                                    |                                                                                                    |                                                                                                    |
| <pre><soapenv:envelope fcubs.ofss.com="" http:="" ser<br="" xmlns:soapenv="ht&lt;br&gt;xmlns:fcub="><createextaccecaentries_fsf_f<br><fcubs_header><br/><source/>EXTSVS<br/><ubscompscubsc td="" ubscompscubscompscubscompscubscompscubscompscubscompscubscompscubscompscubscompscubscompscubscompscubscompscubscompscubscompscubscompscubscompscubscompscubscompscubscompscubscompscubscompscubscompscubscompscubscompscubscompscubscompscubscompscubscompscubscompscubscompscubscompscubscompscubscompscubscubscompscubscubscompscubscubscubscubscubscubscubscubscubscub<=""><td>ttp://schemas.xmlsoap.org/s<br/>vice/FCUBSCoreService'&gt;<sc<br>REQ xmlns="http://fcubs.ofss</sc<br></td><td>soap/envelope/"<br/>oapen:Header/&gt;<soapenv:body><br/>s.com/service/FCUBSIFService"&gt;</soapenv:body></td></ubscompscubsc></fcubs_header></createextaccecaentries_fsf_f<br></soapenv:envelope></pre> | ttp://schemas.xmlsoap.org/s<br>vice/FCUBSCoreService'> <sc<br>REQ xmlns="http://fcubs.ofss</sc<br> | soap/envelope/"<br>oapen:Header/> <soapenv:body><br/>s.com/service/FCUBSIFService"&gt;</soapenv:body> |
| Extended Template                                                                                                    |                                                                                                    |                                                                                                    |
|                                                                                                    |                                                                                                    |                                                                                                    |

#### Figure 2-53 Experian Fetch Credit Report

#### **Experian Sandbox**

The **Service Consumer** is used to export details of fetch credit report from sandbox environment.

# Figure 2-54 Experian Sandbox

| Service Consumer          | 5                                 |                                  | ;; × |
|---------------------------|-----------------------------------|----------------------------------|------|
| OBLM-NEW                  |                                   |                                  |      |
| Service Providers Consume | er Services                       |                                  |      |
| Add La Import             | Search Q                          |                                  |      |
| Actions                   | Name                              | Description                      |      |
| :                         | ACCOUNTHANDOFF                    | DDA account handoff              |      |
| :                         | VAM-BalanceQuery                  | OBVAM Balance Fetch              |      |
| :                         | PMRItOutService                   | Request for transfer - MT101     |      |
| :<br>Page 1               | of 1 (1-5 of 5 items)  ζ ← (1 → ) | Piece Baddes annual condex 19907 |      |

# 2.7.1.4 Equifax Configuration

This topic describes the information about Equifax configuration.

Equifax is configured in lookup as a bureau and rule services to configure in Oracle Banking Routing Hub as consumer service to fetch details from Equifax sand.

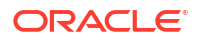

# Equifax Fetch Credit Report

|  | Figure 2-5 | 5 Equifa | ax Fetch C | redit Report |
|--|------------|----------|------------|--------------|
|--|------------|----------|------------|--------------|

| View Transformation                                                                                                    |          | ß |
|----------------------------------------------------------------------------------------------------|----------|---|
| ✓ Request Transformation                                                                                                    |          |   |
| Template Type                                                                                                    |          |   |
| VELOCITY                                                                                                    |          |   |
| Template                                                                                                    |          |   |
| <soapenv:envelope fcubs.ofss.com="" fcubscoresi<br="" http:="" service="" xmlns:soapenv="http://schemas.xml&lt;br&gt;xmlns:fcub="><createextaccecaentries_fsfs_req xmlns="'http://&lt;br&gt;&lt;FCUBS_HEADER&gt;&lt;br&gt;&lt;SOURCE&gt;EXTSYS&lt;/SOURCE&gt;&lt;/th&gt;&lt;th&gt;soap.org/soap/envelope/'&lt;br&gt;ervice'&gt;&lt;soapenv:Header/&gt;&lt;soapenv:Body&gt;&lt;br&gt;/fcubs.ofss.com/service/FCUBSIFService"></createextaccecaentries_fsfs_req></soapenv:envelope> |          |   |
| Extended Template                                                                                                    |          |   |
|                                                                                                    |          |   |
|                                                                                                    |          |   |
|                                                                                                    |          |   |
|                                                                                                    |          |   |
| > Response Headers                                                                                                    |          |   |
| ✓ Response Transformation                                                                                                    |          |   |
| Template Type                                                                                                    | Template |   |
|                                                                                                    |          |   |

# Figure 2-56 Equifax Fetch Credit Report

| Servi     | ce Consumer    | s             |                      |                         |                                                               | ;; × |
|-----------|----------------|---------------|----------------------|-------------------------|---------------------------------------------------------------|------|
| OBLM_M    | ashreq > Consu | umer Services | > ACCOUNTHANDOFF     |                         |                                                               |      |
| Transform | ation Routing  |               |                      |                         |                                                               |      |
| □ Add     | Import         | Search        | Q                    |                         |                                                               |      |
| Actions   | Name           | Status        | Product Processor    | Implementation          | Service                                                       |      |
| :         | A1             | ACTIVE        | FCUBS-IFService 14.5 | FCUBS-IFService_Default | FCUBSIFService (FCUBSIFServiceSEI) - CreateExtAccEcaEntriesFS |      |
| Page 1    |                | of 1 (1       | - 1 of 1 items )  <  |                         |                                                               |      |
|           |                |               |                      |                         |                                                               |      |

# Equifax Sandbox

The Service Consumer exports details of fetch credit report from sandbox environment.

| View Implementation             |         |      | ×<br>۵ |
|---------------------------------|---------|------|--------|
| Name                            |         |      |        |
| OBPM-PMSinglePayOutService_Defa |         |      |        |
| Description                     |         |      |        |
| Default Implementation          |         |      |        |
|                                 |         |      |        |
| Туре                            | Default |      |        |
| DEFAULT                         | On      |      |        |
| Scheme                          | Host    | Port |        |
| http                            |         |      |        |
|                                 |         |      |        |
| > Authentication                |         |      |        |
| > Headers                       |         |      |        |
|                                 |         |      |        |
| > Service                       |         |      |        |
|                                 |         |      |        |

# 2.7.1.5 Document Configuration

This topic describes the information about document configuration.

Bureaus usually send applicants credit reports in PDF or encrypted format. The product processors prefers the PDF reports for easy readability and usability. In addition, product processors want to display PDF reports in their system and share these reports with the applicants. In such cases, the PDF credit reports are stored in the document server, which can be accessed by the bureau integration service and the product processor.

# 2.7.1.6 Troubleshooting

This topic describes the information for troubleshooting the Oracle Banking Routing Hub.

### Oracle Banking Origination issues faced during cmc-obcbs-service and cmc-obrhservices integration

The password for the Experian account had expired.

The solution is to login to the Experian website and reset the password. The new password is generated via mail and you can configure in Oracle Banking Routing Hub for token generation.

### Unable to connect to external server

Oracle Banking Routing Hub server is unable to connect to the experian server. The proxy is not configured

The VM arguments were added for oracle banking routing hub's managed server.

- Dhttps.proxyHost=www-proxy-idc.in.example.com
- Dhttps.proxyPort=80

#### Oracle Banking Routing Hub environment variable value not found

| The environment variable for the         | Bureau Integra | ation Servic | e product processor is | improper. |
|------------------------------------------|----------------|--------------|------------------------|-----------|
| <pre>(\$.headers["bureauType"][0])</pre> | The correct    | path was     |                        |           |
| provided(\$.headers["bureauTyp           | pe"][0]        |              |                        |           |

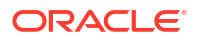

# 3 Decision Service

This topic describes the information about decision service.

This topic contains the following subtopics:

- Overview This topic describes the overview about the Decision service.
- Process Flow This topic describes the information about the entire process flow for the Decision service.
- Strategy Configuration This topic describes the information about the strategy configuration for Decision service.
- System Parameter This topic describes the information about the system parameter configured in Decision service.
- Lookup This topic describes the information about the lookup feature in Decision service.
- Product Processor This topic describes the information about the product processor.
- Borrowing Capacity
   This topic describes the information about the total amount the applicant is eligible to borrow.
- Strategy Configuration This topic describes the information about the strategy configuration.
- Scoring Feature This topic describes the information about the scoring feature in Decision service.
- Quantitative Scoring Model

This topic describes the information about the Quantitative scoring model for the Decision service.

- Decision Grade Matrix This topic describes the information about the decision grade matrix feature.
- Pricing

This topic describes the information about the pricing feature in Decision service.

Validation Model

This topic describes the information about the Validation model.

Qualitative Scoring Model

This topic describes the information about the Qualitative scoring model for the Decision service.

- Questionnaire This topic describes the information about the questionnaire used for credit analysis.
- Counter

This topic describes the information about the counter feature.

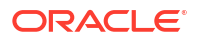

- Charge Code This topic describes the information about the charge code feature.
- Execution Summary
   This topic describes the information to view the decisions, credit score and pricing for the processed application.
- Integrating Decision Service with Oracle Banking Routing Hub

This topic describes the information to integrate the Decision service with Oracle Banking Routing Hub.

# 3.1 Overview

This topic describes the overview about the Decision service.

The Decision service provides automatic decision making capabilities that can allow lenders to develop simple business processes and strengthen the decision-making process.

It gives flexibility to adjust the credit scoring model according to the lending policy.

When an organization calls the decision service to make a decision based on data attributes shared, system solves the best fit scoring model and provide scores and decisions.

Decision Service is a robust and scalable system that can be easily integrated with any product processor providing auto decision capability and risk based pricing.

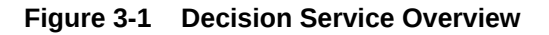

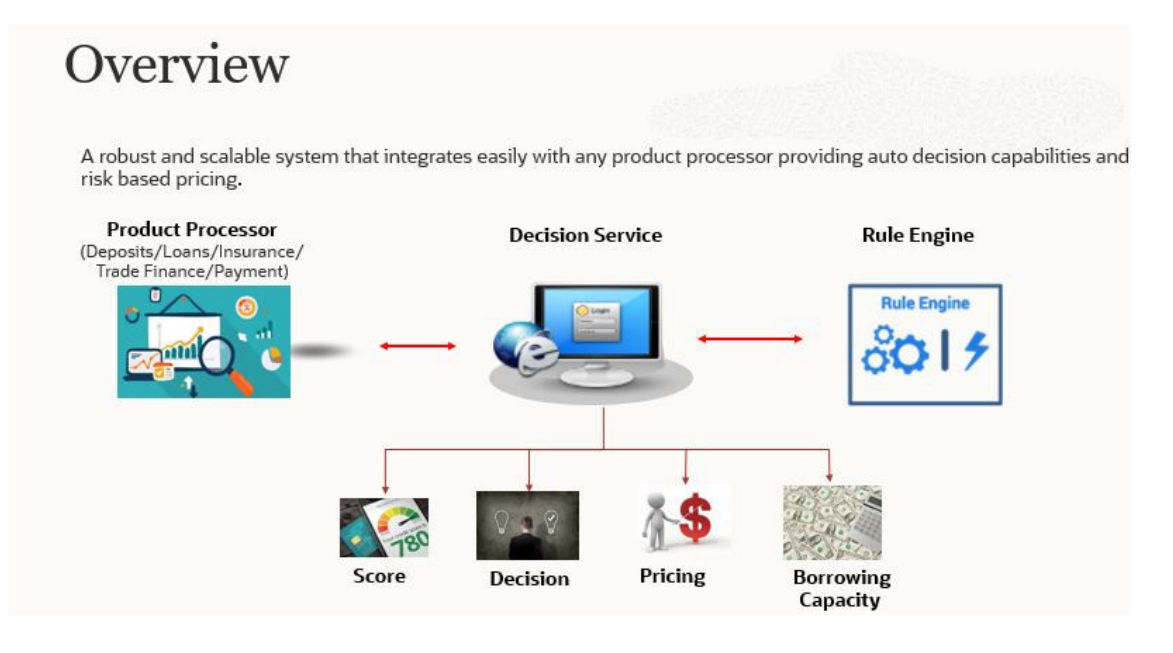

Decision service can be called from various product processor such as Collections, Deposits, Loans, Insurance, Trade Finance or Payment etc. This product processor calls the decision service and the decision service intern uses the rule engine to configure various complex rules.

The decision service can calculate behavioral scores and suggest the best recommended collection strategy accordingly. For lending products, it can offer a credit score, a decision based on the score, the recommended rate of interest and the ability to calculate which is the maximum amount that can be borrowed by the applicant.

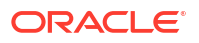

# 3.2 Process Flow

This topic describes the information about the entire process flow for the Decision service.

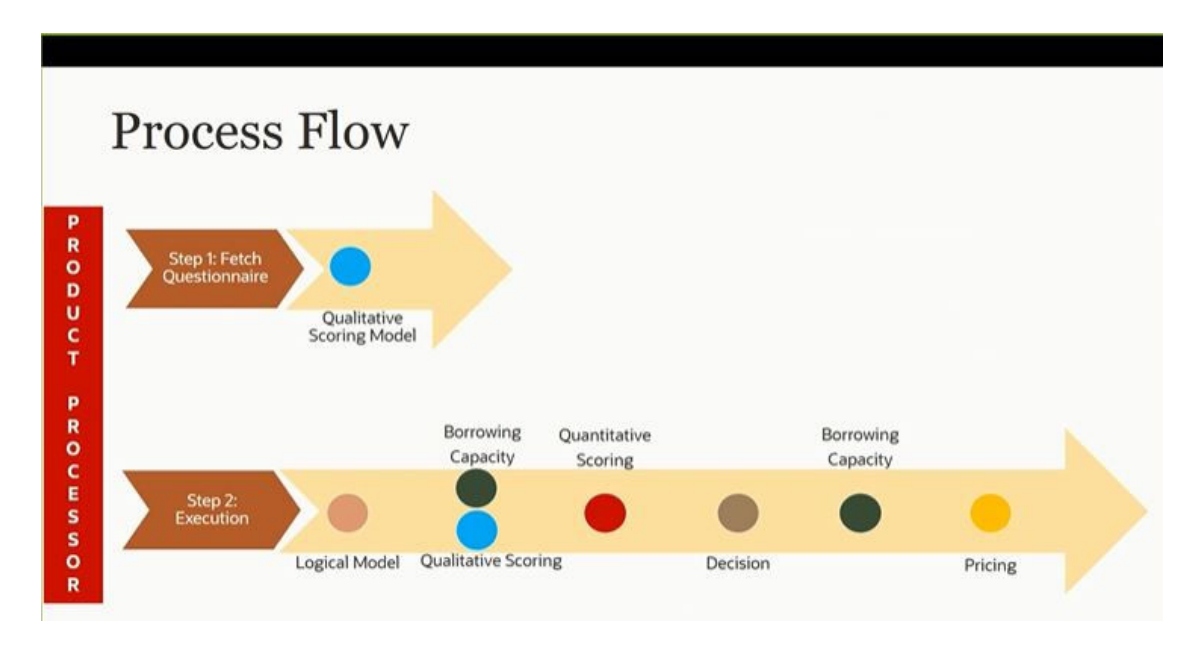

Figure 3-2 Decision Service - Process Flow

# Questionnaire

The first step is to get the questionnaire. The product processor sends the data of all the applicants in the application. A qualitative scoring model is resolved for each applicant and this information along with the details of the questionnaire is sent back to the product processor. The product processor captures the response to the questions and sends back as part of the second step which is the execution of the credit decision.

# Validation Model

First step in execution of the credit decision is validation screening. In this application prescreening is done to check the basic eligibility of the application as per the bank's policy. For example, if the bank's policy is not to fund to property in flood prone area, then as a part of this step, if the property is in flood prone area then the application will be rejected and the application will not be processed further. Or the applicant's minimum age should be more then 18 and the applicant applying is of less than 18, in that case the application is rejected, and it will not be processed further.

# **Borrowing Capacity**

Once eligibility is checked, the next step is borrowing capacity. This is the maximum loan amount the applicant is eligible for. The stage at which it is to be calculated depends on the configuration made. It can be calculated before the scoring after the decision. The loan amount considered for decision is minimum of requested loan amount or the amount calculated for scoring, decision and pricing.

### **Qualitative Score**

After borrowing capacity, the next step is qualitative scoring done using the feedback from the applicants for questionnaire.

#### Quantitative Score

After qualitative scoring next step is quantitative scoring where scoring is done using application and bureau attributes such as salary, number of credit lines, bureau score, etc.

#### **Decision and Grade**

The decision on the application is done based on the quantitative and qualitative scores. The decision can be approve, manual or decline.

The borrowing capacity can also be calculated after the decision, in this case, the amount calculated will be used only for pricing.

#### Pricing

The last step is to determine the recommended interest rate. This is a risk-based price that refers to offering different interest rates to different customers depending on their risk exposure.

# 3.3 Strategy Configuration

This topic describes the information about the strategy configuration for Decision service.

Decision service is used for multiple purposes such as borrowing capacity, borrowing capacity plus pricing, only pricing, only decision, logical plus decision, etc. System should have an ability to configure the strategy like when the decision service is being called for borrowing capacity, should the request pass through the logical check. In addition, the product processor can configure different strategies for different product types or customer types. Strategy configuration allows the product processor to configure the strategy can be defined for origination, servicing or collection. In addition, multiple strategy can be defined for the same module like for origination, that is, multiple strategy can be defined. This maintenance allows the product processor to configure to its need for all the modes for which the decision service can be called for be defined. This maintenance allows the product processor to configure to its need for all the modes for which the decision service can be called for.

The various request types using which the product processor can call the decision service are mentioned below:

- Score, Decision, and Pricing
- Score and Decision
- Scores
- Pricing and Borrowing Capacity
- Pricing
- Borrowing Capacity
- Decision
- Qualitative Score
- Quantitative Score

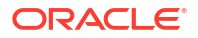

# 3.4 System Parameter

This topic describes the information about the system parameter configured in Decision service.

System Parameter define the information or values used throughout the system and drives the behavior of the features. They control the way task is executed, or whether the system performs a particular task. Some of the parameters are set when the system is installed, but the values associated with the parameter needs to be reviewed and is to be maintained.

#### Example:

- qualitativeScore
- quantitativeScore
- applicant\_score
- Requested Amount
- CDS GRADE

The fact associated to these system parameters are used programmatically and added in the pool of facts. To define the system parameters, the keys of the system parameters have to be defined in a lookup called SYSPARAM.

This topic contains the following subtopics:

Create System Parameter

This topic describes the systematic instructions to create system parameter by updating the various details.

• View System Parameter This topic describes the systematic instructions to view the list of configured system parameter.

# 3.4.1 Create System Parameter

This topic describes the systematic instructions to create system parameter by updating the various details.

Specify User ID and Password, and login to Home screen.

- On Homescreen, click Core Maintenance, under Core Maintenance, click Credit Decision.
- 2. Under Credit Decision, click Maintenance, under Maintenance, click System Parameter, under System Parameter, click Create System Parameter.

The Create System Parameter screen displays.

| Create System Parameter |                       | :: ×      |
|-------------------------|-----------------------|-----------|
| Basic Details           |                       |           |
| Parameter Code          | Parameter Description |           |
| Select                  |                       |           |
| Required                | Required              |           |
| Product Processor       | Value                 |           |
| •                       |                       |           |
| Required                | Required              |           |
|                         |                       |           |
|                         |                       | Card Card |

#### Figure 3-3 Create System Parameter

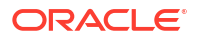

3. On Create System Parameter screen, specify the fields.

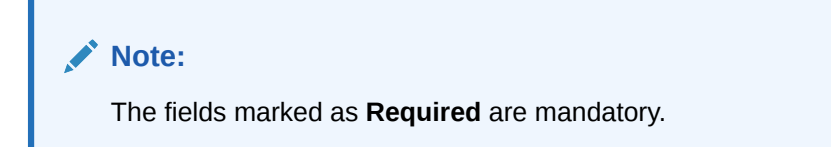

For more information on fields, refer to the field description table.

 Table 3-1
 Create System Parameter - Field Description

| Field                 | Description                                                                                    |
|-----------------------|------------------------------------------------------------------------------------------------|
| Parameter Code        | Select the parameter code from the drop-down list.                                             |
| Parameter Description | Specify the short description for the parameter code.                                          |
| Product Processor     | Select the product processor from the drop-down list for which the parameter is being created. |
| Value                 | Specify the value for the parameter code.                                                      |

4. Click Save to save the details.

The **System Parameter** is successfully created and can be viewed using the View System Parameter screen.

# 3.4.2 View System Parameter

This topic describes the systematic instructions to view the list of configured system parameter.

The user can configure the system parameter using the Create System Parameter screen. The status of the created system parameter is displayed as **Unauthorized** and **Open**. Once the checker authorizes the system parameter, the status is updated to **Authorized** and **Open**.

Specify User ID and Password, and login to Home screen.

- 1. On Homescreen, click Core Maintenance, under Core Maintenance, click Credit Decision.
- 2. Under Credit Decision, click Maintenance, under Maintenance, click System Parameter, under System Parameter, click View System Parameter.

The View System Parameter screen displays.

#### Figure 3-4 View System Parameter

| )                                           |                                               |                                              |                                             |                                              | E                                           |
|---------------------------------------------|-----------------------------------------------|----------------------------------------------|---------------------------------------------|----------------------------------------------|---------------------------------------------|
| Parameter Code:<br>2023-01-05-17:01:50Samp: | Parameter Code:<br>decision                   | Parameter Code:<br>applicant_score           | Parameter Code:<br>2022-12-01-15:12:96Sampl | Parameter Code:<br>Requested_Amount          | Parameter Code:<br>2022-12-02-12:12:17Sampl |
| Description 2023-01-05<br>Product CMC       | Description dectston<br>Product OFLO          | Description applicant_score<br>Product OFLO  | Description 2022-12-01<br>Product OFLO      | Description Requested_Amount<br>Product OFLO | Description 2022-12-02<br>Product OFLO      |
| D Authorized 🔓 Open 🖾 4                     | D Authorized 🔓 Open 🔯 1                       | 🗅 Authorized 🔓 Open 🖾 1                      | 🗅 Authorized 🔒 Open 🖾 4                     | D Authorized                                 | D Authorized 🔓 Open 🛛                       |
| Parameter Code:<br>CDS_GRADE                | Parameter Code:<br>quantitativeScore          | Parameter Code:<br>qualitativeScore          | Perameter Code:<br>2023-01-06-14:01:05Samp: |                                              |                                             |
| Description CDS_GRADE<br>Product OFLO       | Description quantitativeScore<br>Product OFLO | Description qualitativeScore<br>Product OFLO | Description 2023-01-06<br>Product OFLO      |                                              |                                             |
| DAuthorized                                 | D Authorized 🔓 Open 🔯 1                       | D Authorized                                 | DAuthorized 🔓 Open 🖾 4                      |                                              |                                             |

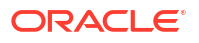

| Field                | Description                                                                                                    |
|----------------------|----------------------------------------------------------------------------------------------------|
| Parameter Code       | Displays the parameter code.                                                                                         |
| Description          | Displays the description of the parameter code.                                                                      |
| Product Processor    | Displays the product processor of the parameter.                                                                     |
| Authorization Status | Displays the authorization status of the record.<br>The options are:<br>• Authorized<br>• Rejected<br>• Unauthorized |
| Record Status        | Displays the status of the record.<br>The options are:<br>• Open<br>• Closed                                         |
| Modification Number  | Displays the number of modification performed on the record.                                                         |

 Table 3-2
 View System Parameter - Field Description

3. On View System Parameter screen, click icon.

The View System Parameter - Search screen displays.

Figure 3-5 View System Parameter - Search

| Search Filter        |
|----------------------|
| Parameter Code       |
| Authorization Status |
| Record Status        |
| Search Reset         |

4. On View System Parameter - Search screen, specify the Search Filter to fetch the required system parameter.

| Field                | Description                                                                                                    |
|----------------------|----------------------------------------------------------------------------------------------------|
| Parameter Code       | Specify the parameter code.                                                                                                    |
| Authorization Status | <ul> <li>Select the authorization status from the drop-down list.</li> <li>The available options are:</li> <li>Authorized</li> <li>Rejected</li> <li>Unauthorized</li> </ul> |
| Record Status        | Select the record status from the drop-down list.<br>The available options are:<br>• Open<br>• Closed                                                                        |

Table 3-3 View System Parameter - Search – Field Description

- 5. Click **Search** to display the required system parameter.
- 6. On View System Parameter screen, click View the created parameters.
- icon to Unlock, Delete, Authorize or
- 7. Click Unlock to modify the created system parameter.

The System Parameter Maintenance - Modify screen displays.

| Figure 3-6 | System Parameter | Maintenance - Modify |
|------------|------------------|----------------------|
|------------|------------------|----------------------|

| System Parameter Maintenance |                               | ::×  |
|------------------------------|-------------------------------|------|
| Basic Details                |                               |      |
| Parameter Code               | Parameter Description         |      |
| qualitativeScore 💌           | 2023-01-05-17:01:50SampleTest |      |
| Product Processor            | Value                         |      |
| PR20230105140150             | 30                            |      |
|                              |                               |      |
| Audit                        | Cancel                        | Save |

For more information on fields, refer to the field description table.

Table 3-4 System Parameter Maintenance - Modify - Field Description

| Field                 | Description                                             |
|-----------------------|---------------------------------------------------------|
| Parameter Code        | Displays the created parameter code.                    |
| Parameter Description | Displays the created parameter description.             |
| Product Processor     | Specify the product processor of the created parameter. |
| Value                 | Specify the value for the created parameter.            |

8. Click Save to update the modified fields.

9. Click View to view the created system parameter.

The System Parameter Maintenance - View screen displays.

# Figure 3-7 System Parameter Maintenance - View

| System Parameter Maintenance  | ;; ×                          |
|-------------------------------|-------------------------------|
| Basic Details                 |                               |
| Parameter Code                | Parameter Description         |
| 2023-01-05-17:01:50SampleTest | 2023-01-05-77-01:50SampleTest |
| Product Processor             | Value                         |
| PR20230105140150              | 30                            |
|                               |                               |
| Aude                          |                               |
|                               |                               |

For more information on fields, refer to the field description table.

Table 3-5 System Parameter Maintenance - View - Field Description

| Field                 | Description                                              |
|-----------------------|----------------------------------------------------------|
| Parameter Code        | Displays the created parameter code.                     |
| Parameter Description | Displays the created parameter description.              |
| Product Processor     | Displays the product processor of the created parameter. |
| Value                 | Displays the value for the created parameter.            |

# 3.5 Lookup

This topic describes the information about the lookup feature in Decision service.

The lookup are the service for mapping of keys and values used to enrich the description of the data displayed to the user. The lookup screen allows user to define contents for a list of dropdown or value fields. These are used throughout the system. The identified fields only accept the entries stored.

Below are some examples of the lookup fields.

- Static/Enumeration values
  - Decision: Like Approve, Decline, Manual.
  - Colour like red, green etc. Colour is used to highlight the decision i.e. Approve to be highlighted in Green, Reject can be highlighted in Red. The colour and decision combination is configurable.
  - Grade like A, B, C etc.
  - Strategy Configuration Code
  - ScoringModelType,
  - ExecutionSteps,
  - ExecutionModes,
  - BWCExecStage,
  - QuestionType,
  - QuestionSubType
- Dependent lookup based on another selection
  - Pricing lookup Based on decision, Pricing should have different behaviour based on decision.

This topic contains the following subtopics:

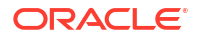

Create Lookup

This topic describes the systematic instructions to create lookup definitions by updating various details.

View Lookup

This topic describes the systematic instructions to view the list of configured lookup for Decision Service.

# 3.5.1 Create Lookup

This topic describes the systematic instructions to create lookup definitions by updating various details.

Specify User ID and Password, and login to Home screen.

- 1. On Homescreen, click Core Maintenance, under Core Maintenance, click Credit Decision.
- 2. Under Credit Decision , click Maintenance, under Maintenance, click Lookup, under Lookup, click Create Lookup.

The Create Lookup screen displays.

## Figure 3-8 Create Lookup

| Basic Details Lookup Type Description Readward Readward R | Regulard Regulard Sort Order Dependent Enable | Best Details       Decription                                                                                                    | crea           | te Lookup                     |             |            |                         | 1, 0     |
|----------------------------------------------------------------------------------------------------|-----------------------------------------------|----------------------------------------------------------------------------------------------------|----------------|-------------------------------|-------------|------------|-------------------------|----------|
| .cokup Codes     +     -       -     -     -       -     oskup Code     Description       Description     Soit Order     Description                                                                                                    | Sort Order Dynacodert Enable                  | total       Description       Soft Order       Dependent       In table         Lockup Code       Description       Soft Order       Dependent       In table         Lockup Code       Description       Soft Order       Dependent       In table         Lockup Code       Description       Soft Order       Dependent       In table         Lockup Code       Description       Soft Order       Description       In table         Lockup Code       Description       Soft Order       Description       In table         Lockup Code       Description       Soft Order       Description       In table         Lockup Code       Description       Soft Order       In table       In table         Lockup Code       International       International       International       International         Lockup Code       International       International       International       International       International                                                                                                    | Basic<br>Looku | Details<br>p Type<br>Required | Description | Replied    |                         |          |
| +         -           bokap Code         Description           Sort Order         Sort Order                                                                                                    | Sort Order Dependent Enable                   | +       -         Loskup Cole       Description         O       -         Image: Cole       -         Image: Cole       -         Image: Co                                                                                                    | ookup          | Codes                         |             |            |                         |          |
| Lookup Code Description Sort Order Dependent                                                                                                    | Sort Order Dependent Enable                   | Losquo Code     Description     Sort Order     Digender     Pade       Image: Comparison of Comparison of Com | +              |                               |             |            |                         |          |
|                                                                                                    |                                               |                                                                                                    |                | Lookup Code                   | Description | Sort Order | Dependent<br>Identifier | t Enable |
|                                                                                                    |                                               |                                                                                                    |                |                               |             |            |                         |          |
|                                                                                                    |                                               |                                                                                                    |                |                               |             |            |                         |          |
|                                                                                                    |                                               |                                                                                                    |                |                               |             |            |                         |          |
|                                                                                                    |                                               |                                                                                                    |                |                               |             |            |                         |          |

3. On Create Lookup screen, specify the fields.

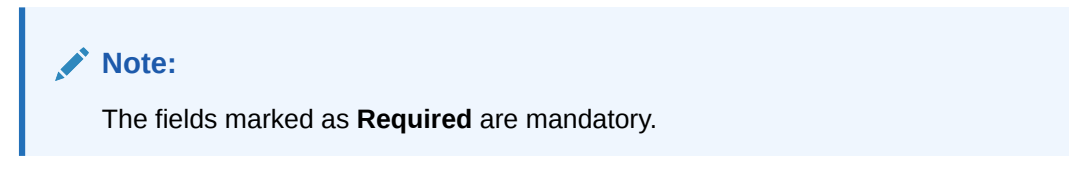

Table 3-6 Create Lookup - Field Description

| Field       | Description                               |
|-------------|-------------------------------------------|
| Lookup Type | Specify the unique lookup type name.      |
| Description | Specify the short description for lookup. |
| + button    | Click to add a new row.                   |

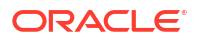
| Field                   | Description                                                                   |
|-------------------------|-------------------------------------------------------------------------------|
| - button                | Click to delete a row that is already added.                                  |
| Lookup Code             | Specify the unique lookup code.                                               |
| Description             | Specify the short description for lookup.                                     |
| Sort Order              | Specify the sort order.                                                       |
| Dependent<br>Identifier | Specify the dependent Identifier.                                             |
| Enable                  | By default this option is enabled. Indicates if the lookup is enabled or not. |

### Table 3-6 (Cont.) Create Lookup - Field Description

4. Click Save to save the details.

The **Lookup** is successfully created and can be viewed using the View Lookup screen.

# 3.5.2 View Lookup

This topic describes the systematic instructions to view the list of configured lookup for Decision Service.

The user can configure the lookup using the Create Lookup screen. The status of the created lookup is displayed as **Unauthorized** and **Open**. Once the checker authorizes the lookup, the status is updated to **Authorized** and **Open**.

Specify User ID and Password, and login to Home screen.

- 1. On Homescreen, click Core Maintenance, under Core Maintenance, click Credit Decision.
- 2. Under Credit Decision , click Maintenance, under Maintenance, click Lookup, under Lookup, click View Lookup.

The View Lookup screen displays.

| 0                                    |                                |                                  |                            |                              |                            |
|--------------------------------------|--------------------------------|----------------------------------|----------------------------|------------------------------|----------------------------|
| Lookup Type:<br>LookUP20230103160141 | Lookup Type:<br>Pricing        | Lookup Type:<br>Feature Type     | ExecutionSteps             | Lookup Type:<br>QuestionType | Lookup Type:<br>AnnumBasis |
| Description Results                  | Description Pricing            | Description Scoring Model Featur | Description ExecutionSteps | Description Question Type    | Description AnnumBasis     |
| Authorized                           | 🔁 Authorized 🔒 Open 🖾 1        | 🗅 Authorized 🔓 Open 🖄 1          | 🔁 Authorized 🔓 Open 🖾 1    | 🕃 Authorized 🔓 Open 🖾 1      | D Authorized 🔓 Open        |
| Lookup Type:                         | Lookup Type:                   | Lookup Type:                     | Lookup Type:               |                              |                            |
| PricingDecision                      | BWCExecstage                   | industry                         | L00K0P20221214141282       |                              |                            |
| Description Pricing Decision         | Description Borrowing Capacity | Description Industry             | Description Results        |                              |                            |
| 🗅 Authorized 🔒 Open 🖾 1              | 🗈 Authorized 🔒 Open 🖾 1        | D Authorized 🔒 Open 🔯 1          | 🗅 Authorized 🔒 Open 🖾 4    |                              |                            |

# Figure 3-9 View Lookup

Table 3-7 View Lookup - Field Description

| Field       | Description                                  |
|-------------|----------------------------------------------|
| Lookup Type | Displays the lookup type.                    |
| Description | Displays the description of the lookup type. |

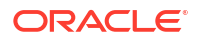

| Field                | Description                                                                                                    |
|----------------------|----------------------------------------------------------------------------------------------------|
| Authorization Status | Displays the authorization status of the record.<br>The options are:<br>• Authorized<br>• Rejected<br>• Unauthorized |
| Record Status        | Displays the status of the record.<br>The options are:<br>• Open<br>• Closed                                         |
| Modification Number  | Displays the number of modification performed on the record.                                                         |

Table 3-7 (Cont.) View Lookup - Field Description

- Q icon.
- 3. On View Lookup screen, click

The View Lookup - Search screen displays.

Figure 3-10 View Lookup - Search

| Search Filter        | × |
|----------------------|---|
| Lookup Type          |   |
| Authorization Status |   |
| •                    |   |
| Record Status        |   |
| Search Reset         |   |

On View Lookup - Search screen, specify the Search Filter to fetch the required lookup.
 For more information on fields, refer to the field description table.

Table 3-8 View Lookup – Search – Field Description

| Field       | Description                   |
|-------------|-------------------------------|
| Lookup Type | Specify the lookup type name. |

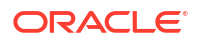

| Field                | Description                                                                                                    |
|----------------------|----------------------------------------------------------------------------------------------------|
| Authorization Status | Select the authorization status of the lookup.<br>The options are:<br>• Authorized<br>• Rejected<br>• Unauthorized |
| Record Status        | Select the record status of the lookup.<br>The options are:<br>• Open<br>• Closed                                  |

Table 3-8 (Cont.) View Lookup – Search – Field Description

::::

- 5. Click **Search** to display the required lookup.
- 6. On View Lookup screen, click created lookup.
- icon to Unlock, Delete, Authorize or View the
- 7. Click **Unlock** to modify the created lookup.

The Lookup Maintenance - Modify screen displays.

# Figure 3-11 Lookup Maintenance - Modify

| Lool                  | kup Maintenance             |                        |            |                         | ::×    |
|-----------------------|-----------------------------|------------------------|------------|-------------------------|--------|
| Basi<br>Looku<br>Prid | c Details<br>pe Type<br>ing | Description<br>Pricing |            |                         |        |
| Lookup                | Codes                       |                        |            |                         |        |
| +                     |                             |                        |            |                         |        |
|                       | Lookup Code                 | Description            | Sort Order | Dependent<br>Identifier | Enable |
|                       | Yes                         | Yes                    | 1          |                         |        |
|                       | No                          | No                     | 2          |                         |        |
|                       | STC86202365347              | STC86202365347         | 10         |                         |        |
|                       |                             |                        |            |                         |        |
|                       |                             |                        |            |                         |        |
| Audit                 |                             |                        |            | Cancel                  | Save   |

 Table 3-9
 Lookup Maintenance - Modify - Field Description

| Field       | Description                                      |
|-------------|--------------------------------------------------|
| Lookup Type | Displays the created lookup type.                |
| Description | Specify the description of the lookup type.      |
| Lookup Code | Displays the lookup code for the created lookup. |
| Description | Displays the description for the created lookup. |
| Sort Order  | Displays the sort order for the created lookup.  |

| Field                   | Description                                                 |
|-------------------------|-------------------------------------------------------------|
| Dependent<br>Identifier | Displays the dependent identifier for the created lookup.   |
| Enable                  | Displays the lookup code if enabled for the created lookup. |

### Table 3-9 (Cont.) Lookup Maintenance - Modify - Field Description

- 8. Click **Save** to update the modified fields.
- 9. Click View to view the created lookup code.

The Lookup Maintenance - View screen displays.

### Figure 3-12 Lookup Maintenance - View

| Look<br>Prici | ap Type<br>1g  | Description<br>Pricing |            |                         |        |
|---------------|----------------|------------------------|------------|-------------------------|--------|
| Looku         | o Codes        |                        |            |                         |        |
| +             |                |                        |            |                         |        |
|               | Lookup Code    | Description            | Sort Order | Dependent<br>Identifier | Enable |
|               | Yes            | Yes                    | 1          |                         |        |
|               | No             | No                     | 2          |                         |        |
|               | STC86202365347 | STC86202365347         | 10         |                         |        |
|               |                |                        |            |                         |        |

For more information on fields, refer to the field description table.

Table 3-10 Lookup Maintenance - View - Field Description

| Field                   | Description                                                 |
|-------------------------|-------------------------------------------------------------|
| Lookup Type             | Displays the created lookup type.                           |
| Description             | Displays the created lookup type description.               |
| Lookup Code             | Displays the lookup code for the created lookup.            |
| Description             | Displays the description for the created lookup.            |
| Sort Order              | Displays the sort order for the created lookup.             |
| Dependent<br>Identifier | Displays the dependent identifier for the created lookup.   |
| Enable                  | Displays the lookup code if enabled for the created lookup. |

# 3.6 Product Processor

This topic describes the information about the product processor.

The source system calling the decision system for decisioning the credit application is defined as product processor. There are multiple data segments like account information, customer details, collateral details, credit bureau information or any additional notes if any is received from the product processor for credit decisioning and pricing in decision service.

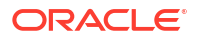

This topic contains the following subtopics:

- Create Product Processor This topic describes the systematic instructions to create product processor by updating various details.
- View Product Processor This topic describes the systematic instructions to view the list of product processor.
- Create Product Processor This topic describes the systematic instructions to create product processor by updating various details.
- View Product Processor This topic describes the systematic instructions to view the list of product processor.

# 3.6.1 Create Product Processor

This topic describes the systematic instructions to create product processor by updating various details.

Specify User ID and Password, and login to Home screen.

- 1. On Homescreen, click Core Maintenance, under Core Maintenance, click Credit Bureau.
- 2. Under Credit Bureau, click Maintenance, under Maintenance, click Product Processor, under Product Processor, click Create Product Processor.

The Create Product Processor screen displays.

### Figure 3-13 Create Product Processor

| reate Product Processor |                               | 11     |
|-------------------------|-------------------------------|--------|
| Basic Details           |                               |        |
| roduct Processor Code   | Product Processor Description |        |
| Required                | Required                      |        |
| September 30, 2020      |                               |        |
|                         |                               |        |
|                         |                               |        |
|                         |                               |        |
|                         |                               |        |
|                         |                               |        |
|                         |                               |        |
|                         |                               |        |
|                         |                               | Cancel |

3. On Create Product Processor screen, specify the fields.

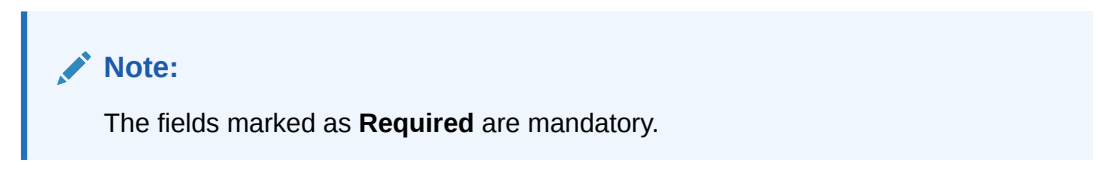

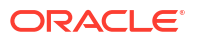

| Field                               | Description                                          |
|-------------------------------------|------------------------------------------------------|
| Product<br>Processor Code           | Specify the unique product processor code.           |
| Product<br>Processor<br>Description | Specify the short description for product processor. |
| Effective Date                      | Specify the effective date.                          |
| Expiry Date                         | Specify the expiry date.                             |

### Table 3-11 Create Product Processor - Field Description

4. Click **Save** to save the details.

The **Product Processor** is successfully created and can be viewed using the View Product Processor screen.

# 3.6.2 View Product Processor

This topic describes the systematic instructions to view the list of product processor.

The user can create the product processor using the Create Product Processor screen. The status of the created system parameter is displayed as **Unauthorized** and **Open**. Once the checker authorizes the system parameter, the status is updated to **Authorized** and **Open**.

Specify User ID and Password, and login to Home screen.

- 1. On Homescreen, click Core Maintenance, under Core Maintenance, click Credit Bureau.
- 2. Under Credit Bureau, click Maintenance, under Maintenance, click Product Processor, under Product Processor, click View Product Processor.

The View Product Processor screen displays.

### Figure 3-14 View Product Processor

| Product Processor Code:<br>PR20230103160146 | Product Processor Code:<br>CMC | Product Processor Code:<br>OFLO | Product Processor Code:<br>PR20230106140127 | Product Processor Code:<br>PR20230106140179 | Product Processor Code:<br>TEST2 |
|---------------------------------------------|--------------------------------|---------------------------------|---------------------------------------------|---------------------------------------------|----------------------------------|
| Product PR20230103160146                    | Product PR20230105170170       | Product OFLO                    | Product PR20230106140127                    | Product PR20230106140179                    | Product TEST26                   |
| 🗅 Unauthorized 🔓 Open 🖉 5                   | 🗅 Unauthorized 🔒 Open 🖉 5      | 🗅 Authorized 🔓 Open 🔯 1         | Authorized 🔓 Open 🖾 4                       | Authorized 🔓 Open 🖾 4                       | 🗅 Unauthorized 🔒 Open            |
|                                             |                                |                                 |                                             |                                             |                                  |
| Product Processor Code:                     | Product Processor Code:        | Product Processor Code:         |                                             |                                             |                                  |
| PR20221201151258                            | UFSLL :                        | PR20221214141207                |                                             |                                             |                                  |
| Product PR20221201151258                    | Product OFSLL                  | Product PR20221214141267        |                                             |                                             |                                  |
| D 0                                         | P Authorized A Open 1281       | P Authorized A Open 124         |                                             |                                             |                                  |

 Table 3-12
 View Product Processor - Field Description

| Field                            | Description                                        |
|----------------------------------|----------------------------------------------------|
| Product Processor Code           | Displays the product processor code.               |
| Product Processor<br>Description | Displays the description of the product processor. |

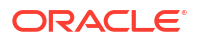

| Field                | Description                                                                                                    |
|----------------------|----------------------------------------------------------------------------------------------------|
| Authorization Status | Displays the authorization status of the record.<br>The options are:<br>• Authorized<br>• Rejected<br>• Unauthorized |
| Record Status        | Displays the status of the record.<br>The options are:<br>• Open<br>• Closed                                         |
| Modification Number  | Displays the number of modification performed on the record.                                                         |

#### Table 3-12 (Cont.) View Product Processor - Field Description

3. On View Product Processor screen, click icon.

The View Product Processor - Search screen displays.

Figure 3-15 View Product Processor - Search

| Search Filter                 | × |
|-------------------------------|---|
| Product Processor Code        |   |
| Product Processor Description | ) |
| Authorization Status          | ļ |
| •                             | ] |
| Record Status                 |   |
| Search Reset                  |   |

4. On View Product Processor - Screen screen, specify the Search Filter to fetch the required product processor.

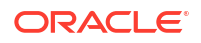

| Field                            | Description                                                                                                    |  |
|----------------------------------|----------------------------------------------------------------------------------------------------|--|
| Product Processor Code           | Specify the product processor code.                                                                                                    |  |
| Product Processor<br>Description | Specify the product processor description.                                                                                              |  |
| Authorization Status             | Select the authorization status of the product processor.<br>The available options are:<br>• Authorized<br>• Rejected<br>• Unauthorized |  |
| Record Status                    | Select the record status of the product processor.<br>The available options are:<br>• Open<br>• Closed                                  |  |

:::

### Table 3-13 View Product Processor - Search - Field Description

- 5. Click **Search** to display the required product processor.
- 6. On View Product Processor screen, click View the created product processor.

icon to Unlock, Delete, Authorize or

7. Click **Unlock** to modify the created product processor.

The **Product Processor Maintenance - Modify** screen displays.

# Figure 3-16 Product Processor Maintenance - Modify

| Product Processor      | Maintenance |                               | ::×     |
|------------------------|-------------|-------------------------------|---------|
| Basic Details          |             |                               |         |
| Product Processor Code |             | Product Processor Description |         |
| OFLO                   |             | OFLO                          |         |
| Effective Date         |             | Expiry Date                   |         |
| September 1, 2020      | <b></b>     | May 6, 2025 🗰                 |         |
|                        |             |                               |         |
|                        |             |                               |         |
|                        |             |                               |         |
|                        |             |                               | Coursel |

For more information on fields, refer to the field description table.

### Table 3-14 Product Processor Maintenance - Modify - Field Description

| Field                            | Description                                                                                                    |
|----------------------------------|----------------------------------------------------------------------------------------------------|
| Product Processor Code           | Displays the product processor code.                                                                                                  |
| Product Processor<br>Description | Displays the product processor description.<br>User can modify the same.                                                              |
| Effective Date                   | Displays the effective date of the created product processor.<br>User can modify the same before authorization if it is future dated. |

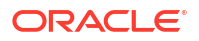

| Table 3-14 | (Cont.) Product Processor Maintenance | - Modify - Field Description |
|------------|---------------------------------------|------------------------------|
|------------|---------------------------------------|------------------------------|

| Field       | Description                                                                             |
|-------------|-----------------------------------------------------------------------------------------|
| Expiry Date | Displays the expiry date of the created product processor.<br>User can modify the same. |

- 8. Click Save to update the modified fields.
- 9. Click View to view the created product processor.

The Product Processor Maintenance - View screen displays.

Figure 3-17 Product Processor Maintenance - View

| Product Processor Maintenance |                               | ::× |
|-------------------------------|-------------------------------|-----|
|                               |                               |     |
| Basic Details                 |                               |     |
| Product Processor Code        | Product Processor Description |     |
| OFLO                          | OFLO                          |     |
| Effective Date                | Expiry Date                   |     |
| September 1, 2020             | May 6, 2025                   |     |
|                               |                               |     |
|                               |                               |     |
|                               |                               |     |
|                               |                               |     |
|                               |                               |     |
|                               |                               |     |
|                               |                               |     |
|                               |                               |     |
|                               |                               |     |
| Audit                         |                               |     |

For more information on fields, refer to the field description table.

| Field                            | Description                                                   |
|----------------------------------|---------------------------------------------------------------|
| Product Processor Code           | Displays the product processor code.                          |
| Product Processor<br>Description | Displays the product processor description.                   |
| Effective Date                   | Displays the effective date of the created product processor. |
| Expiry Date                      | Displays the expiry date of the created product processor.    |

| ntenance - View - Field Description |
|-------------------------------------|
| i                                   |

# 3.7 Borrowing Capacity

This topic describes the information about the total amount the applicant is eligible to borrow.

Maximum loan amount are used for loans, credit cards, and line of credit accounts. The maximum credit amount depends on a number of factors including the borrower's credit worthiness, that is, financial profile and debt to income, loan term, loan purpose, whether the loan is supported by a collateral etc.

Using this screen, the user can link a rule for calculating borrowing capacity. The user can calculate the maximum lendable amount based on the various criteria of the lender such as debt to income ratio, credit score, credit history, etc.

A sample rule to calculate borrowing capacity is given below:

Scenario: Based on Income and FICO score

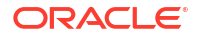

### Rule 1:

IF MIN(FICO\_SCORE) >= 500 AND MIN(EMPLOYMENT\_PERIOD )< 1 YEAR

THEN MULTIPLIER = 5

ELSEIF MIN(FICO\_SCORE) < 500 AND MIN(EMPLOYMENT\_PERIOD) > 1 YEAR

THEN MULTIPLIER = 4

Rule2: Max Lendable Amount

MIN(Income) \* Rule1

This topic contains the following subtopics:

- Create Borrowing Capacity
   This topic describes the systematic instructions to define the borrowing capacity based on
   the various input.
- View Borrowing Capacity This topic describes the systematic instructions to view the borrowing capacity.

# 3.7.1 Create Borrowing Capacity

This topic describes the systematic instructions to define the borrowing capacity based on the various input.

Specify User ID and Password, and login to Home screen.

- 1. On Homescreen, click Core Maintenance, under Core Maintenance, click Credit Decision.
- 2. Under Credit Decision, click Maintenance, under Maintenance, click Borrowing Capacity, under Borrowing Capacity, click Create Borrowing Capacity.

The Create Borrowing Capacity screen displays.

#### Figure 3-18 Create Borrowing Capacity

| Create Borrowing Capacity               |             |                                | ::>         |
|-----------------------------------------|-------------|--------------------------------|-------------|
| Basic Details                           |             |                                |             |
| Borrowing Capacity Code                 |             | Borrowing Capacity Description |             |
| Required                                |             | Required                       |             |
| Effective Date                          |             | Expiry Date                    |             |
| September 30, 2020                      |             | <b></b>                        |             |
| Product Processor                       |             | Required<br>Execution Stage    |             |
| OFLO 🝷                                  |             | Select 👻                       |             |
|                                         |             | Required                       |             |
| Selection Criteria                      | Eligibility |                                |             |
| Use Existing Rule     O Create New Rule |             |                                |             |
| Rules                                   |             |                                |             |
| Rule Code                               | Rule Name   |                                |             |
| Select                                  |             |                                |             |
|                                         |             |                                | Cancel Save |

3. On Create Borrowing Capacity screen, specify the fields.

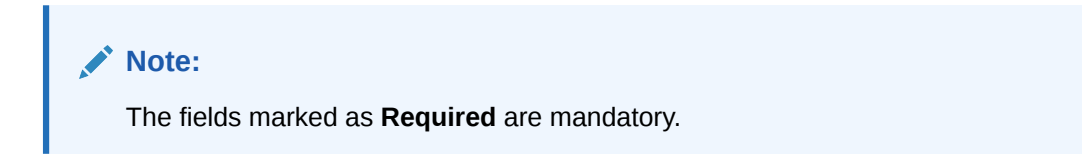

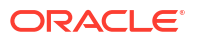

For more information on fields, refer to the field description table.

| Field                             | Description                                                                                                    |  |  |  |  |  |
|-----------------------------------|----------------------------------------------------------------------------------------------------|--|--|--|--|--|
| Borrowing Capacity Code           | Specify the unique borrowing capacity code.                                                                                                    |  |  |  |  |  |
| Borrowing Capacity<br>Description | Specify a short description for the borrowing capacity.                                                                                                    |  |  |  |  |  |
| Effective Date                    | Specify the effective date.                                                                                                    |  |  |  |  |  |
| Expiry Date                       | Specify the expiry date.                                                                                                    |  |  |  |  |  |
| Product Processor                 | Specify the product processor for which the borrowing capacity is being defined.                                                                                                    |  |  |  |  |  |
| Execution Stage                   | <ul> <li>Select the required option for execution stage from the drop-down list.</li> <li>The available options are:</li> <li>Before Decision: If this option is selected, amount is calculated before scoring model resolution. Loan amount is replaced with the minimum of requested loan amount and maximum lendable amount for scoring and pricing.</li> <li>After Decision: If this option is selected, Amount is calculated after decision and before pricing. Loan amount is replaced with the minimum of requested loan amount and maximum lendable amount for pricing.</li> </ul> |  |  |  |  |  |

Table 3-16 Create Borrowing Capacity - Field Description

4. On Create Borrowing Capacity screen, click Selection Criteria tab to define selection criteria rules.

The Create Borrowing Capacity - Selection Criteria screen displays.

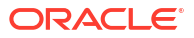

| k telsb<br>me<br>me<br>me<br>me<br>me<br>me<br>me<br>me<br>me<br>me                                                                                                    | ate Borrowing Capacity         |              |                                |           |
|----------------------------------------------------------------------------------------------------|--------------------------------|--------------|--------------------------------|-----------|
| <pre>sequency can be a part of a part of a par</pre>                                                                                                    | ic Details                     |              |                                |           |
| Norm     Norm     Norm     Norm     Norm     Sector Crait     Sector Crait     Sector                                                                                                    | nwing Capacity Code            |              | Borrowing Capacity Description |           |
| Note   See Store Note Name   Set Store Note Name   Set Store Name   Set Store Name   Set Store Name   Set Store Name   Set Store Name   Set Store Name   Set Store Name   Set Store Name   Set Store Name   Set Store Name   Set Store Name   Set Store Name   Set Store Name                                                                                                    | owing capacity cooc            |              |                                |           |
| <pre>set of y a cont is in the set of y a cont is in the set of y a co</pre>                                                                                                    | Required                       |              | Required                       |           |
| are were and and a set of a set of a se                                                                                                    | tive Date                      |              | Expiry Date                    |           |
| Add Tensor   Add Eachdon Stage   Selection Citerel Elephiny   Selection Citerel Elephiny   Selection Citerel Advisor   Selection Citerel Advisor   Selection Citerel Advisor   Selection Citerel Advisor   Selection Citerel Advisor   Selection Citerel Advisor   Selection Citerel Advisor   Selection Citerel Advisor   Selection Citerel Nature   Selection Citerel Nature   Selection Citerel Nature   Selection Citerel Nature   Selection Citerel Nature   Selection Citerel Nature   Selection Citerel Nature   Selection Citerel Nature   Selection Citerel Nature   Selection Citerel Nature   Selection Citerel Nature   Selection Citerel Nature   Selection Citerel Selection Citerel   Selection Citerel Selection Citerel   Selection Citerel Selection Citerel   Selection Citerel Selection Citerel                                                                                                    | otember 30, 2020 💼             |              | <b></b>                        |           |
| at hear in the second second s                                                                                                    |                                |              | Required                       |           |
| 3     Interim memory       Settion Cirrels     ElpBiny       settion Cirrels     ElpBiny       Plo22     APPL522       settion     Interim memory       Settion     Interim memory       Settion     Interim memory                                                                                                    | uct Processor                  |              | Execution Stage                |           |
| Section Cherein Eightily   Section Cherein   Bightily   Concert New Nule   Section Cherein   Section Cherein Section Cherein Section Cherein Section C                                                                                                    | LO 👻                           |              | Select                         |           |
| setton Crieria Biphing<br>setton Crieria Biphing<br>setton Crieria Biphing<br>setton Crieria Biphing<br>setton Crieria Biphing<br>setton Crieria Biphing<br>setton Crieria Biphing<br>Setton Crieria Biphing<br>Setton Crieria Biphing<br>Setton Crieria Biphing<br>Biphing<br>Setton Crieria Biphing<br>Biphing<br>Biphing |                                |              | Required                       |           |
| soong Aule Create New Rule                                                                                                    | Selection Criteria Eli         | gibility     |                                |           |
| s                                                                                                    | xisting Rule O Create New Rule |              |                                |           |
| set of the left of the left of                                                                                                    |                                |              |                                |           |
| Code Nake Name   P502 APP502   adde:   adde:      Section1   Image: Section1   Section1   Image: Section1   Section1   Image: Section1   Section1   Image: Section1   Section1   Image: Section1   Section1   Image: Section1   Section1   Image: Section1   Section1   Image: Section1   Section1   Image: Section1   Section1   Image: Section1   Section1   Image: Section1   Section1   Image: Section1   Section1   Image: Section1   Section1 Section1 Section2 Section3 Section3 Section4 Section4 Section5 Section5 S                                                                                                    | es                             |              |                                |           |
| PLS02     APPLS02       rev     APPLS02       rev     APPLS02       rev     Basic Info       Color     Description       Robert Processor     Tag       Robert Processor     Tag       Robert Processor     Tag       Robert Processor     Tag       Processor     Tag       Processor     Tag       Processor     Tag       Processor     Tag       Processor     Tag                                                                                                    | Tode                           | Rule Name    |                                |           |
| ere lease lease le                                                                                                    | PL502 - 0                      | APPL502      |                                |           |
| Image: Section 1     Code   Best into     Code   Best into     Section 1     Epression     Image: Section 1     Section 1     Sec                                                                                                    |                                |              |                                |           |
| Alse Sea Carlos Sea Carlos Sea Ca                                                                                                    | ew                             |              |                                |           |
| Baic Info     Code   Personal     Personal     Personal <td>iles</td> <td></td> <td></td> <td></td>                                                                                                    | iles                           |              |                                |           |
| Col Description   Reacted Reacted   Reacted Reacted   Section1   Erression   F   Columnt   Section1   F   Columnt   Section1   Erression   F   Columnt   Section1   Erression   F   Columnt   Section1   Erression   F   Columnt   Section1   Erression Erression Columnt Columnt Section1 Erression Columnt Columnt                                                                                                    | ✓ Basic Info                   |              |                                |           |
| Lot Decryptor   Product Macessor   Image   Product Macessor   Reserved   Reserved   Reserved   Reserved   Reserved   Section1   Image   F   Output   Section1   Ese   Image   Section1   Image   Section1   Image   Section1   Image   Section1   Image   Section1   Image   Section1   Image   Section1   Image   Section1   Image   Section1   Image   Section1   Image   Section1 Section1 Section1 Section2 Section3 Section3 Section3 Section4 Section4 Section4 Section5 Section5 Section5 Section5 Section5 Section5 Section6 Section6 Section6 Section7 Section7 Section7 Section8 Section8 Section9 Section9 Secti                                                                                                    |                                |              |                                |           |
| Selection1     For control     For control     For control     For control     For control     For control     For control     For control     For control     For control     For control     For control     Section1     Event     For control     For control </td <td>Code</td> <td>Description</td> <td>Product Processor</td> <td>lag</td>                                                                                                    | Code                           | Description  | Product Processor              | lag       |
| Selec Existing rule         Rule Version         Rule Version           C         C         C                                                                                                    | Required                       |              |                                | Revoluted |
| Section1     Fr   Output   Section1     Expression     Section1     Section1                                                                                                    | Select Existing rule           | Rule Version |                                |           |
| > Section1   Ese   Image: Bigs   Image: Bigs   No items to display.     Ese     Image: Bigs     Image: Bigs <t< td=""><td>Q</td><td></td><td>٩</td><td></td></t<>                                                                                                    | Q                              |              | ٩                              |           |
| Else  File  No terns to display.  File  Section 1  Else  Section 2  Else  Section 2  Section 2  Else  Section 2  Section 2  Secti                                                                                                    | > Section1                     |              |                                |           |
| Lise       Image: State State Sta                                                                                                    | Elco                           |              |                                |           |
| Image: Constant of the second second sec                                                                                                    | cise                           |              |                                |           |
| Image: Section 1         Expression         If         Output         Section 1         Else                                                                                                    |                                |              |                                |           |
| No items to display.<br>Expression                                                                                                    | + =                            |              |                                |           |
| Expression                                                                                                    | No items to display.           |              |                                |           |
| Expression  F Output Ese  Corr                                                                                                    |                                |              |                                |           |
| Expression  IF Output Section1 Else                                                                                                    | Francisco                      |              |                                |           |
| IF<br>Output<br>Section1<br>Else                                                                                                    | expression                     |              |                                |           |
| V" Output Section1 Else Swee                                                                                                    |                                |              |                                |           |
| Superior Section 1 Else Section 1 Else Section 1 Else Else Else Else Else Else Else Else                                                                                                    | IF                             |              |                                |           |
| See See                                                                                                    | Output                         |              |                                |           |
| Sne                                                                                                    | Else                           |              |                                |           |
| Sne                                                                                                    |                                |              |                                |           |
|                                                                                                    |                                |              |                                |           |
|                                                                                                    | Save                           |              |                                |           |
|                                                                                                    |                                |              |                                |           |

# Figure 3-19 Create Borrowing Capacity - Selection Criteria

| Table 3-17 | Create Borrowing Capacity | / - Selection Criteria | <ul> <li>Field Description</li> </ul> |
|------------|---------------------------|------------------------|---------------------------------------|
|------------|---------------------------|------------------------|---------------------------------------|

| Field             | Description                                                                   |
|-------------------|-------------------------------------------------------------------------------|
| Use Existing Rule | By default, this option is enabled. Indicates if the existing rule is linked. |
| Rule Code         | Select the rule code from the drop down list.                                 |
| 0                 | Click this icon to get the information about the rule.                        |
| Rule Name         | Displays the rule name for the selected rule code.                            |
| New               | Select this option to create new rule.                                        |
| Code              | Specify the rule code.                                                        |
| Description       | Specify the rule description.                                                 |
| + icon            | Click this icon to add new expression.                                        |

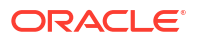

| Field        | Description                                                                                                    |  |  |  |  |  |
|--------------|----------------------------------------------------------------------------------------------------|--|--|--|--|--|
| Fact / Rules | Select the fact or rule from the drop-down list.<br>Once the user selects the fact/rules, one more field opens adjacent<br>to the output, update the same based on the selected output option.                                                                                                    |  |  |  |  |  |
| Operator     | Select the comparison operator from the drop-down list.<br>The available options are:<br><ul> <li></li> <li>&gt;</li> <li>+</li> <li>=</li> <li>%</li> <li>!=</li> <li>&gt;=</li> <li>&gt;=</li> <li>&lt;=</li> <li>*</li> <li>/</li> <li>Contains</li> <li>In</li> <li>Matches</li> <li>NotMatches</li> <li>NotContains</li> <li>NotContains</li> <li>NotContains</li> </ul>    |  |  |  |  |  |
| Data Type    | Select the data type for the fact or rule.<br>Once the user select the data type, one more field opens adjacent to<br>the output, update the same based on the selected output option.<br>The available options are:<br>• Text<br>• Number<br>• Boolean<br>• Date<br>• Fact<br>• Rules<br>The below option appears if the Data Type is selected as Boolean.<br>• True<br>• False |  |  |  |  |  |
| Output       | Select the output from the drop-down list.<br>Once the user select the data type, one more field opens adjacent to<br>the output, update the same based on the selected output option.<br>The available options are:<br>• Text<br>• Number<br>• Boolean<br>• Date<br>• Fact<br>• Rules<br>The below option appears if the Data Type is selected as Boolean.<br>• True<br>• False |  |  |  |  |  |
| Expression   | Displays the expression updated in the expression builder.                                                                                                    |  |  |  |  |  |

# Table 3-17 (Cont.) Create Borrowing Capacity - Selection Criteria - FieldDescription

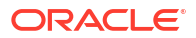

5. On Create Borrowing Capacity screen, click the Eligibility to define eligibility.

The Create Borrowing Capacity - Eligibility screen displays.

| Create B       | orrowing Capacity          | ;                              |
|----------------|----------------------------|--------------------------------|
| Basic Deta     | ils                        |                                |
| Borrowing Ca   | pacity Code                | Borrowing Capacity Description |
|                |                            |                                |
| Effective Date | Required                   | Required<br>Expiry Date        |
| September      | 30, 2020                   | 曲                              |
| Product Proce  | sesor                      | Required                       |
| Select         | -                          | Execution Stage                |
|                | Required                   | Required                       |
| Sele           | ction Criteria Eligibility |                                |
| ictions        | Fact ID                    | Rule ID                        |
|                | Select                     | ▼ Select                       |
|                |                            | ▼ Select                       |
| 2              | Select                     |                                |
| с<br>С         | Select                     |                                |

Figure 3-20 Create Borrowing Capacity - Eligibility

For more information on fields, refer to the field description table.

| Table 3-18 Create Borr | owing Capacity - Eligibility | - Field Description |
|------------------------|------------------------------|---------------------|
|------------------------|------------------------------|---------------------|

| Field   | Description                                                   |
|---------|---------------------------------------------------------------|
| + icon  | Click this icon to add a new row.                             |
| - icon  | Click this icon to delete a row, which is already added.      |
| Actions | Select this check box corresponding to the row to be deleted. |
| Fact ID | Select the fact ID from the drop-down list.                   |
| Rule ID | Select the rule ID from the drop-down list.                   |
| 0       | Click this icon to get the information about the rule.        |

6. Click Save to save the details.

The **Borrowing Capacity** is successfully created and can be viewed using the View Borrowing Capacity screen.

# 3.7.2 View Borrowing Capacity

This topic describes the systematic instructions to view the borrowing capacity.

The user can configure the borrowing capacity using the Create Borrowing Capacity screen. The status of the created capacity is displayed as **Unauthorized** and **Open**. Once the checker authorizes the capacity, the status is updated to **Authorized** and **Open**.

Specify User ID and Password, and login to Home screen.

1. On Homescreen, click Core Maintenance, under Core Maintenance, click Credit Decision.

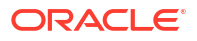

2. Under Credit Decision, click Maintenance, under Maintenance, click Borrowing Capacity, under Borrowing Capacity, click View Borrowing Capacity.

The View Borrowing Capacity screen displays.

| + 0                               |                 |                             |      |                                 |                   |            |                                      |    |                                    |   | E |
|-----------------------------------|-----------------|-----------------------------|------|---------------------------------|-------------------|------------|--------------------------------------|----|------------------------------------|---|---|
| orrowing Capacity Code:<br>BRC502 | : Borrow        | ng Capacity Code:<br>RTEST2 | :    | Borrowing Capacity<br>BORCAP001 | Code:             | :          | Borrowing Capacity Code:<br>borr0101 | :  | Borrowing Capacity Code:<br>RTEST1 | : |   |
| orrowing BRC502<br>roduct OFLO    | Borrow<br>Produ | ing AFTERTEST2              | Desc | Borrowing E<br>Product          | BORCAP001<br>DFLO |            | Borrowing borr0101<br>Product OFLO   |    | Borrowing RTEST1<br>Product OFLO   |   |   |
| Authorized 🔓 Open                 | 21 D Au         | horized 🔓 Open              | 21   | C Authorized                    | 🔓 Open            | <b>2</b> 1 | 🗅 Unauthorized 🛛 🔓 Open              | 企1 | 🗅 Unauthorized 🛛 🔓 Open            | 1 |   |

# Figure 3-21 View Borrowing Capacity

For more information on fields, refer to the field description table.

| Table 3-19 | View Borrowing | Capacity - | <b>Field Description</b> |
|------------|----------------|------------|--------------------------|
|------------|----------------|------------|--------------------------|

| Field                             | Description                                                                                                    |
|-----------------------------------|----------------------------------------------------------------------------------------------------|
| Borrowing Capacity Code           | Displays the borrowing capacity code.                                                                                |
| Borrowing Capacity<br>Description | Displays the borrowing capacity description.                                                                         |
| Product Processor                 | Displays the product processor.                                                                                      |
| Authorization Status              | Displays the authorization status of the record.<br>The options are:<br>• Authorized<br>• Rejected<br>• Unauthorized |
| Record Status                     | Displays the status of the record.<br>The options are:<br>• Open<br>• Closed                                         |
| Modification Number               | Displays the number of modification performed on the record.                                                         |

3. On View Borrowing Capacity screen, click

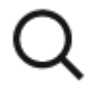

icon.

The View Borrowing Capacity - Search screen displays.

| Search Filter                  | × |
|--------------------------------|---|
| Borrowing Capacity Code        | ] |
| Borrowing Capacity Description |   |
| Authorization Status           |   |
| Record Status                  |   |
| Search Reset                   |   |

Figure 3-22 View Borrowing Capacity - Search

4. On **View Borrowing Capacity - Search** screen, specify the **Search Filter** to fetch the required borrowing capacity.

 Table 3-20
 View Borrowing Capacity - Search – Field Description

| Field                                | Description                                                                                                    |
|--------------------------------------|----------------------------------------------------------------------------------------------------|
| Borrowing<br>Capacity Code           | Specify the borrowing capacity code.                                                                                                   |
| Borrowing<br>Capacity<br>Description | Specify the borrowing capacity description.                                                                                            |
| Authorization<br>Status              | Select the authorization status from the drop-down list.<br>The available options are:<br>• Authorized<br>• Rejected<br>• Unauthorized |
| Record Status                        | Select the record status from the drop-down list.<br>The available options are:<br>• Open<br>• Closed                                  |
| Modification<br>Number               | Displays the number of modification performed on the record.                                                                           |

- 5. Click Search to display to required borrowing capacity.
- 6. On View Borrowing Capacity screen, click

:

٠

icon to Unlock, Delete, Authorize or View the created borrowing capacity.

7. Click **Unlock** to modify the borrowing capacity.

The Borrowing Capacity Maintenance - Modify screen displays.

## Figure 3-23 Borrowing Capacity Maintenance - Modify

| orrowing Capacity Maintenance     |                       |                                       | 1111/2-21/1-SNNNN1111/2-21/1-SNNNN1111/2-21/1-SNNNN1111/2 |
|-----------------------------------|-----------------------|---------------------------------------|-----------------------------------------------------------|
| Basic Details                     |                       |                                       |                                                           |
| Borrowing Canarity Code           |                       | Borrowing Canacity Description        |                                                           |
| BRC502                            |                       | BRC502                                |                                                           |
| BRC502                            |                       | 5 - Di                                |                                                           |
| Effective Date                    |                       | Expiry Date                           |                                                           |
| September 9, 2020                 |                       | July 31, 2025                         |                                                           |
| Product Processor                 |                       | Execution Stage                       |                                                           |
| OFLO 👻                            |                       | Before Decision                       |                                                           |
| Selection Criteria                | Flightlity            |                                       |                                                           |
| e Existing Rule O Create New Rule | Englowey              |                                       |                                                           |
|                                   |                       |                                       |                                                           |
| ules                              | Dule Name             |                                       |                                                           |
|                                   | Rue Name              |                                       |                                                           |
| BRC502                            | BRC502                |                                       |                                                           |
| Edit                              |                       |                                       |                                                           |
|                                   |                       |                                       |                                                           |
| Rules                             |                       |                                       |                                                           |
| ✓ Basic Info                      |                       |                                       |                                                           |
| Code                              | Description           | Tag                                   | Select Existing rule                                      |
|                                   |                       | · · · · · · · · · · · · · · · · · · · | Q                                                         |
| Rule Version                      |                       |                                       |                                                           |
| 2                                 | Q                     |                                       |                                                           |
| > Section1                        |                       |                                       |                                                           |
| Else                              |                       |                                       |                                                           |
|                                   |                       |                                       |                                                           |
| + =                               |                       |                                       |                                                           |
| No items to display.              |                       |                                       |                                                           |
|                                   |                       |                                       |                                                           |
| Expression                        |                       |                                       |                                                           |
|                                   |                       |                                       |                                                           |
| ((LoanTenure > 36) %% (mar        | ketValue < 800000 \ ) |                                       |                                                           |
| Output                            | Retvalue < 000000 ) ) |                                       |                                                           |
| Section1 True                     |                       |                                       |                                                           |
| LISE                              |                       |                                       |                                                           |
|                                   |                       |                                       |                                                           |
|                                   |                       |                                       |                                                           |
|                                   |                       |                                       |                                                           |
|                                   |                       |                                       |                                                           |

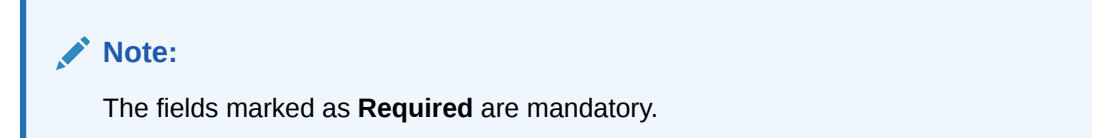

| Field                                | Description                                                                                   |
|--------------------------------------|-----------------------------------------------------------------------------------------------|
| Borrowing<br>Capacity Code           | Displays the model code for the created borrowing capacity.                                   |
| Borrowing<br>Capacity<br>Description | The user can modify the model description for the created borrowing capacity.                 |
| Effective Date                       | The user can modify effective date for the borrowing capacity.                                |
| Expiry Date                          | The user can modify date of the created borrowing capacity.                                   |
| Product<br>Processor                 | Displays the product processor for the borrowing capacity.                                    |
| Execution Stage                      | Displays execution stage for the borrowing capacity.                                          |
| Use Existing<br>Rule                 | Indicates if the existing rule is linked.                                                     |
| Rule Code                            | The user can modify the rule code for the created borrowing capacity.                         |
| 0                                    | Click this icon to get the information about the rule.                                        |
| Rule Name                            | Displays the rule name of the rule code for the created borrowing capacity.                   |
| Create New Rule                      | The user can modify the rule code for the created borrowing capacity.                         |
| Code                                 | Specify the new rule code for borrowing capacity.                                             |
| Description                          | Specify the rule description for the borrowing capacity.                                      |
| Fact / Rules                         | Displays the fact or rule for the created borrowing capacity.                                 |
| Operator                             | Displays the comparison operator for the created borrowing capacity.                          |
| Data Type                            | Displays the data type for the fact or rule for the created borrowing capacity.               |
| Output                               | Displays the output for the created borrowing capacity.                                       |
| Expression                           | Displays the expression updated in the expression builder for the created borrowing capacity. |
| Fact ID                              | The user can modify the fact ID of the created borrowing capacity.                            |
| Rule ID                              | The user can modify the rule ID of the created borrowing capacity.                            |
| 0                                    | Click this icon to get the information about the rule.                                        |

Table 3-21 Borrowing Capacity Maintenance - Modify - Field Description

- 8. Click **Save** to update the modified fields.
- 9. Click View to view the borrowing capacity.

The Borrowing Capacity Maintenance – View screen displays.

| seb zele i i i i i i i i i i i i i i i i i i                                                                                                    | rrowing Capacity Mainten        | ance                       |                                |   |                      |
|----------------------------------------------------------------------------------------------------|---------------------------------|----------------------------|--------------------------------|---|----------------------|
| Air of Careford       Binately Careford Protocols         RS22       Section Careford         Section Careford       Binately Careford Protocols         Section Careford       Binately Careford Protocols                                                                                                    | pric Dotaile                    |                            |                                |   |                      |
| emeng Laperdy Designer<br>GSQ = GSQ =     | In Details                      |                            |                                |   |                      |
| xxxy                                                                                                    | rrowing Capacity Code           |                            | Borrowing Capacity Description |   |                      |
| texts due         Extry due           personer 9, 200         July 300           text due due due due due due due due due due                                                                                                    | RC502                           |                            | BRC502                         |   |                      |
| specified 7,000     Impair 0.05       Region     Between Region       Selection Chemic     Begbelliy       Selection Chemic     Begbelliy       Selection Chemic     Selection Chemic       Selection Chemic     Selection Chemic       Selection Chemic     Selection Chemic       Selection Chemic     Selection Chemic       Selection Chemic     Selection Chemic       Selection Chemic     Selection Chemic                                                                                                    | ective Date                     |                            | Expiry Date                    |   |                      |
| Bedra Bace     Bedra Bace       Selection Citerals     BigBeBilly       Selection Citerals     BigBeBilly       Selection Citerals     Selection Citerals       Selection Citerals     Selection Citerals       Selection Citerals     Selection Citerals       Selection Citerals     Selection Citerals       Selection Citerals     Selection Citerals       Selection Citerals     Selection Citerals       Selection Citerals     Selection Citerals                                                                                                    | ptember 9, 2020                 |                            | July 31, 2025                  |   |                      |
| Stetco Cross Bige Bits     Stetco Cross Bige Bits     Stetco Cross Bige Bits     Stetco Cross BicSo2     BicSo2 BicSo2     BicSo2 BicSo2     Stetco Cross BicSo2     Stetco Cross Stetco Cross     Stetco Cross Stetco Cross     Stetco Cross Stetco Cross     Stetco Cross Stetco Cross     Stetco Cross Stetco Cross     Stetco Cross Stetco Cross     Stetco Cross Stetco Cross     Stetco Cross Stetco Cross     Stetco Cro                                                                                                    | oduct Processor                 |                            | Execution Stage                |   |                      |
| Selection Others         Dig delay           Exclores Num         Since Source Source Sou                                                                         | LO                              |                            | Before Decision                |   |                      |
| Create Here Rule         lef         lef         Rode         Rode </td <td>Selection Criteria</td> <td>Fileibility</td> <td></td> <td></td> <td></td>                                                                                                    | Selection Criteria              | Fileibility                |                                |   |                      |
| Les       Rds Name         RSS02       ® RSS02         Tel       RES         Sectoral Resource         Sectoral Resource                                                                                                    | Existing Rule O Create New Rule |                            |                                |   |                      |
| lete<br>texte me<br>ReSc2:  ■ BK 552<br>Exter<br>Rules                                                                                                    |                                 |                            |                                |   |                      |
| ice code         Ride Name           INCGO2         Image: Code         BRC502           Ext:         Image: Code         Code         Select Extens role           Image: Code         Description         Tag         Select Extens role         Image: Code         Image: Code                                                                                                    | les                             |                            |                                |   |                      |
| BacSd2     Image: BacSd2       Edit       Edit       BacSd2       Image: BacSd2       Image: BacSd2                                                                                                    | e Code                          | Rule Name                  |                                |   |                      |
| Ett<br>Rele:<br>Code Decorption Teg Selet Easting role<br>@RC502 Per 502 Per 502 Pe | RC502                           | BRC502                     |                                |   |                      |
| Rules         Code       Description       Tag       Select Existing rule         BRC502       BRC502       Image: Code       Image: Code         Table Version       Image: Code       Image: Code       Image: Code         2       Image: Code       Image: Code       Image: Code       Image: Code         5       Section1       Image: Code       Image: Code       Image: Code       Image: Code         Image: Code       Image: Code                                                                                                    | Edit                            |                            |                                |   |                      |
| <ul> <li>✓ Bask Info</li> <li>Code</li> <li>Descryption</li> <li>Rec1002</li> <li>Rec1002</li> <li>Rec1002</li> <li>Rec1002</li> <li>Code</li> <li>Code<td>Rules</td><td></td><td></td><td></td><td></td></li></ul>                                                                                                    | Rules                           |                            |                                |   |                      |
| Code         Description         Tig         Select Existing rule           BRC502         Image: Code         Image: Code </td <td>✓ Basic Info</td> <td></td> <td></td> <td></td> <td></td>                                                                                                    | ✓ Basic Info                    |                            |                                |   |                      |
| BRC502       BRC502         Rdé Version       Q         2       Q         J Section1       C         Else       C         Image: Section 1       C         Else       C         Image: Section 1       C         Else       C         Image: Section 1       C         Image: Section 2       C         Image: Section 1       C         Image: Section 1       C                                                                                                    | Code                            | Description                | Тар                            |   | Select Existing rule |
| Rule Weston       2       ▲       5 Section1         Else         ▲         ●         ●         ●         ●         ●         ●         ●         ●         ●         ●         ●         ●         ●         ●         ●         ●         ●         ●         ●         ●         ●         ●         ●         ●         ●         ●         ●         ●         ●         ●         ●         ●         ●         ●         ●         ●         ●         ●         ●         ●         ●         ●         ●         ● </td <td></td> <td></td> <td></td> <td>-</td> <td>9</td>                                                                                                    |                                 |                            |                                | - | 9                    |
| > Section1           Else           Image: Section 1           Expression           If ((canTenure > 36) &&& (marketValue < 80000))                                                                                                    | Rule Version                    |                            |                                |   |                      |
| > Section1 Else ((canTenure > 36) &&& (marketValue < 800000)) Section1 True Else                                                                                                    | 2                               | Q                          |                                |   |                      |
| Else Else ((LanTenure > 36) &&& (marketValue < 800000)) ((LanTenure > 36) &&& (marketValue < 800000)) (Lantenure > 36) &&& (marketValue < 800000)) (Lantenure > 36) &&& (marketValue < 80000)) (Lantenure > 36) &&& (marketValue < 80000)) (Lantenure > 36) &&& (marketValue < 80000)) (Lantenure > 36) &&& (marketValue < 80000)) (Lantenure > 36) &&& (marketValue < 80000)) (Lantenure > 36) &&& (marketValue < 80000)) (Lantenure > 36) &&& (marketValue < 80000) (Lantenure > 36) &&& (marketValue < 80000) (Lantenure > 36) &&& (marketValue < 80000) (Lantenure > 36) &&& (marketValue < 80000) (Lantenure > 36) &&& (marketValue < 80000) (Lantenure > 36) &&& (marketValue < 80000) (Lantenure > 36) &&& (marketValue < 80000) (Lantenure > 36) &&& (marketV      | ) Section1                      |                            |                                |   |                      |
| Else   Else                                                                                                    | > Section1                      |                            |                                |   |                      |
| It is a second second seco          | Else                            |                            |                                |   |                      |
| Image: Second system         If         ((LoanTenure > 36) &&& (marketValue < 800000))                                                                                                    |                                 |                            |                                |   |                      |
| No items to display:<br>Expression<br>((LoanTenure > 36) && (marketValue < 800000))<br>Output<br>Section1 True<br>Else                                                                                                    | + =                             |                            |                                |   |                      |
| Expression  ( ( LoanTenure > 36 ) &&& ( marketValue < 800000 ) )  Output Section1 True Else                                                                                                    | No items to display.            |                            |                                |   |                      |
| Expression                                                                                                    |                                 |                            |                                |   |                      |
| الا<br>( ( LoanTenure > 36 ) && ( marketValue < 800000 ) )<br>Output<br>Section1 True<br>Else                                                                                                    | Expression                      |                            |                                |   |                      |
| IF<br>( ( LoanTenure > 36 ) && ( marketValue < 800000 ) )<br>Output<br>Section1 True<br>Else                                                                                                    |                                 |                            |                                |   |                      |
| ( ( LoanTenure > 36 ) &&& ( marketValue < 800000 ) )<br>Output<br>Section1 True<br>Else                                                                                                    | IF                              |                            |                                |   |                      |
| Section True<br>Else                                                                                                    | ( ( LoanTenure > 36 ) &&        | ( marketValue < 800000 ) ) |                                |   |                      |
| Else                                                                                                    | Output                          |                            |                                |   |                      |
|                                                                                                    | Section1 True                   |                            |                                |   |                      |
|                                                                                                    | Section1 True<br>Else           |                            |                                |   |                      |

## Figure 3-24 Borrowing Capacity Maintenance – View

For more information on fields, refer to the field description table.

# Table 3-22 Borrowing Capacity Maintenance - View - Field Description

| Field                             | Description                                                        |
|-----------------------------------|--------------------------------------------------------------------|
| Borrowing Capacity Code           | Displays the model code for the created borrowing capacity.        |
| Borrowing Capacity<br>Description | Displays the model description for the created borrowing capacity. |
| Effective Date                    | Displays effective date for the borrowing capacity.                |
| Expiry Date                       | Displays date of the created borrowing capacity.                   |
| Product Processor                 | Displays the product processor for the borrowing capacity.         |
| Execution Stage                   | Displays execution stage for the borrowing capacity.               |
| Use Existing Rule                 | Indicates if the existing rule is linked.                          |
| Rule Code                         | Displays the rule code for the created borrowing capacity.         |
| 0                                 | Click this icon to get the information about the rule.             |

| Field           | Description                                                                                   |
|-----------------|-----------------------------------------------------------------------------------------------|
| Rule Name       | Displays the rule name of the rule code for the created borrowing capacity.                   |
| Create New Rule | Displays the rule code for the created borrowing capacity.                                    |
| Code            | Displays the rule code for borrowing capacity.                                                |
| Description     | Displays the rule description for the borrowing capacity.                                     |
| Fact / Rules    | Displays the fact or rule for the created borrowing capacity.                                 |
| Operator        | Displays the comparison operator for the created borrowing capacity.                          |
| Data Type       | Displays the data type for the fact or rule for the created borrowing capacity.               |
| Output          | Displays the output for the created borrowing capacity.                                       |
| Expression      | Displays the expression updated in the expression builder for the created borrowing capacity. |
| Fact ID         | Displays the fact ID of the created borrowing capacity.                                       |
| Rule ID         | Displays the rule ID of the created borrowing capacity.                                       |
| 0               | Click this icon to get the information about the rule.                                        |

Table 3-22 (Cont.) Borrowing Capacity Maintenance - View - Field Description

# 3.8 Strategy Configuration

This topic describes the information about the strategy configuration.

Decision service is used for multiple purposes such as borrowing capacity, borrowing capacity plus pricing, only pricing, only decision, logical plus decision etc. System should have an ability to configure the strategy like when the decision service is being called for borrowing capacity, should the request pass through the logical check. In addition, the product processor can configure different strategies for different product types or customer types. Strategy configuration allows the product processor to configure the strategy can be defined for origination, servicing or collection. In addition, multiple strategy can be defined for the same module like for origination i.e. multiple strategy according to its need for all the modes for which the decision service can be called for all the modes for which the strategy according to its need for all the modes for which the decision service can be called for all the modes for which the strategy according to its need for all the modes for which the decision service can be called for all the modes for which the strategy according to its need for all the modes for which the decision service can be called for.

This topic contains the following subtopics:

Create Strategy Configuration

This topic describes the systematic instructions to create strategy configuration as per the requirement.

 View Strategy Configuration This topic describes the systematic instructions to view the list of strategy configuration.

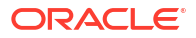

# 3.8.1 Create Strategy Configuration

This topic describes the systematic instructions to create strategy configuration as per the requirement.

Specify User ID and Password, and login to Home screen.

- 1. On Homescreen, click Core Maintenance, under Core Maintenance, click Credit Decision.
- 2. Under Credit Decision, click Maintenance, under Maintenance, click Strategy Configuration, under Strategy Configuration, click Create Strategy Configuration.

The Create Strategy Configuration screen displays.

| Figure 3-25 | Create Strat | tegy Configuration |
|-------------|--------------|--------------------|
|-------------|--------------|--------------------|

| Create Strategy Configuration                                                                                  |                                                                                                | 17       |
|----------------------------------------------------------------------------------------------------|------------------------------------------------------------------------------------------------|----------|
| Basic Details                                                                                                  |                                                                                                |          |
| Strategy Code                                                                                                  | Strategy Code Description                                                                      |          |
| Select                                                                                                    |                                                                                                |          |
| Required                                                                                                    |                                                                                                |          |
| Product Processor                                                                                              | Product Processor Description                                                                  |          |
| Required                                                                                                    |                                                                                                |          |
| Industry                                                                                                    | Line of Business                                                                               |          |
| Select 👻                                                                                                    | Select                                                                                         |          |
| Required                                                                                                    | Required                                                                                       |          |
|                                                                                                    |                                                                                                |          |
| Required                                                                                                    | Required                                                                                       |          |
| Effective Date                                                                                                 | Expiny Date                                                                                    |          |
| September 30, 2020                                                                                             | <b></b>                                                                                        |          |
|                                                                                                    | Required                                                                                       |          |
| + -                                                                                                    |                                                                                                |          |
| П Туре                                                                                                    | Value                                                                                          |          |
| Select                                                                                                    | ▼ Select                                                                                       | -        |
| Select                                                                                                    | ▼ Select                                                                                       | -        |
| des<br>elect the Modes to configure as per requirement<br>Borrowing Canacity Decision & Grade Pricing Dualitat | Ive Score Ouunitative Score Score Score & Decision Score, Decision & Pricing                   |          |
|                                                                                                    |                                                                                                |          |
| re-                                                                                                    |                                                                                                |          |
| te manuatory steps are by default checked and disabled. The ophonal steps a                                    | ne enauleo ano unkineckieo. The user can dedule milici steps need to be configured for a mode. |          |
|                                                                                                    |                                                                                                |          |
|                                                                                                    |                                                                                                | Cancel S |

3. On Create Strategy Configuration screen, specify the fields.

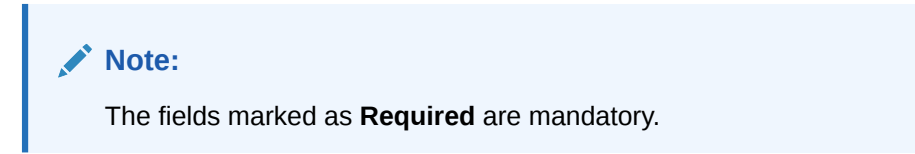

| Field                               | Description                                                                                                    |
|-------------------------------------|----------------------------------------------------------------------------------------------------|
| Strategy Code                       | Specify the unique strategy code.                                                                                                    |
| Strategy Code<br>Description        | Specify the short description for the strategy code.                                                                                                    |
| Product<br>Processor                | Specify the product processor for which the strategy is being configured.                                                                                                    |
| Product<br>Processor<br>Description | Displays the product processor description.                                                                                                    |
| Industry                            | <ul> <li>Select the industry type from the drop-down list .<br/>The values are configurable based on the lookup values maintained.</li> <li>The available options are:</li> <li>Banking Industry</li> <li>Insurance</li> <li>Trade Finance</li> </ul> |
| Line Of Business                    | Select the line of business type from the drop-down list .<br>The values are configurable based on the lookup values maintained.<br>The available options are:<br>Corporate<br>Retail<br>SMEnt                                                        |
| Account<br>Category                 | Indicates whether the strategy created is for asset or Liabilities.                                                                                                    |
| Module                              | Select the module from the drop-down list .<br>The values are configurable based on the lookup values maintained.<br>The available options are:<br>• Collection<br>• Origination<br>• Servicing                                                       |
| Effective Date                      | Specify the effective date.                                                                                                    |
| Expiry Date                         | Specify the expiry date.                                                                                                    |
| + button                            | Click to add a new facts.                                                                                                    |
| - button                            | Click to delete a row that is already added.                                                                                                    |
| Туре                                | Select the fact type from the drop-down list.                                                                                                    |
| Value                               | Select the value configured for the fact type from the drop-down list. The values are configurable based on the lookup values maintained.                                                                                                    |

# Table 3-23 Create Strategy Configuration - Field Description

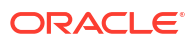

| Field | Description                                                                                                    |
|-------|----------------------------------------------------------------------------------------------------|
| Modes | Select the modes from the drop-down list.<br>The available options are:                                                                                  |
|       | Borrowing Capacity                                                                                                    |
|       | decision & Grade                                                                                                    |
|       | Pricing                                                                                                    |
|       | Qualitative Score                                                                                                    |
|       | Quantitative Score                                                                                                    |
|       | Score                                                                                                    |
|       | Score and Decision                                                                                                    |
|       | Score, Decision & Pricing                                                                                                    |
|       | If the <b>Module</b> is selected as <b>Collection</b> , then below options are available.<br>• <b>Decision &amp; Grade</b>                               |
|       | Qualitative Score                                                                                                    |
|       | Quantitative Score                                                                                                    |
|       | Score                                                                                                    |
|       | Score and Decision                                                                                                    |
| Steps | Steps are defined based on the modes selected.<br>Example:                                                                                               |
|       | If <b>Borrowing Capacity</b> mode is selected, the check box for borrowing capacity is by default selected and disabled. You can select the other steps. |

Table 3-23 (Cont.) Create Strategy Configuration - Field Description

4. Click Save to save the details.

The **Strategy Configuration** is successfully created and can be viewed using the View Strategy Configuration screen.

# 3.8.2 View Strategy Configuration

This topic describes the systematic instructions to view the list of strategy configuration.

The user can create the strategy configuration using the Create Strategy Configuration screen. The status of the created strategy configuration is displayed as **Unauthorized** and **Open**. Once the checker authorizes the strategy configuration, the status is updated to **Authorized** and **Open**.

Specify User ID and Password, and login to Home screen.

- **1.** On Homescreen, click Core Maintenance, under Core Maintenance, click Credit Decision.
- 2. Under Credit Decision, click Maintenance, under Maintenance, click Strategy Configuration, under Strategy Configuration, click View Strategy Configuration.

The View Strategy Configuration screen displays.

 View Strategy Configuration
 :: ×

 Q + Q
 Image: Code:

 Strategy: Code:
 Strategy: Code:

 OFLO1000
 ::

 Strategy:
 OFLO1000

 Product:
 OFLO1001

 Dumber/code:
 OFLO001

 Product:
 OFLO001

 Product:
 OFLO001

 Product:
 OFLO001

 Product:
 OFLO001

 Product:
 OFLO001

 Product:
 OFLO001

 Product:
 OFLO001

 Product:
 OFLO001

 Product:
 OFLO001

 Product:
 OFLO001

 Product:
 OFLO001

 Product:
 OFLO001

 Product:
 OFLO001

 Product:
 OFLO001

 Product:
 OFLO001

 Product:
 OFLO001

 Product:
 OFLO001

 Product:
 OFLO001

 Product:
 OFLO001

 Product:
 OFLO001

 Product:
 OFLO001

 Product:
 OFLO001

 Product:
 OFLO001

#### Figure 3-26 View Strategy Configuration

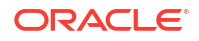

For more information on fields, refer to the field description table.

| Field                   | Description                                                                                                    |
|-------------------------|----------------------------------------------------------------------------------------------------|
| Strategy Code           | Displays the strategy code.                                                                                          |
| Strategy<br>Description | Displays the description of the strategy.                                                                            |
| Product<br>Processor    | Displays the product processor of the strategy.                                                                      |
| Authorization<br>Status | Displays the authorization status of the record.<br>The options are:<br>• Authorized<br>• Rejected<br>• Unauthorized |
| Record Status           | Displays the status of the record.<br>The options are:<br>• Open<br>• Closed                                         |
| Modification<br>Number  | Displays the number of modification performed on the record.                                                         |

Table 3-24 View Strategy Configuration - Field Description

3. On View Strategy Configuration screen, click

Q

icon.

The View Strategy Configuration - Search screen displays.

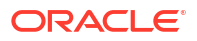

| Search Filter        | × |
|----------------------|---|
| Strategy Code        |   |
| Strategy Description |   |
| Authorization Status | • |
| Record Status        | • |
| Search Reset         |   |

Figure 3-27 View Strategy Configuration - Search

4. On View Strategy Configuration - Search screen, specify the Search Filter to fetch the required strategy configuration.

| Table 3-25 | View Strategy Configuration - | <ul> <li>Search – Field Description</li> </ul> | on |
|------------|-------------------------------|------------------------------------------------|----|
|------------|-------------------------------|------------------------------------------------|----|

| Field                | Description                                                                                                    |
|----------------------|----------------------------------------------------------------------------------------------------|
| Strategy Code        | Specify the strategy code.                                                                                                    |
| Strategy Description | Specify the description of the strategy.                                                                                               |
| Authorization Status | Select the authorization status from the drop-down list.<br>The available options are:<br>• Authorized<br>• Rejected<br>• Unauthorized |
| Record Status        | Select the record status from the drop-down list.<br>The available options are:<br>• Open<br>• Closed                                  |

- 5. Click **Search** to display the required strategy configuration.
- 6. On View Strategy Configuration screen, Click
  - :
  - .

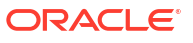

icon, to Unlock, Delete, Authorize or View the created strategy configuration.

7. Click **Unlock** to modify the created strategy configuration.

The Strategy Configuration Maintenance - Modify screen displays.

| trategy Configuration Maintenance                                       |                                                                                                 |
|-------------------------------------------------------------------------|-------------------------------------------------------------------------------------------------|
| Basic Details                                                           |                                                                                                 |
| trategy Code                                                            | Strategy Code Description                                                                       |
| OFLO035 -                                                               | OFL0035                                                                                         |
| roduct Processor                                                        | Product Processor Description                                                                   |
| OFLO 👻                                                                  | OFLOSS                                                                                          |
| ndustry                                                                 | Line of Business                                                                                |
| Banking                                                                 | Retail                                                                                          |
| ccount Category                                                         | Module                                                                                          |
| Asset O Liability                                                       | Origination                                                                                     |
| ffective Date                                                           | Expiry Date                                                                                     |
| September 30, 2020                                                      | December 12, 2023                                                                               |
| П Туре                                                                  | Value                                                                                           |
| Туре                                                                    | Value                                                                                           |
| Line of Business                                                        | •                                                                                               |
| des                                                                     |                                                                                                 |
| elect the Modes to configure as per requirement                         |                                                                                                 |
|                                                                         |                                                                                                 |
| Borrowing Capacity 🛛 Decision & Grade 🗳 Pricing 🗳 Qual                  | itative Score 🖉 Quantitative Score 🖉 Score & Decision 🗳 Score, Decision & Pricing               |
| os                                                                      |                                                                                                 |
| te                                                                      |                                                                                                 |
|                                                                         | ps are enabled and unchecked. The user can decide which steps need to be configured for a mode. |
| e mandatory steps are by default checked and disabled. The optional ste |                                                                                                 |
| e mandatory steps are by default checked and disabled. The optional ste |                                                                                                 |

# Figure 3-28 Strategy Configuration Maintenance - Modify

| Field                               | Description                                                                        |
|-------------------------------------|------------------------------------------------------------------------------------|
| Strategy Code                       | Displays the created strategy code.                                                |
| Strategy Code<br>Description        | Displays the created strategy code description.                                    |
| Product<br>Processor                | Displays the product processor for the created strategy configuration.             |
| Product<br>Processor<br>Description | Displays the product processor description for the created strategy configuration. |
| Account<br>Category                 | Displays the account category for the created strategy configuration.              |
| Module                              | Displays the module for the created strategy configuration.                        |
| Effective Date                      | Displays the effective date for the created strategy configuration.                |
| Expiry Date                         | Select the expiry date for the created strategy configuration.                     |
| Туре                                | Displays the fact type for the created strategy configuration.                     |
| Value                               | Displays the fact value for the created strategy configuration.                    |
| Steps                               | Specify the steps defined for the created strategy configuration.                  |

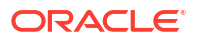

- 8. Click **Save** to update the modified fields.
- 9. Click **View** to view the created strategy configuration.

The Strategy Configuration Maintenance - View screen displays.

|                   | onfiguration Maintenance |                               | ;<br> |
|-------------------|--------------------------|-------------------------------|-------|
| Basic Details     |                          |                               |       |
| Strategy Code     |                          | Strategy Code Description     |       |
| OFLO035           |                          | OFLO035                       |       |
| Product Processor |                          | Product Processor Description |       |
| OFLO              |                          | OFLOSS                        |       |
| Industry          |                          | Line of Business              |       |
| Banking           |                          | Retail                        |       |
| Account Category  |                          | Module                        |       |
| MSSEL             |                          | Origination                   |       |
| Effective Date    |                          | Expiry Date                   |       |
|                   | nation                   |                               |       |
|                   |                          |                               |       |
|                   | Туре                     |                               | Value |
|                   | Type<br>Line of Business |                               | Value |

# Figure 3-29 Strategy Configuration Maintenance - View

For more information on fields, refer to the field description table.

# Table 3-27 Strategy Configuration Maintenance - View - Field Description

| Field                               | Description                                                                        |
|-------------------------------------|------------------------------------------------------------------------------------|
| Strategy Code                       | Displays the created strategy code.                                                |
| Strategy Code<br>Description        | Displays the created strategy code description.                                    |
| Product<br>Processor                | Displays the product processor for the created strategy configuration.             |
| Product<br>Processor<br>Description | Displays the product processor description for the created strategy configuration. |
| Account<br>Category                 | Displays the account category for the created strategy configuration.              |
| Module                              | Displays the module for the created strategy configuration.                        |
| Effective Date                      | Displays the effective date for the created strategy configuration.                |
| Expiry Date                         | Displays the expiry date for the created strategy configuration.                   |
| Туре                                | Displays the fact type for the created strategy configuration.                     |
| Value                               | Displays the fact value for the created strategy configuration.                    |
| Steps                               | Displays the steps defined for the created strategy configuration.                 |

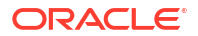

# 3.9 Scoring Feature

This topic describes the information about the scoring feature in Decision service.

Lending institution have complex credit scoring models. The model uses the information contained in an application such as salary, credit commitments, and past loan performances to determine a credit score of an application or an existing customer. The model generates a score and based on that score, system takes the decision like approve, referred or to reject the application. To achieve these, in the decision service, you need to define maintenances of scoring feature. A feature can be either fact based or rule based. The features created in this maintenance can be linked in quantitative score model and decision grade matrix screen.

This topic contains the following subtopics:

- Create Scoring Feature
   This topic describes the systematic instructions to configure the scoring feature for
   determining the credit score.
- View Scoring Feature This topic describes the systematic instructions to view the list of scoring feature.

# 3.9.1 Create Scoring Feature

This topic describes the systematic instructions to configure the scoring feature for determining the credit score.

This score applies to applications during origination and based on the information received from the product processor.

Specify User ID and Password, and login to Home screen.

- 1. On Homescreen, click Core Maintenance, under Core Maintenance, click Credit Decision.
- 2. Under Credit Decision, click Maintenance, under Maintenance, click Scoring Feature, under Scoring Feature, click Create Scoring Feature.

The Create Scoring Feature screen displays.

### Figure 3-30 Create Scoring Feature

| Create Scoring Feature |                     | ;; × |
|------------------------|---------------------|------|
| Basic Details          |                     |      |
| Feature Code           | Feature Description |      |
| Product Processor      | Rule                |      |
| Select                 | O Yes ( No          |      |
| Fact Code              | Fact Name           |      |
| Select  Required       |                     |      |
|                        |                     |      |

3. On Create Scoring Feature screen, specify the fields.

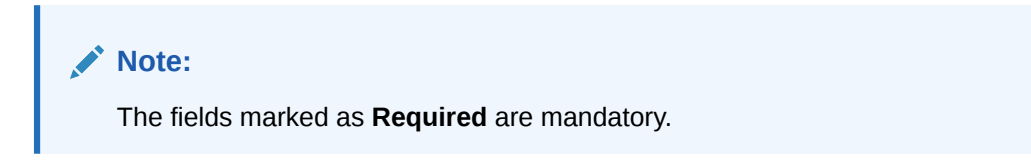

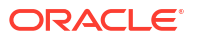

For more information on fields, refer to the field description table.

| Field                  | Description                                                                                                    |
|------------------------|----------------------------------------------------------------------------------------------------|
| Feature Code           | Specify the unique feature code.                                                                                                    |
| Feature<br>Description | Specify a short description for the feature.                                                                                                    |
| Product<br>Processor   | Specify the product processor for which the feature is being created.                                                                                                    |
| Rule                   | <ul> <li>Select the rule, if it is required to define the feature.</li> <li>This option is used to decide whether the feature is rule based or fact based.</li> <li>The available options are:</li> <li>Yes</li> <li>No</li> </ul> |
| Fact Code              | Select the fact code to be mapped to the feature from the drop-down list.<br>This field is enabled if the <b>Rule</b> is selected as <b>No</b> .                                                                                   |
| Fact Name              | Specify the fact name of the feature.<br>This field is enabled if the <b>Rule</b> is selected as <b>No</b> .                                                                                                    |
| Rule Code              | Select the rule code to be mapped to the feature from the drop-down list.<br>This field is enabled if the <b>Rule</b> is selected as <b>Yes</b> .                                                                                  |
| 0                      | Click this icon to get the information about the rule.                                                                                                    |
| Rule Name              | Specify the rule name for the selected rule.<br>This field is enabled if the <b>Rule</b> is selected as <b>Yes</b> .                                                                                                    |

 Table 3-28
 Create Scoring Feature - Field Description

4. Click **Save** to save the details.

The **Scoring Feature** is successfully created and can be viewed using the View Scoring Feature screen.

# 3.9.2 View Scoring Feature

This topic describes the systematic instructions to view the list of scoring feature.

The user can configure the scoring feature using the Create Scoring Feature screen. The status of the created scoring feature is displayed as **Unauthorized** and **Open**. Once the checker authorizes the model, the status is updated to **Authorized** and **Open**.

Specify User ID and Password, and login to Home screen.

- 1. On Homescreen, click Core Maintenance under Core Maintenance, click Credit Decision.
- 2. Under Credit Decision, click Maintenance, under Maintenance, click Scoring Feature, under Scoring Feature, click View Scoring Feature.

The View Scoring Feature screen displays.

# Figure 3-31 View Scoring Feature

| 0                                             |                                              |                                              |                                             |                                               | 1 H                                          |
|-----------------------------------------------|----------------------------------------------|----------------------------------------------|---------------------------------------------|-----------------------------------------------|----------------------------------------------|
| Feature Code:<br>FACT220221205131288          | Feature Code:<br>FACT320221205131288         | Feature Code:<br>FACT20221205131288          | Feature Code:<br>RULE20221205131288         | Feature Code:<br>QFR20230106140143            | Feature Code:<br>QFF20221214141237           |
| Feature Scoring Feature 2 for<br>Product CMC  | Feature Scoring Feature 3 for<br>Product CMC | Feature Scoring Feature Fact<br>Product CMC  | Feature Scoring Feature Rule<br>Product CMC | Feature Modification for Rule<br>Product OFLO | Feature Scoring Feature Fact<br>Product OFLO |
| D Authorized                                  | Closed 22                                    | Authorized                                   | Closed 22                                   | 🗅 Authorized 🔓 Open 🖾 4                       | D Authorized 🔓 Open 🖾 4                      |
| Feature Code:<br>QFR20221214141285            | Feature Code:<br>FACT220230110100102         | Feature Code:<br>FACT320230110100102         | Feature Code:<br>FACT20230110100102         |                                               |                                              |
| Feature Modification for Rule<br>Product OFLO | Feature Scoring Feature 2 for<br>Product CMC | Feature Scoring Feature 3 for<br>Product CMC | Feature Scoring Feature Fact<br>Product CMC |                                               |                                              |
| D Authorized 🔒 Open 🔯 4                       | D Authorized A Closed 2 2                    | Authorized Aclosed 2 2                       | D Authorized A Closed 2 2                   |                                               |                                              |

For more information on fields, refer to the field description table.

Table 3-29 View Scoring Feature – Field Description

| Field                | Description                                                                                                    |  |
|----------------------|----------------------------------------------------------------------------------------------------|--|
| Feature Code         | Displays the feature code.                                                                                           |  |
| Feature Description  | Displays the description of the feature.                                                                             |  |
| Product Processor    | Displays the product processor for which the feature is created.                                                     |  |
| Authorization Status | Displays the authorization status of the record.<br>The options are:<br>• Authorized<br>• Rejected<br>• Unauthorized |  |
| Record Status        | Displays the status of the record.<br>The options are:<br>• Open<br>• Closed                                         |  |
| Modification Number  | Displays the number of modification performed on the record.                                                         |  |

3. On View Scoring Feature screen, Click

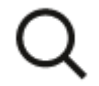

icon.

The View Scoring Feature - Search screen displays.

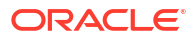

| Figure 3-32 View Scoring Feature - Search |   |
|-------------------------------------------|---|
| Search Filter                             | × |
| Feature Code                              |   |
|                                           |   |
| Feature Description                       |   |
|                                           |   |
| Authorization Status                      | 1 |
| •                                         |   |
| Record Status                             | 1 |
| •                                         |   |
| Search Reset                              |   |

For more information on fields, refer to the field description table.

Table 3-30 View Scoring Feature - Search – Field Description

| Field                | Description                                                                                                    |
|----------------------|----------------------------------------------------------------------------------------------------|
| Feature Code         | Specify the feature code.                                                                                                    |
| Feature Description  | Specify the feature description.                                                                                                    |
| Authorization Status | <ul> <li>Select the authorization status from the drop-down list.</li> <li>The available options are:</li> <li>Authorized</li> <li>Rejected</li> <li>Unauthorized</li> </ul> |
| Record Status        | Select the record status from the drop-down list.<br>The available options are:<br>• Open<br>• Closed                                                                        |

4. Click **Search** to display the required scoring feature.

- 5. On View Scoring Feature screen, click
  - ٠
  - ٠
  - ٠

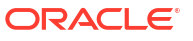

icon to Unlock, Delete, Authorize or View the created scoring feature.

6. Click **Unlock** to modify the created scoring feature..

The Scoring Feature Maintenance - Modify screen displays.

# Figure 3-33 Scoring Feature Maintenance - Modify

| Scoring Feature Maintenance |                     | t x         |
|-----------------------------|---------------------|-------------|
| Basic Details               |                     |             |
| Feature Code                | Feature Description |             |
| TEST21                      | TEST21              |             |
| Product Processor           | Rule                |             |
| OFLO *                      | Yes      No         |             |
| Rule Code                   | Rule Name           |             |
| Nest1 - 0                   | Nest1               |             |
|                             |                     |             |
| Audit                       |                     | Cancel Save |

Note: The fields marked as Required are mandatory.

For more information on fields, refer to the field description table.

| Field                  | Description                                                                                                    |
|------------------------|----------------------------------------------------------------------------------------------------|
| Feature Code           | Displays the feature code.                                                                                                   |
| Feature<br>Description | The user can modify the feature description.                                                                                 |
| Product<br>Processor   | Displays the product processor for the created scoring feature.                                                              |
| Rule                   | The user can modify the rule defined to the feature.                                                                         |
| Rule Code              | The user can modify the rule code of the feature.<br>This field is displayed, if the <b>Rule</b> is selected as <b>Yes</b> . |
| 0                      | Click this icon to get the information about the rule.                                                                       |
| Rule Name              | Displays the rule name of the feature.<br>This field is displayed, if the <b>Rule</b> is selected as <b>Yes</b> .            |
| Fact Code              | The user can modify the fact code of the feature.<br>This field is displayed, if the <b>Rule</b> is selected as <b>No</b> .  |
| Fact Name              | Displays the fact name of the feature.<br>This field is displayed, if the <b>Rule</b> is selected as <b>No</b> .             |

#### Table 3-31 Scoring Feature Maintenance - Modify - Field Description

7. Click Save to update the modified fields.

# 3.10 Quantitative Scoring Model

This topic describes the information about the Quantitative scoring model for the Decision service.

Quantitative analysis involves, an assessment of the financial position based on the customer's income and monthly expenses. It may also include a cash flow analysis of the customer's accounts and credit history.

Banks usually grant loan based on a credit scoring model that combines quantitative and qualitative analysis.

This topic contains the following subtopics:

- Create Quantitative Scoring Model This topic describes the systematic instructions to configure the quantitative scoring model based on the various scoring parameters.
- View Quantitative Scoring Model This topic describes the systematic instructions to view the list of configured quantitative scoring model.

# 3.10.1 Create Quantitative Scoring Model

This topic describes the systematic instructions to configure the quantitative scoring model based on the various scoring parameters.

The parameters driving the scoring models are configurable. The user can create quantitative scoring model by updating various details.

Specify User ID and Password, and login to Home screen.

- 1. On Homescreen, click Core Maintenance, under Core Maintenance, click Credit Decision.
- Under Credit Decision, click Maintenance, under Maintenance, click Quantitative Scoring Model, under Quantitative Scoring Model, click Create Quantitative Scoring Model.

The Create Quantitative Scoring Model screen displays.

### Figure 3-34 Create Quantitative Scoring Model

| Create Quantitative Scoring Model |                           | ;:×        |
|-----------------------------------|---------------------------|------------|
| Basic Details                     |                           |            |
| Scoring Model                     |                           |            |
| Select                            |                           |            |
| Required                          |                           |            |
| Scoring Model Code                | Scoring Model Description |            |
| Required                          | Required                  |            |
| Effective Date                    | Expiry Date               |            |
| September 30, 2020                | Time Required             |            |
| Product Processor                 | Priority                  |            |
| Select                            |                           |            |
| Required                          | Required                  |            |
|                                   |                           |            |
|                                   |                           |            |
|                                   |                           |            |
|                                   |                           | Cancel Sum |

3. On Create Quantitative Scoring Model screen, specify the fields.

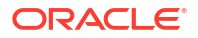

# Note:

The fields marked as **Required** are mandatory.

For more information on fields, refer to the field description table.

Table 3-32 Create Quantitative Scoring Model - Field Description

| Field                        | Description                                                                                                    |
|------------------------------|----------------------------------------------------------------------------------------------------|
| Scoring Model                | Select the scoring model from the drop-sown list.<br>The available options are:<br>• Application Scoring Model<br>• Applicant Scoring Model<br>• Multi-Applicant Scoring Model |
| Scoring Model Code           | Specify the unique scoring model code.                                                                                                    |
| Scoring Model<br>Description | Specify a short description for the scoring model.                                                                                                    |
| Effective Date               | Specify the effective date.                                                                                                    |
| Expiry Date                  | Specify the expiry date.                                                                                                    |
| Product Processor            | Specify the product processor for which the model is being created.                                                                                                    |
| Priority                     | Specify the priority of the model.                                                                                                    |

4. Click the **Selection Criteria** to define quantitative scoring model.

The Create Quantitative Scoring Model - Selection Criteria screen displays.

| ate Quantitative Scoring Model                                          |              |                |                      |
|-------------------------------------------------------------------------|--------------|----------------|----------------------|
| sic Details                                                             |              |                |                      |
| ing Model                                                               |              |                |                      |
| pplication Scoring Model 🔹                                              |              |                |                      |
| ing Model Code                                                          | Scoring Mode | el Description |                      |
|                                                                         |              |                |                      |
| Required                                                                |              | Required       |                      |
| ntermber 70, 2020                                                       | Expiry Date  |                |                      |
| prember 50, 2020                                                        |              | Required       |                      |
| Juct Processor                                                          | Priority     |                |                      |
| FLO 👻                                                                   |              |                |                      |
|                                                                         |              | Required       |                      |
| Selection Criteria Scoring Rule                                         |              |                |                      |
| ler Rule                                                                |              |                |                      |
|                                                                         |              |                |                      |
| ules                                                                    |              |                |                      |
| ✓ Basic Info                                                            |              |                |                      |
| Code                                                                    | Description  | Tag            | Select Existing rule |
|                                                                         |              |                | Q                    |
| Required                                                                |              |                |                      |
|                                                                         |              |                |                      |
|                                                                         |              |                |                      |
| > Section1                                                              |              |                |                      |
| Fice                                                                    |              |                |                      |
| L130                                                                    |              |                |                      |
|                                                                         |              |                |                      |
|                                                                         |              |                |                      |
| + =                                                                     |              |                |                      |
| No items to display.                                                    |              |                |                      |
| No items to display.                                                    |              |                |                      |
| No items to display.                                                    |              |                |                      |
| No items to display.                                                    |              |                |                      |
| Repression                                                              |              |                |                      |
| Ko items to display.  Expression                                        |              |                |                      |
| Repression  F  Output  Section1                                         |              |                |                      |
| No items to display.<br>Expression<br>IF<br>Output<br>Section 1<br>Else |              |                |                      |
| No items to display.<br>Expression<br>IF<br>Output<br>Section1<br>Else  |              |                |                      |

# Figure 3-35 Create Quantitative Scoring Model - Selection Criteria

For more information on fields, refer to the field description table.

# Table 3-33Create Quantitative Scoring Model - Selection Criteria - FieldDescription

| Field             | Description                                                                   |  |
|-------------------|-------------------------------------------------------------------------------|--|
| Use Existing Rule | By default, this option is enabled. Indicates if the existing rule is linked. |  |
| Rule Code         | Select the rule code from the drop down list.                                 |  |
| 0                 | Click this icon to get the information about the existing rule.               |  |
| Rule Name         | Displays the rule name of the selected rule code.                             |  |
| Create New Rule   | Select this option to create new rule.                                        |  |
| Code              | Specify the rule code.                                                        |  |
| Description       | Specify the rule description.                                                 |  |
| + icon            | Click this icon to add new expression.                                        |  |

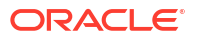

| Field        | Description                                                                                                    |
|--------------|----------------------------------------------------------------------------------------------------|
| Fact / Rules | Select the fact or rule from the drop-down list.<br>Once the user selects the fact/rules, one more field opens adjacent to the<br>output, update the same based on the selected output option.                                                                                                    |
| Operator     | Select the comparison operator from the drop-down list.<br>The available options are:<br><ul> <li>&lt;</li> <li>&gt;</li> <li>+</li> <li>=</li> <li>%</li> <li>!=</li> <li>-</li> <li>&gt;=</li> <li>&lt;=</li> <li>*</li> <li>/</li> <li>Contains</li> <li>In</li> <li>Matches</li> <li>NotMatches</li> <li>NotContains</li> <li>NotContains</li> <li>Notin</li> </ul>                                                                                         |
| Data Type    | <ul> <li>Select the data type for the fact or rule.</li> <li>Once the user select the data type, one more field opens adjacent to the output, update the same based on the selected output option.</li> <li>The available options are: <ul> <li>Text</li> <li>Number</li> <li>Boolean</li> <li>Date</li> <li>Fact</li> <li>Rules</li> </ul> </li> <li>The below option appears if the Data Type is selected as Boolean.</li> <li>True</li> <li>False</li> </ul> |
| Output       | <ul> <li>Select the output from the drop-down list.</li> <li>Once the user select the data type, one more field opens adjacent to the output, update the same based on the selected output option.</li> <li>The available options are: <ul> <li>Text</li> <li>Number</li> <li>Boolean</li> <li>Date</li> <li>Fact</li> <li>Rules</li> </ul> </li> <li>The below option appears if the Data Type is selected as Boolean.</li> <li>True</li> <li>False</li> </ul> |
| Expression   | Displays the expression updated in the expression builder.                                                                                                    |

# Table 3-33(Cont.) Create Quantitative Scoring Model - Selection Criteria - FieldDescription

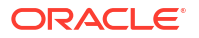
5. Click the **Scoring Rule** to define the rules. This tab is enabled if **Application Scoring Model** is selected.

The Create Quantitative Scoring Model - Scoring Rule screen displays.

| Create Quantitative Scoring Model |            |                           | ::>    |
|-----------------------------------|------------|---------------------------|--------|
| Scoring Model Code                |            | Scoring Model Description |        |
| Effective Date                    |            | Expiry Date               |        |
| September 30, 2020                |            | Fieu/red                  |        |
| Product Processor                 |            | Priority                  |        |
| OFLO •                            |            | Required                  |        |
| Selection Criteria Sci            | oring Rule |                           |        |
| core                              |            |                           |        |
| Rule Code                         | Rule Name  |                           |        |
| NetIncome 🗸 🕤                     | NetIncome  |                           |        |
|                                   |            |                           |        |
|                                   |            |                           | Cancel |

#### Figure 3-36 Create Quantitative Scoring Model - Scoring Rule

For more information on fields, refer to the field description table.

| Table 3-34 | Create Quantitative | Scoring Model - S | Scoring Rule - Field | Description |
|------------|---------------------|-------------------|----------------------|-------------|
|------------|---------------------|-------------------|----------------------|-------------|

| Field     | Description                                            |
|-----------|--------------------------------------------------------|
| Rule Code | Select the rule code from the drop-down list.          |
| 0         | Click this icon to get the information about the rule. |
| Rule Name | Displays the rule name of the rule code.               |

6. Click the Feature tab to define the feature. This tab is enabled if Applicant Scoring Model and Multiple Applicant Scoring Model is selected.

The Create Quantitative Scoring Model - Feature screen displays.

| reate Quantitative Scon                                                              | ing Model                |                           |                                                                                                    |           |        | ۳<br>////////// |
|--------------------------------------------------------------------------------------|--------------------------|---------------------------|----------------------------------------------------------------------------------------------------|-----------|--------|-----------------|
| Basic Details                                                                        |                          |                           |                                                                                                    |           |        |                 |
| coring Model                                                                         |                          |                           |                                                                                                    |           |        |                 |
| Multi-Applicant Scoring Model                                                        | -                        |                           |                                                                                                    |           |        |                 |
| icoring Model Code                                                                   |                          | Scoring Model Description |                                                                                                    |           |        |                 |
|                                                                                      |                          |                           |                                                                                                    |           |        |                 |
| Requir                                                                               | red                      | E sela Data               | Required                                                                                                    |           |        |                 |
| Sentember 30, 2020                                                                   | <b>1</b>                 | Expiry Date               | t i i i i i i i i i i i i i i i i i i i                                                                                                    |           |        |                 |
| September 50, 2020                                                                   | -                        |                           | Required                                                                                                    |           |        |                 |
| roduct Processor                                                                     |                          | Priority                  |                                                                                                    |           |        |                 |
|                                                                                      |                          |                           |                                                                                                    |           |        |                 |
| Select                                                                               | •                        |                           |                                                                                                    |           |        |                 |
| Select Require                                                                       | red                      |                           | Required                                                                                                    |           |        |                 |
| Select •                                                                             | red                      |                           | Required                                                                                                    |           |        |                 |
| Select Requir<br>Selection Criteria                                                  | Feature                  |                           | Required                                                                                                    |           |        |                 |
| Select • • • • • • • • • • • • • • • • • • •                                         | Feature                  |                           | Required                                                                                                    |           |        |                 |
| Select • • • Percur<br>Requir<br>Selection Criteria<br>• • • •                       | Feature                  |                           | Required                                                                                                    |           |        |                 |
| Select   Requir  Requir  Selection Criteria  ring Feature  Feature  Feature  Feature | Feature Volgetager (%)   | Range Type                | Required Define R                                                                                                    | nge/Value | Enable |                 |
| Select    Selection Criteria  ring Feature                                           | Fedture<br>Weightage (%) | Range Type<br>Select      | Regulard Regulard Provide the second second | nge/Value | Enable |                 |

#### Figure 3-37 Create Quantitative Scoring Model - Feature

For more information on fields, refer to the field description table.

| Table 3-35 | Create Quantitative Scoring Model - Feature - Field Des | cription |
|------------|---------------------------------------------------------|----------|
|------------|---------------------------------------------------------|----------|

| Field              | Description                                                                               |  |  |
|--------------------|-------------------------------------------------------------------------------------------|--|--|
| + icon             | lick this icon to add a new row.                                                          |  |  |
| - icon             | Click this icon to delete a row, which is already added.                                  |  |  |
| Feature            | Select the feature from the drop-down list.                                               |  |  |
| Weightage (%)      | Specify the weightage to be assigned to each feature code.                                |  |  |
| Range Type         | Select the range type from the drop down list.                                            |  |  |
|                    | The available options are:<br>• Max Value                                                 |  |  |
|                    | Param Percent%                                                                            |  |  |
|                    | Value                                                                                     |  |  |
|                    | For Applicant Scoring Model, this field is editable.                                      |  |  |
| Define Range/Value | Click the <b>Define</b> link to define the score for the expected response.               |  |  |
| Enable             | By default, this option is enabled. Indicates if the scoring parameter is enabled or not. |  |  |

7. Click the **Define** link to define a range or absolute values for each scoring feature to be considered for scoring model and score for that range or value.

In case the data type of feature is numeric such as Bureau score, the **Create Quantitative Scoring Model - Define Link - Numeric Feature** screen displays.

| Rae              | ic Details                                                                                                    |                                                                                                    |                                                                                                    |                                                                                                    |                                                                                                    |  |
|------------------|----------------------------------------------------------------------------------------------------|----------------------------------------------------------------------------------------------------|----------------------------------------------------------------------------------------------------|----------------------------------------------------------------------------------------------------|----------------------------------------------------------------------------------------------------|--|
| Scor             | Ing Model                                                                                                    |                                                                                                    |                                                                                                    |                                                                                                    |                                                                                                    |  |
| A                | oplicant Scoring Model                                                                                                    |                                                                                                    |                                                                                                    |                                                                                                    |                                                                                                    |  |
| Scor             | ing Model Code                                                                                                    |                                                                                                    | Scoring Model Description                                                                                                    |                                                                                                    |                                                                                                    |  |
|                  |                                                                                                    |                                                                                                    |                                                                                                    |                                                                                                    |                                                                                                    |  |
|                  | Required                                                                                                    |                                                                                                    | Required                                                                                                    |                                                                                                    |                                                                                                    |  |
| Sol              | ntember 30, 2020                                                                                                    |                                                                                                    | Expiry Date                                                                                                    |                                                                                                    |                                                                                                    |  |
| Jel              | Stember 30, 2020                                                                                                    |                                                                                                    | Required                                                                                                    |                                                                                                    |                                                                                                    |  |
| Prod             | luct Processor                                                                                                    |                                                                                                    | Priority                                                                                                    |                                                                                                    |                                                                                                    |  |
| 0                | FLO 🔻                                                                                                    |                                                                                                    |                                                                                                    |                                                                                                    |                                                                                                    |  |
|                  |                                                                                                    |                                                                                                    | Required                                                                                                    |                                                                                                    |                                                                                                    |  |
|                  |                                                                                                    |                                                                                                    |                                                                                                    |                                                                                                    |                                                                                                    |  |
|                  | Selection Criteria                                                                                                    | Feature                                                                                                    |                                                                                                    |                                                                                                    |                                                                                                    |  |
| orin             | g Feature                                                                                                    |                                                                                                    |                                                                                                    |                                                                                                    |                                                                                                    |  |
|                  |                                                                                                    |                                                                                                    |                                                                                                    |                                                                                                    |                                                                                                    |  |
| -                |                                                                                                    |                                                                                                    |                                                                                                    |                                                                                                    |                                                                                                    |  |
| +                |                                                                                                    |                                                                                                    |                                                                                                    |                                                                                                    |                                                                                                    |  |
| +                | Feature                                                                                                    | Weightage (%)                                                                                                    | Range Type                                                                                                    | Define Range/Value                                                                                                    | Enable                                                                                                    |  |
| +                | Feature<br>Age Aggregate                                                                                                    | Weightage (%)                                                                                                    | Range Type Param Percent %                                                                                                    | Define Range/Value Define                                                                                                    | Enable                                                                                                    |  |
| +                | Feature<br>Age Aggregate                                                                                                    | Weightage (%)                                                                                                    | Range Type Param Percent %                                                                                                    | Define Range/Value Define Define                                                                                                    | Enable                                                                                                    |  |
| +                | Feature Age Aggregate Select                                                                                                    | Weightage (%)                                                                                                    | Range Type Param Percent %  Select                                                                                                    | Define Range/Value Define Define                                                                                                    | Enable C                                                                                                    |  |
| +                | Feature Age Aggregate Select                                                                                                    | Weightage (%)                                                                                                    | Range Type Param Percent %  Select                                                                                                    | Define Range/Value Define Define                                                                                                    | Enable                                                                                                    |  |
| +                | Feature Age Aggregate Select                                                                                                    | Weightage (%)                                                                                                    | Range Type Param Percent %  Select                                                                                                    | Define Range/Value Define Define Define                                                                                                    | Enable                                                                                                    |  |
| +                | Feature Age Aggregate Select                                                                                                    | Weightage (%)                                                                                                    | Range Type Param Percent %  Select                                                                                                    | Define Range/Value Define Define Defi | Enable                                                                                                    |  |
| Rar              | Peature Age Aggregate Select                                                                                                    | g e Range? For Example: If range is from 0 - 20                                                                                                    | Range Type       Param Percent %       Select                                                                                             | Define Range/Value     Define     Define                                                                                                    | Exable  Exable  Control  Control  Contro  Control  Control  Control  Control  Control  Contro |  |
| Rar              | Feature Age Aggregate Select  feature  feature   | Weightage (%)       a       g a Range? For Example: If range is from 0 - 20       Max Value                                                                                                    | Range Type       Param Percent %       Select       O In 1st row and 200 - 500 in 2nd row then that m                                     | Define Range/Value     Define     define     estrict in the 2nd row it will start from 201                                                                                                    | Enable  Enable                                                                                                    |  |
| Rar              | Feature Age Aggregate Select                                                                                                    | g a Range? For Example: If range is from 0 - 20 Max Value                                                                                                    | Range Type       Param Percent %       Select       O       In 1st row and 200 - 500 in 2nd row then that m                               | Define Range/Value       Define   Define Define Define Define                                                                                                    | Enable  Enable                                                                                                    |  |
| Rar<br>Rar       | Feature Peature Age Aggregate  Select  Geogrammatic Age Aggregate  de  de  de  de  de  de  age Type aram Percent %                                                                                                    | Weightage (%)                                                                                                    | Range Type       Param Percent %       Select       O in 1st row and 200 - 500 in 2nd row then that m                                     | Define       Define                                                                                                    | Enable                                                                                                    |  |
| Rar<br>Rar       | Feature Age Aggregate Select  feature age/Value Definition - Age Aggregate age Type arram Percent %                                                                                                    | Weightage (%)       Image: Second second second                                        | Range Type Param Percent %  Select                                                                                                    | Define       Define   ears in the 2nd row it will start from 201                                                                                                    | Enable  Enable                                                                                                    |  |
| + Rar Rar + +    | Feature Age Aggregate Select  ge/Value Definition - Age Aggregate  feature feature fea | Weightage (%)  Weightage (%)  A set of the set of the s | Range Type       Param Percent %       Select       O In 1st row and 200 - 500 in 2nd row then that m                                     | Define Range/Value       Define   We shall be a start from 201                                                                                                    | Enable Enable Category                                                                                                    |  |
| + Rar Rar + No c | Feature Age Aggregate Select  re  re  re  re  re  re  re  re  re  r                                                                                                    | Weightage (%)       Image: The second second se                                        | Range Type       Param Percent %       Select         Image: Select         Image: Select         Image: Select         Percentage        | Define Range/Value       Define   Befine Range/Value Befine Range/Value <p< td=""><td>Enable Enable Category</td><td></td></p<>                                                                                                    | Enable Enable Category                                                                                                    |  |
| +  Rar  Rar  +   | Feature         Age Aggregate         Select         select         orge/Value Definition - Age Aggregate         tere         sedecimal number is considered while defining         ge Type         aram Percent %                                                                                                    | Weightage (%)  g a Range? For Example: If range is from 0 - 20  Max Value  Range To                                                                                                    | Range Type       Param Percent %       Select         0 in 1st row and 200 - 500 in 2nd row then that r         Regard         Percentage | Define Range/Value       Define         Image: Comparison of the the the the the the the the the the                                                                                                    | Enable  Enable  Category                                                                                                    |  |

Figure 3-38 Create Quantitative Scoring Model - Define Link - Numeric Feature

| Table 3-36  | Create Quantitative Scoring Model - Define Link - Numeric Feature - |
|-------------|---------------------------------------------------------------------|
| Field Descr | iption                                                              |

| Field            | Description                                                                                             |
|------------------|----------------------------------------------------------------------------------------------------|
| Range Type       | Displays the range type selected.                                                                       |
| Max Value        | Specify the maximum value on which scoring has to be done, if range type ID is Max Value % or Param %.  |
| + icon           | Click this icon to add a new row.                                                                       |
| - icon           | Click this icon to delete a row, which is already added.                                                |
| Range From       | Specify the minimum range of value based on which scoring is to be done.                                |
| Range To         | Specify the maximum range of value based on which scoring is to be done.                                |
| Score/Percentage | Specify the percentage to be assigned for each range or value, if range type is Max value % or Param %. |
|                  | Specify the score to be assigned for each range or value, if range type is Value.                       |

## Table 3-36(Cont.) Create Quantitative Scoring Model - Define Link – NumericFeature - Field Description

| Field    | Description                                                                                                    |
|----------|----------------------------------------------------------------------------------------------------|
| Category | <ul> <li>Specify the category for each range or value from the drop-down list. The values are configurable based on the lookup values maintained.</li> <li>The available options are:</li> <li>Strong</li> <li>Medium</li> <li>Weak</li> </ul> |

If the data type of feature is alphanumeric such as Employment Category, the below screen appears.

## Figure 3-39 Create Quantitative Scoring Model - Define Link – Alphanumeric Feature

| Create Quantitative Scoring Mode                                                                                                    | əl                                                               |                            |                                        |                                         |          | ;; ×   |
|----------------------------------------------------------------------------------------------------|------------------------------------------------------------------|----------------------------|----------------------------------------|-----------------------------------------|----------|--------|
| Basic Details<br>Scoring Model<br>Applicant Scoring Model<br>Scoring Model Code<br>Effective Date<br>September 30, 2020<br>Product Processor<br>OFLO<br>Selection Criteria | Feature                                                          | Scoring Model Descriptio   | DR<br>Required<br>Mequired<br>Required |                                         |          |        |
| Scoring Feature                                                                                                    |                                                                  |                            |                                        |                                         |          |        |
| + -                                                                                                    |                                                                  |                            |                                        |                                         |          |        |
| Feature                                                                                                    | Weightage (%)                                                    | Range Type                 |                                        | Define Range/Value                      | Enable   |        |
| Age Aggregate                                                                                                    |                                                                  | Param Percent %            | •                                      | Define                                  |          |        |
| Select -                                                                                                    |                                                                  | Select                     | •                                      | Define                                  |          |        |
| Range/Value Definition - Age Aggregate New How decimal number is considered while defining Range Type                                                                      | t a Range? For Example: If range is from 0 - 200 is<br>Max Value | n 1st row and 200 - 500 is | n 2nd row then that mea                | ns in the 2nd row it will start from 20 |          | X      |
| Param Percent %                                                                                                    | Re                                                               | quired                     |                                        |                                         |          |        |
| + -                                                                                                    | Range To                                                         |                            | Percentage                             |                                         | Category |        |
| no data to display.                                                                                                    |                                                                  |                            |                                        |                                         |          | Done   |
|                                                                                                    |                                                                  |                            |                                        |                                         |          | Cancel |
|                                                                                                    |                                                                  |                            |                                        |                                         |          |        |

For more information on fields, refer to the field description table.

## Table 3-37Create Quantitative Scoring Model - Define Link – Alphanumeric Feature- Field Description

| Field      | Description                                                                |
|------------|----------------------------------------------------------------------------|
| Range Type | Displays the range type selected. The default value for the same is Value. |
| Max Value  | Specify the maximum value for the range type.                              |

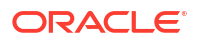

### Table 3-37 (Cont.) Create Quantitative Scoring Model - Define Link – Alphanumeric Feature - Field Description

| Field    | Description                                                                                                    |
|----------|----------------------------------------------------------------------------------------------------|
| + icon   | Click this icon to add a new row.                                                                                                    |
| - icon   | Click this icon to delete a row, which is already added.                                                                                                    |
| Value    | Specify the value of the feature.                                                                                                    |
| Score    | Specify the score assigned for each range value.                                                                                                    |
| Category | <ul> <li>Specify the category for each range or value from the drop-down list.</li> <li>The available options are:</li> <li>Strong</li> <li>Medium</li> <li>Weak</li> </ul> |

- 8. Click **Done** to save the data and close the range panel.
- 9. Click Save to save the details.

The **Quantitative Scoring Model** is successfully created and can be viewed using the View Quantitative Scoring Model screen.

### 3.10.2 View Quantitative Scoring Model

This topic describes the systematic instructions to view the list of configured quantitative scoring model.

The user can configure the qualitative scoring model using the Create Quantitative Scoring Model screen. The status of the uploaded model is displayed as **Unauthorized** and **Open**. Once the checker authorizes the model, the status is updated to **Authorized** and **Open**.

Specify User ID and Password, and login to Home screen.

- 1. On Homescreen, click Core Maintenance, under Core Maintenance, click Credit Decision.
- 2. Under Credit Decision, click Maintenance, under Maintenance, click Quantitative Scoring, under Quantitative Scoring Model, click View Quantitative Scoring Model.

The View Quantitative Scoring Model screen displays.

| + 0                          |                           |                         |                           |                         |
|------------------------------|---------------------------|-------------------------|---------------------------|-------------------------|
| Coring Model Code:           | Scoring Model Code:       | Scoring Model Code:     | Scoring Model Code:       | Scoring Model Code:     |
|                              | MAPP602                   | APP502N2                | CBSINT :                  | RTEST2                  |
| icoring Mode CBS Integration | Scoring Mode MAPP602      | Scoring Mode APP502N2   | Scoring Mode CBSINT       | Scoring ModeRTEST1 Desc |
| Product OFLO                 | Product OFLO              | Product OFLO            | Product OFLO              | Product OFLO            |
| Authorized 🔓 Open 🖾 1        | 🗈 Authorized 🔓 Open 🖾 1   | 🗈 Authorized 🔓 Open 🖾 1 | 🗅 Authorized 🔓 Open 🖾 1   | 🗅 Authorized 🔓 Open 🖾 1 |
| coring Model Code:           | Scoring Model Code:       | Scoring Model Code:     | Scoring Model Code:       |                         |
| MAPP502                      | APPL502                   | REJECT                  | APP502                    |                         |
| coring Mode MAPP502          | Scoring Mode APPL502      | Scoring ModeREJECT      | Scoring Mode APP502       |                         |
| roduct OFLO                  | Product OFLO              | Product OFLO            | Product OFLO              |                         |
| Authorized 🔓 Open 🖾 1        | 🗈 Authorized 🛛 🔓 Open 🖉 1 | D Authorized 🔒 Open 🖾 1 | 🗅 Authorized 🛛 🔓 Open 🖾 1 |                         |

#### Figure 3-40 View Quantitative Scoring Model

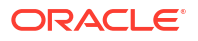

| Field                     | Description                                                                                                    |
|---------------------------|----------------------------------------------------------------------------------------------------|
| Scoring Model Code        | Displays the scoring model code.                                                                                     |
| Scoring Model Description | Displays the description of the scoring model.                                                                       |
| Product Processor Code    | Displays the product processor code                                                                                  |
| Authorization Status      | Displays the authorization status of the record.<br>The options are:<br>• Authorized<br>• Rejected<br>• Unauthorized |
| Record Status             | Displays the status of the record.<br>The options are:<br>• Open<br>• Closed                                         |
| Modification Number       | Displays the number of modification performed on the record.                                                         |

#### Table 3-38 View Quantitative Scoring Model – Field Description

3. On View Quantitative Scoring Model screen, click

# Q

#### icon.

The View Quantitative Scoring Model - Search screen displays.

#### Figure 3-41 View Quantitative Scoring Model - Search

| Search Filter             | × |
|---------------------------|---|
| Scoring Model Code        |   |
| Scoring Model Description |   |
| Authorization Status      | • |
| Record Status             | • |
| Search Reset              |   |

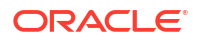

For more information on fields, refer to the field description table.

| Field                     | Description                                                                                                    |
|---------------------------|----------------------------------------------------------------------------------------------------|
| Scoring Model Code        | Specify the scoring model code.                                                                                                    |
| Scoring Model Description | Specify the description of the scoring model.                                                                                                    |
| Authorization Status      | <ul> <li>Select the authorization status from the drop-down list.</li> <li>The available options are:</li> <li>Authorized</li> <li>Rejected</li> <li>Unauthorized</li> </ul> |
| Record Status             | Select the record status from the drop-down list.<br>The available options are:<br>• Open<br>• Closed                                                                        |

Table 3-39 View Quantitative Scoring Model - Search – Field Description

- 4. On View Quantitative Scoring Model screen, click
  - :

icon to Unlock, Delete, Authorize or View the created quantitative scoring model.

5. Click **Unlock** to modify the created quantitative scoring model.

The Quantitative Scoring Model Maintenance - Modify screen displays.

| <pre>st cetals<br/>regions for the form of the form of the</pre>     |                                 |                   |                                |      |                                        |
|----------------------------------------------------------------------------------------------------|---------------------------------|-------------------|--------------------------------|------|----------------------------------------|
| <pre>result<br/>generation<br/>generation generation generation</pre> | sic Details                     |                   |                                |      |                                        |
| <pre>regenter source web of the source web of the source web of th</pre>         | sine Medal                      |                   |                                |      |                                        |
| server and a conserver a more of the server a more of the server a more                | ning model                      |                   |                                |      |                                        |
| <pre>request request r</pre>         | atentiadal Cada                 |                   | Contraction Market Description |      |                                        |
| Control   Sector Citerie   Sector Citerie                                                                                                    | PCINITA DDI                     |                   | CPE Integration Application I  | aud  |                                        |
| <pre>seture Status in the seture seture setu</pre>         | DOINTAPPL                       |                   | Cos integration Application L  | evel |                                        |
| and the Assession in the Assession in th               | votopology ZO, 2020             |                   | March 21 2025                  | (##) |                                        |
| Nation     None       Sector Cherrin     Scoring Rule       Sector Cherrin     Scoring Rule       Sector Cherrin     Scoring Rule       Sector Cherrin     Scoring Rule       Sector Cherrin     Scoring Rule       Sector Cherrin     Scoring Rule       Sector Cherrin     GENT2       Sector Cherrin     GENT2       Sector Cherrin     GENT2       Sector Cherrin     GENT2       Sector Cherrin     Sector Cherrin       Sector Cherrin     Centre Therrin Cherrin       Sector Cherrin     Sector Cherrin       Sector Cherrin     Centre Therrin Cherrin       Sector Cherrin     Centre Therrin Cherrin       Sector Cherrin     Centre Therrin Cherrin       Sector Cherrin     Centre Therrin Cherrin       Sector Cherrin     Centre Therrin Cherrin       Sector Cherrin     Centre Therrin Cherrin       Sector Cherrin     Centre Therrin Cherrin       Sector Cherrin     Centre Therrin Cherrin       Sector Cherrin     Centre Therrin Cherrin       Sector Cherrin     Centre Therrin Cherrin       Sector Cherrin     Centre Therrin Cherrin       Sector Cherrin     Centre Therrin Cherrin       Sector Cherrin     Cherrin Cherrin       Sector Cherrin     Cherrin                                                                                                    | eptember 50, 2020               |                   | March 51, 2025                 |      |                                        |
| Extra of the set of the set                                | duct Processor                  |                   | Priority                       |      |                                        |
| Selection Criteria       Scoring Rule         Bisterior       Rule Harrier         Selection Criteria       Rule Harrier         Bisterior       CBSNT2         Selection Criteria       Rule Harrier         Bisterior       CBSNT2         Selection Criteria       Rule Harrier         Selection Criteria       CBSNT2         Selection Criteria       Selection Criteria         Selection Criteria       Selection Criteria         Selection Criteria       Selection Criteria         Selection Criteria       Selection Criteria         Selection Criteria       Selection Criteria         Selection Criteria       Selection Criteria         Selection Criteria       Selection Criteria                                                                                                    | JFLO V                          |                   | 1                              |      |                                        |
| BSNT2       CBSNT2         CBSNT2       Select Exeting rule         CDSNT2       BSNT2         CDSNT2       CO         CDSNT2       CO         Section1       CO         Section2       CO                                                                                                    | Selection Criteria              | Scoring Rule      |                                |      |                                        |
| ddd         bdd         vlas         Sascinto         Cds>N12         Cds>N12         Bask Wexion         2         Q         Section1                                                                                                    | BSINT2 🔻 🖯                      | CBSINT2           |                                |      |                                        |
| code       Description       Tag       Selet Existing rule         Code       Description       Tag       Cad         Code       Description       Tag       Cad         2       Cad       Cad       Cad         > Section1       Cad       Cad       Cad         Epreson       Cad       Cad       Cad         // Cad       Cad       Cad       Cad         // Cad <td< th=""><th></th><th></th><th></th><th></th><th></th></td<>                                                                                                    |                                 |                   |                                |      |                                        |
| tett         bill         Self.Info         Code       Description         Cessifi7       Cessifi7         Description       Tig         Self.Info       Cessifi7         Description       Tig         Self.Info       Cessifi7         Description       Tig         Self.Info       Cessifi7         Section1       Cessifia         Expression       Cessifia         If       (MIN (ALL_Transunion_Credit_Report) == 409)         Output       Section 1 true         Section 1 true       Section 1 true                                                                                                    |                                 |                   |                                |      |                                        |
| Sets info       Set Ef Sets ing nå         CdS:M72       GS:M72         Make Venion       C         2       Q         > Secton1       Secton2         Ese       Secton3         Foreson       Secton4                                                                                                    | Edit                            |                   |                                |      |                                        |
| <ul> <li>✓ Baskinto</li> <li>✓ Obsorption</li> <li>✓ Obsorption</li> <li>✓ Obso</li></ul>                                                                                                    | Rules                           |                   |                                |      |                                        |
| Code     Description     Tag     Select Exating rule       CdS:M172     CdS:M172     Cd     Cd       Index Version     Cd     Cd     Cd       2     Cd     Cd     Cd         Section1   Ese Ese Ese Ese (MIN ( ALL_Transunion_Credit_Report) == 409) Option Section1 true Ese                                                                                                    | ✓ Basic Info                    |                   |                                |      |                                        |
| CBSNT2     •     Q       Nde Vertor     Q       2     Q       > Secton1     Secton1       Ese     C       Image: Secton 1     Secton 2       Image: Secton 1     Secton 2       Image: Secton 1     Secton 2       Image: Secton 1     Secton 1       Image: Secton 1     Secton 1       Image: Secton 1     Secton 1       Secton 1     Secton 1       Secton 1     Secton 1                                                                                                    | Code                            | Description       | Tag                            |      | Select Existing rule                   |
| No terms to display.     Ese     Expression      (MNX (ALL_Transunion_Credit_Report) == 409)      Output   Section 1 true   Else                                                                                                    | CBSINT2                         | CBSINT2           |                                | -    | Q                                      |
| 2 Q   Section1    Ese     Image: Contract of the section and the section and                                                                                                 | Rule Version                    |                   |                                |      |                                        |
| > Section1       Expression            [         [             (MN ( ALL_Transunion_Credit_Report ) == 409)             Oxtput:         [             Section 1 true             Expression                                                                                                    |                                 | Q,                |                                |      |                                        |
| Ese Ese (MN (ALL_Transunion_Credit_Report) == 409) Output Section true Ese                                                                                                    | > Section1                      |                   |                                |      |                                        |
| Else  Else  (MN (ALL_Transunion_Credit_Report) == 409)  Output  Else  Else Else                                                                                                  |                                 |                   |                                |      |                                        |
| Image: Contract of the second second seco                                              | Else                            |                   |                                |      |                                        |
| Image: Section 1 true                                                                                                    |                                 |                   |                                |      |                                        |
| No items to display.<br>Expression                                                                                                    | + =                             |                   |                                |      |                                        |
| Expression  IF  (MIN (ALL_Transunion_Credit_Report) == 409) Output Section 1 rue Else                                                                                                    | No items to display.            |                   |                                |      |                                        |
| Expression<br>IF<br>(MIN (ALL_Transunion_Credit_Report) = = 409 )<br>Output<br>Ese<br>Else                                                                                                    |                                 |                   |                                |      |                                        |
| IF     (MIN ( ALL_Transunion_Credit_Report ) == 409 )       Output     Section 1 true       Else     Else                                                                                                    | Everessien                      |                   |                                |      |                                        |
| الا<br>( MIN ( ALL_Transunion_Credit_Report ) == 409 )<br>Output<br>Section1 true<br>Else                                                                                                    | LAPIESSIUII                     |                   |                                |      |                                        |
| " (MIN (ALL_Transunion_Credit_Report) == 409 )<br>Ourput<br>Section1 true<br>Else                                                                                                    | IC                              |                   |                                |      |                                        |
| Output<br>Section 1 true<br>Else                                                                                                    | ( MIN ( ALL_Transunion_Credit_F | Report ) == 409 ) |                                |      |                                        |
| Else                                                                                                    | Output<br>Section1 true         |                   |                                |      |                                        |
|                                                                                                    | Else                            |                   |                                |      |                                        |
|                                                                                                    |                                 |                   |                                |      |                                        |
|                                                                                                    |                                 |                   |                                |      |                                        |
|                                                                                                    |                                 |                   |                                |      | 2///////////////////////////////////// |
| Cancel                                                                                                    |                                 |                   |                                |      | Cance                                  |

#### Figure 3-42 Quantitative Scoring Model Maintenance - Modify

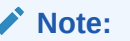

The fields marked as **Required** are mandatory.

For more information on fields, refer to the field description table.

| Table 3-40 | Quantitative Scoring Model Maintenance | - Modify - | Field Description |
|------------|----------------------------------------|------------|-------------------|
|            |                                        |            |                   |

| Field                     | Description                                                                                                    |
|---------------------------|----------------------------------------------------------------------------------------------------|
| Application Scoring Model | Displays the application scoring model.                                                                                      |
| Scoring Model Code        | Displays the qualitative scoring model code for the created quantitative scoring model.                                      |
| Scoring Model Description | The user can modify the quantitative scoring model description for the created quantitative scoring model.                   |
| Effective Date            | Displays the effective date of the created quantitative scoring model.<br>The user can modify the same before authorization. |
| Expiry Date               | Displays the expiry date of the created quantitative scoring model.<br>The user can modify the same before authorization.    |

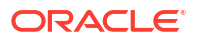

| Field              | Description                                                                                            |
|--------------------|----------------------------------------------------------------------------------------------------|
|                    |                                                                                                    |
| Product Processor  | Displays the product processor for the created quantitative scoring model.                             |
| Priority           | The user can modify the priority of the created quantitative scoring model.                            |
| Use Existing Rule  | The user can modify the existing rule if linked.                                                       |
| Rule Code          | Displays the rule code for the created quantitative scoring model.                                     |
|                    | Click this icon to get the information about the rule.                                                 |
| 0                  |                                                                                                    |
| Rule Name          | Displays the rule name of the rule code for the created quantitative scoring model.                    |
| Code               | Displays the rule code.                                                                                |
| Description        | Displays the rule description.                                                                         |
| + icon             | This icon can add new expression.                                                                      |
| Fact / Rules       | Displays the fact or rule of the created quantitative scoring model.                                   |
| Operator           | Displays the comparison operator of the created quantitative scoring model.                            |
| Data Type          | Displays the data type for the fact or rule for the created quantitative scoring model.                |
| Output             | Displays the output for the created quantitative scoring model.                                        |
| Expression         | Displays the expression updated in the expression builder for the created quantitative scoring model.  |
| Feature            | This tab is enabled for the Applicant Scoring Model.                                                   |
| + icon             | This icon adds new row.                                                                                |
| - icon             | This icon deletes a row, which is already added.                                                       |
| Feature            | Displays the feature for the created quantitative scoring model.                                       |
| Weightage (%)      | The user can modify the weightage assigned to each feature for the created quantitative scoring model. |
| Range Type         | Displays the range type for the created quantitative scoring model.                                    |
| Define Range/Value | Displays the range/value defined for the created quantitative scoring model.                           |
| Range From         | The user can modify the minimum range of value based on which scoring is done.                         |
| Range To           | The user can modify the maximum range of value based on which scoring is done                          |
| Score              | The user can modify the score for each range or value.                                                 |
| Category           | The user can modify the category for the created quantitative scoring model.                           |
| Enable             | Displays parameter for the created quantitative scoring model.                                         |
| Scoring Rule       | This tab is enabled for the Application Scoring Model.                                                 |
| Rule Code          | Displays the rule code for the created quantitative scoring model.                                     |

# Table 3-40 (Cont.) Quantitative Scoring Model Maintenance - Modify - FieldDescription

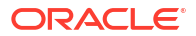

| Field     | Description                                                                         |
|-----------|-------------------------------------------------------------------------------------|
| 0         | Click this icon to get the information about the rule.                              |
| Rule Name | Displays the rule name of the rule code for the created quantitative scoring model. |

## Table 3-40(Cont.) Quantitative Scoring Model Maintenance - Modify - FieldDescription

- 6. Click **Save** to update the modified fields.
- 7. Click View to view the created quantitative scoring model.

The Quantitative Scoring Model Maintenance – View screen displays.

#### Figure 3-43 Quantitative Scoring Model Maintenance – View

| Quantitative Scoring Model Maintenance                                                                                                    | ;; ×                                                                                                    |
|----------------------------------------------------------------------------------------------------|----------------------------------------------------------------------------------------------------|
| Basic Details<br>Souring Model<br>Application Scoring Model<br>Souring Model Code<br>(CBSNTAPPL<br>Effective Date<br>September 50, 2020<br>Product Processo<br>OFLO | Scoring Model Description<br>CBS Integration Application Level<br>Expiry Date<br>March 31, 2025<br>Privatry<br>1 |
| Selection Criteria Scoring Rule  Subscripting Rule  Cleate New Rule  Rules Rule Code Rule Name CBSINT2  CBSINT2  CBSINT2  CBSINT2                                   |                                                                                                    |
| Edu<br>Rules                                                                                                    |                                                                                                    |
| Code Description<br>CBSINT2<br>Ruk Version<br>2<br>Q                                                                                                    | Tag Select Existing rule Q                                                                                       |
| Else   No items to display.                                                                                                    |                                                                                                    |
| Expression<br><sup>IF</sup><br>(MIN ( ALL_Transunion_Credit_Report ) == 409 )<br>Output<br>Section 1 true<br>Else                                                   |                                                                                                    |
| Audit                                                                                                    |                                                                                                    |

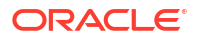

| Field                        | Description                                                                                                    |
|------------------------------|----------------------------------------------------------------------------------------------------|
| Scoring Model                | Displays the application scoring model.                                                                                      |
| Scoring Model<br>Code        | Displays the qualitative scoring model code for the created quantitative scoring model.                                      |
| Scoring Model<br>Description | Displays the quantitative scoring model description for the created quantitative scoring model.                              |
| Effective Date               | Displays the effective date of the created quantitative scoring model.<br>The user can modify the same before authorization. |
| Expiry Date                  | Displays the expiry date of the created quantitative scoring model.<br>The user can modify the same before authorization.    |
| Product<br>Processor         | Displays the product processor for the created quantitative scoring model.                                                   |
| Priority                     | The user can modify the priority of the created quantitative scoring model.                                                  |
| Use Existing<br>Rule         | The user can modify the existing rule if linked.                                                                             |
| Rule Code                    | Displays the rule code for the created quantitative scoring model.                                                           |
| 0                            | Click this icon to get the information about the rule.                                                                       |
| Rule Name                    | Displays the rule name of the rule code for the created quantitative scoring model.                                          |
| Create New Rule              | Displays the rule code for the created quantitative scoring model.                                                           |
| Code                         | Displays the rule code.                                                                                                    |
| Description                  | Displays the rule description.                                                                                               |
| + icon                       | This icon can add new expression.                                                                                            |
| Fact / Rules                 | Displays the fact or rule of the created quantitative scoring model.                                                         |
| Operator                     | Displays the comparison operator of the created quantitative scoring model.                                                  |
| Data Type                    | Displays the data type for the fact or rule for the created quantitative scoring model.                                      |
| Output                       | Displays the output for the created quantitative scoring model.                                                              |
| Expression                   | Displays the expression updated in the expression builder for the created quantitative scoring model.                        |
| Feature                      | This tab is enabled for the <b>Applicant Scoring Model</b> .                                                                 |
| + icon                       | This icon adds new row.                                                                                                    |
| - icon                       | This icon deletes a row, which is already added.                                                                             |
| Feature                      | Displays the feature for the created quantitative scoring model.                                                             |
| Weightage (%)                | Displays the weightage assigned to each feature for the created quantitative scoring model.                                  |
| Range Type                   | Displays the range type for the created quantitative scoring model.                                                          |
| Define Range/<br>Value       | Displays the range/value defined for the created quantitative scoring model.                                                 |
| Range From                   | The user can modify the minimum range of value based on which scoring is done.                                               |
| Range To                     | The user can modify the maximum range of value based on which scoring is done                                                |
| Score                        | Displays the score for each range or value.                                                                                  |

 Table 3-41
 Quantitative Scoring Model Maintenance - View - Field Description

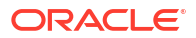

| Field        | Description                                                                         |
|--------------|-------------------------------------------------------------------------------------|
| Category     | Displays the category for the created quantitative scoring model.                   |
| Enable       | Displays parameter for the created quantitative scoring model.                      |
| Scoring Rule | This tab is enabled for the Application Scoring Model.                              |
| Rule Code    | Displays the rule code for the created quantitative scoring model.                  |
| 0            | Click this icon to get the information about the rule.                              |
| Rule Name    | Displays the rule name of the rule code for the created quantitative scoring model. |

## Table 3-41 (Cont.) Quantitative Scoring Model Maintenance - View - FieldDescription

### 3.11 Decision Grade Matrix

This topic describes the information about the decision grade matrix feature.

The Decision Grade Matrix can define the decision and grade based on the score calculated by the scoring model.

This topic contains the following subtopics:

- Create Decision Grade Matrix
   This topic describes the systematic instructions to create decision and grade matrix by
   updating various details.
- View Decision Grade Matrix This topic describes the systematic instructions to view the decision grade matrix.

### 3.11.1 Create Decision Grade Matrix

This topic describes the systematic instructions to create decision and grade matrix by updating various details.

Specify User ID and Password, and login to Home screen.

- 1. On Homescreen, click Core Maintenance, under Core Maintenance, click Credit Decision.
- 2. Under Credit Decision, click Maintenance, under Maintenance, click Decision Grade Matrix, under Decision Grade Matrix, click Create Decision Grade Matrix.

The Create Decision Grade Matrix screen displays.

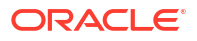

| Figure 3-44           | Create Decision Grade Matrix |
|-----------------------|------------------------------|
|                       |                              |
| Create Decision Grade | Matrix                       |

| create Decision Grade Matrix                  |                                         |        |
|-----------------------------------------------|-----------------------------------------|--------|
| Basic Details                                 |                                         |        |
| Model Code                                    | Model Description                       |        |
| Required                                      |                                         |        |
| Effective Date                                | Explay Date                             |        |
| September 30, 2020                            | ( ) ( ) ( ) ( ) ( ) ( ) ( ) ( ) ( ) ( ) |        |
| Product Processor                             | Required<br>Priority                    |        |
| Select 👻                                      |                                         |        |
| Required                                      | Required                                |        |
| Eduction Criteria Decklon Matrix Crade Matrix |                                         |        |
| Selection chiefen                             |                                         |        |
| se Existing Rule Of Create New Rule           |                                         |        |
| Rules                                         |                                         |        |
| Rule Code Rule Name                           |                                         |        |
| Select •                                      |                                         |        |
| Required                                      |                                         |        |
|                                               |                                         | Cancel |

3. On Create Decision Grade Matrix screen, specify the fields.

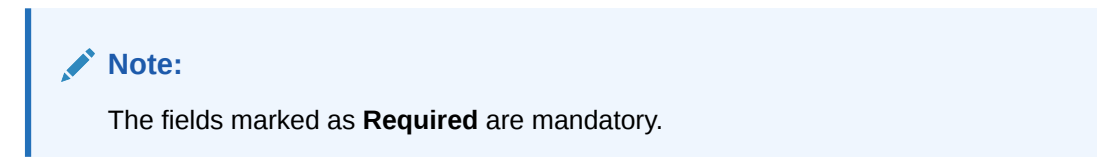

For more information on fields, refer to the field description table.

| Table 3-42 | Create Decision | <b>Grade Matrix</b> | - Field Description |
|------------|-----------------|---------------------|---------------------|
|------------|-----------------|---------------------|---------------------|

| Field             | Description                                                                             |
|-------------------|-----------------------------------------------------------------------------------------|
| Model Code        | Specify the unique model code.                                                          |
| Model Description | Specify a short description for the model.                                              |
| Effective Date    | Specify the effective date.                                                             |
| Expiry Date       | Specify the expiry date.                                                                |
| Product Processor | Specify the product processor for which the decision and grade matrix is being created. |
| Priority          | Specify the priority of the model.                                                      |

4. Click the **Selection Criteria** to configure the parameters based on which decision model is to be resolved.

The Create Decision Grade Matrix - Selection Criteria screen displays.

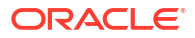

| ic Details                       |              |                         |   |                      |   |
|----------------------------------|--------------|-------------------------|---|----------------------|---|
| lel Code                         |              | Model Description       |   |                      |   |
| Reauted                          |              |                         |   |                      |   |
| ctive Date                       |              | Required<br>Expiry Date |   |                      |   |
| otember 30, 2020                 |              | Ē                       |   |                      |   |
| luct Processor                   |              | Required                |   |                      |   |
| elect 🔹                          |              |                         |   |                      |   |
| Required                         |              | Required                |   |                      |   |
|                                  |              |                         |   |                      |   |
| ction Criteria Decision Matrix   | Grade Matrix |                         |   |                      |   |
| xisting Rule 🔘 Create New Rule   |              |                         |   |                      |   |
| ate Rule                         |              |                         |   |                      |   |
| have                             |              |                         |   |                      |   |
| eew                              |              |                         |   |                      |   |
| ules                             |              |                         |   |                      |   |
| ✓ Basic Info                     |              |                         |   |                      |   |
| Code                             | Description  | Tag                     |   | Select Existing rule |   |
|                                  |              |                         | Ψ |                      | Q |
| Rule Version                     |              |                         |   |                      |   |
|                                  | Q            |                         |   |                      |   |
| ✓ Section1                       |              |                         |   |                      |   |
|                                  |              |                         |   |                      |   |
| Expression Builder               |              |                         |   |                      |   |
| + Add Expression                 |              |                         |   |                      |   |
| Output                           |              |                         |   |                      |   |
| ouput                            |              |                         |   |                      |   |
|                                  |              |                         |   |                      |   |
|                                  |              |                         |   |                      |   |
| No items to display.             |              |                         |   |                      |   |
|                                  |              |                         |   |                      |   |
| Else                             |              |                         |   |                      |   |
|                                  |              |                         |   |                      |   |
| + =                              |              |                         |   |                      |   |
| No items to display.             |              |                         |   |                      |   |
|                                  |              |                         |   |                      |   |
| Expression                       |              |                         |   |                      |   |
|                                  |              |                         |   |                      |   |
|                                  |              |                         |   |                      |   |
| IF                               |              |                         |   |                      |   |
| IF<br>Output<br>Section1         |              |                         |   |                      |   |
| IF<br>Output<br>Section1<br>Else |              |                         |   |                      |   |

#### Figure 3-45 Create Decision Grade Matrix - Selection Criteria

| Field                | Description                                                                   |
|----------------------|-------------------------------------------------------------------------------|
| Use Existing<br>Rule | By default, this option is enabled. Indicates if the existing rule is linked. |
| Rule Code            | Select the rule code from the drop down list.                                 |
| 0                    | Click this icon to get the information about the rule.                        |
| Rule Name            | Displays the rule name of the rule code.                                      |
| Create New Rule      | Select this option to create new rule.                                        |
| + icon               | Click this icon to add new expression.                                        |

 Table 3-43
 Create Decision Grade Matrix - Selection Criteria - Field Description

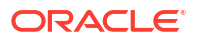

| Field        | Description                                                                                                    |
|--------------|----------------------------------------------------------------------------------------------------|
| Fact / Rules | Select the fact or rule from the drop-down list.<br>Once the user selects the fact/rules, one more field opens adjacent to the<br>output, update the same based on the selected output option.                                                                                                    |
| Operator     | Select the comparison operator from the drop-down list. The available options<br>are:<br><ul> <li></li> <li></li> <li>&gt;</li> <li>+</li> <li>=</li> <li>%</li> <li>!=</li> <li></li> <li>&gt;=</li> <li>&lt;</li> <li>&lt;=</li> <li></li> <li></li> <li></li> <li>Contains</li> <li>In</li> <li>Matches</li> <li>NotMatches</li> <li>NotContains</li> <li>Notin</li> </ul>                                                        |
| Data Type    | Select the data type for the fact or rule.<br>Once the user select the data type, one more field opens adjacent to the<br>output, update the same based on the selected output option.<br>The available options are:<br>• Text<br>• Number<br>• Boolean<br>• Date<br>• Fact<br>• Rules<br>The below option appears if the Data Type is selected as Boolean.<br>• True<br>• False                                                     |
| Output       | Select the output from the drop-down list.         Once the user select the data type, one more field opens adjacent to the output, update the same based on the selected output option.         The available options are:         • Text         • Number         • Boolean         • Date         • Fact         • Rules         The below option appears if the Data Type is selected as Boolean.         • True         • False |
| Expression   | Displays the expression updated in the expression builder.                                                                                                    |

# Table 3-43(Cont.) Create Decision Grade Matrix - Selection Criteria - FieldDescription

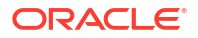

5. Click the **Decision Matrix** to define decision on the application. The user can select the feature for which the decision needs to be maintained like Quantitative/Qualitative.

The Create Decision Grade Matrix - Decision Matrix screen displays.

| Create         | Decision Grade Matrix                       |                                        |                                                                                                |
|----------------|---------------------------------------------|----------------------------------------|------------------------------------------------------------------------------------------------|
| Basic De       | etails                                      |                                        |                                                                                                |
| Andel Cor      | le                                          |                                        |                                                                                                |
| iouer cou      |                                             |                                        | Model Description                                                                              |
|                | Required                                    |                                        |                                                                                                |
| ffective E     | late                                        |                                        | Expiry Date                                                                                    |
| Septem         | ber 30, 2020 🛗                              |                                        |                                                                                                |
|                |                                             |                                        | Required                                                                                       |
| roduct Pi      | ocessor                                     |                                        | Priority                                                                                       |
| OFLO           | •                                           |                                        |                                                                                                |
|                |                                             |                                        | Required                                                                                       |
|                |                                             |                                        |                                                                                                |
| lection        | Criteria Decision Matrix                    | Grade Matrix                           |                                                                                                |
|                |                                             |                                        |                                                                                                |
| te<br>Swidecin | nal number is considered while defining a R | tange? For Example: If range is from 0 | 200 in 1st row and 200 - 500 in 2nd row then that means in the 2nd row it will start from 200. |
|                |                                             |                                        |                                                                                                |
|                |                                             |                                        |                                                                                                |
|                |                                             |                                        |                                                                                                |
|                |                                             |                                        | Add columns to define Decision Matrix                                                          |
|                |                                             |                                        |                                                                                                |
|                |                                             |                                        | 1 41(6)                                                                                        |
|                |                                             |                                        | + Add Column                                                                                   |
|                |                                             |                                        |                                                                                                |
|                |                                             |                                        |                                                                                                |
|                |                                             |                                        |                                                                                                |
|                | AgeAggr                                     |                                        | Decision                                                                                       |
|                | From                                        | То                                     |                                                                                                |
|                |                                             |                                        | Select                                                                                         |
|                |                                             |                                        |                                                                                                |
|                |                                             |                                        |                                                                                                |
|                |                                             |                                        |                                                                                                |
|                |                                             |                                        |                                                                                                |
|                |                                             |                                        |                                                                                                |

#### Figure 3-46 Create Decision Grade Matrix - Decision Matrix

| Table 3-44 | <b>Create Decision Grade Ma</b> | atrix - Decision Matrix | <ul> <li>Field Description</li> </ul> |
|------------|---------------------------------|-------------------------|---------------------------------------|
|------------|---------------------------------|-------------------------|---------------------------------------|

| Field        | Description                                                                                                    |
|--------------|----------------------------------------------------------------------------------------------------|
| Add Column   | Click this button to add features for which decision has to be maintained.<br>On click of <b>Add Column</b> , all the features are shown in the drop down list. Select the feature to be added. Click save to add the feature.                                                                                                    |
|              | If the feature is numeric type, two columns gets added in the table<br>From and To. If the feature is character/alphanumeric type one<br>column Value gets added.                                                                                                    |
|              | System should not save, if no feature have been added. User can click Cancel to close the window.                                                                                                    |
| Link a Rule? | <ul> <li>Select the appropriate radio button to link a rule to the features.<br/>The options are:</li> <li>Yes - If this option is selected, the system displays the list of rules. Based on the rule mapped, the decision is provided.</li> <li>No - If this option is selected, the system displays the list of decision lookup values.</li> </ul> |
| + icon       | Click this icon to add a new row.                                                                                                    |
| - icon       | Click this icon to delete a row, which is already added.                                                                                                    |

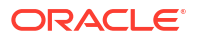

| Field      | Description                                                                                                    |  |
|------------|----------------------------------------------------------------------------------------------------|--|
| Score From | Specify the minimum range of score for the decision.                                                                                        |  |
| Score To   | Specify the maximum range of score for the decision.                                                                                        |  |
| Decision   | Specify the decision of an application from the drop-down list.<br>The values are configurable based on the look up values maintained.      |  |
|            | Approved                                                                                                    |  |
|            | • Manual                                                                                                    |  |
|            | Rejected                                                                                                    |  |
| Rule       | Displays the rules based on which decision is to be made.<br>This field is enabled if <b>Link a Rule?</b> option is updated as <b>Yes</b> . |  |

## Table 3-44(Cont.) Create Decision Grade Matrix - Decision Matrix - FieldDescription

6. Click the **Grade Matrix** to assign the grade to the application that is used during the pricing of the application. You can select the feature for which the grade needs to be maintained like Quantitative/Qualitative.

The Create Decision Grade Matrix - Grade Matrix screen displays.

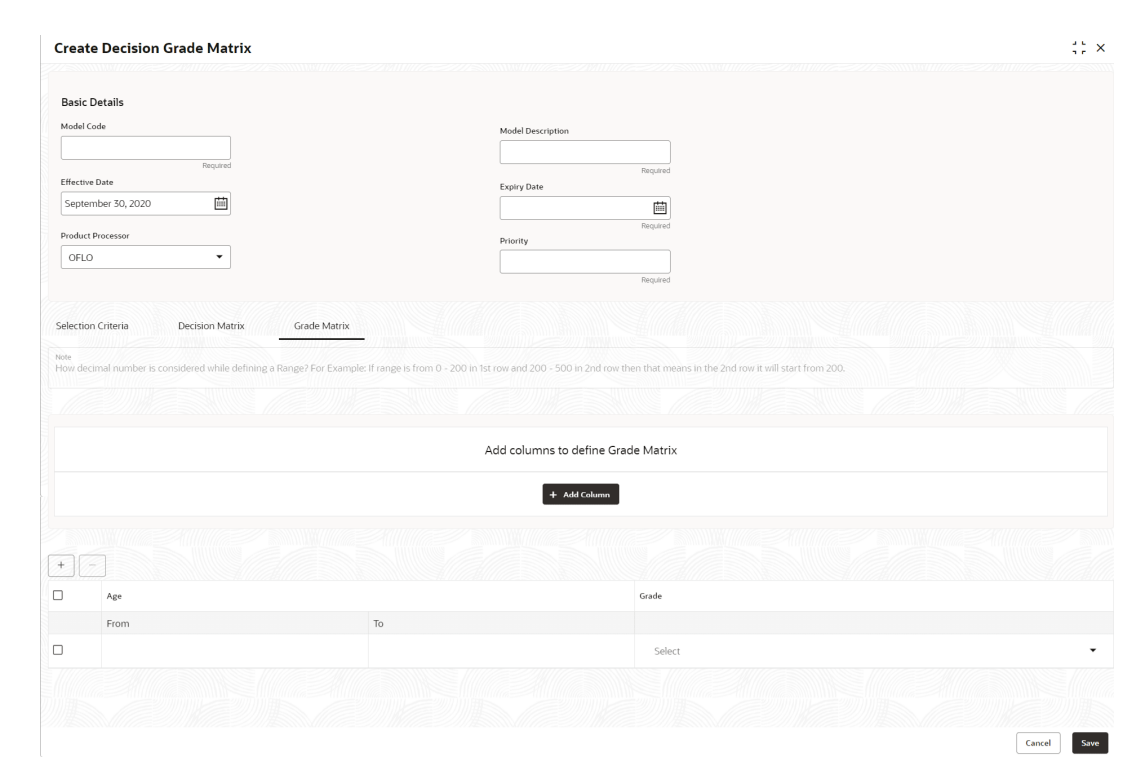

#### Figure 3-47 Create Decision Grade Matrix - Grade Matrix

| Field        | Description                                                                                                    |
|--------------|----------------------------------------------------------------------------------------------------|
| Add Column   | Click <b>Add Column</b> , for addition of features for which decision has to be maintained.                                                                                                    |
| Link a Rule? | <ul> <li>Select the appropriate radio button to link a rule to the features.</li> <li>The options are:</li> <li>Yes - If this option is selected, the system displays the list of rules. Based on the rule mapped, the decision is provided.</li> <li>No - If this option is selected, the system displays the list of decision lookup values.</li> </ul> |
| X            | Click this icon to delete a column, which is already added.                                                                                                    |
| + icon       | Click this icon to add a new row.                                                                                                    |
| - icon       | Click this icon to delete a row, which is already added.                                                                                                    |
| Score From   | Specify the minimum range of score for the grade.                                                                                                    |
| Score To     | Specify the maximum range of score for the grade.                                                                                                    |
| Grade        | <ul> <li>Specify the grade of the application based on the score scored. The values are configurable based on the look up values maintained.</li> <li>The available options are:     <ul> <li>A</li> <li>B</li> <li>C</li> </ul> </li> </ul>                                                                                                    |
| Value        | Specify the value for which the grade has to be maintained.<br>This field appears only if the data type of feature is Numeric such as Age, FICO score.                                                                                                    |
| Rule         | Displays the rules based on which decision is to be made.<br>This field is enabled if <b>Link a Rule?</b> option is updated as <b>Yes</b> .                                                                                                    |

#### Table 3-45 Create Decision Grade Matrix - Grade Matrix - Field Description

7. Click Save to save the details.

The **Decision Grade Matrix** is successfully created and can be viewed using the View Decision and Grade Matrix screen.

### 3.11.2 View Decision Grade Matrix

This topic describes the systematic instructions to view the decision grade matrix.

The user can create the decision grade matrix using the Create Decision Grade Matrix screen. The status of the uploaded model is displayed as **Unauthorized** and **Open**. Once the checker authorizes the matrix, the status is updated to **Authorized** and **Open**.

Specify User ID and Password, and login to Home screen.

- 1. On Homescreen, click Core Maintenance, under Core Maintenance, click Credit Decision.
- 2. Under Credit Decision, click Maintenance, under Maintenance, click Decision Grade Matrix, under Decision Garde Matrix, click View Decision Grade Matrix.

The View Decision Grade Matrix screen displays.

| Figure 3-48 | View Decision Grade Matrix |
|-------------|----------------------------|
|-------------|----------------------------|

| + 0                                      |                              |                              |                               |                               |
|------------------------------------------|------------------------------|------------------------------|-------------------------------|-------------------------------|
| todel Code:<br>IBSINT3                   | Model Code:<br>DGFICO :      | RTEST1                       | Model Code:<br>MRTEST1        | Model Code:<br>DGM5034        |
| fodel CBSINT3<br>roduct OFLO             | Model DGFICO<br>Product OFLO | Model RTEST1<br>Product OFLO | Model MRTEST1<br>Product OFLO | Model DGM5034<br>Product OFLO |
| Authorized 🔓 Open 🖾 1                    | 🗅 Authorized 🕹 Open 🖾 1      | 🗅 Unauthorized 🔓 Open 🖾 1    | 🗈 Authorized 🔓 Open 🖾 1       | 🗈 Authorized 🔓 Open 🖾 1       |
| lodel Code:<br>DGMBS1                    | Model Code:<br>REJECT1       |                              |                               |                               |
| fodel Decision Grade mode<br>roduct OFLO | Model REJECT<br>Product OFLO |                              |                               |                               |
| Authorized 🔓 Open 🖾 1                    | 🗅 Authorized 🔒 Open 🖉 1      |                              |                               |                               |

For more information on fields, refer to the field description table.

 Table 3-46
 View Decision Grade Matrix – Field Description

| Field               | Description                                                    |
|---------------------|----------------------------------------------------------------|
| Model Code          | Displays the model code.                                       |
| Model Description   | Displays the model description.                                |
| Product Processor   | Displays the product processor for which the model is created. |
| Record Status       | Displays the status of the record.                             |
| Modification Number | Displays the number of modification performed on the record.   |

3. On View Decision Grade Matrix screen, click

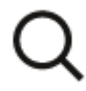

icon.

The View Decision Grade Matrix - Search screen displays.

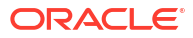

| Figure 3-49 View Decision Grade Matrix - Searc | h |
|------------------------------------------------|---|
| Search Filter                                  | × |
| Model Code                                     |   |
| Ι <u></u>                                      |   |
| Model Description                              |   |
| Authorization Status                           |   |
| Record Status                                  |   |
|                                                |   |
| Search Reset                                   |   |

For more information on fields, refer to the field description table.

Table 3-47 View Decision Grade Matrix - Search – Field Description

| Field                | Description                                                                                                    |
|----------------------|----------------------------------------------------------------------------------------------------|
| Model Code           | Specify the model code.                                                                                                    |
| Model Description    | Specify the model description.                                                                                                    |
| Authorization Status | <ul> <li>Select the authorization status from the drop-down list.</li> <li>The available options are:</li> <li>Authorized</li> <li>Rejected</li> <li>Unauthorized</li> </ul> |
| Record Status        | Select the record status from the drop-down list.<br>The available options are:<br>• Open<br>• Closed                                                                        |

- 4. On View Decision Grade Matrix screen, click
  - :
  - ٠

icon to Unlock, Delete, Authorize or View the created decision grade matrix.

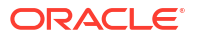

5. Click **Unlock** to modify the created decision grade matrix.

The Decision Grade Maintenance - Modify screen displays.

| asic Details                      |              |                   |                                                                                                    |
|-----------------------------------|--------------|-------------------|----------------------------------------------------------------------------------------------------|
| adel Code                         |              |                   |                                                                                                    |
|                                   |              | Model Description |                                                                                                    |
| fective Date                      |              | CBSINTS           |                                                                                                    |
| eptember 30, 2020                 |              | Expiry Date       |                                                                                                    |
| oduct Processor                   |              | March 51, 2025    |                                                                                                    |
| OFLO -                            |              | Phonty            |                                                                                                    |
|                                   |              | 1                 |                                                                                                    |
| Institut Desision Mateix          | Crade Mateix |                   |                                                                                                    |
| Decision Matrix                   | Grade Matrix |                   |                                                                                                    |
| : Existing Rule O Create New Rule |              |                   |                                                                                                    |
| ulas                              |              |                   |                                                                                                    |
| ile Code                          | Rule Name    |                   |                                                                                                    |
| CBSINT3 - 0                       | CBSINT3      |                   |                                                                                                    |
|                                   |              |                   |                                                                                                    |
|                                   |              |                   |                                                                                                    |
| Edit                              |              |                   |                                                                                                    |
| Rules                             |              |                   |                                                                                                    |
| ✓ Basic Info                      |              |                   |                                                                                                    |
|                                   | D            |                   | a ha a succession of the succession of the succe |
| Code                              | Description  | lag               | Select Existing rule                                                                                                    |
| CBSIN15<br>Rule Version           |              |                   | •                                                                                                    |
| 5                                 |              |                   |                                                                                                    |
|                                   | S.           |                   |                                                                                                    |
| > Section1                        |              |                   |                                                                                                    |
| Else                              |              |                   |                                                                                                    |
|                                   |              |                   |                                                                                                    |
|                                   |              |                   |                                                                                                    |
| + =                               |              |                   |                                                                                                    |
| No items to display.              |              |                   |                                                                                                    |
|                                   |              |                   |                                                                                                    |
|                                   |              |                   |                                                                                                    |

Figure 3-50 Decision Grade Maintenance - Modify

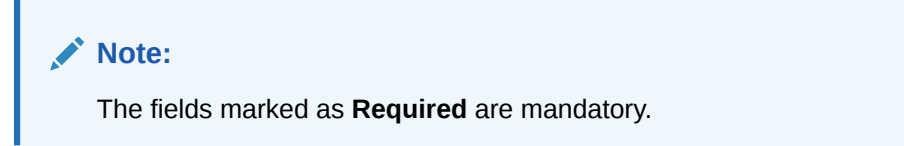

| Table 3-48 Decision Grade Maintenance - Modify - Field Des |
|------------------------------------------------------------|
|------------------------------------------------------------|

| Field             | Description                                                                      |
|-------------------|----------------------------------------------------------------------------------|
| Model Code        | Displays the model code for the created decision grade matrix.                   |
| Model Description | The user can modify the model description for the created decision grade matrix. |
| Effective Date    | The user can modify effective date for the decision grade matrix.                |
| Expiry Date       | The user can modify date of the created decision grade matrix.                   |
| Product Processor | Displays the product processor for the decision grade matrix.                    |

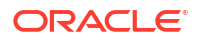

#### Table 3-48 (Cont.) Decision Grade Maintenance - Modify - Field Description

| Field    | Description                                                            |
|----------|------------------------------------------------------------------------|
| Priority | The user can modify the priority of the created decision grade matrix. |

#### Table 3-49 Selection Criteria - Field Description

| Field             | Description                                                                    |
|-------------------|--------------------------------------------------------------------------------|
| Use Existing Rule | Indicates if the existing rule is linked.                                      |
| Rule Code         | The user can modify the rule code for the created decision grade matrix.       |
| 0                 | Click this icon to get the information about the rule.                         |
| Rule Name         | Displays the rule name of the rule code for the created decision grade matrix. |
| Create New Rule   | The user can modify the rule code for the created decision grade matrix.       |
| Description       | Specify the rule description for the decision grade matrix.                    |
| Code              | Specify the new rule code for decision grade matrix.                           |

#### Table 3-50 Expression Builder - Field Description

| Field        | Description                                                                                      |
|--------------|--------------------------------------------------------------------------------------------------|
| + icon       | This icon can add new expression.                                                                |
| Fact / Rules | Displays the fact or rule for the created decision grade matrix.                                 |
| Operator     | Displays the comparison operator for the created decision grade matrix.                          |
| Data Type    | Displays the data type for the fact or rule for the created decision grade matrix.               |
| Output       | Displays the output for the created decision grade matrix.                                       |
| Expression   | Displays the expression updated in the expression builder for the created decision grade matrix. |

#### Table 3-51 Decision Matrix - Field Description

| Field        | Description                                                                                                    |  |
|--------------|----------------------------------------------------------------------------------------------------|--|
| Add Column   | Click this button to add features for which decision has to be maintained.                                                                                                    |  |
| Link a Rule? | <ul> <li>Select the appropriate radio button to link a rule to the features.<br/>The options are:</li> <li>Yes - If this option is selected, the system displays the list of rules. Based on the rule mapped, the decision is provided.</li> <li>No - If this option is selected, the system displays the list of decision lookup values.</li> </ul> |  |
| + icon       | Click this icon to add new row.                                                                                                    |  |
| - icon       | Click this icon to delete a row, which is already added.                                                                                                    |  |

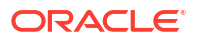

| Field      | Description                                                                                                    |
|------------|----------------------------------------------------------------------------------------------------|
| Score From | Specify the minimum range of score for the decision.                                                                                        |
| Score To   | Specify the maximum range of score for the decision.                                                                                        |
| Decision   | Specify the decision of an application. The values configurable based on the lookup values maintained.                                      |
|            | The available options are: <ul> <li>Approved</li> <li>Manual</li> <li>Rejected</li> </ul>                                                   |
| Rule       | Displays the rules based on which decision is to be made.<br>This field is enabled if <b>Link a Rule?</b> option is updated as <b>Yes</b> . |

#### Table 3-51 (Cont.) Decision Matrix - Field Description

#### Table 3-52 Grade Matrix - Field Description

| Field      | Description                                                                                                    |  |
|------------|----------------------------------------------------------------------------------------------------|--|
| Add Column | Click this button to add features for which grade has to be maintained.                                                       |  |
| + icon     | Click this icon to add new row.                                                                                               |  |
| - icon     | Click this icon delete a row, which is already added.                                                                         |  |
| Score From | Specify the minimum range of score for the grade.                                                                             |  |
| Score To   | Specify the maximum range of score for the grade.                                                                             |  |
| Grade      | Specify the grade of an application based on the score scored. The values configurable based on the lookup values maintained. |  |
|            | The available options are: <ul> <li>A</li> <li>B</li> <li>C</li> </ul>                                                        |  |

6. Click **Save** to update the modified fields.

7. Click **View** to view the decision grade matrix.

The Decision Grade Maintenance – View screen displays.

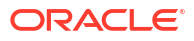

| ecision Grade Maintenance        |                                       |                   |   |            |
|----------------------------------|---------------------------------------|-------------------|---|------------|
| acic Dotaile                     |                                       |                   |   |            |
|                                  |                                       |                   |   |            |
|                                  |                                       | Model Description |   |            |
| 35IN15                           |                                       | CBSINT3           |   |            |
| rective Date                     |                                       | Expiry Date       |   |            |
| sheriber 50, 2020                |                                       | March 31, 2025    |   |            |
| oduct Processor                  |                                       | Priority          |   |            |
| FLO                              |                                       | 1                 |   |            |
|                                  |                                       |                   |   |            |
| lection Criteria Decision Matrix | Grade Matrix                          |                   |   |            |
| Existing Rule O Create New Rule  |                                       |                   |   |            |
|                                  |                                       |                   |   |            |
| ules<br>de Code                  | Rule Name                             |                   |   |            |
|                                  | CBSINITZ                              |                   |   |            |
| -                                | Costino                               |                   |   |            |
|                                  |                                       |                   |   |            |
| Edit                             |                                       |                   |   |            |
| Rules                            |                                       |                   |   |            |
| ✓ Basic Info                     |                                       |                   |   |            |
|                                  |                                       |                   |   | 1.18.1.1.1 |
| CODEINITZ                        | COSINTZ                               | idg               |   |            |
| Rule Version                     |                                       |                   | • | 3          |
| 5                                | Q                                     |                   |   |            |
|                                  |                                       |                   |   |            |
| > Section1                       |                                       |                   |   |            |
| Else                             |                                       |                   |   |            |
|                                  |                                       |                   |   |            |
|                                  |                                       |                   |   |            |
| •                                |                                       |                   |   |            |
| No items to display.             |                                       |                   |   |            |
|                                  |                                       |                   |   |            |
| Expression                       |                                       |                   |   |            |
|                                  |                                       |                   |   |            |
| IF CONTRACTOR                    | Coult Bounds (100)                    |                   |   |            |
| Output                           | <pre>/_Credit_Report ) == 409 )</pre> |                   |   |            |
| Section1 true                    |                                       |                   |   |            |
| L.L.D.Y                          |                                       |                   |   |            |
|                                  |                                       |                   |   |            |
|                                  |                                       |                   |   |            |

#### Figure 3-51 Decision Grade Maintenance – View

For more information on fields, refer to the field description table.

#### Table 3-53 Decision Grade Maintenance - View - Field Description

| Field             | Description                                                           |
|-------------------|-----------------------------------------------------------------------|
| Model Code        | Displays the model code for the created decision grade matrix.        |
| Model Description | Displays the model description for the created decision grade matrix. |
| Effective Date    | Displays the effective date for the decision grade matrix.            |
| Expiry Date       | Displays the expiry date of the created decision grade matrix.        |
| Product Processor | Displays the product processor for the decision grade matrix.         |
| Priority          | Displays the priority of the created decision grade matrix.           |

#### Table 3-54 Selection Criteria - Field Description

| Field             | Description                                                   |
|-------------------|---------------------------------------------------------------|
| Use Existing Rule | Indicates if the existing rule is linked.                     |
| Rule Code         | Displays the rule code for the created decision grade matrix. |

| Field           | Description                                                                    |
|-----------------|--------------------------------------------------------------------------------|
| 0               | Click this icon to get the information about the rule.                         |
| Rule Name       | Displays the rule name of the rule code for the created decision grade matrix. |
| Create New Rule | Displays the rule code for the created decision grade matrix.                  |
| Code            | Specify the new rule code for decision grade matrix.                           |
| Description     | Specify the rule description for the decision grade matrix.                    |

#### Table 3-54 (Cont.) Selection Criteria - Field Description

#### Table 3-55 Expression Builder - Field Description

| Field        | Description                                                                                      |
|--------------|--------------------------------------------------------------------------------------------------|
| + icon       | Click this icon to add new expression.                                                           |
| Fact / Rules | Displays the fact or rule for the created decision grade matrix.                                 |
| Operator     | Displays the comparison operator for the created decision grade matrix.                          |
| Data Type    | Displays the data type for the fact or rule for the created decision grade matrix.               |
| Output       | Displays the output for the created decision grade matrix.                                       |
| Expression   | Displays the expression updated in the expression builder for the created decision grade matrix. |

#### Table 3-56 Decision Matrix - Field Description

| Field      | Description                                                                                                    |
|------------|----------------------------------------------------------------------------------------------------|
| Add Column | Click this button to add features for which decision has to be maintained.                                                                  |
| + icon     | Click this icon to add new row.                                                                                                    |
| - icon     | Click this icon to delete a row, which is already added.                                                                                    |
| Score From | Displays the minimum range of score for the decision.                                                                                       |
| Score To   | Displays the maximum range of score for the decision.                                                                                       |
| Decision   | Displays the decision of an application. The values configurable based on the look up values maintained.                                    |
|            | The available options are: <ul> <li>Approved</li> <li>Manual</li> <li>Rejected</li> </ul>                                                   |
| Rule       | Displays the rules based on which decision is to be made.<br>This field is enabled if <b>Link a Rule?</b> option is updated as <b>Yes</b> . |

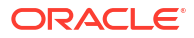

| Field      | Description                                                                                                    |  |
|------------|----------------------------------------------------------------------------------------------------|--|
| Add Column | Click this button to add features for which grade has to be maintained.                                                                                                    |  |
| + icon     | Click this icon to add new row.                                                                                                    |  |
| - icon     | Click this icon to delete a row, which is already added.                                                                                                    |  |
| Score From | Displays the minimum range of score for the grade.                                                                                                    |  |
| Score To   | Displays the maximum range of score for the grade.                                                                                                    |  |
| Grade      | Displays the grade of an application based on the score scored. The values configurable based on the look up values maintained.<br>The available options are:<br>A<br>B<br>C |  |
| Rule       | Displays the rules based on which grade is to be made.<br>This field is enabled if <b>Link a Rule?</b> option is updated as <b>Yes</b> .                                     |  |

 Table 3-57
 Grade Matrix - Field Description

### 3.12 Pricing

This topic describes the information about the pricing feature in Decision service.

Risk-based pricing refers to the offering of different interest rates to different customers depending on their credit worthiness. Thus, not all borrowers for the same product receives the same interest rate and credit terms. This means that high-risk borrowers who are less likely to repay their loans in full and on time will be charged higher rate of interest. While the low risk borrowers, having greater capacity to make payments will be charged lower rate of interest.

This topic contains the following subtopics:

Create Pricing Model

This topic describes the systematic instructions to create pricing model based on various pricing parameter by updating various details.

View Pricing Model

This topic describes the systematic instructions to view the list of pricing model.

### 3.12.1 Create Pricing Model

This topic describes the systematic instructions to create pricing model based on various pricing parameter by updating various details.

Specify User ID and Password, and login to Home screen.

- 1. On Homescreen, click Core Maintenance, under Core Maintenance, click Credit Decision.
- 2. Under Credit Decision, click Maintenance, under Maintenance, click Pricing Model, under Pricing Model, click Create Pricing Model.

The Create Pricing Model screen displays.

| Create Pricing Model                |                  |                      | ;; ×        |
|-------------------------------------|------------------|----------------------|-------------|
| Basic Details                       |                  |                      |             |
| Pricing Code                        |                  | Pricing Description  |             |
| Required                            |                  | Required             |             |
| Effective Date                      |                  | Expiry Date          |             |
| September 30, 2020                  |                  | i                    |             |
| Product Processor                   |                  | Required<br>Priority |             |
| Select 👻                            |                  |                      |             |
| Required<br>Filter Value            |                  | Required             |             |
|                                     |                  |                      |             |
|                                     |                  |                      |             |
| Selection Criteria                  | Price Definition |                      |             |
| Use Existing Rule O Create New Rule |                  |                      |             |
|                                     |                  |                      |             |
| Rules                               |                  |                      |             |
| Rule Code                           | Rule Name        |                      |             |
| Select                              |                  |                      |             |
| Required                            |                  |                      |             |
|                                     |                  |                      |             |
|                                     |                  |                      | Cancel Save |

#### Figure 3-52 Create Pricing Model

3. On Create Pricing Model screen, specify the fields.

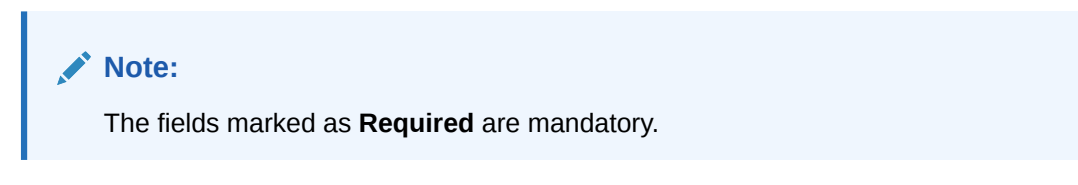

For more information on fields, refer to the field description table.

Table 3-58 Create Pricing Model - Field Description

| Field                  | Description                                                           |
|------------------------|-----------------------------------------------------------------------|
| Pricing Code           | Specify the unique pricing code.                                      |
| Pricing<br>Description | Specify a short description for the pricing.                          |
| Effective Date         | Specify the effective date.                                           |
| Expiry Date            | Specify the expiry date.                                              |
| Product<br>Processor   | Specify the product processor for which the pricing is being created. |
| Priority               | Specify the priority of the pricing.                                  |

4. Click the **Selection Criteria** to define pricing model.

The Create Pricing Model - Selection Criteria screen displays.

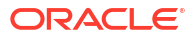

| sic Details                                          |             |                     |           |   |                      |   |
|------------------------------------------------------|-------------|---------------------|-----------|---|----------------------|---|
| cing Code                                            |             | Pricing Description |           |   |                      |   |
| Description                                          |             |                     | President |   |                      |   |
| ective Date                                          |             | Expiry Date         | Nequireu  |   |                      |   |
| eptember 30, 2020 👜                                  |             |                     | <b></b>   |   |                      |   |
| duct Processor                                       |             | Priority            | Required  |   |                      |   |
| elect 👻                                              |             |                     |           |   |                      |   |
| Required                                             |             |                     | Required  |   |                      |   |
| er Value                                             |             |                     |           |   |                      |   |
|                                                      |             |                     |           |   |                      |   |
| Selection Criteria Price Definition<br>Existing Rule |             |                     |           |   |                      |   |
| eate Rule                                            |             |                     |           |   |                      |   |
| New                                                  |             |                     |           |   |                      |   |
| Rules                                                |             |                     |           |   |                      |   |
| ✓ Basic Info                                         |             |                     |           |   |                      |   |
| Code                                                 | Description |                     | Tag       |   | Select Existing rule |   |
|                                                      |             |                     |           | Ŧ |                      | Q |
| Rule Version                                         |             |                     |           |   |                      |   |
| ٩                                                    |             |                     |           |   |                      |   |
| ✓ Section1                                           |             |                     |           |   |                      |   |
| Expression Builder                                   |             |                     |           |   |                      |   |
| + Add Expression                                     |             |                     |           |   |                      |   |
| Output                                               |             |                     |           |   |                      |   |
|                                                      |             |                     |           |   |                      |   |
| + =                                                  |             |                     |           |   |                      |   |
| No items to display.                                 |             |                     |           |   |                      |   |
|                                                      |             |                     |           |   |                      |   |
|                                                      |             |                     |           |   |                      |   |
| Else                                                 |             |                     |           |   |                      |   |
|                                                      |             |                     |           |   |                      |   |
| + =                                                  |             |                     |           |   |                      |   |
| No items to display.                                 |             |                     |           |   |                      |   |
|                                                      |             |                     |           |   |                      |   |
| Expression                                           |             |                     |           |   |                      |   |
|                                                      |             |                     |           |   |                      |   |
| IF                                                   |             |                     |           |   |                      |   |
| Output                                               |             |                     |           |   |                      |   |
| Section1<br>Else                                     |             |                     |           |   |                      |   |
|                                                      |             |                     |           |   |                      |   |
|                                                      |             |                     |           |   |                      |   |

#### Figure 3-53 Create Pricing Model – Selection Criteria

| Table 3-59 | Create Pricing Model | – Selection Criteria · | <ul> <li>Field Description</li> </ul> |
|------------|----------------------|------------------------|---------------------------------------|
|------------|----------------------|------------------------|---------------------------------------|

| Field                | Description                                                                   |
|----------------------|-------------------------------------------------------------------------------|
| Use Existing<br>Rule | By default, this option is enabled. Indicates if the existing rule is linked. |
| Rule Code            | Select the rule code from the drop-down list.                                 |
| 0                    | Click this icon to get the information about the rule.                        |
| Rule Name            | Displays the rule name of the rule code.                                      |
| Create New Rule      | Select this option to create new rule.                                        |

| Field        | Description                                                                                                    |
|--------------|----------------------------------------------------------------------------------------------------|
| Code         | Specify the rule code.                                                                                                    |
| Description  | Specify the rule description.                                                                                                    |
| + icon       | Click this icon to add new expression.                                                                                                    |
| Fact / Rules | Select the fact or rule from the drop-down list.<br>Once the user selects the fact/rules, one more field opens adjacent to the<br>output, update the same based on the selected output option.                                                                                                    |
| Operator     | Select the comparison operator from the drop-down list.<br>The available options are:<br>< <<br>> +<br>=<br>%<br>!=<br>-<br>>=<br><=<br>*<br>/<br>Contains<br>In<br>Matches<br>NotMatches<br>NotContains<br>Notin                                                                                                    |
| Data Type    | <ul> <li>Select the data type for the fact or rule.</li> <li>Once the user select the data type, one more field opens adjacent to the output, update the same based on the selected output option.</li> <li>The available options are: <ul> <li>Text</li> <li>Number</li> <li>Boolean</li> <li>Date</li> <li>Fact</li> <li>Rules</li> </ul> </li> <li>The below option appears if the Data Type is selected as Boolean.</li> <li>True</li> <li>False</li> </ul> |

#### Table 3-59 (Cont.) Create Pricing Model – Selection Criteria - Field Description

| Field      | Description                                                                                                    |
|------------|----------------------------------------------------------------------------------------------------|
| Output     | Select the output from the drop-down list.<br>Once the user select the data type, one more field opens adjacent to the<br>output, update the same based on the selected output option.            |
|            | The available options are: <ul> <li>Text</li> <li>Number</li> <li>Boolean</li> <li>Date</li> <li>Fact</li> <li>Rules</li> </ul> The below option appears if the Data Type is selected as Boolean. |
|            | True     False                                                                                                    |
| Expression | Displays the expression updated in the expression builder.                                                                                                    |

Table 3-59 (Cont.) Create Pricing Model – Selection Criteria - Field Description

- 5. Click **Price Definition** to define the pricing.
- 6. Select the Rate Type options as Flat to specify the flat rate.

The Create Pricing Model – Price Definition (Flat) screen displays.

#### Figure 3-54 Create Pricing Model – Price Definition (Flat)

| Create Pricing Model        |              |                         |          | :: ×        |
|-----------------------------|--------------|-------------------------|----------|-------------|
| Basic Details               |              |                         |          |             |
| Pricing Code                |              | Pricing Description     |          |             |
| Required<br>Effective Date  |              | Required<br>Expiry Date |          |             |
| September 30, 2020          |              | Priority                |          |             |
| Select  Regulared           |              | Required                |          |             |
|                             |              |                         |          |             |
| Selection Criteria Price De | finition     |                         |          |             |
| Minimum Rate                | Maximum Rate |                         |          |             |
| Required                    | Required     | Rate %                  |          |             |
| Flat     O Tiered           | Yes No       |                         | Required |             |
|                             |              |                         |          | Cancel Save |

Table 3-60 Create Pricing Model – Price Definition (Flat) - Field Description

| Field        | Description                                                       |
|--------------|-------------------------------------------------------------------|
| Minimum Rate | Specify the minimum rate applicable for the defined pricing code. |
| Maximum Rate | Specify the maximum rate applicable for the defined pricing code. |
| Rate Type    | Select the rate type from the drop-down list as <b>Flat</b> .     |

| Field        | Description                                                                                                    |
|--------------|----------------------------------------------------------------------------------------------------|
| Link a Rule? | <ul> <li>Select the option whether to link a rule to derive the price.</li> <li>The options are:</li> <li>Yes</li> <li>No</li> </ul>                                                                       |
| Rate %       | Specify the interest rate application for the defined pricing.<br>This field displays once you select the <b>Rate Type</b> option as <b>Flat</b> and <b>Link a</b><br><b>Rule?</b> option as <b>No</b> .   |
| Rule         | Select the rule for the defined pricing from the drop-down list.<br>This field appears once you select the <b>Rate Type</b> option as <b>Flat</b> and <b>Link a</b><br><b>Rule?</b> option as <b>Yes</b> . |

#### Table 3-60 (Cont.) Create Pricing Model – Price Definition (Flat) - Field Description

- 7. Select the **Rate Type** options as **Tiered** to link the list of features.
- 8. Click Add Columns to select and link the features.

The Add Features screen displays.

#### Figure 3-55 Add Features

| Select Feature Nan | ne from the list |  |  |
|--------------------|------------------|--|--|
|                    |                  |  |  |
| Link a Rule?       |                  |  |  |
| 165 140            |                  |  |  |
|                    |                  |  |  |
|                    |                  |  |  |
|                    |                  |  |  |
|                    |                  |  |  |
|                    |                  |  |  |
|                    |                  |  |  |
|                    |                  |  |  |

9. Select the feature names from the list. ('n' number of features can be selected)

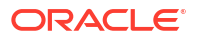

- **10.** Select the option whether to link a rule for defining the interest rate.
- Click Save to link the list of features for defining the tiered interest rate.
   The Create Pricing Model Price Definition (Tiered) screen displays.

| Bist Daris<br>Teng Cale Bergene Bergene | Create Pricing Model                                         |                                                 |                                                                                        | 11 |
|----------------------------------------------------------------------------------------------------|--------------------------------------------------------------|-------------------------------------------------|----------------------------------------------------------------------------------------|----|
| There come   Prevery take   Selection Citiens   Prevery take   Selection Citiens   Prevery take   Baser   Baser                                                                                                    | Basic Details                                                |                                                 |                                                                                        |    |
| Image: Image: Image             | Pricing Code                                                 |                                                 | Briena Description                                                                     |    |
| Impair Impair   Effective Low Epsip Low   Effective Low Epsip Low   OF Low Price Defination    Selection Citters   Price Defination  Maximum Rate   Rearry  Rearry Rearry  Rearry  Rearry  Rearry  Rearry  Rearry  Rearry  Rearry  Rearry Rearry  Rearry Rearry Rearry  Rearry  Rearry  Rearry Rearry  Rearry Rearry Re                                                                                                    |                                                              |                                                 |                                                                                        |    |
| is determine is 0, 2020   Point Proceso   Point Proceso   Point Proceso   Point Proceso   Point Proceso   Proceso   P                                                                                                    | Required                                                     |                                                 | Required                                                                               |    |
| legender   Podet Recessor   CFLo   Provide   Provide <                                                                                                    | Effective Date                                               |                                                 | Expiry Date                                                                            |    |
| Product Processor Preving     Price Definition     Price Definition     Meanues Rate     Neared     Neared     Neare                                                                                                    | September 30, 2020                                           |                                                 | <b></b>                                                                                |    |
| GRD   File vible     Selection Criteria     Pace Definition     Maxeman Rate     Regard     Regard     Rega                                                                                                    | Product Processor                                            |                                                 | Required                                                                               |    |
| Filer Value     Selection Criteria     Price Defination     Meaneral     Inseared     Notament Rate     Inseared     Inseared     Notament Rate     Inseared     Inseared     Notament Rate     Inseared     Notament Rate     Inseared     Inseared <td< td=""><td>OFLO •</td><td></td><td></td><td></td></td<>                                                                                                    | OFLO •                                                       |                                                 |                                                                                        |    |
| Selection Criteria Price Definition          Minimum Rate       Maximum Rate         Regented       Maximum Rate         Regented       Maximum Rate         Regented       Maximum Rate         Regented       Maximum Rate         Regented       Maximum Rate         Regented       Maximum Rate         Regented       Maximum Rate         Regented       Maximum Rate         Regented       Maximum Rate         Regented       Maximum Rate         Regented       Maximum Rate         Reserved       Regented         Reserved       Regented         Reserved       Regented         Reserved       Reserved         Reserved       Reserved         Add columns to define Rates       Add columns         Age       Reserved       Reserved         Age       Reserved       Reserved                                                                                                    | Filter Value                                                 |                                                 | Required                                                                               |    |
| Selection Criteria Price Definition  Minimum Rate  Regard  Regard  Reg  |                                                              |                                                 |                                                                                        |    |
| Selection Criteria Price Definition Maximum Rate Traperies Ret Type Field Field Fiel  |                                                              |                                                 |                                                                                        |    |
| Are Erom To                                                                                                    | finition Rate<br>Frequencies<br>Tate Type<br>D Flat I Tiered | Maximum Rate                                    | and                                                                                    |    |
| How decimal number is considered while defining a Range? For Example: If range is from 0 - 200 in 1st row and 200 - 500 in 2nd row then that means in the 2nd row it will start from 200.         Add columns to define Rates         + Add Column         Age       Rate %         From       To                                                                                                    | ite                                                          |                                                 |                                                                                        |    |
| Add columns to define Rates                                                                                                    | tote<br>How decimal number is considered while defining a    | Range? For Example: If range is from 0 - 200 in | 1st row and 200 - 500 in 2nd row then that means in the 2nd row it will start from 200 |    |
| Add columns to define Rates                                                                                                    |                                                              |                                                 |                                                                                        |    |
| + - Rate %                                                                                                    |                                                              |                                                 | Add columns to define Rates                                                            |    |
| +                                                                                                    |                                                              |                                                 |                                                                                        |    |
| +                                                                                                    |                                                              |                                                 |                                                                                        |    |
| + -                                                                                                    |                                                              |                                                 |                                                                                        |    |
| Age     Rate %     From     To                                                                                                    | + ] - ]                                                      |                                                 |                                                                                        |    |
| □         Age         Rate %           From         To                                                                                                    |                                                              |                                                 |                                                                                        |    |
| From To                                                                                                    | Age Age                                                      |                                                 | Rate %                                                                                 |    |
|                                                                                                    | From                                                         | То                                              |                                                                                        |    |
|                                                                                                    |                                                              |                                                 |                                                                                        |    |

#### Figure 3-56 Create Pricing Model – Price Definition (Tiered)

| Table 3-61 | Create Pricing | Model – Price Definition ( | (Tiered) - Field Description |
|------------|----------------|----------------------------|------------------------------|
|------------|----------------|----------------------------|------------------------------|

| Field                                          | Description                                                                                                    |
|------------------------------------------------|----------------------------------------------------------------------------------------------------|
| Minimum Rate                                   | Specify the minimum rate applicable for the defined pricing code.                                                                                                    |
| Maximum Rate                                   | Specify the maximum rate applicable for the defined pricing code.                                                                                                    |
| Rate Type                                      | Select the rate type from the drop-down list as <b>Tiered</b> .                                                                                                    |
| <numeric<br>Feature&gt; From</numeric<br>      | Specify the minimum numeric value of feature to which the interest rate is applicable.                                                                                                    |
| <numeric<br>Feature&gt; To</numeric<br>        | Specify the maximum numeric value of feature to which the interest rate is applicable.                                                                                                    |
| <character<br>Feature&gt; Value</character<br> | Specify the alphabetic value for which the interest rate is applicable.                                                                                                    |
| Rate %                                         | Specify the interest rate applicable for the defined tier.<br>This field appears once you select the <b>Rate Type</b> option as <b>Tiered</b> and <b>Link a Rule?</b> option as <b>No</b> . |

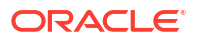

## Table 3-61 (Cont.) Create Pricing Model – Price Definition (Tiered) - FieldDescription

| Field | Description                                                                                                    |
|-------|----------------------------------------------------------------------------------------------------|
| Rule  | Select the rule for the defined tier from the drop-down list.<br>This field appears once you select the <b>Rate Type</b> option as <b>Tiered</b> and <b>Link a Rule?</b> option as <b>Yes</b> . |

12. Click Save to save the details.

The **Pricing Model** is successfully created and can be viewed using View Pricing Model screen.

### 3.12.2 View Pricing Model

This topic describes the systematic instructions to view the list of pricing model.

The user can create the pricing model using the Create Pricing Model screen. The status of the uploaded model is displayed as **Unauthorized** and **Open**. Once the checker authorizes the model, the status is updated to **Authorized** and **Open**.

Specify User ID and Password, and login to Home screen.

- 1. On Homescreen, click Core Maintenance, under Core Maintenance, click Credit Decision.
- 2. Under Credit Decision, click Maintenance, under Maintenance, click .Pricing, under Pricing, click View Pricing Model.

The View Pricing Model screen displays.

| + 0                       |                            |                               |                         |                              |
|---------------------------|----------------------------|-------------------------------|-------------------------|------------------------------|
| icing Code:               | Pricing Code:              | Pricing Code:                 | Pricing Code:           | Pricing Code:                |
|                           | PR501                      | NTEST2                        | NTEST3 :                | PR510                        |
| ricing RTEST1             | Pricing Flat Pricing Model | Pricing NTEST2 FLAT with Rule | Pricing NTEST3 Desc     | Pricing PR510 with CDS_Grade |
| roduct OFLO               | Product OFLO               | Product OFLO                  | Product OFLO            | Product OFLO                 |
| Unauthorized 🔓 Open 🖾 2   | 🕻 Authorized 🔓 Open 🖾 1    | 🕻 Authorized 🔓 Open 🖾 1       | 🗈 Authorized 🔓 Open 🖾 1 | 🗅 Authorized 🔓 Open 🖾 1      |
| ricing Code:              | Pricing Code:              | Pricing Code:                 | Pricing Code:           | Prixing Code:                |
| ITEST8                    | NTEST1                     | NTEST9                        | NTEST4                  | CBSINT                       |
| ricing NTEST8 Description | Pricing NTEST1 Flat Rate   | Pricing NTEST9 Desc           | Pricing NTEST4 Desc     | Pricing CBSINT               |
| roduct OFLO               | Product OFLO               | Product OFLO                  | Product OFLO            | Product OFLO                 |
| Authorized 🔓 Open 🖾 1     | 🗅 Unauthorized 🔓 Open 🖾 1  | 🗅 Authorized 🔒 Open 🖾 1       | 🗈 Authorized 🔒 Open 🖾 1 | D Authorized 🔓 Open 🖾 1      |

#### Figure 3-57 View Pricing Model

 Table 3-62
 View Pricing Model – Field Description

| Field                  | Description                                    |
|------------------------|------------------------------------------------|
| Pricing Code           | Displays the pricing code.                     |
| Pricing<br>Description | Displays the description of the pricing model. |

| Table 3-62 | (Cont.) View Pricing Model – Field Description |
|------------|------------------------------------------------|
|------------|------------------------------------------------|

| Field                   | Description                                                                                                    |
|-------------------------|----------------------------------------------------------------------------------------------------|
| Authorization<br>Status | Displays the authorization status of the record.<br>The options are:<br>• Authorized<br>• Rejected<br>• Unauthorized |
| Record Status           | Displays the status of the record.<br>The options are:<br>• Open<br>• Closed                                         |
| Modification<br>Number  | Displays the number of modifications performed on the record.                                                        |

3. On View Pricing Model screen, click

# Q

icon.

The View Pricing Model - Search screen displays.

Figure 3-58 View Pricing Model - Search

| Search Filter        | Х |
|----------------------|---|
| Pricing Code         |   |
| Pricing Description  |   |
| Authorization Status |   |
| Record Status        |   |
| Search Reset         |   |

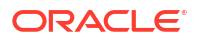

For more information on fields, refer to the field description table.

| Field                | Description                                                                                                    |
|----------------------|----------------------------------------------------------------------------------------------------|
| Pricing Code         | Specify the pricing code.                                                                                                    |
| Pricing Description  | Specify the description of the pricing model.                                                                                          |
| Authorization Status | Select the authorization status from the drop-down list.<br>The available options are:<br>• Authorized<br>• Rejected<br>• Unauthorized |
| Record Status        | Select the record status from the drop-down list.<br>The available options are:<br>• Open<br>• Closed                                  |

 Table 3-63
 View Pricing Model - Search – Field Description

- 4. On View Pricing Model Search screen, click
  - ٠ :

icon to Unlock, Delete, Authorize or View the created pricing model.

Click **Unlock** to modify the created pricing model. 5.

The Pricing Model Maintenance - Modify screen displays.

| Basic Details                                                      |                               |                     |   |                      |  |
|--------------------------------------------------------------------|-------------------------------|---------------------|---|----------------------|--|
| ricing Code                                                        |                               | Pricing Description |   |                      |  |
| PR501                                                              |                               | Flat Pricing Model  |   |                      |  |
| ffective Date                                                      |                               | Expiry Date         |   |                      |  |
| September 15, 2020                                                 |                               | November 30, 2025   | Ē |                      |  |
| roduct Processor                                                   |                               | Priority            |   |                      |  |
| OFLO -                                                             |                               | 2                   |   |                      |  |
| ilter Value                                                        |                               |                     |   |                      |  |
|                                                                    |                               |                     |   |                      |  |
|                                                                    |                               |                     |   |                      |  |
| E Existing Rule O Create New Rule                                  | Rule Name<br>PR501 Model Rule |                     |   |                      |  |
| Edit                                                               |                               |                     |   |                      |  |
| ✓ Basic Info                                                       |                               |                     |   |                      |  |
| Code                                                               | Description                   | Tag                 |   | Select Existing rule |  |
| PR501                                                              | PR501 Model Rule              |                     | - | Q                    |  |
| Rule Verston                                                       |                               |                     |   |                      |  |
|                                                                    | ٩                             |                     |   |                      |  |
| > Section1                                                         |                               |                     |   |                      |  |
| Else                                                               |                               |                     |   |                      |  |
|                                                                    |                               |                     |   |                      |  |
|                                                                    |                               |                     |   |                      |  |
|                                                                    |                               |                     |   |                      |  |
| No items to display.                                               |                               |                     |   |                      |  |
|                                                                    |                               |                     |   |                      |  |
| Expression                                                         |                               |                     |   |                      |  |
|                                                                    |                               |                     |   |                      |  |
|                                                                    |                               |                     |   |                      |  |
| IF<br>( ProductCode == HMLN50 )<br>Output<br>Section1 True<br>Else |                               |                     |   |                      |  |
| IF<br>( ProductCode == HMLN50 )<br>Output<br>Section1 True<br>Else |                               |                     |   |                      |  |
| IF (ProductCode == HMLN50)<br>Output<br>Section1 True<br>Else      |                               |                     |   |                      |  |

#### Figure 3-59 Pricing Model Maintenance - Modify

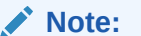

The fields marked as **Required** are mandatory.

| Table 3-64 | Pricing Model Maintenance | - Modify - Field D | Description |
|------------|---------------------------|--------------------|-------------|
|------------|---------------------------|--------------------|-------------|

| Field               | Description                                                           |
|---------------------|-----------------------------------------------------------------------|
| Pricing Code        | Displays the pricing code for the created quantitative pricing model. |
| Pricing Description | Specify the pricing description for the created pricing model.        |
| Effective Date      | Specify the effective date for the created pricing model.             |
| Expiry Date         | Specify the expiry date for the created pricing model.                |
| Product Processor   | Displays the product processor for the created pricing model.         |
| Priority            | Specify the priority of the created pricing model.                    |
| Use Existing Rule   | Specify the existing rule if linked.                                  |
| Rule Code           | Specify the rule code for the created pricing model.                  |

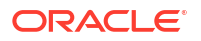
| Field              | Description                                                                                                    |
|--------------------|----------------------------------------------------------------------------------------------------|
| 6                  | Click this icon to get the information about the rule.                                                                                                    |
| Rule Name          | Displays the rule name.                                                                                                    |
| Create New Rule    | Specify the new rule linked to the pricing model.                                                                                                    |
| Code               | Specify the new rule code for the created pricing model.                                                                                                    |
| Description        | Specify the rule description for the created pricing model.                                                                                                    |
| + icon             | Click this icon can add new expression.                                                                                                    |
| Fact / Rules       | Displays the fact or rule of the created pricing model.                                                                                                    |
| Operator           | Displays the comparison operator of the created pricing model.                                                                                                    |
| Data Type          | Displays the data type for the fact or rule for the created pricing model.                                                                                              |
| Output             | Displays the output for the created pricing model.                                                                                                    |
| Expression         | Displays the expression updated in the expression builder for the created pricing model.                                                                                |
| Pricing Definition | The below listed fields appear in <b>Pricing Definition</b> tab.                                                                                                    |
| Minimum Rate       | Specify the minimum rate applicable for the defined pricing model.                                                                                                    |
| Maximum Rate       | Specify the maximum rate applicable for the defined pricing model.                                                                                                    |
| Rate Type          | <ul> <li>Select the range type for the created pricing model from the drop-<br/>down list.</li> <li>The available options are:</li> <li>Flat</li> <li>Tiered</li> </ul> |
| Rate%              | Specify the interest rate application for the defined pricing.                                                                                                    |
|                    | Note:<br>This field appears once the user select the Rate Type<br>option as Flat and Link a Rule? option as Yes.                                                        |
| Rule               | Select the rule for the defined pricing.                                                                                                    |
|                    | Note:<br>This field appears once the user select the Rate Type<br>option as Flat and Link a Rule? option as Yes.                                                        |

| Table 3-64 | (Cont.) Pricing | Model Maintenance - | · Modify | - Field Description |
|------------|-----------------|---------------------|----------|---------------------|
|------------|-----------------|---------------------|----------|---------------------|

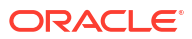

| Field                                    | Description                                                                                                    |
|------------------------------------------|----------------------------------------------------------------------------------------------------|
| <numeric feature=""> From</numeric>      | Specify the minimum numeric value of feature to which the interest rate is applicable.                             |
|                                          | This field displays if the <b>Rate Type</b> is selected as <b>Tiered</b> .                                         |
| <numeric feature=""> To</numeric>        | Specify the maximum numeric value of feature to which the interest rate is applicable.                             |
|                                          | <b>Note:</b><br>This field displays if the <b>Rate Type</b> is selected as <b>Tiered</b> .                         |
| <character feature=""> Value</character> | Specify the alphabetic value for which the interest rate is applicable.                                            |
|                                          | Note:<br>This field displays if the Rate Type is selected as Tiered.                                               |
| Rate%                                    | Specify the interest rate applicable for the defined tier.                                                         |
|                                          | Note:<br>This field appears once you select the Rate Type option<br>as Tiered and Link a Rule? option as No.       |
| Rule                                     | Select the rule for the defined tier.                                                                              |
|                                          | Note:<br>This field appears once the user select the Rate Type<br>option as Tiered and Link a Rule? option as Yes. |

#### Table 3-64 (Cont.) Pricing Model Maintenance - Modify - Field Description

- 6. Click **Save** to update the modified fields.
- 7. Click **View** to view the created quantitative scoring model.

The Pricing Model Maintenance – View screen displays.

| cing Model Maintenance                                          |                  |                     |                      |   |
|-----------------------------------------------------------------|------------------|---------------------|----------------------|---|
| sic Details                                                     |                  |                     |                      |   |
| ting Code                                                       |                  | Pricing Description |                      |   |
| 501                                                             |                  | Flat Pricing Model  |                      |   |
| ective Date                                                     |                  | Expiry Date         |                      |   |
| ptember 15, 2020                                                |                  | November 30, 2025   |                      |   |
| duct Processor                                                  |                  | Priority            |                      |   |
| LO                                                              |                  | 2                   |                      |   |
| er Value                                                        |                  |                     |                      |   |
| Selection Criteria                                              | Price Definition |                     |                      |   |
| Existing Rule O Create New Rule                                 |                  |                     |                      |   |
| lles                                                            |                  |                     |                      |   |
| le Code                                                         | Rule Name        |                     |                      |   |
| PR501                                                           | PR501 Model Rule |                     |                      |   |
|                                                                 |                  |                     |                      |   |
| Edit                                                            |                  |                     |                      |   |
| Rules                                                           |                  |                     |                      |   |
| ✓ Basic Info                                                    |                  |                     |                      |   |
| Code                                                            | Description      | Тад                 | Select Existing rule |   |
| PR501                                                           | PR501 Model Rule |                     | · ·                  | Q |
| Rule Version                                                    |                  |                     |                      |   |
|                                                                 | Q                |                     |                      |   |
| > Section1                                                      |                  |                     |                      |   |
| Else                                                            |                  |                     |                      |   |
|                                                                 |                  |                     |                      |   |
| + *                                                             |                  |                     |                      |   |
|                                                                 |                  |                     |                      |   |
| No items to display.                                            |                  |                     |                      |   |
|                                                                 |                  |                     |                      |   |
| (                                                               |                  |                     |                      |   |
| Expression                                                      |                  |                     |                      |   |
| Expression                                                      |                  |                     |                      |   |
| Expression                                                      | 150 )            |                     |                      |   |
| Expression  IF (ProductCode == HML) Output Section True         | 450 )            |                     |                      |   |
| Expression  IF  ( ProductCode == HML) Output Section1 True Else | 450 )            |                     |                      |   |
| Expression  IF  (ProductCode == HML) Output Section1 True Else  | 450 )            |                     |                      |   |

#### Figure 3-60 Pricing Model Maintenance - View

For more information on fields, refer to the field description table.

#### Table 3-65 Pricing Model Maintenance - View - Field Description

| Field               | Description                                                           |
|---------------------|-----------------------------------------------------------------------|
| Pricing Code        | Displays the pricing code for the created quantitative pricing model. |
| Pricing Description | Displays the pricing description for the created pricing model.       |
| Effective Date      | Displays effective date for the created pricing model.                |
| Expiry Date         | Displays date for the created pricing model.                          |
| Product Processor   | Displays the product processor for the created pricing model.         |
| Priority            | Displays the priority of the created pricing model.                   |
| Use Existing Rule   | Displays the existing rule if linked.                                 |
| Rule Code           | Displays the rule code for the created pricing model.                 |
| 0                   | Click this icon to get the information about the rule.                |
| Rule Name           | Displays the rule name.                                               |

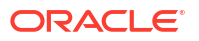

| Field                               | Description                                                                                                    |
|-------------------------------------|----------------------------------------------------------------------------------------------------|
| Create New Rule                     | Displays the new rule linked to the pricing model.                                                                                                    |
| Code                                | Specify the new rule code for the created pricing model.                                                                                                    |
| Description                         | Specify the rule description for the created pricing model.                                                                                                    |
| + icon                              | This icon can add new expression.                                                                                                    |
| Fact / Rules                        | Displays the fact or rule of the created pricing model.                                                                                                    |
| Operator                            | Displays the comparison operator of the created pricing model.                                                                                                    |
| Data Type                           | Displays the data type for the fact or rule for the created pricing model.                                                                                             |
| Output                              | Displays the output for the created pricing model.                                                                                                    |
| Expression                          | Displays the expression updated in the expression builder for the created pricing model.                                                                               |
| Pricing Definition                  | The below fields appears in the <b>Pricing Definition</b> tab.                                                                                                    |
| Minimum Rate                        | Displays the minimum rate applicable for the defined pricing model.                                                                                                    |
| Maximum Rate                        | Displays the maximum rate applicable for the defined pricing model.                                                                                                    |
| Rate Type                           | <ul> <li>Displays the range type for the created pricing model from the drop-down list. The available options are:</li> <li>Flat</li> <li>Tiered</li> </ul>            |
| Rate%                               | Displays the interest rate application for the defined pricing.   Note:  This field appears once the user select the Rate Type as Flat and Link a Rule? option as Yes. |
| Rule                                | Displays the rule for the defined pricing.   Note:  This field appears once you select the Rate Type option as Flat and Link a Rule? option as Yes.                    |
| <numeric feature=""> From</numeric> | Displays the minimum numeric value of feature to which the interest rate is applicable.                                                                                |
|                                     | Note:<br>This field displays if the Rate Type is selected as Tiered.                                                                                                   |

| Table 3-65 | (Cont.) Pricing | Model Maintenance | - View · | - Field Description |
|------------|-----------------|-------------------|----------|---------------------|
|            | (               |                   |          |                     |

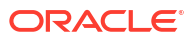

| Field                                    | Description                                                                                                   |
|------------------------------------------|----------------------------------------------------------------------------------------------------|
| <numeric feature=""> To</numeric>        | Displays the maximum numeric value of feature to which the interest rate is applicable.                       |
|                                          | Note:<br>This field displays if the Rate Type is selected as Tiered.                                          |
| <character feature=""> Value</character> | Displays the alphabetic value for which the interest rate is applicable.                                      |
|                                          | Note:<br>This field displays if the Rate Type is selected as Tiered.                                          |
| Rate%                                    | Displays the interest rate applicable for the defined tier.                                                   |
|                                          | Note:<br>This field appears once you select the Rate Type option<br>as Tiered and Link a Rule? option as No.  |
| Rule                                     | Displays the rule for the defined tier.                                                                       |
|                                          | Note:<br>This field appears once you select the Rate Type option<br>as Tiered and Link a Rule? option as Yes. |

#### Table 3-65 (Cont.) Pricing Model Maintenance - View - Field Description

## 3.13 Validation Model

This topic describes the information about the Validation model.

During credit decision, system evaluates a credit score that represents the creditworthiness of an individual. Banks also do an initial evaluation by using some rules to decide whether to proceed with credit decisioning process or not. A bank can perform this evaluation by maintaining a Validation model. Multiple levels of rule can be setup in Validation model. The system will process the next step of credit decisioning only if all the rules are satisfied. If any rule fails, then system will stop the processing and decline the request.

This topic contains the following subtopics:

Create Validation Model

This topic describes the systematic instructions to create Validation model based on the various input.

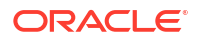

View Validation Model

This topic describes the systematic instructions to view the list of configured validation model.

## 3.13.1 Create Validation Model

This topic describes the systematic instructions to create Validation model based on the various input.

Specify User ID and Password, and login to Home screen.

- 1. On Homescreen, click Core Maintenance, under Core Maintenance, click Credit Decision.
- 2. Under Credit Decision, click Maintenance, under Maintenance, click Validation Model, under Validation Model, click Create Validation Model.

The Create Validation Model screen displays.

#### Figure 3-61 Create Validation Model

| Create Validation Model                 | ;; x                         |
|-----------------------------------------|------------------------------|
| Basic Details                           |                              |
| Validation Model Code                   | Validation Model Description |
|                                         |                              |
| Effective Date                          | Required<br>Expiry Date      |
| September 30, 2020                      | <b></b>                      |
| Product Processor                       | Priority                     |
| Select                                  |                              |
| Required<br>Stop On First Error         | Required                     |
|                                         |                              |
| Selection Criteria Validation Model     |                              |
| Use Existing Rule     O Create New Rule |                              |
| Rules                                   |                              |
| Rule Code Rule Name                     |                              |
| Select                                  |                              |
| Hequired                                |                              |
|                                         | Cancel Save                  |

3. On Create Validation Model screen, specify the fields.

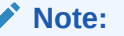

The fields marked as **Required** are mandatory.

| Table 3-66 | Create | Validation | Model - | Field | Description |
|------------|--------|------------|---------|-------|-------------|
|            |        |            |         |       |             |

| Field                           | Description                                           |
|---------------------------------|-------------------------------------------------------|
| Validation Model Code           | Specify the unique Validation model code.             |
| Validation Model<br>Description | Specify a short description for the Validation model. |
| Effective Date                  | Specify the effective date.                           |
| Expiry Date                     | Specify the expiry date.                              |

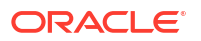

#### Table 3-66 (Cont.) Create Validation Model - Field Description

| Field             | Description                                                                    |
|-------------------|--------------------------------------------------------------------------------|
| Product Processor | Specify the product processor for which the Validation model is being created. |
| Priority          | Specify the priority of the pricing.                                           |

4. Click the Selection Criteria to define selection criteria rules.

The Create Validation Model - Selection Criteria screen displays.

#### Figure 3-62 Create Validation Model - Selection Criteria

| c Details                      |              |                              |                      |  |
|--------------------------------|--------------|------------------------------|----------------------|--|
| ition Model Code               |              | Validation Model Description |                      |  |
|                                |              |                              |                      |  |
| Required                       |              | Required                     |                      |  |
| ive Date                       |              | Expiry Date                  |                      |  |
| tember 30, 2020                |              | Benulaed                     |                      |  |
| ct Processor                   |              | Priority                     |                      |  |
| ect 🔹                          |              |                              |                      |  |
| Required                       |              | Required                     |                      |  |
| On First Error                 |              |                              |                      |  |
|                                |              |                              |                      |  |
|                                |              |                              |                      |  |
| Selection Criteria Vali        | dation Model |                              |                      |  |
| isting Rule                    |              |                              |                      |  |
| te Rule                        |              |                              |                      |  |
|                                |              |                              |                      |  |
| w                              |              |                              |                      |  |
| les                            |              |                              |                      |  |
| <ul> <li>Basic Info</li> </ul> |              |                              |                      |  |
| Cale                           | Description  | 7-2                          | Extra Estation with  |  |
| Code                           | Description  | rag                          | Select Existing rule |  |
| Required                       |              |                              |                      |  |
| Rule Version                   |              |                              |                      |  |
|                                | Q            |                              |                      |  |
| Section1                       |              |                              |                      |  |
|                                |              |                              |                      |  |
| Expression Builder             |              |                              |                      |  |
|                                |              |                              |                      |  |
| + Add Expression               |              |                              |                      |  |
| Output                         |              |                              |                      |  |
|                                |              |                              |                      |  |
| <b>1</b>                       |              |                              |                      |  |
|                                |              |                              |                      |  |
| No items to display.           |              |                              |                      |  |
|                                |              |                              |                      |  |
| Else                           |              |                              |                      |  |
|                                |              |                              |                      |  |
| 10                             |              |                              |                      |  |
| -                              |              |                              |                      |  |
| No items to display.           |              |                              |                      |  |
|                                |              |                              |                      |  |
| Expression                     |              |                              |                      |  |
|                                |              |                              |                      |  |
| IF                             |              |                              |                      |  |
| Output                         |              |                              |                      |  |
| Section1                       |              |                              |                      |  |
| Lise                           |              |                              |                      |  |
|                                |              |                              |                      |  |
|                                |              |                              |                      |  |

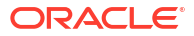

| Field             | Description                                                                                                    |  |
|-------------------|----------------------------------------------------------------------------------------------------|--|
| Use Existing Rule | By default, this option is enabled. Indicates if the existing rule is linked.                                                                                                    |  |
| Rule Code         | Select the rule code from the drop down list.                                                                                                    |  |
| 0                 | Click this icon to get the information about the rule.                                                                                                    |  |
| Rule Name         | Displays the rule name of the rule code.                                                                                                    |  |
| Create New Rule   | Select this option to create new rule.                                                                                                    |  |
| Code              | Specify the rule code.                                                                                                    |  |
| Description       | Specify the rule description.                                                                                                    |  |
| + icon            | Click this icon to add new expression.                                                                                                    |  |
| Fact / Rules      | Select the fact or rule from the drop-down list.<br>Once the user selects the fact/rules, one more field opens adjacent<br>to the output, update the same based on the selected output option.                                                                                                    |  |
| Operator          | Select the comparison operator from the drop-down list.<br>The available options are:<br><ul> <li>&lt;</li> <li>&gt;</li> <li>+</li> <li>=</li> <li>%</li> <li>!=</li> <li>-</li> <li>&gt;=</li> <li>&lt;=</li> <li>*</li> <li>/</li> <li>Contains</li> <li>In</li> <li>Like</li> <li>Matches</li> <li>NotMatches</li> <li>NotContains</li> <li>NotContains</li> </ul>                                                                                           |  |
| Data Type         | <ul> <li>Select the data type for the fact or rule.</li> <li>Once the user select the data type, one more field opens adjacent to the output, update the same based on the selected output option.</li> <li>The available options are: <ul> <li>Text</li> <li>Number</li> <li>Boolean</li> <li>Date</li> <li>Fact</li> <li>Rules</li> </ul> </li> <li>The below option displays if the Data Type is selected as Boolean.</li> <li>True</li> <li>False</li> </ul> |  |

#### Table 3-67 Create Validation Model - Selection Criteria - Field Description

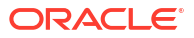

| Field      | Description                                                                                                    |
|------------|----------------------------------------------------------------------------------------------------|
| Output     | Select the output from the drop-down list.<br>Once the user select the data type, one more field opens adjacent to<br>the output, update the same based on the selected output option.                                                           |
|            | <ul> <li>The available options are:</li> <li>Text</li> <li>Number</li> <li>Boolean</li> <li>Date</li> <li>Fact</li> <li>Rules</li> <li>The below option appears if the Data Type is selected as Boolean.</li> <li>True</li> <li>False</li> </ul> |
| Expression | Displays the expression updated in the expression builder.                                                                                                    |

#### Table 3-67 (Cont.) Create Validation Model - Selection Criteria - Field Description

5. Click the **Validation Model** to define the pricing.

The Create Validation Model – Validation Model screen displays.

#### Figure 3-63 Create Validation Model – Validation Model

| Cre    | ate Validation Model      |            |                              |          | :: ×        |
|--------|---------------------------|------------|------------------------------|----------|-------------|
| Ba     | sic Details               |            |                              |          |             |
| Vali   | fation Model Code         |            | Validation Model Description |          |             |
| Effe   | ctive Date                |            | Expiry Date                  |          |             |
| Se     | otember 30, 2020          |            | Required                     |          |             |
| O      | FLO                       |            | Priority                     |          |             |
| Stop   | On First Error            |            | Required                     |          |             |
|        | •                         |            |                              |          |             |
|        | Selection Criteria Valida | tion Model |                              |          |             |
| Valida | tions                     |            |                              |          |             |
| +      | ] —                       |            |                              |          |             |
|        | Rule ID                   | Sequence   | Reason                       | Severity | Comments    |
|        | Select 👻                  |            | Select 👻                     | Select 👻 |             |
|        |                           |            |                              |          | Cancel Save |

For more information on fields, refer to the field description table.

#### Table 3-68 Create Validation Model – Validation Model - Field Description

| Field   | Description                                                                                                    |
|---------|----------------------------------------------------------------------------------------------------|
| + icon  | Click this icon to add a new row.                                                                                                    |
| - icon  | Click this icon to delete a row, which is already added.                                                                                   |
| Rule ID | Select the rule ID from the drop down list.<br>All rules configured in the rule engine for the selected product<br>processor are obtained. |

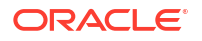

| Field    | Description                                            |
|----------|--------------------------------------------------------|
| 0        | Click this icon to get the information about the rule. |
| Sequence | Specify the sequence of execution of rules.            |
| Reason   | Select the reason from the drop down list.             |
| Comments | Specify the comments.                                  |

#### Table 3-68 (Cont.) Create Validation Model – Validation Model - Field Description

6. Click **Save** to save the details.

The **Validation Model** is successfully created and can be viewed using the View Validation Model screen.

## 3.13.2 View Validation Model

This topic describes the systematic instructions to view the list of configured validation model.

The user can configure the validation model using the Create Validation Model screen. The status of the created validation model is displayed as **Unauthorized** and **Open**. Once the checker authorizes the model, the status is updated to **Authorized** and **Open**.

Specify User ID and Password, and login to Home screen.

- 1. On Homescreen, click Core Maintenance, under Core Maintenance, click Credit Decision.
- 2. Under Credit Decision, click Maintenance, under Maintenance, click Validation Model, under Validation Model, click View Validation Model.

The View Validation Model screen displays.

| + 0                             |                           |                           |                           |                                 |  |
|---------------------------------|---------------------------|---------------------------|---------------------------|---------------------------------|--|
| alidation Model Code:           | Validation Model Code:    | Validation Model Code:    | Validation Model Code:    | Validation Model Code:          |  |
| .MC500 :                        | LMC501                    | LMC999182                 | LMC999183                 | LMC102                          |  |
| alidation LM500                 | Validation LMC501         | Validation LMC999182 Desc | Validation LMC999183 Desc | Validation Logical Model LMC102 |  |
| roduct OFLO                     | Product OFLO              | Product OFLO              | Product OFLO              | Product OFLO                    |  |
| Authorized 🔓 Open 🖾 1           | 🗘 Authorized 🔓 Open 🖾 1   | 🕻 Authorized 🔓 Open 🖾 1   | 🗈 Authorized 🔓 Open 🖾 1   | 🗅 Authorized 🔓 Open 🖾 1         |  |
| alidation Model Code:           | Validation Model Code:    | Validation Model Code:    | Validation Model Code:    | Validation Model Code:          |  |
| /MOPERINSTRUCTION               | MOTEST2                   | MOTEST3                   | MOTESTNEW1                | ENUMVAL1                        |  |
| alidation Operating Instruction | Validation MOTEST2        | Validation MOTEST3        | Validation MOTESTNEW1     | Validation ENUMVAL1             |  |
| roduct OBA                      | Product OFLO              | Product OFLO              | Product OFLO              | Product OFLO                    |  |
| Authorized 🔓 Open 🖾 2           | 🗅 Authorized 🛛 🔓 Open 🖉 1 | 🗅 Authorized 🛛 🔓 Open 🖉 1 | 🗈 Authorized 🔒 Open 🖾 1   | 🗈 Authorized 🔒 Open 🖾 1         |  |

Figure 3-64 View Validation Model

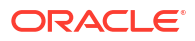

| Field                        | Description                                                                                                    |  |
|------------------------------|----------------------------------------------------------------------------------------------------|--|
| Validation Model Code        | Displays the validation model code.                                                                                                    |  |
| Validation Model Description | Displays the description of the validation model.                                                                                      |  |
| Product Processor Code       | Displays the product processor code.                                                                                                   |  |
| Authorization Status         | Select the authorization status from the drop-down list. The available<br>options are:<br>• Authorized<br>• Rejected<br>• Unauthorized |  |
| Record Status                | Select the record status from the drop-down list. The available<br>options are:<br>• Open<br>• Closed                                  |  |

#### Table 3-69 View Validation Model – Field Description

3. On View Validation Model screen, click

#### icon.

The View Validation Model - Search screen displays.

#### Figure 3-65 View Validation Model - Search

| Search Filter                | × |
|------------------------------|---|
| Validation Model Code        |   |
| Validation Model Description |   |
| Authorization Status         | • |
| Record Status                | • |
| Search Reset                 |   |

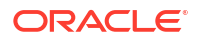

For more information on fields, refer to the field description table.

| Field                           | Description                                                                                                    |
|---------------------------------|----------------------------------------------------------------------------------------------------|
| Validation Model<br>Code        | Specify the validation model code.                                                                                                    |
| Validation Model<br>Description | Specify the description of the validation model.                                                                                       |
| Authorization<br>Status         | Select the authorization status from the drop-down list.<br>The available options are:<br>• Authorized<br>• Rejected<br>• Unauthorized |
| Record Status                   | Select the record status from the drop-down list.<br>The available options are:<br>• Open<br>• Closed                                  |

4. On View Validation Model screen, click

:

icon to Unlock, Delete, Authorize or View the created validation model.

5. Click **Unlock** to modify the created validation model.

The Validation Model Maintenance - Modify screen displays.

| induction model maintenance                                                                                                    |                       |                              |   |                      |
|----------------------------------------------------------------------------------------------------|-----------------------|------------------------------|---|----------------------|
| seic Dataile                                                                                                    |                       |                              |   |                      |
|                                                                                                    |                       |                              |   |                      |
| Idation Model Code                                                                                                    |                       | Validation Model Description |   |                      |
|                                                                                                    |                       | LMSOU                        |   |                      |
| ective Date                                                                                                    |                       | Expiry Date                  |   |                      |
| eptember 30, 2020                                                                                                    |                       | April 26, 2025               |   |                      |
| oduct Processor                                                                                                    |                       | Priority                     |   |                      |
| DFLO 👻                                                                                                    |                       | 2                            |   |                      |
| p On First Error                                                                                                    |                       |                              |   |                      |
| D                                                                                                    |                       |                              |   |                      |
|                                                                                                    |                       |                              |   |                      |
| Selection Criteria Valida                                                                                                    | tion Model            |                              |   |                      |
| Selection Criteria                                                                                                    |                       |                              |   |                      |
| Existing Rule O Create New Rule                                                                                                    |                       |                              |   |                      |
|                                                                                                    |                       |                              |   |                      |
| iles                                                                                                    |                       |                              |   |                      |
| le Code                                                                                                    | Rule Name             |                              |   |                      |
| QASMHL100Rule • 0                                                                                                    | QASMHL100 Description |                              |   |                      |
|                                                                                                    |                       |                              |   |                      |
|                                                                                                    |                       |                              |   |                      |
| Edit                                                                                                    |                       |                              |   |                      |
| Rules                                                                                                    |                       |                              |   |                      |
|                                                                                                    |                       |                              |   |                      |
| ✓ Basic Info                                                                                                    |                       |                              |   |                      |
| Code                                                                                                    | Description           | Tag                          |   | Select Existing rule |
| QASMHL100Rule                                                                                                    | QASMHL100 Description |                              | - | Q                    |
| Rule Version                                                                                                    |                       |                              |   |                      |
|                                                                                                    | Q                     |                              |   |                      |
|                                                                                                    |                       |                              |   |                      |
| > Section1                                                                                                    |                       |                              |   |                      |
|                                                                                                    |                       |                              |   |                      |
| Else                                                                                                    |                       |                              |   |                      |
|                                                                                                    |                       |                              |   |                      |
| + :                                                                                                    |                       |                              |   |                      |
|                                                                                                    |                       |                              |   |                      |
|                                                                                                    |                       |                              |   |                      |
| No items to display.                                                                                                    |                       |                              |   |                      |
| No items to display.                                                                                                    |                       |                              |   |                      |
| No items to display.                                                                                                    |                       |                              |   |                      |
| No items to display.                                                                                                    |                       |                              |   |                      |
| No items to display.                                                                                                    |                       |                              |   |                      |
| No items to display.  Expression  IF (ProductCode == QASMHL100)                                                                                                    |                       |                              |   |                      |
| No terms to display. Expression  ( ( ProductCode == QASMHL100)  Output Couput Couput C |                       |                              |   |                      |
| No items to display.<br>Expression<br>IF<br>( ProductCode == QASMHL100 )<br>Output<br>Section true<br>Else                                                                                                    |                       |                              |   |                      |
| No items to display.<br>Expression<br>(ProductCode == QASMHL100 )<br>Output<br>Section1 true<br>Else                                                                                                    |                       |                              |   |                      |
| No items to display.<br>Expression<br>IF<br>(ProductCode == QASMHL100)<br>Output<br>Section1 true<br>Else                                                                                                    |                       |                              |   |                      |
| No items to display.<br>Expression<br>IF<br>( ProductCode == QASMHL100 )<br>Output<br>Section1 true<br>Else                                                                                                    |                       |                              |   |                      |

#### Figure 3-66 Validation Model Maintenance - Modify

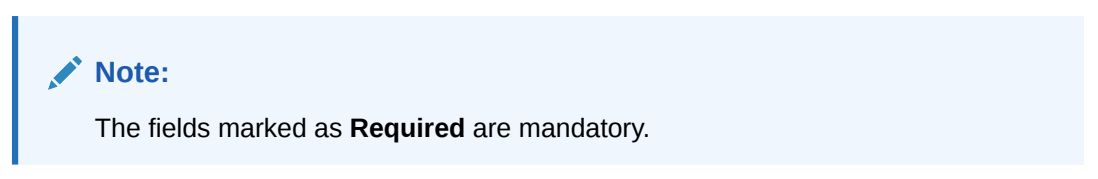

| Table 3-71 | Validation Model Maintenance - | · Modify | - Field | Descrip | otion |
|------------|--------------------------------|----------|---------|---------|-------|
|------------|--------------------------------|----------|---------|---------|-------|

| Field                           | Description                                                           |
|---------------------------------|-----------------------------------------------------------------------|
| Validation Model<br>Code        | Displays the created validation model code.                           |
| Validation Model<br>Description | The user can modify the description for the created validation model. |
| Effective Date                  | The user can modify effective date for the created validation model.  |
| Expiry Date                     | The user can modify expiry date for the created validation model.     |
| Product<br>Processor            | Displays the product processor for the created validation model.      |
| Priority                        | The user can modify the priority of the created validation model.     |

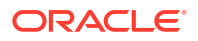

| Field                | Description                                                                                 |
|----------------------|---------------------------------------------------------------------------------------------|
| Use Existing<br>Rule | The user can modify the existing rule if linked.                                            |
| Rule Code            | The user can modify the rule code for the created validation model.                         |
| 0                    | Click this icon to get the information about the rule.                                      |
| Rule Name            | Displays the rule name.                                                                     |
| Create New Rule      | The user can modify the new rule linked to the validation model.                            |
| Code                 | Specify the new rule code for the created validation model.                                 |
| Description          | Specify the rule description for the created validation model.                              |
| + icon               | This icon can add new expression.                                                           |
| Fact / Rules         | Displays the fact or rule of the created validation model.                                  |
| Operator             | Displays the comparison operator of the created validation model.                           |
| Data Type            | Displays the data type for the fact or rule for the created validation model.               |
| Output               | Displays the output for the created validation model.                                       |
| Expression           | Displays the expression updated in the expression builder for the created validation model. |
| Rule ID              | The user can modify the rule ID of the created validation model.                            |
| 0                    | Click this icon to get the information about the rule.                                      |
| Sequence             | Displays the sequence of the created validation model.                                      |
| Reason               | The user can modify the reason of the created validation model.                             |
| Comments             | The user can modify the comments of the created validation model.                           |

#### Table 3-71 (Cont.) Validation Model Maintenance - Modify - Field Description

- 6. Click **Save** to update the modified fields.
- 7. Click **View** to view the created validation model.

The Validation Model Maintenance – View screen displays.

| lidation Model Maintenance                                                       |                        |                              |   |                      |  |
|----------------------------------------------------------------------------------|------------------------|------------------------------|---|----------------------|--|
| asic Details                                                                     |                        |                              |   |                      |  |
| alidation Model Code                                                             |                        | Validation Model Description |   |                      |  |
| MC500                                                                            |                        | LM500                        |   |                      |  |
| fection Date                                                                     |                        | Evalue Data                  |   |                      |  |
| antember 30, 2020                                                                |                        | April 26, 2025               |   |                      |  |
| adust Prosessor                                                                  |                        | Points                       |   |                      |  |
|                                                                                  |                        | 2                            |   |                      |  |
| en De Einst Europ                                                                |                        | £                            |   |                      |  |
| n                                                                                |                        |                              |   |                      |  |
|                                                                                  |                        |                              |   |                      |  |
| Selection Criteria Va                                                            | alidation Model        |                              |   |                      |  |
|                                                                                  |                        |                              |   |                      |  |
| Existing Rule O Create New Rule                                                  |                        |                              |   |                      |  |
| ulor                                                                             |                        |                              |   |                      |  |
| ules<br>ale Code                                                                 | Rule Name              |                              |   |                      |  |
| OASMHL100Rule 0                                                                  | OASMHL100 Description  |                              |   |                      |  |
|                                                                                  |                        |                              |   |                      |  |
|                                                                                  |                        |                              |   |                      |  |
| Edit                                                                             |                        |                              |   |                      |  |
| Rules                                                                            |                        |                              |   |                      |  |
| ✓ Basic Info                                                                     |                        |                              |   |                      |  |
| C-t-                                                                             | Description            | T                            |   | Calast Estation role |  |
|                                                                                  | OASMUI 100 Description | Tag                          | - | Select Existing rule |  |
| Rule Version                                                                     |                        |                              |   | ~                    |  |
|                                                                                  | Q                      |                              |   |                      |  |
|                                                                                  |                        |                              |   |                      |  |
| > Section1                                                                       |                        |                              |   |                      |  |
| Else                                                                             |                        |                              |   |                      |  |
|                                                                                  |                        |                              |   |                      |  |
|                                                                                  |                        |                              |   |                      |  |
| + =                                                                              |                        |                              |   |                      |  |
| No items to display                                                              |                        |                              |   |                      |  |
| no terris to displayi                                                            |                        |                              |   |                      |  |
| the terms to display.                                                            |                        |                              |   |                      |  |
| Expression                                                                       |                        |                              |   |                      |  |
| Expression                                                                       |                        |                              |   |                      |  |
| Expression                                                                       |                        |                              |   |                      |  |
| Expression  F (ProductCode == QASMHL100 Control                                  | ))                     |                              |   |                      |  |
| Expression<br>( F ( ProductCode == QASMHL100<br>Cutput Section 1 true            | ))                     |                              |   |                      |  |
| Expression<br>(ProductCode == QASMHL100<br>Cutpd<br>Section 1 true<br>Else       | ))                     |                              |   |                      |  |
| Expression<br>(F<br>(ProductCode == QASMHL100<br>Catput<br>Section1 true<br>Else | ))                     |                              |   |                      |  |

#### Figure 3-67 Validation Model Maintenance - View

For more information on fields, refer to the field description table.

#### Table 3-72 Validation Model Maintenance - View - Field Description

| Field                           | Description                                                      |
|---------------------------------|------------------------------------------------------------------|
| Validation Model<br>Code        | Displays the created validation model code.                      |
| Validation Model<br>Description | Displays the description for the created validation model.       |
| Effective Date                  | Displays the effective date for the created validation model.    |
| Expiry Date                     | Displays the expiry date for the created validation model.       |
| Product<br>Processor            | Displays the product processor for the created validation model. |
| Priority                        | Displays the priority of the created validation model.           |
| Use Existing<br>Rule            | Displays the existing rule if linked.                            |
| Rule Code                       | Displays the rule code for the created validation model.         |

| E a lal         | Description                                                                                 |
|-----------------|---------------------------------------------------------------------------------------------|
| Field           | Description                                                                                 |
|                 | Click this icon to get the information about the rule.                                      |
| 0               |                                                                                             |
| Rule Name       | Displays the rule name.                                                                     |
| Create New Rule | Displays the new rule linked to the validation model.                                       |
| Code            | Displays the new rule code for the created validation model.                                |
| Description     | Displays the rule description for the created validation model.                             |
| + icon          | This icon can add new expression.                                                           |
| Fact / Rules    | Displays the fact or rule of the created validation model.                                  |
| Operator        | Displays the comparison operator of the created validation model.                           |
| Data Type       | Displays the data type for the fact or rule for the created validation model.               |
| Output          | Displays the output for the created validation model.                                       |
| Expression      | Displays the expression updated in the expression builder for the created validation model. |
| Rule ID         | Displays the rule ID of the created validation model.                                       |
| 0               | Click this icon to get the information about the rule.                                      |
| Sequence        | Displays the sequence of the created validation model.                                      |
| Reason          | Displays the reason of the created validation model.                                        |
| Comments        | Displays the comments of the created validation model.                                      |

Table 3-72 (Cont.) Validation Model Maintenance - View - Field Description

# 3.14 Qualitative Scoring Model

This topic describes the information about the Qualitative scoring model for the Decision service.

Financial institution use different models for different product or use case. The qualitative scoring model used for home loan would be different then the personal loan. Banks usually grant loan based on a credit scoring model that combines quantitative and qualitative analysis.

This topic contains the following subtopics:

Create Qualitative Scoring Model

This topic describes the systematic instructions to configure the qualitative scoring model based on the various scoring parameters.

 View Qualitative Scoring Model This topic describes the systematic instructions to view the list of configured qualitative scoring model.

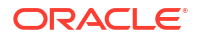

## 3.14.1 Create Qualitative Scoring Model

This topic describes the systematic instructions to configure the qualitative scoring model based on the various scoring parameters.

Specify User ID and Password, and login to Home screen.

- 1. On Homescreen, click Core Maintenance, under Core Maintenance, click Credit Decision.
- 2. Under Credit Decision, click Maintenance, under Maintenance, click Qualitative Scoring, under Qualitative Scoring Model, click Qualitative Scoring Model.

The Create Qualitative Scoring Model screen displays.

Figure 3-68 Create Qualitative Scoring Model

| reate Qualitative Scoring Model |                                       |        |
|---------------------------------|---------------------------------------|--------|
| Basic Details                   |                                       |        |
| coring Model                    |                                       |        |
| Select 👻                        |                                       |        |
| Required                        |                                       |        |
| alitative Scoring Model Code    | Qualitative Scoring Model Description |        |
|                                 |                                       |        |
| ective Date                     | Required                              |        |
| eptember 30, 2020               | m                                     |        |
|                                 | Required                              |        |
| duct Processor                  | Priority                              |        |
| elect 👻                         |                                       |        |
| Required                        | Required                              |        |
|                                 |                                       |        |
|                                 |                                       |        |
|                                 |                                       |        |
|                                 |                                       |        |
|                                 |                                       |        |
|                                 |                                       |        |
|                                 |                                       | Cancel |

3. On Create Qualitative Scoring Model screen, specify the fields.

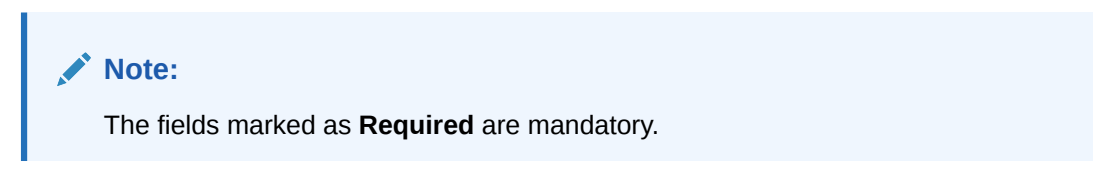

Table 3-73 Create Qualitative Scoring Model - Field Description

| Field                                       | Description                                                                                                    |
|---------------------------------------------|----------------------------------------------------------------------------------------------------|
| Scoring Model                               | Select the scoring model from the drop-sown list.<br>The available options are:<br>• Application Scoring Model<br>• Applicant Scoring Model |
| Qualitative<br>Scoring Model<br>Code        | Specify the unique scoring model code.                                                                                                    |
| Qualitative<br>Scoring Model<br>Description | Specify a short description for the scoring model.                                                                                          |

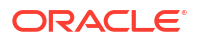

| Field                | Description                                                         |
|----------------------|---------------------------------------------------------------------|
| Effective Date       | Specify the effective date.                                         |
| Expiry Date          | Specify the expiry date.                                            |
| Product<br>Processor | Specify the product processor for which the model is being created. |
| Priority             | Specify the priority of the model.                                  |

#### Table 3-73 (Cont.) Create Qualitative Scoring Model - Field Description

4. Click the Selection Criteria to define qualitative scoring model.

The Create Qualitative Scoring Model - Selection Criteria screen displays.

#### Figure 3-69 Create Qualitative Scoring Model - Selection Criteria

| ic Details                                                                                                    |             |                                       |   |                      |
|----------------------------------------------------------------------------------------------------|-------------|---------------------------------------|---|----------------------|
| ng Model                                                                                                    |             |                                       |   |                      |
| plication Scoring Model                                                                                                    |             |                                       |   |                      |
| tative Scoring Model Code                                                                                                    |             | Qualitative Scoring Model Description |   |                      |
|                                                                                                    |             |                                       |   |                      |
| tive Date                                                                                                    |             | Expiry Date                           |   |                      |
| tember 30, 2020 🛗                                                                                                    |             |                                       |   |                      |
|                                                                                                    |             | Required                              |   |                      |
| act Processor                                                                                                    |             | Priority                              |   |                      |
| Required                                                                                                    |             | Required                              |   |                      |
|                                                                                                    |             |                                       |   |                      |
| Selection Criteria So                                                                                                    | oring Rule  |                                       |   |                      |
| risting Rule                                                                                                    |             |                                       |   |                      |
| 0                                                                                                    |             |                                       |   |                      |
| ate Rule                                                                                                    |             |                                       |   |                      |
|                                                                                                    |             |                                       |   |                      |
|                                                                                                    |             |                                       |   |                      |
| lles                                                                                                    |             |                                       |   |                      |
| ✓ Basic Info                                                                                                    |             |                                       |   |                      |
| Code                                                                                                    | Description | Tag                                   |   | Select Existing rule |
|                                                                                                    |             |                                       | Ψ | Q                    |
| Required                                                                                                    |             |                                       |   |                      |
| Rule Version                                                                                                    |             |                                       |   |                      |
|                                                                                                    | 4           |                                       |   |                      |
| ✓ Section1                                                                                                    |             |                                       |   |                      |
| Encoder B. Hiller                                                                                                    |             |                                       |   |                      |
| Expression Builder                                                                                                    |             |                                       |   |                      |
| + Add Expression                                                                                                    |             |                                       |   |                      |
| Output                                                                                                    |             |                                       |   |                      |
| output                                                                                                    |             |                                       |   |                      |
|                                                                                                    |             |                                       |   |                      |
| + =                                                                                                    |             |                                       |   |                      |
| No items to display.                                                                                                    |             |                                       |   |                      |
|                                                                                                    |             |                                       |   |                      |
| Flse                                                                                                    |             |                                       |   |                      |
|                                                                                                    |             |                                       |   |                      |
|                                                                                                    |             |                                       |   |                      |
|                                                                                                    |             |                                       |   |                      |
| + =                                                                                                    |             |                                       |   |                      |
| No items to display.                                                                                                    |             |                                       |   |                      |
| No items to display.                                                                                                    |             |                                       |   |                      |
| No items to display.                                                                                                    |             |                                       |   |                      |
| No items to display.                                                                                                    |             |                                       |   |                      |
| No items to display.                                                                                                    |             |                                       |   |                      |
| No items to display.  Expression  F Output                                                                                                    |             |                                       |   |                      |
| No items to display. Expression IF Output Escentian Escentian Esce |             |                                       |   |                      |
| No items to display. Expression IF Output Section1 Else                                                                                                    |             |                                       |   |                      |

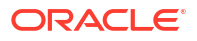

| Field                | Description                                                                                                    |
|----------------------|----------------------------------------------------------------------------------------------------|
| Use Existing<br>Rule | By default, this option is enabled. Indicates if the existing rule is linked.                                                           |
| Rule Code            | Select the rule code from the drop down list.                                                                                           |
|                      | Click this icon to get the information about the rule.                                                                                  |
| 0                    |                                                                                                    |
| Rule Name            | Displays the rule name of the rule code.                                                                                                |
| Create New Rule      | Select this option to create new rule.                                                                                                  |
| Code                 | Specify the rule code.                                                                                                    |
| Description          | Specify the rule description.                                                                                                    |
| + icon               | Click this icon to add new expression.                                                                                                  |
| Fact / Rules         | Select the fact or rule from the drop-down list.                                                                                        |
|                      | Once the user selects the fact/rules, one more field opens adjacent to the output, update the same based on the selected output option. |
| Operator             | Select the comparison operator from the drop-down list.<br>The available options are:                                                   |
|                      | • <                                                                                                    |
|                      | • >                                                                                                    |
|                      | • +                                                                                                    |
|                      | • =                                                                                                    |
|                      | • %                                                                                                    |
|                      |                                                                                                    |
|                      | · · ·                                                                                                    |
|                      | • <=                                                                                                    |
|                      | • *                                                                                                    |
|                      | • 1                                                                                                    |
|                      | Contains                                                                                                    |
|                      | • In                                                                                                    |
|                      | Matches                                                                                                    |
|                      | NotMatches                                                                                                    |
|                      | Notiontains                                                                                                    |
| Data Tuna            | Calcot the date type for the fact or rule                                                                                               |
|                      | Once the user select the data type, one more field opens adjacent to the                                                                |
|                      | output, update the same based on the selected output option.                                                                            |
|                      | The available options are:                                                                                                    |
|                      | • Text                                                                                                    |
|                      | Number     Declare                                                                                                    |
|                      |                                                                                                    |
|                      | • Fact                                                                                                    |
|                      | Rules                                                                                                    |
|                      | The below option appears if the <b>Data Type</b> is selected as <b>Boolean</b> .                                                        |
|                      | • True                                                                                                    |
|                      | False                                                                                                    |

#### Table 3-74 Create Qualitative Scoring Model - Selection Criteria - Field Description

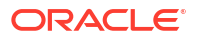

| Field      | Description                                                                                                    |
|------------|----------------------------------------------------------------------------------------------------|
| Output     | Select the output from the drop-down list.<br>Once the user select the data type, one more field opens adjacent to the<br>output, update the same based on the selected output option. |
|            | The available options are: <ul> <li>Text</li> <li>Number</li> <li>Boolean</li> <li>Date</li> <li>Fact</li> </ul>                                                                       |
|            | <ul> <li>Rules</li> <li>The below option appears if the Data Type is selected as Boolean.</li> <li>True</li> <li>False</li> </ul>                                                      |
| Expression | Displays the expression updated in the expression builder.                                                                                                    |

Table 3-74 (Cont.) Create Qualitative Scoring Model - Selection Criteria - FieldDescription

5. Click the **Scoring Rule** to define the rules. This tab is enabled if **Application Scoring Model** is selected.

The Create Qualitative Scoring Model - Scoring Rule screen displays.

#### Figure 3-70 Create Qualitative Scoring Model - Scoring Rule

| Create Qualitative Scoring Model |                                       | ;:×         |
|----------------------------------|---------------------------------------|-------------|
| Basic Details<br>Scoring Model   |                                       |             |
| Application Scoring Model        | Qualitative Scoring Model Description |             |
|                                  |                                       |             |
| Effective Date                   | Expiry Date                           |             |
| September 30, 2020               |                                       |             |
| Product Processor                | Priority                              |             |
| Select                           |                                       |             |
| Selection Criteria Scoring Rule  |                                       |             |
| Score                            |                                       |             |
| Rule Code Rule Name              |                                       |             |
| Select  Required                 |                                       |             |
|                                  |                                       |             |
|                                  |                                       | Cancel Save |

Table 3-75 Create Qualitative Scoring Model - Scoring Rule - Field Description

| Field     | Description                                   |
|-----------|-----------------------------------------------|
| Rule Code | Select the rule code from the drop-down list. |

| Field     | Description                                            |
|-----------|--------------------------------------------------------|
| 0         | Click this icon to get the information about the rule. |
| Rule Name | Displays the rule name of the rule code.               |

# Table 3-75 (Cont.) Create Qualitative Scoring Model - Scoring Rule - FieldDescription

6. Click the **Questionnaire** tab to define the scoring model based on the various questionnaires. This tab is enabled if **Applicant Scoring Model** is selected.

The Create Qualitative Scoring Model - Questionnaire screen displays.

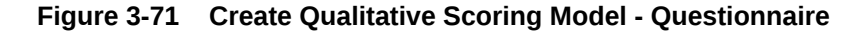

| reate Qualitative Scoring Mod        | əl                                                                               |                               |                    |        | i |
|--------------------------------------|----------------------------------------------------------------------------------|-------------------------------|--------------------|--------|---|
| Basic Details                        |                                                                                  |                               |                    |        |   |
| icoring Model                        |                                                                                  |                               |                    |        |   |
| Applicant Scoring Model              |                                                                                  |                               |                    |        |   |
| Jualitative Scoring Model Code       |                                                                                  | Qualitative Scoring Model Des | scription          |        |   |
|                                      |                                                                                  |                               |                    |        |   |
| Required                             |                                                                                  |                               | Required           |        |   |
| fective Date                         |                                                                                  | Expiry Date                   | (tit)              |        |   |
| eptember 50, 2020                    |                                                                                  |                               | Required           |        |   |
| roduct Processor                     |                                                                                  | Priority                      |                    |        |   |
| OFLO •                               |                                                                                  |                               |                    |        |   |
|                                      |                                                                                  |                               | Required           |        |   |
| Required QuestionnaireSet3           |                                                                                  | Qualitative Score Creatio     | n Questionr        |        |   |
| ring Feature QuestionnaireSet3       |                                                                                  |                               |                    |        |   |
| uestion ID                           | Question                                                                         |                               | Define Range/Value | Enable |   |
| geOfResidence                        | Number of years the applicant staying at pre-                                    | sent address                  | Define             |        |   |
|                                      |                                                                                  |                               | Define             |        |   |
| rpeOfResident                        | Applicant Resident Type                                                          |                               |                    |        |   |
| ypeOfResident<br>mploymentDuration   | Applicant Resident Type How many years in current employment                     |                               | Define             |        |   |
| TypeOfResident<br>EmploymentDuration | Applicant Resident Type How many years in current employment Number of dependent |                               | Define             |        |   |

| Table 3-76 | Create Qualitative Scoring Model | - Questionnaire - Field Description |
|------------|----------------------------------|-------------------------------------|
|------------|----------------------------------|-------------------------------------|

| Field                 | Description                                                                                                    |
|-----------------------|----------------------------------------------------------------------------------------------------|
| Questionnaire<br>Code | Select the questionnaire code from the drop-down list. It will list down all the questionnaire created as a part of create questionnaire. |
| Questionnaire<br>Name | Displays the questionnaire name of the selected questionnaire code.                                                                       |
| Question ID           | Displays the question ID in the questionnaire.                                                                                            |
| Question              | Displays the question description linked to the question ID.                                                                              |

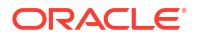

# Table 3-76 (Cont.) Create Qualitative Scoring Model - Questionnaire - Field Description

| Field                  | Description                                                                         |
|------------------------|-------------------------------------------------------------------------------------|
| Define Range/<br>Value | Click the <b>Define</b> link to define the score for the expected response.         |
| Enable                 | By default, this option is enabled. Indicates if the question ID is enabled or not. |

7. Click the **Define** link to define a range or absolute values for questions.

The Create Qualitative Scoring Model - Define Link screen displays.

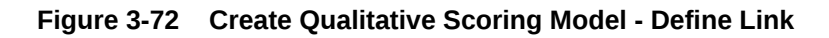

| eate Qualitative Scoring Mo                                                                                                    | del                                                                                                    |                                                                         |                                                                                                    |                                                                                                    |                                                                                                    |  |
|----------------------------------------------------------------------------------------------------|----------------------------------------------------------------------------------------------------|-------------------------------------------------------------------------|----------------------------------------------------------------------------------------------------|----------------------------------------------------------------------------------------------------|----------------------------------------------------------------------------------------------------|--|
| sic Details                                                                                                    |                                                                                                    |                                                                         |                                                                                                    |                                                                                                    |                                                                                                    |  |
| ring Model                                                                                                    |                                                                                                    |                                                                         |                                                                                                    |                                                                                                    |                                                                                                    |  |
| pplicant Scoring Model                                                                                                    |                                                                                                    |                                                                         |                                                                                                    |                                                                                                    |                                                                                                    |  |
| litative Scoring Model Code                                                                                                    |                                                                                                    | Qualitative Scoring M                                                   | lodel Description                                                                                                    |                                                                                                    |                                                                                                    |  |
|                                                                                                    |                                                                                                    |                                                                         |                                                                                                    |                                                                                                    |                                                                                                    |  |
| Required                                                                                                    |                                                                                                    |                                                                         | Required                                                                                                    |                                                                                                    |                                                                                                    |  |
| tive Date                                                                                                    |                                                                                                    | Expiry Date                                                             |                                                                                                    |                                                                                                    |                                                                                                    |  |
| otember 30, 2020                                                                                                    |                                                                                                    |                                                                         | Required                                                                                                    |                                                                                                    |                                                                                                    |  |
| luct Processor                                                                                                    |                                                                                                    | Priority                                                                |                                                                                                    |                                                                                                    |                                                                                                    |  |
| FLO 🔻                                                                                                    |                                                                                                    |                                                                         |                                                                                                    |                                                                                                    |                                                                                                    |  |
|                                                                                                    |                                                                                                    |                                                                         | Required                                                                                                    |                                                                                                    |                                                                                                    |  |
| Selection Criteria                                                                                                    | Questionnaire                                                                                              | Questionnaire Name                                                      |                                                                                                    |                                                                                                    |                                                                                                    |  |
| quired                                                                                                    |                                                                                                    | Qualitative Score                                                       | Creation Questionr                                                                                                    |                                                                                                    |                                                                                                    |  |
| uestionnaireSet3                                                                                                    |                                                                                                    |                                                                         |                                                                                                    |                                                                                                    |                                                                                                    |  |
| ng Feature QuestionnaireSet3                                                                                                    |                                                                                                    |                                                                         |                                                                                                    |                                                                                                    |                                                                                                    |  |
| Ing Feature QuestionnaireSet3                                                                                                    | Question<br>Number of years the a                                                                          | poplicant staving at present address                                    | Define Range/Value                                                                                                    |                                                                                                    | Enable                                                                                                    |  |
| sestionnaireSet3 stem ID OffResidence OffResident                                                                                                    | Question<br>Number of years the a<br>Applicant Resident Ty                                                 | upplicant staying at present address                                    | Define Range/Value Define Define                                                                                                    |                                                                                                    | Enable                                                                                                    |  |
| In the second second se | Question<br>Number of years the a<br>Applicant Resident Tyr<br>How many years in cu                        | ipplicant staying at present address<br>pe<br>rrent employment          | Define Range/Value Define Define Define Define Define Define                                                                                                    |                                                                                                    | Enable                                                                                                    |  |
| Ing Feature QuestionnaireSet5 Ing Feature QuestionnaireSet5 Ition ID OfResidence OfResident AsymentDuration IDependent                                                                                                    | Question Question Number of years the a Applicant Resident Ty How many years in cu Number of dependent     | pplicant staying at present address<br>pe<br>rrent employment           | Define Range/Value Define Define Define Define Define Define Define                                                                                                    |                                                                                                    | Eable                                                                                                    |  |
| In the second second se | Question<br>Number of years the a<br>Applicant Resident Typ<br>How many years in cu<br>Number of dependent | pplicant staying at present address<br>pe<br>rrent employment<br>:      | Define Range/Value Define Define Define Define Define Define Define                                                                                                    |                                                                                                    | Enable                                                                                                    |  |
| g Feature QuestionnaireSet3 g Feature QuestionnaireSet3 teen ID OfResidence OfResident loymentDuration fDependent ge/Value Definition - AgeOfResiden                                                                                                    | Question<br>Number of years the a<br>Applicant Resident Typ<br>How many years in cu<br>Number of dependent | pplicant staying at present address<br>pe<br>rrent employment           | Define Range/Value Define Define Define Define Define Define                                                                                                    |                                                                                                    | Eable                                                                                                    |  |
| In the second second se | Question<br>Number of years the a<br>Applicant Resident Ty<br>How many years in cu<br>Number of dependent  | pplicant staying at present address<br>pe<br>rrent employment<br>:<br>: | Define Range/Value Define Define Define Define Define Define Define Define Define Define Define                                                                                                    | Category                                                                                                    | Enable                                                                                                    |  |
| sextionnaireSet3 sey Feature QuestionnaireSet3 sextin t0 OfResidence conference conferen | Question<br>Number of years the a<br>Applicant Resident Ty<br>How many years in cu<br>Number of dependent  | pplicant staying at present address pe rrent employment                 | Define Range/Value           Define Cange/Value           Define           Define           Define           Define           Define                                                                                                    | Category<br>Select                                                                                             | Enable                                                                                                    |  |
| ses than 2 year                                                                                                    | Question<br>Number of years the a<br>Applicant Resident Ty<br>How many years in cu<br>Number of dependent  | pplicant staying at present address pe rrent employment Score           | Define Range/Value           Define Cange/Value           Define           Define           Define           Define                                                                                                    | Category<br>Select<br>Select                                                                                   |                                                                                                    |  |
| In the set of the set of the set  | Question<br>Number of years the a<br>Applicant Resident Tyr<br>How many years in cu<br>Number of dependent | pplicant staying at present address pe rrent employment : Score Score   | Define Range/Value Define Define Defi | Category<br>Select<br>Select<br>Select                                                                         | Include<br>Include<br>Inc |  |
| vestionnaireSet3  rg Feature QuestionnaireSet3  asion t0  OfResidence  eotResident  aloymentDuration  MDependent  Aue  Less than 1 year Less than 2 year Less than 2 year Less than 5 years  Wore than 5 years                                                                                                    | Question<br>Number of years the a<br>Applicant Resident Tyr<br>How many years in cu<br>Number of dependent | pplicant staying at present address pe rrent employment : Score         | Define Range/Value       Define       Define       Define       Define                                                                                                    | Category<br>Select<br>Select<br>Select<br>Select                                                               | Include<br>Include<br>Inc |  |
| In the second second se | Question<br>Number of years the a<br>Applicant Resident Tyr<br>How many years in cu<br>Number of dependent | pplicant staying at present address pe rent employment s Score          | Define Range/Value Define Define Defi | Category           Select           Select           Select           Select           Select           Select |                                                                                                    |  |

For more information on fields, refer to the field description table.

| Field | Description                                         |
|-------|-----------------------------------------------------|
| Value | Displays the options available for a questionnaire. |
| Score | Specify the score to be assigned to each value.     |

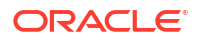

# Table 3-77 (Cont.) Create Qualitative Scoring Model - Define Link – Numeric Feature - Field Description

| Field    | Description                                                                                                    |
|----------|----------------------------------------------------------------------------------------------------|
| Category | <ul> <li>Specify the category for each range or value from the drop-down list. The values are configurable based on the lookup values maintained.</li> <li>The available options are:</li> <li>Strong</li> <li>Medium</li> <li>Weak</li> </ul> |

- 8. Click **Done** to save the data and close the range panel.
- 9. Click **Save** to save the details.

The **Qualitative Scoring Model** is successfully created and can be viewed using the View Qualitative Scoring Model screen.

## 3.14.2 View Qualitative Scoring Model

This topic describes the systematic instructions to view the list of configured qualitative scoring model.

The user can configure the qualitative scoring model using the **Create Qualitative Scoring Model** screen. The status of the uploaded model is displayed as **Unauthorized** and **Open**. Once the checker authorizes the model, the status is updated to **Authorized** and **Open**.

Specify User ID and Password, and login to Home screen.

- 1. On Homescreen, click Core Maintenance, under Core Maintenance, click Credit Decision.
- 2. Under Credit Decision, click Maintenance, under Maintenance, click Qualitative Scoring, under Qualitative Scoring Model, click View Qualitative Scoring Model.

The View Qualitative Scoring Model screen displays.

| + 0                             |                                  |                                  |                                  |                                  |  |
|---------------------------------|----------------------------------|----------------------------------|----------------------------------|----------------------------------|--|
| coring Model Code:              | Scaring Model Code:              | Scoring Model Code:              | Scoring Model Code:              | Scoring Model Code:              |  |
| APPLQAL502                      | APCN310                          | APPLQAL714                       | APPQAL502                        | QLAPPL100                        |  |
| coring Mode Qualitative scoring | Scoring Mode Qualitative scoring | Scoring Mode Qualitative scoring | Scoring Mode APPQAL502           | Scoring Mode Qualitative scoring |  |
| roduct OFLO                     | Product OFLO                     | Product OFLO                     | Product OFLO                     | Product OFLO                     |  |
| Authorized 🔓 Open 🖾 1           | D Authorized 🔓 Open 🖾 1          | 🗅 Authorized 🔓 Open 🖾 1          | D Authorized                     | 🗈 Authorized 🔓 Open 🖾 1          |  |
| coring Model Code:              | Scaring Model Code:              | Scoring Model Code:              | Scoring Model Code:              | Scoring Model Code:              |  |
| PCT311                          | QLAPP100                         | APPL507                          | QSMBSAPPL2                       | APPQL702                         |  |
| coring Mode Qualitative scoring | Scoring Mode Qualitative Scoring | Scoring Mode APPL507             | Scoring Mode Qualitative scoring | Scoring Mode APPQL702            |  |
| roduct OFLO                     | Product OFLO                     | Product OFLO                     | Product OFLO                     | Product OFLO                     |  |
| Authorized & Open               | 🗈 Authorized 🔓 Open 🖾 1          | D Authorized 🔓 Open 🖾 1          | D Authorized 🔓 Open 🖾 1          | 🗈 Authorized 🔓 Open 🖾 1          |  |

Figure 3-73 View Qualitative Scoring Model

| Field                     | Description                                                                                                    |
|---------------------------|----------------------------------------------------------------------------------------------------|
| Scoring Model Code        | Displays the scoring model code.                                                                                     |
| Scoring Model Description | Displays the description of the scoring model.                                                                       |
| Product Processor Code    | Displays the product processor code                                                                                  |
| Authorization Status      | Displays the authorization status of the record.<br>The options are:<br>• Authorized<br>• Rejected<br>• Unauthorized |
| Record Status             | Displays the status of the record.<br>The options are:<br>• Open<br>• Closed                                         |
| Modification Number       | Displays the number of modification performed on the record.                                                         |

#### Table 3-78 View Qualitative Scoring Model – Field Description

3. On View Qualitative Scoring Model screen, click

# Q

#### icon.

The View Qualitative Scoring Model - Search screen displays.

#### Figure 3-74 View Qualitative Scoring Model - Search

| Search Filter             | × |
|---------------------------|---|
| Scoring Model Code        | _ |
|                           |   |
| Scoring Model Description |   |
|                           |   |
| Authorization Status      |   |
|                           | • |
| Record Status             |   |
|                           | • |
| Search Reset              |   |

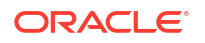

For more information on fields, refer to the field description table.

| Field                     | Description                                                                                                    |
|---------------------------|----------------------------------------------------------------------------------------------------|
| Scoring Model Code        | Specify the scoring model code.                                                                                                    |
| Scoring Model Description | Specify the description of the scoring model.                                                                                          |
| Authorization Status      | Select the authorization status from the drop-down list.<br>The available options are:<br>• Authorized<br>• Rejected<br>• Unauthorized |
| Record Status             | Select the record status from the drop-down list. The available options are:      Open Closed                                          |

 Table 3-79
 View Qualitative Scoring Model - Search – Field Description

- 4. On View Qualitative Scoring Model screen, click
  - •
  - •

icon to **Unlock**, **Delete**, **Authorize**, or **View** the created qualitative scoring model.

5. Click **Unlock** to modify the created qualitative scoring model.

The Qualitative Scoring Model Maintenance - Modify screen displays.

| antative scoring model Mainte                                      |                      |                               |           |                      |  |
|--------------------------------------------------------------------|----------------------|-------------------------------|-----------|----------------------|--|
| sic Details                                                        |                      |                               |           |                      |  |
| ring Model                                                         |                      |                               |           |                      |  |
| nnlication Scoring Model                                           |                      |                               |           |                      |  |
| litative Scoring Model Code                                        |                      | Qualitative Scoring Model Des | cription  |                      |  |
| PPI OAL 502                                                        |                      | Qualitative scoring mode      | LAPPLOAL! |                      |  |
| ctive Date                                                         |                      | Expiry Date                   |           |                      |  |
| ntember 30. 2020                                                   |                      | October 31, 2025              | iii iii   |                      |  |
| duct Processor                                                     |                      | Priority                      |           |                      |  |
| ELO -                                                              |                      | 10                            |           |                      |  |
|                                                                    |                      |                               |           |                      |  |
| les<br>2 Code<br>PPL502                                            | Rule Name<br>APPL502 |                               |           |                      |  |
| Edu                                                                |                      |                               |           |                      |  |
| COR                                                                |                      |                               |           |                      |  |
| ules                                                               |                      |                               |           |                      |  |
| ✓ Basic Info                                                       |                      |                               |           |                      |  |
| Code                                                               | Description          | Tag                           |           | Select Existing rule |  |
| APPL502                                                            | APPL502              |                               | -         | ۹                    |  |
| Rule Version                                                       |                      |                               |           |                      |  |
| 1                                                                  | Q                    |                               |           |                      |  |
| > Section1                                                         |                      |                               |           |                      |  |
| Else                                                               |                      |                               |           |                      |  |
|                                                                    |                      |                               |           |                      |  |
| + 1                                                                |                      |                               |           |                      |  |
| No items to display.                                               |                      |                               |           |                      |  |
|                                                                    |                      |                               |           |                      |  |
| Expression                                                         |                      |                               |           |                      |  |
|                                                                    |                      |                               |           |                      |  |
|                                                                    |                      |                               |           |                      |  |
| ( ProductCode == HMLNE1 )                                          |                      |                               |           |                      |  |
| IF<br>( ProductCode == HMLN51 )<br>Output                          |                      |                               |           |                      |  |
| IF<br>( ProductCode == HMLN51 )<br>Output<br>Section1 True<br>Else |                      |                               |           |                      |  |
| IF<br>(ProductCode == HMLN51)<br>Output<br>Section1 True<br>Else   |                      |                               |           |                      |  |
| IF<br>( ProductCode == HMLN51 )<br>Output<br>Section1 True<br>Else |                      |                               |           |                      |  |

#### Figure 3-75 Qualitative Scoring Model Maintenance - Modify

Note:

The fields marked as **Required** are mandatory.

For more information on fields, refer to the field description table.

| Field                                    | Description                                                                                                    |
|------------------------------------------|----------------------------------------------------------------------------------------------------|
| Scoring Model                            | Displays the scoring model for the created qualitative scoring model.                                                   |
| Qualitative Scoring Model<br>Code        | Displays the qualitative scoring model code for the created qualitative scoring model.                                  |
| Qualitative Scoring Model<br>Description | The user can modify the qualitative scoring model description for the created qualitative scoring model.                |
| Effective Date                           | Displays the effective date of the created qualitative scoring model.<br>User can modify the same before authorization. |
| Expiry Date                              | Displays the expiry date of the created qualitative scoring model.<br>User can modify the same before authorization.    |

 Table 3-80
 Qualitative Scoring Model Maintenance - Modify - Field Description

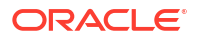

| Field              | Description                                                                                          |
|--------------------|----------------------------------------------------------------------------------------------------|
| Product Processor  | Displays the product processor for the created qualitative scoring model.                            |
| Priority           | The user can modify the priority of the created qualitative scoring model.                           |
| Use Existing Rule  | User can modify the existing rule if linked.                                                         |
| Rule Code          | Displays the rule code for the created qualitative scoring model.                                    |
| 0                  | Click this icon to get the information about the rule.                                               |
| Rule Name          | Displays the rule name of the rule code for the created qualitative scoring model.                   |
| Code               | Displays the rule code.                                                                              |
| Description        | Displays the rule description.                                                                       |
| + icon             | Click this icon to add new expression.                                                               |
| Fact / Rules       | Displays the fact or rule of the created qualitative scoring model.                                  |
| Operator           | Displays the comparison operator of the created qualitative scoring model.                           |
| Data Type          | Displays the data type for the fact or rule for the created qualitative scoring model.               |
| Output             | Displays the output for the created qualitative scoring model.                                       |
| Expression         | Displays the expression updated in the expression builder for the created qualitative scoring model. |
| Rule Code          | User can modify the rule code for the created qualitative scoring model.                             |
| Rule Name          | Displays the name for the created qualitative scoring model.                                         |
| Questionnaire      | This tab is applicable for Applicant Scoring Model.                                                  |
| Questionnaire Code | User can modify the questionnaire code for the created qualitative scoring model.                    |
| Questionnaire Name | Displays the questionnaire name for the created qualitative scoring model.                           |
| Question ID        | Displays the question ID for the created qualitative scoring model.                                  |
| Question           | Displays the question for the created qualitative scoring model.                                     |
| Define Range/Value | User can modify the defined range or value.                                                          |
| Value              | Displays the defined value for the created qualitative scoring model.                                |
| Score              | User can modify the score for the created qualitative scoring model.                                 |
| Category           | User can modify the category for the created qualitative scoring model.                              |
| Enable             | Displays if the question ID is enabled or not.                                                       |

# Table 3-80(Cont.) Qualitative Scoring Model Maintenance - Modify - FieldDescription

6. Click **Save** to update the modified fields.

7. Click **View** to view the created qualitative scoring model.

The **Qualitative Scoring Model Maintenance – View** screen displays.

| asic Details                                                                                                    |              |                                          |                                         |   |                      |  |
|----------------------------------------------------------------------------------------------------|--------------|------------------------------------------|-----------------------------------------|---|----------------------|--|
| oring Model                                                                                                    |              |                                          |                                         |   |                      |  |
| volication Scoring Model                                                                                                    |              |                                          |                                         |   |                      |  |
| alterta Casta Madel Cada                                                                                                    |              |                                          | a direction fronting Marchal Department |   |                      |  |
| anitative scoring Model Code                                                                                                    |              | ·                                        | uaitative scoring model Description     |   |                      |  |
| PPLQAL502                                                                                                    |              | L. L. L. L. L. L. L. L. L. L. L. L. L. L | ualitative scoring model APPLQAL502     |   |                      |  |
| fective Date                                                                                                    |              | E                                        | xpiry Date                              |   |                      |  |
| ptember 30, 2020                                                                                                    |              | C                                        | Ictober 31, 2025                        |   |                      |  |
| oduct Processor                                                                                                    |              | p                                        | riority                                 |   |                      |  |
| FLO                                                                                                    |              | 1                                        | 0                                       |   |                      |  |
| Selection Criteria                                                                                                    | Scoring Rule |                                          |                                         |   |                      |  |
| ules                                                                                                    |              |                                          |                                         |   |                      |  |
| ile Code                                                                                                    | Rule Name    |                                          |                                         |   |                      |  |
| APPL502 0                                                                                                    | APPL502      |                                          |                                         |   |                      |  |
|                                                                                                    |              |                                          |                                         |   |                      |  |
|                                                                                                    |              |                                          |                                         |   |                      |  |
| Edit                                                                                                    |              |                                          |                                         |   |                      |  |
| Rules                                                                                                    |              |                                          |                                         |   |                      |  |
| ✓ Basic Info                                                                                                    |              |                                          |                                         |   |                      |  |
| Code                                                                                                    | Descript     | on                                       | Тад                                     |   | Select Existing rule |  |
| APPL502                                                                                                    | APPL         |                                          |                                         | - | Q                    |  |
| Rule Version                                                                                                    |              |                                          |                                         |   |                      |  |
|                                                                                                    | Q            |                                          |                                         |   |                      |  |
|                                                                                                    |              |                                          |                                         |   |                      |  |
|                                                                                                    |              |                                          |                                         |   |                      |  |
| > Section1                                                                                                    |              |                                          |                                         |   |                      |  |
| > Section1<br>Else                                                                                                    |              |                                          |                                         |   |                      |  |
| > Section1                                                                                                    |              |                                          |                                         |   |                      |  |
| > Section1                                                                                                    |              |                                          |                                         |   |                      |  |
| > Section1                                                                                                    |              |                                          |                                         |   |                      |  |
| > Section1 Else No items to display.                                                                                                    |              |                                          |                                         |   |                      |  |
| > Section1 Else No items to display.                                                                                                    |              |                                          |                                         |   |                      |  |
| Section1  Else      Ao terms to display.  Expression                                                                                                    |              |                                          |                                         |   |                      |  |
| > Section1 Else No terms to display. Expression                                                                                                    |              |                                          |                                         |   |                      |  |
| Section1 Else with the sector of the sector of the sector |              |                                          |                                         |   |                      |  |
| > Section1       Else          •       •       •       •       •                                                                                                    |              |                                          |                                         |   |                      |  |
| > Section1       Else       Image: section in the section is a section in the section is a section in the section in the section is a section in the section in the section is a section in the section is a section in the section is a section in the section is a section in the section in the section is a section in the section is a section in the section is a section in the section in the section is a section in the section is a section in the section is a section in the section in the section is a section in the section is a section in the section in the section is a section in the section in the section is a section in the section in the section is a section in the section in the section is a section in the section in the section in the section is a section in the section in the section is a section in the section in the section is a section in the section in the section in the section is a section in the section in the section in the section is a section in the section in the section in the section is a section in the section in the section in the section is a section in the section in the section in the section is a section in the section in the                                         |              |                                          |                                         |   |                      |  |
| > Section1       Else       Image: section 1       Expression       if       (ProductCode == HMLN51)       Section 1       True       Else                                                                                                    |              |                                          |                                         |   |                      |  |
| <ul> <li>Section1</li> <li>Else         <ul> <li>No items to display.</li> </ul> </li> <li>Expression         <ul> <li>(ProductCode == HMLN51)</li> <li>Output</li> <li>Else</li> </ul> </li> </ul>                                                                                                    |              |                                          |                                         |   |                      |  |

#### Figure 3-76 Qualitative Scoring Model Maintenance – View

For more information on fields, refer to the field description table.

#### Table 3-81 Qualitative Scoring Model Maintenance - View - Field Description

| Field                                    | Description                                                                                                    |
|------------------------------------------|----------------------------------------------------------------------------------------------------|
| Scoring Model                            | Displays the scoring model for the created qualitative scoring model.                                                   |
| Qualitative Scoring Model<br>Code        | Displays the qualitative scoring model code for the created qualitative scoring model.                                  |
| Qualitative Scoring Model<br>Description | Displays the qualitative scoring model description for the created qualitative scoring model.                           |
| Effective Date                           | Displays the effective date of the created qualitative scoring model.<br>User can modify the same before authorization. |
| Expiry Date                              | Displays the expiry date of the created qualitative scoring model.<br>User can modify the same before authorization.    |
| Product Processor                        | Displays the product processor for the created qualitative scoring model.                                               |
| Priority                                 | The user can modify the priority of the created qualitative scoring model.                                              |
| Use Existing Rule                        | Displays the existing rule if linked.                                                                                   |

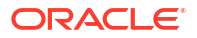

| Field              | Description                                                                                          |
|--------------------|----------------------------------------------------------------------------------------------------|
| Rule Code          | Displays the rule code for the created qualitative scoring model.                                    |
| 0                  | Click this icon to get the information about the rule.                                               |
| Rule Name          | Displays the rule name of the rule code for the created qualitative scoring model.                   |
| Code               | Displays the rule code.                                                                              |
| Description        | Displays the rule description.                                                                       |
| + icon             | Click this icon to add new expression.                                                               |
| Fact / Rules       | Displays the fact or rule of the created qualitative scoring model.                                  |
| Operator           | Displays the comparison operator of the created qualitative scoring model.                           |
| Data Type          | Displays the data type for the fact or rule for the created qualitative scoring model.               |
| Output             | Displays the output for the created qualitative scoring model.                                       |
| Expression         | Displays the expression updated in the expression builder for the created qualitative scoring model. |
| Rule Code          | Displays the rule code for the created qualitative scoring model.                                    |
| Rule Name          | Displays the name for the created qualitative scoring model.                                         |
| Questionnaire      | This tab is applicable for Applicant Scoring Model.                                                  |
| Questionnaire Code | Displays the questionnaire code for the created qualitative scoring model.                           |
| Questionnaire Name | Displays the questionnaire name for the created qualitative scoring model.                           |
| Question ID        | Displays the question ID for the created qualitative scoring model.                                  |
| Question           | Displays the question for the created qualitative scoring model.                                     |
| Define Range/Value | Displays the defined range or value.                                                                 |
| Value              | Displays the defined value for the created qualitative scoring model.                                |
| Score              | Displays the score for the created qualitative scoring model.                                        |
| Category           | Displays the category for the created qualitative scoring model.                                     |
| Enable             | Displays if the question ID is enabled or not.                                                       |

#### Table 3-81 (Cont.) Qualitative Scoring Model Maintenance - View - Field Description

# 3.15 Questionnaire

This topic describes the information about the questionnaire used for credit analysis.

Credit analysis includes analysis of more information and data. Considering that, some of them have quantitative character and others qualitative, credit analysis are viewed from two aspects such as:

Quantitative analysis involves, an assessment of the financial position based on the customer's income and monthly expenses. It may also include a cash flow analysis of the customer's accounts and credit history.

While qualitative assessment, among others takes into account marital status, education or employment form.

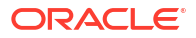

Banks usually grant loan based on a credit scoring model that combines quantitative and qualitative analysis.

This topic contains the following subtopics:

- Create Questionnaire This topic describes the systematic instructions to configure the qualitative questionnaire based on the various parameters.
- View Questionnaire This topic describes the systematic instructions to view the list of configured questionnaire.

### 3.15.1 Create Questionnaire

This topic describes the systematic instructions to configure the qualitative questionnaire based on the various parameters.

This questionnaire can be further linked to define qualitative scoring model.

Specify User ID and Password, and login to Home screen.

- 1. On Homescreen, click Core Maintenance, under Core Maintenance, click Credit Decision.
- 2. Under Credit Decision, click Maintenance, under Maintenance, click Questionnaire, under Questionnaire, click Create Questionnaire.

The Create Questionnaire screen displays.

#### Figure 3-77 Create Questionnaire

| Create Questionnaire              |                           | ;; ×      |
|-----------------------------------|---------------------------|-----------|
| Basic Details                     |                           |           |
| Questionnaire Code                | Ouestionnaire Description |           |
| Required                          | Regures                   |           |
| Product Processor Select Regulard | Chegory                   |           |
| Creste 💌                          |                           |           |
|                                   |                           | Preview   |
| Add Question                      |                           |           |
|                                   |                           | Court Ser |

3. On Create Questionnaire screen, specify the fields.

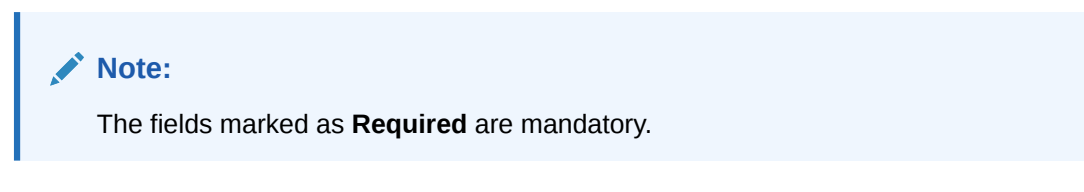

For more information on fields, refer to the field description table.

#### Table 3-82 Create Questionnaire - Field Description

| Field                 | Description                     |
|-----------------------|---------------------------------|
| Questionnaire<br>Code | Specify the questionnaire code. |

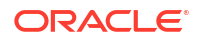

| Field                        | Description                                                                                                    |
|------------------------------|----------------------------------------------------------------------------------------------------|
| Questionnaire<br>Description | Specify a short description for the questionnaire.                                                                                          |
| Product<br>Processor         | Specify the product processor for which the questionnaire is being created.                                                                 |
| Category                     | Specify the category of the questionnaire.                                                                                                  |
| Create                       | Click Create to configure the questions.                                                                                                    |
| Question Code                | Specify the unique question code.                                                                                                    |
| Question<br>Description      | Specify the description for the question.                                                                                                   |
| Select-Type                  | Select the type of response option from the drop-down list.<br>The available options are:<br>Single Select<br>Multi Select<br>Input<br>Date |
| Select Sub-Type              | Select the sub-type from the drop-down list.<br>The available options are:<br>• Yes/No<br>• Check box<br>• Rapid Button<br>• Drop down      |
| Short Name                   | Specify the short name of the question. This will be displayed in the Execution Summary.                                                    |
| Answer Code                  | Displays the answer code.                                                                                                    |
| Answer Option                | Specify all the expected response for the question configured.                                                                              |
| Add                          | Click Add to add the expected response to the question.                                                                                     |
| Update                       | Click <b>Update</b> to edit the response.                                                                                                   |
| Remove                       | Click remove to remove the response.                                                                                                    |
| Required                     | By default, this option is enabled. Indicates whether the question is mandatory or optional.                                                |
| Done                         | Click <b>Done</b> to save the data.                                                                                                    |
| Preview                      | Click <b>Preview</b> to view the questions configured for the questionnaire along with the response choice.                                 |
| 4                            | Click this icon to view the responses configured for the questionnaire.                                                                     |
|                              | Click this icon to move the position of the questions.                                                                                      |
| ÷                            | Click this icon to expand, copy or remove question.                                                                                         |

#### Table 3-82 (Cont.) Create Questionnaire - Field Description

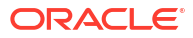

| Field |         | Description                                                  |
|-------|---------|--------------------------------------------------------------|
| G     | Сору    | Click this icon to copy the question.                        |
| 〕     | Remove  | Question<br>Click this icon to remove the question.          |
| Add Q | uestion | By Clicking Add Question, the user can add another question. |

#### Table 3-82 (Cont.) Create Questionnaire - Field Description

4. Click **Save** to save the details.

The **Questionnaire** is successfully created and can be viewed using View Questionnaire screen.

## 3.15.2 View Questionnaire

This topic describes the systematic instructions to view the list of configured questionnaire.

The user can create the questionnaire using the Create Questionnaire screen. The status of the created questionnaire is displayed as **Unauthorized** and **Open**. Once the checker authorizes the questionnaire, the status is updated to **Authorized** and **Open**.

Specify User ID and Password, and login to Home screen.

- 1. On Homescreen, click Core Maintenance, under Core Maintenance, click Credit Decision.
- 2. Under Credit Decision, click Maintenance, under Maintenance, click Questionnaire, under Questionnaire, click View Questionnaire.

The View Questionnaire screen displays.

| <b>)</b>                                       |                                                   |                                               |                                                |                                                | E                                             |
|------------------------------------------------|---------------------------------------------------|-----------------------------------------------|------------------------------------------------|------------------------------------------------|-----------------------------------------------|
| Questionnaire Code:<br>TEST3                   | Questionnaire Code:<br>QCode20230105170184        | Questionnaire Code:<br>QuestionnaireSet3      | Questionnaire Code:<br>QNRCMC20230110100188    | Questionnaire Code:<br>QNRCMC20230105170170    | Questionnaire Code:<br>QR20230106140161       |
| Description TEST3<br>Product OFLO              | Description description#1672918524<br>Product CMC | Description Qualitative Score<br>Product OFLO | Description QNRCMC2023011010018<br>Product CMC | Description QNRCMC2023010517017<br>Product CMC | Description Qualitative Score<br>Product OFLO |
| 🔁 Authorized 🔒 Open 🔯 2                        | 🗅 Authorized 🔓 Open 🖾 4                           | 🗅 Authorized 🔒 Open 🔯 1                       | C Authorized Aclosed 2 2                       | C Authorized Authorized 2 2                    | 🗅 Authorized 🔒 Open 🖾                         |
| Questionnaire Code:<br>QNRCMC20221205131288    | Questionnaire Code:<br>QNRCMC20230109140136       | Questionnaire Code:<br>QR20221201151224       | Questionnaire Code:<br>QR20221214141240        |                                                |                                               |
| Description QNRCMC2022120513128<br>Product CMC | Description QNRCMC202301091401:<br>Product CMC    | Description Qualitative Score<br>Product OFLO | Description Qualitative Score<br>Product OFLO  |                                                |                                               |
| Chauthorized A Closed 2 2                      | 🔁 Authorized 🔒 Closed 🖉 2                         | 🔁 Authorized 🔓 Open 🔯 4                       | 🗈 Authorized 🔓 Open 🕅 4                        |                                                |                                               |

Figure 3-78 View Questionnaire

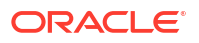

| Field                        | Description                                                                                                    |
|------------------------------|----------------------------------------------------------------------------------------------------|
| Questionnaire<br>Code        | Displays the questionnaire code.                                                                                     |
| Questionnaire<br>Description | Displays the description of the questionnaire.                                                                       |
| Product<br>Processor Code    | Displays the product processor code for which the questionnaire is created.                                          |
| Authorization<br>Status      | Displays the authorization status of the record.<br>The options are:<br>• Authorized<br>• Rejected<br>• Unauthorized |
| Record Status                | Displays the status of the record.<br>The options are:<br>• Open<br>• Closed                                         |
| Modification<br>Number       | Displays the number of modification performed on the record.                                                         |

#### Table 3-83 View Questionnaire – Field Description

3. On View Questionnaire screen, click

Q

icon.

The View Questionnaire - Search screen displays.

| Search Filter        | Х |
|----------------------|---|
| Questionnaire Code   |   |
| Description          |   |
| Authorization Status |   |
| Record Status        |   |
| Search Reset         |   |

Figure 3-79 View Questionnaire - Search

For more information on fields, refer to the field description table.

Table 3-84 View Questionnaire - Search – Field Description

| Field                     | Description                                                                                                    |  |
|---------------------------|----------------------------------------------------------------------------------------------------|--|
| Questionnaire Code        | Specify the questionnaire code.                                                                                                    |  |
| Questionnaire Description | Specify the questionnaire description.                                                                                                    |  |
| Authorization Status      | <ul> <li>Select the authorization status from the drop-down list.</li> <li>The available options are:</li> <li>Authorized</li> <li>Rejected</li> <li>Unauthorized</li> </ul> |  |
| Record Status             | Select the record status from the drop-down list.<br>The available options are:<br>• Open<br>• Closed                                                                        |  |

4. On View Questionnaire screen, click

- :
- ٠

icon to Unlock, Delete, Authorize or View the created questionnaire.

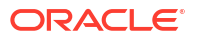

5. Click **Unlock** to modify the created questionnaire.

The Questionnaire Maintenance - Modify screen displays.

| Questionnaire Maintenance |                           | 15 X        |
|---------------------------|---------------------------|-------------|
| Basic Details             |                           |             |
| Questionnaire Code        | Questionnaire Description |             |
| TEST3                     | TEST3                     |             |
| Product Processor         | Category                  |             |
| OFLO 👻                    | A                         |             |
|                           |                           | Preview     |
| (; Q1 Q1                  |                           | . ·         |
| [] YI YI                  |                           | і • ш       |
| [] Q22 Q22                |                           | i • •       |
| [] Q33 Q33                |                           | i • ==      |
| Add Question              |                           |             |
| Audt                      |                           | Cancel Save |

#### Figure 3-80 Questionnaire Maintenance - Modify

Note: The fields marked as Required are mandatory.

| Table 3-85 | Questionnaire Maintenance | <ul> <li>Modify</li> </ul> | - Field Description |
|------------|---------------------------|----------------------------|---------------------|
|------------|---------------------------|----------------------------|---------------------|

| Field                     | Description                                                                                                    |
|---------------------------|----------------------------------------------------------------------------------------------------|
| Questionnaire Code        | Displays the questionnaire code.                                                                               |
| Questionnaire Description | The user can modify the questionnaire description.                                                             |
| Product Processor         | Displays the product processor for the created questionnaire.                                                  |
| Category                  | The user can modify the category of the created questionnaire.                                                 |
| Preview                   | Click <b>Preview</b> to display the questions configured for the questionnaire along with the response choice. |
| ·                         | Click this icon to expand copy or remove question.                                                             |
|                           | Click this icon to move the position of the questions.                                                         |
|                           | Click this icon to see the question details.                                                                   |
| Question Code             | Displays the question code for the created questionnaire.                                                      |

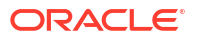

| Field                | Description                                                            |
|----------------------|------------------------------------------------------------------------|
| Question Description | The user can modify the question code for the created questionnaire.   |
| Select-Type          | Displays the type of questionnaire.                                    |
| Short Name           | User can modify the short name of the created questionnaire.           |
| Answer Code          | Displays the answer code.                                              |
| Answer Option        | User can modify all the expected response for the question configured. |
| Required             | User can modify if the question is mandatory or optional.              |

#### Table 3-85 (Cont.) Questionnaire Maintenance - Modify - Field Description

6. Click Save to update the modified fields.

7. Click **View** to view the created logical model.

The Questionnaire Maintenance – View screen displays.

Figure 3-81 Questionnaire Maintenance – View

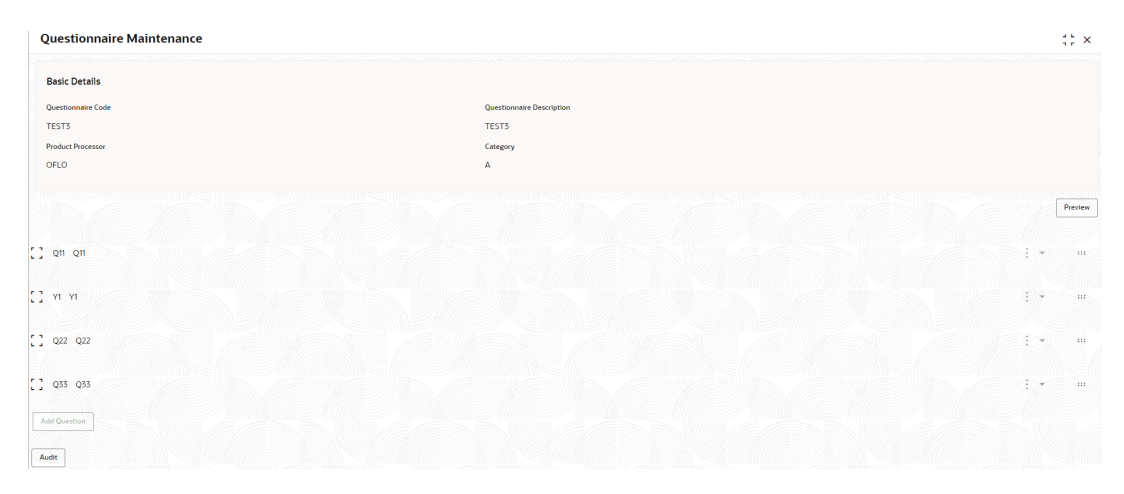

| Table 3-86 | Questionnaire Maintenance - | <ul> <li>View - Field Description</li> </ul> | n |
|------------|-----------------------------|----------------------------------------------|---|
|------------|-----------------------------|----------------------------------------------|---|

| Field                            | Description                                                                                                    |
|----------------------------------|----------------------------------------------------------------------------------------------------|
| Questionnaire Code               | Displays the questionnaire code.                                                                               |
| <b>Questionnaire Description</b> | Displays the questionnaire description.                                                                        |
| Product Processor                | Displays the product processor for the created questionnaire.                                                  |
| Category                         | Displays the category of the created questionnaire.                                                            |
| Preview                          | Click <b>Preview</b> to display the questions configured for the questionnaire along with the response choice. |
| Question Code                    | Displays the question code for the created questionnaire.                                                      |
| Question Description             | Displays the question code for the created questionnaire.                                                      |
| Select Type                      | Displays the type of questionnaire.                                                                            |
| Short Name                       | Displays the short name of the created questionnaire.                                                          |
| Answer Code                      | Displays the answer code.                                                                                      |
| Answer Option                    | Displays all the expected response for the question configured.                                                |

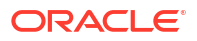
#### Table 3-86 (Cont.) Questionnaire Maintenance - View - Field Description

| Field    | Description                                        |
|----------|----------------------------------------------------|
| Required | Displays if the question is mandatory or optional. |

# 3.16 Counter

This topic describes the information about the counter feature.

In many scenarios, charges are levied based on the number of transactions like ATM Transaction, Branch Cash Withdrawal etc. System should be able to give charge benefit based on the count of transaction.

To support the charge based on count, PDS will be enhanced where the Count of transaction will be maintained for an event which later can be used to give relationship pricing.

This topic contains the following subtopics:

Create Counter

This topic describes the systematic instructions to create counter by updating various details.

 View Counter This topic describes the systematic instructions to view the counter.

## 3.16.1 Create Counter

This topic describes the systematic instructions to create counter by updating various details.

Specify User ID and Password, and login to Home screen.

- 1. On Homescreen, click Core Maintenance, under Core Maintenance, click Credit Decision.
- 2. Under Credit Decision, click Maintenance, under Maintenance, click Counter, under Counter, click Create Counter.

The Create Counter screen displays.

| ate counter                                                                                                    |      |         |                       |                 |                      |           |                |         |
|----------------------------------------------------------------------------------------------------|------|---------|-----------------------|-----------------|----------------------|-----------|----------------|---------|
| ic Details                                                                                                    |      |         |                       |                 |                      |           |                |         |
| Counter Code                                                                                                    |      |         | Counter Desc          | ription         |                      |           |                |         |
| unterhardcoding                                                                                                    |      |         | counterha             | ardcoding       |                      |           |                |         |
| luct Processor                                                                                                    |      |         | Event ID              |                 |                      |           |                |         |
| FLO                                                                                                    | •    |         | DD_Branc              | h_Cash_Withdi Q |                      |           |                |         |
|                                                                                                    |      |         | Expiry Date           |                 |                      |           |                |         |
| ctive Date                                                                                                    |      |         |                       |                 |                      |           |                |         |
| ttive Date                                                                                                    | iii) |         |                       | Requ            | lired                |           |                |         |
| trive Date tember 30, 2020 temping + -                                                                                                    |      |         |                       | E<br>Req.       | ired                 |           |                |         |
| thive Date termber 30, 2020 termber 30, 2020 termber 30, |      | Fact ID | Frequency Description | E<br>Requ       | ared<br>Period Basis | Frequency | Counter Enable | Rule ID |

Figure 3-82 Create Counter

3. On Create Counter screen, Specify the fields.

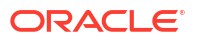

Note:

The fields marked as **Required** are mandatory.

 Table 3-87
 Create Counter - Field Description

| Field                 | Description                                                                                                    |
|-----------------------|----------------------------------------------------------------------------------------------------|
| Counter Code          | Specify the unique counter code.                                                                                                    |
| Counter Description   | Specify the description for the counter.                                                                                                    |
| Product Processor     | Select the product processor from the drop-down list for which code is being created                                                        |
| Event ID              | Click on<br>Q<br>icon and select the id from the list.                                                                                      |
| Effective Date        | Specify the effective date.                                                                                                    |
| Expiry Date           | Specify the expiry date.                                                                                                    |
| Entity ID             | Select the options from the drop-down list. The<br>available options are:<br>• PartyID<br>• AccountID<br>• CollateralID                     |
|                       | Click this icon to get the information about the rule.                                                                                      |
| Fact ID               | Specify the fact ID for the selected entity.                                                                                                |
| Frequency Description | Specify the description of the fact ID selected.                                                                                            |
| Operation             | Select the value from the drop-down list. The<br>available options are:<br>Increase<br>Decrease                                             |
| Period Basis          | Select from the drop-down list The available<br>options are:<br>• Calendar<br>• Anniversary                                                 |
| Frequency             | Select the value from the drop-down list. The<br>available options are:<br>Daily<br>Weekly<br>Monthly<br>Quarterly<br>Half Yearly<br>Yearly |

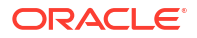

| Field          | Description                                            |
|----------------|--------------------------------------------------------|
| 0              | Click this icon to get the information about the rule. |
| Counter Enable | Click the toggle status to enable the counter.         |
| Rule ID        | Select the rule Id from the drop-down list.            |
| 0              | Click this icon to get the information about the rule. |

### Table 3-87 (Cont.) Create Counter - Field Description

4. Click **Save** to save the details.

The **Create Counter** is successfully created and can be viewed using the View Counter screen.

## 3.16.2 View Counter

This topic describes the systematic instructions to view the counter.

The user can configure the lookup using the Create Counter screen. The status of the created lookup is displayed as **Unauthorized** and **Open**. Once the checker authorizes the lookup, the status is updated to **Authorized** and **Open**.

Specify User ID and Password, and login to Home screen.

- 1. On Homescreen, click Core Maintenance, under Core Maintenance, click Credit Decision.
- 2. Under Credit Decision, click Maintenance, under Maintenance, click Counter, under Counter, click View Counter.

The View Counter screen displays.

| ( + O                          |    |                                |                                           |                                |  |
|--------------------------------|----|--------------------------------|-------------------------------------------|--------------------------------|--|
| Counter Code:<br>RTEST1        | :  | Counter Code:<br>MTEST1        | Counter Code:                             | Counter Code:<br>HTEST1        |  |
| Counter RTESt1<br>Product OFLO |    | Counter MTEST1<br>Product OFLO | Counter counterhardcoding<br>Product OFLO | Counter HTEST1<br>Product OFLO |  |
| 🗅 Unauthorized 🛛 🔓 Open        | @1 | 🗅 Unauthorized 🔓 Open 🖾 1      | 🗅 Unauthorized 🔓 Open 🖾 1                 | D Authorized & Open 21         |  |

Figure 3-83 View Counter

Table 3-88 View Counter

| Field        | Description                |
|--------------|----------------------------|
| Counter Code | Displays the counter code. |

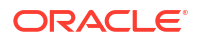

### Table 3-88 (Cont.) View Counter

| Field               | Description                                                   |
|---------------------|---------------------------------------------------------------|
| Counter Description | Displays the description of the counter code.                 |
| Product Processor   | Displays the product processor of the counter.                |
| Status              | Displays the status of the record.                            |
| Modification Number | Displays the number of modifications performed on the record. |

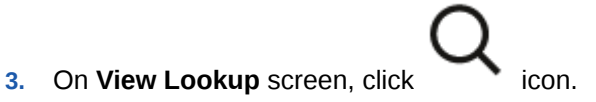

The View Counter - Search screen displays.

| Figure 3-84    | View Counter | - Search |
|----------------|--------------|----------|
| 1 1941 0 0 0 1 |              | 0000     |

| Search Filter        |
|----------------------|
| Counter Code         |
| Counter Description  |
| Authorization Status |
| Record Status        |
| Search Reset         |

On View Counter - Search screen, specify the Search Filter to fetch the required lookup.
 For more information on fields, refer to the field description table.

### Table 3-89 View Counter – Search – Field Description

| Field               | Description                      |
|---------------------|----------------------------------|
| Counter Code        | Specify the counter code.        |
| Counter Description | Specify the counter description. |
|                     |                                  |

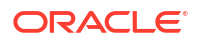

| Field                | Description                                                                                                    |
|----------------------|----------------------------------------------------------------------------------------------------|
| Authorization Status | Select the authorization status from the drop-down list. The available options are: <ul> <li>Authorized</li> <li>Rejected</li> <li>Unauthorized</li> </ul> |
| Record Status        | Select the record status from the drop-down list. The available options are:  • Open • Closed                                                              |

#### Table 3-89 (Cont.) View Counter – Search – Field Description

•

- 5. Click **Search** to display the required lookup.
- 6. On View Counter screen, click created counter.
- icon to Unlock, Delete, Authorize, or View the
- 7. Click **Unlock** to modify the following fields.

The Counter Maintenance - Modify screen displays.

#### Figure 3-85 Lookup Maintenance - Modify

|                             | nce    |         |                       |           |                  |              |           |  |                |         | <br> |
|-----------------------------|--------|---------|-----------------------|-----------|------------------|--------------|-----------|--|----------------|---------|------|
| sic Details                 |        |         |                       |           |                  |              |           |  |                |         |      |
| nter Code                   |        |         |                       | Counter D | Nescription      |              |           |  |                |         |      |
| ounterhardcoding            |        |         |                       | counte    | rhardcoding      |              |           |  |                |         |      |
| duct Processor              |        |         |                       | Event ID  |                  |              |           |  |                |         |      |
|                             |        |         |                       | DD_Br     | anch_Cash_Withdi | Q            |           |  |                |         |      |
| ctive Date                  |        |         |                       | Expiry Da | te               |              |           |  |                |         |      |
| ptember 30, 2020            | iii ii |         |                       | April 27  | 2023             | iii ii       |           |  |                |         |      |
| Apping                      |        |         |                       |           |                  |              |           |  |                |         |      |
| Aapping<br>+ –              |        |         |                       |           |                  |              |           |  |                |         |      |
| Aapping<br>+ _<br>Entity ID |        | Fact ID | Frequency Description | 1         | Operation        | Period Basis | Frequency |  | Counter Enable | Rule ID |      |

For more information on fields, refer to the field description table.

#### Table 3-90 Counter Maintenance - Modify - Field Description

| Field               | Description                                                    |
|---------------------|----------------------------------------------------------------|
| Counter Code        | Displays the created counter code.                             |
| Counter Description | Displays the Counter Description.<br>User can modify the same. |
| Product Processor   | Displays the product processor of the created Counter code.    |

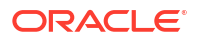

| Field                 | Description                                                                                                    |
|-----------------------|----------------------------------------------------------------------------------------------------|
| Effective Date        | Displays the effective date of the created<br>counter.<br>User can modify the same before authorization if<br>it is future dated. |
| Expiry Date           | Displays the expiry date of the created counter.<br>User can modify the same.                                                     |
| Entity ID             | Displays the Entity IDs selected for created counter.<br>User can modify the same.                                                |
| 3                     | User can modify the same                                                                                                    |
| •                     | Click to get the information about the rule.                                                                                      |
| Fact ID               | Displays the Fact IDs selected for created counter.<br>User can modify the same.                                                  |
| Frequency Description | Displays the frequency description for the created counter.<br>User can modify the same.                                          |
| Operation             | Displays the frequency for the created counter.<br>User can modify the same.                                                      |
| Period Basis          | Displays the period basis selected.                                                                                               |
| Frequency             | Displays the frequency for the created counter.<br>User can modify the same.                                                      |
| 3                     | Displays the number of frequencies selected.                                                                                      |
| 6                     | Click to get the information about the rule.                                                                                      |
| Rule ID               | Displays the Rule ID for selected for the created Counter.                                                                        |
| 6                     | Click to get the information about the rule.                                                                                      |

 Table 3-90
 (Cont.) Counter Maintenance - Modify - Field Description

8. Click **Save** to update the modified fields.

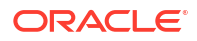

9. Click View to view the created counter.

The **Counter Maintenance - View** screen displays.

| asic Di           | of all a       |                |                       |                |              |           |                |         |
|-------------------|----------------|----------------|-----------------------|----------------|--------------|-----------|----------------|---------|
|                   | etalis         |                |                       |                |              |           |                |         |
| Counter Code      |                |                | Counter Description   |                |              |           |                |         |
| counterhardcoding |                | counterhardcod | ling                  |                |              |           |                |         |
| roduct Processor  |                | Event ID       |                       |                |              |           |                |         |
| OFLO              |                | DD_Branch_Cas  | h_Withdrawal          |                |              |           |                |         |
| Effective Date    |                | Expiry Date    |                       |                |              |           |                |         |
| temb              | per 30, 2020   |                |                       | April 27, 2023 |              |           |                |         |
|                   |                |                |                       |                |              |           |                |         |
| Mapp              | ping           |                |                       |                |              |           |                |         |
| Mapp<br>+         | -<br>Exercy ID | Fact ID        | Frequency Description | Operation      | Period Basis | Frequency | Counter Enable | Rule ID |

Figure 3-86 Counter Maintenance - View

| Field                 | Description                                                |
|-----------------------|------------------------------------------------------------|
| Counter Code          | Displays the created counter code.                         |
| Counter Description   | Displays the created counter description.                  |
| Product Processor     | Displays the product processor of the created counter.     |
| Event ID              | Displays the ID for the created counter.                   |
| Effective Date        | Displays the effective date for the created counter.       |
| Expiry Date           | Displays the expiry date for the created counter.          |
| Entity ID             | Displays the entity IDs for the created counter.           |
| 3                     | Displays the number of the IDs selected.                   |
| •                     | Click to get the information about the rule.               |
| Fact ID               | Displays the fact IDs for the created counter.             |
| Frequency Description | Displays the frequency description of the created counter. |
| Operation             | Displays the operation for the created counter.            |
| Period Basis          | Displays the period basis.                                 |

Table 3-91 Counter Maintenance - View - Field Description

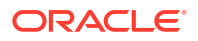

| Field     | Description                                                |
|-----------|------------------------------------------------------------|
| Frequency | Displays the frequencies selected for the created counter. |
| 3         | Displays the number for frequencies selected.              |
| 6         | Click to get the information about the rule.               |
| Rule ID   | Displays the rule ID for the created counter.              |
| 6         | Click to get the information about the rule.               |

Table 3-91 (Cont.) Counter Maintenance - View - Field Description

# 3.17 Charge Code

This topic describes the information about the charge code feature.

Fee definition can be simple like fixed amount or fixed percentage but can be complex which is based on various attributes like customer segment, count of transaction, amount of transaction etc.

This topic contains the following subtopics:

Create Charge Code

This topic describes the systematic instructions to create charge code by updating various details.

 View Charge Code This topic describes the systematic instructions to view the charge code for Decision Service.

# 3.17.1 Create Charge Code

This topic describes the systematic instructions to create charge code by updating various details.

Specify User ID and Password, and login to Home screen.

- 1. On Homescreen, click Core Maintenance, under Core Maintenance, click Credit Decision.
- 2. Under Credit Decision, click Maintenance, under Maintenance, click Charge Code, under Charge Code, click Create Charge Code.

The Create Charge Code screen displays.

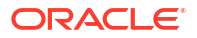

| reate Charge Code                             |                               |       |
|-----------------------------------------------|-------------------------------|-------|
| Sasic Details                                 |                               |       |
| lana di salar                                 |                               |       |
| covance Charging                              |                               |       |
|                                               |                               |       |
| harge Code                                    | Charge Description            |       |
|                                               |                               |       |
| Required                                      | Required                      |       |
| Yoduct Processor Code                         | Product Processor Description |       |
| Select                                        |                               |       |
| Vective Date                                  | Evelop                        |       |
| Sentember 70, 2020                            |                               |       |
| September 30, 2020                            | Benefat                       |       |
| Charging Currency                             | Charge In Txin Currency       |       |
| Select                                        |                               |       |
| Realized                                      |                               |       |
| Rate Code                                     | Rate Type                     |       |
| Q                                             | Select 👻                      |       |
|                                               | Required                      |       |
| Per Annum Basis(Days)                         | Priority                      |       |
| Select 👻                                      |                               |       |
|                                               |                               |       |
|                                               |                               |       |
| Selection Criteria Charge Computation Details |                               |       |
| e Existing Rule 🔿 Create New Rule             |                               |       |
|                                               |                               |       |
| Rules                                         |                               |       |
| lule Code Rule Name                           |                               |       |
| Select 👻                                      |                               |       |
|                                               |                               |       |
|                                               |                               |       |
|                                               |                               |       |
|                                               | c                             | ancel |

### Figure 3-87 Create Charge Code

3. On **Create Charge Code** screen, Specify the fileds.

Note:

The fields marked as **Required** are mandatory.

 Table 3-92
 Create Charge Code - Field Description

| Field                         | Description                                                                                                    |
|-------------------------------|----------------------------------------------------------------------------------------------------|
| Advance Charging              | Click the toggle status to enable the parameter.<br>Indicates the definition is for advance or simple.<br>By default, the status will be off.                                 |
| Charge Code                   | Specify the unique code for the charge.                                                                                                    |
| Charge Description            | Specify a short description for the charge code.                                                                                                    |
| Product processor Code        | Select the product processor from the drop-down list for which the charge is being created.                                                                                   |
| Product Processor Description | Displays the description of the product processor code defined.                                                                                                    |
| Effective Date                | Specify the effective date.                                                                                                    |
| Expiry Date                   | Specify the expiry date.                                                                                                    |
| Charging Currency             | Select the currency from the drop-down list.                                                                                                    |
| Charge In Txn Currency        | Click the toggle status to enable this parameter.<br>Indicates the charge is to be charged of fee<br>currency or transaction currency.<br>By default, the status will be off. |
| Rate Code                     | Click on search and select from the list.                                                                                                    |

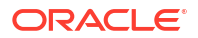

| Field                  | Description                                                                                                    |  |
|------------------------|----------------------------------------------------------------------------------------------------|--|
| Rate Type              | Select the rate type from the drop-down list. Th<br>available options are:<br>Buy<br>Sell<br>Mid                            |  |
| Per Annum Basis (Days) | Select the days from the drop-down list. The<br>available options are:<br>• 360<br>• 365<br>• 366                           |  |
| Priority               | Specify the priority of the charge code.<br>This field is visible only if the <b>Advance Charging</b><br>toggle is enabled. |  |

## Table 3-92 (Cont.) Create Charge Code - Field Description

4. On Create Charge Code screen, click Selection Criteria tab to define selection criteria rules.

The Create Charge Code - Selection Criteria screen displays.

## Note:

This tab is visible only if the **Advance Pricing** toggle is enabled.

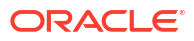

| Details                                                                                                    |                                                                                                    |
|----------------------------------------------------------------------------------------------------|----------------------------------------------------------------------------------------------------|
|                                                                                                    |                                                                                                    |
| ce charging                                                                                                    |                                                                                                    |
| e Code                                                                                                    | Charas Description                                                                                                    |
|                                                                                                    |                                                                                                    |
| Required                                                                                                    | Required                                                                                                    |
| ct Processor Code                                                                                                    | Product Processor Description                                                                                                    |
| act 🔹                                                                                                    |                                                                                                    |
| Required                                                                                                    |                                                                                                    |
| ive Date                                                                                                    | Expiry Date                                                                                                    |
| ember 30, 2020                                                                                                    |                                                                                                    |
| ing Currency                                                                                                    | neuvreu<br>Charge In Txn Currency                                                                                                    |
| ect -                                                                                                    |                                                                                                    |
| Required                                                                                                    |                                                                                                    |
| ode                                                                                                    | Rate Type                                                                                                    |
| ۹                                                                                                    | Select 👻                                                                                                    |
| num Basti(Dava)                                                                                                    | Required                                                                                                    |
|                                                                                                    | - Horny                                                                                                    |
| •                                                                                                    |                                                                                                    |
|                                                                                                    |                                                                                                    |
| isting Rule    Create New Rule                                                                                                    |                                                                                                    |
| te Rule                                                                                                    |                                                                                                    |
|                                                                                                    |                                                                                                    |
| N                                                                                                    |                                                                                                    |
| es                                                                                                    |                                                                                                    |
| n Bestelle                                                                                                    |                                                                                                    |
| - Dasic IIII0                                                                                                    |                                                                                                    |
|                                                                                                    |                                                                                                    |
| Code Description                                                                                                    | Ting Select Existing rule                                                                                                    |
| Code Description                                                                                                    | Trg Solice Existing role Q                                                                                                    |
| Code Description                                                                                                    | Teg Select Existing rule Q                                                                                                    |
| Cole Description                                                                                                    | Tag         Select Existing rule           v         Q                                                                                                    |
| Code Description           Call         Description           Rule Version         Col                                                                                                    | Tag Select Exiting rule Q                                                                                                    |
| Code Description                                                                                                    | Tag Select Exoting rule Q                                                                                                    |
| Cole Description           Description           Rate Ventors           Q_                                                                                                    | Tag Select Existing rule                                                                                                    |
| Code Description Chie Version Chie Version Cod V Section1 Expression Builder                                                                                                    | Tag Select Exiting rule Q                                                                                                    |
| Cole Description Rule Version Rule Version C.  Section1 Expression Builder  Add Expression                                                                                                    | Tag Select Exoting role                                                                                                    |
| Cole Description           Description           Data Venton           Rule Venton           CQ           Saction1           Expression Builder           Adl Expression                                                                                                    | Tag Select Existing rule Q                                                                                                    |
| Code Description  The Version  A te Version  Cod  Cod  Cod  Cod  Cod  Cod  Cod  C                                                                                                    | Tag     Select Exiting rule         V     Q                                                                                                    |
| Cole Description The Version Rule Version Cole Cole Cole Cole Cole Cole Cole Cole                                                                                                    | Tag     Select Exoting role         v                                                                                                    |
| Code Description  The Version  Adv Version  Section1  Expression Builder  Adv Capacitation  Output  Output                                                                                                    | Top     Select Exiting role                                                                                                    |
| Code Description  The Version  Ref Version  Cod  Section1  Expression Builder  AMS Expression  Output                                                                                                    | Tag     Select Exiting role                                                                                                    |
| Cole Description The Venton Regime Section C. Section Expression Builder C. C. C. C. C. C. C. C. C. C. C. C. C.                                                                                                    | Tag     Select Exoting role                                                                                                    |
| Cole Description  The Version  And Version  Ca  Ca  Ca  Ca  Ca  Ca  Ca  Ca  Ca  C                                                                                                    | Tag     Select Exiting role                                                                                                    |
| Cole Description  The Version  Ref Version  Col  For Add Expression Builder  Add Expression Builder  Add Expression Builder  For Add Expression  For Add Expression  F | Ing     Select Exiting role                                                                                                    |
| Cole Description  The Version  Ref Version  C.  Persion Builder  C.  C.  C.  C.  C.  C.  C.  C.  C.  C                                                                                                    | Tag     Select Exoting role         Image: Contract of the select sector of the select sector of the sector of the sector of th |
| Cole Description  The Version  Ref Version  Section 1  Expression Builder  Add Expression  Output  No items to display.  Else                                                                                                    | Tag     Select Exiting role       Image: Select Exiting role     Image: Select Exiting role                                                                                                    |
| Cole Description  The Version  Ref Version  Ref Version  Personal  Ref Version  Ref Version  Personal  Ref Version  Ref Version  Ref Ve | Ing     Select Existing role       Image: Select Existing role     Image: Select Existing role                                                                                                    |
| Cole Description  The Version  Registed  Section1  Expression Builder  AttExpression  Output  Ese  Ese  To herms to display.  The leven to display.  The leven the leven to display.  The leven the leven the levent the levent the l | Top     Select Exiting role       ····································                                                                                                    |
| Cole Description  The Version  Ref Version  Col  Section1  Expression Builder  Add Expression  Output  File  Else  No items to display.  No items to display.  No items to display.                                                                                                    | Tag     Select Exiting rule       ·     ·                                                                                                    |
| Cole Description  The Version  Ref Version  C.  Personalize  Personalize  C.  Personalize  Personalize  C.  Personalize  Personalize Personalize Personalize Personalize Personalize Personalize Personalize Personalize Personalize Personalize Personalize Personalize  | Ing     Select Existing role       Image: Select Existing role     Image: Select Existing role       Image: Select Existing role     Image: Select Existing role                                                                                                    |
| Cole Description  The Version  Add Version  Section 1  Expression Builder  Add Expression  Output  Ese  Ese  Ese  Ese  Ese  Ese  Ese  Es                                                                                                    | Top     Select Exiting role       ·     ·       ·     ·       ·     ·       ·     ·       ·     ·       ·     ·       ·     ·       ·     ·       ·     ·       ·     ·       ·     ·       ·     ·       ·     ·       ·     ·       ·     ·       ·     ·       ·     ·       ·     ·       ·     ·       ·     ·       ·     ·       ·     ·       ·     ·       ·     ·       ·     ·       ·     ·       ·     ·       ·     ·       ·     ·       ·     ·       ·     ·       ·     ·       ·     ·       ·     ·       ·     ·       ·     ·       ·     ·       ·     ·       ·     ·       ·     ·       ·     ·       ·     ·       ·     ·       ·     ·                                                                                                    |
| Cole Description  The Version  Respective  Respective Respective  Respective Respective Respective Respective Respective Respective Respective Respective Respective Respectiv | Image: Tage     Select Existing rule       Image: Tage     Image: Tage       Image: Tage     Image: Tage       Image                                                                                                    |
| Cole Description  The Version  Perspection  Perspection   | Ng     Select Exiting role       Image: Select Exiting role     Image: Select Exiting role                                                                                                    |
| Code Description  The Version  Ref Version  Section 1  Expression Builder  Add Expression  Output  Ese  Ese  Ese  Ese  Section 1  Section 2  Section 2  Se | Tag     Select Exiting role       ·     ·       ·     ·       ·     ·       ·     ·       ·     ·       ·     ·       ·     ·       ·     ·       ·     ·       ·     ·       ·     ·       ·     ·       ·     ·       ·     ·       ·     ·       ·     ·       ·     ·       ·     ·       ·     ·       ·     ·       ·     ·       ·     ·       ·     ·       ·     ·       ·     ·       ·     ·       ·     ·       ·     ·       ·     ·       ·     ·       ·     ·       ·     ·       ·     ·       ·     ·       ·     ·       ·     ·       ·     ·       ·     ·       ·     ·       ·     ·       ·     ·       ·     ·       ·     ·       ·     ·                                                                                                    |
| Cole Description  The Version  Ref Version  Ref Version  Performance  Performance Performance Performance Performance Perf | Image: Select Existing role       Image: Select Existing role       Image: Select                                                                                                    |
| Cole Decorption The Version The Version Th | Image: Net Cotting role       Image: Net Cotting role       I                                                                                                    |

## Figure 3-88 Create Charge Code - Selection Criteria

| Table 3-93 | Create Charge Code | <ul> <li>Selection Criteria -</li> </ul> | Field Description |
|------------|--------------------|------------------------------------------|-------------------|
|------------|--------------------|------------------------------------------|-------------------|

| Field             | Description                                                                   |
|-------------------|-------------------------------------------------------------------------------|
| Use Existing Rule | By default, this option is enabled. Indicates if the existing rule is linked. |
| Rule Code         | Select the rule code from the drop-down list.                                 |
| •                 | Click this icon to get the information about the rule.                        |
| Rule Name         | Displays the rule name of the rule code.                                      |
| Create New Rule   | Select this option to create new rule.                                        |

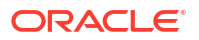

| Field        | Description                                                                                                    |
|--------------|----------------------------------------------------------------------------------------------------|
| Code         | Specify the rule code.                                                                                                    |
| Description  | Specify the rule description.                                                                                                    |
| + icon       | Click this icon to add new expression.                                                                                                    |
| Fact / Rules | Select the fact or rule from the drop-down list.<br>Once the user selects the fact/rules, one more<br>field opens adjacent to the output, update the<br>same based on the selected output option.                                                                                                    |
| Operator     | Select the comparison operator from the drop-<br>down list.<br>The available options are:<br>< < ><br>+<br>=<br>%<br>!=<br><=<br><=<br><=<br>*<br>/<br>Contains<br>In<br>Matches<br>NotMatches<br>NotContains<br>Notin                                                                                                    |
|              | Notin                                                                                                    |
| Data Type    | Select the data type for the fact or rule.<br>Once the user select the data type, one more<br>field opens adjacent to the output, update the<br>same based on the selected output option.<br>The available options are:<br>• Text<br>• Number<br>• Boolean<br>• Date<br>• Fact<br>• Rules<br>The below option appears if the Data Type is<br>selected as Boolean.<br>• True<br>• False |

## Table 3-93 (Cont.) Create Charge Code - Selection Criteria - Field Description

| Field      | Description                                                                                                    |  |  |
|------------|----------------------------------------------------------------------------------------------------|--|--|
| Output     | Select the output from the drop-down list.<br>Once the user select the data type, one more<br>field opens adjacent to the output, update the<br>same based on the selected output option. |  |  |
|            | The available options are:<br>• Text<br>• Number<br>• Boolean<br>• Date<br>• Fact<br>• Rules<br>The below option appears if the Data Type is<br>selected as Boolean.<br>• True<br>• False |  |  |
| Expression | Displays the expression updated in the expression builder.                                                                                                    |  |  |

#### Table 3-93 (Cont.) Create Charge Code - Selection Criteria - Field Description

5. On Create Charge Code screen, click Charge Computation Details to define computation details.

The Create Charge Code - Charge Computation Details screen displays.

| eate Charge Code             |                               |
|------------------------------|-------------------------------|
| asic Details                 |                               |
| dvance Charging              |                               |
|                              |                               |
| sarge Code                   | Charge Description            |
|                              |                               |
| Required                     | Required                      |
| aduct Processor Code         | Product Processor Description |
| CMC •                        | CMC                           |
| ective Date                  | Expiry Date                   |
| aptember 30, 2020            | January 30, 2024 🛗            |
| riging Currency              | Charge In Tun Currency        |
| LL 👻                         |                               |
| Code                         | Rate Type                     |
| TANDARD Q                    | Sell V                        |
| Acoum Barie(Dever)           | Bitasibu                      |
| 40 -                         |                               |
|                              |                               |
| Selection Criteria Charge Co | nputation Details             |
| arge Type                    | Rule                          |
| ixed Amount                  |                               |
| arge Amount                  |                               |
|                              |                               |
| Required                     |                               |
|                              | Maximum Amount                |
| nimum Amount                 |                               |
| inimum Amount                |                               |
| inimum Amount                |                               |

#### Figure 3-89 Create Charge Code - Charge Computation Details

| Field               | Description                                                         |
|---------------------|---------------------------------------------------------------------|
|                     |                                                                     |
| Charge Type         | Select the type from the drop-down list. The available options are: |
|                     | Fixed Amount                                                        |
|                     | Fixed Percentage                                                    |
|                     | Tiered                                                              |
| Charge Amount       | Specify the amount for the charge type.                             |
|                     | selected as <b>Fixed Amount</b> .                                   |
| Percentage (%)      | Specify the percentage for the charge type.                         |
|                     | This field is visible if the <b>Charge Type</b> is                  |
|                     | selected as Fixed Percentage.                                       |
| Minimum Amount      | Specify the minimum amount to be charged.                           |
|                     | This field will not be visible if the <b>Charge Type</b> is         |
|                     | selected as Fixed Amount.                                           |
| Maximum Amount      | Specify the maximum amount to be charged.                           |
|                     | I his field will not be visible if the <b>Charge Type</b> is        |
| Tionad Charma Tarra |                                                                     |
| liered Charge Type  | Ist. The available ontions are:                                     |
|                     | Amount                                                              |
|                     | Percentage                                                          |
|                     | Amount or Percentage                                                |
|                     | This field is visible if the <b>Charge Type</b> is                  |
|                     | selected as <b>Tiered</b> .                                         |
|                     | The below option appears if the <b>Advance</b>                      |
|                     | Charging is enabled.                                                |
|                     | Rule     Amount on Dula                                             |
|                     | Amount of Rule     Percentage of Rule                               |
| Tior Type           | Coloct from tion type the dren down list. The                       |
| lier Type           | available options are:                                              |
|                     | Cumulative                                                          |
|                     | • Slab                                                              |
|                     | This field is visible if the Charge Type is                         |
|                     | selected as <b>Tiered</b> .                                         |
| Charge Per Count    | Click on toggle status to enable the parameter.                     |
|                     | This field is visible if the <b>Charge Type</b> is                  |
|                     | Amount. Amount or Rule, and Rule.                                   |
| Tier Criteria       | Select the tier criteria from the drop-down list                    |
|                     | The available options are:                                          |
|                     | Amount                                                              |
|                     | Period                                                              |
|                     | Amount or Period                                                    |
|                     | The system will not allow use to select the above                   |
|                     | options if the Her Type is selected as Slab.                        |
| + icon              | Click to add a new row.                                             |
| - icon              | Click to delete the row.                                            |

## Table 3-94 Create Charge Code - Charge Computation Details - Field Description

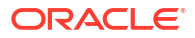

| Field                                     | Description                                                                                                    |
|-------------------------------------------|----------------------------------------------------------------------------------------------------|
| Amount / Period / Amount or Period - From | Specify the start value of the count range.<br>This field is visible only if the <b>Charge Type</b> is<br>selected as <b>Tiered</b> .                                                                                                    |
| Amount / Period / Amount or Period - To   | Specify the final value of the count range<br>This field is visible only if the <b>Charge Type</b> is<br>selected as <b>Tiered</b> .                                                                                                    |
| Amount                                    | Specify the amount.<br>This field is visible only if the <b>Charge Type</b> is<br>selected as <b>Tiered</b> and <b>Tiered Charge Type</b> as<br><b>Amount</b> .                                                                            |
| Percentage                                | Specify the charge percentage.<br>This field is visible only if the <b>Charge Type</b> is<br>selected as <b>Tiered</b> and <b>Tiered Charge Type</b> as<br><b>Percentage</b> .                                                             |
| Output Option                             | Select the option from which the output must be<br>displayed.<br>This field is visible only if the <b>Charge Type</b> is<br>selected as <b>Tiered</b> and <b>Tiered Charge Type</b> as<br><b>Amount or Percentage</b> .                    |
| Output                                    | Specify the output.<br>This field is visible only if the <b>Charge Type</b> is<br>selected as <b>Tiered</b> and <b>Tiered Charge Type</b> as<br><b>Amount or Percentage</b> .                                                              |
| Basis of                                  | Select from the drop-down list.<br>This field is visible only if <b>Charge Type</b> is<br>selected as <b>Tiered</b> and <b>Advance Charging</b> is<br>enabled.                                                                             |
| Rule                                      | Toggle to enable if the rule is applicable.<br>This field is visible only if the <b>Advance Charging</b><br>and <b>Rule</b> is enabled and <b>Charge Type</b> is<br>selected as <b>Fixed Amount</b> or <b>Fixed</b><br><b>Percentage</b> . |
| Rule ID                                   | Select the rule from the drop-down list.<br>This filed is visible if the <b>Advance Charging</b> and<br><b>Rule</b> is enabled.                                                                                                    |

# Table 3-94 (Cont.) Create Charge Code - Charge Computation Details - FieldDescription

6. Select the **Charge Type** as **Tiered** to link the features.

7. Click + Add/Edit column to select and link the facts.

The + Add/Edit column pop-up screen displays.

### Figure 3-90 Add Columns

| Add Columns                                          |                              |         |
|------------------------------------------------------|------------------------------|---------|
| elect relevant facts as per order in which they will | l get displayed in the table |         |
| Select Fact Name from the list                       |                              |         |
|                                                      | Cancel                       | - Caura |

- 8. Select the facts names from the list. ( 'n' number of facts can be selected)
- 9. Click **Save** to link the features for defining the tiered charge type.

The Create Charge Code - Charge Computation Details (Tiered) screen displays.

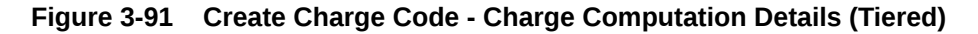

| Create Charge Co       | ode                                   |    |                               |         | ::×         |
|------------------------|---------------------------------------|----|-------------------------------|---------|-------------|
|                        |                                       |    |                               |         |             |
| Basic Details          |                                       |    |                               |         |             |
| Advance Charging       |                                       |    |                               |         |             |
|                        |                                       |    |                               |         |             |
| Charge Code            |                                       |    | Charge Description            |         |             |
| Chargecode             |                                       |    | Charge                        |         |             |
| Product Processor Code |                                       |    | Product Processor Description |         |             |
| OFLO                   | •                                     |    | OFLO                          |         |             |
| Effective Date         |                                       |    | Expiry Date                   |         |             |
|                        | i i i i i i i i i i i i i i i i i i i |    |                               | <b></b> |             |
| Character Courses      | Required                              |    | Re                            | quired  |             |
| Solort                 | •                                     |    | STANDARD                      |         |             |
| Select                 | Required                              |    |                               |         |             |
| Per Annum Basis(Days)  |                                       |    | Charge In Txn Currency        |         |             |
| 360                    | •                                     |    |                               |         |             |
|                        |                                       |    |                               |         |             |
| Charge Computation     | Details                               |    |                               |         |             |
| Charge Type            |                                       |    | Tiered Charge Type            |         |             |
| Tiered                 | -                                     |    | Rule                          | •       |             |
| Tier Type              |                                       |    |                               |         |             |
| Slab                   | •                                     |    |                               |         |             |
| Minimum Amount         |                                       |    | Maximum Amount                |         |             |
|                        |                                       |    |                               |         |             |
|                        |                                       |    |                               |         |             |
|                        |                                       |    | Add columns to define Cha     | nrges   |             |
|                        |                                       |    | + Add/Edit Column             |         |             |
|                        |                                       |    |                               |         |             |
| + -                    |                                       |    |                               |         |             |
|                        | Age                                   |    |                               | Rule    |             |
|                        | From                                  | То |                               |         |             |
|                        |                                       |    |                               | Select  | •           |
|                        |                                       |    |                               |         | Cancel Save |

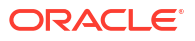

| Field                               | Description                                              |  |  |
|-------------------------------------|----------------------------------------------------------|--|--|
| + icon                              | Click this icon to add a new row.                        |  |  |
| - icon                              | Click this icon to delete a row, which is already added. |  |  |
| <numeric feature="">From</numeric>  | Specify the minimum numeric value of the facts selected. |  |  |
| <numeric feature="">To</numeric>    | Specify the maximum numeric value of the facts selected. |  |  |
| <numeric feature="">Value</numeric> | Specify the value of the facts selected.                 |  |  |
| Rule                                | Select the rule from the drop-down list.                 |  |  |
| 0                                   | Click this icon to get the information about the rule.   |  |  |

 Table 3-95
 Create Charge Code - Charge Computation Details (Tiered)

10. Click Save to save the details.

The **Create Charge Code** is successfully created and can be viewed using View Charge Code screen.

# 3.17.2 View Charge Code

This topic describes the systematic instructions to view the charge code for Decision Service.

The user can configure the lookup using the Create Charge Code screen. The status of the created lookup is displayed as **Unauthorized** and **Open**. Once the checker authorizes the lookup, the status is updated to **Authorized** and **Open**.

Specify User ID and Password, and login to Home screen.

- 1. On Homescreen, click Core Maintenance, under Core Maintenance, click Credit Decision.
- 2. Under Credit Decision, click Maintenance, under Maintenance, click Charge Code, under Charge Code, click View Charge Code.

The View Charge Code screen displays.

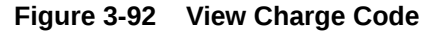

| Charge Code:            | : Charge Code:             | Charge Code:              | Charge Code:            |  |
|-------------------------|----------------------------|---------------------------|-------------------------|--|
| TEST3                   | ATEST2                     | ATEST3                    | TEST2                   |  |
| Charge Code TEST3       | Charge Code ATEST2         | Charge Code ATEST3        | Charge Code TEST2       |  |
| Product OFLO            | Product OFLO               | Product OFLO              | Product OFLO            |  |
| Currency CAD            | Currency CAD               | Currency CAD              | Currency CAD            |  |
| 🗅 Unauthorized 🛛 🔓 Open | 3 Dunauthorized 🔓 Open 🖄 2 | 🗅 Unauthorized 🔓 Open 🖄 2 | Unauthorized 🔓 Open 🔯 3 |  |

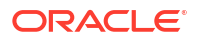

## Table 3-96 View Charge Code

| Field                   | Description                                                   |
|-------------------------|---------------------------------------------------------------|
| Charge Code             | Displays the charge code.                                     |
| Charge Code Description | Displays the description of the charge code.                  |
| Product Processor Code  | Displays the product processor of the charge code.            |
| Charging Currency       | Displays the currency of the charge code.                     |
| Status                  | Displays the status of the record.                            |
| Modification Number     | Displays the number of modifications performed on the record. |

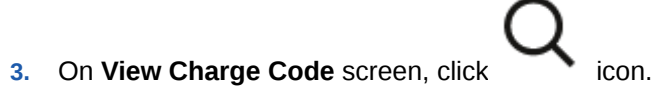

The View Charge Code - Search screen displays.

Figure 3-93 View Charge Code - Search

| Search Filter        | > |
|----------------------|---|
| Charge Code          |   |
| Charge Description   |   |
| Authorization Status |   |
| Record Status        | • |
|                      | • |
| Search Reset         |   |

4. On View Charge Code - Search screen, specify the Search Filter to fetch the required lookup.

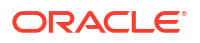

| Field                   | Description                                                                                                    |
|-------------------------|----------------------------------------------------------------------------------------------------|
| Charge Code             | Specify the charge code.                                                                                                    |
| Charge Code Description | Specify the short description for the charge code.                                                                               |
| Authorization Status    | Select the authorization status of the<br>parameters. The available options are:<br>• Authorized<br>• Rejected<br>• Unauthorized |
| Record Status           | Select the record status of the parameters. The<br>available options are:<br>• Open<br>• Closed                                  |

:

icon to Unlock, Delete, Authorize, or View

## Table 3-97 View Charge Code – Search – Field Description

5. Click **Search** to display the required charge code.

- 6. On View Charge Code screen, click the created charge code.
- 7. Click **Unlock** to modify the following fields.

The Charge Code Maintenance - Modify screen displays.

|   | <br> |  |
|---|------|--|
|   |      |  |
|   |      |  |
| _ |      |  |

| rge Code Maintenance                                                                                                    |                               |                               |     |                           |
|----------------------------------------------------------------------------------------------------|-------------------------------|-------------------------------|-----|---------------------------|
|                                                                                                    |                               |                               |     |                           |
| ic Details                                                                                                    |                               |                               |     |                           |
| ince Charging                                                                                                    |                               |                               |     |                           |
|                                                                                                    |                               |                               |     |                           |
| ge Code                                                                                                    |                               | Charge Description            |     |                           |
| DUITEST1                                                                                                    |                               | ADUITEST1 Description1        |     |                           |
| uct Processor Code                                                                                                    |                               | Product Processor Description |     |                           |
| -LO 👻                                                                                                    |                               | OFLO                          |     |                           |
| tive Date                                                                                                    |                               | Expliry Date                  |     |                           |
| otember 1, 2020                                                                                                    |                               | September 1, 2025             |     |                           |
| ting Corrector                                                                                                    |                               | Charge In Typ Currency        |     |                           |
|                                                                                                    |                               |                               |     |                           |
|                                                                                                    |                               |                               |     |                           |
| Code                                                                                                    |                               | Rate Type                     |     |                           |
| Q                                                                                                    |                               | Mid                           |     |                           |
| Annum Basis(Days)                                                                                                    |                               | Priority                      |     |                           |
| lect 👻                                                                                                    |                               | 1                             |     |                           |
| argeRule100 - O Charg                                                                                                    | geRule100                     |                               |     |                           |
| argeRule100 • O Charg                                                                                                    | geRule100                     |                               |     |                           |
| argeRule100 • Ocharg<br>at                                                                                                    | geRule100                     |                               |     |                           |
| argeRuletto • 0 Charg<br>at:<br>ules<br>• Bask Info                                                                                                    | yeRule100                     |                               |     |                           |
| argeRulet00 • 0 Charg<br>at.<br>                                                                                                    | yRule100                      |                               |     |                           |
| argenJulet00                                                                                                    | Description                   | Tre                           |     | Select Exercise rule      |
| argeRulet00 • 0 Charg<br>at.<br>des<br>• Back Info<br>Code<br>ChargeRulet00                                                                                                    | Description<br>ChargesRuket00 | Trg                           |     | Select Examp rule         |
| argeRulet00   Charg argeRulet0  Charg argeRulet0  Charg argeRulet0  Code  Code  Code  Code  Rulet00  Rulet00  Rulet000  Rulet000  Rulet000  Rulet000  Code  Code Code                                              | Description<br>ChargeRule100  | Tag                           | · · | Select Existing rule      |
| argeRulet00         •         •         Charge           dt                                                                                                    | Description<br>ChargeRule100  | 7ae                           | · · | Select Exerting rule      |
| argehuletoo         •         •         Charg           dat                                                                                                    | Description<br>ChargeRule100  | Tre                           | · · | Select Exercise rule      |
| argeRulet00    Charge                                                                                                    | Description<br>ChargeRule100  | Tee                           | · · | Select Existing rule<br>Q |
| aregeRuletto   Charge det  Code  Code  Code  Code  Code  Code  Code  Section1  Eise                                                                                                    | Description<br>ChargesRule100 | Tre                           | · · | Select Existing role      |
| exgeRuletto    Charge    charge  charge charge charge charge  charge  charge  charge  charge  charge  charge  charge  charge charge  charge  charge  charge  charge  charge  charge  c | Description<br>ChargeRulet00  | Tre                           |     | Select Existing rule      |
| argeRuletto                                                                                                    | Description<br>ChargeRule100  | Tag                           | ·   | Select Entroy rule<br>Q   |
| argeRuletto                                                                                                    | Description<br>ChargeRulet00  | Tre                           | · · | Select Example Q          |
| exegeRulet00    Charge                                                                                                    | Description<br>ChargeRulet00  | Tag<br>                       |     | Select Earting rule       |
| argeRuletto                                                                                                    | Description<br>ChargeRule100  | Tag<br>                       | •   | Select Existing rule      |
| wageAuleto   Charge  Add  Code  Code Code                                                                                                    | Description<br>ChargeRulet00  |                               | · · | Select Existing rule<br>Q |
| are genue of the second of the second of the | Description<br>ChargeRule100  | Tag                           |     | Select Exercise rule<br>Q |
| argeRuletto   Charge  att  att  att  att  att  att  att  a                                                                                                    | Description<br>Charge/Rule100 | Tre                           | · · | Select Exercise role<br>Q |
|                                                                                                    | Description<br>ChargeRule100  |                               |     | Select Exoting rule<br>Q  |
| are genue to the set of the set of the set   | Description<br>ChargeRule100  | Te                            |     | Select Danny nie          |
| aregeRuletto Charge are  are  are  are  are  are  are  are                                                                                                    | Description<br>ChargeRulet00  |                               |     | Select Examp rule<br>Q    |

## Figure 3-94 Charge Code Maintenance - Modify

For more information on fields, refer to the field description table.

## Table 3-98 Charge Code Maintenance - Modify - Field Description

| Field                         | Description                                                                                                    |
|-------------------------------|----------------------------------------------------------------------------------------------------|
| Advance Charging              | Displays the toggle status.                                                                                             |
| Charge Code                   | Displays the created charge code.                                                                                       |
| Charge Description            | Displays the description for the created charge code.<br>User can modify the same.                                      |
| Product Processor Code        | Displays the product processor of the created charge code.                                                              |
| Product Processor Description | Displays the product processor of the created charge code.                                                              |
| Effective Date                | Displays the effective date for the created charge<br>code.<br>User can modify the same if the date is future<br>dated. |

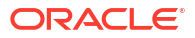

| Field                  | Description                                                                            |
|------------------------|----------------------------------------------------------------------------------------|
| Expiry Date            | Displays the expiry date for the created charge code.<br>User can modify the same.     |
| Charging Currency      | Displays the type of the currency.<br>User can modify the same.                        |
| Charge in Txn Currency | Displays the toggle status for the created charge code.<br>User can modify the same.   |
| Rate Code              | Displays the rate code for the created charge<br>code.<br>User can modify the same.    |
| Rate Type              | Displays the rate type for the created charge<br>code.<br>User can modify the same.    |
| Per Annum Basis (Days) | Displays the numbers of the days for the created code.<br>User can modify the same.    |
| Priority               | Displays the priority of the created charge code.<br>User can modify the same.         |
| Use Existing Rule      | Indicates if the existing rule is linked.                                              |
| Rule Code              | The user can modify the rule code for the created charge code.                         |
| 0                      | Click this icon to get the information about the rule.                                 |
| Rule Name              | Displays the rule name of the rule code for the created charge code.                   |
| Create New Rule        | The user can modify the rule code for the created charge code.                         |
| Code                   | Specify the new rule code for charge code.                                             |
| Description            | Specify the rule description for the charge code.                                      |
| Fact / Rules           | Displays the fact or rule for the created charge code.                                 |
| Operator               | Displays the comparison operator for the created charge code.                          |
| Data Type              | Displays the data type for the fact or rule for the created charge code.               |
| Output                 | Displays the output for the created charge code.                                       |
| Expression             | Displays the expression updated in the expression builder for the created charge code. |
| Fact ID                | The user can modify the fact ID of the created charge code.                            |
| Rule ID                | The user can modify the rule ID of the created charge code.                            |

 Table 3-98
 (Cont.) Charge Code Maintenance - Modify - Field Description

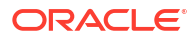

| Field              | Description                                                                                                    |
|--------------------|----------------------------------------------------------------------------------------------------|
| 0                  | Click this icon to get the information about the rule.                                                                                                    |
| Charge Type        | Displays the type for the created charge code.<br>User can modify the same.                                                                                                    |
| Charge Amount      | Displays the amount for the created charge<br>code.<br>User can modify the same.<br>This field is displayed if the <b>Charge Type</b> is<br>selected as <b>Fixed Amount</b> .                                                                                       |
| Percentage (%)     | Displays the percentage for the created charge<br>code.<br>User can modify the same.<br>This field is displayed if the <b>Charge Type</b> is<br>selected as <b>Fixed Percentage.</b>                                                                                |
| Minimum Amount     | Displays the minimum amount.<br>User can modify the same.<br>This field will be displayed if the <b>Charge Type</b> is<br>selected as <b>Fixed Percentage</b> or <b>Tiered</b> and<br><b>Tier Charge Type</b> as <b>Percentage/Amount or</b><br><b>Percentage</b> . |
| Maximum Amount     | Displays the maximum amount.<br>User can modify the same.<br>This field will be displayed if the <b>Charge Type</b> is<br>selected as <b>Fixed Percentage or Tiered</b> and<br><b>Tier Charge Type</b> as <b>Percentage/Amount or</b><br><b>Percentage</b> .        |
| Tiered Charge Type | Displays the charge type for the created charge<br>code.<br>User can modify the same.<br>This field is displayed if the <b>Charge Type</b> is<br>selected as <b>Tiered</b> .                                                                                        |
| Tier Type          | Displays the tier type for the created charge<br>code.<br>User can modify the same.<br>This field is displayed if the <b>Charge Type</b> is<br>selected as <b>Tiered</b> .                                                                                          |
| Change Per Count   | Displays the toggle status for the created charge<br>code.<br>User can modify the same.<br>This field is displayed if the <b>Charge Type</b> is<br>selected as <b>Tiered</b> and <b>Tier Charge Type</b> as<br><b>Amount, Amount or Rule</b> . or <b>Rule</b> .     |
| Tier Criteria      | Displays the tier criteria for the created charge<br>code.<br>User can modify the same.<br>This field is displayed if the <b>Charge Type</b> is<br>selected as <b>Tiered</b> .                                                                                      |
| + putton           | Click to add a new row.                                                                                                    |

## Table 3-98 (Cont.) Charge Code Maintenance - Modify - Field Description

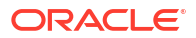

| Field                                     | Description                                                                                                    |
|-------------------------------------------|----------------------------------------------------------------------------------------------------|
| - button                                  | Click to delete the row.                                                                                                    |
| Amount / Period / Amount or Period - From | Displays the start value of the count range.<br>User can modify the same.                                                                                                    |
|                                           | This field is visible only if the <b>Charge Type</b> is selected as <b>Tiered</b> .                                                                                            |
| Amount / Period / Amount or Period - To   | Displays the final value of the count range.<br>User can modify the same.                                                                                                    |
|                                           | This field is visible only if the <b>Charge Type</b> is selected as <b>Tiered</b> .                                                                                            |
| Amount                                    | Displays the charge amount.<br>User can modify the same.                                                                                                    |
|                                           | This field is visible only if the <b>Charge Type</b> is selected as <b>Tiered</b> and <b>Tiered Charge Type</b> as <b>Amount</b> .                                             |
| Percentage                                | Displays the charge percentage.<br>User can modify the same.                                                                                                    |
|                                           | This field is visible only if the <b>Charge Type</b> is selected as <b>Tiered</b> and <b>Tiered Charge Type</b> as <b>Percentage</b> .                                         |
| Output Option                             | Displays the output option selected.<br>User can modify the same.                                                                                                    |
|                                           | This field is visible only if the <b>Charge Type</b> is selected as <b>Tiered</b> and <b>Tiered Charge Type</b> as <b>Amount or Percentage</b> .                               |
| Output                                    | Displays the output.<br>This field is visible only if the <b>Charge Type</b> is<br>selected as <b>Tiered</b> and <b>Tiered Charge Type</b> as<br><b>Amount or Percentage</b> . |
| Basis of                                  | Displays the basis of selected from the drop-<br>down list.<br>User can modify the same.                                                                                       |
|                                           | This field is visible only if <b>Charge Type</b> is selected as <b>Tiered</b> and <b>Advance Charging</b> is enabled.                                                          |
| Rule ID                                   | Displays the rule selected.                                                                                                    |
| 0                                         | Click this icon to get the information about the rule.                                                                                                    |

## Table 3-98 (Cont.) Charge Code Maintenance - Modify - Field Description

- 8. Click **Save** to update the modified fields.
- 9. Click **View** to view the created charge code.

The Charge Code Maintenance - View

| ie cons maintenance                                                                                                    |                                                |                                                                                                    |                             |
|----------------------------------------------------------------------------------------------------|------------------------------------------------|----------------------------------------------------------------------------------------------------|-----------------------------|
| ic Details                                                                                                    |                                                |                                                                                                    |                             |
| nre Charolog                                                                                                    |                                                |                                                                                                    |                             |
|                                                                                                    |                                                |                                                                                                    |                             |
| ze Covie                                                                                                    |                                                | Charge Description                                                                                                    |                             |
| TECT1                                                                                                    |                                                | ADUITESTI Description1                                                                                                    |                             |
|                                                                                                    |                                                | Abort 25 r beschpilon                                                                                                    |                             |
| uct Processor Code                                                                                                    |                                                | Product Processor Description                                                                                                    |                             |
| ,                                                                                                    |                                                |                                                                                                    |                             |
| tive Date                                                                                                    |                                                | Expiry Date                                                                                                    |                             |
| ember 1, 2020                                                                                                    |                                                | September 1, 2025                                                                                                    |                             |
| ging Currency                                                                                                    |                                                | Charge In Txn Currency                                                                                                    |                             |
|                                                                                                    |                                                |                                                                                                    |                             |
| Code                                                                                                    |                                                | Rate Type                                                                                                    |                             |
|                                                                                                    |                                                | Mid                                                                                                    |                             |
| nnum Basis(Days)                                                                                                    |                                                | Priority                                                                                                    |                             |
| ct                                                                                                    |                                                | 1                                                                                                    |                             |
|                                                                                                    |                                                |                                                                                                    |                             |
| irgeRule100 0                                                                                                    | ChargeRule100                                  |                                                                                                    |                             |
| rrgeRule100                                                                                                    | ChargeRule100                                  |                                                                                                    |                             |
| rgeRule100 0                                                                                                    | ChargeRule100                                  |                                                                                                    |                             |
| in es                                                                                                    | ChargeRule100                                  |                                                                                                    |                             |
| nrgeRule100 0<br>Int<br>les<br>Y Bask Info                                                                                                    | ChurgeRule100                                  |                                                                                                    |                             |
| Ite State State St | ChurgeRule100<br>Description                   | Tag<br>(market and the second second | Salent Entiting role        |
| argenRulettOO   ArgenRulettOO  Code  CodepriluettOO  Reference  ArgenRulettOO  Reference  ArgenRulettOO  Reference  ArgenRulettOO  Reference  Reference Reference Reference Refe | ChurgeRule100<br>Description<br>ChurgeRule100  | Tag<br>*                                                                                                    | silent Easting rule<br>Q    |
| at   At   At   At   At   At   At   At                                                                                                    | ChurgeRule100 Description ChurgeRule100        | Tag<br>                                                                                                    | select Existing rule Q      |
| Int Conservation Conservation C | ChurgeRule100 Description ChurgeRule100 Q      | Tre · · ·                                                                                                    | r Select Entiting rule<br>Q |
| regenturettoo                                                                                                    | ChurgeRule100 Description ChurgeRule100 Q      | 74g                                                                                                    | select Entring rule<br>Q    |
| regendulet00                                                                                                    | ChurgeRule100  Description  ChargeRule100  Q   | Tag<br>•                                                                                                    | select Existing rule<br>Q   |
| In                                                                                                    | ChurgeRule103                                  | 74g                                                                                                    | select Entring rule<br>Q    |
|                                                                                                    | ChargeRule100 Decorption ChargeRule100 Q       | 71g                                                                                                    | Select Existing role        |
| m bes bes code Code Code Code Code Code Code Code Social Bes Else No terms to display.                                                                                                    | ChurgeRule100                                  | Teg                                                                                                    | Select Entiting rule<br>Q   |
| Argehüldt00  Argehüldt00  Argehüldt00  Code  Code  Coargehüldt00  Rek Verwan  3  5 Section1  Eise  Fixeasciene  Fixeasciene                                                                                                    | ChurgeRule100                                  | Tag                                                                                                    | salact Existing rule<br>Q   |
| is  is  is  is  is  is  is  is  is  is                                                                                                    | ChurgeRule100                                  | Tag                                                                                                    | r Q_                        |
| argehlulet00                                                                                                    | ChurgeRule100   Description  ChargeRule100   Q | 71g                                                                                                    | Select Exating role         |
| argehüldt00         Imagehüldt00           ani         Imagehüldt00           Bask Info         Imagehüldt00           Code         Imagehüldt00           Rie Verwan         Imagehüldt00           3         Imagehüldt00           Section1         Imagehüldt00           Eise         Imagehüldt00           Expression         Imagehüldt00           If         (BranchCode == 002)                                                                                                    | ChurgeRule100                                  | Tag                                                                                                    | salact Existing role<br>Q   |
| argehuldtoo  argehuldtoo  code  Code  Code Code                                                                                                    | Churgehule100 Description Churgehule100 Q      | 74g                                                                                                    | steri Eastig rife           |
| at         •           des         •           bes         •           Code         •           Code         •           Code         •           Code         •           Code         •           Section1         •           Else         •           •         •           •         •           •         •           •         •           •         •           •         •           •         •           •         •           •         •           •         •           •         •           •         •           •         •           •         •           •         •           •         •           •         •           •         •           •         •           •         •           •         •           •         •           •         •           •         •           •         • <t< td=""><td>ChargeRule100  Description  ChargeRule100   Q</td><td>Tag</td><td>Select Existing role Q</td></t<>                                                                                                    | ChargeRule100  Description  ChargeRule100   Q  | Tag                                                                                                    | Select Existing role Q      |
| argehüuletto         •           dat         •           date         •           blet         •           Code         •           Code         •           Code         •           Code         •           Code         •           Code         •           Code         •           Code         •           Reference         •           Reference         •           Postems to display.         •           Expression         •           Section1 TRUE         •           Section1 TRUE         •                                                                                                    | ChargeRule100                                  | Ing                                                                                                    | - Salet Enting role Q       |

## Figure 3-95 Charge Code Maintenance - View

Audit

For more information on fields, refer to the field description table.

### Table 3-99 Charge Code Maintenance - View - Field Description

| Field                         | Description                                                |
|-------------------------------|------------------------------------------------------------|
| Charge Code                   | Displays the created charge code.                          |
| Charge Description            | Displays the description for the created charge code.      |
| Product Processor Code        | Displays the product processor of the created charge code. |
| Product Processor Description | Displays the product processor of the created charge code. |
| Effective Date                | Displays the effective date for the created charge code.   |
| Expiry Date                   | Displays the expiry date for the created charge code.      |
| Charging Currency             | Displays the type of the currency.                         |
| Charge in Txn Currency        | Displays the toggle status for the created charge code.    |

| Field                  | Description                                                                                                    |
|------------------------|----------------------------------------------------------------------------------------------------|
| Rate Code              | Displays the rate code for the created charge                                                                                                    |
| Rate Type              | Displays the rate type for the created charge                                                                                                    |
|                        | code.                                                                                                    |
| Per Annum Basis (Days) | Displays the numbers of the days for the created code.                                                                                             |
| Priority               | Displays the priority of the created charge code.                                                                                                  |
| Use Existing Rule      | Indicates if the existing rule is linked.                                                                                                    |
| Rule Code              | Displays the rule code for the created charge code.                                                                                                |
| 6                      | Click this icon to get the information about the rule.                                                                                             |
| Rule Name              | Displays the rule name of the rule code for the created charge code.                                                                               |
| Create New Rule        | Displays the rule code for the created charge code.                                                                                                |
| Code                   | Displays the rule code for charge code.                                                                                                    |
| Description            | Displays the rule description for the charge code.                                                                                                 |
| Fact / Rules           | Displays the fact or rule for the created charge code.                                                                                             |
| Operator               | Displays the comparison operator for the created charge code.                                                                                      |
| Data Type              | Displays the data type for the fact or rule for the created charge code.                                                                           |
| Output                 | Displays the output for the created charge code.                                                                                                   |
| Expression             | Displays the expression updated in the expression builder for the created charge code.                                                             |
| Fact ID                | Displays the fact ID of the created charge code.                                                                                                   |
| Rule ID                | Displays the rule ID of the created charge code.                                                                                                   |
| 6                      | Click this icon to get the information about the rule.                                                                                             |
| Charge Type            | Displays the type for the created charge code.                                                                                                    |
| Charge Amount          | Displays the amount for the created charge<br>code.<br>This field is displayed if the <b>Charge Type</b> is<br>selected as <b>Fixed Amount</b>     |
| Percentage (%)         | Displays the percentage for the created charge code.<br>This field is displayed if the <b>Charge Type</b> is selected as <b>Fixed Percentage</b> . |

## Table 3-99 (Cont.) Charge Code Maintenance - View - Field Description

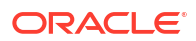

| Field                                     | Description                                                                                                    |
|-------------------------------------------|----------------------------------------------------------------------------------------------------|
| Minimum Amount                            | Displays the minimum amount.<br>This field will be displayed if the <b>Charge Type</b> is<br>selected as <b>Fixed Percentage</b> or <b>Tiered</b> and<br><b>Tier Charge Type</b> as <b>Percentage/Amount or</b><br><b>Percentage</b> .   |
| Maximum Amount                            | Displays the maximum amount.<br>This field will be displayed if the <b>Charge Type</b> is<br>selected as <b>Fixed Percentage or Tiered</b> and<br><b>Tier Charge Type</b> as <b>Percentage/Amount or</b><br><b>Percentage</b> .          |
| Tiered Charge Type                        | Displays the charge type for the created charge<br>code.<br>This field is displayed if the <b>Charge Type</b> is<br>selected as <b>Tiered</b> .                                                                                          |
| Tier Type                                 | Displays the tier type for the created charge<br>code.<br>This field is displayed if the <b>Charge Type</b> is<br>selected as <b>Tiered</b> .                                                                                            |
| Change Per Count                          | Displays the toggle status for the created charge<br>code.<br>This field is displayed if the <b>Charge Type</b> is<br>selected as <b>Tiered</b> and <b>Tier Charge Type</b> as<br><b>Amount</b> , <b>Amount or Rule</b> , or <b>Rule</b> |
| Tier Criteria                             | Displays the tier criteria for the created charge<br>code.<br>This field is displayed if the <b>Charge Type</b> is<br>selected as <b>Tiered</b> .                                                                                        |
| Amount / Period / Amount or Period - From | Displays the start value of the count range.<br>This field is visible only if the <b>Charge Type</b> is<br>selected as <b>Tiered</b> .                                                                                                   |
| Amount / Period / Amount or Period - To   | Displays the final value of the count range.<br>This field is visible only if the <b>Charge Type</b> is selected as <b>Tiered</b> .                                                                                                    |
| Amount                                    | Displays the charge amount.<br>This field is visible only if the <b>Charge Type</b> is<br>selected as <b>Tiered</b> and <b>Tiered Charge Type</b> as<br><b>Amount</b> .                                                                  |
| Percentage                                | Displays the charge percentage.<br>This field is visible only if the <b>Charge Type</b> is<br>selected as <b>Tiered</b> and <b>Tiered Charge Type</b> as<br><b>Percentage</b> .                                                          |
| Output Option                             | Displays the output option selected.<br>This field is visible only if the <b>Charge Type</b> is<br>selected as <b>Tiered</b> and <b>Tiered Charge Type</b> as<br><b>Amount or Percentage</b> .                                           |
| Output                                    | Displays the output.<br>This field is visible only if the <b>Charge Type</b> is<br>selected as <b>Tiered</b> and <b>Tiered Charge Type</b> as<br><b>Amount or Percentage</b> .                                                           |

 Table 3-99 (Cont.) Charge Code Maintenance - View - Field Description

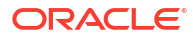

| Field    | Description                                                                                                    |
|----------|----------------------------------------------------------------------------------------------------|
| Basis of | Displays the basis of selected from the drop-<br>down list.<br>This field is visible only if <b>Charge Type</b> is<br>selected as <b>Tiered</b> and <b>Advance Charging</b> is<br>enabled. |
| Rule ID  | Displays the rule selected.                                                                                                    |
| 0        | Click this icon to get the information about the rule.                                                                                                    |

Table 3-99 (Cont.) Charge Code Maintenance - View - Field Description

# 3.18 Execution Summary

This topic describes the information to view the decisions, credit score and pricing for the processed application.

This topic contains the following subtopics:

View Execution Summary

This topic describes the systematic instructions to view the execution summary based on the various filter options provided.

# 3.18.1 View Execution Summary

This topic describes the systematic instructions to view the execution summary based on the various filter options provided.

Specify User ID and Password, and login to Home screen.

- 1. On Home screen, click Core Maintenance. Under Core Maintenance, click Credit Decision.
- 2. Under Credit Decision, click Operations. Under Operations, click Execution Summary.

The View Execution Summary screen displays.

| View Execution Summa     | iry                               |               |                                                                      |                                      |                |        | 11 :         |
|--------------------------|-----------------------------------|---------------|----------------------------------------------------------------------|--------------------------------------|----------------|--------|--------------|
| + -                      |                                   |               |                                                                      |                                      |                |        |              |
| Search Criteria          |                                   |               |                                                                      |                                      |                |        |              |
| Fiter                    | Value                             |               |                                                                      |                                      |                |        |              |
| Execution Date           | Today                             | •             |                                                                      |                                      |                |        |              |
|                          |                                   |               |                                                                      |                                      |                |        | Reset Search |
|                          |                                   |               |                                                                      |                                      |                |        |              |
| Scoring Decision Summary |                                   |               |                                                                      |                                      |                |        |              |
| Product Processor        | Request Type                      | Contract ID   | Request Reference Number                                             | Internal Reference Number            | Execution Date | Mode   | Status       |
| + OFLO                   | Borrowing Capacity                | 777           | 8sk03KWTIr19sk03KWTIr18sk03KWTIr18sk03KWTIr18sk03KWTIr1esk03KWTIr1ds | 033b6931-3342-4c04-9d05-dd7037e6b89a | Sep 30, 2020   | Online | Fallure      |
| + OFLO                   | Borrowing Capacity                | 777           | SSL9YISTITTSL9YISTITUSL9YISTITIVSL9YISTITIVSL9YISTITIVSL9YIS         | 5e824b2e-ee16-4f53-bf46-2138cca7b8e9 | Sep 30, 2020   | Online | Fallure      |
| + CMC                    |                                   | 123           | UprgLBTrgTvfprgLBTrgTWprgLBTrgTviprgLBTrgTviprgLBTrgT2iprgLB         | 1a082cb9-201d-4772-b363-bac95c1bdf4e | Sep 30, 2020   | Online | Failure      |
| + CMC                    |                                   | 123           | mvymndBTrginvymndBTrgiovymndBTrgipvymndBTrgiqvymndBTrgi              | 87cb725a-36f7-4322-99b1-4c47797364a4 | Sep 30, 2020   | Online | Tailure      |
| + OFLO                   | Pricing                           | 123           | yf3XGcTWhgtzf3XGcTWhgtAf3XGcTWhgtBf3XGcTWhgtCf3XGcTWhgtD             | dd42476b-469d-4999-84f7-c7c2b05de068 | Sep 30, 2020   | Online | Fallure      |
| Page 1                   | of 304 (1 - 5 of 1518 items)  < + | 1 2 3 4 5 304 | × ×                                                                  |                                      |                |        |              |

Figure 3-96 View Execution Summary

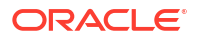

For more information on fields, refer to the field description table.

| Field     | Description                                                                                                 |  |
|-----------|----------------------------------------------------------------------------------------------------|--|
| + icon    | Click the icon to add a new row.                                                                            |  |
| - icon    | Click the icon to delete a row, which is already added.                                                     |  |
| Filter    | Select the required option to search for the execution summary.                                             |  |
|           | The available options are:                                                                                  |  |
|           | Reference Number                                                                                            |  |
|           | Internal Reference Number                                                                                   |  |
|           | Decision                                                                                                    |  |
|           | Batch/Online                                                                                                |  |
|           | Product Processor                                                                                           |  |
|           | Status                                                                                                    |  |
|           | Request Type                                                                                                |  |
|           | Execution Date                                                                                              |  |
|           | Contract ID                                                                                                 |  |
| Value     | Specify the required details or select an appropriate option for the selected filter option.                |  |
|           | This field appears once you select an option from the Filter list.                                          |  |
| From Date | Select the start date of the period during which the execution summary is generated.                        |  |
|           | This field appears if you select the filter option as <b>Execution Date</b> and value as <b>Date Range.</b> |  |
| To Date   | Select the end date of the period during which the execution summary is generated.                          |  |
|           | This field appears if you select the filter option as <b>Execution Date</b> and value as <b>Date Range.</b> |  |

Table 3-100 View Execution Summary - Field Description

3. In the **Search Criteria** section, specify the details and click **Search**.

The search results displays with the list of records based on the specified criteria.

4. Click **Reset** to reset the search criteria.

#### Figure 3-97 Scoring Decision Summary

| View Execution Summa     | ry                                |             |                                                              |                                      |                |        | ;; ×         |
|--------------------------|-----------------------------------|-------------|--------------------------------------------------------------|--------------------------------------|----------------|--------|--------------|
| + -                      |                                   |             |                                                              |                                      |                |        |              |
| Search Criteria          | Velas                             |             |                                                              |                                      |                |        |              |
| Execution Date           | • Today                           | -           |                                                              |                                      |                |        |              |
|                          |                                   |             |                                                              |                                      |                |        | Reset Search |
| Scoring Decision Summary |                                   |             |                                                              |                                      |                |        |              |
| Product Processor        | Request Type                      | Contract ID | Request Reference Number                                     | Internal Reference Number            | Execution Date | Mode   | Status       |
| + OFLO                   | Borrowing Capacity                | 777         | 8sk03kWTH9sk03KWTH9sk03KWTH9sk03KWTHcsk03KWTHcsk03KWTHds     | 03356934-3342-4c04-9d05-dd7037e6589a | Sep 30, 2020   | Online | Failure      |
| + OFLO                   | Borrowing Capacity                | 777         | \$5L9YISTRIT5L9YISTRIU5L9YISTRIV5L9YISTRIV5L9YISTRIX5L9YIST  | 5e824b2e-ee16-4f53-bf46-2f38cca7b8e9 | Sep 30, 2020   | Online | Failure      |
| + CMC                    |                                   | 123         | UprgL8TrgTVIprgL8TrgTVIprgL8TrgTViprgL8TrgTViprgL8TrgT2prgL8 | 1e082db9-201d-4772-b563-bec95c1bd14e | Sep 30, 2020   | Online | Fallure      |
| + CMC                    |                                   | 123         | mvymnd87rg1nvymnd87rg1ovymnd87rg1pvymnd87rg1qvymnd87rg1      | 87cb725a-36f7-4322-99bf-4c47797364e4 | Sep 30, 2020   | Online | Failure      |
| + OFLO                   | Pricing                           | 123         | yf3XGcTWhg1zf3XGcTWhg1Af3XGcTWhg1Bf3XGcTWhg1Cf3XGcTWhg1D     | dd42478b-469d-4999-84f7-c7c2b05de068 | Sep 30, 2020   | Online | Failure      |
| Pege 1                   | of 504 (1-5 of 1518 items)  c + 1 | 2 3 4 5 304 | н м                                                          |                                      |                |        |              |

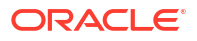

| Field                        | Description                                                   |  |  |
|------------------------------|---------------------------------------------------------------|--|--|
| Product Processor            | View the name of the product processor that sent the request. |  |  |
| Request Type                 | View the request type sent by product processor.              |  |  |
| Contract ID                  | View the contract ID sent by the product processor.           |  |  |
| Reference Number             | View the request reference number sent by product processor.  |  |  |
| Internal Reference<br>Number | View the internal reference number of the application.        |  |  |
| Execution Date               | View the execution date of the processing application.        |  |  |
| Mode                         | View the mode of execution of the application.                |  |  |
| Status                       | View the status of the processed application.                 |  |  |

#### Table 3-101 Scoring Decision Summary - Field Description

- 5. Click the corresponding icon to the required record to view the decision related details on each widget. Only one record can be viewed at a time. To view another record, close the previous record and then the next record can be viewed. The widgets are arranged in a flow in which the execution is done. These are indicated by showing the sequence 1, 2, 3 numbers at the top right corner. The widgets are selectable, on mouseover, the color of the widget changes to indicate that the widget is selectable.
- 6. When the status of the processed application **Fails**, a click on the failure message displays the step that is failed. For example, in case of the **Qualitative Score Model** is not resolved, then an error message is displayed in the **Qualitative Score Model** widget. The previous widget will show the data which was processed. If the validation processing fails, then the **Fail** status is shown in the **Validation Model** widget, and the reason for failure is displayed by a click on the widget.

| earch Criteria        |                        |                |                    |                              |                       |                                 |                           |   |                |        |         |
|-----------------------|------------------------|----------------|--------------------|------------------------------|-----------------------|---------------------------------|---------------------------|---|----------------|--------|---------|
| earch criteria        |                        |                |                    |                              |                       |                                 |                           |   |                |        |         |
| Filter                |                        | Value NormaR   |                    |                              |                       |                                 |                           |   |                |        |         |
| DECOURT               |                        | iner nargueneo |                    |                              |                       |                                 |                           |   |                |        |         |
|                       |                        |                |                    |                              |                       |                                 |                           |   |                |        | Reset 1 |
|                       |                        |                |                    |                              |                       |                                 |                           |   |                |        |         |
| ring Decision Summary |                        |                |                    |                              |                       |                                 |                           |   |                |        |         |
|                       |                        |                |                    |                              |                       |                                 |                           |   |                |        |         |
| duct Processor        | Request Type           |                | Contract ID        | Request Reference Number     |                       | Internal Reference Numbe        |                           |   | Execution Date | Mode   | Status  |
| OFLO                  |                        |                | 123                | CVhDAwd3pf1DVhDAwd3pf1EVhD4  | kiid3pf1FVhDAvid3pf1G | VhDAvrd3p 61605e53-1807-4145-9  | br3-b9739e8356e7          |   | Sep 30, 2020   | Online | Success |
| OFLO                  | Score, Decision & Pric | ing            | 123                | UcEmh#93pf1VcEmh#93pf1WcEmh# | 93pfDicEmht93pfDicEm  | nhf93pf1Zc Ibaab2e3-8dd0-4661-a | 27e-67eab0a4f7f3          |   | Sep 30, 2020   | Online | Success |
| validation Model      |                        | 1              | Borrowing Capacity |                              | 2                     | Qualitative Score               |                           | 3 |                |        |         |
| Validation Model Code | LMCI01                 |                | Eligibility Code   | BRC502                       |                       | Scoring Model Code              | APPLQAL502                |   |                |        |         |
| Description           | LMC101                 |                | Description        | BRC502                       |                       | Description                     | Qualitative scoring model |   |                |        |         |
| Status                | PASS                   |                | Requested Amount   | \$35000                      |                       |                                 | APPEQALSO2                |   |                |        |         |
|                       |                        |                | Borrowing Capacity | \$6000.00                    |                       | Score                           | 60                        |   |                |        |         |
| Quantitative Score    |                        | 4              | Decision and Grade |                              | 5                     | Pricing                         |                           | 6 |                |        |         |
| Scoring Model Code    | MAPP502                |                | Model Code         | DGM5034                      |                       | Pricing Model Code              | PRSID                     |   |                |        |         |
| Description           | MAPP502                |                | Description        | DGM5034                      |                       | Description                     | PRSID with CDS_Grade      |   |                |        |         |
| Score                 | 90                     |                | Decision           | ManualQueueB                 |                       | Rate Type                       | Flet                      |   |                |        |         |
|                       |                        |                | Grade              | A                            |                       | Rate (%)                        | 5                         |   |                |        |         |
|                       |                        |                |                    |                              |                       |                                 |                           |   |                |        |         |

#### Figure 3-98 View Execution Summary

| Field                        | Description                                                                                                    |
|------------------------------|----------------------------------------------------------------------------------------------------|
| Validation Model<br>Widget   | Displays the status of the validation model processed.                                                                                                    |
| Validation Model<br>Code     | Displays the validation model code, resolved for credit decision.                                                                                                    |
| Description                  | Displays the validation model description, resolved for the credit decision.                                                                                                    |
| Status                       | Displays the status of the validation model processed.                                                                                                    |
|                              | <ul> <li>For status Pass, the color is shown as Green.</li> <li>For status Fail, the color is shown as Red.</li> </ul>                                                                                                    |
| Borrowing<br>Capacity Widget | Displays the maximum lendable amount that can be given for an application.                                                                                                    |
| Eligibility Code             | Displays the eligibility model code, resolved for calculating the borrowing capacity.                                                                                                    |
| Description                  | Displays the eligibility model description, resolved for calculating the borrowing capacity.                                                                                                    |
| Requested<br>Amount          | Displays the requested amount for the lending application.                                                                                                    |
| Borrowing<br>Capacity        | Displays the maximum lendable amount that can be given for the application.                                                                                                    |
| Qualitative Score<br>Widget  | Displays the qualitative credit score, post credit decision of the application.                                                                                                    |
| Scoring Model<br>Code        | <ul> <li>Displays the scoring model code, resolved for credit decision.</li> <li>When Is Application Decision Required is Yes, the application level decision scoring code is displayed.</li> <li>When Is Application Decision Required is No, the applicant level decision scoring code is displayed.</li> <li>When Is Application Decision Required is No, and Is Primary Applicant is No, the application level decision scoring code is displayed.</li> </ul>                                                                                                    |
| Description                  | Displays the scoring model description, resolved for credit decision.                                                                                                    |
| Score                        | <ul> <li>Displays the qualitative credit score post credit decision of the application.</li> <li>When Is Application Decision Required is Yes, the system performs the aggregation, which can be minimum, maximum or average of all applicant's score. The aggregation performed is defined as rules and linked at the application level scoring model and this aggregated score is displayed.</li> <li>When Is Application Decision Required is No, the score is displayed by resolving the applicant level scoring model.</li> <li>When Is Application Decision Required is No, and Is Primary Applicant is No, the system performs the aggregation, which can be minimum, maximum or average of all applicant's score. The aggregation performed is defined as rule and linked at the application level scoring model.</li> </ul> |
| Quantitative<br>Score Widget | Displays the quantitative credit score post credit decision of the application.                                                                                                    |
| Scoring Model<br>Code        | <ul> <li>Displays the scoring model code, resolved for credit decision.</li> <li>When Is Application Decision Required is Yes, the applicationlevel decision scoring code is displayed.</li> <li>When Is Application Decision Required is No, the applicant level decision scoring code is displayed.</li> <li>When Is Application Decision Required is No, and Is Primary</li> </ul>                                                                                                    |
| Description                  | Applicant is No, the multi applicant level scoring code is displayed.                                                                                                    |

## Table 3-102 View Execution Summary - Field Description

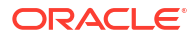

| Field                        | Description                                                                                                    |
|------------------------------|----------------------------------------------------------------------------------------------------|
| Score                        | Displays the quantitative credit score, post credit decision of the application.                                                                                                    |
|                              | • When <b>Is Application Decision Required</b> is <b>Yes</b> , the system performs the aggregation, which can be minimum, maximum or average of all applicant's score. The aggregation performed is defined as rules and linked at the application level scoring model and this aggregated score is displayed. |
|                              | • When <b>Is Application Decision Required</b> is <b>No</b> , the score is displayed by resolving the applicant level scoring model.                                                                                                    |
|                              | When Is Application Decision Required is No, and Is Primary     Applicant is No, the score is displayed by resolving the multi applicant     level scoring model.                                                                                                    |
| Decision and<br>Grade Widget | Displays the credit decision and scoring grade, taken for the application.                                                                                                    |
| Model Code                   | Displays the model code, resolved for credit decision and grade.                                                                                                    |
| Description                  | Displays the model description, resolved for credit decision and grade.                                                                                                    |
| Decision                     | Displays the credit decision, taken for the application.                                                                                                    |
| Grade                        | Displays the scoring grade, post credit decision of the application.                                                                                                    |
| Pricing Widget               | Displays the rate applicable post credit decision.                                                                                                    |
| Pricing Model<br>Code        | Displays the pricing model code, resolved for credit decision.                                                                                                    |
| Description                  | Displays the pricing model description, resolved for credit decision.                                                                                                    |
| Rate Type                    | Displays the rate type applicable post credit decision.                                                                                                    |
| Rate %                       | Displays the rate applicable post credit decision.                                                                                                    |

#### Table 3-102 (Cont.) View Execution Summary - Field Description

Click on the **Validation Model** widget, the following fields are displayed. The details for the request which was clicked on the landing page is displayed.

#### Figure 3-99 Validation Model Widget

| View Execution            |                               |                                 |                                                                                                    |                                             |                |               | ::>     |
|---------------------------|-------------------------------|---------------------------------|----------------------------------------------------------------------------------------------------|---------------------------------------------|----------------|---------------|---------|
| Internal Reference Number |                               |                                 | Search                                                                                                    |                                             |                |               |         |
| Product Processor         | Request Type                  | Contract ID Request Reference N | inber                                                                                                    | Internal Reference Number                   | Execution Date | Mode          | Status  |
| OFLO                      | Score, Decision & Pricing     | 123 UcEmhf95pf1VcEm             | ht95ptWicEmht95ptIXcEmht95ptTicEmht95ptTi2cEmht95ptTi2dEmht95ptTidEmht95ptTi2dEmht95ptTi3dEmht95ptTi3dEmht95ptTi | 1baab2e3-8dd0-4661-a27e-67eab0a4f7f5        | Sep 30, 2020   | Online        | Success |
| Val                       | Idation Model                 | Borrowing Capacity<br>6000.00   | Qualitative Score Quantitative Score<br>60 90                                                                                                    | Decision & Grade<br>Manual/Occues Grade : A |                | Pricing<br>5% |         |
| Validation Model Cod      | e : LMCI01                    |                                 | Description : LMC101                                                                                                    | Status : MASS                               |                |               |         |
| Rule ID Seque             | nce Status Severity<br>PASS - |                                 |                                                                                                    |                                             |                |               |         |
| Logic2 0 2                | PASS -                        |                                 |                                                                                                    |                                             |                |               |         |
|                           |                               |                                 |                                                                                                    |                                             |                |               |         |

 Table 3-103
 Validation Model Widget - Field Description

| Field             | Description                                                       |
|-------------------|-------------------------------------------------------------------|
| Product Processor | Displays the name of the product processor that sent the request. |
|                   | This field will be shown on click of each widget.                 |
| Request Type      | Displays the request type sent by the product processor.          |
|                   | This field will be shown on click of each widget.                 |

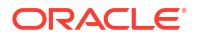

| Field                                      | Description                                                                                                    |  |  |  |  |
|--------------------------------------------|----------------------------------------------------------------------------------------------------|--|--|--|--|
| Contract ID                                | Displays the contract ID sent by the product processor.                                                                                                    |  |  |  |  |
|                                            | This field will be shown on click of each widget.                                                                                                    |  |  |  |  |
| Request Reference                          | Displays the request reference number sent by product processor.                                                                                                    |  |  |  |  |
| Number                                     | This field will be shown on click of each widget.                                                                                                    |  |  |  |  |
| Internal Reference                         | Displays the internal reference number of the application.                                                                                                    |  |  |  |  |
| Number                                     | This field will be shown on click of each widget.                                                                                                    |  |  |  |  |
| Execution Date                             | Displays the execution date of the processing application.                                                                                                    |  |  |  |  |
|                                            | This field will be shown on click of each widget.                                                                                                    |  |  |  |  |
| Mode                                       | Displays the mode of execution of the application.                                                                                                    |  |  |  |  |
|                                            | This field will be shown on click of each widget.                                                                                                    |  |  |  |  |
| <validation code="" model=""></validation> | Displays the validation model code that is resolved for credit                                                                                                    |  |  |  |  |
|                                            | decision.                                                                                                    |  |  |  |  |
|                                            | Click the hyper link to view the rule executed to resolve the model.                                                                                                    |  |  |  |  |
| Show Rule Log                              | Click to see the rule log.                                                                                                    |  |  |  |  |
|                                            | Click to expand the rule                                                                                                    |  |  |  |  |
| Everencien                                 | Click to expand the rule.                                                                                                    |  |  |  |  |
| Expression                                 | Displays the expression of the rule.                                                                                                    |  |  |  |  |
|                                            | Displays the input of the rule.                                                                                                    |  |  |  |  |
|                                            | Displays the value of the rule.                                                                                                    |  |  |  |  |
| Description                                | Displays the description of the validation model.                                                                                                    |  |  |  |  |
| Status                                     | Displays the status of validation model.                                                                                                    |  |  |  |  |
| Rule ID                                    | Displays the rule ID executed for validation model processing.<br>Click the hyperlink to view the rule executed.                                                              |  |  |  |  |
| Show Rule Log                              | Click to see the rule log.                                                                                                    |  |  |  |  |
| •                                          | Click to expand the rule.                                                                                                    |  |  |  |  |
| Expression                                 | Displays the expression of the rule.                                                                                                    |  |  |  |  |
| Input                                      | Displays the input of the rule.                                                                                                    |  |  |  |  |
| Value                                      | Displays the value of the rule.                                                                                                    |  |  |  |  |
| Sequence                                   | Displays the sequence in which the rules are executed for validation model processing.                                                                                        |  |  |  |  |
| Status                                     | Displays the status of the rule execution. In case the status is failed, the reason for failure is displayed as <b>Reason &lt;&gt;</b> .<br>The options are:<br>• <b>Pass</b> |  |  |  |  |
|                                            | <ul> <li>Not Executed - This status is displayed against a rule if the<br/>Stop on Failure is set as ON and previous rule sequence has<br/>failed.</li> </ul>                 |  |  |  |  |

Table 3-103 (Cont.) Validation Model Widget - Field Description

The following fields are displayed once the user click the **Borrowing Capacity** widget.

### Figure 3-100 Borrowing Capacity Widget

| View Execution            |                               |                    |                            |                                                  |                                                              |                                            |                |                | 11      |
|---------------------------|-------------------------------|--------------------|----------------------------|--------------------------------------------------|--------------------------------------------------------------|--------------------------------------------|----------------|----------------|---------|
| Internal Reference Namber |                               |                    |                            |                                                  | Search                                                       |                                            |                |                |         |
| Product Processor         | Request Type                  | Contract ID        | Request Reference Number   |                                                  |                                                              | Internal Reference Number                  | Execution Date | Mode           | Status  |
| OFLO                      | Score, Decision & Pricing     | 125                | UcEmhf93pf1\/cEmhf93pf1\/c | Emht93pf1XcEmht93pf1YcEmht93pf1ZcEmht93pt10dEmht | 93pt11dEmht93pt12dEmht93pt13dEmht93pt14dEmht93pt15dEmht93pt1 | lbaab2e3-80d0-4661-a27e-67eab0a4f7f3       | Sep 30, 2020   | Online         | Success |
| Valid                     | ation Model<br>PASS           | Borroo             | ning Capacity<br>6000.00   | Qualitative Score<br>60                          | Quantitative Score<br>90                                     | Decision & Grade<br>MinimaQueouB Grade : A |                | Pricing<br>5 % |         |
| Eligibility Code : BRC502 |                               |                    |                            |                                                  | Eligibility Description : BRC502                             |                                            |                |                |         |
| Requested Amount<br>35000 | Borrowing Capacity<br>6000.00 | Fact<br>MaxLendAmt | Rule ID<br>BRCRULE         |                                                  |                                                              |                                            |                |                |         |
|                           |                               |                    |                            |                                                  |                                                              |                                            |                |                |         |

For more information on fields, refer to the field description table.

| Field                               | Description                                                                                                    |
|-------------------------------------|----------------------------------------------------------------------------------------------------|
| <eligibility code=""></eligibility> | Displays the eligibility code resolved for calculating the borrowing capacity.<br>Click the hyperlink to view the rule executed to resolve the borrowing capacity. |
| Show Rule Log                       | Click to see the rule log.                                                                                                    |
| •                                   | Click to expand the rule.                                                                                                    |
| Expression                          | Displays the expression of the rule.                                                                                                    |
| Input                               | Displays the input of the rule.                                                                                                    |
| Value                               | Displays the value of the rule.                                                                                                    |
| Eligibility Description             | Displays the eligibility description resolved for calculating the borrowing capacity.                                                                              |
| Requested Amount                    | Displays the requested amount for the lending application.                                                                                                    |
| Borrowing Capacity                  | Displays the maximum lendable amount that can be given for an application.                                                                                         |
| Fact                                | Displays the fact using which the maximum lendable amount was calculated.                                                                                          |
| Rule ID                             | Displays the rule ID executed for calculating the maximum lendable amount.                                                                                         |
| Show Rule Log                       | Click to see the rule log.                                                                                                    |
| *                                   | Click to expand the rule.                                                                                                    |
| Expression                          | Displays the expression of the rule.                                                                                                    |
| Input                               | Displays the input of the rule.                                                                                                    |
| Value                               | Displays the value of the rule.                                                                                                    |

Table 3-104 Borrowing Capacity Widget - Field Description

The following fields are displayed once you click the **Qualitative Score** widget.

|                                          |                                 | 1                                                                   | Search                                                                |                                        |                |        |
|------------------------------------------|---------------------------------|---------------------------------------------------------------------|-----------------------------------------------------------------------|----------------------------------------|----------------|--------|
| duct Processor Request Type              | Contract ID Request Reference 1 | unber                                                               | Internal Reference Numi                                               | er Execution Date                      | Mode           | Status |
| LO Score, Decision                       | & Pricing 125 UcEmh193p11vcEr   | nh93pf1WcEmh193pf1VcEmh193pf1VcEmh193pf1ZcEmh193pf10dEmh193pf11dEmh | 493p112dEmh193p113dEmh193p114dEmh193p115dEmh193p11 Toeeb2e3-8ad0-4661 | a27e-67eab0a4f7f5 Sep 30, 2020         | Online         | Succe  |
| Validation Model                         | Borrowing Capacity<br>6000.00   | Qualitative Score<br>60                                             | Quantitative Score<br>90                                              | Decision & Grade<br>Venzol & Grade : A | Pricing<br>5 % |        |
| oring Model Code : APPLQAL502            |                                 | Description : Qualitative scoring model APPLQAL502                  | Application                                                           | Score : 🔯 🔍                            |                |        |
| icants                                   | Mrs Amy A Anderson              | Scoring Model Code : APCT311                                        | Description : Qualitative scoring model APCT311                       | Weightage Score : 70 🔍                 |                |        |
| ire : 70<br>James A Anderson<br>ire : 60 | Graph View                      | Data View                                                           |                                                                       |                                        |                |        |
|                                          | @ @                             |                                                                     |                                                                       |                                        |                |        |
|                                          | 70                              |                                                                     |                                                                       |                                        |                |        |
|                                          | 60                              |                                                                     |                                                                       |                                        |                |        |
|                                          | alog de                         |                                                                     |                                                                       |                                        |                |        |
|                                          | 50 E                            |                                                                     |                                                                       |                                        |                |        |
|                                          | 20                              |                                                                     |                                                                       | - 1                                    |                |        |
|                                          | 10                              |                                                                     |                                                                       |                                        |                |        |

#### Figure 3-101 Qualitative Score Widget – Bar Graph View

Figure 3-102 Qualitative Score Widget – Pie Graph View

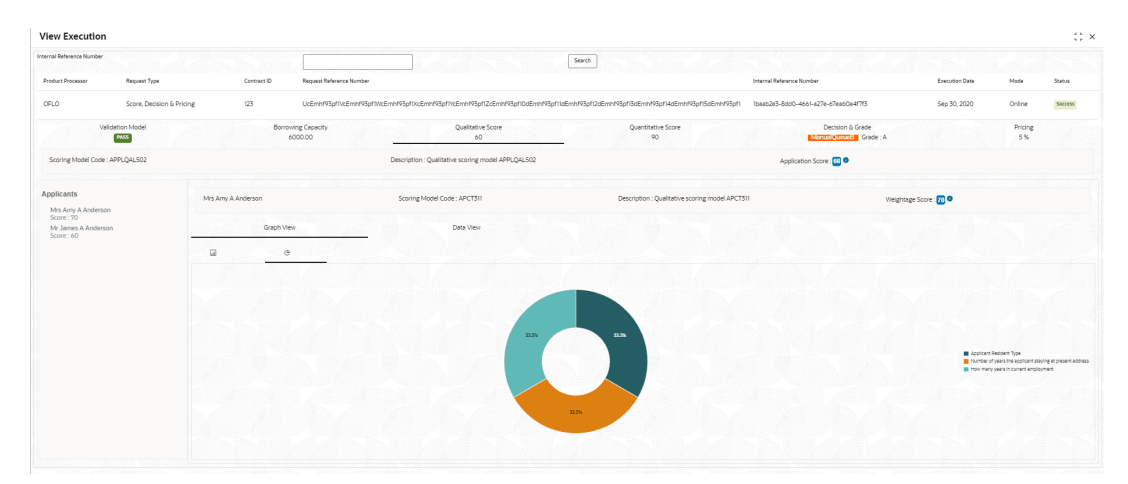

Figure 3-103 Qualitative Score Widget – Data View

| 'iew Execution                  |                               |                                                                            |                                                                              |                                            |                |
|---------------------------------|-------------------------------|----------------------------------------------------------------------------|------------------------------------------------------------------------------|--------------------------------------------|----------------|
| ernal Reference Number          |                               |                                                                            | Search                                                                       |                                            |                |
| Product Processor Request Type  | Contract ID Reques            | : Reference Number                                                         | Internal Reference                                                           | Number Execution Da                        | ate Mode Statu |
| OFLO Score, Decisi              | ion & Pricing 123 UcEm        | rP3pf1VcEmhf93pf1WcEmhf93pf1XcEmhf93pf1YcEmhf93pf1ZcEmhf93pf1DdEmhf93pf1Id | Emhf93pf12dEmhf93pf13dEmhf93pf14dEmhf93pf15dEmhf93pf1 1baab2e3-8dd0-         | -4661-a27e-67eab0a4f7f5 Sep 30, 202        | 20 Online Succ |
| Validation Model                | Borrowing Capec<br>6000.00    | ty Qualitative Score<br>60                                                 | Quantitative Score<br>90                                                     | Decision & Grade<br>ManualQueue8 Grade : A | Pricing<br>5 % |
| Scoring Model Code : APPLQAL502 |                               | Description : Qualitative scoring model APPLQAL502                         | Applic                                                                       | ation Score : 🔯 🛛                          |                |
|                                 |                               |                                                                            |                                                                              |                                            |                |
| pplicants                       | Mrs Amy A Anderson            | Scoring Model Code : APCT311                                               | Scoring Model Code : APCT311 Description : Qualitative scoring model APCT311 |                                            |                |
| Score : 60                      | Graph View<br>Scoring Details | Data View                                                                  |                                                                              |                                            |                |
|                                 | Question Code                 | Question                                                                   |                                                                              | Value                                      | Score          |
|                                 | TypeOfResident                | Applicant Resident Type                                                    |                                                                              | Rented                                     | 70             |
|                                 | AgeOfResidence                | Number of years the applicant staying at present address                   |                                                                              | Less than 2 year                           | 70             |
|                                 | EmploymentDuration            | How many years in current employment                                       |                                                                              | Less than 2 year                           | 70             |
|                                 |                               |                                                                            |                                                                              |                                            |                |

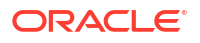

| Field                                 | Description                                                                                                    |
|---------------------------------------|----------------------------------------------------------------------------------------------------|
| <scoring code="" model=""></scoring>  | Displays the scoring model code resolved for credit decision.                                                                                                    |
|                                       | • When <b>Is Application Decision Required</b> is <b>Yes</b> , the application level decision scoring code is displayed.                                                                                                    |
|                                       | • When <b>Is Application Decision Required</b> is <b>No</b> , the applicant level decision scoring code is displayed.                                                                                                    |
|                                       | • When <b>Is Application Decision Required</b> is <b>No</b> and <b>Is Primary</b><br><b>Applicant</b> is <b>No</b> , the application level scoring code is displayed.                                                                                                    |
| Description                           | Displays the scoring model description resolved for credit decision.                                                                                                    |
| Weightage Score/<br>Application Score | Displays the qualitative credit score post credit decision of the application.                                                                                                    |
|                                       | <ul> <li>When Is Application Decision Required is Yes, the field name is displayed as Application Score. The system performs the aggregation, which can be minimum, maximum or average of all applicant's score. The aggregation performed is defined as rules and linked at the application level scoring model and this aggregated score is displayed.</li> <li>When Is Application Decision Required is No, the field name is displayed as Weightage Score. The score is displayed by resolving the applicant level scoring model.</li> <li>When Is Application Decision Required is No, and Is Primary Applicant is No, the field name is displayed as Weightage Score. The score is displayed by resolving the applicant level scoring model.</li> <li>When Is Application Decision Required is No, and Is Primary Applicant is No, the field name is displayed as Application Score. The system performs the aggregation, which can be minimum, maximum or average of all applicant's score. The aggregation performed is defined as rules and linked at the application level scoring model and this aggregated score is displayed.</li> </ul> |
| (i)                                   | Hover this icon to get the information about the formula for calculation of score.                                                                                                    |
| <applicant name=""></applicant>       | Displays the applicant names present in the application.                                                                                                    |
| <score></score>                       | Displays the weighted credit score post credit decision of the application.                                                                                                    |
|                                       | The score is calculated for each applicant by resolving the applicant level scoring model.                                                                                                    |
| <applicant name=""></applicant>       | Displays the applicant names present in the application.                                                                                                    |
| Scoring Model Code                    | Displays the applicant level scoring model code resolved for credit decision.                                                                                                    |
| Description                           | Displays the applicant scoring model description.                                                                                                    |
| Weightage Score                       | Displays the weighted credit score post credit decision of the application.                                                                                                    |
| 0                                     | Hover this icon to get the information about the formula for calculation of score.                                                                                                    |

## Table 3-105 Qualitative Score Widget - Field Description

| Field         | Description                                                                                                    |
|---------------|----------------------------------------------------------------------------------------------------|
| Graph View    | Two graphical views are available.                                                                                                    |
|               | Bar Graphs                                                                                                    |
|               | The details are shown as a graphical representation as bar charts.                                                                                                    |
|               | List of question ID on the X-axis                                                                                                    |
|               | Score on the Y-axis.                                                                                                    |
|               | Based on the evaluation of the category, the questions are shown in a particular color based on the maintenance done in the lookups screen.                                          |
|               | Pie Charts                                                                                                    |
|               | The details are shown as a graphical representation as pie charts.                                                                                                    |
|               | The calculation logic for the question is (Score of the question/<br>Weightage score of the applicant)*100. The pis is shown from a pool<br>of colors available/defined in the code. |
| Data View     | The scoring details are shown as mentioned below in data view.                                                                                                    |
| Question Code | Displays the question code resolved for the applicant in the scoring model.                                                                                                    |
| Question      | Displays the question description resolved for the applicant in the scoring model.                                                                                                   |
| Value         | Displays the response received for the question in the payload.                                                                                                    |
| Score         | Displays the score calculated for the question based on the range and the response.                                                                                                  |
|               | In case any question was optional for which the response was not received, <b>NA</b> will be displayed.                                                                              |

## Table 3-105 (Cont.) Qualitative Score Widget - Field Description

The following fields are displayed once you click the **Quantitative Score** widget.

### Figure 3-104 Quantitative Score Widget – Bar Graph View

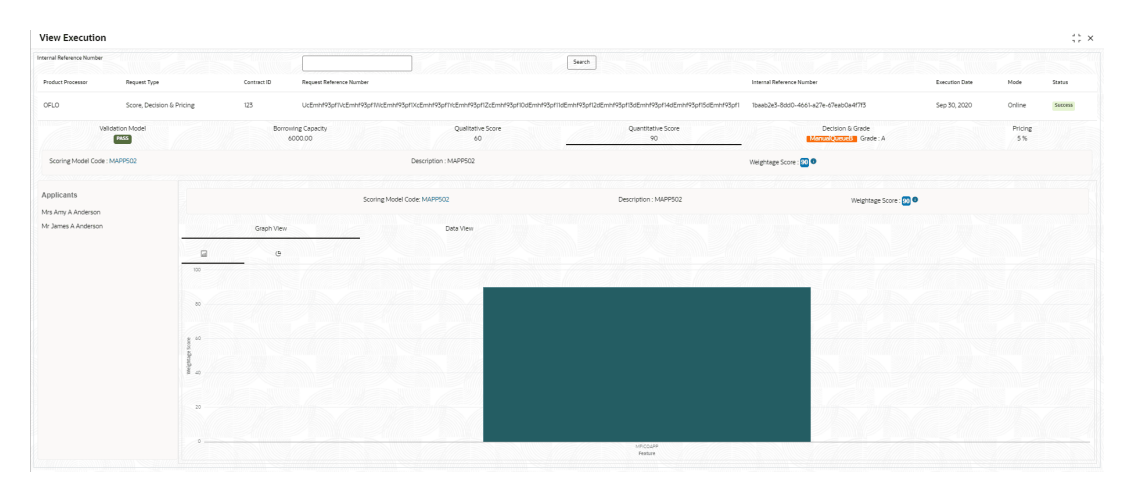
| ternal Reference Number          |                           |                 |                                                                                 | Search                                                |                                            |                |               |         |
|----------------------------------|---------------------------|-----------------|---------------------------------------------------------------------------------|-------------------------------------------------------|--------------------------------------------|----------------|---------------|---------|
| Product Processor                | Request Type              | Contract ID     | Request Reference Number                                                        |                                                       | Internal Reference Number                  | Execution Date | Mode          | Status  |
| OFLO                             | Score, Decision & Pricing | 123             | UcEmh195p11vcEmh195p11vcEmh195p11vcEmh195p11vcEmh193p112cEmh195p110dEmh195p110d | Emht93pt12dEmht93pt13dEmht93pt14dEmht93pt15dEmht93pt1 | Toesb2e5-8dd0-4661-a27e-67eab0a4f7f5       | Sep 30, 2020   | Online        | Success |
| Valic                            | lation Model              | Borrowin<br>600 | g Capacity Qualitative Score<br>10.00 60                                        | Quantitative Score<br>90                              | Decision & Grade<br>MenualQueue8 Grade : A |                | Pricing<br>5% |         |
| Scoring Model Code : M           | AAPP502                   |                 | Description : MAPP502                                                           |                                                       | Weightage Score : 🔯 🔍                      |                |               |         |
| Applicants<br>Mrs Amy A Anderson |                           |                 | Scoring Model Code: MAPPS02                                                     | Description : MAPP502                                 | Weightage Score : 🔯 🔍                      |                |               |         |
| Mr James A Anderson              | 1000 B                    | Graph View      | Data View                                                                       |                                                       |                                            |                |               |         |
|                                  |                           | G               |                                                                                 |                                                       |                                            |                |               |         |
|                                  |                           |                 |                                                                                 |                                                       |                                            |                |               |         |
|                                  |                           |                 |                                                                                 |                                                       |                                            |                |               |         |
|                                  |                           |                 |                                                                                 |                                                       |                                            |                |               |         |
|                                  |                           |                 |                                                                                 |                                                       |                                            |                |               |         |
|                                  |                           |                 |                                                                                 |                                                       |                                            |                |               | MPICS   |
|                                  |                           |                 |                                                                                 |                                                       |                                            |                |               |         |
|                                  |                           |                 |                                                                                 |                                                       |                                            |                |               |         |
|                                  |                           |                 |                                                                                 | 100%                                                  |                                            |                |               |         |

Figure 3-105 Quantitative Score Widget – Pie Graph View

Figure 3-106 Quantitative Score Widget – Data View

| View Execution                            |                           |                               |                                                          |                                                      |                                                      |                |               | 12      |
|-------------------------------------------|---------------------------|-------------------------------|----------------------------------------------------------|------------------------------------------------------|------------------------------------------------------|----------------|---------------|---------|
| Internal Reference Number                 |                           |                               |                                                          | Search                                               |                                                      |                |               |         |
| Product Processor                         | Request Type              | Contract ID Request Refe      | rence Namber                                             |                                                      | Internal Reference Number                            | Execution Date | Mode          | Status  |
| OFLO                                      | Score, Decision & Pricing | 123 UcEmhf93p                 | flvcEmhf93pflWcEmhf93pflXcEmhf93pflVcEmhf93pflZcEmhf93pf | IOdEmhf93pf11dEmhf93pf12dEmhf93pf13dEmhf93pf14dEmhf9 | 3pf15dEmh193pf1 1baab2e3-8dd0-4661-a27e-67eab0a4f7f3 | Sep 30, 2020   | Online        | Success |
| Velidetic                                 | m Model                   | Borrowing Capacity<br>6000.00 | Qualitative Score<br>60                                  | Quantitative Score<br>90                             | Decision & Grade<br>Monacle Acades Grade : A         |                | Pricing<br>5% |         |
| Scoring Model Code : MAP                  | P502                      |                               | Description : MAPP502                                    |                                                      | Weightage Score : 🔯 🔍                                |                |               |         |
| Applicants                                |                           |                               | Scoring Model Code: MAPPS02                              | Description : MAPPS02                                | Weightage Score                                      |                |               |         |
| Mrs Amy A Anderson<br>Mr James A Anderson | Scoring Details           | Graph View                    | Data View                                                |                                                      |                                                      |                |               |         |
|                                           | Feature                   |                               | Range Type                                               | Weightage %                                          | Score Weightage                                      | icore          |               |         |
|                                           | MFICOAPP                  |                               | ParamPercent                                             | 100                                                  | 90 90                                                |                |               |         |
|                                           |                           |                               |                                                          |                                                      |                                                      |                |               |         |

| Field                                | Description                                                                                                    |
|--------------------------------------|----------------------------------------------------------------------------------------------------|
| <scoring code="" model=""></scoring> | Displays the scoring model code resolved for credit decision.                                                                                                    |
|                                      | <ul> <li>When Is Application Decision Required is Yes, the applicationlevel decision scoring code is displayed.</li> <li>When Is Application Decision Required is No, the applicant level decision scoring code is displayed.</li> <li>When Is Application Decision Required is No and Is Primary Applicant is No, the multi applicant level scoring code is displayed.</li> <li>Click the hyperlink to view the rule executed to resolve the quantitative score.</li> </ul> |
| Show Rule Log                        | Click to see the rule log.                                                                                                    |
| •                                    | Click to expand the rule.                                                                                                    |
| Expression                           | Displays the expression of the rule.                                                                                                    |
| Input                                | Displays the input of the rule.                                                                                                    |
| Value                                | Displays the value of the rule.                                                                                                    |

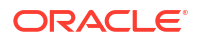

| Field                           | Description                                                                                                    |  |  |
|---------------------------------|----------------------------------------------------------------------------------------------------|--|--|
| Description                     | Displays the scoring model description resolved for credit decision.                                                                                                    |  |  |
| Weightage Score                 | Displays the weightage score post credit decision of the application.                                                                                                    |  |  |
|                                 | <ul> <li>When Is Application Decision Required is Yes, the system performs the aggregation, which can be minimum, maximum or average of all applicant's score. The aggregation performed is defined as rules and linked at the application level scoring model and this aggregated score is displayed.</li> <li>When Is Application Decision Required is No, the score is displayed by resolving the applicant level scoring model.</li> <li>When Is Application Decision Required is No and Is Primary Applicant is No, the score is displayed by resolving model.</li> <li>In case of Is Application Decision Required is Yes, the system</li> </ul> |  |  |
|                                 | displays the hyperlink on the weightage score value. It shows the aggregate rule details.                                                                                                    |  |  |
| <applicant name=""></applicant> | Displays the applicant names present in the application.                                                                                                    |  |  |
| <score></score>                 | Displays the weighted credit score post credit decision of the application.                                                                                                    |  |  |
|                                 | The score is calculated for each applicant by resolving the applicant level scoring model.                                                                                                    |  |  |
|                                 | In case of multi applicant scenario, weightage score per applicant is not shown.                                                                                                    |  |  |
| <applicant name=""></applicant> | Displays the applicant names present in the application.                                                                                                    |  |  |
| Scoring Model Code              | Displays the applicant level scoring model code resolved for credit decision.                                                                                                    |  |  |
|                                 | Applicant level scoring model is applicable for the below case.                                                                                                    |  |  |
|                                 | <ul> <li>If Is Application Decision required is Yes</li> <li>If Is Application Decision Required is No, and Is Primary<br/>Applicant is Yes</li> </ul>                                                                                                    |  |  |
|                                 | Multi applicant level scoring model is applicable in the below case.                                                                                                    |  |  |
|                                 | If <b>Is Application Decision Required</b> is <b>No</b> , and <b>Is Primary Applicant</b> is <b>No</b> .<br>Click the hyperlink to view the rule executed to resolve the quantitative score.                                                                                                    |  |  |
| Show Rule Log                   | Click to see the rule log.                                                                                                    |  |  |
| •                               | Click to expand the rule.                                                                                                    |  |  |
| Expression                      | Displays the expression of the rule.                                                                                                    |  |  |
| Input                           | Displays the input of the rule.                                                                                                    |  |  |
| Value                           | Displays the value of the rule.                                                                                                    |  |  |
| Description                     | Displays the applicant scoring model description.                                                                                                    |  |  |
| Weightage Score                 | Displays the weighted credit score post credit decision of the application.                                                                                                    |  |  |
|                                 | The weightage score is calculated for each applicant by resolving the applicant scoring model.                                                                                                    |  |  |
|                                 | In case of multi applicant scoring model, for both the applicant the same score is shown since the score is not calculated per applicant.                                                                                                    |  |  |

#### Table 3-106 (Cont.) Quantitative Score Widget - Field Description

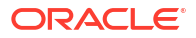

| Field           | Description                                                                                                    |
|-----------------|----------------------------------------------------------------------------------------------------|
|                 |                                                                                                    |
| 0               | calculation of score.                                                                                                    |
| Graph View      | <ul> <li>Two graphical views are available.</li> <li>Bar Graphs</li> <li>The details are shown as a graphical representation as bar charts.</li> <li>List of features on the X-axis</li> <li>Weightage Score on the Y-axis.</li> <li>Based on the evaluation of the category, the feature are shown in a particular color based on the maintenance done in the lookups screen.</li> </ul> |
|                 | Note:<br>For Multi Applicant scoring model all graphs is shown in<br>the same color, as category evaluation is not applicable.                                                                                                    |
|                 | • <b>Pie Charts</b><br>The details are shown as a graphical representation as pie charts.<br>The calculation logic for the feature is (Weighted score of the feature/<br>Weightage score of the applicant)*100. The pie is shown from a pool<br>of colors available/defined in the code.                                                                                                  |
| Data View       | The scoring details are shown as mentioned below in data view.                                                                                                    |
| Feature         | Displays the features resolved for the applicant in the scoring model.<br>Click the hyperlink to view the rule executed to resolve the<br>quantitative score.                                                                                                    |
| Show Rule Log   | Click to see the rule log.                                                                                                    |
| •               | Click to expand the rule.                                                                                                    |
| Expression      | Displays the expression of the rule.                                                                                                    |
| Input           | Displays the input of the rule.                                                                                                    |
| Value           | Displays the value of the rule.                                                                                                    |
| Value           | Displays the value of the feature.                                                                                                    |
| Range Type      | Displays the range type for the feature.                                                                                                    |
| Range           | Displays the range resolved for the feature value for score resolution.                                                                                                    |
| Weightage %     | Displays the weightage defined for the feature in the scoring model.                                                                                                    |
| Score           | Displays the score calculated for the feature based on the range and feature value.                                                                                                    |
| Weightage Score | Displays the weighed credit score post credit decision of the application.                                                                                                    |

#### Table 3-106 (Cont.) Quantitative Score Widget - Field Description

The following fields are displayed once you click the **Decision and Grade** widget.

#### Figure 3-107 Decision and Grade Widget

| View Execution                 |                                      |                                                      |                                                       |                                             |                |                | 11      |
|--------------------------------|--------------------------------------|------------------------------------------------------|-------------------------------------------------------|---------------------------------------------|----------------|----------------|---------|
| ternal Reference Number        |                                      |                                                      | Search                                                |                                             |                |                |         |
| Product Processor Request Type | Contract ID Request Reference Number |                                                      |                                                       | Internal Reference Number                   | Execution Date | Mode           | Status  |
| OFLO Score, Decision & Pricing | 123 UcEmint93pt1VcEmint93pt1VicEmint | #93pf1XcEmhf93pf1HcEmhf93pf1ZcEmhf93pf10dEmhf93pf11d | Emht93pt12dEmht93pt13dEmht93pt14dEmht93pt15dEmht93pt1 | Ibaab2e3-8kki0-4661-a27e-67eab0a4f7f3       | Sep 30, 2020   | Online         | Success |
| Validation Model               | Borrowing Capacity<br>6000.00        | Qualitative Score<br>60                              | Quantitative Score<br>90                              | Decision & Grade<br>Margade Costs Grade : A |                | Pricing<br>5 % |         |
| Model Code : DGM5034           | Model Description : DGM5034          |                                                      | Decision: ManualQueues                                | Grade : A                                   |                |                |         |
| Decision                       |                                      |                                                      |                                                       |                                             |                |                |         |
| QuantitativeScore              | QuantitativeScore Range              | QualitativeScore                                     | QualitativeScore Range                                | Decision                                    |                |                |         |
| 90.00                          | 0-100                                | 60.0                                                 | 50-200                                                | ManualQu                                    | зueB           |                |         |
| Grade                          |                                      |                                                      |                                                       |                                             |                |                |         |
| QuantitativeScore              | QuantitativeScore Range              | QualitativeScore                                     | QualitativeScore Range                                | Grade                                       |                |                |         |
| 90.00                          | 0-100                                | 60.0                                                 | 50-200                                                | A                                           |                |                |         |
|                                |                                      |                                                      |                                                       |                                             |                |                |         |

| Table 3-107 | <b>Decision and Grade Widget - Field Description</b> |
|-------------|------------------------------------------------------|
|-------------|------------------------------------------------------|

| Field                       | Description                                                                                                    |
|-----------------------------|----------------------------------------------------------------------------------------------------|
| <model code=""></model>     | Displays the model code resolved for credit decision and grade.                                                                 |
| Show Rule Log               | Click to see the rule log.                                                                                                    |
| •                           | Click to expand the rule.                                                                                                    |
| Expression                  | Displays the expression of the rule.                                                                                            |
| Input                       | Displays the input of the rule.                                                                                                 |
| Value                       | Displays the value of the rule.                                                                                                 |
| Model<br>Description        | Displays the model description resolved for credit decision and grade.                                                          |
| Decision                    | Displays the credit decision taken for the application.                                                                         |
| Grade                       | Displays the scoring grade post credit decision of the application.                                                             |
| Quantitative<br>Score       | Displays the quantitative score calculated for the application.<br>If the feature is rule based, system displays the hyperlink. |
| Show Rule Log               | Click to see the rule log.                                                                                                    |
| *                           | Click to expand the rule.                                                                                                    |
| Expression                  | Displays the expression of the rule.                                                                                            |
| Input                       | Displays the input of the rule.                                                                                                 |
| Value                       | Displays the value of the rule.                                                                                                 |
| Quantitative<br>Score Range | Displays the range resolved for the quantitative score value for score resolution.                                              |
| Qualitative Score           | Displays the qualitative score calculated for the application.                                                                  |
| Qualitative Score<br>Range  | Displays the range resolved for the qualitative score value for score resolution.                                               |
| Decision                    | Displays the credit decision taken for the application.                                                                         |
| Rule ID                     | Displays the decision taken for the application.<br>Click the hyperlink to view the rule executed.                              |
| Show Rule Log               | Click to see the rule log.                                                                                                    |
| •                           | Click to expand the rule.                                                                                                    |
| Expression                  | Displays the expression of the rule.                                                                                            |
| Input                       | Displays the input of the rule.                                                                                                 |

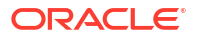

| Field                                                                                                    | Description                                                                        |  |  |
|----------------------------------------------------------------------------------------------------|------------------------------------------------------------------------------------|--|--|
| Value                                                                                                    | Displays the value of the rule.                                                    |  |  |
| Qualitative ScoreDisplays the qualitative score calculated for the application.If the feature is rule based, system displays the hyperlink. |                                                                                    |  |  |
| Show Rule Log                                                                                                    | Click to see the rule log.                                                         |  |  |
| •                                                                                                    | Click to expand the rule.                                                          |  |  |
| Expression                                                                                                    | Displays the expression of the rule.                                               |  |  |
| Input                                                                                                    | Displays the input of the rule.                                                    |  |  |
| Value                                                                                                    | Displays the value of the rule.                                                    |  |  |
| Qualitative Score<br>Range                                                                                                    | Displays the range resolved for the qualitative score value for score resolution.  |  |  |
| Quantitative<br>Score                                                                                                    | Displays the quantitative score calculated for the application.                    |  |  |
| Quantitative<br>Score Range                                                                                                    | Displays the range resolved for the quantitative score value for score resolution. |  |  |
| Grade                                                                                                    | Displays the scoring grade taken for the application.                              |  |  |

Table 3-107 (Cont.) Decision and Grade Widget - Field Description

The following fields are displayed once you click the **Pricing** widget.

#### Figure 3-108 Pricing Widget

| View Execut            | ion                       |                                  |                                                           |                                                                |                                            |                |                | ;; ×    |
|------------------------|---------------------------|----------------------------------|-----------------------------------------------------------|----------------------------------------------------------------|--------------------------------------------|----------------|----------------|---------|
| Internal Reference Nur | iber                      |                                  |                                                           | Search                                                         |                                            |                |                |         |
| Product Processor      | Request Type              | Contract ID Request Reference No | mber                                                      |                                                                | Internal Reference Namber                  | Execution Date | Mode           | Status  |
| OFLO                   | Score, Decision & Pricing | 123 UcEmhf93pf1VcEm              | rf93pf1NicEmhf93pf1XicEmhf93pf11cEmhf93pf12cEmhf93pf10dEm | ht93pt11dEmht93pt12dEmht93pt13dEmht93pt14dEmht93pt15dEmht93pt1 | 1baab2e3-8dd0-4661-a27e-67eab0a4f7f5       | Sep 30, 2020   | Online         | Seccess |
|                        | Validation Model          | Borrowing Capacity<br>6000.00    | Qualifative Score<br>60                                   | Quantitative Score<br>90                                       | Decision & Grade<br>ManualQueue8 Grade : A |                | Priding<br>5 % |         |
| Pricing Model Co       | de : PRSIO                | Model Descriptio                 | n : PR510 with CDS_Grade                                  | Rate Type : Flat                                               | Rate Percentage : 5 %                      |                |                |         |
|                        |                           |                                  |                                                           |                                                                |                                            |                |                |         |

 Table 3-108
 Pricing Widget - Field Description

| Field                                   | Description                                                                                                    |
|-----------------------------------------|----------------------------------------------------------------------------------------------------|
| <pricing model<br="">Code&gt;</pricing> | Displays the pricing model code resolved for credit decision.<br>Click the hyperlink to view the rule executed to resolve the pricing model. |
| Show Rule Log                           | Click to see the rule log.                                                                                                    |
| ٨                                       | Click to expand the rule.                                                                                                    |
| Expression                              | Displays the expression of the rule.                                                                                                    |
| Input                                   | Displays the input of the rule.                                                                                                    |
| Value                                   | Displays the value of the rule.                                                                                                    |
| Model<br>Description                    | View the pricing model description resolved for credit decision.                                                                             |
| Rate Type                               | View the rate type applicable post credit decision.                                                                                          |
| Rate Percentage                         | View the rate applicable post credit decision.                                                                                               |
| Loan Amount                             | View the eligible loan amount for the application.                                                                                           |
| Loan Tenure                             | View the loan tenure for the application.                                                                                                    |

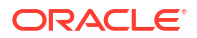

| Field                | Description                                        |
|----------------------|----------------------------------------------------|
| Loan Amount<br>Range | View the range resolved for the loan amount value. |
| Loan Tenure<br>Range | View the range resolved for the loan tenure value. |
| Rate %               | View the rate applicable post credit decision.     |

 Table 3-108
 (Cont.) Pricing Widget - Field Description

The following fields are displayed once you click the Charge widget.

#### Figure 3-109 Charge Widget

| View Execution                               |              |             |                                                                 |                                                                  |                                                         |        | :: ×    |
|----------------------------------------------|--------------|-------------|-----------------------------------------------------------------|------------------------------------------------------------------|---------------------------------------------------------|--------|---------|
| Internal Reference Number                    |              |             |                                                                 | Search                                                           |                                                         |        |         |
| Product Processor                            | Request Type | Contract ID | Request Reference Number                                        | Internal Reference Number                                        | Execution Date                                          | Mode   | Status  |
| OFLO                                         | Charge       | 123         | UcqrztbQPq1VcqrztbQPq1WcqrztbQPq1                               | IXcqrztbQPq1YcqrztbQPq1Zcqr ae58ed88-e934-47d3-ab75-665e2bdbbe28 | September 30, 2020                                      | Online | Success |
|                                              |              | Char        | ge                                                              |                                                                  | Charge                                                  |        |         |
| Charge Code :UITEST2<br>Minimum Amount : CAS | 5.00         |             | Description :UITEST2 Description<br>Maximum Amount : CA\$100.00 | Charge Type :Fixed Percentage<br>Basis of : CA\$15,000.00        | Charge Percentage(%) :1.5<br>Charge Amount : CA\$100.00 |        |         |
|                                              |              |             |                                                                 |                                                                  |                                                         |        |         |

For more information on fields, refer to the field description table.

Table 3-109 Charge Widget - Field Description

| Field                     | Description                                                                                                    |
|---------------------------|----------------------------------------------------------------------------------------------------|
| <charge code=""></charge> | Displays the Charge code evaluated for credit decision.                                                                  |
| Description               | Displays the description of the charge code.                                                                             |
| Charge Type               | Displays the type of the charge code.                                                                                    |
| Charge Percentage(%)      | Displays of percentage of the charge code.                                                                               |
| Minimum Amount            | Displays the minimum amount.                                                                                             |
| Maximum Amount            | Displays the maximum amount.                                                                                             |
| Basis of                  | Displays the attribute on which the percentage is applied                                                                |
| Charge Amount             | Displays the charge amount computated.<br>Click the hyperlink to view the rule executed to<br>resolve the pricing model. |
| Logic                     | Displays the logic on which the charge amount has been calculated.                                                       |
| Amount                    | Displays the amount.                                                                                                    |
| Charge Amount             | Displays the charge amount calculated.                                                                                   |
| Charge to be Applied      | Displays the charge applied.                                                                                             |

# 3.19 Integrating Decision Service with Oracle Banking Routing Hub

This topic describes the information to integrate the Decision service with Oracle Banking Routing Hub.

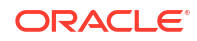

This topic contains the following subtopics:

- Oracle Banking Routing Hub Configuration This topic describes the information about Oracle Banking Routing Hub Configuration for the Decision service.
- Oracle Banking Origination to Decision Service Configuration This topic describes the information about Oracle Banking Origination to Decision Service Configuration

## 3.19.1 Oracle Banking Routing Hub Configuration

This topic describes the information about Oracle Banking Routing Hub Configuration for the Decision service.

- Service Consumers
   This topic describes systematic instructions to configure the service consumers.
- Service Providers This topic describes the systematic instructions to configure the service providers.

### 3.19.1.1 Service Consumers

This topic describes systematic instructions to configure the service consumers.

The **Service Consumer** is an Oracle product that invokes Oracle Banking Routing Hub API. Oracle Banking Routing Hub analyses, evaluates the destination product processor and, transforms the data into a format of the same.

The Service Consumer comprises the source and destination integration details.

Specify User ID and Password, and login to Home screen.

- 1. On Home screen, click Core Maintenance. Under Core Maintenance, click Routing Hub.
- 2. Under Routing Hub, click Service Consumers.

The Service Consumers screen displays.

#### Figure 3-110 Service Consumers

| Service Consume | rs                        |             |     |           |          |         | ;:× |
|-----------------|---------------------------|-------------|-----|-----------|----------|---------|-----|
| 🗅 Add 🔄 Import  | Search Q                  | ]           |     |           |          |         |     |
| OBIC_FCUBS      | TestConsumer              | OBLM        | BLM | 1-bbbb    | OBLM_JKM | Testing | :   |
| OBLM_DDA        | BLM_629_test              | OBLM-NEW    | BLM | 1_Mashreq |          |         |     |
| Page 1          | of 2 (1 - 10 of 14 items) | K ← 1 2 → N |     |           |          |         |     |

#### Add Service Consumer

3. Click Add.

The Add Service Consumer screen displays.

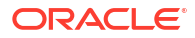

| ime              |          | Audit Type                  |
|------------------|----------|-----------------------------|
|                  |          | Service level configuration |
|                  | Required |                             |
| Environment Vari | iables   |                             |
|                  |          |                             |
| Lt Add V         |          |                             |
| oup              |          |                             |
| Select           | -        |                             |
|                  | Required |                             |
| Actions          | Name     | Value                       |
|                  |          |                             |

Figure 3-111 Add Service Consumer

4. Specify the fields on Add Service Consumer screen.

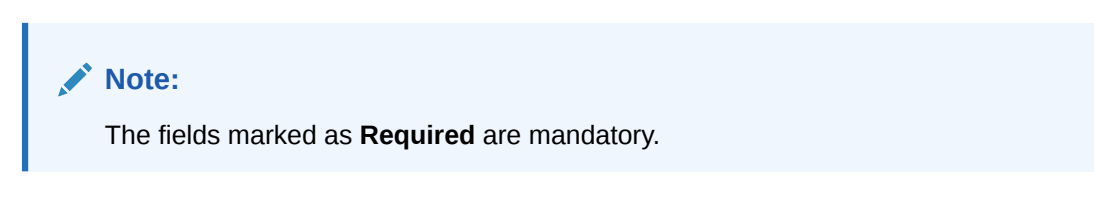

Table 3-110 Add Service Consumer - Field Description

| Field | Description                                                                                                    |
|-------|----------------------------------------------------------------------------------------------------|
| Name  | <ul> <li>Specify the name of the service consumer.</li> <li>Note: <ul> <li>Enter 0 to maximum of 255 characters.</li> <li>No numeric value at beginning and no space allowed.</li> </ul> </li> </ul> |

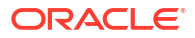

| FieldDescriptionAddTo add, refer to step 5.<br>Select the group from the drop-down list.<br>The available options are:<br>• Group<br>• VariableGroupSelect the group from the drop-down list.ActionSelect the group from the drop-down list.NameDisplays the action.<br>The user can edit or delete the header.ValueDisplays the value of the header. |        |                                                                       |
|----------------------------------------------------------------------------------------------------|--------|-----------------------------------------------------------------------|
| AddTo add, refer to step 5.<br>Select the group from the drop-down list.<br>The available options are:<br>• Group<br>• VariableGroupVariableGroupSelect the group from the drop-down list.ActionDisplays the action.<br>The user can edit or delete the header.NameDisplays the name of the header.ValueDisplays the value of the header.             | Field  | Description                                                           |
| The available options are:GroupVariableGroupSelect the group from the drop-down list.ActionDisplays the action.<br>The user can edit or delete the header.NameDisplays the name of the header.ValueDisplays the value of the header.                                                                                                    | Add    | To add, refer to step 5.<br>Select the group from the drop-down list. |
| Group       Select the group from the drop-down list.         Action       Displays the action.<br>The user can edit or delete the header.         Name       Displays the name of the header.         Value       Displays the value of the header.                                                                                                  |        | The available options are:<br>• Group<br>• Variable                   |
| ActionDisplays the action.<br>The user can edit or delete the header.NameDisplays the name of the header.ValueDisplays the value of the header.                                                                                                    | Group  | Select the group from the drop-down list.                             |
| Name         Displays the name of the header.           Value         Displays the value of the header.                                                                                                    | Action | Displays the action.<br>The user can edit or delete the header.       |
| Value Displays the value of the header.                                                                                                    | Name   | Displays the name of the header.                                      |
|                                                                                                    | Value  | Displays the value of the header.                                     |

#### Table 3-110 (Cont.) Add Service Consumer - Field Description

#### **Environment Variables:**

The user must define the group of variables which can be accessed throughout the specific consumer's configuration.

The syntax for accessing environment variables is below: \$env.Environment\_Group\_Name.Environment\_Variable\_Name

For example, \$env.COMMON.BRANCH\_CODE

- 5. To add Environment Variables, follow below steps.
  - a. On Add Service Consumers, click Add and select Group from drop-down list to add the group.

The Add Environment Group screen displays.

#### Figure 3-112 Add Environment Group

| Add Environme | it Group |    |
|---------------|----------|----|
| Name          |          |    |
|               |          |    |
|               | Required |    |
|               |          | OK |

b. Specify the fields on Add Environment Group screen and click OK.

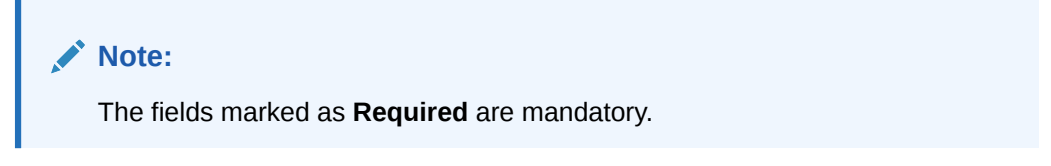

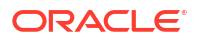

| Field | Description                                                                                                    |  |  |  |
|-------|----------------------------------------------------------------------------------------------------|--|--|--|
| Name  | Specify the name of the environment group.                                                                                            |  |  |  |
|       | <ul> <li>Note:</li> <li>Enter 0 to maximum of 255 characters.</li> <li>No numeric value at beginning and no space allowed.</li> </ul> |  |  |  |

#### Table 3-111 Add Environment Group - Field Description

c. Click Add on Add Service Consumer screen and select Variable from drop-down list to add the variable.

The Add Environment Variable screen displays.

#### Figure 3-113 Add Environment Variable

| Add Environmer | it Variable | ×  |
|----------------|-------------|----|
| Name           |             |    |
|                |             |    |
|                | Required    |    |
| Value          |             |    |
|                |             |    |
|                |             |    |
|                |             | ]  |
|                |             |    |
|                |             | UK |

d. Specify the fields on Add Environment Variable screen and click OK.

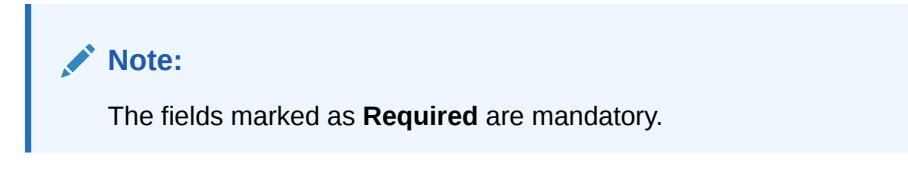

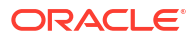

| Field | Description                                                                                                    |
|-------|----------------------------------------------------------------------------------------------------|
| Name  | Specify the name of the environment variable.                                                                                         |
|       | <ul> <li>Note:</li> <li>Enter 0 to maximum of 255 characters.</li> <li>No numeric value at beginning and no space allowed.</li> </ul> |
|       |                                                                                                    |
| Value | Specify the value of the environment variable.<br>The value can either be hardcoded or Velocity mapping.                              |

#### Table 3-112 Add Environment Variable - Field Description

6. Click **Save** to save the details.

The **Confirmation** screen displays.

Figure 3-114 Confirmation - Add Service Consumers

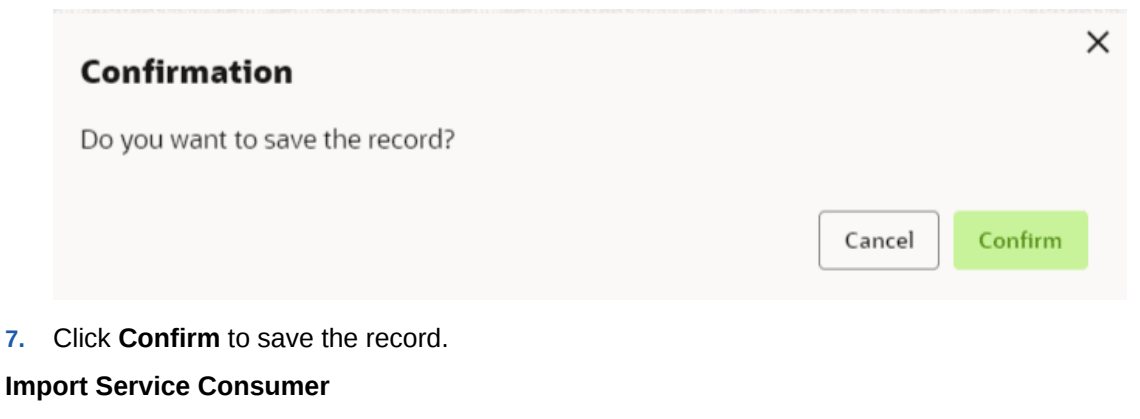

8. Click Import.

The Import Service Consumer screen displays.

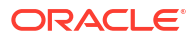

| File                                  |      |        |         |
|---------------------------------------|------|--------|---------|
|                                       |      | Select | Extract |
| Name                                  |      |        |         |
|                                       |      |        |         |
| Requ                                  | ired |        |         |
| Overwrite extended templates          |      |        |         |
| 🔾 Yes 💿 No                            |      |        |         |
| <ul> <li>Service Providers</li> </ul> |      |        |         |
|                                       |      |        |         |
|                                       | Name |        |         |
| No data to display.                   |      |        |         |
|                                       |      |        |         |
|                                       |      |        |         |

Figure 3-115 Import Service Consumer

9. Specify the fields on Import Service Consumer screen and click OK.

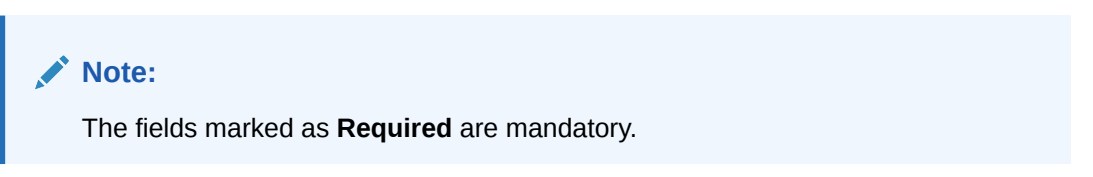

 Table 3-113
 Import Service Consumer - Field Description

| Field   | Description                                                                                                    |
|---------|----------------------------------------------------------------------------------------------------|
| File    | Select the file using <b>Select</b> .                                                                              |
|         | Note:<br>Allows only to select one file and accepts only JSON file.                                                |
|         |                                                                                                    |
| Extract | Extracts the consumer name and service provider list from JSON file<br>and displays it in the respective elements. |

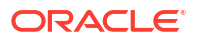

| Field | Description                                                                                                    |
|-------|----------------------------------------------------------------------------------------------------|
| Name  | Specify the name of the service provider.                                                                                             |
|       | <ul> <li>Note:</li> <li>Enter 0 to maximum of 255 characters.</li> <li>No numeric value at beginning and no space allowed.</li> </ul> |
| Name  | Displays the list of service providers names that are present in JSON file.                                                           |

#### Table 3-113 (Cont.) Import Service Consumer - Field Description

**10.** Click **Import** to import the selected file.

The **Confirmation** screen displays.

#### Figure 3-116 Confirmation - Import Service Consumer

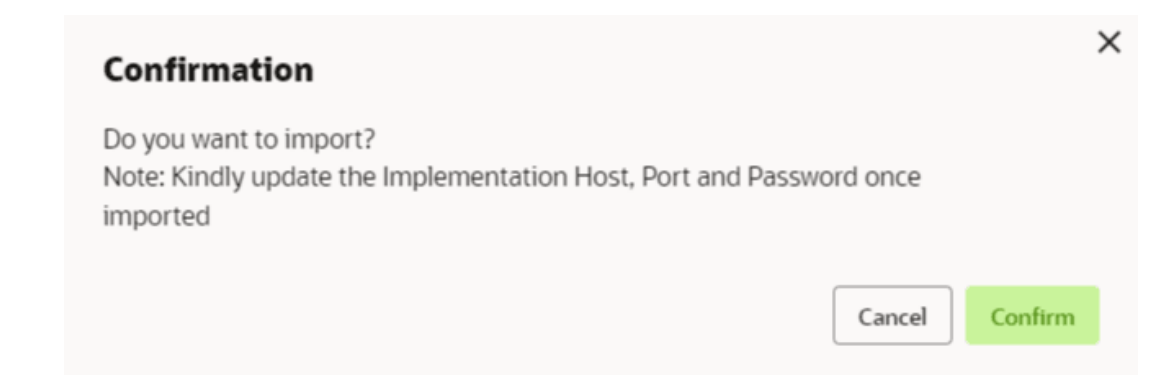

**11**. Click **Confirm** to import the service consumer.

#### Note:

Below data needs to be changed after importing provider configuration file:

- Implementation Host and Port
- Implementation Authentication Password

#### **View Service Consumer**

12. Click 3 dots button (operation menu) and click View.

The View Service Consumer screen displays.

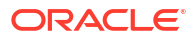

| Actions                                   | Name | Value    |   |
|-------------------------------------------|------|----------|---|
| Select                                    | •    |          |   |
| Group                                     |      |          |   |
| <ul> <li>Environment Variables</li> </ul> |      |          |   |
| DBLM_Mashreq                              |      |          |   |
| lame                                      | Aud  | dit Type |   |
| lew Service Consumer                      |      |          | D |

Figure 3-117 View Service Consumer

The user can click edit button to edit the **Service Consumer**.

#### **Edit Service Consumer**

**13.** Click 3 dots button (operation menu) and click **Edit**.

The Edit Service Consumer screen displays.

#### Figure 3-118 Edit Service Consumer

| Name                                     |          | Audit Type |      |
|------------------------------------------|----------|------------|------|
| OBLM_Mashreq                             |          | Select     |      |
|                                          |          |            | Requ |
| <ul> <li>Environment Variable</li> </ul> | es       |            |      |
| Add ▼                                    |          |            |      |
| Group                                    |          |            |      |
| Select                                   | •        |            |      |
|                                          | Required |            |      |
| Actions                                  | Name     | Value      |      |
| No data to display.                      |          |            |      |
|                                          |          |            |      |

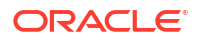

14. Click **Save** once the edit is done.

The **Confirmation** screen displays.

#### Figure 3-119 Confirmation - Edit Service Consumer

|     | Confirmation                             | × |
|-----|------------------------------------------|---|
|     | Do you want to save the record?          |   |
|     | Cancel                                   |   |
| 15. | Click <b>Confirm</b> to save the record. |   |

#### **Delete Service Consumer**

16. Click 3 dots button (operation menu) and click **Delete**.

The **Confirmation** screen displays.

#### Figure 3-120 Confirmation - Delete Service Consumer

| Confirmation                      | ×      |  |
|-----------------------------------|--------|--|
| Do you want to delete the record? |        |  |
|                                   | Cancel |  |

**17.** Click **Confirm** to delete the record.

#### **Export Service Consumer in JSON**

18. Click 3 dots button (operation menu) and click Export. Select JSON.

The **Export Service Consumer** screen displays.

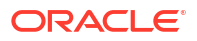

| Export | Service Consumer       | ×      |
|--------|------------------------|--------|
| Name   |                        |        |
| OBLN   | /_Mashreq              |        |
|        |                        |        |
| ✓ Ser  | vice Providers         |        |
|        | Name                   |        |
|        | FCUBS-IFService 14.5   |        |
|        | FCUBS-CoreService 14.5 |        |
|        | 00014-014040-40-414-4  |        |
|        |                        | Export |

| No.       | ote:                                                                                                    |                                                                                                    |  |  |  |
|-----------|----------------------------------------------------------------------------------------------------|----------------------------------------------------------------------------------------------------|--|--|--|
| •         | The user has an option to select service providers from the list which needs to be exported or can click on select all for all service providers. |                                                                                                    |  |  |  |
| •         | Th                                                                                                    | e JSON Export feature exports below data:                                                                           |  |  |  |
|           | _                                                                                                    | Selected service consumer                                                                                           |  |  |  |
|           | _                                                                                                    | All consumer services                                                                                               |  |  |  |
|           | _                                                                                                    | Selected service providers with services                                                                            |  |  |  |
|           | -                                                                                                    | Default implementation of selected service providers with services (without Host, Port and Authentication Password) |  |  |  |
|           | _                                                                                                    | Default transformations                                                                                             |  |  |  |
|           | -                                                                                                    | All default implementation routes                                                                                   |  |  |  |
| alaat the | rod                                                                                                    | uired convice providers and eliek Expert                                                                            |  |  |  |

**19.** Select the required service providers and click  $\ensuremath{\text{Export}}.$ 

The **Confirmation** screen appears.

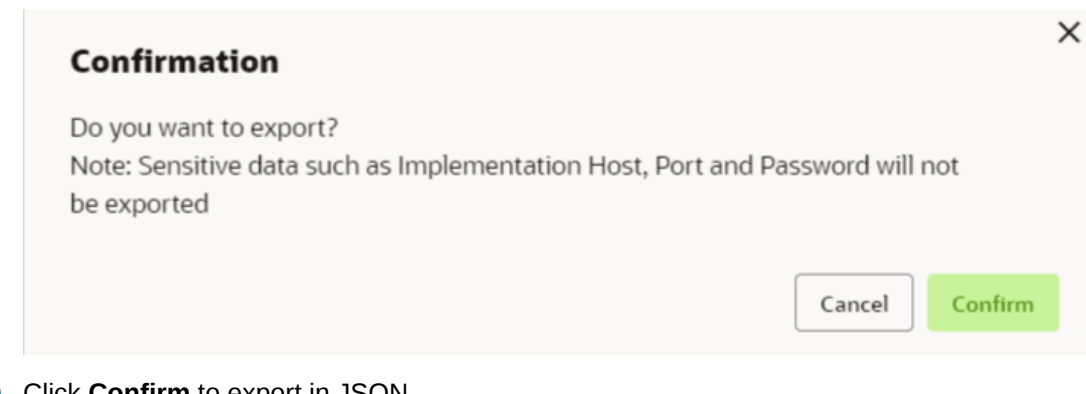

#### Figure 3-122 Confirmation - Export Service Consumer in JSON

20. Click Confirm to export in JSON.

**Export Service Consumer in SQL** 

21. Click Export and select SQL.

The **Confirmation** screen appears.

#### Figure 3-123 Confirmation

| Confirmation                                                                                          | ×                |
|----------------------------------------------------------------------------------------------------|------------------|
| Do you want to export?<br>Note: Sensitive data such as Implementation Host, Port and I<br>be exported | assword will not |
|                                                                                                    | Cancel           |

#### Note:

The SQL Export feature exports entire configuration without Host, Port, and Authentication Password details.

22. Click Confirm to export the Service Consumer in SQL.

## 3.19.1.2 Service Providers

This topic describes the systematic instructions to configure the service providers.

The Service Providers are the product processors configure to process request send by oracle banking routing hub on behalf of service consumers. It comprises of the destination integration details.

Specify User ID and Password, and login to Home screen.

1. On Home Screen, click Core Maintenance, Under Core Maintenance, click Routing Hub.

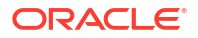

- 2. Under Routing Hub, click Service Consumers.
- 3. On Service Consumers screen, click the required service consumer.

The Service Providers screen displays.

Figure 3-124 Service Providers

| Service Consumers                                         | ::× |
|-----------------------------------------------------------|-----|
| OBIC_FCUBS                                                |     |
| Service Providers Consumer Services                       |     |
| C: Add C: Import Search Q                                 |     |
| FCUBS :<br>Version 14.5<br>Type EXTERNAL<br>Status ACTIVE |     |
| Page 1 of 1 (1-1 of 1 items)  < ( 1 → )                   |     |

#### **To Add Service Provider**

4. Click Add.

The Add Service Provider screen displays.

| Figure 3-125 A | dd Ser | vice P | rovider |
|----------------|--------|--------|---------|
|----------------|--------|--------|---------|

| Required    | Select    | Required                     |                          |
|-------------|-----------|------------------------------|--------------------------|
| Required    |           | Required                     |                          |
|             |           |                              |                          |
|             | Active    |                              |                          |
|             |           |                              |                          |
| Required    |           |                              |                          |
|             |           |                              |                          |
|             |           |                              |                          |
| Name        |           | Value                        |                          |
|             |           |                              |                          |
|             |           |                              |                          |
|             |           |                              |                          |
| URL         |           |                              |                          |
| ▼ VPATUSER1 |           | Import                       |                          |
|             |           |                              |                          |
|             | Operation |                              |                          |
|             |           |                              |                          |
|             |           |                              |                          |
|             |           |                              |                          |
|             | VPATUSER1 | Name URL VPATUSER1 Operation | Name     Value       URL |

5. Specify the fields on Add Service Provider screen.

Note:

The fields marked as **Required** are mandatory.

For more information on fields, refer to the field description table.

Table 3-114 Add Service Provider - Field Description

| Field        | Description                                                                                                    |  |
|--------------|----------------------------------------------------------------------------------------------------|--|
| Product Name | Specify the product name of the service provider.                                                                             |  |
|              | <ul> <li>Enter 0 to maximum of 255 characters.</li> <li>No numeric value at beginning and no space allowed.</li> </ul>        |  |
| Туре         | Select the type of service provider from drop-down list<br>The available options are:<br>INTERNAL<br>EXTERNAL                 |  |
| Version      | Specify the provider version.                                                                                                 |  |
|              | <ul> <li>Note:</li> <li>Enter 0 to maximum of 255 characters.</li> <li>Only numeric or decimal values are allowed.</li> </ul> |  |
| Active       | Predefined values are Active / Inactive<br>If provider is marked as inactive, then all related routes will be<br>stopped.     |  |
| Add          | To add, refer to step 4.                                                                                                    |  |
| Actions      | Displays the action.<br>The user can edit or delete the header.                                                               |  |
| Name         | Displays the name of the header.                                                                                              |  |
| Value        | Displays the value of the header.                                                                                             |  |
| Туре         | Select the type of service from drop-down list.<br>The available options are:<br>• WSDL<br>• SWAGGER                          |  |
| URL          | Specify the service URL of the file location.                                                                                 |  |
| Import       | Click Import to extract the service information from URL.                                                                     |  |
| Service      | Displays the extracted service from the selected URL.                                                                         |  |
| Operation    | Displays the extracted operation from the selected URL.                                                                       |  |

Headers

External product processor might require some standard headers to be passed along with the request. User can specify the headers which are required by service endpoints for its all implementations but not present in swagger file.

- 6. To add **Headers**, follow below steps.
  - a. Click Add.

The Add Header screen displays.

#### Figure 3-126 Add Header

| Add Header |          | >  |
|------------|----------|----|
| Name       |          |    |
|            |          |    |
|            | Required |    |
| Value      |          |    |
|            |          |    |
|            |          |    |
|            |          |    |
|            |          |    |
|            |          |    |
|            |          |    |
|            |          | ОК |
|            |          |    |

b. Specify the fields on Add Header screen and click OK.

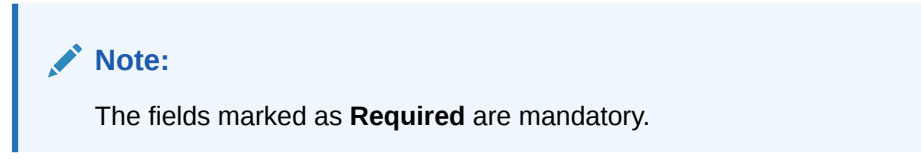

For more information on fields, refer to the field description table.

Table 3-115 Add Header - Field Description

| Field | Description                      |
|-------|----------------------------------|
| Name  | Specify the name of the header.  |
| Value | Specify the value of the header. |

7. Click **Save** to save the details.

The Confirmation screen displays.

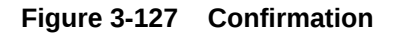

|     | Confirmation                                 | >      |  |
|-----|----------------------------------------------|--------|--|
|     | Do you want to save the record?              |        |  |
|     |                                              | Cancel |  |
| 8.  | Click <b>Confirm</b> to save the record.     |        |  |
| Imp | port Service Provider                        |        |  |
| 9.  | Click Import.                                |        |  |
|     | The Import Service Provider screen displays. |        |  |
|     |                                              |        |  |

#### Figure 3-128 Import Service Provider

| File |        |
|------|--------|
|      |        |
|      | Select |
|      |        |

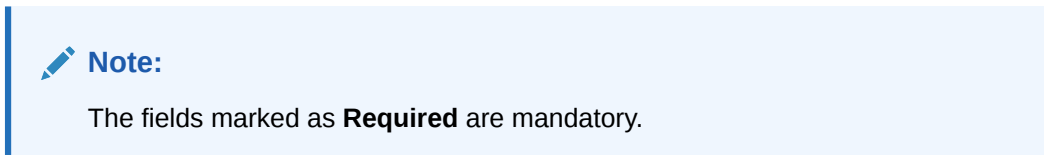

For more information on fields, refer to the field description table.

 Table 3-116
 Import Service Provider - Field Description

| Field | Description                                                         |
|-------|---------------------------------------------------------------------|
| File  | Select the file using <b>Select</b> button.                         |
|       | Note:<br>Allows only to select one file and accepts only JSON file. |

**10.** Click **Import** to import the selected file.

The **Confirmation** screen displays.

| command                                          | n                                |                     |           |
|--------------------------------------------------|----------------------------------|---------------------|-----------|
| Do you want to i<br>Note: Kindly upo<br>imported | mport?<br>ate the Implementation | Host, Port and Pass | word once |
|                                                  |                                  |                     |           |

#### Figure 3-129 Confirmation - Import

#### Note:

Below data needs to be changed after importing provider configuration file:

- Implementation Host and Port
- Implementation Authentication Password
- **11.** Click **Confirm** to import the record.

#### **View Service Provider**

12. Click 3 dots button (operation menu) and click View.

The View Service Provider screen displays.

#### Figure 3-130 View Service Provider

| View Service Provider              |                          | ×<br>C |
|------------------------------------|--------------------------|--------|
| Product Name                       | Туре                     |        |
| FCUBS                              | EXTERNAL                 |        |
| Version<br>14.5                    | Active<br>On             |        |
| > Headers                          |                          |        |
| ✓ Service                          |                          |        |
| Service                            | Operation                |        |
| FCUBSIFService (FCUBSIFServiceSEI) | ModifyExtAccEcaEntriesIO |        |
| FCUBSIFService (FCUBSIFServiceSEI) | CreateExtAccEcaEntriesIO |        |
| FCUBSIFService (FCUBSIFServiceSEI) | ModifyEXTClgStatusFS     |        |
| FCUBSIFService (FCUBSIFServiceSEI) | CreateExtAccEntriesFS    |        |

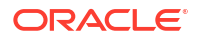

The user can click edit button to edit the **Service Provider**.

#### **Edit Service Provider**

13. Click 3 dots button (operation menu) and click Edit.

The Edit Service Provider screen displays.

#### Figure 3-131 Edit Service Provider

| Edit Service Provider     |           |      |                          |        |   |      |
|---------------------------|-----------|------|--------------------------|--------|---|------|
| Product Name              |           |      | Туре                     |        |   |      |
| FCUBS                     |           |      | EXTERNAL                 | •      | ] |      |
| Version                   |           |      | Active                   |        |   |      |
| 14.5                      |           |      |                          |        |   |      |
| ✓ Headers                 |           |      |                          |        |   |      |
| P₊ Add                    |           |      |                          |        |   |      |
| Actions                   |           | Name | Value                    | e      |   |      |
| No data to display.       |           |      |                          |        |   |      |
| ✓ Service                 |           |      |                          |        |   |      |
| Туре                      | URL       |      |                          |        |   |      |
| WSDL -                    |           |      |                          | Import |   |      |
|                           |           |      | Required                 | 1      |   |      |
| Service                   |           |      | Operation                |        |   |      |
| FCUBSIFService (FCUBSIFSe | rviceSEI) |      | ModifyExtAccEcaEntriesIO |        |   |      |
| FCUBSIFService (FCUBSIFSe | rviceSEI) |      | CreateExtAccEcaEntriesIO |        |   |      |
| FCUBSIFService (FCUBSIFSe | rviceSEI) |      | ModifyEXTClgStatusFS     |        |   |      |
| FCUBSIFService (FCUBSIFSe | rviceSEI) |      | CreateExtAccEntriesFS    |        |   |      |
|                           |           |      |                          |        |   |      |
|                           |           |      |                          |        |   | Save |

14. Click Save once the edit is done.

The **Confirmation** screen displays.

| Figure 3-132 | Confirmation | <ul> <li>Edit Service</li> </ul> | Provider |
|--------------|--------------|----------------------------------|----------|
|--------------|--------------|----------------------------------|----------|

| Confirmation                    |        | ×       |
|---------------------------------|--------|---------|
| Do you want to save the record? |        |         |
|                                 | Cancel | Confirm |

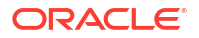

15. Click Confirm to save the record.

#### **Delete Service Provider**

16. Click 3 dots button (operation menu) and click Delete.

The **Confirmation** screen displays.

#### Figure 3-133 Confirmation - Delete Service Provider

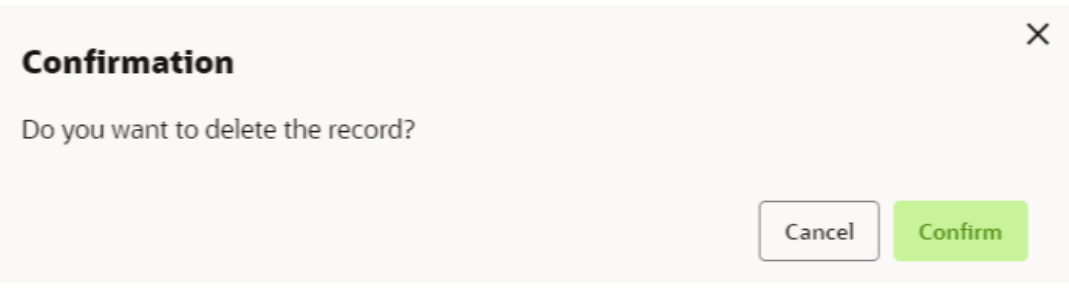

**17.** Click **Confirm** to delete the record.

#### **Export Service Provider**

**18.** Click 3 dots button (operation menu) and click **Export**.

The Confirmation screen displays.

#### Figure 3-134 Confirmation - Export Service Provider

| Confirmation                                                                                                    | ×     |
|----------------------------------------------------------------------------------------------------|-------|
| Do you want to export?<br>Note: Sensitive data such as Implementation Host, Port and Password will not<br>be exported |       |
| Cancel                                                                                                    | nfirm |

#### Note:

The following data cannot be exported:

- Implementation Host
- Implementation Port
- Implementation Authentication Password

The above data needs to be configured manually after importing the configuration file. Same has been mentioned in Import section.

**19.** Click **Confirm** to export the record.

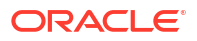

## 3.19.2 Oracle Banking Origination to Decision Service Configuration

This topic describes the information about Oracle Banking Origination to Decision Service Configuration

This topic contains the following subtopics:

• Fetch Credit Decision This topic describes about the figures for the fetch credit decision.

## 3.19.2.1 Fetch Credit Decision

This topic describes about the figures for the fetch credit decision.

| Figure 3-135 | Fetch | Credit | <b>Decision</b> – | Header |
|--------------|-------|--------|-------------------|--------|
|--------------|-------|--------|-------------------|--------|

| View Transformation                                                                                                    |                                                                                  |                                                                           |
|----------------------------------------------------------------------------------------------------|----------------------------------------------------------------------------------|---------------------------------------------------------------------------|
| Name                                                                                                    | Active                                                                           |                                                                           |
| FCUBS-CREATEEXTACCECAENTRIES                                                                                                    | On                                                                               |                                                                           |
| Product Processor                                                                                                    |                                                                                  |                                                                           |
| Deeduct Decessor                                                                                                    | Inclassation                                                                     | Camila                                                                    |
| FOLIDE IEEee int 14.4                                                                                                    | ECUBE (EConcise Default                                                          | Service                                                                   |
| FCUBS-IFService 14.4                                                                                                    | FCOBS-IFService_Default                                                          | FCOBSIESERVICE (FCOBSIESERVICESE                                          |
|                                                                                                    |                                                                                  |                                                                           |
| <ul> <li>Service</li> </ul>                                                                                                    | 0                                                                                |                                                                           |
| Service                                                                                                    | Operation                                                                        |                                                                           |
| FCUBSIFService (FCUBSIFServiceSEI)                                                                                                    | CreateExt                                                                        | tAccEcaEntriesFS                                                          |
|                                                                                                    |                                                                                  |                                                                           |
| ✓ Headers                                                                                                    |                                                                                  |                                                                           |
| Actions                                                                                                    | Name                                                                             | Value                                                                     |
| No data to display.                                                                                                    |                                                                                  |                                                                           |
|                                                                                                    |                                                                                  |                                                                           |
| <ul> <li>Request Transformation</li> </ul>                                                                                                    |                                                                                  |                                                                           |
| Template Type                                                                                                    |                                                                                  |                                                                           |
| VELOCITY                                                                                                    |                                                                                  |                                                                           |
| Template                                                                                                    |                                                                                  |                                                                           |
| <soapenv:envelope <="" td="" xmlns:soapenv="ht&lt;/td&gt;&lt;td&gt;ttp://schemas.xmlsoap.org/soap/e&lt;/td&gt;&lt;td&gt;nvelope/"></soapenv:envelope> |                                                                                  |                                                                           |
| <pre><minstrcub="nttp: fcubs.otss.com="" ser<br=""><createextaccecaentries_fsfs_f< pre=""></createextaccecaentries_fsfs_f<></minstrcub="nttp:></pre>  | rvice/+CUBSCoreService> <soapen<br>REQ xmlns="http://fcubs.ofss.com/</soapen<br> | v:Header/> <soapenv:body><br/>/service/FCUBSIFService"&gt;</soapenv:body> |
|                                                                                                    |                                                                                  |                                                                           |
| <fcubs_header><br/><source/>EXTSVS</fcubs_header>                                                                                                    |                                                                                  |                                                                           |
| <fcubs_header><br/><source/>EXTSYS<br/><ubscomdsecubscomds< td=""><td></td><td></td></ubscomdsecubscomds<></fcubs_header>                             |                                                                                  |                                                                           |
| <pcubs_header><br/><source/>EXTSYS<br/><ubscomdscubscubscomds<br>Extended Template</ubscomdscubscubscomds<br></pcubs_header>                          |                                                                                  |                                                                           |
| <pcubs_header><br/><source/>EXTSYS<br/><ubccomplctubc< ubccomps<br="">Extended Template</ubccomplctubc<></pcubs_header>                               |                                                                                  |                                                                           |
| <pcubs_header><br/><source/>EXTSYS<br/>&lt;0.00000000000000000000000000000000000</pcubs_header>                                                       |                                                                                  |                                                                           |

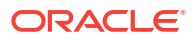

| View Transformation                         |                               |                            | ×<br>D |
|---------------------------------------------|-------------------------------|----------------------------|--------|
| Name                                        |                               | Active                     |        |
| TRANSFORMATION1                             |                               | On                         |        |
| ✓ Product Processor                         |                               |                            |        |
| Product Processor                           |                               | Implementation             |        |
| EXPERIAN 14.4                               |                               | EXPERIAN_Default           |        |
| Service                                     |                               |                            |        |
| CreditReports - /v2/cre                     | dit-report                    |                            |        |
| to Comico                                   |                               |                            |        |
| <ul> <li>Service</li> </ul>                 |                               | Operation                  |        |
|                                             |                               |                            |        |
| POST /consumerservi<br>report               | ces/credit-profile/v2/credit- | CreditReports              |        |
| ✓ Headers                                   |                               |                            |        |
| Actions Name                                |                               | Value                      |        |
| Accept                                      |                               | application/json           |        |
| Authorizat                                  | ion                           | Bearer \$body.access_token |        |
| clientRefer                                 | enceld                        | SBMYSQL                    |        |
| ✓ Path Parameters                           |                               |                            |        |
| Actions                                     | Name                          | Value                      |        |
| No data to display.                         |                               |                            |        |
| ✓ Query Parameters                          |                               |                            |        |
| Actions                                     | Name                          | Value                      |        |
| No data to display.                         |                               |                            |        |
| ✓ Request Transforma                        | ation                         |                            |        |
| Body Type                                   |                               | Template Type              |        |
| RAW                                         |                               | VELOCITY                   |        |
| Template                                    |                               |                            |        |
| {<br>#set(\$body = \$sn<br>"consumerPii": { | apshot.get(0).body)           |                            |        |
| "primaryAppl<br>"name":                     | icant": {<br>{                |                            |        |

#### Figure 3-136 Fetch Credit Decision – Transformation

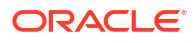

Extended Template

#### Figure 3-137 Consumer Services

| Service Consumers                              | ::× |
|------------------------------------------------|-----|
| OBIC_FCUBS                                     |     |
| Service Providers Consumer Services            |     |
| Ct Add Ct Import Search Q                      |     |
| FCUBS                                          |     |
| Version 14,5<br>Type EXTERNAL<br>Status ACTIVE |     |
| Page 1 of 1 (1-1 of 1 items)  < < 1 > >        |     |

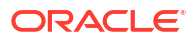

## 4 NLP Framework

This topic describes about the NLP Framework provided in common core.

Toolkit

This topic describes the information about the toolkit used to design and train NLP / NER Model(s).

Operation

This topic describes the information about the trained models that are consumed for business processing.

• 3P Service Integration This topic provides description about the integration of third party services.

## 4.1 Toolkit

This topic describes the information about the toolkit used to design and train NLP / NER Model(s).

This topic contains the following subtopics:

- Use Case Definition This topic describes the information about the use case definition.
- Annotator This topic describes the information about the annotator.
- Model Training This topic describes the systematic instructions to train the model on the annoted training corpus.
- Model Management This topic describes the information about the Model Management.
- Model Import and Export Maintenance Models can be moved from one environment to another environment using Model import and export.

## 4.1.1 Use Case Definition

This topic describes the information about the use case definition.

The user cases are defined by the business domain. The required information to be extracted from the documents is driven by business consideration against the context of use case being defined.

The tags or entities are required for annotating or tagging the information in a source document to create training files for use case model training. These tags or entities are always driven by business considerations for a particular usage case.

The use case definition maintenance screen allows the user to define use case(s) and maintain specific list of tags for the use case.

This topic contains the following subtopics:

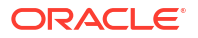

- View Use Case Definition This topic describes the systematic instructions to view the list of defined use cases.
- Tag Maintenance

This topic describes the systematic instructions to define use cases and maintain entities or tags for the use case.

## 4.1.1.1 View Use Case Definition

This topic describes the systematic instructions to view the list of defined use cases.

Specify User ID and Password, and login to Home screen.

- 1. On Home screen, click Machine Learning. Under Machine Learning, click NLP Toolkit.
- 2. Under NLP Toolkit, click Use Case Definition.

The Use Case Definition screen displays.

| 0                                    |                                  |                                          |                                        |                                         |
|--------------------------------------|----------------------------------|------------------------------------------|----------------------------------------|-----------------------------------------|
| Usecase Name:<br>Corporate Invoice   | Usecase Name:<br>Salary Slip New | Usecase Name:<br>OBPESign                | Usecase Name:<br>PAYSLIP_ORIGINATION : | Usecase Name:<br>read payslip data      |
| Mod No 4                             | Mod No 4                         | Mod No 2                                 | Mod No 4                               | Mod No 7                                |
| C Authorized 🔓 Open 🖾 4              | 🗈 Authorized 🔒 Open 🖾 4          | P. Authorized 🔒 Open 🖾 2                 | 🗈 Authorized 🔓 Open 🖾 4                | 🗅 Unauthorized 🔓 Open 🔯 7               |
| Usecase Name:<br>BANKSTATEMENT_ORIGI | Usecase Name:                    | Usecase Name:<br>4.0 Cheque Book Request | Usecase Name:<br>PAYSLIP_REGION        | Usecase Name:<br>Bank Account Statement |
| Mod No 5                             | Mod No 1                         | Mod No 1                                 | Mod No 2                               | Mod No 3                                |
| Authorized                           | 🗅 Unauthorized 🔒 Open 🔯 1        | 🗈 Authorized 🔒 Open 🔯 1                  | 🕒 Authorized 🔒 Open 🔯 2                | 🗈 Authorized 🔒 Open 🔯 3                 |

#### Figure 4-1 Use Case Definition

Table 4-1 Use Case Definition – Field Description

| Field                | Description                                                                                                    |
|----------------------|----------------------------------------------------------------------------------------------------|
| Usecase Name         | Displays the name of the use case.                                                                                   |
| Mod No               | Displays the modification number.                                                                                    |
| Authorization Status | Displays the authorization status of the record.<br>The options are:<br>• Authorized<br>• Rejected<br>• Unauthorized |
| Record Status        | Displays the status of the record.<br>The options are:<br>• Open<br>• Closed                                         |
| Modification Number  | Displays the number of modification performed on the record.                                                         |

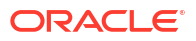

## 4.1.1.2 Tag Maintenance

This topic describes the systematic instructions to define use cases and maintain entities or tags for the use case.

Specify User ID and Password, and login to Home screen.

- 1. On Home screen, click Machine Learning. Under Machine Learning, click NLP Toolkit.
- 2. Under NLP Toolkit, click Use Case Definition.
- 3. Click + to add tag maintenance.

The Tag Maintenance screen displays.

Figure 4-2 Tag Maintenance

| Tag Mai       | ntenance                  |             |                    |                     |          |                     |               | :: ×     |
|---------------|---------------------------|-------------|--------------------|---------------------|----------|---------------------|---------------|----------|
| Use Case Name | e<br>Required             | Description | ,                  | Aodification Number |          | Straight Through Pr | ocessing      |          |
|               | Tao Disolay Semience      |             | Tag Screen Disnlay |                     | Tag Name | Annotation Tag      | Default Value | + •      |
| No data to d  | Isplay.                   |             | Tag Juleen Display |                     | iag name | Amotatori rag       | Derout Value  |          |
| Page 1        | (0 of 0 items)  < ∢ 1 → > |             |                    |                     |          |                     |               |          |
|               |                           |             |                    |                     |          |                     | Can           | cel Sawe |

4. specify the fields on Tag Maintenance screen.

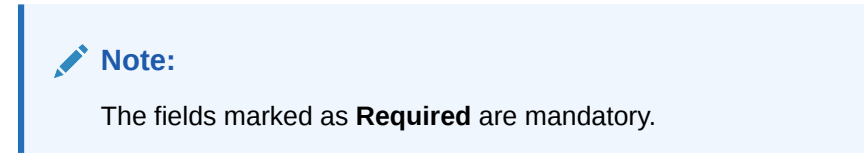

Table 4-2 Tag Maintenance – Field Description

| Field                          | Description                                                                                                    |
|--------------------------------|----------------------------------------------------------------------------------------------------|
| Use Case Name                  | Specify unique use case name.<br>It gets populated on <b>Save</b> , from the last folder name from the Training Corpus<br>Path (DOC). |
| Description                    | Specify use case description.                                                                                                    |
| Mod No                         | Displays modification number.                                                                                                    |
| Straight Through<br>Processing | <ul> <li>Select one the options.</li> <li>Yes = Unattended</li> <li>No = Attended</li> </ul>                                          |
| Use Case Tags/<br>Entities     | Specifies the use case tags entities.                                                                                                 |
| Tag Display<br>Sequence        | Displays the sequence of tags.                                                                                                    |
| Tag Screen<br>Display          | Displays the business name of the tag.                                                                                                |
| Tag Name                       | Displays the technical name of the tag.                                                                                               |

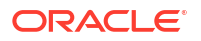

#### Table 4-2 (Cont.) Tag Maintenance – Field Description

| Field          | Description                                   |
|----------------|-----------------------------------------------|
| Annotation Tag | Used to identify tags to be used in training. |
| Default Value  | Default value for tags not used for training. |

## 4.1.2 Annotator

This topic describes the information about the annotator.

Annotation is the process of identifying information within a documented content and tagging them as a specific type of information. Each use case defined, have their own relevant maintained list of tags/entities, which is used to annotate source documents for a use case.

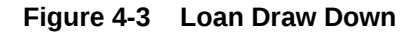

|                                             | LOAN DRAW DOWN                            |
|---------------------------------------------|-------------------------------------------|
| Description: USD 550 Million Credit Facilit | ties                                      |
| Date <                                      | Organization                              |
| Effective Borrower                          | has elected to borrow under the Tranche B |
| Term Loan Facility for a total of           | Please see details below:                 |

#### Annotator

This topic describes the systematic instructions to perform the annotations on a source document for a use case.

## 4.1.2.1 Annotator

This topic describes the systematic instructions to perform the annotations on a source document for a use case.

Specify User ID and Password, and login to Home screen.

- 1. On Home screen, click Machine Learning. Under Machine Learning, click NLP Toolkit.
- 2. Under NLP Toolkit, click Annotator.

The Annotator screen displays.

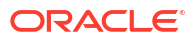

| coon type                 | Source File Definition |                         |                                   | Document Type    |                     |                      |
|---------------------------|------------------------|-------------------------|-----------------------------------|------------------|---------------------|----------------------|
| Create New Annotated File | Source File:           | Source file name        | Select File                       | Select           | •                   | Get Labels           |
| ) Edit Annotated File     | Annotated File:        | Annotated File Name     | Select File                       | Source file name |                     | Create Training File |
| iginal File               |                        | Text Form               |                                   |                  | Annotations         |                      |
|                           |                        |                         |                                   |                  | Tag Name            | Tag Value            |
|                           |                        |                         |                                   |                  | No data to display. |                      |
| Document will appear here |                        | Document con<br>be disp | werted to text will<br>layed here |                  |                     |                      |

#### Figure 4-4 Annotator

3. Specify the fields on Annotator screen.

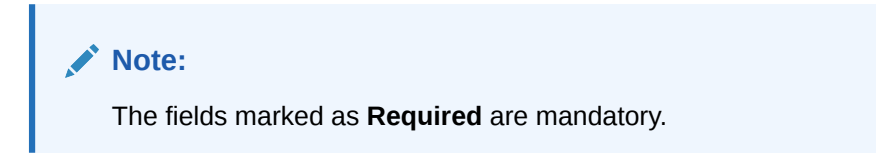

For more information on fields, refer to the field description table.

Table 4-3 Annotator – Field Description

| Field                  | Description                                                                                                    |
|------------------------|----------------------------------------------------------------------------------------------------|
| Action Type            | Select the action type.<br>The available options are:<br>• Create New Annotated File<br>• Edit Created Annotated File                                                                                                    |
| Source File Definition | Select the source document from local windows explorer based on the <b>Action Type</b> selected.                                                                                                    |
| Document Type          | Displays the list of all the use cases defined under use case definition.                                                                                                    |
| Get Labels             | Displays the maintained Tags/entities for the selected <b>Document</b><br><b>Type</b> .                                                                                                    |
| Create Annotated File  | <ul> <li>Once annotations of all the Tags are completed, this performs two outcomes as below,</li> <li>Create annotated text file in the defined NER train path as maintained under use case definition.</li> <li>Create text file in the defined DOC train path as maintained under use case definition.</li> </ul> |

#### Annotate the Source Files:

- 4. Select the Action Type as Create New Annotated File.
- 5. Select the **Document Type** from drop-down list.
- 6. Click Select File button next to Source File field.

The **Windows Explorer** popup screen displays.

7. Navigate and select the source document to be annotated.

The **Original File** section displays the source document and the **Text Form** section displays the text version of the document.

8. Click Get Labels.

The Annotations section displays all the maintained tags for the selected Document Type.

| inota                                                                                        | ator                                      |                      |                     |                                                                   |                                                    |             |                                                                                                  |                     |                |                      |                | 1          |
|----------------------------------------------------------------------------------------------|-------------------------------------------|----------------------|---------------------|-------------------------------------------------------------------|----------------------------------------------------|-------------|--------------------------------------------------------------------------------------------------|---------------------|----------------|----------------------|----------------|------------|
| Action Type Source File De                                                                   |                                           |                      | Source File Defi    | nition                                                            |                                                    |             | Document Type                                                                                    |                     |                |                      |                |            |
| Create                                                                                       | New Annotate                              | d File               |                     |                                                                   | Source File:                                       |             | INV_6_GBP.jpg                                                                                    | Select File         | Invoice Data   |                      | -              | Get Labels |
| ) Edit Annotated File                                                                        |                                           | Annotated File:      |                     |                                                                   | Annotated File Name                                | Select File | INV_6_GBP.jpg                                                                                    |                     |                | Create Training File |                |            |
| inal File                                                                                    | e                                         |                      |                     |                                                                   |                                                    | ~           | Text Form                                                                                        |                     | در             | A                    | Annotations    |            |
|                                                                                              |                                           |                      |                     | ABC INC                                                           |                                                    |             | ABCINC 7324 St Paul St.,                                                                         |                     |                |                      | Tag Name       | Tag Value  |
| 7324 St Paul Sta.,<br>New Con XI 2020<br>Proce '166 List 406<br>Circult - en sused/insection |                                           |                      |                     | Phone 166181986<br>Email mhassel@msn.com<br>BILLTO Buyer 2003     |                                                    |             |                                                                                                  | Amount              |                |                      |                |            |
|                                                                                              |                                           |                      |                     | ABC AUTO [PONO.  85861R36 9126 Pin Oak Dr.,<br>PO DATE 2011/10/22 |                                                    |             |                                                                                                  | Buyer Code          |                |                      |                |            |
| Buyer- 200<br>ABC AUTO<br>9225 Pin O                                                         | B<br>wk.Dr.,                              |                      |                     | INVOICE NO<br>INVOICE DA'<br>PO NO.                               | MH748PL<br>TE 2011/09/23<br>8586/R3G<br>2011/10/22 |             | Grand Island, NE 68801<br>DUE DATE 2011/10/26<br>Phone 943720930                                 |                     |                |                      | Currency       |            |
| Grand Islar<br>Phone- 943<br>Email- dave                                                     | nd, NE 68801<br>9-720-990<br>eed@live.com |                      |                     | DUE DATE                                                          | 2011/10/26                                         |             | Email daveed@live.com<br>ITENW<br>DESCRIPTION                                                    |                     |                |                      | Invoice Date   |            |
| 1<br>1                                                                                       | DESCRIPTION<br>Air Conditioners           | PRODUCT ID<br>CIXMAD | UNIT COST<br>256.52 | QUANTITY<br>4                                                     | AMOUNT<br>1026.08                                  |             | QUANTITY<br>AMOUNT 1026.08<br>PRODUCT ID CKX4AD                                                  |                     |                |                      | Invoice Number |            |
|                                                                                              |                                           |                      |                     |                                                                   |                                                    |             | UNIT COST 256.52<br>Sub Total 1026.08 Discount 58.54 %  <br>VAT 89.67                            | 600.67              |                |                      | Supplier Name  |            |
|                                                                                              |                                           |                      |                     | Sub Total<br>Discount 58.54 %<br>VAT 89.67 %<br>Total Amount      | 1026.08<br>600.67<br>920.09<br>68P 1345.5          |             | %<br>920.09<br>GBP 13455<br>If you have any question concerning<br>7288292, jacob.kkβomegar.com] | this invoice, conta | ct [Jacob, (87 | 2)                   |                |            |

Figure 4-5 Annotator - List of Tags

- 9. Identify and select the information within the **Text Form** section.
- **10.** Right-click to display the list of tags.

| Annotator                                           |                                                         |                                                                                               |                  |                                                                   |                                                               |                                               | Select Annotation Eaber                            |                         |             |          |                | 11                   |  |
|-----------------------------------------------------|---------------------------------------------------------|-----------------------------------------------------------------------------------------------|------------------|-------------------------------------------------------------------|---------------------------------------------------------------|-----------------------------------------------|----------------------------------------------------|-------------------------|-------------|----------|----------------|----------------------|--|
| Action Type Source File Definition                  |                                                         |                                                                                               |                  | ion                                                               |                                                               | Amount                                        | iment Type                                         |                         |             |          |                |                      |  |
| Create                                              | e New Annotate                                          | d File                                                                                        |                  |                                                                   | Source File:                                                  |                                               | INV_6_GBP.jpg                                      | Buyer Code              | voice Data  |          | -              | Get Labels           |  |
| ) Edit A                                            | nnotated File                                           |                                                                                               |                  |                                                                   | Annotated File:                                               |                                               | Annotated File Name                                | Currency                | 6 GBP ing   |          |                |                      |  |
|                                                     |                                                         |                                                                                               |                  |                                                                   |                                                               |                                               |                                                    | Invoice Date            | 10_004 (Jp6 |          |                | Create Training File |  |
|                                                     |                                                         |                                                                                               |                  |                                                                   |                                                               |                                               |                                                    | Invoice Number          |             |          |                |                      |  |
| ginal Fi                                            | le                                                      |                                                                                               |                  |                                                                   |                                                               | 2 1                                           | Text Form                                          | Supplier Name           | 27          | ₿        | Annotations    |                      |  |
|                                                     | •                                                       | ABCINC ABCINC New City                                                                        |                  |                                                                   |                                                               | ABCINC 7324 St Paul St.,<br>New City,NY 10956 |                                                    |                         |             | Tag Name | Tag Value      |                      |  |
| - 🚱                                                 |                                                         | 7324 St Paul St., Phone 16613<br>New City,NT 10056 Email mhas:<br>Phone 166131-086 BILLTO Buy |                  |                                                                   | Phone 166181986<br>Email mhassel@msn.com<br>BILLTO Buver 2003 |                                               |                                                    |                         | Amount      |          |                |                      |  |
| Enal-mhased@min.com                                 |                                                         |                                                                                               | Fmsr.com         | ABC AUTO [PONO.  8586IR3G 9126 Pin 0a<br>PO DATE 2011/10/22       |                                                               |                                               |                                                    | Buyer Code              |             |          |                |                      |  |
| BILL TO<br>Buyer- 20<br>ABC AUTO                    | 03                                                      |                                                                                               |                  | INVOICE NO. MH7489.<br>INVOICE DATE 2011/09/23<br>PO NO. 8586/636 |                                                               | G                                             | Grand Island, NE 68801<br>DUE DATE 2011/10/26      |                         |             |          | Currency       |                      |  |
| 9126 Pin 0<br>Grand Isla<br>Phone- 94<br>Croal, dra | Jak Dr.,<br>nd, NE 68801<br>3-720-930<br>medifiking com |                                                                                               |                  | PO DATE<br>DUE DATE                                               | 2011/10/22<br>2011/10/26                                      | E                                             | mail daveed@live.com<br>TENW                       |                         |             |          | Invoice Date   |                      |  |
| ITEM#                                               | DESCRIPTION                                             | PRODUCT ID                                                                                    | UNIT COST        | QUANTITY                                                          | AMOUNT                                                        | Q                                             | PESCRIPTION<br>QUANTITY<br>MOUNT 1026 08           |                         |             |          | Invoice Number |                      |  |
| -                                                   | Air conditioners                                        | CIMAD                                                                                         | 239.32           | 9                                                                 | 1020.08                                                       | P                                             | RODUCT ID CKX4AD                                   |                         |             |          |                |                      |  |
|                                                     |                                                         |                                                                                               |                  |                                                                   |                                                               | S                                             | Sub Total 1026.08 Discount 58.54 %   6             | 500.67                  |             |          | Supplier Name  |                      |  |
|                                                     |                                                         |                                                                                               |                  | Sub Total<br>Discount 58.54 %                                     | 1025.08<br>600.67                                             | *                                             | 20.09                                              |                         |             |          |                |                      |  |
|                                                     |                                                         |                                                                                               |                  | Total Amount                                                      | 920.09<br>68P 1345.5                                          | G                                             | BP 13455<br>if you have any question concerning th | nis invoice, contact [] | acob, (872) |          |                |                      |  |
| If we                                               | - have any manifold root                                | remine this immire                                                                            | rentart Daroh /X | 91 728.8292 Lareh kk@                                             | wasaa comi                                                    | 7                                             | 288292, jacob.kk@omegar.com]                       |                         |             |          |                |                      |  |

Figure 4-6 Annotator - Select Annotation Label

**11**. Select the relevant tag.

The Annotations section displays the information under Tag Name and Tag Value fields.

#### Annotator :: × Action Type Source File Defi Document Type Create New Annotated File Source File: INV\_6\_GBP.jpg Select File Invoice Data Get Labels O Edit Annotated File Annotated File Annotated File Name INV\_6\_GBP.jpg Create Training File Original File ABCTNC 7244 St Paul St., New (tty, NT 0956 Phone 166191086 Etail maps-16619108 ABC AUTO [PMOL 08560760 State Pin Oak Dr., PO DATE 2011/10/22 INVOICE DN. MP/ASPL INVOICE DATE | 2011/09/2 OPE DATE 2011/10/28 DVE DATE 2011/10/28 Text Form .7 ⊕ Annotatio , **7** Tag Value Tag Name ABC ING Amount 1026.08 Buyer Code 2003 INVOICE DATE | 2011/09/23 Currency GBP Invoice Date 2011/09/23 RIPTION PRODUCT ID UNIT COST CIXIAAD 256.52 AMOUN 1026.08 Invoice Numbe MH748PL . COST 256.52 Total 1026.08 Dis 89.67 58.54 % | 600.6 pplier Nam ABCINC Discount 58.54 % 600.67 VAT 89.67 % 920.09 Total Amount 698, 1345 5 % 920.09 GBP 13455 If you ha 7288292, any question concerning this invoice, contact [Jacob, (872) :ob.kk@omegar.com]

#### Figure 4-7 Annotator - Annotations

- **12.** Repeat the above steps for all the displayed tags as per availability of information in the source document.
- **13.** Select a **Tag Name** from the **Annotations** section and Right-click to delete the **Tag Value**.
- 14. Once all the tags are assigned the relevant information, click **Create Training File** to create the annotated file and end the process.
  - Edit Annotated File This topic describes the systematic instructions to Edit the annotations on a source document for a use case.

#### 4.1.2.1.1 Edit Annotated File

•

This topic describes the systematic instructions to Edit the annotations on a source document for a use case.

- 1. On Home screen, click Machine Learning. Under Machine Learning, click NLP Toolkit.
- 2. Under NLP Toolkit, click Annotator.
- 3. Select the Action Type as Edit Annotated File.

The Edit Annotated File screen displays.

| Annotator                                                   |                                                                                                    |           |                                                              |  |                                                |                                 |  |  |  |  |
|-------------------------------------------------------------|----------------------------------------------------------------------------------------------------|-----------|--------------------------------------------------------------|--|------------------------------------------------|---------------------------------|--|--|--|--|
| Action Type O Create New Annotated File Edit Annotated File | on Type Source File Defention<br>Create New Annotated File Source File:<br>Edit Annotated File Annotated File: |           | Source file name Select File Annotated File Name Select File |  |                                                | Get Labels Update Training File |  |  |  |  |
| Original File                                               |                                                                                                    | Text Form |                                                              |  | Annotations<br>Tag Name<br>No data to display. | Tag Value                       |  |  |  |  |
| Document will appear here                                   | Document will appear here                                                                                      |           |                                                              |  |                                                |                                 |  |  |  |  |

#### Figure 4-8 Edit Annotated File

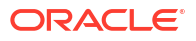

4. Select the **Document Type** from drop-down list and Click **Get Lables**.

The Annotations screen displays.

| Action Type                                   | Source File Definition |                                                      |             | Document Type       |                     |                      |  |
|-----------------------------------------------|------------------------|------------------------------------------------------|-------------|---------------------|---------------------|----------------------|--|
| <ul> <li>Create New Annotated File</li> </ul> | Source File:           | Source file name                                     | Select File | Corporate Invoice   | •                   | Get Labels           |  |
| <ul> <li>Edit Annotated File</li> </ul>       | Annotated File:        | Annotated File Name                                  | Select File | Annotated File Name |                     | Update Training File |  |
| Iriginal File                                 |                        | Text Form                                            |             |                     | Annotations         |                      |  |
|                                               |                        |                                                      |             |                     | Tag Name            | Tag Value            |  |
|                                               |                        |                                                      |             | Amount              |                     |                      |  |
|                                               |                        |                                                      |             |                     | Buyer Code          |                      |  |
|                                               |                        |                                                      |             |                     | Buyer Name          |                      |  |
| Document will appear here                     |                        | Document converted to text will<br>be displayed here |             |                     | Currency            |                      |  |
|                                               |                        |                                                      |             |                     | Discount Percentage |                      |  |
|                                               |                        |                                                      |             |                     | Discounted Amount   |                      |  |
|                                               |                        |                                                      |             |                     | Invoice Date        |                      |  |
|                                               |                        |                                                      |             |                     |                     |                      |  |

Figure 4-9 Edit Annotated File - Annotations

5. Click Select File button next to Source File field.

The popup screen displays.

| Figure 4-10 | Edit Annotated File - Select File Popup |
|-------------|-----------------------------------------|
| v           |                                         |

| Annotator                                     |                        |           |                                      |    |                   |                 | ;          | ;:× |
|-----------------------------------------------|------------------------|-----------|--------------------------------------|----|-------------------|-----------------|------------|-----|
| Action Type                                   | Source File Definition |           | ×                                    | m  | ment Type         |                 |            |     |
| <ul> <li>Create New Annotated File</li> </ul> | Source File:           | Source fi | Select One file                      | rp | rporate Invoice 👻 |                 | Get Labels |     |
| Edit Annotated File                           | Annotated File:        | Annotate  | c36219d5-99fa-4889-84f5-5952483d6f9b | ot | tated File Name   |                 |            |     |
|                                               |                        |           | Created on: 2023-02-13               | 1  |                   |                 |            |     |
|                                               |                        |           | ffbb64e7-4ee7-4f53-87d8-442017a35945 |    |                   |                 |            |     |
| Original File                                 |                        | Text Form | Created on: 2022-01-12               | 1  | Ann               | otations        |            |     |
|                                               |                        |           | 7f6f2937-35fc-4cf6-80a3-6ecef13c85cc | 1  | Tagi              | Name            | Tag Value  |     |
|                                               |                        |           | Created on: 2022-01-12               | 1  | Am                | ount            |            |     |
|                                               |                        |           | 26b7dee6-0d93-4a83-886a-e48c73c70f86 | 1  |                   |                 |            |     |
|                                               |                        |           | Created on: 2022-01-12               | 1  | Buy               | er Code         |            |     |
|                                               |                        |           | 3d40c83b-6304-424e-913f-052183d88f3e | 1  | Buy               | er Name         |            |     |
| Document will appear here                     |                        |           | Created on: 2023-01-11               | 1  |                   |                 |            |     |
|                                               |                        |           | 492b9506-add8-4047-a1b5-e99e690b3a20 | 1  | Cun               | ency            |            |     |
|                                               |                        |           | Created on: 2022-12-02               | 1  | Disc              | ount Percentage |            |     |
|                                               |                        |           | 180561cb-4d2a-44f4-a9ff-1cf0aae4182c | 1  | Discounted Amount |                 |            |     |
|                                               |                        |           | Created on: 2022-12-02               |    |                   |                 |            |     |
|                                               |                        |           |                                      |    | Invo              | ice Date        |            |     |
|                                               |                        |           |                                      |    | Invo              | ice Due Date    |            |     |
|                                               |                        |           |                                      |    |                   |                 |            |     |

6. Navigate and select the source document to be annotated.

The **Original File** section displays the source document and the **Text Form** section displays the text version of the document.

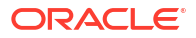

| Annotator                               |                        |                                                                                                    |                                                                                                    |               |                  |                     |                      |  |  |
|-----------------------------------------|------------------------|----------------------------------------------------------------------------------------------------|----------------------------------------------------------------------------------------------------|---------------|------------------|---------------------|----------------------|--|--|
| Action Type                             | Source File Definition |                                                                                                    |                                                                                                    | Document Type |                  |                     |                      |  |  |
| Create New Annotated File               | Source File:           | Source file name                                                                                                    | Select File                                                                                                    | Corporate Inv | voice            | •                   | Get Labels           |  |  |
| <ul> <li>Edit Annotated File</li> </ul> | Annotated File:        | c36219d5                                                                                                    | Select File                                                                                                    | c362f9d5      |                  |                     | Update Training File |  |  |
| Driginal File                           | <sup>ر</sup> م         | Text Form                                                                                                    |                                                                                                    | 7             | ₿                | Annotations         |                      |  |  |
|                                         |                        | ABCINC 7324 St Paul St.,<br>New City,NY 10956                                                                       |                                                                                                    |               |                  | Tag Name            | Tag Value            |  |  |
|                                         |                        | Phone 166181986<br>Email mhassel@msn.com<br>BILLTO Buyer 2003                                                       |                                                                                                    |               |                  | Amount              | 13455                |  |  |
|                                         |                        | ABC AUTO [PONO. [8586IR3G 9126 Pin Oa<br>PO DATE 2011/10/22<br>INVOICE NO. NH748PL INVOICE DATE   20                | C AUTO [PONO. [8586IR3G 9126 Pin Oak Dr.,<br>0 DATE 2011/10/22<br>NUDICE NN. NWTXBRI INNOTCE DATE   2011/00/23 |               |                  | Buyer Code          | 2003                 |  |  |
|                                         |                        | Grand Taland, NE 68801<br>DNE DATE 2011/01/06<br>Phone 943720930<br>Email daveed@live.com<br>ITEW<br>Coccererror un |                                                                                                    |               |                  | Buyer Name          | ABCINC               |  |  |
|                                         |                        |                                                                                                    |                                                                                                    |               |                  | Currency            | GBP                  |  |  |
|                                         |                        | QUANTITY<br>AMOUNT 1026.08<br>PRODUCT TD CKX4AD                                                                     |                                                                                                    |               |                  | Discount Percentage |                      |  |  |
|                                         |                        | UNIT COST 256.52<br>Sub Total 1026.08 Discount 58.54 %   600.67                                                     |                                                                                                    |               |                  | Discounted Amount   |                      |  |  |
|                                         |                        | %<br>%<br>920.09<br>CPD 134EE                                                                                       |                                                                                                    |               |                  | Invoice Date        | 2011/09/23           |  |  |
|                                         |                        | his invoice, contact []acob, (872)                                                                                  |                                                                                                    |               | Invoice Due Date | 2011/10/26          |                      |  |  |

Figure 4-11 Edit Annotated File - Text Form

- 7. Identify and select the information within the **Text Form** section to edit the original value.
- 8. Right-click to display the list of tags.

Figure 4-12 Edit Annotated File - Select Annotation Label

| Annotator                                     |                        |                                                                                                    |                     |                   |                     | ;; ×                 |
|-----------------------------------------------|------------------------|----------------------------------------------------------------------------------------------------|---------------------|-------------------|---------------------|----------------------|
| Action Type                                   | Source File Definition |                                                                                                    |                     | Document Type     |                     |                      |
| <ul> <li>Create New Annotated File</li> </ul> | Source File:           | Source file name                                                                                       | Select File         | Corporate Invoice | •                   | Get Labels           |
| Edit Annotated File                           | Annotated File:        | c362f9d5                                                                                               | Select File         | c362f9d5          |                     | Update Training File |
| Original File                                 | رم<br>د                | Text Form                                                                                              |                     | ∠" ≙              | Annotations         |                      |
|                                               |                        | ABCINC 7324 St Paul St.,<br>New City,NY 10956                                                          |                     |                   | Tag Name            | Tag Value            |
|                                               |                        | Phone 166181986<br>Email mhassel@msn.com<br>BILLTO Buyer 2003                                          |                     |                   | Amount              | 13455                |
|                                               |                        | ABC AUTOI [PONO. [8586IR3G 9126 Pin 0;<br>PO DATE 2011/10/22<br>INVOICE NO. MH748PL INVOICE DATE   20: | ak Dr.,<br>11/09/23 |                   | Buyer Code          | 2003                 |
|                                               |                        | Grand Island, NE 68801<br>DUE DATE 2011/10/26<br>Phone 943720930                                       |                     |                   | Buyer Name          | ABC AUTOI            |
|                                               |                        | Email daveed@live.com<br>ITEN#<br>DESCRIPTION                                                          |                     |                   | Currency            | GBP                  |
|                                               |                        | QUANTITY<br>AMOUNT 1026.08<br>PRODUCT ID CKX4AD                                                        |                     |                   | Discount Percentage |                      |
|                                               |                        | UNIT COST 256.52<br>Sub Total 1026.08 Discount 58.54 %   (<br>VAT 89.67                                | 500.67              |                   | Discounted Amount   |                      |
|                                               |                        | %<br>920.09<br>GBP 13455                                                                               |                     |                   | Invoice Date        | 2011/09/23           |
|                                               |                        | If you have any question concerning th<br>7288292, jacob.kk@omegar.com]                                | nis invoice, conta  | ct [Jacob, (872)  | Invoice Due Date    |                      |
|                                               |                        |                                                                                                    |                     |                   |                     |                      |

9. Select the relevant tag.

The **Annotations** section displays the information under Tag Name and Tag Value fields.
| Action Type                                   | Ion Type Source File Definition Document Type |                                                                                                    |                       |                   |                     |                      |
|-----------------------------------------------|-----------------------------------------------|----------------------------------------------------------------------------------------------------|-----------------------|-------------------|---------------------|----------------------|
| <ul> <li>Create New Annotated File</li> </ul> | Source File:                                  | Source file name                                                                                                    | Select File           | Corporate Invoice | •                   | Get Labels           |
| <ul> <li>Edit Annotated File</li> </ul>       | Annotated File:                               | c362f9d5                                                                                                    | Select File           | c362f9d5          |                     | Update Training File |
| Iriginal File                                 | <sup>ر</sup> ۲                                | Text Form                                                                                                    |                       | ∠" &              | Annotations         |                      |
|                                               |                                               | ABCINC 7324 St Paul St.,<br>New City,NY 10956                                                                                   |                       |                   | Tag Name            | Tag Value            |
|                                               |                                               | Phone 165181986<br>Email mhassel@msn.com<br>BiLITO Buyer 2003                                                                   |                       |                   | Amount              | 13455                |
|                                               |                                               | ABC AUTOI [POND. [8586IR3G 9126 Pin Oak Dr.,<br>PO DATE 2011/10/22<br>INVOICE NO. MH748PL INVOICE DATE   2011/09/23             |                       |                   | Buyer Code          | 2003                 |
|                                               |                                               | Grand Island, NE 68801<br>DUE DATE 2011/10/26<br>Phone 943720930                                                                |                       | Buyer Name        | ABC AUTOI           |                      |
|                                               |                                               | Email daveed@live.com<br>ITEM#<br>DESCRIPTION                                                                                   |                       |                   | Currency            | GBP                  |
|                                               |                                               | QUMITITY<br>AVQUIT 1026.08<br>PPRODUCT ID CKXAD<br>UNIT COST 256.52<br>Sub Total 1026.08 Discount 58.54 %   600.67<br>VaT 09.67 |                       |                   | Discount Percentage |                      |
|                                               |                                               |                                                                                                    |                       |                   | Discounted Amount   |                      |
|                                               |                                               | %<br>920.09<br>GBP 13455                                                                                                    |                       |                   | Invoice Date        | 2011/09/23           |
|                                               |                                               | If you have any question concerni<br>7288292, jacob.kk@omegar.com]                                                              | ng this invoice, cont | ct []acob, (872)  | Invoice Due Date    |                      |

Figure 4-13 Edit Annotated File - Annotations

10. Click on Update Training File to save Edit Annotated File successfully.

### 4.1.3 Model Training

This topic describes the systematic instructions to train the model on the annoted training corpus.

The annotated training corpus is a collection of annotated training files created using the annotator.

Model training is iterative and is carried out over increasing corpus size depending on the model parameters.

Each defined use case have its own training corpus available in the path set up in the use case definition.

Specify User ID and Password, and login to Home screen.

- 1. On Home screen, click Machine Learning. Under Machine Learning, click NLP Toolkit.
- 2. Under NLP Toolkit, click Model Training.

The Model Training screen displays.

| Model Training                                 |                                                                                                   |                                                                                          |          |           | :: ×       |
|------------------------------------------------|---------------------------------------------------------------------------------------------------|------------------------------------------------------------------------------------------|----------|-----------|------------|
| Model Type   NLP(NER) ODcurrent Classification |                                                                                                   |                                                                                          |          |           |            |
| No data to display                             | Use Case Na<br>Training Corpus Po<br>Run Referen<br>Over All<br>Tag Name ©<br>No data to display. | me Select Usecase Name<br>ath<br>ce<br>Precision ©<br>No data to display.<br>Precision © | Recall O | FLScore © | Save Model |
|                                                |                                                                                                   |                                                                                          |          |           |            |

### Figure 4-14 Model Training

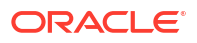

### For Training NER Models:

- 3. Select the Model Type as NLP(NER).
- 4. Select the type of Use Case Name from the drop-down list.
- 5. Click Train Model.

For Training Document Classifier Model:

- 6. Select the Model Type as Document Classification.
- 7. Select the type of Use Case Name from the drop-down list.
- 8. Click Train Model.

If the model parameters acceptable, the user can save the model by clicking **Save Model**. The alternative is to add more annotated training files for the use case and repeat model training, till satisfactory parameters are achieved.

### 4.1.4 Model Management

This topic describes the information about the Model Management.

Model Management shows all the run reference of models saved from model training for a use case. For each model run reference, view the parameters for the model as well as individual tag/entities.

The user can choose the active model run reference to use as part of business processing.

- Model Management Maintenance This topic describes the systematic instructions to maintain the model management.
- View Model Management
   This topic describes the systematic instructions to view the list of use case models.

### 4.1.4.1 Model Management Maintenance

This topic describes the systematic instructions to maintain the model management.

The user can unlock and choose the active model run reference to use as part of business processing.

Specify User ID and Password, and login to Home screen.

- 1. On Home screen, click Machine Learning. Under Machine Learning, click NLP Toolkit.
- 2. Under NLP Toolkit, click Model Management.

The Model Management screen displays.

| e Case Name           | ı                 |           | Model Type |          |        |                |
|-----------------------|-------------------|-----------|------------|----------|--------|----------------|
| yslipnew              |                   |           | NER        |          |        |                |
| Run Reference         | Training Date     | Precision | Recall     | F1 score | Active |                |
| R9KnLunXCN            | 27/01/2021        | 1         | 0.962      | 0.98     |        | Tag Parameters |
| wgdi0YxMUW            | 16/02/2021        | 1         | 0.962      | 0.98     |        | Tag Parameters |
| 59sbFrY0x6            | 16/02/2021        | 1         | 0.962      | 0.98     |        | Tag Parameters |
| vPvf3Jz1Pp            | 27/01/2021        | 1         | 0.889      | 0.941    |        | Tag Parameters |
| Page 1 of 1 (1-4 of 4 | items)  < 4 1 > > |           |            |          |        |                |

### Figure 4-15 Model Management

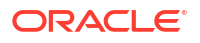

3. Specify the fields on Model Management screen.

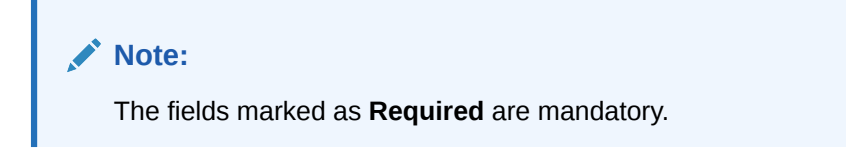

For more information on fields, refer to the field description table.

Table 4-4 Model Management – Field Description

| Field         | Description                                              |
|---------------|----------------------------------------------------------|
| Use Case Name | Displays the name of the Use Case.                       |
| Model Type    | Displays the NER or Classification type of Model.        |
| Run Reference | Displays unique model version identifier.                |
| Precision     | Specify the value between 0 to 1. Closer to 1 is better. |
| Recall        | Specify the value between 0 to 1. Closer to 1 is better. |
| F1 Score      | Specify the value between 0 to 1. Closer to 1 is better. |
| Active        | Displays the status of model run reference.              |

 Click Tag Parameters to view the individual tag parameters for each model run reference. The Tag Parameters Details screen displays.

| slipnew                    |          |                          |                   |          |                                        |        |              |
|----------------------------|----------|--------------------------|-------------------|----------|----------------------------------------|--------|--------------|
| in Reference               | Training | Tag Parameters Detail    |                   |          |                                        | Active |              |
| 7KnLunXCN                  | 27/01/2  | Model Name<br>payslipnew | Model Type<br>NER |          | Run Reference<br>R9KnLunXCN            |        | Tag Paramete |
| gdi0YxMUW                  | 16/02/2  |                          |                   |          |                                        |        | Tag Paramete |
| PsbFrY0x6                  | 16/02/2  | Tag Name 🗘               | Precision 0       | Recall 🗘 | F1Score 0                              |        | Tag Paramete |
| Pvf3Jz1Pp                  | 27/01/2  | basicPay                 | 1                 | 1        | 1                                      |        | Tag Paramete |
| ge 1 of 1 (1-4 of 4 items) | K ∢[     | empld                    | 1                 | 1        | 1                                      |        |              |
|                            |          | hra                      | 1                 | 1        | 1                                      |        |              |
| t l                        |          | joiningDate              | 1                 | 1        | 1                                      |        |              |
|                            |          | month                    | 1                 | 1        | 1                                      |        |              |
|                            |          |                          |                   |          |                                        | Close  |              |
|                            |          |                          |                   | 110      | 3///////////////////////////////////// |        |              |

Figure 4-16 Tag Parameters Detail

At this stage, user have defined a new use case with the tags/entities to be recognized by the model and trained and exported the use case model to be used by business.

### 4.1.4.2 View Model Management

This topic describes the systematic instructions to view the list of use case models.

Specify User ID and Password, and login to Home screen.

- 1. On Home screen, click Machine Learning. Under Machine Learning, click NLP Toolkit.
- 2. Under NLP Toolkit, click Model Management.

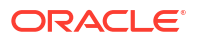

The Model Management screen displays.

Figure 4-17 Model Management

| Usecase Name:            | Usecase Name:             | Usecase Name:           | Usecase Name:           | Usecase Name:              |
|--------------------------|---------------------------|-------------------------|-------------------------|----------------------------|
| ChequeBkRq :             | updateAddress             | chqr :                  | Bank_Statement          | corpinv                    |
| Mod No 17                | Mod No 3                  | Mod No 9                | Mod No 4                | Mod No 19                  |
| N                        | N                         | N                       | N                       | N                          |
| C Authorized 🔓 Open 🖾 17 | 🗅 Unauthorized 🔓 Open 🔯 3 | 🗈 Authorized 🔓 Open 🖾 9 | C Authorized            | C Authorized               |
| Usecase Name:            | Usecase Name:             | Usecase Name:           | Usecase Name:           | Usecase Name:              |
| PAYSLIP_ORIGINATION      | OBPESign :                | cheqBookOpen            | feeAgreementFlat        | payslipnew                 |
| Mod No 23                | Mod No 14                 | Mod No 2                | Mod No 1                | Mod No 13                  |
| N                        | N                         | N                       | N                       | N                          |
| Authorized               | 🗅 Authorized 🔒 Open 🖾 14  | 🗈 Authorized 🔒 Open 🖾 2 | 🗈 Authorized 🔒 Open 🖾 1 | 🗅 Unauthorized 🔒 Open 🖾 13 |

For more information on fields, refer to the field description table.

Table 4-5 Model Management – Field Description

| Field                | Description                                                                                                    |
|----------------------|----------------------------------------------------------------------------------------------------|
| Use Case Name        | Displays the name of the Use Case.                                                                                   |
| Mod No               | Displays the number of modifications.                                                                                |
| Authorization Status | Displays the authorization status of the record.<br>The options are:<br>• Authorized<br>• Rejected<br>• Unauthorized |
| Record Status        | Displays the status of the record.<br>The options are:<br>• Open<br>• Closed                                         |
| Modification Number  | Displays the number of modification performed on the record.                                                         |

### 4.1.5 Model Import and Export Maintenance

Models can be moved from one environment to another environment using Model import and export.

Using this functionality models can be trained in one environment and be used in another. To process this screen, perform the following steps:

- 1. On Home screen, click Machine Learning. Under Machine Learning, click NLP Toolkit.
- 2. Under NLP Toolkit, Click Model Import Export.

The Model Import Export screen displays.

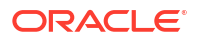

### Figure 4-18 Model Import Export

| Model Import Export            |   | :: × |
|--------------------------------|---|------|
| Import Model Export Model      |   |      |
| Export NLP Model               |   |      |
| Usecase Usecase Name           | • |      |
| Run<br>Reference Run Reference | • |      |
| Export Model                   |   |      |

### **Export Model**

Use Export Model option on the screen for exporting a model. Model will be exported to a file. Perform following steps for process:

3. Select the Export Model section in the Model Import Export screen.

The Export Model screen displays.

### Figure 4-19 Export Model

| Model II         | nport Export                                     | ::× |
|------------------|--------------------------------------------------|-----|
| Import Model     | Export Model                                     |     |
| Export           | NLP Model                                        |     |
| Usecase<br>Name  | Invoice Data                                     |     |
| Run<br>Reference | myaFXEir84 •                                     |     |
| Model Impo       | rt Code 7115ed11da13191d861222ad8139e7707c640745 |     |
| Export Model     |                                                  |     |

4. Specify the required details in the Export Model screen.

#### Table 4-6 Export Model - Field Description

| Field         | Description                                         |
|---------------|-----------------------------------------------------|
| Usecase       | Select the required usecase from the dropdown list. |
| Run Reference | Select the run reference from the dropdown list.    |

5. Click on the Export Model button and Model file will be downloaded.

### Note:

Please note down the Model Import Code, as it is required while importing model.

### **Import Model**

Use Import Model option on the screen for importing a model. Model will be imported using model file created while exporting model. Perform following steps for process:

6. On the Model Import Export screen select the Import Model section.

The Import Model screen displays.

### Figure 4-20 Import Model

| Model Import Export                          |                                     |             |          | :: ×       |
|----------------------------------------------|-------------------------------------|-------------|----------|------------|
| Import Model Export Model                    |                                     |             |          |            |
| Import NLP Model                             |                                     |             |          |            |
| Drag and Drop<br>Select affeed dop one here. | Usecase<br>Name<br>Run<br>Reference |             |          |            |
| Selected File                                | Precision 0                         | Recall 🗘    | F1 Score | ٥          |
| Model Import<br>Code                         | No data to display.                 | Precision Q | Recall 0 | El Score G |
| Import Model                                 | No data to display.                 |             | TOCOM V  |            |

- 7. Click on Drag and Drop option and select the export model to be uploaded.
- 8. Specify the Model Import code to be imported.
- 9. Click Import Model to upload the model successfully.

## 4.2 Operation

This topic describes the information about the trained models that are consumed for business processing.

This topic contains the following subtopics:

- Upload Document This topic describes the systematic instructions to upload a document.
- Transaction Log This topic describes the systematic instructions to view all the uploaded transactions that are interpreted by the NLP models.

### 4.2.1 Upload Document

This topic describes the systematic instructions to upload a document.

The user can upload the source document which is consumed by the NLP model and defined tags/entities are recognized. The information collected by this model is used in further business processing.

Specify User ID and Password, and login to Home screen.

- 1. On Home screen, click Machine Learning. Under Machine Learning, click Operation.
- 2. Under Operation, click Document Upload.

The Document Upload screen displays.

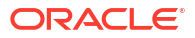

| Document Upload                                     |               | ;; ×   |
|-----------------------------------------------------|---------------|--------|
| Scan and Upload Document                            |               |        |
| Select File Select File                             | Document Type | Upload |
| Driginal Document                                   |               |        |
| Document to be processed will be displayed here for | reference     |        |
|                                                     |               |        |
|                                                     |               |        |
|                                                     |               |        |
|                                                     |               |        |
|                                                     |               |        |
|                                                     |               |        |
|                                                     |               |        |
|                                                     |               |        |

### Figure 4-21 Document Upload

- 3. Click **Select File** to select the source document.
- 4. Select the **Document Type** from the drop-down list.
- 5. Click Upload to initiate business process.

The uploaded document displays on Original Document.

### 4.2.2 Transaction Log

This topic describes the systematic instructions to view all the uploaded transactions that are interpreted by the NLP models.

The user can filter the displayed transactions based on the Document Type and Status.

Specify User ID and Password, and login to Home screen.

- 1. On Home screen, click Machine Learning. Under Machine Learning, click Operation.
- 2. Under Operation, click Transaction Log.

The **Transaction Log** screen displays.

| Transacti     | Transaction Log the second second secon |                                       |           |                   |                   |           |                                    |                     |
|---------------|----------------------------------------------------------------------------------------------------|---------------------------------------|-----------|-------------------|-------------------|-----------|------------------------------------|---------------------|
| Document Type |                                                                                                    | Status F                              | From Date | i                 | To Date           |           |                                    |                     |
| Document Id   | Tag Value(s) 0                                                                                                    | Document Type 🛛 🗘                     |           | Model Reference 0 | Processing Date 0 | Status 🗘  | Failure Reason 🛛 C                 | Training Required 0 |
| 2902          | •                                                                                                    | BANK STATEMENT-Bank Account Statement |           |                   | 20/04/2023        |           |                                    |                     |
| 2885          | •+                                                                                                    | BANK STATEMENT-Bank Account Statement |           |                   | 28/03/2023        |           |                                    |                     |
| 2884          | •+                                                                                                    | invoicedata-Invoice Data              |           |                   | 27/03/2023        |           |                                    |                     |
| 2883          | •+                                                                                                    |                                       |           |                   | 27/03/2023        | ERROR     | Unable to complete File Processing | Y                   |
| 2882          | •                                                                                                    |                                       |           |                   | 27/03/2023        | ERROR     | Unable to complete File Processing | Y                   |
| 2862          | •+                                                                                                    | PAYSLIP_REGION-PAYSLIP_REGION         |           | PjLzTdlKwc        | 13/03/2023        | PROCESSED |                                    | Ν                   |
| Page 1 of     | 217 (1-6 of 1300 items)                                                                                                    | )  < (1 2 3 4 5 217 )                 | н         |                   |                   |           |                                    |                     |

Figure 4-22 Transaction Log

3. Specify the fields on **Transaction Log** screen.

For more information on fields, refer to the field description table.

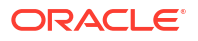

| Field                                                                          | Description                                                                                                   |  |  |
|--------------------------------------------------------------------------------|----------------------------------------------------------------------------------------------------|--|--|
| Document Type                                                                  | Select the document type from drop-down list.                                                                 |  |  |
| Status                                                                         | Select the type of status from drop-down list.                                                                |  |  |
| Document ID         Displays the Document Management System Unique Identifier. |                                                                                                    |  |  |
| Document Type                                                                  | Displays the document type - Use Case Definition.                                                             |  |  |
| Model Ref                                                                      | Displays the Unique Model Version Identifier.                                                                 |  |  |
| Processing Date Displays the document processed date.                          |                                                                                                    |  |  |
| Status                                                                         | Displays the status of the transaction.                                                                       |  |  |
| Failure Reason         Displays the reason for failed status.                  |                                                                                                    |  |  |
| Train. Reqd Displays train required status.                                    |                                                                                                    |  |  |
| Tag Values                                                                     | Displays the tag values for the processed transactions and allow the correction for transactions with errors. |  |  |

### Table 4-7 Transaction Log – Field Description

4. To check the execution flow, click on **Document ID** to view details and flow.

The Process Log screen displays.

### Figure 4-23 Process Log

| Process Log     |                       |                          | >                                             |
|-----------------|-----------------------|--------------------------|-----------------------------------------------|
|                 | File Processing Reque | - 🚺                      | Attachment Processing     Business Processing |
| 0               | Status 🗘              | Start Time \Rightarrow   | End Time 🗘                                    |
| Data Extraction | SUCCESS               | Mar 13, 2023 10:36:08 AM | Mar 13, 2023 10:36:10 AM                      |
| File Processing | SUCCESS               | Mar 13, 2023 10:35:56 AM | Mar 13, 2023 10:36:08 AM                      |
| Page 1 of 1 (1  | -2 of 2 items)        |                          |                                               |

5. To check the processed status, select Processed in Status drop-down list.

The document ID page displays that contains model tag values used to process the transactions.

#### Figure 4-24 Processed Status

The displayed information reflects both the original retrieved values by the model from the document and also the values which are corrected manually.

6. To check the error status, select Error in Status drop-down list.

All the failed transactions displays.

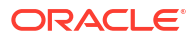

| Document Type | -              | Status From Date                      | iii               | To Date           |          |                                    |                     |
|---------------|----------------|---------------------------------------|-------------------|-------------------|----------|------------------------------------|---------------------|
| Document Id   | Tag Value(s) 0 | Document Type 🗘                       | Model Reference 🗘 | Processing Date 🗘 | Status 🗘 | Failure Reason 🗘                   | Training Required 🗘 |
| 2883          | •+             |                                       |                   | 27/03/2023        | ERROR    | Unable to complete File Processing | Y                   |
| 882           | •+             |                                       |                   | 27/03/2023        | ERROR    | Unable to complete File Processing | Y                   |
| 785           | •+             | PAYSLIP_REGION-PAYSLIP_REGION         |                   | 10/11/2022        | ERROR    | Unable to complete File Processing | Y                   |
| 663           | •••            | invoicedata-Invoice Data              |                   | 24/08/2022        | ERROR    | Unable to complete File Processing | Y                   |
| 643           | •••            | BANK STATEMENT-Bank Account Statement |                   | 18/08/2022        | ERROR    | Unable to complete File Processing | Y                   |
| 351           | •+             |                                       |                   | 27/04/2022        | ERROR    | Unable to complete File Processing | Y                   |

#### Figure 4-25 Error Status

7. For the failed transactions, click on the **Tag Value(s)** to invoke the toolkit annotator in the error correction mode to create a new annotated training file for future model training.

The **Annotator** screen displays.

| Annotator                                                 |                                                           |                                         |                                 |                                          |                     | ;; ×                            |
|-----------------------------------------------------------|-----------------------------------------------------------|-----------------------------------------|---------------------------------|------------------------------------------|---------------------|---------------------------------|
| Action Type Create New Annotated File Edit Annotated File | Source File Definition<br>Source File:<br>Annotated File: | Source file name<br>Annotated File Name | Select File                     | Document Type Select Annotated File Name | •                   | Get Labels Update Training File |
| Original File                                             |                                                           | Text Form                               |                                 |                                          | Annotations         |                                 |
|                                                           |                                                           |                                         |                                 |                                          | Tag Name            | Tag Value                       |
| Document will appear here                                 |                                                           |                                         | verted to text will<br>yed here |                                          | No data to display. |                                 |

#### Figure 4-26 Annotator

## 4.3 3P Service Integration

This topic provides description about the integration of third party services.

Any model execution or training service(s) built using any 3P NLP library can be integrated in the NLP framework. The only requirement is, the REST services must confirm to the payload definition. Building model training and execution services using other 3P NLP libraries would involve consulting effort.

This topic contains the following subtopics:

- Classification Training Service This topic describes about the payload details for document classification model training service.
- NER Training Service
   This topic describes the payload details for NER model training service.
- Classification Processing Service This topic describes about the payload details for the document classification model processing service.

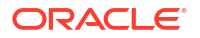

- NER Processing Service
   This topic describes the payload details for NER model processing service
- Service Mapping This topic provides information about service mapping.
- Business Service Mapping
  This topic describes the information about the Business Service Mapping.

### 4.3.1 Classification Training Service

This topic describes about the payload details for document classification model training service.

**Input Payload** 

### Table 4-8 Input Payload

| Name            | in       | Туре   | Require<br>d | Remarks                         |
|-----------------|----------|--------|--------------|---------------------------------|
| trainCorpusPath | formData | string | true         | Training Corpus path            |
| modelType       | formData | File   | true         | Type of model being trained     |
| runRef          | formData | string | true         | Unique running reference number |

 name: "trainCorpusPath" in: "formData"

type: string

required: true

 name: "modelType" in: "formData"

type: string

value for document classification training: "docClassification"

required: true

 name: " runRef " in: "formData"

type: string

required: true

### **Output Payload**

```
{
  "data": {
    "timeTaken": 0,
    "corpusSize": 0,
    "precision": 0,
    "recall": 0,
    "f1score": 0,
    "model_fold_performances": null,
    "tag perfomances": null
```

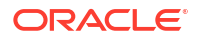

} }

### **Output Payload Data Model Definition**

```
ModelTrainParamsDTO:
type: object
properties:
data:
type: object
properties:
timeTaken:
type: number
corpusSize:
type: number
precision:
type: number
recall:
type: number
flscore:
type: number
model fold performances:
type: array
items:
$ref: "#/definitions/ModelFoldPerfromancesDTO"
tag perfomances:
type: array
items:
$ref: "#/definitions/MltbTagPerfomancesDTO"
```

### 4.3.2 NER Training Service

This topic describes the payload details for NER model training service.

### **Input Payload**

|--|

| name            | in       | Туре   | Require<br>d | Remarks                          |
|-----------------|----------|--------|--------------|----------------------------------|
| trainCorpusPath | formData | string | true         | Training Corpus path.            |
| modelType       | formData | File   | true         | Type of model being trained.     |
| runRef          | formData | string | true         | Unique running reference number. |

 name: " trainCorpusPath" in: "formData"

type: string

required: true

 name: "modelType" in: "formData"

type: string

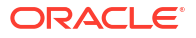

value for NER model training: "nlpNer"

required: true

 name: " runRef " in: "formData"

type: string

required: true

### **Output Payload**

```
{
 "data": {
  "timeTaken": 0,
  "corpusSize": 0,
   "precision": 0,
  "recall": 0,
   "flscore": 0,
   "model fold performances": [
   {
   "fold no": 0,
   "eval metric": "string",
    "value": 0
   }
 ],
 "tag perfomances": [
   {
   "name": "string",
   "precision": 0,
   "recall": 0,
    "flscore": 0
   }
 ]
 }
}
```

#### **Output payload data model definition** ModelTrainParamsDTO:

type: object

properties:

data:

type: object

properties:

timeTaken:

type: number

corpusSize:

type: number

precision:

type: number

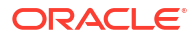

recall:

type: number

f1score:

type: number

model\_fold\_performances:

type: array

items:

\$ref: "#/definitions/ModelFoldPerfromancesDTO"

tag\_perfomances:

type: array

items:

\$ref: "#/definitions/MltbTagPerfomancesDTO"

ModelTrainParamsDTO:

type: object

properties:

fold\_no:

type: number

eval\_metric:

type: string

value:

type: number

ModelTrainParamsDTO:

type: object

properties:

name:

type: string

precision:

type: number

recall:

type: number

f1score:

type: number

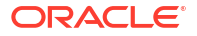

## 4.3.3 Classification Processing Service

This topic describes about the payload details for the document classification model processing service.

**Input Payload** 

Table 4-10 Input Payload

| Name      | in       | Туре   | Require<br>d | Remarks                                 |
|-----------|----------|--------|--------------|-----------------------------------------|
| modelPath | formData | string | true         | The path to the classification model.   |
| file      | formData | File   | true         | The text file which must be classified. |

 name: "modelPath" in: "formData"

type: string

required: true

 name: " file " in: "formData"

type: file

required: true

### **Output Payload**

```
{
    "data": {
        "docType": "string"
    }
}
```

### **Output Payload Data Model Definition**

```
MltbNlpDTO:
type: object
properties:
data:
properties:
docType:
type: string
```

### 4.3.4 NER Processing Service

This topic describes the payload details for NER model processing service

### Input Payload

### Table 4-11 Input Payload

| name      | in       | Туре   | Require<br>d | Remarks                                 |
|-----------|----------|--------|--------------|-----------------------------------------|
| modelPath | formData | string | true         | The path to the NER model.              |
| file      | formData | File   | true         | The text file which must be classified. |

 name: "modelPath" in: "formData"

type: string

required: true

 name: " file " in: "formData"

type: file

required: true

### **Output Payload**

```
{
   "data": {
    "keyvals": [
    {
        "tagName": "string",
        "value": "string",
        "start_index": 0,
        "end_index": 0
    }
  ]
}
```

### Output payload data model definition

ModelTrainParamsDTO:

type: object

properties:

data:

properties:

keyvals:

type: array

items:

\$ref: '#/definitions/MltbNerKeyValExtractedObjDTO'

MltbNerKeyValExtractedObjDTO:

type: object

properties:

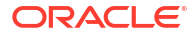

tagName:

type: string

value:

type: string

start\_index:

type: number

end\_index:

type: number

## 4.3.5 Service Mapping

This topic provides information about service mapping.

After creation of the model services, entries must be made into the table CMC\_TM\_ML\_SERVICE\_DEFN to enable the NLP framework to use these services.

### Existing use case

Update the highlighted column in the table CMC\_TM\_ML\_SERVICE\_DEFN with the new service API.

| Column Name     | Remarks                 | Model Training                       | Model Processing                        |
|-----------------|-------------------------|--------------------------------------|-----------------------------------------|
| ID              | Unique ID               | -                                    | -                                       |
| USECASE_NAME    | Use Case Name           | <existing case="" use=""></existing> | <existing use<br="">case&gt;</existing> |
| DESCRIPTION     | Use Case<br>Description | -                                    | -                                       |
| SERVICE_TYPE    | Service Type            | Training                             | Processing                              |
| SERVICE_DEFN    | Mapped Service<br>API   | <new api="" service=""></new>        | <new api="" service=""></new>           |
| METHOD_TYPE     | Method Type             | POST                                 | POST                                    |
| APP_ID          | Sub Domain ID           | -                                    | -                                       |
| RECORD_STAT     | Record Status           | 0                                    | 0                                       |
| AUTH_STAT       | Authorized Status       | A                                    | А                                       |
| MOD_NO          | Modification<br>Number  | 1                                    | 1                                       |
| ONCE_AUTH       | Once Authorized         | Y                                    | Y                                       |
| MAKER_ID        | Maker Name              | SYSTEM                               | SYSTEM                                  |
| MAKER_DT_STAMP  | Maker Date stamp        | <application date=""></application>  | <application date=""></application>     |
| CHECKER_ID      | Authorizer Name         | SYSTEM                               | SYSTEM                                  |
| CHECKER_DT_STAM | Authorizer Date stamp   | <application date=""></application>  | <application date=""></application>     |

### Table 4-12 Existing Use Case

### New Use case

Insert a new record into the table CMC\_TM\_ML\_SERVICE\_DEFN.

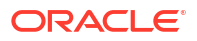

| Column Name      | Description           | Remarks for Data                                                                                                    |
|------------------|-----------------------|----------------------------------------------------------------------------------------------------|
| ID               | Unique ID             | Ensure a Unique ID.                                                                                                    |
| USECASE_NAME     | Use Case Name         | Must be one of the usecase_name from<br>the table<br>CMC_TM_ML_NER_TAG_MAS                                                                                                    |
| DESCRIPTION      | Use Case Description  | -                                                                                                    |
| SERVICE_TYPE     | Service Type          | <ul> <li>'Training' - Use this value for model<br/>Training Service.</li> <li>'Processing' - Use this value for<br/>model execution Service.</li> <li>'Business' - Use this value for<br/>business Service.</li> </ul> |
| SERVICE_DEFN     | Mapped Service API    | <the 3p="" created="" newly="" nlp="" service<br="">API&gt;</the>                                                                                                    |
| METHOD_TYPE      | Method Type           | POST                                                                                                    |
| APP_ID           | Sub Domain ID         | NULL                                                                                                    |
| RECORD_STAT      | Record Status         | 0                                                                                                    |
| AUTH_STAT        | Authorized Status     | A                                                                                                    |
| MOD_NO           | Modification Number   | 1                                                                                                    |
| ONCE_AUTH        | Once Authorized       | Υ                                                                                                    |
| MAKER_ID         | Maker Name            | SYSTEM                                                                                                    |
| MAKER_DT_STAMP   | Maker Date stamp      | <application date=""></application>                                                                                                    |
| CHECKER_ID       | Authorizer Name       | SYSTEM                                                                                                    |
| CHECKER_DT_STAMP | Authorizer Date stamp | <application date=""></application>                                                                                                    |

#### Table 4-13 New Use Case

### 4.3.6 Business Service Mapping

This topic describes the information about the Business Service Mapping.

If straight through processing is enabled in use case definition, the entries must be made into the table CMC\_TM\_ML\_BUS\_SERVICE\_DEFN to enable the NLP framework to call the Business Service.

Insert a new record into the table CMC\_TM\_ML\_BUS\_SERVICE\_DEFN for each use-case with straight through processing enabled.

Table 4-14 Each Use Case

| Column Name  | Description          | Remarks for Data                                                           |
|--------------|----------------------|----------------------------------------------------------------------------|
| ID           | Unique ID            | Ensure a Unique ID.                                                        |
| USECASE_NAME | Use Case Name        | Must be one of the usecase_name from<br>the table<br>CMC_TM_ML_NER_TAG_MAS |
| DESCRIPTION  | Use Case Description | -                                                                          |
| SERVICE_TYPE | Service Type         | 'Business' - Use this value for business Service.                          |

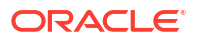

| Column Name      | Description                                                    | Remarks for Data                                                                                                    |
|------------------|----------------------------------------------------------------|----------------------------------------------------------------------------------------------------|
| ADAPTER_CLASS    | Fully qualified name of the adapter class                      | Use<br>oracle.fsgbu.cmc.nlp.pipeline.services.a<br>daptor.GenericAdaptor for all the<br>business service calls<br>Use<br>oracle.fsgbu.cmc.nlp.pipeline.services.a<br>daptor.OBRHAdaptor if you want to call<br>business service via Oracle Banking<br>Routing Hub |
| SERVICE_DEFN     | Mapped Service API                                             | API, which is called for Business service execution                                                                                                    |
| HEADERS          | Comma separated headers<br>key value separated by colon<br>(:) | Example, docld:123 , branchCode : 000                                                                                                    |
| METHOD_TYPE      | Method Type                                                    | POST                                                                                                    |
| APP_ID           | Sub Domain ID                                                  | NULL                                                                                                    |
| RECORD_STAT      | Record Status                                                  | 0                                                                                                    |
| AUTH_STAT        | Authorized Status                                              | A                                                                                                    |
| MOD_NO           | Modification Number                                            | 1                                                                                                    |
| ONCE_AUTH        | Once Authorized                                                | Υ                                                                                                    |
| MAKER_ID         | Maker Name                                                     | SYSTEM                                                                                                    |
| MAKER_DT_STAMP   | Maker Date stamp                                               | <application date=""></application>                                                                                                    |
| CHECKER_ID       | Authorizer Name                                                | SYSTEM                                                                                                    |
| CHECKER_DT_STAMP | Authorizer Date stamp                                          | <application date=""></application>                                                                                                    |

| Table 4-14 | (Cont.) | Each | Use | Case |
|------------|---------|------|-----|------|
|------------|---------|------|-----|------|

If the user is integrating the Business Service through Oracle Banking Routing Hub, then, in service definition column, the user need to provide URL of Oracle Banking Routing Hub dispatch API and the additional headers in headers column.

Since there are some common headers, which are required for calling Oracle Banking Routing Hub as well (like appld, branchCode, userId) and to avoid the conflict for these headers, the ML\_prefix is appended in header keys by Oracle Banking Routing Hub adapter. Configure transformation logic of these headers in Oracle Banking Routing Hub.

# 5 Machine Learning Framework

This topic describes about the Machine Learning Framework provided in common core.

- Use Case On-Boarding
   This topic describes the information about the Use Case On-Boarding.
- Frameworks Supported This topic describes about the Frameworks Supported for Machine Learning.
- Partitioned Model This topic describes the information about the partitioned model in Machine Learning.
- On-Boarding Use Case This topic describes the information about the On-Boarding Use Case provided in the common core.
- Online Single Record Prediction
   This topic describes the information about the online single record prediction supported in
   common core.
- Use Case Modifications This topic describes the information about the use case modifications.
- Data Extensibility This topic describes the information about Data Extensibility.
- Model Explainability This topic describes the information about the Model Explainability.
- Model Monitoring and Auto Training This topic describes about the Model Monitoring and Auto Training.

## 5.1 Use Case On-Boarding

This topic describes the information about the Use Case On-Boarding.

On-boarding a new business case onto the Machine Learning framework involves two broad stages as given below.

### **Model Definition**

One-time setup of use case definition captures the data source, target columns, and type of use case.

### **Model Training**

Model training is use case specific and has the intelligence to evaluate multiple algorithms and discover the best fit algorithm to the data pattern.

The onset of these two stages assumes that you have already decided on the business use case that you would want to on-board.

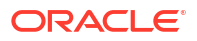

Figure 5-1 Model Training

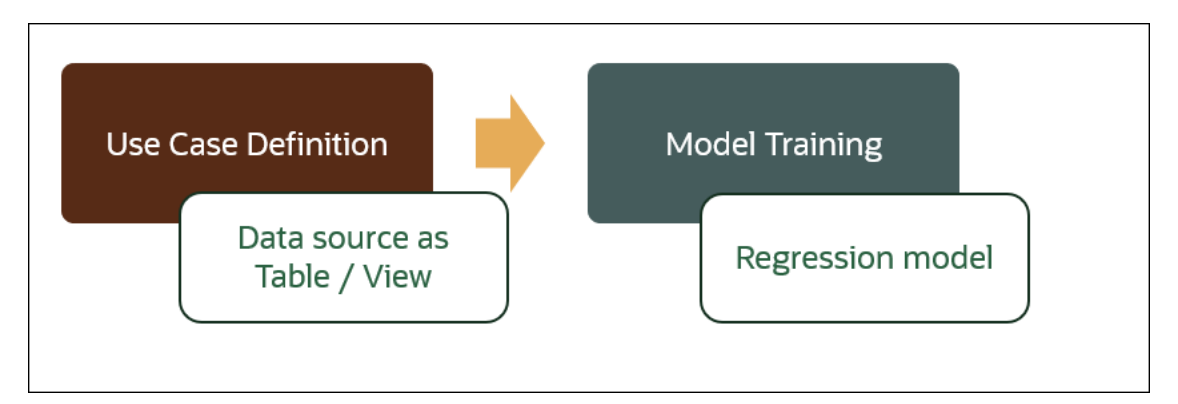

## 5.2 Frameworks Supported

This topic describes about the Frameworks Supported for Machine Learning.

This topic contains the following subtopics:

- Timeseries This topic describes the information about the timeseries.
- Timeseries Algorithms Supported This topic describes the information about the timeseries algorithms supported in the framework.
- Time Series Forecast This topic describes the information about the time series forecast.
- Regression This topic describes the information about the regression in Machine Learning.
- Regression Algorithms Supported This topic describes the information about the regression algorithms supported in the framework.
- Classification
   This topic describes the information about the Classification.
- Classification Algorithms Supported
   This topic describes the information about the Classification Algorithms Supported.

### 5.2.1 Timeseries

This topic describes the information about the timeseries.

Timeseries are the use cases involving the date sequence data to forecast for future dates.

| CASE ID | ССҮ | BALANCE |
|---------|-----|---------|
| 17-Aug  | USD | 6723.00 |
| 18-Aug  | USD | 250.00  |
| 19-Aug  | USD | 2654.00 |

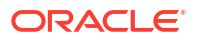

| Table 5-1 | (Cont.) | Case ID | Details |
|-----------|---------|---------|---------|
|-----------|---------|---------|---------|

| CASE ID | ССҮ | BALANCE |
|---------|-----|---------|
| 20-Aug  | USD | 20.00   |
| 21-Aug  | USD | ?       |

### Note:

The CASE ID can either be a DATE or a Sequence.

### 5.2.2 Timeseries Algorithms Supported

This topic describes the information about the timeseries algorithms supported in the framework.

By default, the framework uses Exponential Smoothing to forecast from timeseries data. It evaluates 14 different algorithmic combinations to best fit the below patterns:

- Error type (additive or multiplicative)
- Trend (additive, multiplicative, or none), including damped trends
- Seasonality (additive, multiplicative, or none)

### Note:

The user is not required to select any algorithmic combinations. The framework evaluates and selects the best fit combination.

### 5.2.3 Time Series Forecast

This topic describes the information about the time series forecast.

The timeseries forecast is unique as it consumes sequential data to forecast.

This uniqueness necessitates model training and forecast to be executed in a single processing routine. This is very unlike regression model approach where model training and model prediction are separate distinct actions.

This topic contains the following subtopics:

 Forecast REST Service This topic describes the information about the forecast REST service.

### 5.2.3.1 Forecast REST Service

This topic describes the information about the forecast REST service.

The timeseries framework is made available as an independent REST service to be consumed by products and use cases as required.

The following information is required to be provided.

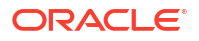

| Field              | Description                                                                                        |  |  |  |  |
|--------------------|----------------------------------------------------------------------------------------------------|--|--|--|--|
| Use Case Name      | Specify the Unique Use Case Name.                                                                  |  |  |  |  |
| Data Source        | Specify the Table or View name used as data source to train the model.                             |  |  |  |  |
| Target Column      | Specify the model will train and forecast future values of this column.                            |  |  |  |  |
|                    | Note:<br>Column name is a function of table/view<br>design.                                        |  |  |  |  |
| Unique Identifier  | Specify the column name to uniquely identify a sequence.                                           |  |  |  |  |
|                    | Note:<br>Column name is a function of table/view<br>design. It must be Date or a sequence.         |  |  |  |  |
| Model Partitioning | Specify the column names to slice data. Refer Partitioned Model for details.                       |  |  |  |  |
|                    | Note:<br>Column name is a function of table/view<br>design.                                        |  |  |  |  |
| Partitioned Value  | Specify the actual Value of the Model Partition                                                    |  |  |  |  |
| Forecast Window    | Specify the number of forecasts required as an outcome.                                            |  |  |  |  |
| Tablespace         | Specify the valid table space and all model related data will be persisted<br>in this table space. |  |  |  |  |

| Table 5-2 | Forecast REST | Service - Fie | Id Description |
|-----------|---------------|---------------|----------------|
|           |               |               |                |

## 5.2.4 Regression

This topic describes the information about the regression in Machine Learning.

Regression is a statistical technique to discover relationships using independent variables to estimate / predict a target variable of NUMBER or INTEGER type.

**For example**: The user needs to predict the value of LUXURY SPEND for a new CASE ID, given the data of branch, marital status, income, and savings

| Table 5-3 | Example - | Case Details |
|-----------|-----------|--------------|
| 14010 0 0 |           |              |

| CASE ID | BRANC<br>H | MARITAL STATUS | INCOM<br>E | SAVING | LUXURY SPEND |
|---------|------------|----------------|------------|--------|--------------|
| 12345   | BRT        | Υ              | 15000      | 6723   | 1000         |

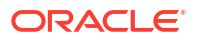

| CASE ID | BRANC<br>H | MARITAL STATUS | INCOM<br>E | SAVING | LUXURY SPEND |
|---------|------------|----------------|------------|--------|--------------|
| 12346   | BRT        | Ν              | 17500      | 250    | 750          |
| 12347   | CSR        | D              | 25000      | 2654   | 1900         |
| 12348   | CSR        | Ν              | 16567      | 20     | 2500         |

Table 5-3 (Cont.) Example - Case Details

### Note:

The CASE ID must uniquely identify a row.

### 5.2.5 Regression Algorithms Supported

This topic describes the information about the regression algorithms supported in the framework.

The following algorithm are available as part of the framework.

| S.No | ALGORITHM                       | REMARKS                                                                    |
|------|---------------------------------|----------------------------------------------------------------------------|
| 1    | GENRALIZED LINEAR<br>REGRESSION | Also handles RIDGE regression depending on the underlying pattern of data. |
| 2    | SUPPORT VECTOR<br>MACHINE       | Supports both linear and gaussian kernels.                                 |
| 3    | NEURAL NETWORK                  | Uses default 1 layer with number of nodes <= 50                            |

### Note:

The users have the flexibility to select a specific algorithm or keep it as NULL for the framework to evaluate and best fit the algorithm to the underlying data.

## 5.2.6 Classification

This topic describes the information about the Classification.

Classification is a statistical technique to discover relationships using independent variables to classify a target variable into a number of GROUPS or CLASSES. Mostly used for decision making.

**For example**: The user needs to predict if a new CASE ID will churn(1) or not (0), given the data of branch, marital status, income and savings.

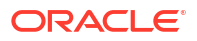

| CASE ID | BRANC<br>H | MARITAL STATUS | INCOM<br>E | SAVING | CHURN |
|---------|------------|----------------|------------|--------|-------|
| 12345   | BRT        | Υ              | 15000      | 6723   | 0     |
| 12346   | BRT        | Ν              | 17500      | 250    | 1     |
| 12347   | CSR        | D              | 25000      | 2654   | 1     |
| 12348   | CSR        | Ν              | 16567      | 20     | 0     |

#### Table 5-5 Sample Classification

### Note:

CASE ID must be unique to identify a row.

## 5.2.7 Classification Algorithms Supported

This topic describes the information about the Classification Algorithms Supported.

The following algorithms are available as part of the framework.

| Serial Number | ALGORITHM                    | REMARKS                                                                         |
|---------------|------------------------------|---------------------------------------------------------------------------------|
| 1             | DECISION TREE                | -                                                                               |
| 2             | NAÏVE BAYES                  | -                                                                               |
| 3             | RANDOM FOREST                | -                                                                               |
| 4             | GENRALIZED LINEAR REGRESSION | Also handles RIDGE regression<br>depending on the underlying pattern of<br>data |
| 5             | SUPPORT VECTOR MACHINES      | Supports both linear and gaussian kernels                                       |
| 6             | NEURAL NETWORK               | Uses default 1 layer with number of<br>nodes <= 50                              |

### Note:

Users have the flexibility to select a specific algorithm or keep it as NULL for the framework to evaluate and best fit the algorithm to the underlying data.

## **5.3 Partitioned Model**

This topic describes the information about the partitioned model in Machine Learning.

Oracle in-Database machine learning allows the user to design partitioned models.

Partitioned model organizes and represents multiple models as partitions in a single model entity, enabling the user to easily build and manage models tailored to independent slices of data.

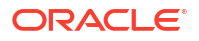

| CUSTO<br>MER ID | BRANCH | MARITA<br>L<br>STATUS | INCOME | SAVING | LUXURY SPEND |
|-----------------|--------|-----------------------|--------|--------|--------------|
| 12345           | BRT    | Y                     | 15000  | 6723   | 1000         |
| 12346           | BRT    | Ν                     | 17500  | 250    | 750          |
| 12347           | CSR    | D                     | 25000  | 2654   | 1900         |
| 12348           | GRF    | Ν                     | 16567  | 20     | 2500         |

| Table 5-7 | Example - | Customer | details |
|-----------|-----------|----------|---------|
|-----------|-----------|----------|---------|

In this above example of data, the user could build a single partitioned model on independent slices of data based on branch code.

The user has the advantage of having a single partitioned model instead of having multiple models for each individual branch.

## 5.4 On-Boarding Use Case

This topic describes the information about the On-Boarding Use Case provided in the common core.

This topic contains the following subtopics:

Model Definition

This topic describes the information about to define the use case and configure the data source to be used for model training.

Model Training and Scoring

This topic describes the systematic instructions to train the model for the selected use case and use the trained model to predict and score multiple records at a time.

### 5.4.1 Model Definition

This topic describes the information about to define the use case and configure the data source to be used for model training.

Use cases are defined by the business domain of the product processor to which it is mapped. They are unique and machine learning models are named after the use case.

This topic contains the following subtopics:

Model Definition Maintenance

This topic provides the systematic instructions to maintain the use case details, define the use case type, and data source details.

 View Model Definition This topic describes the systematic instructions to view the list of defined use cases.

### 5.4.1.1 Model Definition Maintenance

This topic provides the systematic instructions to maintain the use case details, define the use case type, and data source details.

Specify User ID and Password, and login to Home screen.

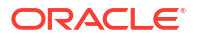

- 1. On Home screen, click Machine Learning. Under Machine Learning, click Model Definition.
- 2. On View Model Definition screen, click button on the Use case tile to Unlock or

0

click button to create the new model definition.

The Model Definition screen displays.

### Figure 5-2 Model Definition

| se Case Name              | Description                    | Use Case Type                    |
|---------------------------|--------------------------------|----------------------------------|
|                           |                                | Select Usecase Type 👻            |
| Required                  |                                | Bequired                         |
| alning and Scoring        |                                |                                  |
| iduct Processor           | Training Data Source           | Unique Case Identifier           |
| elect Product Processor 👻 |                                | Select Unique Case ID 👻          |
| Required                  | Required                       | Required                         |
| et Column                 | Positive Target Value          | Tablespace                       |
| elect Target Column 👻     | Select Positive Target Value 👻 |                                  |
| Required                  |                                |                                  |
| rence Data Source         |                                |                                  |
|                           |                                |                                  |
| Required                  |                                |                                  |
| odel Partitioning         |                                |                                  |
| ition Column Names        | Selected Algorithm             | Model Error Statistic            |
| elect Partition Column    | Select Algorithm 👻             | Select Model Error Statistic 🗸 👻 |
|                           |                                |                                  |
|                           |                                |                                  |

3. Specify the fields on Model Definition screen.

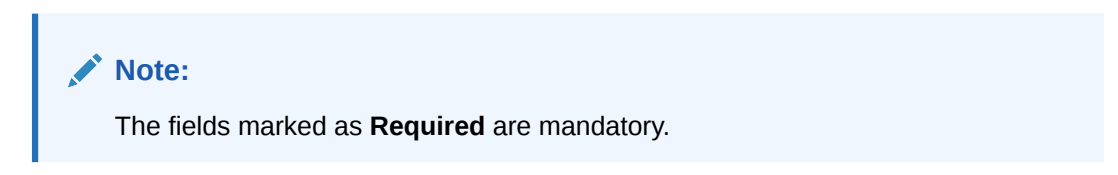

For more information on fields, refer to the field description table.

Table 5-8 Model Definition – Field Description

| Field                | Description                                                             |  |
|----------------------|-------------------------------------------------------------------------|--|
| Use Case Name        | Specify the name of the Use Case.                                       |  |
| Description          | Specify the description of the Use Case.                                |  |
| Use Case Type        | Select the type of Use Case.<br>Refer Frameworks Supported for details. |  |
| Product Processor    | Select the product to which the use case belongs.                       |  |
| Training Data Source | Specify the Table or View name used as data source to train the model.  |  |

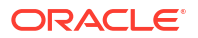

| Field                                                                                                 | Description                                                                                                    |  |
|----------------------------------------------------------------------------------------------------|----------------------------------------------------------------------------------------------------|--|
| Unique Identifier                                                                                     | Select the column name to uniquely identify a record.  Note: Column name is a function of table/view design.                                                                                                    |  |
| Target Column                                                                                         | Select the value of the column which is predicted by training the model.                                                                                                    |  |
|                                                                                                    | Note:<br>Column name is a function of table/view design.                                                                                                    |  |
| Positive Target Value                                                                                 | If Use Case Type selected is CLASSIFICATION, then this field is<br>enabled else disabled for REGRESSION. It will display distinct<br>values from the target column                                                                                               |  |
| Tablespace                                                                                            | Specify the valid tablespace and all model related data will be persisted in this table space.                                                                                                    |  |
| Inference Data Source                                                                                 | Specify the Table or View that capture the data to be used for making predictions.<br>Inference data source will be the current data where we are trying to predict the target using the built model, unlike the training data where target is already provided. |  |
| Partition Column NamesSpecify the column names to slice data.<br>Refer Partitioned Model for details. |                                                                                                    |  |
| Selected Algorithm                                                                                    | Select the algorithm from the list and build the model.<br>For REGRESSION, this field should be null and allow the framework<br>to select the best fit algorithm to build the model.                                                                             |  |
| Model Error Statistics                                                                                | Select the model error statistics.<br>By Default, the value is selected as RMSE for REGRESSION.<br>The user can also select MAE.                                                                                                    |  |
|                                                                                                    | Note:                                                                                                    |  |

### Table 5-8 (Cont.) Model Definition – Field Description

4. Click **Save** to save the details.

The user can view the configured details in the Model Definition screen.

### Cost Matrix:

This button is enabled ONLY for CLASSIFICATION type of use cases.

Any classification model can make two kinds of error

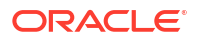

### Table 5-9 Classification Type - Error

| Actual Value | Predicted Value | Error Type     |
|--------------|-----------------|----------------|
| 1            | 0               | False Negative |
| 0            | 1               | False Positive |

This screen is used to bias the model into minimizing one of the error types, by adding a penalty cost.

All penalty cost has to be positive.

Table 5-10 Classification Type - Penalty

| Actual Value | Predicted Value | Penalty Cost |
|--------------|-----------------|--------------|
| 1            | 0               | 6            |
| 0            | 1               | 2            |

The default is zero cost for all combinations.

Biasing the model is a trade-off with accuracy of prediction. Business determines if a classification model is required to be biased or not.

5. Click **Cost Matrix** button to launch the screen.

The Cost Matrix screen displays.

| Figure 5 | 5-3 Cos | t Matrix |
|----------|---------|----------|
|----------|---------|----------|

| t value is used to penalize n | nisclassification or incorrect prediction |        |
|-------------------------------|-------------------------------------------|--------|
| Actual Value 🗘                | Predicted Value 💲                         | Cost 🗘 |
| 0                             | 0                                         | 0      |
| 0                             | 1                                         | 0      |
| 1                             | 0                                         | 0      |
| 1                             | 1                                         | 0      |

- 6. On **Cost Value** screen, specify the relevant penalty cost.
- 7. Click **Save** to save and close the **Cost Matrix screen** and back to the **Model Definition** screen.

#### Correlation:

Multicollinearity occurs when two or more independent variables are highly correlated with one another in a model.

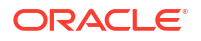

#### Correlated **CHURN CUST ID BRANCH MARITAL STATUS** INCOME SAVING 12345 BRT Single 1500 6723 1 12346 BRT 250 Married 17500 0 12347 CSR Married 25000 2654 0 12348 GRF Divorced 16567 20 1 Independent Variables

#### Figure 5-4 Correlation

Multicollinearity may not affect the accuracy of the model as much, but we might lose reliability in model interpretation.

Irrespective of CLASSIFICATION or REGRESSION, all use cases must be evaluated for Correlation.

This button will display Orange mark if evaluation is pending.

8. Click **Correlation** button to launch the screen.

The Correlation Analysis screen displays.

### Figure 5-5 Correlation Analysis

| Threshold Value                       |                      | Type Of Correlation  Pearson  Spearman  Kendall |
|---------------------------------------|----------------------|-------------------------------------------------|
| Pairwise Correlation                  | Analysed Features    | Ignore Features                                 |
| w G reature G reature 2 G correston G | No items to display. | No items to display.                            |

9. Select the required fields on Correlation Analysis screen.

For more information on fields, refer to the field description table.

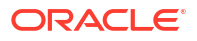

| Field                | Description                                                                                                    |  |  |
|----------------------|----------------------------------------------------------------------------------------------------|--|--|
| Threshold Value      | Select the threshold value.<br>The Value can be set between 0.1 to 0.9.                                                                          |  |  |
|                      | Note:<br>By default, the value is set as 0.5.                                                                                                    |  |  |
| Type of Correlation  | Select the type of correlation.<br>By default, the option is selected as Pearson.<br>The formula used for calculation is different for each type |  |  |
| Pairwise Correlation | Displays the output of the Correlation Validation.                                                                                               |  |  |
| Analyzed Features    | Displays the distinct analysed Features from Pairwise Correlation.                                                                               |  |  |
| Ignore Features      | User defined list created from Analysed Features.                                                                                                |  |  |

#### Table 5-11 Correlation Analysis – Field Description

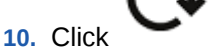

to initiate the evaluation process.

The Correlation Analysis - Pairwise Correlation screen displays.

| Figure 5-6 | Correlation | Analysis - | Pairwise | Correlation |
|------------|-------------|------------|----------|-------------|
|------------|-------------|------------|----------|-------------|

| 「hreshol  | ld Value             |                      |               |                      | Type Of Correl | ation                |
|-----------|----------------------|----------------------|---------------|----------------------|----------------|----------------------|
| )         |                      | 1 0.4                |               |                      | • Pearson • s  |                      |
| airwise C | Correlation          |                      |               | Analysed Features    |                | Ignore Features      |
| # 0       | Feature 1 0          | Feature 2 0          | Correlation 0 | AGE                  |                | No items to display. |
| 1         | AGE                  | YRS_RESIDENCE        | 0.73923       | HOME_THEATER_PACKAGE |                |                      |
| 2         | AGE                  | HOME_THEATER_PACKAGE | 0.85873       | Y_BOX_GAMES          |                |                      |
| 3         | AGE                  | Y_BOX_GAMES          | -0.80318      | YRS_RESIDENCE        |                | >                    |
| 4         | YRS_RESIDENCE        | HOME_THEATER_PACKAGE | 0.68454       | FLAT_PANEL_MONITOR   |                | <                    |
| 5         | YRS_RESIDENCE        | Y_BOX_GAMES          | -0.64459      | BULK PACK DISKETTES  |                |                      |
| 6         | BULK_PACK_DISKETTES  | FLAT_PANEL_MONITOR   | 0.88307       | -                    |                |                      |
| 7         | HOME_THEATER_PACKAGE | Y_BOX_GAMES          | -0.77005      |                      |                |                      |

**11.** Move ONE of the Analyzed Features to Ignore Features List.

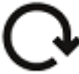

12. Click

and re-evaluate Correlation as mentioned in Step 8.

- **13.** Rinse and repeat the Step 9 and 10 for each feature addition to the **Ignore feature** list, until **Pairwise Correlation** displays zero correlated pair.
- 14. Attempting to exit the screen midway without achieving zero Pairwise Correlation, will display the following error message.

The Error Message screen displays.

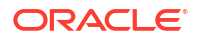

### Figure 5-7 Error Message

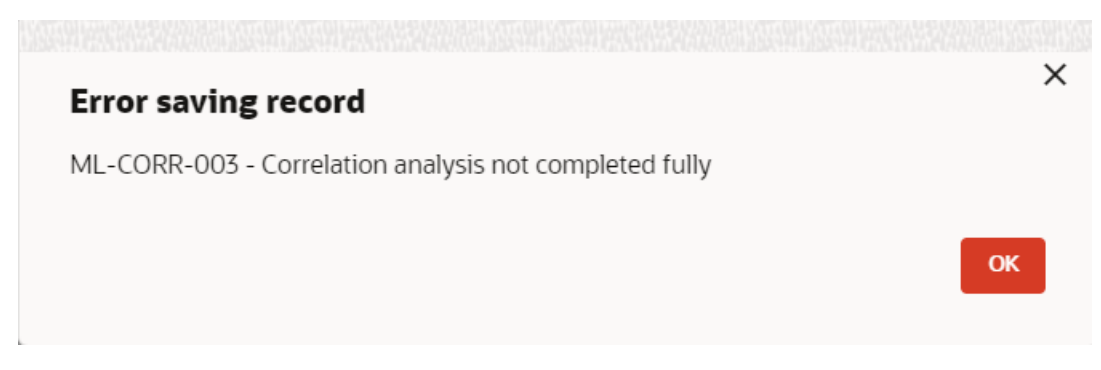

- **15.** After successful **Correlation Evaluation**, the orange highlight on the **Correlation** button is removed.
- 16. After Correlation Evaluation and Cost Matrix definition (for CLASSIFICATION)
- 17. Click **Save** to create the new Model Definition.

The user can view the configured details in the View Model Definition screen.

#### **Model Metrices**

Once the user has successfully trained Machine Learning model, the user can score/predict the model outcomes as required by the use case. The user can view the **Model Metrices** screen only after training the model successfully. Refer to **Model Training and Scoring** section for training the model.

18. Click Model Metrices to view the Model Metrices details.

The Model Metrices screen displays.

| Model Definition                              | ;                            |
|-----------------------------------------------|------------------------------|
| Use Case Setup Model Metrics Model Monitoring |                              |
| Model Partitions                              |                              |
| FULL MODEL                                    |                              |
|                                               |                              |
| Metrices 0                                    | Value O                      |
| Model Name                                    | CLASS_DEMO_MRID              |
| Algorithm                                     | ALGO_SUPPORT_VECTOR_MACHINES |
| CUST_MARITAL_STATUS_Divorc.                   | -433                         |
| CUST_MARITAL_STATUS_Widowed                   | 1.567                        |
| EDUCATION_9th                                 | 688                          |
| EDUCATION_Profsc                              | 484                          |
| Audit                                         | Cancel Save                  |

### Figure 5-8 Model Metrices

For more information on fields, refer to the field description table.

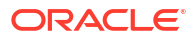

| Field            | Description                                                                                                    |  |
|------------------|----------------------------------------------------------------------------------------------------|--|
| Model Partitions | Select the model partitions from the drop-down list.<br>If the model has been designed to have partitions, it will display the<br>partitioned values based on underlying data of the defined partition<br>column else display FULL MODEL.   |  |
| Metrices         | Displays the various model attributes, as per the best model<br>identified and trained. The number of model attributes is a function of<br>algorithm and underlying pattern of data.<br>Some attributes are common for all models as below. |  |
|                  | Model Name                                                                                                    |  |
|                  | Algorithm                                                                                                    |  |
|                  | INF_TIME (Inference Time)                                                                                                    |  |
|                  | <model metric="">(Train)</model>                                                                                                    |  |
|                  | <model metric="">(Test)</model>                                                                                                    |  |
| Value            | Displays the value of the attribute.                                                                                                    |  |

#### Table 5-12 Model Metrices – Field Description

### 5.4.1.2 View Model Definition

This topic describes the systematic instructions to view the list of defined use cases.

Specify User ID and Password, and login to Home screen.

• On Home screen, click Machine Learning. Under Machine Learning, click Model Definition.

The Model Definition screen displays.

| 4                       |                             |                       |                          |                         |
|-------------------------|-----------------------------|-----------------------|--------------------------|-------------------------|
| Usecase Name:           | Usecase Name:               | Usecase Name:         | Usecase Name:            | Usecase Name:           |
| CONSUL_DEMO             | ORIG_REQ_COMP_TIME          | PARTY_CLUS_POC :      | NEWCASE                  | CLASS_DATE_DFT :        |
| Mod No 12               | Mod No 5                    | Mod No 1              | Mod No 2                 | Mod No 4                |
| Correlation Y           | Correlation N               | Correlation Y         | Correlation N            | Correlation N           |
| C Authorized 🔓 Open 🗹   | 2 D Unauthorized 🔓 Open 🔯 5 | D Authorized & Open 1 | Dunauthorized 🔓 Open 🔯 2 | C Authorized 🔓 Open 🔯 4 |
| Usecase Name:           | Usecase Name:               | Usecase Name:         | Usecase Name:            | Usecase Name:           |
| CLASS_DEMO_ABHI         | CaseIDTest                  | SEG_DEMO_MRID :       | NetTest1                 | LOAN_DEFAULT_MODEL :    |
| Mod No 15               | Mod No 5                    | Mod No 2              | Mod No 2                 | Mod No 1                |
| Correlation N           | Correlation N               | Correlation Y         | Correlation N            | Correlation Y           |
| 🗅 Unauthorized 🔒 Open 🔯 | 5 Dunauthorized 🔓 Open 🔯 5  | D Authorized          | P Authorized A Open 2 2  | D Authorized 🔓 Open 🔯 1 |

### Figure 5-9 Model Definition

For more information on fields, refer to the field description table.

 Table 5-13
 Model Definition – Field Description

| Field        | Description                                                                                                    |
|--------------|----------------------------------------------------------------------------------------------------|
| Usecase Name | Displays the name of the use case.                                                                                                    |
| Mod No       | Displays the modification number.                                                                                                    |
| Correlation  | Displays the default orange colour for New records. On correlation validation in Model definition screen, it will change to green colour. |

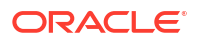

| Field                | Description                                                                                                    |
|----------------------|----------------------------------------------------------------------------------------------------|
| Authorization Status | Displays the authorization status of the record.<br>The options are:<br>• Authorized<br>• Rejected<br>• Unauthorized |
| Record Status        | Displays the status of the record.<br>The options are:<br>• Open<br>• Closed                                         |
| Modification Number  | Displays the number of modification performed on the record.                                                         |

### Table 5-13 (Cont.) Model Definition – Field Description

## 5.4.2 Model Training and Scoring

This topic describes the systematic instructions to train the model for the selected use case and use the trained model to predict and score multiple records at a time.

The predicted values persist in the database and are available in the prediction column maintained for the user case.

Specify User ID and Password, and login to Home screen.

1. On Home screen, click Machine Learning. Under Machine Learning, click Model Training and Scoring.

The Model Training and Scoring screen displays.

| Model Training And Scoring                  |                        | :: ×          |
|---------------------------------------------|------------------------|---------------|
| Model Training and Scoring                  |                        |               |
| Use Case Name Select Usecase Name Required  | Description            | Use Case Type |
| Model Training                              |                        |               |
| Training Data Source<br>Partition Column(s) | Unique Case Identifier | Taget Column  |
| Model Batch Scoring                         |                        |               |
| Model Name                                  | Inference Data Source  | Batch Scoring |
|                                             |                        |               |
|                                             |                        |               |
|                                             |                        |               |

### Figure 5-10 Model Training and Scoring

For more information on fields, refer to the field description table.

#### Table 5-14 Model Training and Scoring – Field Description

| Field         | Description                                       |
|---------------|---------------------------------------------------|
| Use Case Name | Select the Use Case name from the drop-down list. |

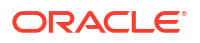

| Field                  | Description                                 |
|------------------------|---------------------------------------------|
| Description            | Displays the description of the use case.   |
| Use Case Type          | Displays the type of use case.              |
| Training Data Source   | Displays the training data source.          |
| Unique Case Identifier | Displays the unique case identifier.        |
| Target Column          | Displays the target column of the model.    |
| Partition Column(s)    | Displays the partition column of the model. |
| Model Name             | Displays the name of the model.             |
| Inference Data Source  | Displays the Inference data source.         |

 Table 5-14
 (Cont.) Model Training and Scoring – Field Description

- 2. Select the use case name from the drop-down list.
- 3. Click **Train Model** to train the model for the selected use case.
- 4. Click Batch Scoring to predict the score for the data source records.

The predictions of batch scoring are now available for business consumption.

## 5.5 Online Single Record Prediction

This topic describes the information about the online single record prediction supported in common core.

This is made available as a REST API and allow you to predict for a single record. The predictions do not persist in the database.

These can be invoked directly from application user interface, to retrieve and display the results.

The explainability of the model outcome is also made available.

## 5.6 Use Case Modifications

This topic describes the information about the use case modifications.

Use case definition may undergo the following modification and would require model retraining. After each re-training run, you should review the model details discussed under Model Explainability

| Use Case Modification                                | Model Re-training<br>Required | Correlation<br>Analysis<br>Required |
|------------------------------------------------------|-------------------------------|-------------------------------------|
| Data Source replaced by another data source          | Yes                           | Yes                                 |
| New column Added to existing data source             | Yes                           | Yes                                 |
| New columns Added to custom data source              | Yes                           | Yes                                 |
| Existing column removed from existing data source    | Yes                           | Yes                                 |
| Selected Algorithm Changed                           | Yes                           | No                                  |
| Model Error statistic Changed                        | Yes                           | No                                  |
| Partition Column Name list altered (added / removed) | Yes                           | Yes                                 |

Table 5-15 Use Case Modifications

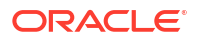

## 5.7 Data Extensibility

This topic describes the information about Data Extensibility.

To address the requirement of banks to add new data points to the factory shipped data source, we have provided the facility of data extensibility.

Figure 5-11 Data Extensibility

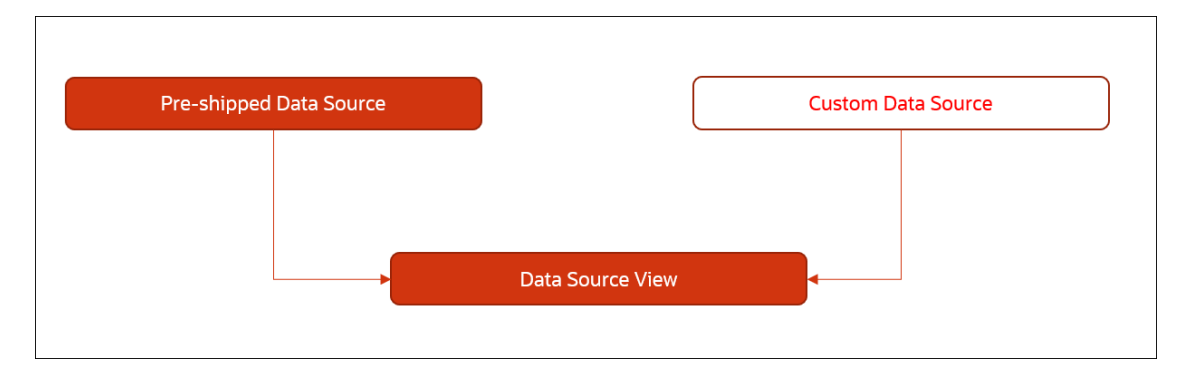

Banks can add any number of new data columns to the customer data source.

The defined data source view is mapped to a use case in the Model definition.

Machine Learning will automatically consider all the available data points in the data source View.

## 5.8 Model Explainability

This topic describes the information about the Model Explainability.

The details of the Regression models built using the framework is made available under the **Model Metrices** screen in **Use Case Definition** for better understanding and transparency.

The available details are below:

- Model Name
- Algorithm Name
- Inference Time
- Training Error Metric
- Testing Error Metric
- List of data attributes that make up the model depending on the framework and algorithm used.

## 5.9 Model Monitoring and Auto Training

This topic describes about the Model Monitoring and Auto Training.

The underlying data on which a machine learning model is initially trained will eventually undergo changes in distribution over time. This shift in the data distribution away from the original distribution is referred to as data drift.

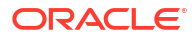

Not if, but when the underlying data drift is significant enough, the current model may lose its efficacy in predicting outcomes, on setting model decay.

Monitoring of deployed models is required to detect data drift and trigger model re-build or retraining.

Regression and Classification use case types are eligible for setting up model monitoring.

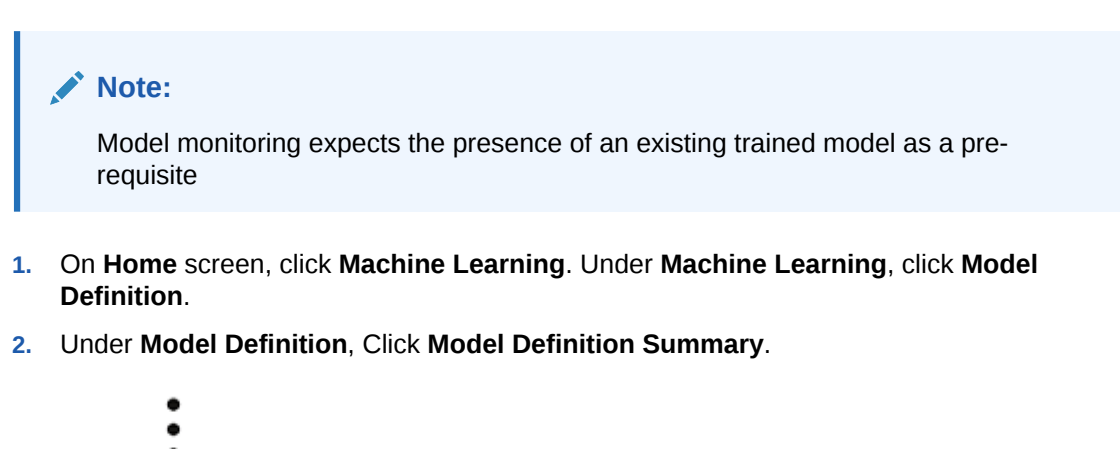

- 3. Click on the Use case tile to **Unlock**.
- 4. Select Model Monitoring tab in the Model Definition screen.

The Model Monitoring screen displays.

| Figure 5-12 | Model | Monitoring |
|-------------|-------|------------|
|-------------|-------|------------|

| Model Definition             |                  |                       |                      |                        |                            | ::×           |
|------------------------------|------------------|-----------------------|----------------------|------------------------|----------------------------|---------------|
| Use Case Setup Model Metrics | Model Monitoring |                       |                      |                        |                            |               |
| Run Date                     | ·                | Run Frequency (Month) |                      | Historic Window (Days) | Date Column Select Date Co | lumn 🔹        |
| Drift reference              | Scheduled Date   | Drift (               | Re-Training Required | Re-Trained             | Running Model 👔            | Drift Details |
| 24599731                     | Feb 5, 23        | Y                     | Y                    | Y                      | NEW                        | R             |
| 24599821                     | Mar 5, 23        | Y                     | Ν                    |                        |                            |               |
| 24600101                     | Apr 5, 23        | Y                     | Ν                    |                        | OLD                        |               |
| 24601021                     | Jul 5, 23        |                       |                      |                        |                            |               |
| Audit                        |                  |                       |                      |                        |                            | Cancel Save   |

This screen allows you to setup Model monitoring for the use case.
 For more information on fields, refer to the field description table.
| Field                  | Description                                                                                                    |
|------------------------|----------------------------------------------------------------------------------------------------|
| Run Case               | Run date is the calendar date used with 'Run<br>Frequency (Month)' to set up a recurring<br>monitoring schedule. On the schedule date,<br>model monitoring routine will analyze the<br>underlying data to detect presence/absence of<br>data drift and trigger model re-build.<br>Permissible values: 1 – 31 and default is 15          |
|                        | <b>Note:</b> This field is mandatory.                                                                                                    |
| Run Frequency (Month)  | Specify the run frequency in months.<br>Example: if we want to schedule a run on 17th of<br>every 6 months, then we set up<br>Run Date: 17<br>Run Frequency (Month): 6<br>6 is the set default, the value. Minimum value is<br>1                                                                                                    |
|                        | <b>Note:</b> This field is mandatory.                                                                                                    |
| Historic Window (Days) | Historic window in days determine how far back<br>should we consider, to define the window of data<br>evaluation.<br>Example: A value of 90 would mean a historic<br>window from T-90 days to T Day, T being the<br>system date. Default is set at 180.<br>Note:<br>This field is mandatory.                                            |
| Date Column            | This field captures the date column in the data<br>source which should be considered for<br>determining the historic window. Keep it empty If<br>the data source does not have a date column.<br>In the absence of a date column in the data<br>source, system will consider the entire available<br>data available in the data source. |

#### Table 5-16 Model Monitoring – Field Description

6. The following fields are populated for reference once the model monitoring routine is executed on the scheduled date.

| Field                | Description                                                                                                    |
|----------------------|----------------------------------------------------------------------------------------------------|
| Drift Reference      | Displays the Unique Drift Reference ID, populated by the model monitoring routine initial run                                                                                                    |
| Scheduled Date       | Displays the scheduled date after the initial run of the model monitoring routine.                                                                                                    |
| Drift                | Initially it will be empty and will get populated once the model monitoring routine runs and determines the presence or absence of drift. Display value is Y or N.                                                                                                  |
| Re-Training Required | Model monitoring routine determines the re-training requirement and populates Y or N values.                                                                                                    |
| Re-Trained           | Model monitoring routine populates the status of re-training with Y or N values.                                                                                                    |
| Running Model        | The model monitoring routine evaluates both the existing<br>and the new model, it re-trained, to determine which model<br>best fits the contemporary changed data. Final values are<br>OLD, if existing model is retained or NEW, for revised re-<br>trained model. |

Table 5-17 Model Evaluation - Field Description

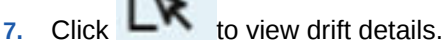

The Drift Details button will be enabled only if drift is detected; otherwise, it will continue to be disabled.

The model monitoring routine identifies the drift in the data distribution using statistical hypothesis tests. Drift is of two types - Concept drift for target and data drift for the data attributes. Concept drift decides if the current model is to be re-trained or not. If concept drift is detected, this screen displays the analysis and statistical test values for both the concept drift and data drift of the attributes that contribute to the model.

The Drift Details screen displays.

| Drift Details    |            |                    |              |           |                  |              |
|------------------|------------|--------------------|--------------|-----------|------------------|--------------|
| Attribute Name 🗘 | Datatype 🗘 | Statistical Test 🗘 | Test Value 💲 | P Value 💲 | Drift Detected 🗘 | Drift Type 💲 |
| A5               | NUMBER     | KS-TEST            | 0.38         | 0         | Υ                | COVARIATE    |
| A6               | NUMBER     | KS-TEST            | 0.25         | 0         | Υ                | COVARIATE    |
| DFLT_FLAG        | VARCHAR2   | F1                 | -0.11        |           | Y                | CONCEPT      |

#### Figure 5-13 Drift Details

For more information on fields, refer to the field description table.

| Field            | Description                                                                                                    |  |  |
|------------------|----------------------------------------------------------------------------------------------------|--|--|
| Attribute Name   | Displays the attributes used in the model                                                                                                    |  |  |
| Data type        | Displays the data type of the attribute.                                                                                                    |  |  |
| Statistical Test | <ul> <li>Displays the statistical tests results.</li> <li>The available options are:</li> <li>F1 - concept drift</li> <li>KS-TEST - Numerical feature attributes</li> <li>CHI-SQR - categorical feature attributes</li> </ul> |  |  |
| Test Value       | Displays the numerical statistical test result                                                                                                    |  |  |
| P Value          | The P Value determines the statistical significance. Will be null for F1 statistical test.                                                                                                    |  |  |
| Drift Detected   | Indicates whether drift has been detected with a Y or N.                                                                                                    |  |  |
| Drift Type       | Displays either concept or covariate (data) drift type.                                                                                                    |  |  |

#### Table 5-18 Drift Details - Field Description

8. Select the relevant **Drift Reference** record.

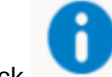

Click from Drift header to view the comparative Model Performance Screen to understand how the decision of drift is arrived at.

Existing model is used to predict on an earlier data sample and the current data sample. The results of both the prediction are captured and displayed.

Classification models are compared on F1, AUC and Prediction accuracy while Regression, models are evaluated on prediction error.

#### Figure 5-14 Existing Model Performance on Old Trained data and Current Data

| Classification          |                | Regression       |                |              |
|-------------------------|----------------|------------------|----------------|--------------|
| Earlier Data 💲          | Current Data 💲 | Earlier Data 💲   | Current Data 🗘 | Error Type 🗘 |
| F1 Comparison           |                | Error Comparison |                |              |
| 0.62                    | 0.88           |                  |                |              |
| AUC Comparison          |                |                  |                |              |
| 0.67                    | 0.95           |                  |                |              |
| Prediction Accuracy Com | parison        |                  |                |              |
| 0.67                    | 0.89           |                  |                |              |

9. Select relevant Drift Reference record.

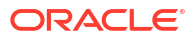

Click from Running Model header to view the comparative performance of the retrained model vs current model, in order to understand how the system decided on which model best fit the current data distribution.

Classification models are evaluated on F1, AUC and Prediction accuracy while Regression models, are evaluated on prediction error.

#### Figure 5-15 Existing and New Model Metrics Comparison

| Classification            |             | Regression                                                           |
|---------------------------|-------------|----------------------------------------------------------------------|
| Existing Model 🗘          | New Model 🗘 | Existing Model $\diamond$ New Model $\diamond$ Error Type $\diamond$ |
| F1 Comparison             |             | Error Comparison                                                     |
| 0.61                      | 0.5         |                                                                      |
| AUC Comparison            |             |                                                                      |
| 0.67                      | 0.47        |                                                                      |
| Prediction Accuracy Compa | rison       |                                                                      |
| 0.67                      | 0.5         |                                                                      |

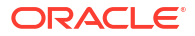

# 6 File Upload

This topics describes about the various File Upload features provided in common core.

- Country Code File Upload This topics describes the information to perform the bulk upload for the country code maintenance in common core.
- Bank Core Parameters File Upload This topics describes the information to perform the bulk upload for the bank core maintenance in common core.
- Branch Core Parameters File Upload This topics describes the information to perform the bulk upload for the branch core maintenance in common core.
- Currency Definition File Upload

This topics describes the information to perform Currency Definition maintenance in common core.

- BIC Directory File Upload This topics describes the information to perform the bulk upload for the BIC Directory maintenance in common core.
- Local Holiday File Upload This topics describes the information to perform Local Holiday maintenance in common core.
- Currency Holiday File Upload
   This topics describes the information to perform Currency Holiday maintenance in common core.
- External Customer File Upload This topics describes the information to perform External Customer maintenance in common core.
- External Customer Account File Upload This topics describes the information to perform External Customer Account maintenance in common core.
- Exchange Rate File Upload This topics describes the information to perform Exchange Rate maintenance in common core.
- Interest Rate File Upload This topics describes the information to perform the bulk upload for the interest rate maintenance in common core.

# 6.1 Country Code File Upload

This topics describes the information to perform the bulk upload for the country code maintenance in common core.

File Type Supported - CSV

File Naming Convention - CmcCountryMaint\_<UniqueName>.csv

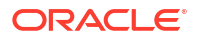

Note:

Replace the <UniqueName> for each file upload.

#### Note:

The fields marked as **Required** are mandatory.

Table 6-1 Country Code File Upload – Records

| Sequen<br>ce | Attribute Name           | Туре   | Size | Description                                                                            |
|--------------|--------------------------|--------|------|----------------------------------------------------------------------------------------|
| 1            | Action*                  | String | 10   | Denotes file operation type. Allowed values are new/modify                             |
| 2            | Country Code*            | String | 3    | Country Code                                                                           |
| 3            | Description*             | String | 105  | Name of the country                                                                    |
| 4            | Alt Country Code*        | String | 10   | Alternate Country Code                                                                 |
| 5            | Region Code*             | String | 3    | Region Code                                                                            |
| 6            | Blacklisted*             | String | 1    | Indicates the country is blacklisted                                                   |
| 7            | IBAN Check Reqd*         | String | 1    | Indicates check required for an IBAN is mandatory                                      |
| 8            | Intra European*          | String | 1    | Denotes the country is an intra European country                                       |
| 9            | Clr Code Bic*            | String | 1    | BIC Clearing Code Indicates the National ID in the BIC plus file is the clearing code  |
| 10           | Clearing Network         | String | 6    | Indicates the Clearing Network                                                         |
| 11           | ISO Num Country<br>Code* | String | 3    | Denotes the ISO Country Code                                                           |
| 12           | Gen Mt205*               | String | 1    | Indicates the cover message 205COV or 205                                              |
| 13           | ISD Code*                | String | 10   | Denotes the ISD Code                                                                   |
| 14           | EU Country*              | String | 1    | Indicates the country is recognized by Swift as a part of the Intra European countries |

# 6.2 Bank Core Parameters File Upload

This topics describes the information to perform the bulk upload for the bank core maintenance in common core.

File Type Supported - CSV

File Naming Convention - CmcBankMaint\_<UniqueName>.csv

Note:

Replace the <UniqueName> for each file upload.

#### Note:

The fields marked as **Required** are mandatory.

| Sequen<br>ce | Attribute Name              | Туре   | Size | Description                                                |
|--------------|-----------------------------|--------|------|------------------------------------------------------------|
| 1            | Action*                     | String | 10   | Denotes file operation type. Allowed values are new/modify |
| 2            | Days To Forget<br>Customer* | String | 4    | Denotes Number of Days to inactive/Forget<br>Customer      |
| 3            | HO Branch*                  | String | 3    | Head Office Branch                                         |
| 4            | Bank Name*                  | String | 35   | Name of the bank                                           |
| 5            | Bank Code*                  | String | 4    | Denotes code for the bank                                  |

 Table 6-2
 Bank Core Parameters File Upload – Records

# 6.3 Branch Core Parameters File Upload

This topics describes the information to perform the bulk upload for the branch core maintenance in common core.

File Type Supported - CSV

File Naming Convention - CmcBranchMaint\_<UniqueName>.csv

#### Note:

Replace the <UniqueName> for each file upload.

#### Note:

The fields marked as **Required** are mandatory.

| Tuble 0 0 Drahen core r arameters r ne opioud muster record | Table 6-3 | Branch Core Parameters File Upload – Master Record |
|-------------------------------------------------------------|-----------|----------------------------------------------------|
|-------------------------------------------------------------|-----------|----------------------------------------------------|

| Sequence | Attribute Name         | Туре   | Size | Description                                                   |
|----------|------------------------|--------|------|---------------------------------------------------------------|
| 1        | Discriminator*         | String | 1    | Denotes master record type.<br>Default value is always "P"    |
| 2        | Action*                | String | 10   | Denotes file operation type.<br>Allowed values are new/modify |
| 3        | Source Branch<br>Code* | String | 20   | Code of the Source Branch                                     |
| 4        | Source System*         | String | 35   | Source System                                                 |
| 5        | Week Hol2              | String | 1    | Denotes the weekly holiday 2                                  |
| 6        | Week Hol1              | String | 1    | Denotes the weekly holiday 1                                  |
| 7        | Auto Auth*             | String | 1    | Auto Authorization                                            |
| 8        | Walkin Customer        | String | 20   | Denotes Walk-in customer                                      |

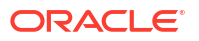

| Sequence | Attribute Name | Туре   | Size | Description                                            |
|----------|----------------|--------|------|--------------------------------------------------------|
| 9        | Branch Lcy*    | String | 3    | Branch Local Currency                                  |
| 10       | Branch Addr3*  | String | 105  | Denotes the branch address<br>details - Address Line 1 |
| 11       | Branch Addr2*  | String | 105  | Denotes the branch address details - Address Line 2    |
| 12       | Branch Addr1*  | String | 105  | Denotes the branch address<br>details - Address Line 3 |
| 13       | Branch Name*   | String | 105  | Name of the branch                                     |
| 14       | Country Code*  | String | 3    | Country Code                                           |
| 15       | Host Code*     | String | 8    | Host Code                                              |
| 16       | Branch Code*   | String | 3    | Denotes the Code of Branch                             |

Table 6-3 (Cont.) Branch Core Parameters File Upload – Master Records

 Table 6-4
 Branch Core Parameters File Upload – Child Record 1

| Sequence | Attribute Name | Туре   | Size | Description                                                                     |
|----------|----------------|--------|------|---------------------------------------------------------------------------------|
| 1        | Discriminator* | String | 10   | Denotes the first child record type.<br>Default value is always<br>"BranchPref" |
| 2        | Report DSN     | String | 35   | Denotes the details of the report DSN                                           |
| 3        | DSN Name       | String | 35   | Name of the DSN                                                                 |
| 4        | Host Name      | String | 35   | Host Name                                                                       |
| 5        | Branch Code*   | String | 3    | Denotes the Branch Code                                                         |

 Table 6-5
 Branch Core Parameters File Upload – Child Record 2

| Sequence | Attribute Name | Туре   | Size | Description                                                                        |
|----------|----------------|--------|------|------------------------------------------------------------------------------------|
| 1        | Discriminator* | String | 12   | Denotes the second child record<br>type. Default value is always<br>"SwiftAddress" |
| 2        | Default BIC*   | String | 1    | Denotes the Default BIC                                                            |
| 3        | Swift Address* | String | 12   | Denotes the swift address details                                                  |
| 4        | Branch Code*   | String | 3    | Branch Code                                                                        |

# 6.4 Currency Definition File Upload

This topics describes the information to perform Currency Definition maintenance in common core.

File Type Supported - CSV

File Naming Convention - CmcCurrencyMaint\_<UniqueName>.csv

Note:

Replace the <UniqueName> for each file upload.

#### Note:

The fields marked as **Required** are mandatory.

#### Table 6-6 Currency Definition File Upload – Master Records

| Sequence | Field name              | Туре   | Size | Description                                                     |
|----------|-------------------------|--------|------|-----------------------------------------------------------------|
| 1        | Discriminator*          | String | 1    | Denotes master record type.<br>Default value is always "P"      |
| 2        | Action*                 | String | 10   | Denotes file operation type.<br>Allowed values are new/modify   |
| 3        | Currency Code*          | String | 3    | Denotes Currency Code                                           |
| 4        | Currency Name*          | String | 105  | Name of the currency                                            |
| 5        | Country*                | String | 3    | Currency Country                                                |
| 6        | Currency<br>Decimals*   | Number | 1    | Currency Decimals                                               |
| 7        | Currency Round<br>Rule* | String | 1    | Denotes Currency Round Rule                                     |
| 8        | Currency Round<br>Unit* | Number | 7    | Denotes Currency Round Unit                                     |
| 9        | Currency Format<br>Mask | String | 1    | Denotes Currency Format Mask                                    |
| 10       | Currency Spot<br>Days*  | Number | 3    | Number of spot working days applicable for the currency         |
| 11       | Currency Int<br>Method* | Number | 1    | Currency Interest Method                                        |
| 12       | Position GI             | String | 9    | Position GL                                                     |
| 13       | Position Eqvgl          | String | 9    | Position Equivalent GL                                          |
| 14       | Currency Eur Type*      | String | 1    | Currency Euro Type                                              |
| 15       | Currency Tol Limit      | Number | 7    | Currency Tolerance Limit                                        |
| 16       | Settlement Msg<br>Days* | Number | 3    | Settlement Message Days                                         |
| 17       | Index Flag*             | String | 1    | Derives index rate of the currency                              |
| 18       | Index Base<br>Currency  | String | 3    | Index Base Currency                                             |
| 19       | Cut Off Hr*             | Number | 2    | Hour of the day for the cut off                                 |
| 20       | Cut Off Min*            | Number | 2    | Minute of the hour for the cut of                               |
| 21       | Alt Currency Code*      | String | 10   | Code of the alternate currency                                  |
| 22       | Eur Conversion<br>Reqd* | String | 1    | Euro Conversion Required                                        |
| 23       | Cut Off Days*           | Number | 2    | Cut Off Days for the payment transaction involving the currency |
| 24       | Cr Auto Ex Rate<br>Lmt  | Number | 22   | Credit Auto Exchange Rate Limit                                 |

| Sequence | Field name               | Туре   | Size | Description                                                              |
|----------|--------------------------|--------|------|--------------------------------------------------------------------------|
| 25       | Dr Auto Ex Rate<br>Lmt   | Number | 22   | Debit Auto Exchange Rate Limit                                           |
| 26       | Currency Type            | String | 3    | Denotes Currency Type                                                    |
| 27       | Gen 103p*                | String | 1    | Generate outgoing MT 103<br>messages in the MT 103 + format              |
| 28       | Cls Currency*            | String | 1    | CLS Currency                                                             |
| 29       | Fx Netting Days*         | Number | 3    | Foreign Exchange Netting Days                                            |
| 30       | Iso Num Currency<br>Code | String | 3    | International Standardization<br>Organization numerical currency<br>code |
| 31       | Gen Cust Cov*            | String | 1    | New Cover Message Format<br>Required                                     |
| 32       | Validate 50f*            | String | 1    | Validate Tag-50F                                                         |
| 33       | Maintenance<br>Country*  | String | 3    | Maintenance Country                                                      |
| 34       | Commodity Code*          | String | 1    | Denotes Commodity Code                                                   |

Table 6-6 (Cont.) Currency Definition File Upload – Master Records

Table 6-7 Currency Definition File Upload – Child Records

| Sequence | Field name              | Туре   | Size | Description                                            |
|----------|-------------------------|--------|------|--------------------------------------------------------|
| 1        | Discriminator*          | String | 1    | Denotes child record type. Default value is always "C" |
| 2        | Maintenance<br>Country* | String | 3    | Maintenance Country                                    |
| 3        | Country Code*           | String | 3    | Denotes Country Code                                   |
| 4        | Country Desc*           | String | 105  | Name of the Country                                    |
| 5        | Currency Code*          | String | 3    | Denotes Currency Code                                  |

# 6.5 BIC Directory File Upload

This topics describes the information to perform the bulk upload for the BIC Directory maintenance in common core.

File Type Supported - CSV

File Naming Convention - CmcBICDirectory\_<UniqueName>.csv

Note: Replace the <UniqueName> for each file upload.

#### Note:

The fields marked as **Required** are mandatory.

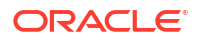

| Sequence | Field Name              | Туре   | Size | Description                                                                                                    |
|----------|-------------------------|--------|------|----------------------------------------------------------------------------------------------------|
| 1        | Action*                 | String | 10   | Denotes file operation type.<br>Allowed values are new/modify                                                                             |
| 2        | BIC Code*               | String | 11   | Indicates the unique BIC Code by which the bank is identified by SWIFT.                                                                   |
| 3        | Bank Name*              | String | 35   | Name of the bank                                                                                                    |
| 4        | Customer No             | String | 20   | Customer Number                                                                                                    |
| 5        | Sk Arrangement*         | String | 1    | Denotes the SWIFT key arrangement                                                                                                    |
| 6        | Bank Address1*          | String | 35   | Indicates the bank address details of the customer - Address Line 1                                                                       |
| 7        | Bank Address2*          | String | 35   | Indicates the bank address details of the customer - Address Line 2                                                                       |
| 8        | Bank Address3*          | String | 90   | Indicates the bank address details of the customer - Address Line 3                                                                       |
| 9        | Relationship*           | String | 1    | Relationship                                                                                                    |
| 10       | Swift Key*              | String | 50   | Denotes the swift key details                                                                                                    |
| 11       | Telex Key*              | String | 50   | Indicates the unique telex key for the BIC directory                                                                                      |
| 12       | Upload Flag*            | String | 1    | Upload Flag for the BIC directory                                                                                                    |
| 13       | Upload Update*          | String | 1    | Updated the BIC directory during an upload                                                                                                |
| 14       | Gen Mt103*              | String | 1    | Indicates the counter party whose<br>BIC code details you are capturing<br>capacitate to receive payment<br>messages in the MT 103 format |
| 15       | Blacklisted*            | String | 1    | Indicates the BIC entity is<br>blacklisted                                                                                                |
| 16       | CUG Member*             | String | 1    | Indicates the BIC entity is a closed user group member                                                                                    |
| 17       | Gen Mt103p*             | String | 1    | Indicates the counter party whose<br>BIC code details you are capturing<br>capacitate to receive payment<br>messages in the MT 103 format |
| 18       | Multi Cust Transfer*    | String | 1    | Denotes the Multi-Customer Credit<br>Transfer details                                                                                     |
| 19       | Max Size*               | Number | 38   | Indicates the maximum size                                                                                                    |
| 20       | Remit Member*           | String | 1    | Indicates the customer is<br>registered with MT 103 extended<br>remittance information multiple<br>user group                             |
| 21       | Sub Type Code           | String | 4    | Denotes the Sub-Type Code                                                                                                    |
| 22       | Gen Mt102p*             | String | 1    | Generates 102+ message                                                                                                    |
| 23       | Gen Mt101*              | String | 1    | Indicates MT101 can be sent/<br>received from this BIC                                                                                    |
| 24       | Transaction Per<br>Msg* | Number | 40   | Number of Transactions Per Page                                                                                                    |
| 25       | ADB Member*             | String | 1    | Denotes the ADB member                                                                                                    |

Table 6-8 BIC Directory File Upload – Master Records

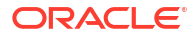

#### Table 6-8 (Cont.) BIC Directory File Upload – Master Records

| Sequence | Field Name    | Туре   | Size | Description               |
|----------|---------------|--------|------|---------------------------|
| 26       | BE Indicator* | String | 1    | Denotes the BEI Indicator |

# 6.6 Local Holiday File Upload

This topics describes the information to perform Local Holiday maintenance in common core.

File Type Supported - CSV

File Naming Convention - CmcBranchLocalHoliday\_<UniqueName>.csv

Note:

Replace the <UniqueName> for each file upload.

#### Note:

The fields marked as **Required** are mandatory.

| Sequence | Field Name       | Туре   | Size | Description                                                   |
|----------|------------------|--------|------|---------------------------------------------------------------|
| 1        | Discriminator*   | String | 1    | Denotes master record type.<br>Default value is always "P"    |
| 2        | Action*          | String | 10   | Denotes file operation type.<br>Allowed values are new/modify |
| 3        | Branch Code*     | String | 3    | Branch Code                                                   |
| 4        | Year*            | Number | 4    | Indicates the year details                                    |
| 5        | Weekly Holidays* | String | 7    | Defines weekly holidays                                       |
| 6        | Unexp Hol*       | String | 1    | Define unexpected holidays                                    |

#### Table 6-9 Local Holiday File Upload - Master Records

Table 6-10 Local Holiday File Upload - Child Records

| Sequence | Field Name     | Туре   | Size | Description                                            |
|----------|----------------|--------|------|--------------------------------------------------------|
| 1        | Discriminator* | String | 1    | Denotes child record type. Default value is always "C" |
| 2        | Branch Code*   | String | 3    | Branch Code                                            |
| 3        | Year*          | Number | 4    | Indicates the year details                             |
| 4        | Month*         | Number | 2    | Indicates the month details                            |
| 5        | Holiday List*  | String | 31   | Denotes the Holiday List                               |

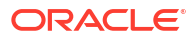

# 6.7 Currency Holiday File Upload

This topics describes the information to perform Currency Holiday maintenance in common core.

File Type Supported - CSV

File Naming Convention - CmcCurrencyHoliday\_<UniqueName>.csv

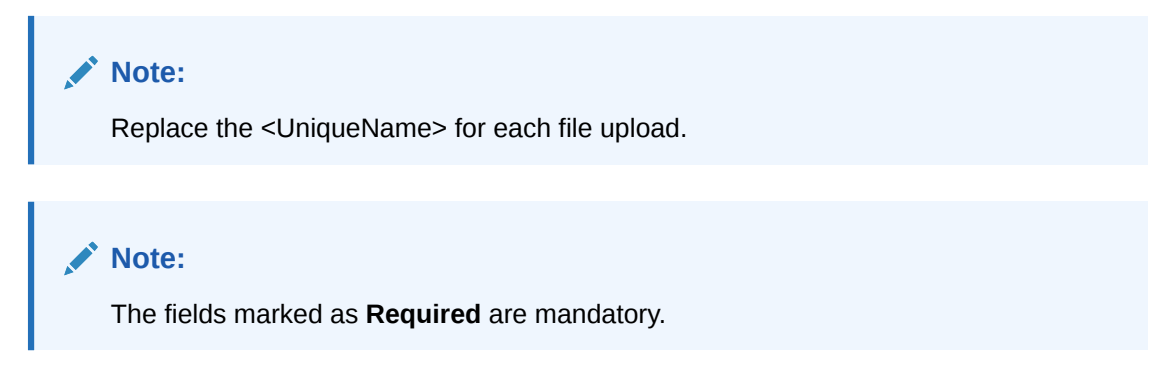

#### Table 6-11 Currency Holiday File Upload - Master Records

| Sequence | Field Name       | Туре   | Size | Description                                                   |
|----------|------------------|--------|------|---------------------------------------------------------------|
| 1        | Discriminator*   | String | 1    | Denotes master record type.<br>Default value is always "P"    |
| 2        | Action*          | String | 10   | Denotes file operation type.<br>Allowed values are new/modify |
| 3        | Currency*        | String | 3    | Currency                                                      |
| 4        | Year*            | Number | 4    | Indicates the year details                                    |
| 5        | Weekly Holidays* | String | 7    | Defines weekly holidays                                       |

Table 6-12 Currency Holiday File Upload - Child Records

| Sequence | Field Name     | Туре   | Size | Description                                            |
|----------|----------------|--------|------|--------------------------------------------------------|
| 1        | Discriminator* | String | 1    | Denotes child record type. Default value is always "C" |
| 2        | Currency*      | String | 3    | Currency                                               |
| 3        | Year*          | Number | 4    | Indicates the year details                             |
| 4        | Month*         | Number | 2    | Indicates the month details                            |
| 5        | Holiday List*  | String | 31   | Denotes the Holiday List                               |

## 6.8 External Customer File Upload

This topics describes the information to perform External Customer maintenance in common core.

File Type Supported - CSV

File Naming Convention - CmcCustomerMaint\_<UniqueName>.csv

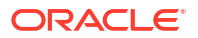

Note:

Replace the <UniqueName> for each file upload.

### Note:

The fields marked as **Required** are mandatory.

| Table 6-13 | External Customer | File Upload - | <ul> <li>Master Records</li> </ul> |
|------------|-------------------|---------------|------------------------------------|
|------------|-------------------|---------------|------------------------------------|

| Sequence | Field Name                    | Туре   | Size | Description                                                   |
|----------|-------------------------------|--------|------|---------------------------------------------------------------|
| 1        | Action*                       | String | 10   | Denotes file operation type.<br>Allowed values are new/modify |
| 2        | Country*                      | String | 3    | Country of the customer                                       |
| 3        | Language*                     | String | 3    | Denotes the Language of the<br>customer                       |
| 4        | Nationality*                  | String | 3    | Denotes the Nationality of the<br>customer                    |
| 5        | Locale                        | String | 10   | Indicates the Locale of the<br>customer                       |
| 6        | Deceased*                     | String | 1    | Indicates the customer is deceased                            |
| 7        | Frozen*                       | String | 1    | Denotes the customer account is frozen                        |
| 8        | Whereabouts<br>Unknown*       | String | 1    | Indicates the customer's<br>whereabouts are unknown           |
| 9        | Rmld                          | String | 12   | Relationship Manager ID                                       |
| 10       | Sanctions Checks<br>Required* | String | 1    | Indicates the sanction check is required                      |
| 11       | Staff*                        | String | 1    | Indicates a staff customer                                    |
| 12       | Walkin Customer*              | String | 1    | Indicates a walk-in customer                                  |
| 13       | Source System*                | String | 35   | Source System                                                 |
| 14       | Source System<br>Cust No*     | String | 35   | Denotes the Source System<br>Customer Number                  |
| 15       | Customer No*                  | String | 20   | Number for the customer                                       |
| 16       | Host Code                     | String | 8    | Denotes the Host Code                                         |
| 17       | Customer Type*                | String | 1    | Type of Customer                                              |
| 18       | Customer<br>Category          | String | 10   | Denotes the Customer Category                                 |
| 19       | Customer Name1*               | String | 105  | Name of the customer                                          |
| 20       | Short Name*                   | String | 20   | Short name of the customer                                    |
| 21       | Address Line1*                | String | 105  | Indicates the customer address details - Address Line 1       |
| 22       | Address Line2*                | String | 105  | Indicates the customer address details - Address Line 2       |
| 23       | Address Line3*                | String | 105  | Indicates the customer address details - Address Line 3       |
| 24       | Address Line4*                | String | 105  | Indicates the customer address details - Address Line 4       |

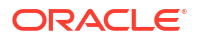

| Sequence | Field Name | Туре   | Size | Description                                     |
|----------|------------|--------|------|-------------------------------------------------|
| 25       | Pincode*   | String | 15   | Denotes the postal code details of the customer |

#### Table 6-13 (Cont.) External Customer File Upload - Master Records

# 6.9 External Customer Account File Upload

This topics describes the information to perform External Customer Account maintenance in common core.

File Type Supported - CSV

File Naming Convention - CmcAccountMaint\_<UniqueName>.csv

Note: Replace the <UniqueName> for each file upload.

Note:

The fields marked as **Required** are mandatory.

| Table 6-14 | External Customer | Account File Upload | <ul> <li>Master Records</li> </ul> |
|------------|-------------------|---------------------|------------------------------------|
|------------|-------------------|---------------------|------------------------------------|

| Sequence | Field Name       | Туре   | Size | Description                                                                                           |
|----------|------------------|--------|------|----------------------------------------------------------------------------------------------------|
| 1        | Action*          | String | 10   | Denotes file operation type.<br>Allowed values are new/modify                                         |
| 2        | Country Code*    | String | 10   | Country Code                                                                                          |
| 3        | Address4*        | String | 105  | Denotes the address details -<br>Address Line 4                                                       |
| 4        | Address3*        | String | 105  | Denotes the address details -<br>Address Line 3                                                       |
| 5        | Address2*        | String | 105  | Denotes the address details -<br>Address Line 2                                                       |
| 6        | Address1*        | String | 105  | Denotes the address details -<br>Address Line 1                                                       |
| 7        | Eca Check Req*   | String | 1    | Indicates External Credit Approval<br>Required check is required for the<br>external customer account |
| 8        | Account Class*   | String | 6    | Denotes the Account Class                                                                             |
| 9        | Ac Stat Dormant* | String | 1    | Indicates the account status is dormant                                                               |
| 10       | Ac Stat Frozen*  | String | 1    | Indicates the account status is frozen                                                                |
| 11       | GI Stat Blocked* | String | 1    | Indicates the account status is blocked                                                               |

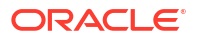

| Sequence | Field Name                | Туре   | Size | Description                                                                              |
|----------|---------------------------|--------|------|------------------------------------------------------------------------------------------|
| 12       | Ac Stat No Dr*            | String | 1    | Indicates the account does not have any debit facility                                   |
| 13       | Ac Stat No Cr*            | String | 1    | Indicates the account does not have any credit facility                                  |
| 14       | Ac Open Date*             | String | 35   | Denotes the Account Open Date<br>(Date format should be yyyy-MM-<br>dd, i.e. 2018-03-30) |
| 15       | Cust Ac Name*             | String | 105  | Account Name of the customer                                                             |
| 16       | Cust Ac Ccy*              | String | 3    | Account Currency of the customer                                                         |
| 17       | Customer No*              | String | 20   | Indicates the Customer Number                                                            |
| 18       | Source System<br>Acc Brn* | String | 20   | Denotes the Source Account<br>Branch                                                     |
| 19       | Source System<br>Acc No*  | String | 35   | Denotes the Source Customer<br>Account Number                                            |
| 20       | Source System*            | String | 35   | Source System                                                                            |
| 21       | Cust Ac IBAN              | String | 35   | Indicates the account IBAN details                                                       |
| 22       | Host Code*                | String | 8    | Denotes the host code details                                                            |
| 23       | Cust Account No*          | String | 20   | Indicates the Customer Account<br>Number                                                 |

Table 6-14 (Cont.) External Customer Account File Upload - Master Records

# 6.10 Exchange Rate File Upload

This topics describes the information to perform Exchange Rate maintenance in common core.

File Type Supported - CSV

File Naming Convention - CmcCurrencyExchangeRate\_<UniqueName>.csv

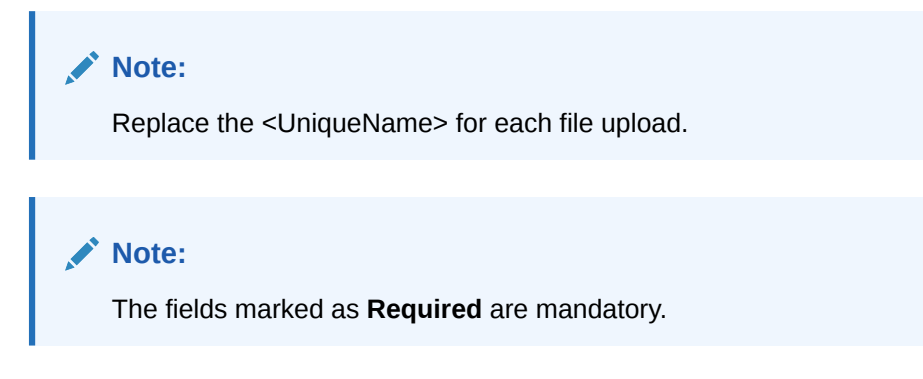

| Table 6-15 | Exchange Rate File Upload - Master Records |
|------------|--------------------------------------------|
|------------|--------------------------------------------|

| Sequence | Field Name     | Туре   | Size | Description                                                    |
|----------|----------------|--------|------|----------------------------------------------------------------|
| 1        | Discriminator* | String | 1    | Denotes master record type.<br>Default value is always<br>"Pâ€ |
| 2        | Action*        | String | 10   | Denotes file operation type.<br>Allowed values are new/modify  |

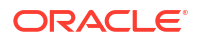

| Sequence | Field Name   | Туре   | Size | Description                                  |
|----------|--------------|--------|------|----------------------------------------------|
| 3        | Branch Code* | String | 3    | Branch for which exchange rate is applicable |
| 4        | Currency1*   | String | 3    | From currency pair                           |
| 5        | Currency2*   | String | 3    | To currency pair                             |

#### Table 6-15 (Cont.) Exchange Rate File Upload - Master Records

#### Table 6-16 Exchange Rate File Upload - Child Records

| Sequence | Field Name     | Туре   | Size | Description                                                   |
|----------|----------------|--------|------|---------------------------------------------------------------|
| 1        | Discriminator* | String | 1    | Denotes child record type.<br>Default value is always<br>"Câ€ |
| 2        | Branch Code*   | String | 3    | Branch for which exchange rate is applicable                  |
| 3        | Currency1*     | String | 3    | From currency pair                                            |
| 4        | Currency2*     | String | 3    | To currency pair                                              |
| 5        | Rate Type*     | Number | 8    | Denotes rate type defined in the system                       |
| 6        | Mid Rate*      | Number | 25   | Mid rate applicable for the<br>current pair                   |
| 7        | Buy Spread*    | Number | 40   | Buy spread applicable for the<br>currency                     |
| 8        | Sale Spread*   | Number | 40   | Sell spread applicable for the<br>currency                    |
| 9        | Buy Rate*      | Number | 25   | Buy rate applicable for the<br>currency                       |
| 10       | Sale Rate*     | Number | 25   | Sell rate applicable for the<br>currency                      |
| 11       | Rate Date*     | String | 35   | Effective date applicable for the rate                        |

# 6.11 Interest Rate File Upload

This topics describes the information to perform the bulk upload for the interest rate maintenance in common core.

File Type Supported - CSV

File Naming Convention - CmcIntRate<UniqueName>.csv

#### Note:

Replace the <UniqueName> for each file upload.

### Note:

The fields marked as **Required** are mandatory.

| Sequence | Field name                     | Туре   | Size | Description                                                                                                    |
|----------|--------------------------------|--------|------|----------------------------------------------------------------------------------------------------|
| 1        | Rate Code*                     | String | 10   | Denotes the rate code                                                                                                |
| 2        | Description*                   | String | 120  | Denotes Rate description                                                                                             |
| 3        | Branch Code*                   | String | 3    | Displays the<br>branch code                                                                                          |
| 4        | Quote Basis for<br>Loans*      | Number | 1    | Select the quote<br>basis for loans<br>from the drop down<br>list                                                    |
| 5        | Propagate Rate to<br>Branches* | String | 1    | If this is checked<br>then the rate code<br>is propagated to all<br>the other branches<br>from head office<br>branch |
| 6        | Туре*                          | String | 1    | Denotes the Rate<br>Code is of Fixed or<br>Floating in the<br>usage perspective                                      |
| 7        | Maker ID*                      | String | 12   | Sender or maker of<br>the external<br>customer<br>configuration<br>create service.                                   |
| 8        | Maker Date<br>Stamp*           | DATE   | -    | Timestamp of the creation.                                                                                           |
| 9        | Checker ID*                    | String | 12   | Approver/<br>authorizer of the<br>external customer<br>configuration.                                                |
| 10       | Checker Date<br>Stamp*         | DATE   | -    | Timestamp of the approval.                                                                                           |
| 11       | Record Status*                 | CHAR   | 1    | External customer<br>configuration status<br>- active/open or<br>inactive/closed                                     |
| 12       | Authorisation<br>Status*       | CHAR   | 1    | Authorization<br>status - authorized<br>or unauthorized                                                              |
| 13       | Once Authorised*               | CHAR   | 1    | Determines if the record has been authorized at least once.                                                          |
| 14       | Modification<br>Number*        | Number | 4    | Modification<br>Number.                                                                                              |

#### Table 6-17 Interest Rate File Upload – Master Records

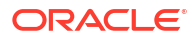

| Sequence | Field name                | Туре   | Size | Description                      |
|----------|---------------------------|--------|------|----------------------------------|
| 1        | Rate Code*                | String | 10   | Denotes the rate code            |
| 2        | Branch Code*              | String | 3    | Denotes the<br>branch code       |
| 3        | Currency Code*            | String | 3    | Denotes the<br>Currency Code     |
| 4        | Amount Slab*              | Number | 22,3 | Denotes the<br>Amount Slab       |
| 5        | Effective Date*           | DATE   | -    | Denotes the<br>Effective Date    |
| 6        | Borrow Lend<br>Indicator* | CHAR   | 1    | Denotes Borrow<br>Lend Indicator |

 Table 6-18
 Interest Rate File Upload – Child Records 1

#### Table 6-19 Interest Rate File Upload – Child Records 2

| Sequence | Field name                | Туре   | Size | Description                      |
|----------|---------------------------|--------|------|----------------------------------|
| 1        | Rate Code*                | String | 10   | Denotes the rate code            |
| 2        | Branch Code*              | String | 3    | Displays the<br>branch code      |
| 3        | Currency Code*            | String | 3    | Denotes the<br>Currency Code     |
| 4        | Amount Slab*              | Number | 22,3 | Denotes the<br>Amount Slab       |
| 5        | Effective Date*           | DATE   | -    | Denotes the<br>Effective Date    |
| 6        | Borrow Lend<br>Indicator* | CHAR   | 1    | Denotes Borrow<br>Lend Indicator |
| 7        | Tenor To*                 | Number | 5    | Denotes Tenor To                 |
| 8        | Units*                    | String | 1    | Denotes Tenor<br>Units           |
| 9        | Interest Rate*            | Number | 13,8 | Denotes the<br>Interest Rate     |

# 7 Rules Framework

This topic describes about the rules framework.

This Rules framework is used for creation and evaluation of business rules, creation of facts, which are the building blocks in business rules.

This topic contains the following subtopics:

- Fact This topic describes about the Fact.
- Rule This topic describes about the Rule.

# 7.1 Fact

This topic describes about the Fact.

Fact is the information-carrying block, used for creating the rules.

Fact can be of the following type:

- NUMBER
- TEXT
- BOOLEAN
- DATE
- ARRAY
- ENUM

This topic contains the following subtopics:

- Create Fact
   This topic describes the systematic instructions to configure fact.
- View Fact This topic describes the systematic instructions to view the list of fact.

### 7.1.1 Create Fact

This topic describes the systematic instructions to configure fact.

Specify User ID and Password, and login to Home screen.

- 1. From Home screen, click Core Maintenance. Under Core Maintenance, click Fact.
- 2. Under Fact, click Create Fact.
- 3. Click **New** to create a single fact.

The Create Fact screen displays.

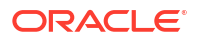

#### Figure 7-1 Create Fact

| Create Fact          |             |                     |     | ::×               |
|----------------------|-------------|---------------------|-----|-------------------|
| New Bulk Upload      |             |                     |     |                   |
| Fact                 |             |                     |     |                   |
| Code                 | Description | Product Processor Q | Tag |                   |
| Type Required NUMBER | Required    | Required            |     |                   |
| Save                 |             |                     |     | Download Template |

4. Specify the fields on **Create Fact** screen.

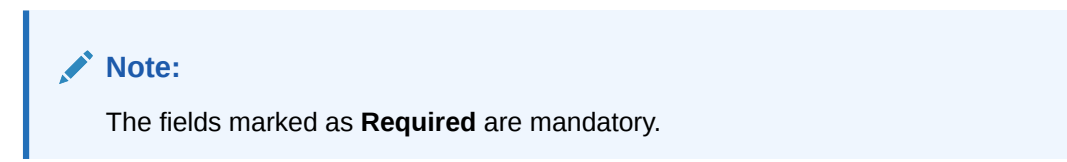

For more information on fields, refer to the field description table.

Table 7-1 Create Fact – Field Description

| Field                | Description                                                                                                    |  |  |  |  |  |
|----------------------|----------------------------------------------------------------------------------------------------|--|--|--|--|--|
| Code                 | Specify the alphanumeric code without space for the fact.                                                                                                    |  |  |  |  |  |
| Description          | Specify the description of the fact.                                                                                                    |  |  |  |  |  |
| Product<br>Processor | Click Search and select the product processor from the list.                                                                                                    |  |  |  |  |  |
| Тад                  | Specify the tag for fact.                                                                                                    |  |  |  |  |  |
| Туре                 | <ul> <li>Select the type of the fact from the dropdown list.</li> <li>The available options are:</li> <li>Number</li> <li>Text</li> <li>Boolean</li> <li>Date</li> <li>Array</li> <li>ENUM</li> </ul> |  |  |  |  |  |

5. Click Save to save the details of fact.

#### **Bulk Upload**

6. Click Bulk Upload to create a multiple fact.

The Bulk Upload screen displays.

#### Figure 7-2 Bulk Upload

| Create Fact             |     | ::×               |
|-------------------------|-----|-------------------|
| New Bulk Upload         |     |                   |
|                         |     | Download Template |
| Drag and Drop           |     |                   |
| Select or drop files he | re. |                   |
| Selected files:         |     |                   |
| Upload                  |     |                   |

7. Click **Download Template** to download the sample file.

Specify all the Facts details to be created in the sample file and save the file.

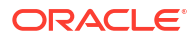

- 8. Click **Drag and Drop** and select the file from the browser.
- 9. Click Upload.

#### **Create ENUM Type Fact**

10. Select the type as ENUM FACT from the drop-down list.

The Create Fact screen displays.

| Create Fact                      |             |                                    | it ×              |
|----------------------------------|-------------|------------------------------------|-------------------|
| New Bulk Upload                  |             |                                    |                   |
| Fact                             |             |                                    |                   |
| Code<br>Required<br>Type<br>ENUM | Description | Product Processor<br>Q<br>Required | Tag               |
|                                  |             |                                    |                   |
| Save                             |             |                                    | Download Template |

- 11. Specify the fields on Create Fact screen.
- 12. Click to add the list of ENUM fact values.

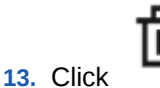

- to delete the list of ENUM fact values.
- 14. Click Save to save the details the facts.

The Fact is successfully created and can be viewed using View Fact screen.

### 7.1.2 View Fact

This topic describes the systematic instructions to view the list of fact.

The user can configure fact using Create Fact screen.

Specify User ID and Password, and login to Home screen.

- 1. From Home screen, click Fact.
- 2. Under Fact, click View Fact.

The **View Fact** screen displays.

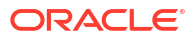

#### Figure 7-3 View Fact

| Product Processor | Q         |                                     |             | Tag               | • |
|-------------------|-----------|-------------------------------------|-------------|-------------------|---|
| ilter:            |           |                                     |             |                   |   |
| Type to filter    |           | (Right Click on Row to open Details | 5) Refresh  |                   |   |
| Fact Id           | Fact Name |                                     | Description | Product Processor |   |
| 701               | OBP2Num   | ber                                 | number fact | PLATORULE         |   |

For more information on fields, refer to the field description table.

Table 7-2 View Fact – Field Description

| Field             | Description                           |
|-------------------|---------------------------------------|
| Product Processor | Displays the product processor.       |
| Fact ID           | Displays the Fact ID.                 |
| Fact Name         | Displays the name of the fact.        |
| Description       | Displays the description of the fact. |

- 3. Specify the Fact details in **Filter** textbox to filter the data.
- 4. Click **Refresh** to refresh the screen.
- 5. Right-click on the fact from the list and Click View Details.

The **Fact Creation** screen displays.

#### Figure 7-4 fact Creation

| Fact Creation   |             |                   |     | ::×              |
|-----------------|-------------|-------------------|-----|------------------|
| New Bulk Upload |             |                   |     |                  |
| Fact            |             |                   |     |                  |
| Code            | Description | Product Processor | Tag |                  |
| OBP2Number      | number fact | PLATORULE Q       |     |                  |
| Туре            |             |                   |     |                  |
| NUMBER          |             |                   |     |                  |
| Save            |             |                   |     |                  |
|                 |             |                   | De  | ownload Template |

6. Specify the fields on **Fact Creation** screen.

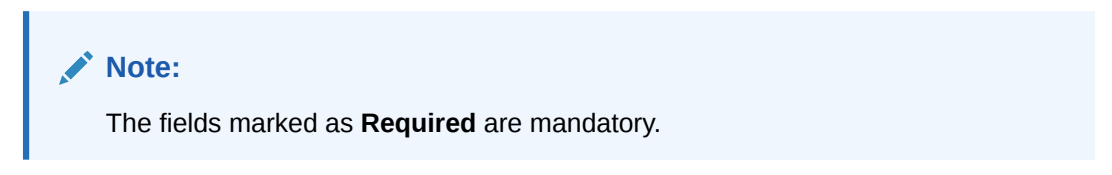

For more information on fields, refer to the field description table.

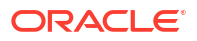

| Field                | Description                                                                                                    |  |  |  |  |  |
|----------------------|----------------------------------------------------------------------------------------------------|--|--|--|--|--|
| Code                 | Specify the alphanumeric code without space for the fact.                                                                                                    |  |  |  |  |  |
| Description          | Specify the description of the fact.                                                                                                    |  |  |  |  |  |
| Product<br>Processor | Select the product processor.                                                                                                    |  |  |  |  |  |
| Тад                  | Specify the tag values.                                                                                                    |  |  |  |  |  |
| Туре                 | <ul> <li>Select the type of the fact from the dropdown list.</li> <li>The available options are:</li> <li>Number</li> <li>Text</li> <li>Boolean</li> <li>Date</li> <li>Array</li> <li>ENUM</li> </ul> |  |  |  |  |  |

#### Table 7-3 Fact Creation – Field Description

## 7.2 Rule

This topic describes about the Rule.

Rule enables the user to build the expression to perform the calculation with the facts created.

The type of rules supported are:

- Logical: Example (ACCOUNT\_BAL > 124432) && (VALID\_TILL < VALID\_DATE)</li>
- Arithmetic: Example: (CREDIT\_BALANCE + TAX\_CREDIT INTEREST\_AMOUNT)
- Relational: Example: (FACT5 == ACCOUNT && TAX >= 10)
- Nested: Example: (RULE\_ACCOUNT = TRUE) && (ACCOUNT\_BAL > 21234)
- Multiple-If else: Example: IF ( ACCOUNT\_BAL > 124432 ) then OUTPUT1 ELSE IF ( ACCOUNT\_BAL < 124432 ) then OUTPUT2</li>
- Multiple Nesting: Example- INNERCHILDRULE : (ACC\_BAL > 30000) then OUTPUT = true
  - CHILDRULE : ( (INNERCHILDRULE == true) && (CBLSCORE > 5 ) ) then OUTPUT = true
  - PARENTRULE: ( (ACCTYPE == HOMELOAN ) && ( CHILDRULE == true ) )

#### Steps to build a Nested Rule expression is explained with the below example

The Rule Expression for Loan to Value (LTV) is Loan to Value (LTV) = (LOANAMOUNT / COLLATERAL\_VALUE) \*100

For now, the above expression is not supported directly, and LTV calculation is achieved by the below steps.

1. Create a Rule1 - LOAN\_TO\_COLLATERAL

Expression - LOANAMOUNT/COLLATERAL\_VALUE

2. Create a rule2 - Loan to Value (LTV)

Expression - LOAN\_TO\_COLLATERAL \*100

This topic contains the following subtopics:

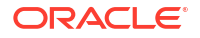

- Create Rule This topic describes the systematic instructions to configure rule.
- View Rule This topic describes the systematic instructions to view the list of rule.
- Evaluate Rule This topic describes about the Evaluate Rule.
- Rule Group
   This topic describes about the Rule Group.
- View Audit Rule This topic describes the View Audit Rule.

### 7.2.1 Create Rule

This topic describes the systematic instructions to configure rule.

Specify User ID and Password, and login to Home screen.

- 1. From Home screen, click Core Maintenance. Under Core Maintenance, click Rule.
- 2. Under Rule, click Create Rule.

The Create Rule screen displays.

| r                    |              |   |                   |     | + Add Sectio |
|----------------------|--------------|---|-------------------|-----|--------------|
| 25                   |              |   |                   |     |              |
| Basic Info           |              |   |                   |     |              |
| Code                 | Description  |   | Product Processor | Tag | -            |
| Required             | Rule Version |   | Required          |     |              |
| Q                    |              | Q |                   |     |              |
| No items to display. |              |   |                   |     |              |
| Expression           |              |   |                   |     |              |
| IF                   |              |   |                   |     |              |
| Output<br>Section1   |              |   |                   |     |              |
| LISE                 |              |   |                   |     |              |

#### Figure 7-5 Create Rule

3. Specify the fields on Create Rule screen.

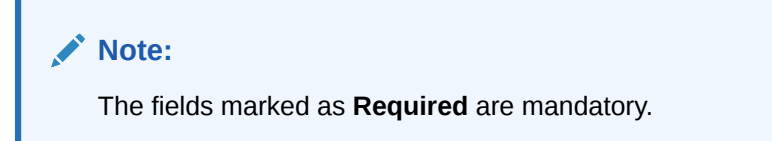

For more information on fields, refer to the field description table.

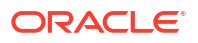

| Field                   | Description                                                                                                    |
|-------------------------|----------------------------------------------------------------------------------------------------|
| Code                    | Specify the alphanumeric code without space for the rule                                                                                                    |
| Description             | Specify the description of the rule                                                                                                    |
| Product<br>Processor    | Click <b>Search</b> and select the product processor.                                                                                                    |
| Тад                     | Select the tag from the drop-down list.                                                                                                    |
| Select Existing<br>Rule | Click <b>Search</b> and select the existing rule.                                                                                                    |
| Add Section             | Click Add Section to create the multiple rule condition.                                                                                                    |
| Expression<br>Builder   | Select the expressions to build the rule.                                                                                                    |
| Add Expression          | Click Add Expression to create the expression for the rule.                                                                                                    |
| + Icon                  | Click + icon to add new expression.                                                                                                    |
| Fact / Rules            | Select the fact or rule from the drop-down list.                                                                                                    |
| Operator                | Select the comparison operator from the drop-down list.                                                                                                    |
| Data Type               | Select the data type for the fact or rule.<br>Once the user select the data type, one more field opens adjacent to the<br>output, update the same based on the selected output option.<br>The available options are:<br>• Text<br>• Number<br>• Boolean<br>• Date<br>• Fact<br>The below option appears if the Data Type is selected as Boolean.<br>• True |
| Output                  | <ul> <li>Select the output from the drop-down list.</li> <li>Once the user select the data type, one more field opens adjacent to the output, update the same based on the selected output option.</li> <li>The available options are: <ul> <li>Text</li> <li>Number</li> <li>Boolean</li> <li>Date</li> <li>Fact</li> </ul> </li> </ul>                   |
| Expression              | Displays the expression and output updated in the expression builder.                                                                                                    |

#### Table 7-4 Create Rule – Field Description

4. Click Save to save the details of rule.

#### Create Rule with multiple Output Steps to build a Rule with multiple output is explained with the below example.

The Rule Expression for Multiple output rule is: IF ( TotalIncome > 20000 ) && (TotalExpense < 8000 )

| ]                  |            |              |            |          |                   |        |     | + Add Sec |
|--------------------|------------|--------------|------------|----------|-------------------|--------|-----|-----------|
| ;                  |            |              |            |          |                   |        |     |           |
| Basic Info         |            |              |            |          |                   |        |     |           |
| de                 |            | Description  |            |          | Product Processor |        | Tag |           |
| Rule1              |            | Testrule     |            |          | SMS               | Q      |     | -         |
| lect Existing rule |            | Rule Version |            |          |                   |        |     |           |
| Q                  |            |              |            | Q        |                   |        |     |           |
| Section1           |            |              |            |          |                   |        |     |           |
| Expression Builder |            |              |            |          |                   |        |     |           |
| + Add Expression   |            |              |            |          |                   |        |     |           |
| +                  |            |              |            |          |                   |        |     | •         |
| B Facts            | ▼ Select F |              | •          |          |                   | - I 40 |     | _         |
|                    |            | Required     |            | Required |                   |        |     |           |
| 1 D Facts          | ▼ Select F | -            | •          | -        |                   |        |     |           |
|                    |            | Required     |            | Required |                   |        |     |           |
| Dutout             |            |              |            |          |                   |        |     |           |
| Julput             |            |              |            |          |                   |        |     |           |
| + +                |            |              |            |          |                   |        |     |           |
|                    |            |              |            |          |                   |        |     |           |
| TEXT               | •          | Enter        | Text Value |          | Enter Description |        |     |           |
|                    |            | C. Protos    |            |          |                   |        |     |           |
|                    | •          | Enter        | lext value |          | Enter Description |        |     |           |
|                    |            |              |            |          |                   |        |     |           |
| se                 |            |              |            |          |                   |        |     |           |
|                    |            |              |            |          |                   |        |     |           |
| + =                |            |              |            |          |                   |        |     |           |
| TEXT               | -          | Enter        | ext Value  |          | Enter Description |        |     |           |
|                    |            |              |            |          |                   |        |     |           |
| TEXT               | -          | Enter        | ext Value  |          | Enter Description |        |     |           |
|                    |            |              |            |          |                   |        |     |           |
| pression           |            |              |            |          |                   |        |     |           |
|                    |            |              |            |          |                   |        |     |           |
|                    |            |              |            |          |                   |        |     |           |
| (&&)<br>Dutput     |            |              |            |          |                   |        |     |           |
| Section1<br>Ise    |            |              |            |          |                   |        |     |           |
|                    |            |              |            |          |                   |        |     |           |

#### Figure 7-6 Create Rule with Multiple Output

5. Click **Save** to save the details the Rule.

The Rule is successfully created and can be viewed using View Rule screen.

### 7.2.2 View Rule

This topic describes the systematic instructions to view the list of rule.

The user can configure fact using Create Rule screen.

Specify User ID and Password, and login to Home screen.

- 1. From Home screen, click Rule.
- 2. Under Rule, click View Rule.

The View Rule screen displays.

| roduct Processor | r               | Tag               |                                   |            |
|------------------|-----------------|-------------------|-----------------------------------|------------|
| PLATORULE        | Q               | ↓ ▼               |                                   |            |
| ilter:           |                 |                   |                                   |            |
| Type to filter   | $\otimes$       |                   | (Right Click on Row to open Detai | s) Refresh |
| Rule Id          | Rule Name       | Description       | Product Processor                 | Version    |
| 747              | multiOutputEdit | multiOutputEdit21 | PLATORULE                         | 4          |
| 723              | ELPLVL          | ELPLVL            | PLATORULE                         | 4          |
| 743              | multiOutputEdit | multiOutputEdit21 | PLATORULE                         | 3          |
| 721              | ELPLVL          | ELPLVL            | PLATORULE                         | 3          |
| 703              | ELPLVL          | ELPLVL            | PLATORULE                         | 2          |
| 731              | multiOutputEdit | multiOutputEdit   | PLATORULE                         | 2          |
| 701              | ELPLVL          | ELPLVL            | PLATORULE                         | 1          |
| 727              | multiOutputEdit | multiOutputEdit   | PLATORULE                         | 1          |

#### Figure 7-7 View Rule

For more information on fields, refer to the field description table.

Table 7-5 View Rule – Field Description

| Field             | Description                           |
|-------------------|---------------------------------------|
| Product Processor | Displays the product processor.       |
| Rule ID           | Displays the Rule ID.                 |
| Rule Name         | Displays the name of the rule.        |
| Description       | Displays the description of the rule. |

3. Specify the rule details in **Filter** textbox to filter the data.

4. Click **Refresh** to refresh the screen.

5. Right-click on the rule from the list and Click View Details.

6. Click Edit to edit the rule.

The Rule Creation screen displays.

| s                                                        |                    |         |                   |   |     |   |
|----------------------------------------------------------|--------------------|---------|-------------------|---|-----|---|
| Basic Info                                               |                    |         |                   |   |     |   |
| ode                                                      | Description        |         | Product Processor |   | Tag |   |
| multiOutputEdit                                          | multiOutputEdit21  |         | PLATORULE         | Q |     | - |
| elect Existing rule                                      | Rule Version       |         |                   |   |     |   |
| Q                                                        | 4                  | ٩       |                   |   |     |   |
| ection1                                                  |                    |         |                   |   |     |   |
| pression Builder                                         |                    |         |                   |   |     |   |
| Add Expression                                           |                    |         |                   |   |     |   |
|                                                          |                    |         |                   |   |     |   |
|                                                          |                    |         |                   |   |     |   |
| E Facts                                                  |                    | JMBER - | 23                |   |     |   |
| Jutout                                                   |                    |         |                   |   |     |   |
|                                                          |                    |         |                   |   |     |   |
| + =                                                      |                    |         |                   |   |     |   |
| • • •                                                    |                    |         |                   |   |     |   |
| TEXT                                                     | section3           |         | Enter Description |   |     |   |
|                                                          |                    |         |                   |   |     |   |
| ection2                                                  |                    |         |                   |   |     |   |
| pression Builder                                         |                    |         |                   |   |     |   |
| Facts                                                    | DBP2NL V = V NI    | JMBER - | 321               |   | 1   |   |
| Dutput                                                   |                    |         |                   |   |     |   |
|                                                          |                    |         |                   |   |     |   |
| + 🕯                                                      |                    |         |                   |   |     |   |
|                                                          | section3           |         | testingedit       |   |     |   |
|                                                          | Sections           |         | testingeoit       |   |     |   |
|                                                          |                    |         |                   |   |     |   |
| lse                                                      |                    |         |                   |   |     |   |
|                                                          |                    |         |                   |   |     |   |
| + =                                                      |                    |         |                   |   |     |   |
| No items to display.                                     |                    |         |                   |   |     |   |
|                                                          |                    |         |                   |   |     |   |
| xpression                                                |                    |         |                   |   |     |   |
|                                                          |                    |         |                   |   |     |   |
| F<br>( OBP2Number == 23 ) elseif ( Ol                    | BP2Number == 321 ) |         |                   |   |     |   |
| , , ,                                                    |                    |         |                   |   |     |   |
| Dutput                                                   |                    |         |                   |   |     |   |
| Dutput<br>Section1 section3<br>Section2 section3         |                    |         |                   |   |     |   |
| Dutput<br>Section1 section3<br>Section2 section3<br>Else |                    |         |                   |   |     |   |

#### Figure 7-8 Rule Creation

7. Specify the fields on **Create Rule** screen.

Note:

The fields marked as **Required** are mandatory.

For more information on fields, refer to the field description table.

Table 7-6 Create Rule – Field Description

| Field | Description                                               |
|-------|-----------------------------------------------------------|
| Code  | Specify the alphanumeric code without space for the rule. |

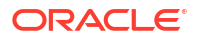

| Field                   | Description                                                                                                    |  |  |  |
|-------------------------|----------------------------------------------------------------------------------------------------|--|--|--|
| Description             | Specify the description of the rule.                                                                                                    |  |  |  |
| Product<br>Processor    | Click <b>Search</b> and select the product processor.                                                                                                    |  |  |  |
| Тад                     | Select the tag from the drop-down list.                                                                                                    |  |  |  |
| Select Existing<br>Rule | Click Search and select the existing rule.                                                                                                    |  |  |  |
| Add Section             | Click Add Section to create the multiple rule condition.                                                                                                    |  |  |  |
| Expression<br>Builder   | Select the expressions to build the rule.                                                                                                    |  |  |  |
| Add Expression          | Click Add Expression to create the expression for the rule.                                                                                                    |  |  |  |
| + Icon                  | Click + icon to add new expression.                                                                                                    |  |  |  |
| Fact / Rules            | Select the fact or rule from the drop-down list.                                                                                                    |  |  |  |
| Operator                | Select the comparison operator from the drop-down list.                                                                                                    |  |  |  |
| Data Type               | <ul> <li>Select the data type for the fact or rule.</li> <li>Once the user select the data type, one more field opens adjacent to the output, update the same based on the selected output option.</li> <li>The available options are: <ul> <li>Text</li> <li>Number</li> <li>Boolean</li> <li>Date</li> <li>Fact</li> </ul> </li> <li>The below option appears if the Data Type is selected as Boolean.</li> <li>True</li> <li>False</li> </ul> |  |  |  |
| Output                  | Select the output from the drop-down list.<br>Once the user select the data type, one more field opens adjacent to the<br>output, update the same based on the selected output option.<br>The available options are:<br>• Text<br>• Number<br>• Boolean<br>• Date<br>• Fact                                                                                                    |  |  |  |
| Expression              | Displays the expression and output updated in the expression builder.                                                                                                    |  |  |  |

#### Table 7-6 (Cont.) Create Rule – Field Description

8. Click **Save** to save the details of rule.

### 7.2.3 Evaluate Rule

This topic describes about the Evaluate Rule.

Once the rule has been created the evaluate API has to be invoked to evaluate the rule.

To evaluate a rule, **rule name & namespace** are the **mandatory** parameters passed to the API and **version** of the rule is an **optional** parameter. If the version of the rule is not passed to the API then by **default** the **latest version of the rule** is evaluated.

The evaluate API url to be invoked is:

/rule-service/rules/evaluate/{namespace}/{ruleName}

ORACLE

Method: POST

**Headers Required** 

appld: PLATORULE

userId: ASHISH

Content-Type: application/json

#### **Request Body**

```
{
    "LOAN_AMOUNT": "15001",
    "LOAN_TYPE":"Auto_loan",
}
```

#### Response

```
{
    "ruleEvaluated": true,
    "result": "true",
    "ruleId": 8161,
    "ruleName": "DIVYARULE1",
    "outputDescription": "null",
    "responseType": null,
    "error": null,
    "req_id": "reqId_1652082090755"
}
```

### 7.2.4 Rule Group

This topic describes about the Rule Group.

Grouping individual rules by name and priority into a RuleGroup.

For the evaluating a RuleGroup, user will pass all the required Fact data to evaluate API & if the evaluate Group flag is set to false, the API will evaluate rule one by one based on priority and return for the rule which evaluates to true. If the evaluate Group flag is set to true then the API will evaluate rule one by one based on priority for all rules in the RuleGroup and return the response of all the rules.

Please find below an example for a Rule Group:

#### RULEGROUP1:

RULE1: (ACC\_BAL > 400)

RULE2: (ACC\_BAL < 10000)

#### RULE3: MIN (FICOSCORE

• Create Rule Group This topic describes the systematic instructions to configure rule group.

#### • View Rule Group This topic describes the systematic instructions to view the list of rule group.

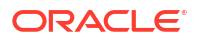

### 7.2.4.1 Create Rule Group

This topic describes the systematic instructions to configure rule group.

Specify User ID and Password, and login to Home screen.

- 1. From Home screen, click Core Maintenance. Under Core Maintenance, click Rule.
- 2. Under Rule, click Create Rule Group.

The Create Rule Group screen displays.

#### Figure 7-9 Create Rule Group

| Create Rulegroup                                                                                                    |                          |     | :: × |
|----------------------------------------------------------------------------------------------------|--------------------------|-----|------|
| New                                                                                                    |                          |     |      |
| Group Name required                                                                                                    | Product Processor OBCR Q | Tag |      |
| Required                                                                                                    |                          |     |      |
| (     (     (     )     (     )     (     )     (     )     (     )     (     )     (     )     (     )     (     )     (     )     (     )     (     )     (     )     (     )     (     )     (     )     (     )     (     )     (     )     (     )     (     )     (     )     (     )     (     )     (     )     (     )     (     )     (     )     (     )     (     )     (     )     (     )     (     )     (     )     (     )     (     )     (     )     (     )     (     )     (     )     (     )     (     )     (     )     (     )     (     )     (     )     (     )     (     )     (     )     (     )     (     )     (     )     (     )     (     )     (     )     (     )     (     )     (     )     (     )     (     )     (     )     (     )     (     )     (     )     (     )     (     )     (     )     (     )     (     )     (     )     (     )     (     )     (     )     (     )     (     )     (     )     (     )     (     )     (     )     (     )     (     )     (     )     (     )     (     )     (     )     (     )     (     )     (     )     (     )     (     )     (     )     (     )     (     )     (     )     (     )     (     )     (     )     (     )     (     )     (     )     (     )     (     )     (     )     (     )     (     )     (     )     (     )     (     )     (     )     (     )     (     )     (     )     (     )     (     )     (     )     (     )     (     )     (     )     (     )     (     )     (     )     (     )     (     )     (     )     (     )     (     )     (     )     (     )     (     )     (     )     (     )     (     )     (     )     (     )     (     )     (     )     (     )     (     )     (     )     (     )     (     )     (     )     (     )     (     )     (     )     (     )     (     )     (     )     (     )     (     )     (     )     (     )     (     )     (     )     (     )     (     )     (     )     (     )     (     )     (     )     (     )     (     )     (     )     (     )     (     )     (     )     (     )     (     )     (     )     ( | OS Is Equal To 100000    | 1   | 111  |
| Save                                                                                                    |                          |     |      |

3. Specify the fields on Create Rule Group screen.

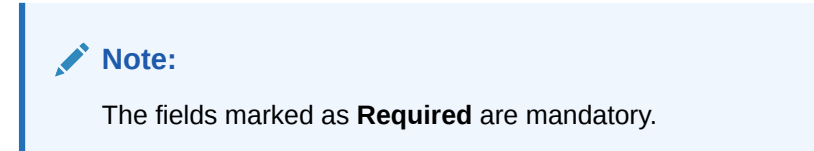

For more information on fields, refer to the field description table.

Table 7-7 Create Rule Group– Field Description

| Field                | Description                                                                                                    |  |  |
|----------------------|----------------------------------------------------------------------------------------------------|--|--|
| Group Name           | Specify the unique group name for the selected rules.                                                                                                    |  |  |
| Product<br>Processor | Click Search and select the product processor.                                                                                                    |  |  |
| Тад                  | Specify the tag for rule group.                                                                                                    |  |  |
| Evaluate Group       | Select the toggle to evaluate the expression in sequence.  Note: NOTE: If the toggle is disabled, the evaluation of the expression stops when the condition of expression is evaluated to True. |  |  |
| + Icon               | Click + icon to add new expression.                                                                                                    |  |  |

4. Click **Save** to save the details the Rule.

The Rule is successfully created and can be viewed using View Rule Group screen.

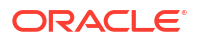

### 7.2.4.2 View Rule Group

This topic describes the systematic instructions to view the list of rule group.

The user can configure fact using Create Rule Group screen.

Specify User ID and Password, and login to Home screen.

- **1.** From **Home** screen, click **Rule**.
- 2. Under Rule, click View Rule Group.

The View Rule Group screen displays.

| OBCR           | 0          |             |                    |                           |                 |
|----------------|------------|-------------|--------------------|---------------------------|-----------------|
|                | ų          | -           |                    |                           |                 |
| .er:           |            |             |                    |                           | AMMM X888891111 |
| Type to filter | $\otimes$  |             | (Right Click on Ro | w to open Details) Refres | h               |
| roup Id        | Group Name | Description | Product Pro        | ocessor                   |                 |
| 101            | TestingEnv |             | OBCR               |                           |                 |
|                |            |             |                    |                           |                 |
|                |            |             |                    |                           |                 |
|                |            |             |                    |                           |                 |

#### Figure 7-10 View Rule Group

For more information on fields, refer to the field description table.

 Table 7-8
 View Rule Group – Field Description

| Field             | Description                                    |  |
|-------------------|------------------------------------------------|--|
| Product Processor | Click Search and select the product processor. |  |
| Тад               | Specify the tag for rule group.                |  |
| Group ID          | Displays the Group ID.                         |  |
| Group Name        | Displays the name of the group.                |  |
| Description       | Displays the description of the group.         |  |
| Product Processor | Displays the product processor.                |  |

### 7.2.5 View Audit Rule

This topic describes the View Audit Rule.

Specify User ID and Password, and login to Home screen.

1. From Home screen, click Rule. Under Rule, click View Audit Rule.

The View Audit Rule screen displays.

| est Id |        |    | IJ       |
|--------|--------|----|----------|
|        | Submit | SI | how Rule |
|        |        |    |          |
|        |        |    |          |
|        |        |    |          |
|        |        |    |          |
|        |        |    |          |
|        |        |    |          |
|        |        |    |          |
|        |        |    |          |

Figure 7-11 View Audit Rule

2. Specify the fields on View Audit Rule screen.

For more information on fields, refer to the field description table.

Table 7-9 View Audit Rule – Field Description

| Field      | Description                                                       |
|------------|-------------------------------------------------------------------|
| Request ID | Specify the request ID available from the output of evaluate API. |

- 3. Click **Submit** to view to details.
- 4. Click Show Rule log, to view the log rule for selected request ID.

# 8 Document Verification Framework

This topic helps the user quickly get acquainted with the Document verification framework.

In this digital age, there is still a strong reliance on physical document verification, especially in large organizations such as government, enterprise companies, banks, and universities/ colleges.

Manual Verification of documents for Identification is laborious. Not only do we have to organize and categorize the files, extracting meaningful information manually takes a lot of time and effort.

These business organizations employ data entry teams whose sole purpose is to take these physical documents, manually re-type the information, and then save it into the system which is cumbersome. This can annoy customers as well as employees ultimately resulting in decreased productivity.

So, there is a strong need to digitize the information on the documents and extract the required data. This document verification framework has a set of APIs that allows you to extract required fields from the Identification documents automatically, thus saving a lot of time and effort.

#### Prerequisites

Document Verification framework is designed to extract the detailed information from the uploaded documents like Passport, National ID card, driving license, etc.

This topic contains the following subtopics:

- Text Extraction This topic provides the information about the Text Extraction.
- Image Processing This topic provides the information about the Image Processing.
- Document Verification API Details This topic provides the information about the Document Verification API Details.
- Validate Information API details This topic provides the information about the Validate Information API details.
- Recommendations For Better Performance This topic provides the information about the better quality of the source image, the higher the accuracy of extraction will be.

## 8.1 Text Extraction

This topic provides the information about the Text Extraction.

Optical character recognition or optical character reader (OCR) is the process of digitizing documents and extracting text from them. Widely used as a form of data entry from scanned documents – Here the text is first scanned, analyzed, and is finally translated into character codes. This machine-encoded text can be easily searched and edited electronically.

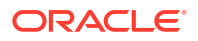

OCR has greatly improved the process of data entry. The need for the documents to be scanned is on a constant rise as it enables these documents to be viewed conveniently when required. The most popular application of OCR is Data entry for business documents, e.g. ID card, driving license, passport, cheque, invoice and salary slip.

#### Benefits of OCR:

- 1. **100% Text-searchable Documents** One of the huge advantages of OCR data processing is that it makes the digitized documents completely text searchable. This helps professionals to quickly lookup numbers, addresses, names, and various other parameters that differentiate the document being searched.
- 2. **Reduced Cost** Besides helping an organization in cutting down the cost of hiring manpower for data extraction, it also helps in reducing several other costs like printing, copying, shipping charge, etc.
- Reduced Errors It resolves the problem of data loss and inaccuracy and helps in reducing errors.
- 4. **More Storage Space** -The lesser the documents, the larger space. Organizations have always wanted to take the 'Paperless' approach and OCR just makes it possible. Also, the expenses of file cabinets are saved with this approach.
- Ready Availability By scanning the information of documents through OCR, the data can be made available in several different places. One can carry it in a USB drive and retrieve the wanted information with just a few clicks.
- 6. Superior Data Security Data security is of utmost importance for any organization. Paper documents are easily prone to loss or destruction. However, this is not the case with data that is scanned, analyzed, and stored in digital formats. Furthermore, access to these digital documents can also be minimized to prevent mishandling of the digitized data.
- 7. Massively Improves Customer Service Several inbound contact centers often provide information that their customers seek. While some call centers provide customers with the information they need, others will have to quickly access certain personal or order-related information of the customers to process their requests. Quick data accessibility becomes extremely important in such cases. This helps in systematically storing and retrieving the documents digitally at blazing speeds. With this, the waiting time is drastically reduced for the customers, thereby improving their experience.

## 8.2 Image Processing

This topic provides the information about the Image Processing.

Text Recognition depends on a variety of factors to produce good quality output. The text output highly depends on the quality of the input image. These guidelines help document extraction engine to produce accurate results.

Image Preprocessing comes into play to improve the quality of input image so that the engine gives an accurate output. The main objective of the Preprocessing phase is to make it easy for the system to distinguish a character from the background.

The preprocessing can be controlled using the configuration files and are explained at the bottom. The configuration varies between documents and country.

The following image processing operations are used to improve the quality of input image:

• **Image Scaling** – OCR gives accurate output for images with 300 DPI which describes the resolution. Keeping DPI lower than 200 will give unclear and incomprehensible results while keeping the DPI above 600 will unnecessarily increase the size of the output file without improving the quality of the file. Thus, a DPI of 300 works best for this purpose.

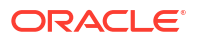
- Image Skew Correction A Skewed image is defined as a document image that is not straight. Skewed images directly impact the line segmentation of the OCR engine which reduces its accuracy. These kinds of images are to be processed to correct text skew.
- Background Cropping Background is cropped from scanned images if it contains any. This is really important as we want to remove unwanted areas from the image that does not contain text at all.
- Noise Removal Noise is removed from images as it decreases the readability of text. The main objective of the Noise removal stage is to smoothen the image by removing small dots/patches which have high intensity than the rest of the image. Noise removal can be performed for both Colored and Binary images.
- **Binarization** This involves converting a colored image into black and white pixels which can be achieved by fixing a threshold value.

# 8.3 Document Verification API Details

This topic provides the information about the Document Verification API Details.

Document Verification APIs are a function of image quality, image size, and Resolution. Each API has different requirements. The Framework is designed to extract details from documents like Passport, Driving License, National ID card, Salary slips etc.

This topic contains the following subtopics:

- Passport Extraction This topic provides the information about the Passport Extraction.
- Driving License Extraction This topic provides the information about the payload details for Driving License Details extraction service.
- National Identification Extraction This topic provides elaborates the payload details for National ID Card Details extraction service.
- Voter Identity Card Extraction

This topic provides the information about the payload details for voter identity card extraction service.

### 8.3.1 Passport Extraction

This topic provides the information about the Passport Extraction.

Passport Extraction module extracts details in the passport like Country, Document Type, Name, First Name, Last Name, Gender, Date of Birth, Date of Issue and Date of expiry of the passport, Passport No and Issuing Authority if present in the passport along with Image metadata information like Image DPI, Resolution and Image Size. This module provides support for passports of various countries listed below:

- USA passport and passport-card
- UAE
- INDIA
- CANADA
- AUSTRALIA
- BANGLADESH

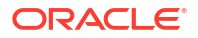

All the details in the passport/ passport-card (Incase of USA) are extracted using "/ extractInformation" API.

### Brief of Working:

It takes "country", "document type" and "Base64 encoded image" of the passport as input. It internally generates processed text from the passport and extracts details like Name, First Name, Last Name, Gender, DOB, DOI and DOE, PP No. and Issuing Authority if present in the document. Along with the document details, it also gives image metadata information like Image DPI, Resolution and Size, etc. The output is represented in JSON format.

### Table 8-1 Passport Extraction API Format

| SI.No | Description                        | Comments            |
|-------|------------------------------------|---------------------|
| 1     | Format of input images it supports | jpg, jpeg, png, pdf |
| 2     | Output Format                      | JSON                |
| 3     | Support multiple input files       | Yes                 |

### Input Request:

{

}

"/extractInformation" API -

For a single image: Base64 encoded image, Country, Document Type ("passport" in this case).

For multiple images: Array of the Base64 encoded images, Country, Document Type ("passport" in this case).

### Sample Input Request:

```
"country": "UAE",
"docType": "passport",
"docBase64s": [
"-----base64 encoded image string-----"
]
```

### Note:

In case of USA, there are 2 types of document: passport and passport-card. If the input document is of type passport-card, the docType should be mentioned as passport-card.

### **Output Response:**

The output of "/extractInformation" API is the extracted details in the JSON format given below:

```
{
    "documentDetails": [
    {
        "ImageInfo": {
            "file_size": "647.22 KB",
```

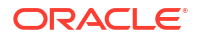

```
"image dpi": "150",
       "image resolution": "704x541",
       "information": "Minimum 300 DPI is required. File size is proper."
    },
 "dateOfBirth": "7/11/2001",
 "dateOfExpiry": "11/6/2022",
"dateOfIssue": "12/6/2017",
"docType": "Passport",
 "firstName": "SHAMA",
 "gender": "F",
"identificationNumber": "F0Z615883",
 "issuedCountry": "UNITED ARAB EMIRATES",
"issuingAuthority": "",
"lastName": "RASHED ABDULIALIL MOHAMED ALFAHIM",
"name": "SHAMA RASHED ABDULIALIL MOHAMED ALFAHIM"
 }
1
```

### Note:

}

Even if Country and DocType not provided in the input request, the service tries to extract the Country Name and Document Type automatically. In case, if it is not able to extract it returns an exception/ error. This means either the quality of the document is not enough to extract all the details or resolution is poor.

#### Things to be taken care of:

- Make sure the base64 encoded image string of the input image is correct.
- Document Type provided in the input should be "passport" only
- Specify the country name correctly for accurate extraction of details

### 8.3.2 Driving License Extraction

This topic provides the information about the payload details for Driving License Details extraction service.

Driving License Details Extraction module extracts information present in the Driving License such as Name, First Name, Last Name, Gender, Address, License No, Date of Birth, Date of Issue and Date of expiry of the license along with the image metadata information like Image DPI, Resolution and Size. Currently, we provide support for licenses of various countries listed below:

- UNITED STATES OF AMERICA
- UNITED KINGDOM
- CANADA
- AUSTRALIA
- BANGLADESH

All the details in the license are extracted using "/extractInformation" API.

#### **Brief of Working:**

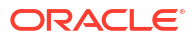

The API accepts the "country", "document type" and "Base64 encoded image" of the license as input. It internally generates processed text from the license document and extracts details like Name, First Name, Last Name, Gender, DOB, DOI and DOE, License No. and Address, etc. Along with the document details, it also gives image metadata information like Image DPI, Resolution and Size. The output is represented in JSON format.

### **Input Request:**

"/extractInformation" API -

- For a single image: Base64 encoded image, Country, Document Type ("License" in this case).
- For multiple images: Array of the Base64 encoded images, Country, Document Type ("License" in this case).

### Sample Input Request:

```
{
  "country": "US",
  "docType": "license",
  "docBase64s": [
    "-----base64 encoded image-----"
]
}
```

### **Output Response:**

The output for "/extractInformation" API is the extracted details in the JSON format given below:

```
{
 "documentDetails":
   [
    {
     "ImageInfo": {
     "file size": "579.26 KB",
      "image dpi": "",
      "image resolution": "736x419",
      "information": "dpi info not available. Average Image Resolution. File
size is proper."
      },
    "address": "918 N ROXBURY BEVERLY HILS CA 90210",
    "dateOfBirth": "6/8/1911",
    "dateOfExpiry": "6/8/2012",
    "dateOfIssue": "2/7/2010",
    "docType": "license",
    "firstName": "LUCILLE",
    "gender": "F",
    "identificationNumber": "B2201793",
    "issuedCountry": "UNITED STATES OF AMERICA",
    "issuingAuthority": "CALIFORNIA",
    "lastName": "BALL",
    "name": "LUCILLE BALL"
```

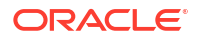

### Note:

} ] }

Even if Country and DocType not provided in the input request, the service tries to extract the Country Name and Document Type automatically. In case, if it is not able to extract it returns an exception/ error. This means either the quality of the document is not enough to extract all the details or resolution is poor.

### Things to be taken care of:

- Make sure the base64 encoded image string of the input image is correct.
- · Document Type provided in the input should be "license" only
- Specify the country name correctly for accurate extraction of details

### 8.3.3 National Identification Extraction

This topic provides elaborates the payload details for National ID Card Details extraction service.

National ID card Details Extraction module extracts details in the National Identity Card like Name, First Name, Last Name, Gender, Address (if present), Date of Birth, Date of Issue and Date of expiry of the NID, ID No, etc along with the image metadata information like Image DPI, Resolution and Size. This module provides support for NIDs of various countries listed below:

- USA
- South Africa
- Brazil
- Bangladesh
- India
- Kenya
- Portugal

All the details in the ID are extracted using "/extractInformation" API.

### **Brief of Working:**

It takes "country", "document type" and "Base64 encoded image" of the NID as input. It internally generates processed text from the Identity document and extracts details like Name, First Name, Last Name, Gender, Address, DOB, DOI, DOE, and ID No. Along with the document details, it also gives image metadata information like Image DPI, Resolution and Size. The output is represented in JSON format.

### **Input Request:**

"/extractInformation" API -

• For a single image: Base64 encoded image, Country, Document Type ("nid" in this case).

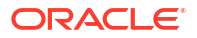

 For multiple images: Array of the Base64 encoded images, Country, Document Type ("nid" in this case).

### Sample Input Request:

```
{
  "country": "BR",
  "docType": "nid",
  "docBase64s": [
    "-----base64 encoded image-----"
]
}
```

### **Output Response:**

The output for "/extractInformation" API is the extracted details in the JSON format given below:

### Sample Output Response:

```
{
  "documentDetails": [
     {
       "ImageInfo": {
         "file size": "566.32 KB",
         "image_dpi": "72",
         "image resolution": "680x453",
         "information": "Minimum 300 DPI is required. Poor Image Resolution.
File size is proper."
        },
      "dateOfBirth": "12/7/1960",
      "dateOfExpiry": "20/8/2030",
      "dateOfIssue": "",
      "docType": "NID",
      "firstName": "FERNANDA",
      "gender": "F",
      "identificationNumber": "00000005-9",
      "issuedCountry": "BRAZIL",
      "issuingAuthority": "",
      "lastName": "DE CARVALHO DA SILVA",
      "name": "FERNANDA DE CARVALHO DA SILVA"
     1
   ]
}
```

### Note:

Even if Country and DocType not provided in the input request, the service tries to extract the Country Name and Document Type automatically. In case, if it is not able to extract it returns an exception/ error. This means either the quality of the document is not enough to extract all the details or resolution is poor.

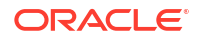

### Things to be taken care of:

- Make sure the base64 encoded image string of the input image is correct.
- Document Type provided in the input should be "nid" only
- Specify the country name correctly for accurate extraction of details

### 8.3.4 Voter Identity Card Extraction

This topic provides the information about the payload details for voter identity card extraction service.

VoterID card Details Extraction module extracts details in the Voter ID Card like **Name**, **First Name**, **Last Name**, **Gender**, **Date of Birth** and, **ID No.** along with the image metadata information like **Image DPI**, **Resolution**, and **Size**. Currently, we provide support for Voter IDs of various countries listed below:

INDIA

All the details in the license are extracted using "/extractInformation" API.

### **Brief of Working:**

It takes "country", "document type" and "Base64 encoded image" of the Voter ID as input. It internally generates processed text from the Identity document and extracts details like Name, First Name, Last Name, Gender, DOB, and ID No. Along with the document details, it also gives image metadata information like Image DPI, Resolution and Size. The output is represented in JSON format.

#### **Input Request:**

"/extractInformation" API -

- For a single image: Base64 encoded image, Country, Document Type ("voterid" in this case).
- For multiple images: Array of the Base64 encoded images, Country, Document Type ("voterid" in this case).

### Sample Input Request:

```
{
   "country": "IND",
   "docType": "voterid", "docBase64s": [
     "-----base64 encoded image "
]
}
```

### **Output Response:**

The output for "/extractInformation" API is the extracted details in the JSON format given below:

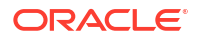

```
"ImageInfo": {
            "file size": "236.93 KB",
            "image dpi": "300",
            "image resolution": "317x500",
            "information": "Image DPI is proper. File size is proper."
        },
        "dateOfBirth": "15/2/1985",
        "dateOfExpiry": "",
        "dateOfIssue": "",
        "docType": "VOTERID",
        "firstName": "PREM",
        "gender": "M",
        "identificationNumber": "GDN0225185",
        "issuedCountry": "INDIA",
        "issuingAuthority": "",
        "lastName": "RAJ THAKUR",
        "name": "PREM RAJ THAKUR"
    }
]
```

### Note:

}

Even if Country and DocType are not provided in the input request, the service tries to extract the Country Name and Document Type automatically. In case, if it is not able to extract it returns an exception/ error. This means either the quality of the document is not enough to extract all the details or resolution is poor.

### Things to be taken care of:

- Make sure the base64 encoded image string of the input image is correct.
- Document Type provided in the input should be "voterid" only
- Specify the country name correctly for accurate extraction of details

# 8.4 Validate Information API details

This topic provides the information about the Validate Information API details.

Validate Information APIs are a function of image quality, image size, and Resolution. Each API has different requirements. The Framework is designed to extract details from documents like Passport, Driving License, National ID card, Salary slips etc. and to calculate similarity score of the extracted details with input key value pairs. It uses fuzzy matching logic for calculating similarity of input value & extracted value based on given keys. For Date of Birth, Date of Issue and Date of expiry keys similarity score is calculated by exact matching logic.

| SI. No | Description                                   | Comments            |
|--------|-----------------------------------------------|---------------------|
| 1      | Format of input images it supports            | jpg, jpeg, png, pdf |
| 2      | Output format                                 | JSON                |
| 3      | Support multiple users' input key value pairs | Yes                 |

Table 8-2 Validate Information API Input format

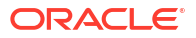

| SI. No | Description                                              | Comments |
|--------|----------------------------------------------------------|----------|
| 4      | Support multiple input files of different document types | Yes      |

### Table 8-2 (Cont.) Validate Information API Input format

This topic contains the following subtopics:

Passport Validation

This topic provides the information about the payload details for Passport Details validation service.

Driving License Validation

This topic provides the information about the payload details for Driving License validation service.

- National Identification Validation
   This topic provides the information about the payload details for National Identification validation service.
- Voter Identity Card Validation This topic provides the information about the payload details for Voter Identity Card validation service.
- Pointers About Request and Response This topic provides the information about the Pointers about Request and Response.
- Things to be taken care of

### 8.4.1 Passport Validation

This topic provides the information about the payload details for Passport Details validation service.

Passport Validation module extracts details in the passport like Country, Document Type, Name, First Name, Last Name, Gender, Date of Birth, Date of Issue and Date of expiry of the passport, Passport No and Issuing Authority if present in the passport along with Image metadata information like Image DPI, Resolution and Image Size. Then it calculates similarity scores for each input key value pairs with the extracted details. This module provides support for passports of various countries listed below:

- USA passport and passport-card
- UAE
- INDIA
- CANADA
- AUSTRALIA
- BANGLADESH

All the details in the passport/ passport-card (in case of USA) are extracted and validated using "/validateInformation" API

### **Brief of Working:**

It takes "country", "key value pairs to be searched", "input documents" (including "document type" and "Base64 encoded image") of the passport as input. It internally generates processed text from the passport and extracts details like Name, First Name, Last Name, Gender, DOB, DOI and DOE, PP No. and Issuing Authority if present in the document. Along with the

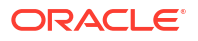

document details, it also gives image metadata information like Image DPI, Resolution and Size, etc. Then it calculates similarity scores for each input key value pairs with the extracted details. The output is represented in JSON format.

### **Input Request:**

"/validateInformation" API -

 Country, Array of key value pairs to be searched, Array of the documents (including Base64 encoded image and Document Type ("passport" in this case) for each document).

### Sample Input Request:

```
{
    "country": "UAE",
    "search": [
        ſ
              "key": "-----name of key-----"
             "value": "-----value of key-----"
            }
        ]
    ],
    "docs": [
        {
            "docType": "passport",
            "docBase64s": "-----base64 encoded image string-----"
        }
    ]
}
```

### Note:

In case of USA, there are 2 types of documents: passport and passport-card. If the input document is of type passport-card, the docType should be mentioned as passport-card.

#### **Output Response:**

The output of "/validateInformation" API is the extracted details in the JSON format given below:

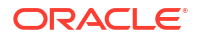

```
"key": "dateOfBirth",
                             "similarityScore": 100.0,
                             "value": "7 Nov 2001"
                         },
                         {
                             "extractedValue": "12/6/2017",
                             "key": "dateOfissue",
                             "similarityScore": 100.0,
                             "value": "12 06 2017"
                         },
                         {
                             "extractedValue": "11/6/2022",
                             "kev": "dateOfexpiry",
                             "similarityScore": 100.0,
                             "value": "11/06/2022"
                         },
                         {
                             "extractedValue": "SHAMA RASHED ABDULJALIL
MOHAMED ALFAHIM",
                             "key": "nAME",
                             "similarityScore": 56.41,
                             "value": "SHAMA RASHED ABDULIALIL"
                         },
                         {
                             "extractedValue": "UNITED ARAB EMIRATES",
                             "key": "issuedCountry",
                             "similarityScore": 100.0,
                             "value": "UNITED ARAB EMIRATES"
                         }
                     ]
                 ]
            }
        }
    ]
 }
```

### 8.4.2 Driving License Validation

This topic provides the information about the payload details for Driving License validation service.

Driving License Details Validation module extracts information present in the Driving License such as Name, First Name, Last Name, Gender, Address, License No, Date of Birth, Date of Issue and Date of expiry of the license along with the image metadata information like Image DPI, Resolution and Size. Then it calculates similarity scores for each input key value pairs with the extracted details. This module provides support for licenses of various countries listed below:

- UNITED STATES OF AMERICA
- UNITED KINGDOM
- CANADA
- AUSTRALIA
- BANGLADESH

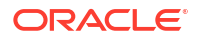

All the details in the license are extracted and validated using "/validateInformation" API.

### **Brief of Working:**

It takes "country", "key value pairs to be searched", "input documents" (including "document type" and "Base64 encoded image") of the passport as input. It internally generates processed text from the passport and extracts details like Name, First Name, Last Name, Gender, DOB, DOI and DOE, PP No. and Issuing Authority if present in the document. Along with the document details, it also gives image metadata information like Image DPI, Resolution and Size, etc. Then it calculates similarity scores for each input key value pairs with the extracted details. The output is represented in JSON format.

#### **Input Request:**

"/validateInformation" API -

 Country, Array of key value pairs to be searched, Array of the documents (including Base64 encoded image and Document Type ("license" in this case) for each document).

### Sample Input Request:

```
{
    "country": "US",
    "search": [
        ſ
             "key": "-----name of key-----"
            "value": "-----value of key-----"
            }
        1
    ],
    "docs": [
        {
             "docType": "license",
             "docBase64s": "-----base64 encoded image string-----"
        }
    ]
}
```

### **Output Response:**

The output of "/validateInformation" API is the extracted details in the JSON format given below:

```
"key": "firstnAME",
                         "similarityScore": 75.0,
                         "value": "jelani s"
                     },
                     {
                         "extractedValue": "123 MAIN ST PHOENIX, AZ 85007",
                         "key": "ADDress",
                         "similarityScore": 80.0,
                         "value": "787 Main st, phoenix, AZ 85007"
                     },
                     {
                         "extractedValue": "1/1/1974",
                         "key": "dateOfbirth",
                         "similarityScore": 100.0,
                         "value": "1/1/1974"
                     },
                     {
                         "extractedValue": "1/3/2016",
                         "key": "dateOfissue",
                         "similarityScore": 100.0,
                         "value": "03-01-16"
                     },
                     {
                         "extractedValue": "M",
                         "key": "gender",
                         "similarityScore": 100.0,
                         "value": "M"
                     },
                     {
                         "extractedValue": "1/3/2024",
                         "key": "dateOfexpiry",
                         "similarityScore": 0.0,
                         "value": "03/03/24"
                     }
                 ]
            ]
        }
    }
]
```

### 8.4.3 National Identification Validation

}

This topic provides the information about the payload details for National Identification validation service.

National ID card Details Validation module extracts details in the National Identity Card like Name, First Name, Last Name, Gender, Address (if present), Date of Birth, Date of Issue and Date of expiry of the NID, ID No, etc along with the image metadata information like Image DPI, Resolution and Size. Then it calculates similarity scores for each input key value pairs with the extracted details. This module provides support for NIDs of various countries listed below:

- USA
- SOUTH AFRICA

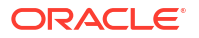

- BRAZIL
- BANGLADESH
- CANADA
- INDIA
- KENYA
- PORTUGAL

All the details in the license are extracted and validated using "/validateInformation" API.

### **Brief of Working:**

It takes "country", "key value pairs to be searched", "input documents" (including "document type" and "Base64 encoded image") of the passport as input. It internally generates processed text from the passport and extracts details like Name, First Name, Last Name, Gender, DOB, DOI and DOE, PP No. and Issuing Authority if present in the document. Along with the document details, it also gives image metadata information like Image DPI, Resolution and Size, etc. Then it calculates similarity scores for each input key value pairs with the extracted details. The output is represented in JSON format.

### **Input Request:**

"/validateInformation" API -

• Country, Array of key value pairs to be searched, Array of the documents (including Base64 encoded image and Document Type ("nid" in this case) for each document).

### Sample Input Request:

```
{
    "country": "BR",
    "search": [
        ſ
            {
              "key": "-----name of key-----"
              "value": "-----value of key---
            }
        1
    ],
    "docs": [
        {
          "docType": "nid",
            "docBase64s": "-----base64 encoded image string-----"
        }
    ]
}
```

### **Output Response:**

The output of "/validateInformation" API is the extracted details in the JSON format given below:

#### Sample Output Response:

{

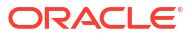

```
"documentDetails": [
       {
           "country": "BR",
           "documents": {
                        {
                            "extractedValue": "FERNANDA DE CARVALHO DA SILVA",
                            "key": "name",
                            "similarityScore": 68.97,
                            "value": "FERNANDA DE CARVALHO"
                        },
                        {
                            "extractedValue": "000000005-9",
                            "key": "identificationNumber",
                            "similarityScore": 100.0,
                            "value": "00000005-9"
                        },
                        {
                            "extractedValue": "NA",
                            "key": "date",
                            "similarityScore": 0.0,
                            "value": "12/7/1960"
                        },
                        {
                            "extractedValue": "BRAZIL",
                            "key": "issuedCountry",
                            "similarityScore": 100.0,
                            "value": "BRAZIL"
                        }
                    ]
               ]
           }
       }
   ]
}
```

### 8.4.4 Voter Identity Card Validation

This topic provides the information about the payload details for Voter Identity Card validation service.

Voter ID card Details Validation module extracts details in the Voter ID Card like Name, First Name, Last Name, Gender, Date of Birth and, ID No along with the image metadata information like Image DPI, Resolution and Size. Then it calculates similarity scores for each input key value pairs with the extracted details. This module provides support for Voter IDs of various countries listed below:

INDIA

All the details in the license are extracted and validated using "/validateInformation" API.

### **Brief of Working:**

It takes "country", "key value pairs to be searched", "input documents" (including "document type" and "Base64 encoded image") of the passport as input. It internally generates processed text from the passport and extracts details like Name, First Name, Last Name, Gender, DOB, DOI and DOE, PP No. and Issuing Authority if present in the document. Along with the document details, it also gives image metadata information like Image DPI, Resolution and

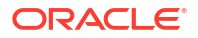

Size, etc. Then it calculates similarity scores for each input key value pairs with the extracted details. The output is represented in JSON format.

### **Input Request:**

"/validateInformation" API -

• Country, Array of key value pairs to be searched, Array of the documents (including Base64 encoded image and Document Type ("voterid" in this case) for each document).

### Sample Input Request:

```
{
    "country": "IND",
    "search": [
        ſ
             "key": "-----name of key-----"
            "value": "-----value of key-----"
            }
        ]
    ],
    "docs": [
        {
          "docType": "voterid",
            "docBase64s": "-----base64 encoded image string-----"
        }
    ]
}
```

### **Output Response:**

The output of "/validateInformation" API is the extracted details in the JSON format given below:

```
{
    "documentDetails": [
        {
            "country": "IND",
            "documents": {
                 "document 1": [
                     ſ
                         {
                             "extractedValue": "PREM",
                             "key": "firstName",
                             "similarityScore": 100.0,
                             "value": "PREM"
                         },
                         {
                             "extractedValue": "PREM RAJ THAKUR",
                             "key": "name",
                             "similarityScore": 100.0,
                             "value": "Prem RAJ Thakur"
```

```
},
                         {
                              "extractedValue": "NA",
                              "key": "aDDress",
                              "similarityScore": 0.0,
                              "value": "Kanpur, India"
                         },
                         {
                              "extractedValue": "M",
                              "key": "GENDER",
                              "similarityScore": 0.0,
                              "value": "F"
                         },
                         {
                              "extractedValue": "GDN0225185",
                              "key": "identificationNumber",
                              "similarityScore": 90.0,
                              "value": "GAN0225185"
                         }
                     ]
                 ]
            }
        }
    ]
}
```

### 8.4.5 Pointers About Request and Response

This topic provides the information about the Pointers about Request and Response.

If "Country" is provided as empty string in the input request, the service return a message "Country is not provided in the input". If key "Country" is not provided/ is missing in the request, the service returns an exception/ error.

If input documents "Docs" are provided as empty list, the service return a message "Input documents are not provided". If key "Docs" is not provided/ is missing in the request, the service returns an exception/ error.

If either "DocType" is provided as empty string or key "DocType" not provided in the input request, the service returns an exception/ error.

If either the quality of the document is not enough to extract all the details or resolution is poor, the service returns an exception/ error.

If input key value pairs list "Search" is provided as empty list, the service returns empty result along with input country. If key "Search" is not provided/ is missing in the request, the service returns an exception/ error.

### 8.4.6 Things to be taken care of

- Make sure the base64 encoded image string of the input image is correct.
- Make sure the document type of the input image is correct.
- Specify the country name correctly for accurate extraction of details

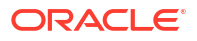

# 8.5 Recommendations For Better Performance

This topic provides the information about the better quality of the source image, the higher the accuracy of extraction will be.

Keeping DPI lower than 200 will give unclear and incomprehensible results while keeping the DPI above 600 will unnecessarily increase the size of the output file without improving the quality of the file. Thus, a DPI of 300 works best for this purpose.

Following parameters determines the image quality:

- Min text-size 10 pts (below 8pts are removed by noise).
- Min resolution (dpi) of 300 works best for Text Extraction.
- Sharp and visible characters.
- Min image size of 200 kb.
- Less image noise e.g., the image with shadows.
- Image with background noise e.g., image containing background with text data in foreground.

# A Error Codes and Messages

| Error Codes         | Messages                                                                              |
|---------------------|---------------------------------------------------------------------------------------|
| CC-01015            | Default BIC Is Checked For More Than One BIC.                                         |
| CC-01016            | Swift Address is Mandatory.                                                           |
| CC-01017            | Default BIC Is Not Checked For any BIC.                                               |
| CC-01018            | Same Swift Address is present more than once.                                         |
| CC-01019            | Mismatch in bank code.                                                                |
| CC-ACC-002          | Currency should be null for Multi-Currency Account.                                   |
| CC-ACC-102          | Record already exist for Source Branch and Source Account No combination              |
| CC-ACC-169          | Reopen not allowed for a closed Customer No                                           |
| CC-BIC-010          | Bic code is being used in branch maintenance. Close not allowed.                      |
| CC-BIC02            | The BIC code does not conform to SWIFT standards.                                     |
| CC-BIC05            | Record already maintained for the customer no.                                        |
| CC-BNK-001          | Branch code is in Open status. Close not allowed.                                     |
| CC-BNK-002          | Reopen not allowed for a closed Branch Code.                                          |
| CC-BNK-003          | Only one Bank Code is allowed.                                                        |
| CC-BRN-101          | Active account / accounts exist for the branch code. Close not allowed.               |
| CC-BRN-102          | This is HO branch. Close not allowed.                                                 |
| CC-BRN-103          | Record for Source Branch Code already exists.                                         |
| CC-C00100           | Relationship cannot be No for a Customer Linked BIC Code.                             |
| CC-CUS-167          | Record already exist for customer no and source_system_cust_no combination.           |
| CC-CUS-169          | Active account/accounts exist for the customer no.                                    |
| CC-CUS-17           | Kindly Enter a Valid Walkin Customer.                                                 |
| CC-EC-002           | Record already exist for Account IBAN.                                                |
| CC-ECA-001          | Active \$1 exist for the Source System.                                               |
| CC-HST-001          | Active \$1 exist for the Host Code.                                                   |
| CC-MOD-001          | \$1 cannot be modified.                                                               |
| CC-MOD-INV          | \$1 is invalid.                                                                       |
| CC-NUL-001          | \$1 cannot be null.                                                                   |
| CC-TXN-001          | \$1 is closed. Reopen not allowed.                                                    |
| CMC-ACC-FOR01       | Cannot reopen forgotten account.                                                      |
| CMC-ACC-PII01       | User does not have access to PII data and cannot perform create or modify operations. |
| CMC-ACC-<br>SUBAC01 | No SubAccounts available for Multi-Currency Account.                                  |
| CMC-ACC-<br>SUBAC02 | Exactly one account should be primary account.                                        |
| CMC-ACC-<br>SUBAC03 | Sub Accounts should have unique currency code.                                        |
| CMC-BRN-018         | Exception occurred in ICFlipDate.                                                     |

### Table A-1 Error Codes and Messages

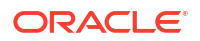

| Error Codes   | Messages                                                        |
|---------------|-----------------------------------------------------------------|
| CMC-BRN-019   | Unable to get branch date.                                      |
| CMC-BRN-020   | Branch code is null.                                            |
| CMC-BRN-100   | Branch Status retrieved Successfully.                           |
| CMC-BRN-101   | Branch does not exist.                                          |
| CMC-BRN-CD01  | Date changed successfully.                                      |
| CMC-BRN-CD02  | Failed to change date, holiday list not maintained properly.    |
| CMC-BRN-EOD01 | Branch Status not in TI, cannot initiate EOD.                   |
| CMC-BRN-EOD02 | EOD invoked for the branch.                                     |
| CMC-BRN-EOD03 | Invalid Branch Code.                                            |
| CMC-BRN-EOD04 | EOD Requested on Date is not Branch Today.                      |
| CMC-BRN-EOD05 | EOD cannot be invoked on a holiday.                             |
| CMC-BRN-EOD06 | Date changed successfully.                                      |
| CMC-BRN-EOD07 | EOD not invoked, cannot initiate change date.                   |
| CMC-BRN-EOD08 | EOFI job not completed, cannot initiate change date.            |
| CMC-BRN-EOD09 | EOD not invoked, cannot initiate mark TI.                       |
| CMC-BRN-EOD10 | Date Change job not completed, cannot initiate TI for next day. |
| CMC-BRN-EOD11 | Mark TI successful.                                             |
| CMC-BRN-EOD12 | Branch status not in TI, cannot initiate Mark EOFI.             |
| CMC-BRN-EOD13 | Branch status not in EOFI, cannot change Date.                  |
| CMC-BRN-EOD14 | Branch status for next working date update to EOD.              |
| CMC-BRN-EOD15 | Branch status not in EOD, cannot mark TI.                       |
| CMC-BRN-EOD16 | Branch status for next working date update to TI.               |
| CMC-BRN-EOD17 | Branch Status Changed to EOFI.                                  |
| CMC-BRN-EOD18 | Invoke Mark TI failed.                                          |
| CMC-BRN-EOD19 | Date change completed cannot retrigger.                         |
| CMC-BRN-EOD20 | Mark TI completed cannot retrigger.                             |
| CMC-BRN-EOD21 | Date changed failed.                                            |
| CMC-BRN-EOD30 | Invalid requested date, failed to parse.                        |
| CMC-BRN-EOD31 | Mark EOFI retry initiated.                                      |
| CMC-BRN-EOD32 | Cannot retry Mark EOFI which has not failed.                    |
| CMC-BRN-EOD33 | Date Changed successfully. \$1                                  |
| CMC-BRN-EOD34 | BOD Batches completed successfully.                             |
| CMC-BRN-EOD35 | BOD Batches retriggered successfully. \$1.                      |
| CMC-BRN-EOD36 | \$1. Hence EOFI Failed.                                         |
| CMC-BRN-EOD37 | Failed in getting current date.                                 |
| CMC-CCY-001   | Duplicate records exists in Amount word currency Mapping.       |
| CMC-CCY-002   | Duplicate records exists in Amount Text Mapping.                |
| CMC-CCY-003   | Cannot change Currency Decimal for once authorized currencies.  |
| CMC-CCY-004   | Cannot Change round unit if the round rule is Truncate (T).     |
| CMC-CCY-005   | Mandatory field Interest Method is not entered.                 |
| CMC-CCY-006   | Mandatory field Spot Days is not entered.                       |
| CMC-CCY-007   | Mandatory field Settlement Days is not entered.                 |
| CMC-CCY-008   | Mandatory field Country is not entered.                         |

 Table A-1
 (Cont.) Error Codes and Messages

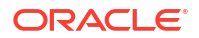

| Error Codes | Messages                                                                                     |
|-------------|----------------------------------------------------------------------------------------------|
| CMC-CCY-009 | Mandatory field Rule is not entered.                                                         |
| CMC-CCY-010 | Value should be in range of 0 and 999 for Settlement Days.                                   |
| CMC-CCY-011 | Mandatory field Unit is not entered.                                                         |
| CMC-CCY-012 | Decimals/ Rounding Unit Mismatch.                                                            |
| CMC-CCY-013 | Numerator of Interest Method is not Actual.                                                  |
| CMC-CCY-014 | Duplicate Alternate Currency Code.                                                           |
| CMC-CCY-015 | Duplicate ISO Numeric Currency Code.                                                         |
| CMC-CCY-016 | Duplicate Euro currency.                                                                     |
| CMC-CCY-017 | Euro Conversion required cannot be changed for the currency types out, Euro and Euro closed. |
| CMC-CCY-018 | Spot days is less than fx netting days.                                                      |
| CMC-CCY-019 | Currency Cut Off days cannot be greater than spot days for currency.                         |
| CMC-CCY-020 | Spot Days for currency cannot be lesser than cut off days for currency.                      |
| CMC-CCY-021 | Value should be in range of 1 and 99 for Cut Off Days.                                       |
| CMC-CCY-022 | Value should be in range of 1 and 23 for Cut Off Hour.                                       |
| CMC-CCY-023 | Value should be in range of 1 and 59 for Cut Off Min.                                        |
| CMC-CCY-024 | Value cannot be less than .00000 for Currency Total limit.                                   |
| CMC-CCY-025 | Value should be in range of 0 and 3 for Currency Decimal.                                    |
| CMC-CCY-026 | Country Code is Mandatory.                                                                   |
| CMC-CCY-027 | Duplicate records exists in Currency Country Mapping.                                        |
| CMC-CCY-028 | Mandatory field Country is not entered in Currency Country Mapping.                          |
| CMC-CCY-029 | Currency Code is NULL.                                                                       |
| CMC-CCY-030 | Date is NULL.                                                                                |
| CMC-CCY-031 | Date is Invalid (should be in yyyy-mm-dd format).                                            |
| CMC-CCY-032 | No record found.                                                                             |
| CMC-CCY-033 | Next/Previous indicator is NULL (should be either N or P).                                   |
| CMC-CCY-034 | Next/Previous indicator is Invalid (should be either N or P).                                |
| CMC-CCY-035 | Lower Limit Date is Invalid (should be in yyyy-mm-dd format).                                |
| CMC-CCY-036 | Upper Limit Date is Invalid (should be in yyyy-mm-dd format).                                |
| CMC-CCY-037 | Offset is NULL.                                                                              |
| CMC-CCY-038 | Offset is Invalid (should be > 0).                                                           |
| CMC-CCY-039 | Input date should be between Upper limit date and Lower limit date.                          |
| CMC-CCY-040 | Duplicate records exists in CurrencyHolidays.                                                |
| CMC-CCY-041 | Mandatory Through Currency Code is not entered                                               |
| CMC-CCY-042 | Cannot change spread definition option for through currency pair.                            |
| CMC-CCY-043 | Through currency should be blank if the through currency is unchecked.                       |
| CMC-CCY-044 | Through currency has to be of type Euro.                                                     |
| CMC-CCY-045 | Through Currency is not allowed for Euro In Currency Pair.                                   |
| CMC-CCY-046 | Points multiplier should be in the range 0 - 1.                                              |
| CMC-CCY-047 | MidRate is invalid.                                                                          |
| CMC-CCY-048 | BuySpread is invalid.                                                                        |
| CMC-CCY-049 | SaleSpread is invalid.                                                                       |
| CMC-CCY-050 | Atleast one Currency Rate Should be Maintained.                                              |

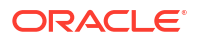

| Error Codes   | Messages                                                                           |
|---------------|------------------------------------------------------------------------------------|
| CMC-CCY-051   | Duplicate records exists in Rate.                                                  |
| CMC-CCY-052   | Currency Code is NULL.                                                             |
| CMC-CCY-053   | Currency Code is Empty.                                                            |
| CMC-CCY-054   | Amount is NULL.                                                                    |
| CMC-CCY-055   | Option is NULL.                                                                    |
| CMC-CCY-056   | Option is Empty.                                                                   |
| CMC-CCY-057   | Method is NULL.                                                                    |
| CMC-CCY-058   | Method is Empty.                                                                   |
| CMC-CCY-059   | Decimal is NULL.                                                                   |
| CMC-CCY-060   | Units is NULL.                                                                     |
| CMC-CCY-061   | Maintenance Country is NULL.                                                       |
| CMC-CCY-062   | Maintenance Country is Empty.                                                      |
| CMC-CCY-063   | Currency1/Currency2/branch Code is NULL.                                           |
| CMC-CCY-065   | Error in conversion.                                                               |
| CMC-CCY-066   | Rate is not handled for currency1 and currency2.                                   |
| CMC-CCY-067   | Rate is not handled for currency2 and currency1.                                   |
| CMC-CCY-068   | Error in Amount rounding.                                                          |
| CMC-CCY-069   | Currency definition is not maintained for given currency and maintenance country.  |
| CMC-CCY-070   | Error in getting branch currency and country.                                      |
| CMC-CCY-071   | Error in getting currency pair for currency1 and currency2.                        |
| CMC-CCY-072   | Error in getting Premium points for currency1 and currency2.                       |
| CMC-CCY-073   | Error in getting rate with through currency.                                       |
| CMC-CCY-074   | Error in getting Rate.                                                             |
| CMC-CCY-075   | Rate History is not handled for currency1 and currency2.                           |
| CMC-CCY-076   | Rate History is not handled for currency2 and currency1.                           |
| CMC-CCY-077   | Currency Pair is not maintained.                                                   |
| CMC-CCY-078   | Error in purging.                                                                  |
| CMC-CCY-079   | Data inadequate in currency Pair Definition.                                       |
| CMC-CCY-080   | Currency Pair already exists for the given Maintenance Country.                    |
| CMC-CCY-081   | MidRate is mandatory.                                                              |
| CMC-CCY-082   | Either buySpread / buyRate are mandatory.                                          |
| CMC-CCY-083   | Either saleSpread / saleRate are mandatory.                                        |
| CMC-CUS-FOR01 | Record successfully deleted.                                                       |
| CMC-CUS-PII01 | User does not have access to PII data, cannot perform create or modify operations. |
| CMC-EOD-001   | Invoked EOD successfully.                                                          |
| CMC-EOD-002   | Failed while resolving current date.                                               |
| CMC-EOD-003   | EOD flow is not maintained for \$1 branch.                                         |
| CMC-EOD-004   | EOD already invoked for today.                                                     |
| CMC-EOD-005   | Unable to invoke EOD.                                                              |
| CMC-EOD-006   | Retried EOD successfully.                                                          |
| CMC-EOD-007   | Failed to retry EOD.                                                               |
| CMC-EOD-008   | Pending maintenances exist. Failed to start EOD.                                   |

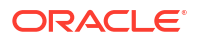

| Error Codoo    | Magazarian                                                                                                    |
|----------------|----------------------------------------------------------------------------------------------------|
| Error Codes    | Messages                                                                                                    |
| CMC-EOD-009    | Failed during pending maintenance check.                                                                             |
| CMC-EOD-010    | Pending transactions exist. Failed to start EOD.                                                                     |
| CMC-EOD-011    | Failed during pending transaction check.                                                                             |
| CMC-EOD-012    | Marked cutoff for the branch successfully.                                                                           |
| CMC-EOD-013    | Branch not in Transaction Input. Cannot mark cutoff.                                                                 |
| CMC-EOD-014    | Branch not in EOD stage. Cannot release cutoff.                                                                      |
| CMC-EOD-015    | Released cutoff for the branch successfully.                                                                         |
| CMC-EOD-016    | Branch cutoff not released. Cannot mark Transaction Input.                                                           |
| CMC-EOD-017    | Branch cutoff not marked. Cannot mark End of Transaction Input.                                                      |
| CMC-FORC-001   | Request is null, not valid.                                                                                          |
| CMC-FORC-002   | Forget customers request created successfully.                                                                       |
| CMC-FORC-003   | Failed to create forget entities request.                                                                            |
| CMC-FORC-004   | Invalid ID sent, ID null.                                                                                            |
| CMC-FORC-005   | Already authorized.                                                                                                  |
| CMC-FORC-006   | Authorized successfully.                                                                                             |
| CMC-FORC-007   | Record not found, invalid ID.                                                                                        |
| CMC-FORC-008   | Cannot delete authorized record.                                                                                     |
| CMC-FORC-009   | Record successfully deleted.                                                                                         |
| CMC-FORC-010   | Invalid Customer \$1 added, customer should be valid and in closed and authorized state without pending maintenance. |
| CMC-FORC-011   | Invalid request. Duplicate requests for customer number \$1.                                                         |
| CMC-INDBML-000 | Failed with error - \$1.                                                                                             |
| CMC-INDBML-001 | Usecase already exists with a same name.                                                                             |
| CMC-INDBML-002 | Target Column cannot be null.                                                                                        |
| CMC-INDBML-003 | Unique Case Identifier Column cannot be null.                                                                        |
| CMC-INDBML-004 | Invalid Partition column value.                                                                                      |
| CMC-INDBML-005 | Duplicate Column Values.                                                                                             |
| CMC-INDBML-006 | Partition Columns cannot be same as either of target, use case identifier or prediction column.                      |
| CMC-INDBML-007 | \$1 and \$2 are not similar                                                                                          |
| CMC-INDBML-008 | Invalid Table Name                                                                                                   |
| CMC-INDBML-009 | Unable to save model monitoring details                                                                              |
| CMC-LOV-001    | Invalid Source Code.                                                                                                 |
| CMC-IB-001     | Branch Code 1 and Branch Code 2 cannot be same                                                                       |
| CMC-IB-002     | \$1 is a invalid GL Code                                                                                             |
| CMC-IB-003     | \$1 is a invalid Branch Code                                                                                         |
| CMC-IB-004     | Accounting Reference numbers cannot be empty for retry                                                               |
| CMC-IB-005     | Accounting Reference number, Transaction Branch or Accounting Branch cannot                                          |
|                | be empty for retry all                                                                                               |
| CMC-IB-006     | Currency is not vaid                                                                                                 |
| CMC-LOV-002    | Invalid Currency.                                                                                                    |
| CMC-LOV-003    | Cannot Close the record for which rates are maintained.                                                              |
| CMC-LOV-004    | Invalid Language Code.                                                                                               |
| CMC-LOV-005    | Invalid Country.                                                                                                    |

 Table A-1 (Cont.) Error Codes and Messages

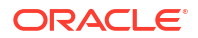

| Error Codos  | Mossage                                                                                  |
|--------------|------------------------------------------------------------------------------------------|
| End Colles   |                                                                                          |
|              |                                                                                          |
|              | Invalid Limit Currency.                                                                  |
| CMC-LOV-008  | Invalid Year.                                                                            |
| CMC-LOV-009  | Invalid Month.                                                                           |
| CMC-LOV-010  | Amount Limit Exceeds.                                                                    |
| CMC-LOV-011  | Invalid Version.                                                                         |
| CMC-LOV-012  | Rate Type \$1 is invalid.                                                                |
| CMC-NLP-000  | System is unable to process the request.                                                 |
| CMC-NLP-001  | Training File created successfully.                                                      |
| CMC-NLP-002  | Training File creation failed.                                                           |
| CMC-NLP-003  | Service definition not found for \$1 for use case \$2.                                   |
| CMC-NLP-004  | Unsupported file type uploaded. Please upload supported file type.                       |
| CMC-NLP-005  | You do not have sufficient number of training files for use case \$1 to train the model. |
| CMC-NLP-006  | Invalid training files are present in the training corpus.                               |
| CMC-NLP-007  | Error in processing step \$1.                                                            |
| CMC-NLP-008  | Successfully completed the processing of process \$1.                                    |
| CMC-NLP-010  | Run Reference is already mapped with Usecase                                             |
| CMC-NLP-011  | Usecase is not present. Cannot import model                                              |
| CMC-NLP-012  | Model Import code is not valid. Please check again.                                      |
| CMC-OBRH-001 | Record already exists.                                                                   |
| CMC-OBRH-002 | Record saved successfully.                                                               |
| CMC-OBRH-003 | Record does not exist.                                                                   |
| CMC-OBRH-004 | Invalid Payload.                                                                         |
| CMC-OBRH-005 | Record deleted successfully.                                                             |
| CMC-OBRH-006 | Record modified successfully.                                                            |
| CMC-OBRH-007 | Data fetched successfully.                                                               |
| CMC-OBRH-008 | Data exported successfully.                                                              |
| CMC-OBRH-009 | Failed to get data.                                                                      |
| CMC-OBRH-010 | Cannot start disabled route.                                                             |
| CMC-OBRH-011 | Data imported successfully                                                               |
| CMC-OBRH-012 | Failed to import                                                                         |
| CMC-OBRH-013 | Failed to harse [\$1]                                                                    |
| CMC-OBRH-014 | Data avtracted successfully                                                              |
|              | Pouto state cannot be changed to Start as Consumer Service / Provider is                 |
|              | inactive.                                                                                |
| CMC-OBRH-016 | Modified/Deleted attribute is already in use by route.                                   |
| CMC-OBRH-017 | Something went wrong!                                                                    |
| CMC-OBRH-018 | Imported WSDL successfully.                                                              |
| CMC-OBRH-019 | Imported Swagger successfully.                                                           |
| CMC-OBRH-020 | Failed to import [\$1].                                                                  |
| CMC-OBRH-021 | Failed to export [\$1].                                                                  |
| CMC-OBRH-022 | Request failed [\$1].                                                                    |

 Table A-1
 (Cont.) Error Codes and Messages

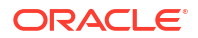

| Error Codes  | Messages                                                                       |
|--------------|--------------------------------------------------------------------------------|
| CMC-OBRH-023 | Request is being processed                                                     |
| CMC-ORCH-001 | Failed to initiate.                                                            |
| CMC-ORCH-002 | Transaction is successfully initiated.                                         |
| CMC-ORCH-003 | Invalid action, failed to initiate.                                            |
| CMC-ORCH-004 | \$1 is not submitted, transaction remains the same.                            |
| CMC-ORCH-005 | Cannot proceed with submit as the action is not initiated.                     |
| CMC-ORCH-006 | Cannot proceed with submit as the information is incomplete.                   |
| CMC-ORCH-007 | Failed to submit.                                                              |
| CMC-ORCH-008 | Record successfully submitted.                                                 |
| CMC-ORCH-009 | \$1 is in-progress, failed to initiate.                                        |
| CMC-ORCH-010 | Aw, snap! An unexpected exception occurred, try again.                         |
| CMC-ORCH-011 | Invalid request.                                                               |
| CMC-ORCH-012 | Cannot proceed with submit as the action is not initiated.                     |
| CMC-ORCH-013 | Cannot find the provided information.                                          |
| CMC-ORCH-014 | Record is not yet submitted by \$1, cannot initiate the action.                |
| CMC-ORCH-015 | Record already unlocked by \$1.                                                |
| CMC-ORCH-016 | One record can be authorized at a time. Please close the screen and try again. |
| CMC-ORCH-017 | Current operation terminated.                                                  |
| CMC-ORCH-018 | Current operation could not be terminated.                                     |
| CMC-OV-001   | Override Codes must not be empty.                                              |
| CMC-OV-002   | Business Overrides Saved Successfully.                                         |
| CMC-OV-003   | Business Overrides Updated Successfully.                                       |
| CMC-OV-004   | Business Overrides Authorized Successfully.                                    |
| CMC-OV-005   | Business Overrides Approval Pending.                                           |
| CMC-OV-006   | Maker Cannot Authorize.                                                        |
| CMC-OV-007   | Multiple Authorizations not allowed for checker.                               |
| CMC-OV-008   | No Records found for approval.                                                 |
| CMC-OV-009   | Maker should approve the records.                                              |
| CMC-OV-010   | Reference number is not valid.                                                 |
| CMC-OV-011   | Exception Occurred while converting string to number.                          |
| CMC-OV-012   | Server Error Occurred during API call.                                         |
| CMC-OV-013   | Client Error Occurred during API call.                                         |
| CMC-OV-014   | Illegal State Exception Occurred.                                              |
| CMC-OV-015   | JTA Transaction unexpectedly rolled back.                                      |
| CMC-OV-016   | Exception Occurred while creating Bean.                                        |
| CMC-OV-017   | Unexpected Exception Occurred.                                                 |
| CMC-OV-018   | Exception Occurred while Executing Query.                                      |
| CMC-STR-001  | mandatory fields are missing.                                                  |
| CMC-STR-002  | invalid real account number.                                                   |
| CMC-STR-003  | Real Account No cannot be modified.                                            |
| CMC-STR-004  | Structured Address is already created for this Real Account.                   |
| CMC-STR-005  | Structured Address is already created for this External Virtual Account.       |
| CMC-STR-006  | invalid virtual account number.                                                |

| Table A-1 | (Cont.) Error Codes and Messages |
|-----------|----------------------------------|
|           |                                  |

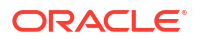

| Error Codes  | Messages                                                                                              |
|--------------|----------------------------------------------------------------------------------------------------|
| CMC-STR-007  | Virtual Account No cannot be modified.                                                                |
| CMC-VAM-001  | Rolled Back Due to Exception.                                                                         |
| ERR_DEF_CODE | System is unable to process the request.                                                              |
| GCS-AUTH-01  | Record Successfully Authorized.                                                                       |
| GCS-AUTH-02  | Valid modifications for approval were not sent. Failed to match.                                      |
| GCS-AUTH-03  | Maker cannot authorize.                                                                               |
| GCS-AUTH-04  | No Valid unauthorized modifications found for approval.                                               |
| GCS-CLOS-002 | Record Successfully Closed.                                                                           |
| GCS-CLOS-01  | Record Already Closed.                                                                                |
| GCS-CLOS-02  | Record Successfully Closed.                                                                           |
| GCS-CLOS-03  | Unauthorized record cannot be closed, it can be deleted before first authorization.                   |
| GCS-COM-001  | Record does not exist.                                                                                |
| GCS-COM-002  | Invalid version sent, operation can be performed only on latest version.                              |
| GCS-COM-003  | Please Send Proper ModNo.                                                                             |
| GCS-COM-004  | Please send maker ID in the request.                                                                  |
| GCS-COM-005  | Request is Null. Please Resend with Proper SELECT.                                                    |
| GCS-COM-006  | Unable to parse JSON.                                                                                 |
| GCS-COM-007  | Request Successfully Processed.                                                                       |
| GCS-COM-008  | Modifications should be consecutive.                                                                  |
| GCS-COM-009  | Resource ID cannot be blank or null.                                                                  |
| GCS-COM-010  | Successfully cancelled \$1.                                                                           |
| GCS-COM-011  | \$1 failed to update.                                                                                 |
| GCS-DEL-001  | Record deleted successfully.                                                                          |
| GCS-DEL-002  | Record(s) deleted successfully.                                                                       |
| GCS-DEL-003  | Modifications did not match valid unauthorized modifications that can be deleted for this record.     |
| GCS-DEL-004  | Send all unauthorized modifications to be deleted for record that is not authorized even once.        |
| GCS-DEL-005  | Only Maker of first version of record can delete modifications of record that is not once authorized. |
| GCS-DEL-006  | No valid unauthorized modifications found for deleting.                                               |
| GCS-DEL-007  | Failed to delete. Only maker of the modification(s) can delete.                                       |
| GCS-MOD-001  | Closed Record cannot be modified.                                                                     |
| GCS-MOD-002  | Record Successfully Modified.                                                                         |
| GCS-MOD-003  | Record marked for close, cannot modify.                                                               |
| GCS-MOD-004  | Only maker of the record can modify before once auth.                                                 |
| GCS-MOD-005  | Not amendable field, cannot modify.                                                                   |
| GCS-MOD-006  | Natural Key cannot be modified.                                                                       |
| GCS-MOD-007  | Only the maker can modify the pending records.                                                        |
| GCS-REOP-003 | Successfully Reopened.                                                                                |
| GCS-REOP-01  | Unauthorized Record cannot be Reopened.                                                               |
| GCS-REOP-02  | Failed to Reopen the Record, cannot reopen Open records.                                              |
| GCS-REOP-03  | Successfully Reopened.                                                                                |
| GCS-REOP-04  | Unauthorized record cannot be reopened, record should be closed and authorized.                       |

 Table A-1
 (Cont.) Error Codes and Messages

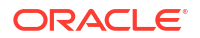

| Error Codes | zancszaM                                                                    |
|-------------|-----------------------------------------------------------------------------|
|             | Peserd already eviete                                                       |
| GC3-SAV-001 | Record Shind Successfully                                                   |
| GCS-SAV-002 | The record is served and validated successfully.                            |
| GCS-SAV-003 | The record is saved and validated successfully.                             |
| GCS-VAL-001 | The record is successfully validated.                                       |
| ML-15-001   | Invalid Data Source.                                                        |
| ML-1S-002   | Invalid datatype for case ID.                                               |
| ML-1S-003   | Timeseries Model Training Failed.                                           |
| ML-1S-004   | Use Case Name cannot have dash.                                             |
| ML-RG-001   | Regression Model Build Failed.                                              |
| ML-RG-002   | Regression Model Statistics Calculation Failed.                             |
| ML-RG-003   | Cross Validation Failed.                                                    |
| ML-RG-004   | Model Selection Failed.                                                     |
| ML-RG-005   | Model Successfully Trained.                                                 |
| ML-RG-006   | Invalid Use Case Selected.                                                  |
| ML-RG-007   | No Trained Model found.                                                     |
| ML-RG-008   | Batch Scoring Failed.                                                       |
| ML-RG-009   | Successfully completed Batch scoring.                                       |
| ML-CLS-001  | Mandatory IN Parameters are NULL.                                           |
| ML-CLS-002  | Stratified Sampling Failed.                                                 |
| ML-CLS-003  | Stratified dataset Split Failed.                                            |
| ML-CLS-004  | Correlation Check Failed.                                                   |
| ML-CLS-005  | Model Metrics Computation Failed.                                           |
| ML-CLS-006  | Only Binary Target Class Supported for Generalized Linear Model.            |
| ML-CLS-007  | Failed to Select Final Algorithm.                                           |
| ML-CLS-008  | Dynamic Execute Statement Failed.                                           |
| ML-CLS-009  | Classification Model Build Failed.                                          |
| ML-CLS-010  | Classification Model Successfully Built.                                    |
| ML-CLS-011  | No Trained Classification Model Found.                                      |
| ML-CLS-012  | Failed to Predict.                                                          |
| ML-CLS-013  | Classification Batch Scoring Failed.                                        |
| ML-CLS-014  | Successfully completed Batch scoring. Result are available at \$1.          |
| ML-CORR-001 | Correlation completed successfully.                                         |
| ML-CORR-002 | Correlation Failed.                                                         |
| ML-CORR-003 | Correlation analysis not completed fully.                                   |
| ML-UTIL-001 | Invalid Table Name.                                                         |
| ML-UTIL-002 | Invalid column Name(s).                                                     |
| ML-UTIL-003 | Failed in Random Sampling.                                                  |
| ML-UTIL-004 | Too less data for model building.                                           |
| ML-UTIL-005 | Failed in Splitting Data.                                                   |
| ML-UTIL-006 | Failed in Selecting Feature.                                                |
| ML-UTIL-007 | Failed to Drop Model(s).                                                    |
| ST-CUS-167  | Record already exist for customer no and source_system_cust_no combination. |
| ST-SAVE-027 | Request Successfully Processed.                                             |

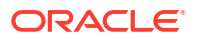

| Error Codes               | Messages                                                                                                    |  |
|---------------------------|----------------------------------------------------------------------------------------------------|--|
| CBS-<br>CRITERIA-001      | Criteria Code cannot be blank.                                                                                           |  |
| CBS-<br>CRITERIA-002      | Criteria Description cannot be blank.                                                                                    |  |
| CBS-<br>CRITERIA-003      | Select valid Product Processor.                                                                                          |  |
| CBS-<br>CRITERIA-004      | Atleast one Rule should be selected in Criteria Definition.                                                              |  |
| CBS-<br>CRITERIA-005      | Rule Description cannot be blank.                                                                                        |  |
| CBS-<br>CRITERIA-006      | Select a Rule ID from the list.                                                                                          |  |
| CBS-<br>CRITERIA-007      | Enter a valid number for Priority.                                                                                       |  |
| CBS-<br>CRITERIA-008      | Enter a valid number for Priority.                                                                                       |  |
| CBS-<br>CRITERIA-009      | Duplicate entries found for Rule ID.                                                                                     |  |
| CBS-<br>CRITERIA-010      | Duplicate entries found for Priority.                                                                                    |  |
| CBS-<br>CRITERIA-011      | Enter valid Parent Rule ID for.                                                                                          |  |
| CBS-<br>CRITERIA-012      | Duplicate entries found for Rule ID.                                                                                     |  |
| CBS-<br>CRITERIA-013      | Cannot add child Rule when Call All Bureau is enabled.                                                                   |  |
| CBS-<br>CRITERIA-014      | Duplicate entries found for Priority.                                                                                    |  |
| CBS_ERR_004               | Parameter description cannot be modified.                                                                                |  |
| CBS_LKUP_01               | Duplicate entries found for Lookup Code.                                                                                 |  |
| CBS_500                   | Error occurred at Bureau Call.                                                                                           |  |
|                           | Response structure from Bureau is different.                                                                             |  |
| CBS_SYSPAR_00<br>1        | System parameter not maintained for the bureau for history call.                                                         |  |
| CBS_400                   | Facts not found for Bureau identification Rule.                                                                          |  |
|                           | Empty response from criteria for given PPcode.                                                                           |  |
|                           | Empty response from Oracle Banking Routing Hub from bureau call.                                                         |  |
|                           | Bureau identification Rule not found for given facts.                                                                    |  |
| CBS-CRTR-015              | Criteria Code has exceeded the max length specified                                                                      |  |
| CBS-CRTR-016              | Description has exceeded the max length specified                                                                        |  |
| CBS-CRTR-017              | Rule Id has exceeded the max length specified                                                                            |  |
| CBS-CRTR-018              | Rule Description has exceeded the max length specified                                                                   |  |
| CBS_BR_DTLS_N<br>OT_FOUND | Bureau Details are not provided                                                                                          |  |
| CBS_BR_DTLS_N<br>OT_MNT   | Bureau Details are not maintained for +{reqBureauProductType} (variable, value will be replaced at runtime from payload) |  |
| CDS-DML-006               | Invalid range definition. Either range or value is allowed                                                               |  |

| Table A-1 | (Cont.) Error Codes and Messages | ; |
|-----------|----------------------------------|---|
|           |                                  |   |

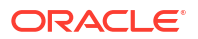

| Error Codes  | Messages                                                                                                    |
|--------------|----------------------------------------------------------------------------------------------------|
| CDS-DML-007  | Duplicate \$1 values are not allowed                                                                           |
| CDS-DML-010  | From value should not be greater than To value                                                                 |
| CDS-RUL-001  | Error occurred while evaluating the rule                                                                       |
| CDS-RUL-003  | Effective date should be less than Expiry Date                                                                 |
| CDS-RUL-006  | Effective date should be less than the Expiry Date                                                             |
| CDS-DML-003  | Effective date should be less than Expiry Date                                                                 |
| CDS-PRC-006  | Effective date should be less than the Expiry Date                                                             |
| CDS-DML-002  | Maintain at least one record in \$1                                                                            |
| CDS-DML-014  | Effective date cannot be less than the Product Processor Effective date.                                       |
| CDS-PRC-014  | Effective date cannot be less than the Product Processor Effective Date.                                       |
| CDS-DML-017  | if dmlAppEnabledInd is selected as N then dmlFeature can not be null                                           |
| CDS-DML-018  | if dmlAppEnabledInd is selected as y then dmlScoreRuleId can not be null                                       |
| CDS-DML-022  | Input parameter is missing or incorrect. Unable to resolve any scoring model                                   |
| CDS-DML-0223 | Input parameter is missing or incorrect. Unable to calculate the score                                         |
| CDS-DML-013  | Invalid product processor                                                                                      |
| CDS-PRC-011  | Incorrect Range Definition. Range definition should be continuous in \$1                                       |
| CDS-PRC-012  | Duplicate \$1 values are not allowed                                                                           |
| CDS-PRC-015  | Product Processor is not authorized                                                                            |
| CDS-DML-011  | Incorrect Range Definition. Range definition should be continuous                                              |
| CDS-DML-012  | Input parameter is missing or incorrect. Unable to resolve any pricing setup                                   |
| CDS-QFT-001  | if qftRuleApplicableInd is selected as y then qftRuleName and qftRuleId cannot be null                         |
| CDS-QFT-002  | if qftRuleApplicableInd is selected as N then qftFactName and qftFactId cannot be null                         |
| CDS-QFT-005  | qftCode cannot be other than alphanumeric                                                                      |
| CDS-QFT-004  | Fact or rule not found                                                                                         |
| CDS-DML-008  | Invalid rule name                                                                                              |
| CDS-PRC-0010 | Fact or rule not found                                                                                         |
| CDS-PRC-007  | Pricing Rate definition should be greater than or equal to minimum rate and less than or equal to maximum rate |
| CDS-PRC-009  | rate percentage of range cannot be equal to zero or less than the previous one                                 |
| CDS-PRC-005  | \$1 should be equal to or greater than the System date                                                         |
| CDS-PRC-0010 | Invalid product processor                                                                                      |
| CDS-PRC-004  | Maintain at least one record \$1                                                                               |
| CDS-PRC-001  | Min Rate cannot be less than zero or not be more than max rate                                                 |
| CDS-PRC-003  | Overlapping price range definition not allowed \$1                                                             |
| CDS-PRC-002  | Rate Type cannot any other keyword                                                                             |
| CDS-PRC-008  | \$1 cannot be less than or equal to zero                                                                       |
| CDS-DML-009  | Unable to resolve any scoring model                                                                            |
| CDS-PPR-001  | \$1 should be equal to or greater than the System date                                                         |
| CDS-DML-005  | Overlapping range definition not allowed in \$1                                                                |
| CDS-QFT-003  | Invalid product processor                                                                                      |
| CDS-DML-001  | \$1 should be equal to or greater than the Posting date                                                        |
| CDS-DML-019  | Unable to resolve the best fit scoring model. Multiple scoring model resolved                                  |

Table A-1 (Cont.) Error Codes and Messages

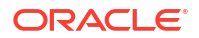

| Error Codes | Messages                                                                                               |
|-------------|----------------------------------------------------------------------------------------------------|
| CDS-DML-016 | Unable to resolve the best fit pricing model. Multiple pricing model resolved                          |
| CDS-DML-004 | The sum of weightage assigned to the feature code should be 100                                        |
| CDS-PPR-002 | Effective date should be less than Expiry Date                                                         |
| CDS-PRC-013 | Rate definition should be greater than or equal to minimum rate and less than or equal to maximum rate |
| CDS-DML-020 | Unable to resolve the best fit application scoring model Multiple application scoring model resolved   |
| CDS-DML-021 | Unable to resolve the best fit decision and grade matrix. Multiple decision and grade matrix resolved  |
| CDS-BWC-001 | \$1 should be equal to or greater than the System date                                                 |
| CDS-BWC-002 | Maintain at least one record in \$1                                                                    |
| CDS-BWC-003 | Effective date should be less than the Expiry Date                                                     |
| CDS-BWC-014 | Effective date cannot be less than the Product Processor Effective date                                |
| CDS-STG-006 | Effective Date cannot be null or blank                                                                 |
| CDS-STG-007 | Expiry Date cannot be null or blank                                                                    |
| CDS-STG-008 | Industry cannot be null or blank                                                                       |
| CDS-STG-009 | Module cannot be null or blank                                                                         |
| CDS-STG-010 | Line of Business cannot be null or blank                                                               |
| CDS-STG-011 | Effective date should be less than the Expiry Date                                                     |
| CDS-STG-012 | Expiry Date should be equal to or greater then the System date                                         |
| CDS-STG-013 | Invalid Strategy Code                                                                                  |
| CDS-STG-014 | Invalid Industry                                                                                       |
| CDS-STG-015 | Invalid Module                                                                                         |
| CDS-STG-016 | Invalid Line of Business                                                                               |
| CDS-STG-017 | Invalid product processor                                                                              |
| CDS-STG-018 | Invalid Account Category                                                                               |
| CDS-STG-019 | Invalid modes for the selected module                                                                  |
| CDS-STG-020 | Invalid combination of steps for selected modes                                                        |
| CDS-STG-021 | Record already exists                                                                                  |
| CDS-STG-022 | Effective date cannot be less than the Product Processor Effective Date                                |
| CDS-RUL-002 | Fact already exists                                                                                    |
| CDS-STG-023 | Invalid combination of modes and steps                                                                 |
| CDS-DML-040 | FeatureDTO missing. Kindly enter the details                                                           |
| CDS-LML-029 | Logical Model Reason Code is Invalid                                                                   |
| CDS-DML-024 | Negative values not allowed                                                                            |
| CDS-DML-025 | Category not allowed in case of multi applicant scoring model                                          |
| CDS-DML-026 | Percentage cannot be greater than 100                                                                  |
| CDS-DML-027 | For multi-applicant max value not allowed                                                              |
| CDS-DML-028 | Max value not required for range type Value                                                            |
| CDS-DML-029 | Range type cannot be null                                                                              |
| CDS-DML-030 | Max value cannot be null                                                                               |
| CDS-DML-031 | Please enter a valid scoring model type                                                                |

Table A-1 (Cont.) Error Codes and Messages

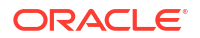

CDS-DML-032

CDS-DML-033

Please enter a valid range type

Feature list not required for application model

| Error Codes | Messages                                                              |
|-------------|-----------------------------------------------------------------------|
| CDS-DML-034 | Scoring rule id not required for the scoring model type               |
| CDS-DML-035 | Please enter a valid feature type                                     |
| CDS-DML-036 | Only range Type Value is allowed, for fact type feature               |
| CDS-DML-037 | Only range Type ParamPercent is allowed, for rule based feature       |
| CDS-DML-038 | Only range Type Value is allowed, for Text type fact                  |
| CDS-DML-039 | Category code missing                                                 |
| CDS-LML-015 | Logical Model Code size must be between 1 and 30                      |
| CDS-LML-016 | Logical Model Description size must be between 1 and 240              |
| CDS-LML-017 | Logical Model Effective Date cannot be null                           |
| CDS-LML-018 | Logical Model Expiry Date cannot be null                              |
| CDS-LML-019 | Logical Model Rule Id size must be between 1 and 80                   |
| CDS-LML-020 | Logical Model Details Rule Id cannot be null                          |
| CDS-LML-021 | Reason Code cannot be null                                            |
| CDS-LML-022 | Logical Model comments size must be between 1 and 80                  |
| CDS-LML-023 | Logical Model Sequence must be in the range of 1 to 999               |
| CDS-LML-024 | Logical Model Sequence is Incorrect                                   |
| CDS-LML-025 | Logical Model Priority must be in the range of 1 to 100               |
| CDS-LML-026 | Logical Model Details cannot be null or empty                         |
| CDS-LML-027 | Rule Id cannot be duplicate                                           |
| CDS-LML-028 | Invalid Rule Id                                                       |
| CDS-QUR-001 | Invalid Input for QuestionnaireId, can not be null or blank           |
| CDS-QUR-002 | Invalid Input for QuestionnaireId, null or blank required             |
| CDS-QUR-003 | Invalid Input for QuestionId, null or blank required                  |
| CDS-QUR-004 | Invalid Input for QuestionId, can not be null or blank                |
| CDS-QUR-005 | Questionnaire Code cannot be null or empty                            |
| CDS-QUR-006 | Questionnaire Description cannot be null or empty                     |
| CDS-QUR-007 | Product Processor cannot be null or empty                             |
| CDS-QUR-008 | Question Code cannot be null or empty                                 |
| CDS-QUR-009 | Question Short Name cannot be null or empty                           |
| CDS-QUR-010 | Question Description cannot be null or empty                          |
| CDS-QUR-011 | Question Type cannot be null or empty                                 |
| CDS-QUR-012 | Answer Description cannot be null or empty                            |
| CDS-QUR-013 | Questionnaire Code size must be between 1 and 30                      |
| CDS-QUR-014 | Questionnaire Description size must be between 1 and 240              |
| CDS-QUR-015 | Question Code cannot be duplicate for a product processor             |
| CDS-QUR-016 | Question Sequence Number cannot be null, empty or zero, negetive      |
| CDS-QUR-017 | Answer Option Sequence Number cannot be null, empty or zero, negetive |
| CDS-QUR-018 | Question Sequence Number cannot be duplicate for a questionnaire      |
| CDS-QUR-019 | Answer Option Sequence Number cannot be duplicate for a Question      |
| CDS-QUR-020 | Answer OptionId cannot be null or empty                               |
| CDS-QUR-021 | Answer OptionId cannot be duplicate for a question                    |
| CDS-BWC-004 | Incorrect execution stage                                             |
| CDS-BWC-005 | \$1 fact or rule not found                                            |

| Table A-1 | (Cont.) Error Codes | and Messages |
|-----------|---------------------|--------------|
|           |                     |              |

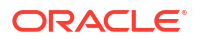

| Table A-1 | (Cont.) Error Codes and Messages |
|-----------|----------------------------------|
|-----------|----------------------------------|

| Error Codes    | Messages                                                                                                    |
|----------------|----------------------------------------------------------------------------------------------------|
| CDS-QUR-022    | Input for whether Question Mandatory cannot be null or empty                                                                                     |
| CDS-QUR-023    | System will not allow to add questions where response choice has not been captured,At least 2 record should be available                         |
| CDS-QUR-024    | System will not allow to save the questionnaire without any question configured,<br>Atleast 1 question should be configured in the questionnaire |
| CDS-QUR-025    | Question Code cannot be duplicate for a questionnaire.                                                                                           |
| CDS-STG-024    | Invalid type and value for additional info                                                                                                    |
| CDS-STG-025    | Selection of atleast 1 mode is mandatory                                                                                                    |
| CDS-STG-026    | Effective date cannot be updated after authorisation                                                                                             |
| CDS-STG-027    | Multiple values of same type are not allowed under Additional Information                                                                        |
| CDS-LOOKUP-001 | Lookup Type must be alphanumeric                                                                                                    |
| CDS-LOOKUP-002 | Lookup Type must be between 1 and 30                                                                                                    |
| CDS-LOOKUP-003 | Lookup Description must be between 1 and 240                                                                                                    |
| CDS-LOOKUP-004 | Duplicate lookup codes not allowed                                                                                                    |
| CMC-GL-002     | \$1 is a invalid GL Codes                                                                                                    |
| CMC-GL-003     | \$1 is a invalid Job Name                                                                                                    |
| CMC-GL-004     | GL hand off job is already running for branch \$1                                                                                                |
| CMC-GL-005     | IB Entries are present for branch \$1, cannot initiate job                                                                                       |
| CMC-GL-006     | Unbalanced Entries are present for branch \$1, cannot initiate job                                                                               |
| CMC-GL-007     | GL handOff job started successfully                                                                                                    |
| CMC-GL-008     | branch code is required                                                                                                    |
| CMC-GL-009     | Blocked GL cannot be used                                                                                                    |
| CMC-GL-010     | Special character not allowed, GL code should be alphanumeric                                                                                    |
| CMC-GL-012     | Log Scheduler Frequency is not a valid number                                                                                                    |
| CMC-GL-013     | Log Scheduler Frequency is not between 1 minute(60000) to 30 minutes(1800000)                                                                    |
| CMC-GL-014     | Log Scheduler Frequency is not in increments of 1 minute                                                                                         |
| CMC-GL-011     | Job is already completed, cannot retry \$1                                                                                                    |
| CMC-GL-MIS-001 | Generic Error, Failed to persist \$1 MIS Linkage                                                                                                 |
| CMC-GL-MIS-002 | This combination already exist for customer MIS,, customer: \$1, effectiveDate: \$2                                                              |
| CMC-GL-MIS-003 | This combination already exist for transaction MIS, unitRefNo: \$1, branchCode: \$2, unitType: \$3, effectiveDate: \$4                           |
| CMC-GL-MIS-004 | Invalid unitType: \$1                                                                                                    |

# B Functional Activity Codes

| Screen<br>Name                   | Functional Activity Codes          | Action    | Description                          |
|----------------------------------|------------------------------------|-----------|--------------------------------------|
| External<br>Chart of<br>Accounts | CMC_FA_EXT_CHART_ACC<br>_NEW       | CREATE    | Create External Chart of Accounts    |
| External<br>Chart of<br>Accounts | CMC_FA_EXT_CHART_ACC<br>_AMEND     | UNLOCK    | Modify External Chart of Accounts    |
| External<br>Chart of<br>Accounts | CMC_FA_EXT_CHART_ACC<br>_AUTHORIZE | AUTHORIZE | Authorize External Chart of Accounts |
| External<br>Chart of<br>Accounts | CMC_FA_EXT_CHART_ACC<br>_CLOSE     | CLOSE     | Close External Chart of Accounts     |
| External<br>Chart of<br>Accounts | CMC_FA_EXT_CHART_ACC<br>_DELETE    | DELETE    | Delete External Chart of Accounts    |
| External<br>Chart of<br>Accounts | CMC_FA_EXT_CHART_ACC<br>_VIEW      | VIEW      | View External Chart of Accounts      |
| External<br>Chart of<br>Accounts | CMC_FA_EXT_CHART_ACC<br>_REOPEN    | REOPEN    | Reopen External Chart of Accounts    |
| MIS Class                        | CMC_FA_MIS_CLASS_NEW               | CREATE    | Create MIS Class                     |
| MIS Class                        | CMC_FA_MIS_CLASS_AME<br>ND         | UNLOCK    | Modify MIS Class                     |
| MIS Class                        | CMC_FA_MIS_CLASS_AUT<br>HORIZE     | AUTHORIZE | Authorize MIS Class                  |
| MIS Class                        | CMC_FA_MIS_CLASS_CLO<br>SE         | CLOSE     | Close MIS Class                      |
| MIS Class                        | CMC_FA_MIS_CLASS_DEL<br>ETE        | DELETE    | Delete MIS Class                     |
| MIS Class                        | CMC_FA_MIS_CLASS_REO<br>PEN        | REOPEN    | Reopen MIS Class                     |
| MIS Class                        | CMC_FA_MIS_CLASS_VIEW              | VIEW      | View MIS Class                       |
| MIS Group                        | CMC_FA_MIS_GROUP_NE<br>W           | CREATE    | Create MIS Group                     |
| MIS Group                        | CMC_FA_MIS_GROUP_AME<br>ND         | UNLOCK    | Modify MIS Group                     |
| MIS Group                        | CMC_FA_MIS_GROUP_AUT<br>HORIZE     | AUTHORIZE | Authorize MIS Group                  |
| MIS Group                        | CMC_FA_MIS_GROUP_DEL<br>ETE        | DELETE    | Delete MIS Group                     |
| MIS Group                        | CMC_FA_MIS_GROUP_CLO<br>SE         | CLOSE     | Close MIS Group                      |

### Table B-1 List of Functional Activity Codes

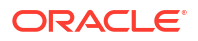

| Table B-1 | (Cont.) | ) List of | Function | al Activity | y Codes |
|-----------|---------|-----------|----------|-------------|---------|

| Screen<br>Name              | Functional Activity Codes           | Action    | Description                  |
|-----------------------------|-------------------------------------|-----------|------------------------------|
| MIS Group                   | CMC_FA_MIS_GROUP_REO<br>PEN         | REOPEN    | Reopen MIS Group             |
| MIS Group                   | CMC_FA_MIS_GROUP_VIE<br>W           | VIEW      | View MIS Group               |
| Pricing<br>Source<br>System | CMC_FA_PRC_SRC_SYS_S<br>AVE         | CREATE    | Create Pricing Source        |
| Pricing<br>Source<br>System | CMC_FA_PRC_SRC_SYS_M<br>ODIFY       | UNLOCK    | Modify Pricing Source        |
| Pricing<br>Source<br>System | CMC_FA_PRC_SRC_SYS_A<br>UTH         | AUTHORIZE | Authorize Pricing Source     |
| Pricing<br>Source<br>System | CMC_FA_PRC_SRC_SYS_D<br>ELETE       | DELETE    | Delete Pricing Source        |
| Pricing<br>Source<br>System | CMC_FA_PRC_SRC_SYS_C<br>LOSE        | CLOSE     | Close Pricing Source         |
| Pricing<br>Source<br>System | CMC_FA_PRC_SRC_SYS_R<br>EOPEN       | REOPEN    | Reopen Pricing Source        |
| Pricing<br>Source<br>System | CMC_FA_PRC_SRC_SYS_G<br>ETBYID      | VIEW      | View Pricing Source          |
| Transaction<br>Code         | CMC_FA_TRN_CODE_CRE<br>ATE          | CREATE    | Create Transaction Code      |
| Transaction<br>Code         | CMC_FA_TRN_CODE_MODI<br>FY          | UNLOCK    | Modify Transaction Code      |
| Transaction<br>Code         | CMC_FA_TRN_CODE_AUTH<br>ORIZE       | AUTHORIZE | Authorize Transaction Code   |
| Transaction<br>Code         | CMC_FA_TRN_CODE_DELE<br>TE          | DELETE    | Delete Transaction Code      |
| Transaction<br>Code         | CMC_FA_TRN_CODE_CLO<br>SE           | CLOSE     | Close Transaction Code       |
| Transaction<br>Code         | CMC_FA_TRN_CODE_REO<br>PEN          | REOPEN    | Reopen Transaction Code      |
| Transaction<br>Code         | CMC_FA_TRN_CODE_VIEW                | VIEW      | View Transaction Code        |
| Resource<br>Class           | CMC_FA_RESOURCE_CLA<br>SS_AMEND     | UNLOCK    | Modify Resource Class        |
| Resource<br>Class           | CMC_FA_RESOURCE_CLA<br>SS_AUTHORIZE | AUTHORIZE | Authorize Resource Class     |
| Resource<br>Class           | CMC_FA_RESOURCE_CLA<br>SS_AUTHQUERY | VIEW      | Get all unauthorized records |
| Resource<br>Class           | CMC_FA_RESOURCE_CLA<br>SS_CLOSE     | CLOSE     | Close Resource Class         |
| Resource<br>Class           | CMC_FA_RESOURCE_CLA<br>SS_DELETE    | DELETE    | Delete Resource Class        |

| Screen<br>Name                                         | Functional Activity Codes                  | Action             | Description                             |
|--------------------------------------------------------|--------------------------------------------|--------------------|-----------------------------------------|
| Resource<br>Class                                      | CMC_FA_RESOURCE_CLA<br>SS_REOPEN           | REOPEN             | Reopen Resource Class                   |
| Resource<br>Class                                      | CMC_FA_RESOURCE_CLA<br>SS_NEW              | NEW                | Create new Resource Class               |
| Resource<br>Class                                      | CMC_FA_RESOURCE_CLA<br>SS_VIEW             | VIEW               | View Resource Class                     |
| Resource<br>Class                                      | CMC_FA_RESOURCE_CLA<br>SS_VIEWALL          | VIEW               | View All Resource Class                 |
| cmc-<br>resource-<br>segment-<br>orchestrator<br>(API) | CMC_FA_ORCHESTRATOR<br>_CON_JSON           | VIEW               | Orchestrator Con Json                   |
| cmc-<br>resource-<br>segment-<br>orchestrator<br>(API) | CMC_FA_ORCHESTRATOR<br>_INITIATE           | INITIATE           | Orchestrator Initiate                   |
| cmc-<br>resource-<br>segment-<br>orchestrator<br>(API) | CMC_FA_ORCHESTRATOR<br>_INITIATE_EXIST_TXN | INITIATE           | Orchestrator Initiate Exist Transaction |
| cmc-<br>resource-<br>segment-<br>orchestrator<br>(API) | CMC_FA_ORCHESTRATOR<br>_SUBMIT             | NEW                | Orchestrator Submit                     |
| Borrowing<br>Capacity                                  | CMC_OBCDS_FA_BWC_AC<br>TIONS               | ACTION             | Action Borrowing Capacity               |
| Borrowing<br>Capacity                                  | CMC_OBCDS_FA_BWC_AM<br>END                 | UNLOCK             | Modify Borrowing Capacity               |
| Borrowing<br>Capacity                                  | CMC_OBCDS_FA_BWC_AU<br>THORIZE             | AUTHORIZE          | Authorize Borrowing Capacity            |
| Borrowing<br>Capacity                                  | CMC_OBCDS_FA_BWC_AU<br>THQUERY             | AUTHORIZE<br>QUERY | Authorize query Borrowing Capacity      |
| Borrowing<br>Capacity                                  | CMC_OBCDS_FA_BWC_CL<br>OSE                 | CLOSE              | Close Borrowing Capacity                |
| Borrowing<br>Capacity                                  | CMC_OBCDS_FA_BWC_DE<br>LETE                | DELETE             | Delete Borrowing Capacity               |
| Borrowing<br>Capacity                                  | CMC_OBCDS_FA_BWC_HIS<br>TORY               | HISTORY            | History Borrowing Capacity              |
| Borrowing<br>Capacity                                  | CMC_OBCDS_FA_BWC_NE<br>W                   | CREATE             | Create Borrowing Capacity               |
| Borrowing<br>Capacity                                  | CMC_OBCDS_FA_BWC_RE<br>OPEN                | REOPEN             | Reopen Borrowing Capacity               |
| Borrowing<br>Capacity                                  | CMC_OBCDS_FA_BWC_VA<br>LIDATE_LOV          | VALIDATE<br>LOV    | Validate Lov Borrowing Capacity         |
| Borrowing<br>Capacity                                  | CMC_OBCDS_FA_BWC_VIE<br>W                  | VIEW               | View Borrowing Capacity                 |

Table B-1 (Cont.) List of Functional Activity Codes

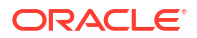

| Table B-1 | (Cont.) List of Functional Acti | vity Codes |
|-----------|---------------------------------|------------|

| Screen<br>Name        | Functional Activity Codes                   | Action          | Description                       |
|-----------------------|---------------------------------------------|-----------------|-----------------------------------|
| Borrowing<br>Capacity | CMC_OBCDS_FA_BWC_VIE<br>WALL                | VIEW ALL        | View all Borrowing Capacity       |
| Borrowing<br>Capacity | CMC_OBCDS_FA_BWC_VIE<br>WCHANGES            | VIEWCHANG<br>ES | Viewchanges Borrowing Capacity    |
| Counter               | CMC_OBCDS_FA_COUNTE<br>RCONFIG_AMEND        | UNLOCK          | Unlock Counter                    |
| Counter               | CMC_OBCDS_FA_COUNTE<br>RCONFIG_AUTHORIZE    | AUTHORIZE       | Authorize Counter                 |
| Counter               | CMC_OBCDS_FA_COUNTE<br>RCONFIG_AUTHQUERY    | AUTHQUERY       | Authorize query Counter           |
| Counter               | CMC_OBCDS_FA_COUNTE<br>RCONFIG_CLOSE        | CLOSE           | Close Counter                     |
| Counter               | CMC_OBCDS_FA_COUNTE<br>RCONFIG_DELETE       | DELETE          | Delete Counter                    |
| Counter               | CMC_OBCDS_FA_COUNTE<br>RCONFIG_HISTORY      | HISTORY         | History Counter                   |
| Counter               | CMC_OBCDS_FA_COUNTE<br>RCONFIG_NEW          | CREATE          | Create Counter                    |
| Counter               | CMC_OBCDS_FA_COUNTE<br>RCONFIG_REJECT       | REJECT          | Reject Counter                    |
| Counter               | CMC_OBCDS_FA_COUNTE<br>RCONFIG_REOPEN       | REOPEN          | Reopen Counter                    |
| Counter               | CMC_OBCDS_FA_COUNTE<br>RCONFIG_VALIDATE_LOV | VALIDATE<br>LOV | Validate Lov Counter              |
| Counter               | CMC_OBCDS_FA_COUNTE<br>RCONFIG_VIEW         | VIEW            | View Counter                      |
| Counter               | CMC_OBCDS_FA_COUNTE<br>RCONFIG_VIEWALL      | VIEW ALL        | View All Counter                  |
| Counter               | CMC_OBCDS_FA_COUNTE<br>RCONFIG_VIEWCHANGES  | VIEWCHANG<br>ES | Viewchanges Counter               |
| Product<br>Processor  | CMC_OBCDS_FA_PPR_ACT<br>IONS                | ACTION          | Action Product Processor          |
| Product<br>Processor  | CMC_OBCDS_FA_PPR_AM<br>END                  | UNLOCK          | Unlock Product Processor          |
| Product<br>Processor  | CMC_OBCDS_FA_PPR_AUT<br>HORIZE              | AUTHORIZE       | Authorize Product Processor       |
| Product<br>Processor  | CMC_OBCDS_FA_PPR_AUT<br>HQUERY              | AUTHQUERY       | Authorize query Product Processor |
| Product<br>Processor  | CMC_OBCDS_FA_PPR_CL<br>OSE                  | CLOSE           | Close Product Processor           |
| Product<br>Processor  | CMC_OBCDS_FA_PPR_DEL<br>ETE                 | DELETE          | Delete Product Processor          |
| Product<br>Processor  | CMC_OBCDS_FA_PPR_HIS<br>TORY                | HISTORY         | History Product Processor         |
| Product<br>Processor  | CMC_OBCDS_FA_PPR_NE<br>W                    | CREATE          | Create Product Processor          |
| Product<br>Processor  | CMC_OBCDS_FA_PPR_RE<br>OPEN                 | REOPEN          | Reopen Product Processor          |

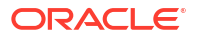
| Screen<br>Name       | Functional Activity Codes                 | Action          | Description                    |
|----------------------|-------------------------------------------|-----------------|--------------------------------|
| Product<br>Processor | CMC_OBCDS_FA_PPR_VAL<br>IDATE_LOV         | VALIDATE<br>LOV | Validate Lov Product Processor |
| Product<br>Processor | CMC_OBCDS_FA_PPR_VIE<br>W                 | VIEW            | View Product Processor         |
| Product<br>Processor | CMC_OBCDS_FA_PPR_VIE<br>WALL              | VIEW ALL        | View All Product Processor     |
| Product<br>Processor | CMC_OBCDS_FA_PPR_VIE<br>WCHANGES          | VIEWCHANG<br>ES | Viewchanges Product Processor  |
| Pricing<br>Model     | CMC_OBCDS_FA_PRC_ACT<br>IONS              | ACTION          | Action Pricing Model           |
| Pricing<br>Model     | CMC_OBCDS_FA_PRC_AM<br>END                | UNLOCK          | Unlock Pricing Model           |
| Pricing<br>Model     | CMC_OBCDS_FA_PRC_AUT<br>HORIZE            | AUTHORIZE       | Authorize Pricing Model        |
| Pricing<br>Model     | CMC_OBCDS_FA_PRC_AUT<br>HQUERY            | AUTHQUERY       | Authorize query Pricing Model  |
| Pricing<br>Model     | CMC_OBCDS_FA_PRC_CL<br>OSE                | CLOSE           | Close Pricing Model            |
| Pricing<br>Model     | CMC_OBCDS_FA_PRC_DEL<br>ETE               | DELETE          | Delete Pricing Model           |
| Pricing<br>Model     | CMC_OBCDS_FA_PRC_HIS<br>TORY              | HISTORY         | History Pricing Model          |
| Pricing<br>Model     | CMC_OBCDS_FA_PRC_NE<br>W                  | CREATE          | Create Pricing Model           |
| Pricing<br>Model     | CMC_OBCDS_FA_PRC_RE<br>OPEN               | REOPEN          | Reopen Pricing Model           |
| Pricing<br>Model     | CMC_OBCDS_FA_PRC_VAL<br>IDATE_LOV         | VALIDATE<br>LOV | Validate Pricing Model LOV     |
| Pricing<br>Model     | CMC_OBCDS_FA_PRC_VIE<br>W                 | VIEW            | View Pricing Model             |
| Pricing<br>Model     | CMC_OBCDS_FA_PRC_VIE<br>WALL              | VIEWALL         | Viewall Pricing Model          |
| Pricing<br>Model     | CMC_OBCDS_FA_PRC_VIE<br>WCHANGES          | VIEWCHANG<br>ES | Viewchanges Pricing Model      |
| Charge Code          | CMC_OBCDS_FA_PRICING<br>DETAILS_AMEND     | UNLOCK          | Unlock Charge Code             |
| Charge Code          | CMC_OBCDS_FA_PRICING<br>DETAILS_AUTHORIZE | AUTHORIZE       | Authorize Charge Code          |
| Charge Code          | CMC_OBCDS_FA_PRICING<br>DETAILS_AUTHQUERY | AUTHQUERY       | Authorize query Charge Code    |
| Charge Code          | CMC_OBCDS_FA_PRICING<br>DETAILS_CLOSE     | CLOSE           | Close Charge Code              |
| Charge Code          | CMC_OBCDS_FA_PRICING<br>DETAILS_DELETE    | DELETE          | Delete Charge Code             |
| Charge Code          | CMC_OBCDS_FA_PRICING<br>DETAILS_GETBYCODE | GETBYCODE       | Getbycode Charge Code          |
| Charge Code          | CMC_OBCDS_FA_PRICING<br>DETAILS_HISTORY   | HISTORY         | History Charge Code            |

|  |  | Table B-1 | (Cont.) List of Functional Activity Code |
|--|--|-----------|------------------------------------------|
|--|--|-----------|------------------------------------------|

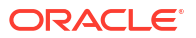

| Table B-1 | (Cont.) | List of Functional Activi | ty Codes |
|-----------|---------|---------------------------|----------|

| Screen<br>Name                  | Functional Activity Codes                    | Action          | Description                         |
|---------------------------------|----------------------------------------------|-----------------|-------------------------------------|
| Charge Code                     | CMC_OBCDS_FA_PRICING<br>DETAILS_NEW          | CREATE          | Create Charge Code                  |
| Charge Code                     | CMC_OBCDS_FA_PRICING<br>DETAILS_REJECT       | REJECT          | Reject Charge Code                  |
| Charge Code                     | CMC_OBCDS_FA_PRICING<br>DETAILS_REOPEN       | REOPEN          | Reopen Charge Code                  |
| Charge Code                     | CMC_OBCDS_FA_PRICING<br>DETAILS_VALIDATE_LOV | VALIDATE<br>LOV | Validate Charge Code LOV            |
| Charge Code                     | CMC_OBCDS_FA_PRICING<br>DETAILS_VIEW         | VIEW            | View Charge Code                    |
| Charge Code                     | CMC_OBCDS_FA_PRICING<br>DETAILS_VIEWALL      | VIEWALL         | Viewall Charge Code                 |
| Charge Code                     | CMC_OBCDS_FA_PRICING<br>DETAILS_VIEWCHANGES  | VIEWCHANG<br>ES | Viewchanges Charge Code             |
| Charge Code                     | CMC_OBCDS_FA_GET_CH<br>ARGES                 | GET<br>CHARGES  | Get Charges Charge Code             |
| Scoring<br>Feature              | CMC_OBCDS_FA_QFT_ACT<br>IONS                 | ACTION          | Action Scoring Feature              |
| Scoring<br>Feature              | CMC_OBCDS_FA_QFT_AM<br>END                   | UNLOCK          | Unlock Scoring Feature              |
| Scoring<br>Feature              | CMC_OBCDS_FA_QFT_AUT<br>HORIZE               | AUTHORIZE       | Authorize Scoring Feature           |
| Scoring<br>Feature              | CMC_OBCDS_FA_QFT_AUT<br>HQUERY               | AUTHQUERY       | Authorize Query Scoring Feature     |
| Scoring<br>Feature              | CMC_OBCDS_FA_QFT_CLO<br>SE                   | CLOSE           | Close Scoring Feature               |
| Scoring<br>Feature              | CMC_OBCDS_FA_QFT_DEL<br>ETE                  | DELETE          | Delete Scoring Feature              |
| Scoring<br>Feature              | CMC_OBCDS_FA_QFT_HIS<br>TORY                 | HISTORY         | History Scoring Feature             |
| Scoring<br>Feature              | CMC_OBCDS_FA_QFT_NE<br>W                     | CREATE          | Create Scoring Feature              |
| Scoring<br>Feature              | CMC_OBCDS_FA_QFT_RE<br>OPEN                  | REOPEN          | Reopen Scoring Feature              |
| Scoring<br>Feature              | CMC_OBCDS_FA_QFT_VALI<br>DATE_LOV            | VALIDATE<br>LOV | Validate Scoring Feature LOV        |
| Scoring<br>Feature              | CMC_OBCDS_FA_QFT_VIE<br>W                    | VIEW            | View Scoring Feature                |
| Scoring<br>Feature              | CMC_OBCDS_FA_QFT_VIE<br>WALL                 | VIEWALL         | Viewall Scoring Feature             |
| Scoring<br>Feature              | CMC_OBCDS_FA_QFT_VIE<br>WCHANGES             | VIEWCHANG<br>ES | Viewchanges Scoring Feature         |
| Qualitative<br>Scoring<br>Model | CMC_OBCDS_FA_QUAL_AC<br>TIONS                | ACTION          | Action on Qualitative Scoring Model |
| Qualitative<br>Scoring<br>Model | CMC_OBCDS_FA_QUAL_A<br>MEND                  | UNLOCK          | Unlock Qualitative Scoring Model    |

| Screen<br>Name                  | Functional Activity Codes                    | Action          | Description                                  |
|---------------------------------|----------------------------------------------|-----------------|----------------------------------------------|
| Qualitative<br>Scoring<br>Model | CMC_OBCDS_FA_QUAL_AU<br>THORIZE              | AUTHORIZE       | Authorize Qualitative ScroringModel          |
| Qualitative<br>Scoring<br>Model | CMC_OBCDS_FA_QUAL_AU<br>THQUERY              | AUTHQUERY       | Authorize query Qualitative<br>ScroringModel |
| Qualitative<br>Scoring<br>Model | CMC_OBCDS_FA_QUAL_CL<br>OSE                  | CLOSE           | Close Qualitative ScroringModel              |
| Qualitative<br>Scoring<br>Model | CMC_OBCDS_FA_QUAL_DE<br>LETE                 | DELETE          | Delete Qualitative ScroringModel             |
| Qualitative<br>Scoring<br>Model | CMC_OBCDS_FA_QUAL_HI<br>STORY                | HISTORY         | History Qualitative ScroringModel            |
| Qualitative<br>Scoring<br>Model | CMC_OBCDS_FA_QUAL_NE<br>W                    | NEW             | Create Qualitative ScroringModel             |
| Qualitative<br>Scoring<br>Model | CMC_OBCDS_FA_QUAL_RE<br>OPEN                 | REOPEN          | Reopen Qualitative ScroringModel             |
| Qualitative<br>Scoring<br>Model | CMC_OBCDS_FA_QUAL_VA<br>LIDATE_LOV           | VALIDATE<br>LOV | Validate Qualitative ScroringModel LOV       |
| Qualitative<br>Scoring<br>Model | CMC_OBCDS_FA_QUAL_VI<br>EW                   | VIEW            | View Qualitative ScroringModel               |
| Qualitative<br>Scoring<br>Model | CMC_OBCDS_FA_QUAL_VI<br>EWALL                | VIEWALL         | View all Qualitative ScroringModel           |
| Qualitative<br>Scoring<br>Model | CMC_OBCDS_FA_QUAL_VI<br>EWCHANGES            | VIEW            | View Qualitative ScroringModel               |
| Questionnair<br>e               | CMC_OBCDS_FA_QUESTIO<br>NNAIRESEED_ACTIONS   | ACTION          | Action Questionnaireseed                     |
| Questionnair<br>e               | CMC_OBCDS_FA_QUESTIO<br>NNAIRESEED_AMEND     | UNLOCK          | Unlock Questionnaireseed                     |
| Questionnair<br>e               | CMC_OBCDS_FA_QUESTIO<br>NNAIRESEED_AUTHORIZE | AUTHORIZE       | Authorize Questionnaireseed                  |
| Questionnair<br>e               | CMC_OBCDS_FA_QUESTIO<br>NNAIRESEED_AUTHQUERY | AUTHQUERY       | Authorize query Questionnaireseed            |
| Questionnair<br>e               | CMC_OBCDS_FA_QUESTIO<br>NNAIRESEED_CLOSE     | CLOSE           | Close Questionnaireseed                      |
| Questionnair<br>e               | CMC_OBCDS_FA_QUESTIO<br>NNAIRESEED_DELETE    | DELETE          | Delete Questionnaireseed                     |
| Questionnair<br>e               | CMC_OBCDS_FA_QUESTIO<br>NNAIRESEED_HISTORY   | HISTORY         | History Questionnaireseed                    |
| Questionnair<br>e               | CMC_OBCDS_FA_QUESTIO<br>NNAIRESEED_NEW       | CREATE          | Create Questionnaireseed                     |
| Questionnair<br>e               | CMC_OBCDS_FA_QUESTIO<br>NNAIRESEED_REOPEN    | REOPEN          | Reopen Questionnaireseed                     |

 Table B-1
 (Cont.) List of Functional Activity Codes

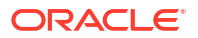

| Table B-1 (Cont | .) List of Functional Activit | y Codes |
|-----------------|-------------------------------|---------|

| Screen<br>Name    | Functional Activity Codes                                       | Action                                              | Description                    |
|-------------------|-----------------------------------------------------------------|-----------------------------------------------------|--------------------------------|
| Questionnair<br>e | CMC_OBCDS_FA_QUESTIO<br>NNAIRESEED_VALIDATE_L<br>OV             | VALIDATE<br>LOV                                     | Validate Questionnaireseed LOV |
| Questionnair<br>e | ir CMC_OBCDS_FA_QUESTIO VIEW View Questionna<br>NNAIRESEED_VIEW |                                                     | View Questionnaireseed         |
| Questionnair<br>e | CMC_OBCDS_FA_QUESTIO<br>NNAIRESEED_VIEWALL                      | VIEW ALL                                            | View All Questionnaireseed     |
| Questionnair<br>e | CMC_OBCDS_FA_QUESTIO<br>NNAIRESEED_VIEWCHANG<br>ES              | VIEWCHANG<br>ES                                     | Viewchanges Questionnaireseed  |
| Questionnair<br>e | CMC_OBCDS_FA_QUES_A<br>CTIONS                                   | ACTION                                              | Action Questionnaire           |
| Questionnair<br>e | CMC_OBCDS_FA_QUES_A<br>MEND                                     | UNLOCK                                              | Unlock Questionnaire           |
| Questionnair<br>e | CMC_OBCDS_FA_QUES_A<br>UTHORIZE                                 | AUTHORIZE                                           | Authorize Questionnaire        |
| Questionnair<br>e | CMC_OBCDS_FA_QUES_A<br>UTHQUERY                                 | AUTHQUERY                                           | Authquery Questionnaire        |
| Questionnair<br>e | estionnair CMC_OBCDS_FA_QUES_C<br>LOSE                          |                                                     | Close Questionnaire            |
| Questionnair<br>e | uestionnair CMC_OBCDS_FA_QUES_D<br>ELETE                        |                                                     | Delete Questionnaire           |
| Questionnair<br>e | estionnair CMC_OBCDS_FA_QUES_DI<br>SPLAY                        |                                                     | Display Question Display       |
| Questionnair<br>e | CMC_OBCDS_FA_QUES_DI<br>SPLAY_DUMMY                             | DISPLAY                                             | Display Question Display       |
| Questionnair<br>e | CMC_OBCDS_FA_QUES_HI<br>STORY                                   | HISTORY                                             | History Questionnaire          |
| Questionnair<br>e | CMC_OBCDS_FA_QUES_N<br>EW                                       | DBCDS_FA_QUES_N     CREATE     Create Questionnaire |                                |
| Questionnair<br>e | CMC_OBCDS_FA_QUES_R<br>EOPEN                                    | REOPEN                                              | Reopen Questionnaire           |
| Questionnair<br>e | CMC_OBCDS_FA_QUES_VA<br>LIDATEQUSCODE                           | VALIDATE                                            | Validate Questionnaire         |
| Questionnair<br>e | CMC_OBCDS_FA_QUES_VA<br>LIDATE_LOV                              | VALIDATE<br>LOV                                     | Validate Questionnaire LOV     |
| Questionnair<br>e | CMC_OBCDS_FA_QUES_VI<br>EW                                      | VIEW                                                | View Questionnaire             |
| Questionnair<br>e | CMC_OBCDS_FA_QUES_VI<br>EWALL                                   | VIEW ALL                                            | View All Questionnaire         |
| Questionnair<br>e | CMC_OBCDS_FA_QUES_VI<br>EWCHANGES                               | VIEWCHANG<br>ES                                     | Viewchanges Questionnaire      |
| Questionnair<br>e | CMC_OBCDS_FA_QUES_VI<br>EWPPR                                   | VIEW PPR                                            | View PPR Questionnaire         |
| Questionnair<br>e | CMC_OBCDS_FA_QUES_VI<br>EWQURCODE                               | VIEW                                                | View Questionnaire             |
| Questionnair<br>e | CMC_OBCDS_FA_FETCH_<br>QUESTIONNAIRE                            | FETCH                                               | Fetch Questionnaire            |

| Table B-1 | (Cont.) | List of Functional Activity | / Codes |
|-----------|---------|-----------------------------|---------|

| Screen Functional Activity Codes Name                                                                                                    |                                                                                                    | Action                                                | Description                             |  |
|----------------------------------------------------------------------------------------------------|----------------------------------------------------------------------------------------------------|-------------------------------------------------------|-----------------------------------------|--|
| Questionnair<br>e                                                                                                    | CMC_OBCDS_FA_FETCH_<br>QUEST_REG                                                                                                    | FETCH                                                 | Fetch Questionnaire                     |  |
| Strategy         CMC_OBCDS_FA_STRATEG         ACTION         Action Strategy Configur           Configuratio         YCONFIG_ACTIONS         ACTION         Action Strategy Configur |                                                                                                    | Action Strategy Configuration                         |                                         |  |
| Strategy<br>Configuratio<br>n                                                                                                    | CMC_OBCDS_FA_STRATEG<br>YCONFIG_AMEND                                                                                                    | UNLOCK                                                | Unlock Strategy Configuration           |  |
| Strategy<br>Configuratio<br>n                                                                                                    | CMC_OBCDS_FA_STRATEG<br>YCONFIG_AUTHORIZE                                                                                                    | AUTHORIZE                                             | Authorize Strategy Configuration        |  |
| Strategy<br>Configuratio<br>n                                                                                                    | CMC_OBCDS_FA_STRATEG<br>YCONFIG_AUTHQUERY                                                                                                    | AUTHQUERY                                             | Authorize query Strategy Configuration  |  |
| Strategy<br>Configuratio<br>n                                                                                                    | CMC_OBCDS_FA_STRATEG<br>YCONFIG_CLOSE                                                                                                    | CLOSE                                                 | Close Strategy Configuration            |  |
| Strategy<br>Configuratio<br>n                                                                                                    | CMC_OBCDS_FA_STRATEG<br>YCONFIG_DELETE                                                                                                    | DELETE                                                | Delete Strategy Configuration           |  |
| Strategy<br>Configuratio<br>n                                                                                                    | ategy         CMC_OBCDS_FA_STRATEG         HISTORY         History Strategy Configuration           nfiguratio         YCONFIG_HISTORY         HISTORY         History Strategy Configuration                                                                       |                                                       | History Strategy Configuration          |  |
| Strategy<br>Configuratio<br>n                                                                                                    | CMC_OBCDS_FA_STRATEG<br>YCONFIG_NEW                                                                                                    | DBCDS_FA_STRATEG CREATE Create Strategy Configuration |                                         |  |
| Strategy<br>Configuratio<br>n                                                                                                    | Strategy         CMC_OBCDS_FA_STRATEG         REOPEN         Reopen Strategy Configuration           Configuration         YCONFIG_REOPEN         Provide Strategy         Provide Strategy           n         N         Provide Strategy         Provide Strategy |                                                       | Reopen Strategy Configuration           |  |
| Strategy<br>Configuratio<br>n                                                                                                    | CMC_OBCDS_FA_STRATEG<br>YCONFIG_VALIDATE_LOV                                                                                                    | VALIDATE<br>LOV                                       | ATE Validate Strategy Configuration LOV |  |
| Strategy<br>Configuratio<br>n                                                                                                    | CMC_OBCDS_FA_STRATEG<br>YCONFIG_VIEW                                                                                                    | VIEW                                                  | View Strategy Configuration             |  |
| Strategy<br>Configuratio<br>n                                                                                                    | CMC_OBCDS_FA_STRATEG<br>YCONFIG_VIEWALL                                                                                                    | VIEW ALL                                              | View All Strategy Configuration         |  |
| Strategy<br>Configuratio<br>n                                                                                                    | CMC_OBCDS_FA_STRATEG<br>YCONFIG_VIEWCHANGES                                                                                                    | VIEWCHANG<br>ES                                       | Viewchanges Strategy Configuration      |  |
| View<br>Execution<br>Summary                                                                                                    | CMC_OBCDS_FA_SERVICE<br>_LOG_VIEWALL                                                                                                    | VIEW ALL                                              | View All View Execution Summary         |  |
| View<br>Execution<br>Summary                                                                                                    | CMC_OBCDS_FA_FETCH_C<br>REDIT_DECISION                                                                                                    | FETCH                                                 | Fetch View Execution Summary            |  |
| Decision<br>Grade Matrix                                                                                                    | CMC_OBCDS_FA_DGM_AC<br>TIONS                                                                                                    | ACTION                                                | Action Decision Grade Matrix            |  |
| Decision<br>Grade Matrix                                                                                                    | CMC_OBCDS_FA_DGM_AM<br>END                                                                                                    | UNLOCK                                                | Unlock Decision Matrix                  |  |
| Decision<br>Grade Matrix                                                                                                    | CMC_OBCDS_FA_DGM_AU<br>THORIZE                                                                                                    | AUTHORIZE                                             | Authorize Decision Matrix               |  |

| Screen<br>Name                   | Functional Activity Codes         | Action          | Description                                  |
|----------------------------------|-----------------------------------|-----------------|----------------------------------------------|
| Decision<br>Grade Matrix         | CMC_OBCDS_FA_DGM_AU<br>THQUERY    | AUTHQUERY       | Authorize Query Decision Matrix              |
| Decision<br>Grade Matrix         | CMC_OBCDS_FA_DGM_CL<br>OSE        | CLOSE           | Close Decision Matrix                        |
| Decision<br>Grade Matrix         | CMC_OBCDS_FA_DGM_DE<br>LETE       | DELETE          | Delete Decision Matrix                       |
| Decision<br>Grade Matrix         | CMC_OBCDS_FA_DGM_HIS<br>TORY      | HISTORY         | History Decision Matrix                      |
| Decision<br>Grade Matrix         | CMC_OBCDS_FA_DGM_NE<br>W          | CREATE          | Create Decision Matrix                       |
| Decision<br>Grade Matrix         | CMC_OBCDS_FA_DGM_RE<br>OPEN       | REOPEN          | Reopen Decision Matrix                       |
| Decision<br>Grade Matrix         | CMC_OBCDS_FA_DGM_VA<br>LIDATE_LOV | VALIDATE<br>LOV | Validate Decision Matrix LOV                 |
| Decision<br>Grade Matrix         | CMC_OBCDS_FA_DGM_VIE<br>W         | VIEW            | View Decision Matrix                         |
| Decision<br>Grade Matrix         | CMC_OBCDS_FA_DGM_VIE<br>WALL      | VIEW ALL        | View All Decision Matrix                     |
| Decision<br>Grade Matrix         | CMC_OBCDS_FA_DGM_VIE<br>WCHANGES  | VIEWCHANG<br>ES | Viewchanges Decision Matrix                  |
| Quantitative<br>Scoring<br>Model | CMC_OBCDS_FA_DML_ACT<br>IONS      | ACTION          | Action Quantitative Scoring Model            |
| Quantitative<br>Scoring<br>Model | CMC_OBCDS_FA_DML_AM<br>END        | UNLOCK          | Unlock Qualitative Scoring Model             |
| Quantitative<br>Scoring<br>Model | CMC_OBCDS_FA_DML_AUT<br>HORIZE    | AUTHORIZE       | Authorize Qualitative ScroringModel          |
| Quantitative<br>Scoring<br>Model | CMC_OBCDS_FA_DML_AUT<br>HQUERY    | AUTHQUERY       | Authorize query Qualitative<br>ScroringModel |
| Quantitative<br>Scoring<br>Model | CMC_OBCDS_FA_DML_CL<br>OSE        | CLOSE           | Close Qualitative ScroringModel              |
| Quantitative<br>Scoring<br>Model | CMC_OBCDS_FA_DML_DEL<br>ETE       | DELETE          | Delete Qualitative ScroringModel             |
| Quantitative<br>Scoring<br>Model | CMC_OBCDS_FA_DML_HIS<br>TORY      | HISTORY         | History Qualitative ScroringModel            |
| Quantitative<br>Scoring<br>Model | CMC_OBCDS_FA_DML_NE<br>W          | CREATE          | CreateQualitative ScroringModel              |
| Quantitative<br>Scoring<br>Model | CMC_OBCDS_FA_DML_RE<br>OPEN       | REOPEN          | Reopen Qualitative ScroringModel             |
| Quantitative<br>Scoring<br>Model | CMC_OBCDS_FA_DML_VAL<br>IDATE_LOV | VALIDATE<br>LOV | Validate Qualitative ScroringModel LOV       |

| Table B-1 | (Cont.) List of Functional Activity Codes |
|-----------|-------------------------------------------|
|           |                                           |

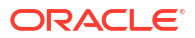

| Table B-1 | (Cont.) | List of Functional | Activity | Codes |
|-----------|---------|--------------------|----------|-------|

| Screen<br>Name                   | Functional Activity Codes          | Action                                                  | Description                           |
|----------------------------------|------------------------------------|---------------------------------------------------------|---------------------------------------|
| Quantitative<br>Scoring<br>Model | CMC_OBCDS_FA_DML_VIE<br>W          | CMC_OBCDS_FA_DML_VIE VIEW View Qualitative ScroringMode |                                       |
| Quantitative<br>Scoring<br>Model | CMC_OBCDS_FA_DML_VIE<br>WALL       | VIEW ALL                                                | View All Qualitative ScroringModel    |
| Quantitative<br>Scoring<br>Model | CMC_OBCDS_FA_DML_VIE<br>WCHANGES   | VIEWCHANG<br>ES                                         | Viewchanges Qualitative ScroringModel |
| Validation<br>Model              | CMC_OBCDS_FA_LML_ACT<br>IONS       | ACTION                                                  | Action Validation Model               |
| Validation<br>Model              | CMC_OBCDS_FA_LML_AM<br>END         | UNLOCK                                                  | Unlock Validation Model               |
| Validation<br>Model              | CMC_OBCDS_FA_LML_AUT<br>HORIZE     | AUTHORIZE                                               | Authorize Validation Model            |
| Validation<br>Model              | CMC_OBCDS_FA_LML_AUT<br>HQUERY     | AUTHQUERY                                               | Authorize query Validation Model      |
| Validation<br>Model              | CMC_OBCDS_FA_LML_CLO<br>SE         | CLOSE                                                   | Close Validation Model                |
| Validation<br>Model              | CMC_OBCDS_FA_LML_DEL<br>ETE        | DELETE                                                  | Delete Validation Model               |
| Validation<br>Model              | CMC_OBCDS_FA_LML_HIS<br>TORY       | HISTORY                                                 | History Validation Model              |
| Validation<br>Model              | CMC_OBCDS_FA_LML_NE<br>W           | CREATE                                                  | Create Validation Model               |
| Validation<br>Model              | CMC_OBCDS_FA_LML_RE<br>OPEN        | REOPEN                                                  | Reopen Validation Model               |
| Validation<br>Model              | CMC_OBCDS_FA_LML_VALI<br>DATE_LOV  | VALIDATE<br>LOV                                         | Validate Validation Model LOV         |
| Validation<br>Model              | CMC_OBCDS_FA_LML_VIE<br>W          | VIEW                                                    | View Validation Model                 |
| Validation<br>Model              | CMC_OBCDS_FA_LML_VIE<br>WALL       | VIEW ALL                                                | View all Validation Model             |
| Validation<br>Model              | CMC_OBCDS_FA_LML_VIE<br>WCHANGES   | VIEWCHANG<br>ES                                         | Viewchanges Validation Model          |
| Lookup                           | CMC_OBCDS_FA_LOOKUP<br>S_ACTIONS   | ACTION                                                  | Action Lookup                         |
| Lookup                           | CMC_OBCDS_FA_LOOKUP<br>S_AMEND     | UNLOCK                                                  | Unlock Lookup                         |
| Lookup                           | CMC_OBCDS_FA_LOOKUP<br>S_AUTHORIZE | AUTHORIZE                                               | Authorize Lookup                      |
| Lookup                           | CMC_OBCDS_FA_LOOKUP<br>S_AUTHQUERY | AUTHQUERY                                               | Authorize query Lookup                |
| Lookup                           | CMC_OBCDS_FA_LOOKUP<br>S_CLOSE     | CLOSE                                                   | Close Lookup                          |
| Lookup                           | CMC_OBCDS_FA_LOOKUP<br>S_CODE_VIEW | CODE VIEW                                               | Code View Lookup                      |
| Lookup                           | CMC_OBCDS_FA_LOOKUP<br>S_DELETE    | DELETE                                                  | Delete Lookup                         |

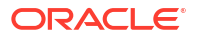

| Table B-1 | (Cont.) List of | Functional | Activity | Codes |
|-----------|-----------------|------------|----------|-------|

| Screen<br>Name                                        | Functional Activity Codes             | Action            | Description                      |
|-------------------------------------------------------|---------------------------------------|-------------------|----------------------------------|
| Lookup                                                | DKUP CMC_OBCDS_FA_LOOKUP<br>S_HISTORY |                   | History Lookup                   |
| Lookup                                                | CMC_OBCDS_FA_LOOKUP<br>S_NEW          | CREATE            | Create Lookup                    |
| Lookup                                                | CMC_OBCDS_FA_LOOKUP<br>S_REOPEN       | REOPEN            | Reopen Lookup                    |
| Lookup                                                | CMC_OBCDS_FA_LOOKUP<br>S_VALIDATE_LOV | VALIDATE<br>LOV   | Validate Lov Lookup              |
| Lookup                                                | CMC_OBCDS_FA_LOOKUP<br>S_VIEW         | VIEW              | View Lookup                      |
| Lookup                                                | CMC_OBCDS_FA_LOOKUP<br>S_VIEWALL      | VIEW ALL          | View All Lookup                  |
| Lookup                                                | CMC_OBCDS_FA_LOOKUP<br>S_VIEWCHANGES  | VIEWCHANG<br>ES   | Viewchanges Lookup               |
| System<br>Parameter                                   | CMC_OBCDS_FA_PMT_ACT<br>IONS          | ACTION            | Action System Parameter          |
| System<br>Parameter                                   | CMC_OBCDS_FA_PMT_AM<br>END            | UNLOCK            | Unlock System Parameter          |
| System<br>Parameter                                   | CMC_OBCDS_FA_PMT_AUT<br>HORIZE        | AUTHORIZE         | Authorize System Parameter       |
| System<br>Parameter                                   | CMC_OBCDS_FA_PMT_AUT<br>HQUERY        | AUTHQUERY         | Authorize query System Parameter |
| System<br>Parameter                                   | CMC_OBCDS_FA_PMT_CL<br>OSE            | CLOSE             | Close System Parameter           |
| System<br>Parameter                                   | CMC_OBCDS_FA_PMT_DEL<br>ETE           | DELETE            | Delete System Parameter          |
| System<br>Parameter                                   | CMC_OBCDS_FA_PMT_HIS<br>TORY          | HISTORY           | History System Parameter         |
| System<br>Parameter                                   | CMC_OBCDS_FA_PMT_NE<br>W              | CREATE            | Create System Parameter          |
| System<br>Parameter                                   | CMC_OBCDS_FA_PMT_RE<br>OPEN           | REOPEN            | Reopen System Parameter          |
| System<br>Parameter                                   | CMC_OBCDS_FA_PMT_VAL<br>IDATE_LOV     | VALIDATE<br>LOV   | Validate System Parameter LOV    |
| System<br>Parameter                                   | CMC_OBCDS_FA_PMT_VIE<br>W             | VIEW              | View System Parameter            |
| System<br>Parameter                                   | CMC_OBCDS_FA_PMT_VIE<br>WALL          | VIEW ALL          | View All System Parameter        |
| System<br>Parameter                                   | CMC_OBCDS_FA_PMT_VIE<br>WCHANGES      | VIEWCHANG<br>ES   | Viewchanges System Parameter     |
| cmc-<br>charges-<br>calculation-<br>services<br>(API) | CMC_FA_GET_PRC_METH<br>ODS            | GETPRCMET<br>HODS | Provides all pricing categories  |

| •                                                     |                                   | -                                |                                                          |
|-------------------------------------------------------|-----------------------------------|----------------------------------|----------------------------------------------------------|
| Screen<br>Name                                        | Functional Activity Codes         | Action                           | Description                                              |
| cmc-<br>charges-<br>calculation-<br>services<br>(API) | CMC_FA_PRC_CATEGORY               | GETPRCCAT<br>EGORY               | Provides Price Methods for Given Price<br>Category       |
| cmc-<br>charges-<br>calculation-<br>services<br>(API) | CMC_FA_CHG_CALCULATE<br>_CHARGES  | GETCHARGE<br>S                   | Performs Charge Calculation                              |
| cmc-<br>charges-<br>calculation-<br>services<br>(API) | CMC_FA_PRC_SRC_SYS_G<br>ETBYID    | GETBYRESO<br>URCEID              | Retrieves the Datasegment Deatils by ResourceID          |
| cmc-<br>charges-<br>calculation-<br>services<br>(API) | CMC_FA_PRC_SRC_SYS_A<br>CTIONS    | GETPERMIT<br>TEDACTION<br>SONRES | Provides Action for Resource ID.                         |
| cmc-<br>charges-<br>calculation-<br>services<br>(API) | CMC_FA_PRC_SRC_SYS_A<br>GGREGATE  | GETRESOUR<br>CEAGGREG<br>ATE     | Get Aggregate Details of the Resource                    |
| cmc-<br>charges-<br>calculation-<br>services<br>(API) | CMC_FA_PRC_SRC_SYS_H<br>ISTORY    | GETRESOUR<br>CEHISTORY           | Retrieves the History by Given Resource<br>ID            |
| cmc-<br>charges-<br>calculation-<br>services<br>(API) | CMC_FA_PRC_SRC_SYS_G<br>ETALL     | GETSUMMA<br>RY                   | Get all Valid Master Datasegment<br>Details              |
| cmc-<br>charges-<br>calculation-<br>services<br>(API) | CMC_FA_PRC_SRC_SYS_G<br>ET_UNAUTH | GETUNAUTH<br>RESOURCE            | Retrieves the Unauthorized Resource by Given Resource ID |
| cmc-<br>charges-<br>calculation-<br>services<br>(API) | CMC_FA_PRC_SRC_SYS_U<br>NLOCK     | REMOVERES<br>OURCELOCK           | Removes the Advisory Lock on the Resource                |
| cmc-<br>charges-<br>calculation-<br>services<br>(API) | CMC_FA_PRC_SRC_SYS_S<br>UBMIT     | SUBMITRES<br>OURCE               | Submit for the Resource                                  |
| cmc-<br>charges-<br>calculation-                      | CMC_FA_PRC_SRC_SYS_I<br>SVALID    | VALIDATERE<br>SOURCE             | Validates the Resource by Resource ID                    |

Table B-1 (Cont.) List of Functional Activity Codes

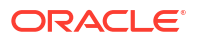

services (API)

| Screen<br>Name                                          | Functional Activity Codes                  | Action                            | Description                                                                                                  |
|---------------------------------------------------------|--------------------------------------------|-----------------------------------|----------------------------------------------------------------------------------------------------|
| Price Rule                                              | CMC_FA_CHARGERULE_A<br>UTHORIZE_RESOURCE   | AUTHORIZE<br>RESOURCE             | Authorize the Price Rule with given Resource ID                                                              |
| Price Rule                                              | CMC_FA_CHARGERULE_CL<br>OSE                | CLOSERESO<br>URCE                 | Closes the Price Rule with given<br>Resource ID                                                              |
| Price Rule                                              | CMC_FA_CHARGERULE_C<br>REATE_RESOURCE      | CREATERES<br>OURCE                | Creates New Price Rule                                                                                       |
| Price Rule                                              | CMC_FA_CHARGERULE_D<br>ELETE_RESOURCE      | DELETERES<br>OURCE                | Deletes the Price Rule Record for Given<br>Resource ID                                                       |
| Price Rule                                              | CMC_FA_CHARGERULE_G<br>ET_BY_RESOURCEID    | GETBYRESO<br>URCEID               | Provides Price Rule for given Resource                                                                       |
| Price Rule                                              | CMC_FA_CHARGERULE_A<br>CTION               | GETPERMIT<br>TEDACTION<br>SONRES  | Provides all Applicable Actions for Price<br>Rule of given Resource ID                                       |
| Price Rule                                              | CMC_FA_CHARGERULE_R<br>ESOURCE_AGGREGATE   | GETRESOUR<br>CEAGGREG<br>ATE      | Get Aggregate Details of the Price Rule                                                                      |
| Price Rule                                              | CMC_FA_CHARGERULE_R<br>ESOURCE_HISTORY     | GETRESOUR<br>CEHISTORY            | Retrieves the History for Price Rule with given Resource ID                                                  |
| Price Rule                                              | CMC_FA_CHARGERULE_S<br>UMMARY              | GETSUMMA<br>RY                    | Get all Price Rules Details                                                                                  |
| Price Rule                                              | CMC_FA_CHARGERULE_U<br>NAUTHORIZE_RESOURCE | GETUNAUTH<br>RESOURCE             | Retrieves the Unauthorized Price Rule for given Resource ID                                                  |
| Price Rule                                              | CMC_FA_CHARGERULE_A<br>UTHORIZE_RESOURCE   | REJECTRES<br>OURCE                | Rejects the Resource by given<br>Resource ID                                                                 |
| Price Rule                                              | CMC_FA_CHARGERULE_R<br>EMOVE_RESOURCE_LOCK | REMOVERES<br>OURCELOCK            | Unlocks the Price Rule with given Resource ID                                                                |
| Price Rule                                              | CMC_FA_CHARGERULE_R<br>EOPEN_RESOURCE      | REOPENRES<br>OURCE                | Reopens the Price Rule with given<br>Resource ID                                                             |
| Price Rule                                              | CMC_FA_CHARGERULE_S<br>UBMIT_RESOURCE      | SUBMITRES<br>OURCE                | Submits the Price Rule for Provided<br>Resource ID                                                           |
| Price Rule                                              | CMC_FA_CHARGERULE_U<br>PDATE_RESOURCE      | UPDATERES<br>OURCE                | Updates Existing Price Rule                                                                                  |
| Price Rule                                              | CMC_FA_CHARGERULE_VA<br>LIDATE_RESOURCE    | VALIDATERE<br>SOURCE              | Validates the Price Rule with Provided Resource ID                                                           |
| cmc-<br>transactionc<br>ontroller-<br>services<br>(API) | CMC_FA_TXN_CONTROLLE<br>R_GET_ADVICE       | GETEVENTA<br>DVICETYPES<br>UMMARY | Get the Event Advice Type Summary<br>Filtered from Transaction Controller<br>Details for the Specified Event |
| cmc-<br>transactionc<br>ontroller-<br>services<br>(API) | CMC_FA_TXN_CONTROLLE<br>R_GET_CHECKLIST    | GETEVENTC<br>HECKLISTSU<br>MMARY  | Get the Event CheckList Summary<br>Filtered from Transaction Controller<br>Details for the Specified Event   |
| cmc-<br>transactionc<br>ontroller-<br>services<br>(API) | CMC_FA_TXN_CONTROLLE<br>R_GET_CLAUSE       | GETEVENTC<br>LAUSESUMM<br>ARY     | Get the Event Clauses Summary<br>Filtered from Transaction Controller<br>Details for the Specified Event     |

 Table B-1
 (Cont.) List of Functional Activity Codes

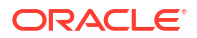

| Screen                                                  | Functional Activity Codes                 | Action                                      | Description                                                                                                    |
|---------------------------------------------------------|-------------------------------------------|---------------------------------------------|----------------------------------------------------------------------------------------------------|
| Name                                                    |                                           |                                             |                                                                                                    |
| cmc-<br>transactionc<br>ontroller-<br>services<br>(API) | CMC_FA_TXN_CONTROLLE<br>R_GET_DATASEGMENT | GETEVENTD<br>ATASEGMEN<br>TSUMMARY          | Get the Event DataSegment Summary<br>Filtered from Transaction Controller<br>Details for the Specified Event                                         |
| cmc-<br>transactionc<br>ontroller-<br>services<br>(API) | CMC_FA_TXN_CONTROLLE<br>R_GET_DOCUMENT    | GETEVENTD<br>OCUMENTS<br>UMMARY             | Get the Event Document Summary<br>Filtered from Transaction Controller<br>Details for the Specified Event                                            |
| cmc-<br>transactionc<br>ontroller-<br>services<br>(API) | CMC_FA_TXN_CONTROLLE<br>R_GET             | GETTRANSA<br>CTIONCONT<br>ROLLERS           | Get the Complete Transaction Controller<br>Details for the Given Query Params                                                                        |
| cmc-<br>transactionc<br>ontroller-<br>services<br>(API) | CMC_FA_TXN_CONTROLLE<br>R_NEW             | SAVETRANS<br>ACTIONCON<br>TROLLER           | Based on the businessProcessCode,<br>fetches the event and datasegment<br>details and posts it into the<br>TransactionController table.              |
| cmc-<br>transactionc<br>ontroller-<br>services<br>(API) | CMC_FA_TXN_CONTROLLE<br>R_PUT_DATASEGMENT | UPDATEDATA<br>SEGMENTST<br>ATUS             | For the specified referenceNumber,<br>update status to COMPLETE/<br>INCOMPLETE/WIP for specified data<br>segment in TransactionController            |
| cmc-<br>transactionc<br>ontroller-<br>services<br>(API) | CMC_FA_TXN_CONTROLLE<br>R_PUT_ADVICE      | UPDATEEVE<br>NTADVICETY<br>PESTATUS         | For the specified reference Number and<br>event, update status to COMPLETE/<br>INCOMPLETE/WIP for specified advice<br>Type in Transaction Controller |
| cmc-<br>transactionc<br>ontroller-<br>services<br>(API) | CMC_FA_TXN_CONTROLLE<br>R_PUT_CHECKLIST   | UPDATEEVE<br>NTALLCHEC<br>KLISTSTATU<br>S   | For the specified reference Number and<br>event, update status to COMPLETE/<br>INCOMPLETE/WIP for specified check<br>List in TransactionController   |
| cmc-<br>transactionc<br>ontroller-<br>services<br>(API) | CMC_FA_TXN_CONTROLLE<br>R_PUT_EVENT       | UPDATEEVE<br>NTALLDATAS<br>EGMENTSTA<br>TUS | For the specified reference Number and<br>event, update status to COMPLETE/<br>INCOMPLETE/WIP for all data<br>segments in TransactionController      |
| cmc-<br>transactionc<br>ontroller-<br>services<br>(API) | CMC_FA_TXN_CONTROLLE<br>R_PUT_CHECKLIST   | UPDATEEVE<br>NTCHECKLIS<br>TSTATUS          | For the specified reference Number and<br>event, update status to COMPLETE/<br>INCOMPLETE/WIP for specified check<br>List in TransactionController   |
| cmc-<br>transactionc<br>ontroller-<br>services<br>(API) | CMC_FA_TXN_CONTROLLE<br>R_PUT_CLAUSE      | UPDATEEVE<br>NTCLAUSES<br>TATUS             | For the specified reference Number and<br>event, update status to COMPLETE/<br>INCOMPLETE/WIP for specified clause<br>in Transaction Controller      |
| cmc-<br>transactionc<br>ontroller-<br>services<br>(API) | CMC_FA_TXN_CONTROLLE<br>R_PUT_EVENT_DS    | UPDATEEVE<br>NTDATASEG<br>MENTSTATU<br>S    | For the specified reference Number and<br>event, update status to COMPLETE/<br>INCOMPLETE/WIP for specified<br>datasegment in TransactionController  |

Table B-1 (Cont.) List of Functional Activity Codes

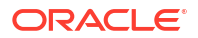

| Screen<br>Name                                          | Functional Activity Codes                             | Action                            | Description                                                                                                    |
|---------------------------------------------------------|-------------------------------------------------------|-----------------------------------|----------------------------------------------------------------------------------------------------|
| cmc-<br>transactionc<br>ontroller-<br>services<br>(API) | CMC_FA_TXN_CONTROLLE<br>R_PUT_DOCUMENT                | UPDATEEVE<br>NTDOCUME<br>NTSTATUS | For the specified reference Number and<br>event, update status to COMPLETE/<br>INCOMPLETE/WIP for specified<br>document Type in TransactionController |
| Priority Code<br>- Priority<br>Code<br>Maintenance      | CMC_MENU_FA_PRIORITY<br>_CODE_MAINT_AMND              | UNLOCK                            | Modify Priority Code Maintenance                                                                                                    |
| Priority Code<br>- Priority<br>Code<br>Maintenance      | CMC_MENU_FA_PRIORITY<br>_CODE_MAINT_AUTHORIZ<br>E     | AUTHORIZE                         | Authorize Priority Code Maintenance                                                                                                    |
| Priority Code<br>- Priority<br>Code<br>Maintenance      | CMC_MENU_FA_PRIORITY<br>_CODE_MAINT_CLOSE             | CLOSE                             | Close Priority Code Maintenance                                                                                                    |
| Priority Code<br>- Priority<br>Code<br>Maintenance      | CMC_MENU_FA_PRIORITY<br>_CODE_MAINT_REOPEN            | REOPEN                            | Reopen Priority Code Maintenance                                                                                                    |
| Priority Code<br>- Priority<br>Code<br>Maintenance      | CMC_MENU_FA_PRIORITY<br>_CODE_MAINT_VIEW              | VIEW                              | View Priority Code Maintenance                                                                                                    |
| Priority Code<br>- Customer<br>Priority<br>Maintenance  | CMC_MENU_FA_CUSTOME<br>R_PRIORITY_MAINT_CREA<br>TE    | CREATE                            | Create Customer Priority Maintenance                                                                                                    |
| Priority Code<br>- Customer<br>Priority<br>Maintenance  | CMC_MENU_FA_CUSTOME<br>R_PRIORITY_MAINT_AMND          | UNLOCK                            | Modify Customer Priority Maintenance                                                                                                    |
| Priority Code<br>- Customer<br>Priority<br>Maintenance  | CMC_MENU_FA_CUSTOME<br>R_PRIORITY_MAINT_CLOS<br>E     | CLOSE                             | Close Customer Priority Maintenance                                                                                                    |
| Priority Code<br>- Customer<br>Priority<br>Maintenance  | CMC_MENU_FA_CUSTOME<br>R_PRIORITY_MAINT_REOP<br>EN    | REOPEN                            | Reopen Customer Priority Maintenance                                                                                                    |
| Priority Code<br>- Customer<br>Priority<br>Maintenance  | CMC_MENU_FA_CUSTOME<br>R_PRIORITY_MAINT_AUTH<br>ORIZE | AUTHORIZE                         | Authorize Customer Priority<br>Maintenance                                                                                                    |
| Priority Code<br>- Customer<br>Priority<br>Maintenance  | CMC_MENU_FA_CUSTOME<br>R_PRIORITY_MAINT_DELE<br>TE    | DELETE                            | Delete Customer Priority Maintenance                                                                                                    |
| Priority Code<br>- Customer<br>Priority<br>Maintenance  | CMC_MENU_FA_CUSTOME<br>R_PRIORITY_MAINT_VIEW          | VIEW                              | Customer Priority Maintenance                                                                                                    |

 Table B-1
 (Cont.) List of Functional Activity Codes

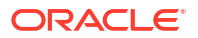

| Table B-1 | (Cont.) List of Functional Activ | ty Codes |
|-----------|----------------------------------|----------|

| Screen<br>Name                                     | Functional Activity Codes   | Action    | Description                                |
|----------------------------------------------------|-----------------------------|-----------|--------------------------------------------|
| Checklist -<br>Checklist<br>Maintenance            | TFPM_FA_SVR_COMM            | CREATE    | Create Checklist Maintenance               |
| Checklist -<br>Checklist<br>Maintenance            | TFPM_FA_SVR_COMM            | UNLOCK    | Unlock Checklist Maintenance               |
| Checklist -<br>Checklist<br>Maintenance            | TFPM_FA_SVR_COMM            | AUTHORIZE | Authorize Checklist Maintenance            |
| Checklist -<br>Checklist<br>Maintenance            | TFPM_FA_SVR_COMM            | CLOSE     | Close Checklist Maintenance                |
| Checklist -<br>Checklist<br>Maintenance            | TFPM_FA_SVR_COMM            | REOPEN    | Reopen Checklist Maintenance               |
| Checklist -<br>Checklist<br>Maintenance            | TFPM_FA_SVR_COMM            | VIEW      | View Checklist Maintenance                 |
| Checklist -<br>Checklist<br>Maintenance            | TFPM_FA_SVR_COMM            | DELETE    | Delete Checklist Maintenance               |
| Checklist -<br>Checklist<br>Linkage<br>Maintenance | TFPM_FA_SVR_COMM            | CREATE    | Create Checklist Linkage Maintenance       |
| Checklist -<br>Checklist<br>Linkage<br>Maintenance | TFPM_FA_SVR_COMM            | UNLOCK    | Unlock Checklist Linkage Maintenance       |
| Checklist -<br>Checklist<br>Linkage<br>Maintenance | TFPM_FA_SVR_COMM            | AUTHORIZE | Authorize Checklist Linkage<br>Maintenance |
| Checklist -<br>Checklist<br>Linkage<br>Maintenance | TFPM_FA_SVR_COMM            | CLOSE     | Close Checklist Linkage Maintenance        |
| Checklist -<br>Checklist<br>Linkage<br>Maintenance | TFPM_FA_SVR_COMM            | REOPEN    | Reopen Checklist Linkage Maintenance       |
| Checklist -<br>Checklist<br>Linkage<br>Maintenance | TFPM_FA_SVR_COMM            | VIEW      | View Checklist Linkage Maintenance         |
| Checklist -<br>Checklist<br>Linkage<br>Maintenance | TFPM_FA_SVR_COMM            | DELETE    | Delete Checklist Linkage Maintenance       |
| Float Rate<br>Maintenance                          | CMC_FA_FLOAT_RATE_NE<br>W   | CREATE    | Create New Float Rate Record               |
| Float Rate<br>Maintenance                          | CMC_FA_FLOAT_RATE_AM<br>END | UNLOCK    | Unlock to Modifiy Float Rate Record        |

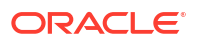

| Screen<br>Name                 | Functional Activity Codes               | Action     | Description                                                                                              |
|--------------------------------|-----------------------------------------|------------|----------------------------------------------------------------------------------------------------|
| Float Rate<br>Maintenance      | CMC_FA_FLOAT_RATE_AUT<br>HORIZE         | AUTHORIZE  | Authorize Float Rate Record                                                                              |
| Float Rate<br>Maintenance      | CMC_FA_FLOAT_RATE_CL<br>OSE             | CLOSE      | Close Float Rate Record                                                                                  |
| Float Rate<br>Maintenance      | CMC_FA_FLOAT_RATE_DEL<br>ETE            | DELETE     | Delete Float Rate Record                                                                                 |
| Float Rate<br>Maintenance      | CMC_FA_FLOAT_RATE_RE<br>OPEN            | REOPEN     | Reopen Closed Float Rate Record                                                                          |
| Float Rate<br>Maintenance      | CMC_FA_FLOAT_RATE_VIE<br>W              | VIEW       | View Float Rate Record                                                                                   |
| Float Rate<br>Maintenance      | CMC_FA_FLOAT_RATE_CO<br>DE_LOV          | LOV        | Get Rate Code Details in LOV                                                                             |
| Float Rate<br>Maintenance      | CMC_FA_FLOAT_RATE_PIC<br>KUP            | RATEPICKUP | Pickup Float Rate based on Data<br>Related to Rate Code, Branch Code,<br>Effective Date, Amount Slab etc |
| Currency<br>Definition         | CMC_FA_CURRENCY_DEF<br>N_AMEND          | UNLOCK     | Modify Currency Definition                                                                               |
| Currency<br>Definition         | CMC_FA_CURRENCY_DEF<br>N_AUTHORIZE      | AUTHORIZE  | Authorize Currency Definition                                                                            |
| Currency<br>Definition         | CMC_FA_CURRENCY_DEF<br>N_CLOSE          | CLOSE      | Close Currency Definition                                                                                |
| Currency<br>Definition         | CMC_FA_CURRENCY_DEF<br>N_DELETE         | DELETE     | Delete Currency Definition                                                                               |
| Currency<br>Definition         | CMC_FA_CURRENCY_DEF<br>N_NEW            | CREATE     | Create Currency Definition                                                                               |
| Currency<br>Definition         | CMC_FA_CURRENCY_DEF<br>N_REOPEN         | REOPEN     | Reopen Currency Definition                                                                               |
| Currency<br>Definition         | CMC_FA_CURRENCY_DEF<br>N_VIEW           | VIEW       | View Currency Definition                                                                                 |
| Currency<br>Definition         | CMC_FA_CURRENCY_DEF<br>N_VIEW_NEW       | VIEW       | View Currency Definition                                                                                 |
| Currency<br>Pair<br>Definition | CMC_FA_CURRENCY_PAIR<br>_DEFN_AMEND     | UNLOCK     | Modify Currency Pair Definition                                                                          |
| Currency<br>Pair<br>Definition | CMC_FA_CURRENCY_PAIR<br>_DEFN_AUTHORIZE | AUTHORIZE  | Authorize Currency Pair Definition                                                                       |
| Currency<br>Pair<br>Definition | CMC_FA_CURRENCY_PAIR<br>_DEFN_CLOSE     | CLOSE      | Close Currency Pair Definition                                                                           |
| Currency<br>Pair<br>Definition | CMC_FA_CURRENCY_PAIR<br>_DEFN_DELETE    | DELETE     | Delete Currency Pair Definition                                                                          |
| Currency<br>Pair<br>Definition | CMC_FA_CURRENCY_PAIR<br>_DEFN_NEW       | CREATE     | Create Currency Pair Definition                                                                          |
| Currency<br>Pair<br>Definition | CMC_FA_CURRENCY_PAIR<br>_DEFN_REOPEN    | REOPEN     | Reopen Currency Pair Definition                                                                          |

| Table B-1 (Cont.) List of Functional Activity Code |  | Table B-1 | (Cont.) List of Functional Activity Code |
|----------------------------------------------------|--|-----------|------------------------------------------|
|----------------------------------------------------|--|-----------|------------------------------------------|

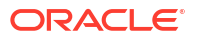

| Screen<br>Name                 | Functional Activity Codes                          | Action            | Description                      |
|--------------------------------|----------------------------------------------------|-------------------|----------------------------------|
| Currency<br>Pair<br>Definition | CMC_FA_CURRENCY_PAIR<br>_DEFN_VIEW                 | VIEW              | View Currency Pair Definition    |
| Currency<br>Exchange<br>Rate   | CMC_FA_CURRENCY_RAT<br>E_MASTER_AMEND              | UNLOCK            | Modify Currency Exchange Rate    |
| Currency<br>Exchange<br>Rate   | CMC_FA_CURRENCY_RAT<br>E_MASTER_AUTHORIZE          | AUTHORIZE         | Authorize Currency Exchange Rate |
| Currency<br>Exchange<br>Rate   | CMC_FA_CURRENCY_RAT<br>E_MASTER_CLOSE              | CLOSE             | Close Currency Exchange Rate     |
| Currency<br>Exchange<br>Rate   | CMC_FA_CURRENCY_RAT<br>E_MASTER_DELETE             | DELETE            | Delete Currency Exchange Rate    |
| Currency<br>Exchange<br>Rate   | CMC_FA_CURRENCY_RAT<br>E_MASTER_NEW                | CREATE            | Create Currency Exchange Rate    |
| Currency<br>Exchange<br>Rate   | CMC_FA_CURRENCY_RAT<br>E_MASTER_REOPEN             | REOPEN            | Reopen Currency Exchange Rate    |
| Currency<br>Exchange<br>Rate   | CMC_FA_CURRENCY_RAT<br>E_MASTER_VIEW               | VIEW              | View Currency Exchange Rate      |
| Currency<br>Exchange<br>Rate   | CMC_FA_CURRENCY_RAT<br>E_MASTER_NEW_SERVICE        | CREATESER<br>VICE | Create Currency Exchange Rate    |
| Currency<br>Exchange<br>Rate   | CMC_FA_CURRENCY_RAT<br>E_MASTER_AMEND_SERVI<br>CE  | UNLOCKSER<br>VICE | Modify Currency Exchange Rate    |
| Currency<br>Exchange<br>Rate   | CMC_FA_CURRENCY_RAT<br>E_MASTER_SERVICE_CLO<br>SE  | CLOSESERVI<br>CE  | Close Currency Exchange Rate     |
| Currency<br>Exchange<br>Rate   | CMC_FA_CURRENCY_RAT<br>E_MASTER_SERVICE_REO<br>PEN | REOPENSER<br>VICE | Reopen Currency Exchange Rate    |
| Currency<br>Exchange<br>Rate   | CMC_FA_CURRENCY_RAT<br>E_PURGE_TO_HISTORY          | PURGE             | Purge To History                 |
| Currency<br>Rate Type          | CMC_FA_CURRENCY_RAT<br>E_TYPE_AMEND                | UNLOCK            | Modify Currency Rate Type        |
| Currency<br>Rate Type          | CMC_FA_CURRENCY_RAT<br>E_TYPE_AUTHORIZE            | AUTHORIZE         | Authorize Currency Rate Type     |
| Currency<br>Rate Type          | CMC_FA_CURRENCY_RAT<br>E_TYPE_CLOSE                | CLOSE             | Close Currency Rate Type         |
| Currency<br>Rate Type          | CMC_FA_CURRENCY_RAT<br>E_TYPE_DELETE               | DELETE            | Delete Currency Rate Type        |
| Currency<br>Rate Type          | CMC_FA_CURRENCY_RAT<br>E_TYPE_NEW                  | CREATE            | Create Currency Rate Type        |
| Currency<br>Rate Type          | CMC_FA_CURRENCY_RAT<br>E_TYPE_REOPEN               | REOPEN            | Reopen Currency Rate Type        |

Table B-1 (Cont.) List of Functional Activity Codes

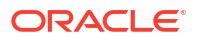

| Screen<br>Name                          | Functional Activity Codes                           | Action                 | Description                                                |
|-----------------------------------------|-----------------------------------------------------|------------------------|------------------------------------------------------------|
| Currency<br>Rate Type                   | CMC_FA_CURRENCY_RAT<br>E_TYPE_VIEW                  | VIEW                   | View Currency Rate Type                                    |
| External<br>Deposit<br>Account          | CMC_FA_EXTERNALDEPO<br>SIT_REOPEN_RESOURCE          | REOPENRES<br>OURCE     | Reopen External Deposit Account                            |
| External<br>Deposit<br>Account          | CMC_FA_EXTERNALDEPO<br>SIT_CREATE                   | CREATE                 | Create External Deposit Account                            |
| External<br>Deposit<br>Account          | CMC_FA_EXTERNALDEPO<br>SIT_SUMMARY                  | SUMMARY                | Summary External Deposit Account                           |
| External<br>Deposit<br>Account          | CMC_FA_EXTERNALDEPO<br>SIT_UPDATE                   | UPDATE                 | Update External Deposit Account                            |
| External<br>Deposit<br>Account          | CMC_FA_EXTERNALDEPO<br>SIT_CLOSE                    | CLOSE                  | Close External Deposit Account                             |
| External<br>Deposit<br>Account          | CMC_FA_EXTERNALDEPO<br>SIT_FETCH_BY_RESOURC<br>EID  | FETCHBYRE<br>SOURCEID  | View External Deposit Account                              |
| External<br>Deposit<br>Account          | CMC_FA_EXTERNALDEPO<br>SIT_DELETE_RECORD            | DELETE                 | Delete External Deposit Account                            |
| External<br>Deposit<br>Account          | CMC_FA_EXTERNALDEPO<br>SIT_VALIDATE_RECORD          | VALIDATE               | Validate External Deposit Account                          |
| External<br>Deposit<br>Account          | CMC_FA_EXTERNALDEPO<br>SIT_RESOURCE_AGGREG<br>ATE   | RESOURCEA<br>GGREGATE  | Retrieve Aggregate Data for External<br>Deposit Account    |
| External<br>Deposit<br>Account          | CMC_FA_EXTERNALDEPO<br>SIT_PERMITTED_ACTIONS        | PERMITTED<br>ACTIONS   | External Deposit Account Entity Actions                    |
| External<br>Deposit<br>Account          | CMC_FA_EXTERNALDEPO<br>SIT_REMOVE_RESOURCEL<br>OCK  | REMOVERES<br>OURCELOCK | Remove Lock of Resource for an<br>External Deposit Account |
| External<br>Deposit<br>Account          | CMC_FA_EXTERNALDEPO<br>SIT_GET_RESOURCE_HIST        | GETRESOUR<br>CEHIST    | Get Resource History for an External<br>Deposit Account    |
| External<br>Deposit<br>Account          | CMC_FA_EXTERNALDEPO<br>SIT_GET_UNAUTH_RESOU<br>RCES | GETUNAUTH<br>RESOURCES | Retrieve Unauthorized External Deposit<br>Account          |
| External<br>Deposit<br>Account          | CMC_FA_EXTERNALDEPO<br>SIT_AUTHORIZE                | AUTHORIZE              | Authorize External Deposit Account                         |
| External<br>Deposit<br>Account          | CMC_FA_EXTERNALDEPO<br>SIT_SUBMIT                   | SUBMIT                 | Submit External Deposit Account                            |
| External<br>Virtual<br>Account<br>(API) | CMC_FA_EXT_VIRTUAL_AC<br>COUNT_CREATE               | CREATE                 | Create External Virtual Account                            |

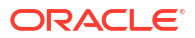

| Screen<br>Name                                                   | Functional Activity Codes                          | Action                   | Description                                                 |
|------------------------------------------------------------------|----------------------------------------------------|--------------------------|-------------------------------------------------------------|
| External<br>Virtual<br>Account<br>(API)                          | CMC_FA_EXT_VIRTUAL_AC<br>COUNT_MODIFY              | MODIFY                   | Modify External Virtual Account                             |
| External<br>Virtual<br>Account<br>(API)                          | CMC_FA_EXT_VIRTUAL_AC<br>COUNT_GETBYNATURALK<br>EY | GET BY<br>NATURAL<br>KEY | Retrieve a Specific External Virtual<br>Account             |
| External<br>Virtual<br>Account<br>(API)                          | CMC_FA_EXT_VIRTUAL_AC<br>COUNT_VIEWALL             | GET ALL                  | Retrieve all External Virtual Accounts                      |
| External<br>Virtual<br>Account<br>(API)                          | CMC_FA_EXT_VIRTUAL_AC<br>COUNT_CLOSE               | CLOSE                    | Close an External Virtual Account                           |
| External<br>Virtual<br>Account<br>(API)                          | CMC_FA_EXT_VIRTUAL_AC<br>COUNT_REOPEN              | REOPEN                   | Reopen a Closed External Virtual<br>Account                 |
| External<br>Virtual<br>Account<br>Structured<br>Address<br>(API) | CMC_FA_EXT_VA_SERVICE<br>_STR_ADDR_NEW             | CREATE                   | Create structured address for an external virtual account   |
| External<br>Virtual<br>Account<br>Structured<br>Address<br>(API) | CMC_FA_EXT_VA_SERVICE<br>_STR_ADDR_AMEND           | MODIFY                   | Modify Structured Address of External<br>Virtual aAccount   |
| External<br>Virtual<br>Account<br>Structured<br>Address<br>(API) | CMC_FA_EXT_VA_SERVICE<br>_STR_ADDR_VIEWALL         | GET ALL                  | Summary View                                                |
| External<br>Virtual<br>Account<br>Structured<br>Address<br>(API) | CMC_FA_EXT_VA_SERVICE<br>_STR_ADDR_VIEW            | GET BY<br>NATURAL<br>KEY | Specific Virtual Account's Structured<br>Address View       |
| External<br>Virtual<br>Account<br>Structured<br>Address<br>(API) | CMC_FA_EXT_VA_SERVICE<br>_STR_ADDR_CLOSE           | CLOSE                    | Closing Structured Address of a Specific<br>Virtual Account |
| External<br>Virtual<br>Account<br>Structured<br>Address<br>(API) | CMC_FA_EXT_VA_SERVICE<br>_STR_ADDR_REOPEN          | REOPEN                   | Reopen Structured Address of Virtual<br>Account             |

| Table B-1 | (Cont.) List of Functional Activity ( | Codes |
|-----------|---------------------------------------|-------|
|           |                                       |       |

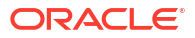

| Table B-1 | (Cont.) | List of Functional | <b>Activity Codes</b> |
|-----------|---------|--------------------|-----------------------|

| Screen<br>Name                                         | Functional Activity Codes          | Action    | Description                       |
|--------------------------------------------------------|------------------------------------|-----------|-----------------------------------|
| GL<br>Parameter                                        | CMC_FA_MIS_PARAMETER<br>_NEW       | CREATE    | Create GL Parameters              |
| GL<br>Parameter                                        | CMC_FA_MIS_PARAMETER<br>_VIEW      | GET ALL   | Get All GL Parameters             |
| GL<br>Parameter                                        | CMC_FA_MIS_PARAMETER<br>_AUTHORIZE | AUTHORIZE | Authorize GL Parameters           |
| GL<br>Parameter                                        | CMC_FA_MIS_PARAMETER<br>_CLOSE     | CLOSE     | Close GL Parameters               |
| GL<br>Parameter                                        | CMC_FA_MIS_PARAMETER<br>_REOPEN    | REOPEN    | Reopen GL Parameters              |
| GL<br>Parameter                                        | CMC_FA_MIS_PARAMETER<br>_AMEND     | MODIFY    | Modify GL Parameters              |
| GL<br>Parameter                                        | CMC_FA_MIS_PARAMETER<br>_DELETE    | DELETE    | Delete GL Parameters              |
| Inter Branch<br>Parameters                             | CMC_FA_INTERBRANCH_N<br>EW         | CREATE    | Create Inter Branch Parameters    |
| Inter Branch<br>Parameters                             | CMC_FA_INTERBRANCH_VI<br>EW        | GET ALL   | Get All Inter Branch Parameters   |
| Inter Branch<br>Parameters                             | CMC_FA_INTERBRANCH_A<br>UTHORIZE   | AUTHORIZE | Authorize Inter Branch Parameters |
| Inter Branch<br>Parameters                             | CMC_FA_INTERBRANCH_C<br>LOSE       | CLOSE     | Close Inter Branch Parameters     |
| Inter Branch<br>Parameters                             | CMC_FA_INTERBRANCH_R<br>EOPEN      | REOPEN    | Reopen Inter Branch Parameters    |
| Inter Branch<br>Parameters                             | CMC_FA_INTERBRANCH_A<br>MEND       | MODIFY    | Modify Inter Branch Parameters    |
| Inter Branch<br>Parameters                             | CMC_FA_INTERBRANCH_D<br>ELETE      | DELETE    | Delete Inter Branch Parameters    |
| External<br>System<br>Services<br>(ECA System<br>APIs) | CMC_FA_ECA_SYSTEM_AU<br>THORIZE    | AUTHORIZE | Authorize ECA System              |
| External<br>System<br>Services<br>(ECA System<br>APIs) | CMC_FA_ECA_SYSTEM_CL<br>OSE        | CLOSE     | Close ECA System                  |
| External<br>System<br>Services<br>(ECA System<br>APIs) | CMC_FA_ECA_SYSTEM_CR<br>EATE       | CREATE    | Create ECA System                 |
| External<br>System<br>Services<br>(ECA System<br>APIs) | CMC_FA_ECA_SYSTEM_DE<br>LETE       | DELETE    | Delete ECA System                 |

| Table B-1 (Cont.) List of Functional Activity Codes |  |
|-----------------------------------------------------|--|
|-----------------------------------------------------|--|

| Screen<br>Name                                            | Functional Activity Codes          | Action    | Description             |
|-----------------------------------------------------------|------------------------------------|-----------|-------------------------|
| External<br>System<br>Services<br>(ECA System<br>APIs)    | CMC_FA_ECA_SYSTEM_LO<br>V          | LOV       | ECA System LOV          |
| External<br>System<br>Services<br>(ECA System<br>APIs)    | CMC_FA_ECA_SYSTEM_M<br>ODIFY       | MODIFY    | Modify ECA System       |
| External<br>System<br>Services<br>(ECA System<br>APIs)    | CMC_FA_ECA_SYSTEM_RE<br>OPEN       | REOPEN    | Reopen ECA System       |
| External<br>System<br>Services<br>(ECA System<br>APIs)    | CMC_FA_ECA_SYSTEM_VI<br>EW         | VIEW      | View ECA System         |
| External<br>System<br>Services<br>(Upload<br>Source APIs) | CMC_FA_UPLOAD_SOURC<br>E_AMEND     | AMEND     | Amend Upload Source     |
| External<br>System<br>Services<br>(Upload<br>Source APIs) | CMC_FA_UPLOAD_SOURC<br>E_AUTHORIZE | AUTHORIZE | Authorize Upload Source |
| External<br>System<br>Services<br>(Upload<br>Source APIs) | CMC_FA_UPLOAD_SOURC<br>E_CLOSE     | CLOSE     | Close Upload Source     |
| External<br>System<br>Services<br>(Upload<br>Source APIs) | CMC_FA_UPLOAD_SOURC<br>E_DELETE    | DELETE    | Delete Upload Source    |
| External<br>System<br>Services<br>(Upload<br>Source APIs) | CMC_FA_UPLOAD_SOURC<br>E_NEW       | NEW       | Create Upload Source    |
| External<br>System<br>Services<br>(Upload<br>Source APIs) | CMC_FA_UPLOAD_SOURC<br>E_VIEW      | VIEW      | View Upload Source      |

| Screen<br>Name                                                             | Functional Activity Codes               | Action    | Description                         |
|----------------------------------------------------------------------------|-----------------------------------------|-----------|-------------------------------------|
| External<br>System<br>Services<br>(Upload<br>Source<br>Preference<br>APIs) | CMC_FA_UPLOAD_SOURC<br>E_PREF_AMEND     | AMEND     | Amend Upload Source Preference      |
| External<br>System<br>Services<br>(Upload<br>Source<br>Preference<br>APIs) | CMC_FA_UPLOAD_SOURC<br>E_PREF_AUTHORIZE | AUTHORIZE | Authorize Upload Source Preference  |
| External<br>System<br>Services<br>(Upload<br>Source<br>Preference<br>APIs) | CMC_FA_UPLOAD_SOURC<br>E_PREF_CLOSE     | CLOSE     | Close Upload Source Preference      |
| External<br>System<br>Services<br>(Upload<br>Source<br>Preference<br>APIs) | CMC_FA_UPLOAD_SOURC<br>E_PREF_DELETE    | DELETE    | Delete Upload Source Preference     |
| External<br>System<br>Services<br>(Upload<br>Source<br>Preference<br>APIs) | CMC_FA_UPLOAD_SOURC<br>E_PREF_NEW       | NEW       | Create New Upload Source Preference |
| External<br>System<br>Services<br>(Upload<br>Source<br>Preference<br>APIs) | CMC_FA_UPLOAD_SOURC<br>E_PREF_REOPEN    | REOPEN    | Reopen Upload Source Preference     |
| External<br>System<br>Services<br>(Upload<br>Source<br>Preference<br>APIs) | CMC_FA_UPLOAD_SOURC<br>E_PREF_VIEW      | VIEW      | View Upload Source Preference       |
| Additional<br>Attributes                                                   | CMC_MENU_FA_ADDNL_FI<br>ELDS_MAINT      | MENU      | Additional Fields Maintenance       |
| SLA<br>Maintenance                                                         | CMC_FA_SLA_MAINT                        | CREATE    | Create SLA                          |
| SLA<br>Maintenance                                                         | CMN_WDFA_DASHBOARD_<br>DEF              | DASHBOARD | Service for SLA Breach              |

Table B-1 (Cont.) List of Functional Activity Codes

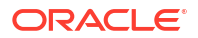

| Screen<br>Name   | Functional Activity Codes                   | Action     | Description                                                                 |
|------------------|---------------------------------------------|------------|-----------------------------------------------------------------------------|
| Data<br>Segment  | CFPM_FA_DATA_SEGMENT<br>_AMEND              | MODIFY     | API to Modify Data Segment Details                                          |
| Data<br>Segment  | CFPM_FA_DATA_SEGMENT<br>_AUTHORIZE          | AUTHORIZE  | API to Authorize Data Segment Details                                       |
| Data<br>Segment  | CFPM_FA_DATA_SEGMENT<br>_AUTHQUERY          | VERIFY     | API to Authquery Data Segment Details                                       |
| Data<br>Segment  | CFPM_FA_DATA_SEGMENT<br>_CLOSE              | CLOSE      | API to Close Data Segment Details                                           |
| Data<br>Segment  | CFPM_FA_DATA_SEGMENT<br>_DELETE             | DELETE     | API to Delete New Data Segment<br>Details                                   |
| Data<br>Segment  | CFPM_FA_DATA_SEGMENT<br>_GETBY_DATA_SEGCODE | SAVE       | API to Save New Data Segment Details                                        |
| Data<br>Segment  | CFPM_FA_DATA_SEGMENT<br>_GETBY_DOMAIN       | FETCH      | API to Get Data Segment List by<br>Domain Name                              |
| Data<br>Segment  | CFPM_FA_DATA_SEGMENT<br>_GETDSLIBYDOM       | FETCH      | API to Get Data Segment Details List by<br>Domain Name                      |
| Data<br>Segment  | CFPM_FA_DATA_SEGMENT<br>_NEW                | SAVE       | API to Save New Data Segment Details                                        |
| Data<br>Segment  | CFPM_FA_DATA_SEGMENT<br>_REOPEN             | REOPEN     | API to Reopen Data Segment Details                                          |
| Data<br>Segment  | CFPM_FA_DATA_SEGMENT<br>_VIEW               | FETCH      | API to View Data Segment Details                                            |
| Data<br>Segment  | CFPM_FA_DATA_SEGMENT<br>_VIEWALL            | FETCH      | API to Get all Data Segment Details                                         |
| Data<br>Segment  | CFPM_FA_DATA_SEGMENT<br>_GETBY_SUBDOMAIN    | FETCH      | API to Get Data Segment List by<br>Domain Name Categorized by<br>Subdomains |
| BIC<br>Directory | CMC_FA_BIC_DIRECTORY_<br>AUTHORIZE          | AUTHORIZE  | BIC Directory Authorize                                                     |
| BIC<br>Directory | CMC_FA_BIC_DIRECTORY_<br>CLOSE              | CLOSE      | BIC Directory Close                                                         |
| BIC<br>Directory | CMC_FA_BIC_DIRECTORY_<br>CREATE             | CREATE     | BIC Directory Create                                                        |
| BIC<br>Directory | CMC_FA_BIC_DIRECTORY_<br>DELETE             | DELETE     | BIC Directory Delete                                                        |
| BIC<br>Directory | CMC_FA_BIC_DIRECTORY_<br>LOV                | VALIDATION | BIC Directory Lov Validation                                                |
| BIC<br>Directory | CMC_FA_BIC_DIRECTORY_<br>MODIFY             | UPDATE     | BIC Directory Amendment                                                     |
| BIC<br>Directory | CMC_FA_BIC_DIRECTORY_<br>REOPEN             | REOPEN     | BIC Directory Reopen                                                        |
| BIC<br>Directory | CMC_FA_BIC_DIRECTORY_<br>VIEW               | FETCH      | BIC Directory View                                                          |
| BIC<br>Directory | CMC_FA_BIC_DIRECTORY_<br>CREATE_SERVICE     | CREATE     | BIC Directory Create Service                                                |
| BIC<br>Directory | CMC_FA_BIC_DIRECTORY_<br>MODIFY_SERVICE     | UPDATE     | BIC Directory Amendment Service                                             |

 Table B-1
 (Cont.) List of Functional Activity Codes

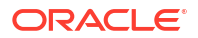

| Screen<br>Name           | Functional Activity Codes               | Action     | Description                             |
|--------------------------|-----------------------------------------|------------|-----------------------------------------|
| BIC<br>Directory         | CMC_FA_BIC_DIRECTORY_<br>REOPEN_SERVICE | REOPEN     | BIC Directory Reopen Service            |
| BIC<br>Directory         | CMC_FA_BIC_DIRECTORY_<br>CLOSE_SERVICE  | CLOSE      | BIC Directory Close Service             |
| BIC<br>Directory         | CMC_FA_BIC_DIRECTORY_<br>VIEW_SERVICE   | FETCH      | BIC Directory ViewAll Service           |
| BIC<br>Directory         | CMC_FA_BIC_DIRECTORY_<br>AUTHORIZE      | REJECT     | BIC Directory Rejection API             |
| Checklist                | CFPM_FA_CHECKLIST_CR<br>EATE            | CREATE     | Checklist Create                        |
| Checklist                | CFPM_FA_CHECKLIST_DEL<br>ETE            | DELETE     | Checklist Submit                        |
| Checklist                | CFPM_FA_CHECKLIST_FIN<br>AL_GET         | FETCH      | Checklist Latest Get                    |
| Checklist                | CFPM_FA_CHECKLIST_ID_<br>GET            | FETCH      | Checklist Get By ID                     |
| Checklist                | CFPM_FA_CHECKLIST_SU<br>BMIT            | SUBMIT     | Checklist Submit                        |
| Checklist                | CFPM_FA_CHECKLIST_UP<br>DATE            | UPDATE     | Checklist Update                        |
| Checklist                | CMC_FA_CHECKLIST_GET<br>_BY_ID          | FETCH      | Fetch Checklist Details by ID           |
| Checklist                | CMC_FA_CHECKLIST_GET<br>_FINAL          | FETCH      | Fetch submitted Checklist Details by ID |
| Process<br>Code          | TFPM_FA_CMC_PRCODE_<br>MA_AUTHORIZE     | AUTHORIZE  | Authorize Process Code                  |
| Process<br>Code          | TFPM_FA_CMC_PRCODE_<br>MA_CLOSE         | CLOSE      | Close Process Code                      |
| Process<br>Code          | TFPM_FA_CMC_PRCODE_<br>MA_CREATE        | CREATE     | Create Process Code                     |
| Process<br>Code          | TFPM_FA_CMC_PRCODE_<br>MA_DELETE        | DELETE     | Delete Process Code                     |
| Process<br>Code          | TFPM_FA_CMC_PRCODE_<br>MA_LOV           | VALIDATION | Validate Process Code                   |
| Process<br>Code          | TFPM_FA_CMC_PRCODE_<br>MA_MODIFY        | UPDATE     | Update Process Code                     |
| Process<br>Code          | TFPM_FA_CMC_PRCODE_<br>MA_REOPEN        | REOPEN     | Reopen Process Code                     |
| Process<br>Code          | TFPM_FA_CMC_PRCODE_<br>MA_VIEW          | FETCH      | View Process Code                       |
| Process<br>Code          | CMC_FA_PROCESSCODE_<br>PHASES           | FETCH      | Fetch Process Code                      |
| Process<br>Code          | TFPM_FA_CMC_PRCODE_<br>MA_AUTHORIZE     | REJECT     | Rejection API                           |
| cmc-ml-indb-<br>services | CMC_FA_ML_TS_USECASE<br>_MODIFY         | UNLOCK     | Modifies Specific Usecase Setting       |
| cmc-ml-indb-<br>services | CMC_FA_ML_TS_USECASE<br>_GETBYID        | VIEW       | Fetches Specific Usecase Setting        |

Table B-1 (Cont.) List of Functional Activity Codes

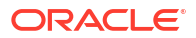

| Screen<br>Name           | Functional Activity Codes                           | Action                            | Description                                           |
|--------------------------|-----------------------------------------------------|-----------------------------------|-------------------------------------------------------|
| cmc-ml-indb-             | CMC_FA_ML_TS_USECASE                                | GETSUMMA                          | Fetches All Usecase Settings                          |
| services                 | _GETALL                                             | RY                                |                                                       |
| cmc-ml-indb-<br>services | CMC_FA_ML_TS_USECASE<br>_DELETE                     | DELETE                            | Deletes Specific Usecase Setting                      |
| cmc-ml-indb-<br>services | CMC_FA_ML_TS_USECASE<br>_AUTHORIZE                  | AUTHORIZE                         | Approves Usecase Setting Record                       |
| cmc-ml-indb-             | CMC_FA_ML_TS_USECASE                                | GETUNAUTH                         | Fetches Unauthorized Data of Specific Usecase Setting |
| services                 | _UNAUTHORIZE                                        | RESOURCES                         |                                                       |
| cmc-ml-indb-<br>services | CMC_FA_ML_TS_USECASE<br>_CLOSE                      | CLOSE                             | Closes Usecase Setting Record                         |
| cmc-ml-indb-<br>services | CMC_FA_ML_TS_USECASE<br>_GETHISTORY                 | HISTORY                           | Fetches History of Specific Usecase Setting           |
| cmc-ml-indb-<br>services | CMC_FA_ML_TS_USECASE<br>_REOPEN                     | REOPEN                            | Reopen Usecase Setting Record                         |
| cmc-ml-indb-<br>services | CMC_FA_ML_TS_USECASE<br>_CREATE                     | CREATE                            | Saves New Usecase Setting                             |
| cmc-ml-indb-             | CMC_FA_ML_TS_USECASE                                | GETDATACO                         | Fetches Data Columns                                  |
| services                 | _FETCH_DATACOLUMNS                                  | LUMNS                             |                                                       |
| cmc-ml-indb-             | CMC_FA_ML_TS_USECASE                                | GETMETRIC                         | Metrics of Specific Usecase                           |
| services                 | _METRIC                                             | S                                 |                                                       |
| cmc-ml-indb-<br>services | CMC_FA_ML_TS_USECASE<br>_FETCH_MINING_FUNCTIO<br>NS | GETUSECAS<br>ETYPES               | Fetches Supported Mining Functions                    |
| cmc-ml-indb-<br>services | CMC_FA_ML_TS_USECASE<br>_FETCH_ALGORITHMS           | GETSUPPOR<br>TEDALGORI<br>THMS    | Fetches Algorithms Supported by Mining<br>Functions   |
| cmc-ml-indb-             | CMC_FA_ML_TS_USECASE                                | GETPRODU                          | Fetches Preconfigured Obma Prodcuts                   |
| services                 | _FETCH_PRODUCTS                                     | CTLIST                            |                                                       |
| cmc-ml-indb-             | CMC_FA_ML_TS_MODEL_T                                | TRAINMODE                         | Trains The Model For Specified Usecase                |
| services                 | RAIN                                                | L                                 |                                                       |
| cmc-ml-indb-             | CMC_FA_ML_TS_MODEL_B                                | BATCHSCOR                         | Score The Model For Specified Usecase                 |
| services                 | ATCH_SCORING                                        | E                                 |                                                       |
| cmc-ml-indb-             | CMC_FA_ML_CORRELATIO                                | CORRELATI                         | Perform Correlation                                   |
| services                 | N                                                   | ON                                |                                                       |
| cmc-ml-indb-             | CMC_FA_ML_POSITIVE_TA                               | GETPOSITIV                        | Get Positive Target Value                             |
| services                 | RGET                                                | ETARGET                           |                                                       |
| cmc-ml-indb-             | CMC_FA_ML_COST_MATRI                                | GETCOSTMA                         | Fetch Cost Matrix                                     |
| services                 | X                                                   | TRIX                              |                                                       |
| cmc-ml-indb-             | CMC_FA_ML_SAVE_COST_                                | SAVECOSTM                         | Save Cost Matrix                                      |
| services                 | MATRIX                                              | ATRIX                             |                                                       |
| cmc-ml-indb-<br>services | CMC_FA_ML_TS_USECASE<br>_MONITORING                 | GETMODEL<br>MONITORIN<br>G        | Model Monitoring                                      |
| cmc-ml-indb-<br>services | CMC_FA_ML_TS_USECASE<br>_MONITORING_DETAILS         | GETMODEL<br>MONITORIN<br>GDETAILS | Model Monitoring Details                              |
| cmc-ml-indb-             | CMC_FA_ML_TS_USECASE                                | GETAUTOMO                         | Save Model Monitoring Automod                         |
| services                 | _SAVE_AUTOMOD                                       | DDETAILS                          |                                                       |

 Table B-1
 (Cont.) List of Functional Activity Codes

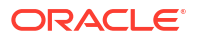

| Screen<br>Name                           | Functional Activity Codes                                | Action                        | Description                                               |
|------------------------------------------|----------------------------------------------------------|-------------------------------|-----------------------------------------------------------|
| cmc-ml-indb-<br>services                 | CMC_FA_ML_TS_USECASE<br>_GET_AUTOMOD                     | SAVEAUTOM<br>ODS              | Get Model Monitoring Automod                              |
| cmc-ml-indb-<br>services                 | CMC_FA_ML_TS_USECASE<br>_TRAIN_INF_CHECK                 | TRAININFCH<br>ECK             | Check Train And Inference Data Source                     |
| cmc-ml-indb-<br>services                 | CMC_FA_ML_TS_USECASE<br>_METRIC_PARTITIONCOLU<br>MNS     | GetPartitionC<br>olumns       | Partition Columns for Metrics of specific usecase         |
| cmc-ml-indb-<br>services                 | CMC_FA_ML_TS_USECASE<br>_METRICMODELS                    | GetModelMetr<br>ics           | Metrics Models of specific usecase                        |
| cmc-ml-indb-<br>services                 | CMC_FA_MLCORE_TS_MO<br>DEL_TRAIN                         | TrainModel                    | Trains the model for specified usecase in core            |
| cmc-ml-indb-<br>services                 | CMC_FA_MLCORE_TS_MO<br>DEL_BATCH_SCORING                 | BatchScore                    | Trains the model for specified usecase in core            |
| cmc-ml-indb-<br>services                 | CMC_FA_MLCORE_CORRE                                      | Correlation                   | Perform Correlation in core                               |
| cmc-ml-indb-<br>services                 | CMC_FA_MLCORE_POSITI<br>VE_TARGET                        | GetPositiveTa<br>rget         | Get Positive target value in core                         |
| cmc-ml-indb-<br>services                 | CMC_FA_MLCORE_COST_<br>MATRIX                            | GetCostMatri<br>x             | Fetch Cost Matrix in core                                 |
| cmc-ml-indb-<br>services                 | CMC_FA_MLCORE_SAVE_C<br>OST_MATRIX                       | SaveCostMatr<br>ix            | Save Cost Matrix in core                                  |
| cmc-ml-indb-<br>services                 | CMC_FA_MLCORE_TS_USE<br>CASE_FETCH_DATACOLUM<br>NS       | GetDataColu<br>mns            | Fetches Data Columns in core                              |
| cmc-ml-indb-<br>services                 | CMC_FA_MLCORE_TS_USE<br>CASE_METRICMODELS                | GetModelMetr<br>ics           | Metrics Models of specific usecase in core                |
| cmc-ml-indb-<br>services                 | CMC_FA_MLCORE_TS_USE<br>CASE_METRIC_PARTITION<br>COLUMNS | GetPartitionC<br>olumns       | Partition Columns for Metrics of specific usecase in core |
| cmc-ml-indb-<br>services                 | CMC_FA_MLCORE_TS_USE<br>CASE_METRIC                      | GetMetrics                    | Metrics of specific usecase in core                       |
| cmc-ml-indb-<br>services                 | CMC_FA_MLCORE_TS_USE<br>CASE_MONITORING                  | GetModelMon<br>itoring        | Model Monitoring in core                                  |
| cmc-ml-indb-<br>services                 | CMC_FA_MLCORE_TS_USE<br>CASE_MONITORINGDETAIL<br>S       | GetModelMon<br>itoringDetails | Model Monitoring Details in core                          |
| cmc-ml-indb-<br>services                 | CMC_FA_MLCORE_TS_USE<br>CASE_SAVEAUTOMOD                 | SaveAutomod<br>s              | Save Model Monitoring Automod in core                     |
| cmc-ml-indb-<br>services                 | CMC_FA_MLCORE_TS_USE<br>CASE_TRAININFCHECK               | TrainInfCheck                 | Check Train and Inf table in core                         |
| cmc-ml-indb-<br>services                 | CMC_FA_MLCORE_TS_USE<br>CASE_GETAUTOMOD                  | GetAutomodD<br>etails         | Get Model Monitoring Automod in core                      |
| cmc-fc-ai-ml-<br>services                | CMC_FA_POLLER_FLAG                                       | SETPOLLER<br>FLAG             | Sets the pollar flag                                      |
| cmc-nlp-text-<br>extraction-<br>services | CMC_NLP_FA_TEXT_EXTR<br>ACTION_PROCESS                   | PROCESSFIL<br>E               | Text Extraction Process                                   |

 Table B-1
 (Cont.) List of Functional Activity Codes

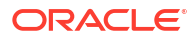

| Screen<br>Name                       | Functional Activity Codes               | Action                  | Description                                                       |
|--------------------------------------|-----------------------------------------|-------------------------|-------------------------------------------------------------------|
| cmc-nlp-<br>maintenance<br>-services | CMC_NLP_FA_MOD_MNGM<br>NT_GET           | GETALL                  | Model Management Get all                                          |
| cmc-nlp-<br>maintenance<br>-services | CMC_NLP_FA_MOD_MNGM<br>NT_GETBY_ID      | GETBYID                 | Model Management Getting By ID                                    |
| cmc-nlp-<br>maintenance<br>-services | CMC_NLP_FA_MOD_MNGM<br>NT_POST          | SAVERECOR<br>D          | Model Management Saving                                           |
| cmc-nlp-<br>maintenance<br>-services | CMC_NLP_FA_MOD_MNGM<br>NT_AUTHORIZE     | AUTHORIZE               | Model Management Authorize                                        |
| cmc-nlp-<br>maintenance<br>-services | CMC_NLP_FA_MOD_MNGM<br>NT_AUTHQUERY     | AUTHQUERY               | Model Management Auth                                             |
| cmc-nlp-<br>maintenance<br>-services | CMC_NLP_FA_MOD_MNGM<br>NT_CLOSE         | CLOSERECO<br>RD         | Model Management Close                                            |
| cmc-nlp-<br>maintenance<br>-services | CMC_NLP_FA_MOD_MNGM<br>NT_DELETE        | DELETE                  | Model Management Delete                                           |
| cmc-nlp-<br>maintenance<br>-services | CMC_NLP_FA_MOD_MNGM<br>NT_HISTORY       | GETHISTOR<br>Y          | Model Management History                                          |
| cmc-nlp-<br>maintenance<br>-services | CMC_NLP_FA_MOD_MNGM<br>NT_REOPEN        | REOPENREC<br>ORD        | Model Management Open Record                                      |
| cmc-nlp-<br>maintenance<br>-services | CMC_NLP_FA_MOD_MNGM<br>NT_TAGPARAMS     | TAGPARAMS               | Model Management Tag Parameters                                   |
| cmc-nlp-<br>maintenance<br>-services | CMC_NLP_FA_ANNOTATOR<br>_ERROR_DATA     | FETCHERRO<br>RDATA      | Annotator service to return Doc id and file name for Error status |
| cmc-nlp-<br>maintenance<br>-services | CMC_NLP_FA_ANNOTATOR<br>_CLASS_FILE     | UPLOADCLA<br>SSFILE     | Annotator service to save classification file                     |
| cmc-nlp-<br>maintenance<br>-services | CMC_NLP_FA_ANNOTATOR<br>_ANNOTATED_FILE | UPLOADANN<br>OTATEDFILE | Annotator service to save annotated file                          |
| cmc-nlp-<br>maintenance<br>-services | CMC_NLP_FA_MOD_MNGM<br>NT_PUT           | MODIFYREC<br>ORD        | Model_Management Modifying                                        |
| cmc-nlp-<br>maintenance<br>-services | CMC_NLP_FA_ONL_PRCSN<br>G_PROCESS       | PROCESSFIL<br>E         | Online Processing Process File                                    |
| cmc-nlp-<br>maintenance<br>-services | CMC_NLP_FA_ONL_PRCSN<br>G_TRAIN         | TRAINMODE<br>L          | Online Processing Model Train                                     |
| cmc-nlp-<br>maintenance<br>-services | CMC_NLP_FA_ONL_PRCSN<br>G_SAVE          | SAVEMODEL               | Online Processing Model Save                                      |
| cmc-nlp-<br>maintenance<br>-services | CMC_NLP_FA_ONL_PRCSN<br>G_SERV          | PROCESSFIL<br>E         | Online Processing Process File                                    |

 Table B-1
 (Cont.) List of Functional Activity Codes

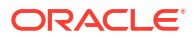

| Screen<br>Name                       | Functional Activity Codes             | Action                | Description                                 |
|--------------------------------------|---------------------------------------|-----------------------|---------------------------------------------|
| cmc-nlp-<br>maintenance<br>-services | CMC_NLP_FA_TAG_CREATI<br>ON_GET       | GETALL                | Tag Creation Get all                        |
| cmc-nlp-<br>maintenance<br>-services | CMC_NLP_FA_TAG_CREATI<br>ON_GETBY_ID  | GETBYID               | Tag Creation Getting By ID                  |
| cmc-nlp-<br>maintenance<br>-services | CMC_NLP_FA_TAG_CREATI<br>ON_POST      | SAVERECOR<br>D        | Tag Creation Saving                         |
| cmc-nlp-<br>maintenance<br>-services | CMC_NLP_FA_TAG_CREATI<br>ON_PUT       | MODIFYREC<br>ORD      | Tag Creation Modifying                      |
| cmc-nlp-<br>maintenance<br>-services | CMC_NLP_FA_TAG_CREATI<br>ON_AUTHORIZE | AUTHORIZE             | Tag Creation Authorize                      |
| cmc-nlp-<br>maintenance<br>-services | CMC_NLP_FA_TAG_CREATI<br>ON_AUTHQUERY | AUTHQUERY             | Tag Creation Auth                           |
| cmc-nlp-<br>maintenance<br>-services | CMC_NLP_FA_TAG_CREATI<br>ON_CLOSE     | CLOSERECO<br>RD       | Tag Creation Close                          |
| cmc-nlp-<br>maintenance<br>-services | CMC_NLP_FA_TAG_CREATI<br>ON_DELETE    | DELETE                | Tag Creation Delete                         |
| cmc-nlp-<br>maintenance<br>-services | CMC_NLP_FA_TAG_CREATI<br>ON_HISTORY   | GETHISTOR<br>Y        | Tag Creation History                        |
| cmc-nlp-<br>maintenance<br>-services | CMC_NLP_FA_TAG_CREATI<br>ON_REOPEN    | REOPENREC<br>ORD      | Tag Creation Open Record                    |
| cmc-nlp-<br>maintenance<br>-services | CMC_NLP_FA_TXN_LOG_U<br>PDATE         | UPDATETXN<br>LOG      | Transaction Log Update Service              |
| cmc-nlp-<br>maintenance<br>-services | CMC_NLP_FA_TXN_LOG_F<br>ETCH_LOGDATA  | FETCHLOGT<br>ABLEDATA | Transaction Log Fetch Log Data Service      |
| cmc-nlp-<br>maintenance<br>-services | CMC_NLP_FA_TXN_LOG_F<br>ETCH_TAGVALS  | FETCHTAGV<br>ALS      | Transaction Log Fetch Tag values<br>Service |
| cmc-nlp-<br>maintenance<br>-services | CMC_NLP_FA_UTIL_USECA<br>SES          | GETUSECAS<br>ES       | UTIL Service usecasenames                   |
| cmc-nlp-<br>maintenance<br>-services | CMC_NLP_FA_UTIL_TAGS                  | GETTAGS               | UTIL Service tags                           |
| cmc-nlp-<br>maintenance<br>-services | CMC_NLP_FA_MODMNGMN<br>T_GET_RUNREF   | GETRUNREF<br>S        | Get Run Reference By Usecase                |
| cmc-nlp-<br>maintenance<br>-services | CMC_NLP_FA_MODMNGMN<br>T_EXPORT_MODEL | EXPORTMO<br>DEL       | Export NLP Models                           |
| cmc-nlp-<br>maintenance<br>-services | CMC_NLP_FA_MODMNGMN<br>T_IMPORT_MODEL | IMPORTMOD<br>EL       | Import NLP Models                           |

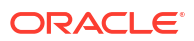

| Screen<br>Name                       | Functional Activity Codes               | Action          | Description   |
|--------------------------------------|-----------------------------------------|-----------------|---------------|
| cmc-nlp-<br>maintenance<br>-services | CMC_NLP_FA_ANNOTATOR<br>_GET_FILE_BY_ID | GETFILEBYI<br>D | Get File IDs  |
| cmc-nlp-<br>maintenance<br>-services | CMC_NLP_FA_ANNOTATOR<br>_GET_FILE_IDS   | GETFILEIDS      | Get File IDs  |
| cmc-nlp-<br>maintenance<br>-services | CMC_NLP_FA_MOD_MNGM<br>NT_AUTHORIZE     | REJECT          | Rejection API |
| cmc-nlp-<br>maintenance<br>-services | CMC_NLP_FA_TAG_CREATI<br>ON_AUTHORIZE   | REJECT          | Rejection API |

Table B-1 (Cont.) List of Functional Activity Codes

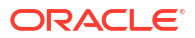

# Index

#### Numerics

3P Service Integration, 4-18

#### A

Account Entitlement Group, 1-3 Additional Field Maintenance, 1-5 Advice, 1-7 Amount Text Language, 1-10 Annotator, 4-4, 4-7

#### В

Bank Core Parameters File Upload, 6-2 BIC Directory, 1-12 BIC Directory File Upload, 6-6 Borrowing Capacity, 3-19 Branch Core Parameters File Upload, 6-3 Branch EOD, 1-15 Bureau Integration Service, 2-1 Business Service Mapping, 4-26

# С

Charge Code, 3-126 Chart of Accounts Handoff, 1-64 Checklists, 1-19 Checklists Linkage Maintenance, 1-21 Checklists Maintenance. 1-19 Classification, 5-5 Classification Algorithms Supported, 5-6 Classification Processing Service, 4-23 Classification Training Service, 4-19 Configure Branch EOD, 1-16 Core Maintenance, 1-1 Counter. 3-119 Country Code, 1-24 Country Code File Upload, 6-1 Create Account Entitlement Group, 1-3 Create Advice. 1-7 Create Amount Text Language, 1-10 Create BIC Directory, 1-12 Create Borrowing Capacity, 3-20 Create Bureau Criteria, 2-19 Create Charge Code, 3-126

Create Counter, 3-119 Create Country Code, 1-24 Create Currency Definition, 1-27 Create Currency Exchange Rate, 1-31 Create Currency Holiday Master, 1-34 Create Currency Pair Definition, 1-36 Create Currency Rate Type, 1-39 Create Customer Access Group, 1-41 Create Customer Category, 1-43 Create Data Segment, 1-45 Create Decision Grade Matrix, 3-58 Create ECA System, 1-48 Create External Bank Parameters, 1-50 Create External Branch Parameters. 1-52 Create External Chart of Accounts, 1-55 Create External Customer, 1-66 Create External Customer Account, 1-71 Create External Customer Account Structured Address, 1-74 Create Fact, 7-1 Create GL Parameter, 1-80 Create Host Code, 1-82 Create Inter Branch Parameters, 1-88 Create Interest Rate, 1-84 Create Language Code, 1-90 Create Local Holiday, 1-92 Create Lookup, 2-9, 3-10 Create MCA Linkage, 1-103 Create Media, 1-95 Create Pricing Model, 3-72 Create Pricing Source System, 1-111 Create Qualitative Scoring Model, 3-99 Create Quantitative Scoring Model, 3-43 Create Questionnaire, 3-112 Create Resource Class, 1-113 Create Rule, 7-6 Create Rule Group, 7-13 Create Scoring Feature, 3-38 Create Screenclass, 1-118 Create SLA Maintenance, 1-115 Create State Code, 1-120 Create System Parameter, 3-5 Create Transaction Code, 1-124 Create Upload Source, 1-126 Create Upload Source Preference, 1-128 Create Validation Model, 3-88

Credit Bureau Display, 2-25 Currency Definition, 1-26 Currency Definition File Upload, 6-4 Currency Exchange Rate, 1-30 Currency Holiday File Upload, 6-9 Currency Holiday Master, 1-33 Currency Pair Definition, 1-36 Currency Rate Type, 1-39 Customer Access Group, 1-41 Customer Category, 1-43

## D

Data Extensibility, 5-17 Data Retrieval from Limits Collaterals System, 1-137 Data Segment, 1-45 Decision Grade Matrix, 3-58 Decision Service, 3-1 Document Configuration, 2-51 Document Verification API Details, 8-3 Document Verification Framework, 8-1 Driving License Extraction, 8-5 Driving License Validation, 8-13

# Е

ECA System, 1-47 Equifax Configuration, 2-49 Error Codes and Messages, A-1 Evaluate Rule, 7-11 Exchange Rate File Upload, 6-12 Experian Configuration, 2-48 External Bank Parameters, 1-49 External Branch Parameters, 1-52 External Chart of Accounts, 1-54 External Customer, 1-65 External Customer Account, 1-70 External Customer Account File Upload, 6-11 External Customer Account Structured Address, 1-73 External Customer File Upload, 6-9 External Virtual Account Structured Address, 1-76

## F

Fact, 7-1 Fetch Credit Decision, 3-179 File Upload, 6-1 Forecast REST Service, 5-3 Forget Customer, 1-77 Forget Process, 1-77 Frameworks Supported, 5-2 Functional Activity Codes, *B*-1

#### G

GL Parameter Maintenance, 1-79

#### Η

Host Code, 1-81

# I

Image Processing, 8-2 Initial data replication from ELCM to common core, 1-138 Inter Branch Entry Retry, 1-62 Inter Branch Parameters Maintenance, 1-88 Interest Rate, 1-84 Interest Rate File Upload, 6-13 Invoke Branch EOD, 1-18

#### L

Language Code, 1-90 Limits and Collaterals, 1-131 Local Holiday, 1-92 Local Holiday File Upload, 6-8

#### Μ

Machine Learning Framework, 5-1 Media, 1-95 MIS Class, 1-97 MIS Class Maintenance. 1-98 MIS Class Summary, 1-99 MIS Group, 1-100 MIS Group Maintenance, 1-100 MIS Group Summary, 1-101 Model Definition. 5-7 Model Definition Maintenance, 5-7 Model Explainability, 5-17 Model Import and Export Maintenance, 4-13 Model Management, 4-11 Model Management Maintenance, 4-11 Model Monitoring and Auto Training, 5-17 Model Training, 4-10 Model Training and Scoring, 5-15 Multi-Currency Account Linkage, 1-102

## Ν

National Identification Extraction, 8-7 National Identification Validation, 8-15 NER Processing Service, 4-23 NER Training Service, 4-20 NLP Framework, 4-1

#### Ο

On-Boarding Use Case, 5-7 Online Single Record Prediction, 5-16 Operation, 4-15 Oracle Banking Origination to Decision Service Configuration, 3-179 Oracle Banking Routing Hub Configuration, 2-30, 3-161 Overview, 2-3, 3-2

#### Ρ

Partitioned Model, 5-6 Passport Extraction, 8-3 Passport Validation, 8-11 Pointers About Request and Response, 8-19 Pre GL Balance Check, 1-63 Pricing, 3-72 Pricing Source System, 1-111 Priority Code, 1-107 Priority Code Maintenance, 1-107 Process Code, 1-104 Process Code Maintenance, 1-105 Process Flow, 3-3 Product Processor, 2-13, 3-14

# Q

Qualitative Scoring Model, 3-98 Quantitative Scoring Model, 3-43 Questionnaire, 3-111

## R

Recommendations For Better Performance, 8-20 Regression, 5-4 Regression Algorithms Supported, 5-5 Resource Class, 1-113 Rule, 7-5 Rule Group, 7-12 Rules Framework, 7-1

# S

Scoring Feature, 3-38 Screenclass, 1-118 Service Consumers, 2-30, 3-161 Service Mapping, 4-25 Service Providers, 2-40, 3-171 SLA Maintenance, 1-115 State Code, 1-120 Strategy Configuration, 3-4 System Dates, 1-122 System Parameter, 3-5

#### Т

Tag Maintenance, 4-3 Text Extraction, 8-1 Time Series Forecast, 5-3 Timeseries, 5-2 Timeseries Algorithms Supported, 5-3 Toolkit, 4-1 Transaction Code, 1-123 Transaction Log, 4-16 Transaction Log Error Detail, 1-59

## U

Unbalanced Transaction Log, 1-60 Upload Document, 4-15 Upload Source, 1-125 Upload Source Preference, 1-128 Use Case Definition, 4-1, 4-2 Use Case Modifications, 5-16 Use Case On-Boarding, 5-1

#### V

Validate Information API details, 8-10 View Account Entitlement Group, 1-5 View Advice, 1-9 View Amount Text Language, 1-11 View Audit Rule, 7-14 View BIC Directory, 1-15 View Borrowing Capacity, 3-24 View Bureau Criteria, 2-21 View Charge Code, 3-135 View Collaterals Pool Summary, 1-136 View Collaterals Summary, 1-134 View Country Code, 1-25 View Credit Bureau Report, 2-26 View Currency Definition, 1-29 View Currency Exchange Rate, 1-33 View Currency Holiday Master, 1-35 View Currency Pair Definition. 1-38 View Currency Rate Type, 1-40 View Customer Access Group, 1-42 View Customer Category, 1-44 View Data Segment, 1-46 View Decision Grade Matrix, 3-64 View ECA System, 1-49 View EOD, 1-17 View External Bank Parameters, 1-51 View External Branch Parameters, 1-53 View External Chart of Accounts, 1-56 View External Customer. 1-68 View External Customer Account, 1-72 View External Customer Account Structured Address, 1-75

View External Virtual Account Structured Address, 1-76 View Facility Summary, 1-133 View Fact, 7-3 View Forgotten Customer, 1-78 View GL Parameter, 1-81 View Host Code, 1-83 View Inter Branch Parameters, 1-89 View Interest Rate, 1-87 View Language Code, 1-91 View Liability Customer Summary, 1-136 View Liability Summary, 1-132 View Local Holiday, 1-94 View Lookup, 2-10, 3-11, 3-121 View MCA Linkage, 1-104 View Media, 1-97 View MIS Class, 1-108 View Model Definition, 5-14 View Model Management, 4-12 View Pricing Model, 3-79 View Pricing Source System, 1-112

View Process Code, 1-106 View Qualitative Scoring Model, 3-105 View Quantitative Scoring Model, 3-51 View Questionnaire, 3-114 View Resource Class, 1-114 View Rule, 7-8 View Rule Group, 7-14 View Scoring Feature, 3-39 View Screenclass, 1-119 View SLA Maintenance, 1-117 View State Code, 1-121 View Strategy Configuration, 3-33 View System Dates, 1-122 View Transaction Code, 1-125 View Transaction Log, 1-57 View Upload Source, 1-127 View Upload Source Preference, 1-130 View Validation Model, 3-92 Voter Identity Card Extraction, 8-9 Voter Identity Card Validation, 8-17